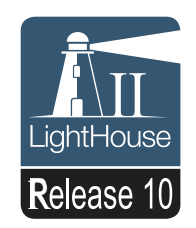

## a Series c Series e Series

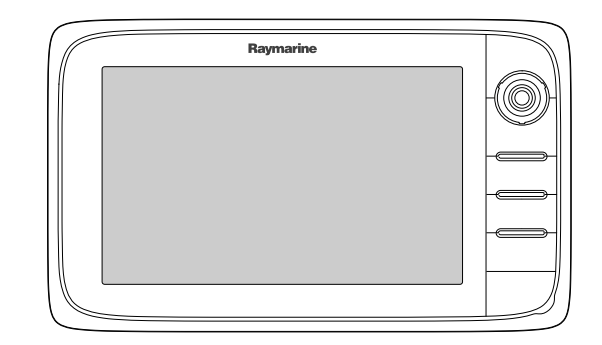

## インストールと操作の手順

日本語 日付: 04-2014 ドキュメント番号: 81337-10-JA © 2014 Raymarine UK Limited

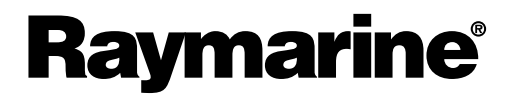

INNOVATION • QUALITY • TRUST

#### 商標および特許通知

Autohelm、hsb<sup>2</sup>、RayTech Navigator、Sail Pilot、SeaTalk、SeaTalk<sup>NG</sup>、SeaTalk<sup>HS</sup> ならびに Sportpilot は、Raymarine UK Limited の登録商標です。 RayTalk、Seahawk、Smartpilot、Pathfinder ならびに Raymarine は、Raymarine Holdings Limited の登録商標です。

FLIR は、FLIR Systems, Inc. およびその関連会社の登録商標です。

ここで明示する、その他の商標、商標名や企業名はすべて、その名前を特定するためだけに使用されており、その所有権は それぞれの所有者に帰属します。

本製品は、特許、意匠特許によって保護されているか、特許または意匠特許出願中です。

#### 公正使用に関する声明

このマニュアルは個人使用目的で最大 3 部まで印刷することができます。 その他の理由でこのマニュアルの追加コピーを作成 したり、配布したりすることはできません。この理由には、市販目的で使用したり、第三者に授与または販売する、または その他の目的が含まれますが、これに限定されません。

#### ソフトウェア アップデート

お使いの製品の最新ソフトウェア リリースは、Web サイト (www.raymarine.com) をご確認ください。

#### 製品ハンドブック

英語版および翻訳版のハンドブックの最新版は、Web サイト www.raymarine.com から PDF 形式でダウンロードできます。 お手元のハンドブックが最新版であるかどうかは、Web サイトにアクセスしてご確認ください。

Copyright ©2014 Raymarine UK Ltd. All rights reserved.

## Contents

| 章1重要な情報                                                                             | 9                                           |
|-------------------------------------------------------------------------------------|---------------------------------------------|
| 認定付き設置                                                                              | 9                                           |
| TFT ディスプレイ                                                                          | . 10                                        |
| 水の侵入                                                                                | . 10                                        |
| 免責                                                                                  | . 10                                        |
| メモリ カードと海図カード                                                                       | . 10                                        |
| EMC の設置ガイドライン                                                                       | . 10                                        |
| RF (無線周波数) の曝露について                                                                  | . 11                                        |
| FCC                                                                                 | . 11                                        |
| 適合性宣言 (パート 15、19)                                                                   | . 11                                        |
| FCC 無線周波数干渉に関する声明 (パート 15.105                                                       | 44                                          |
| (D))<br>カング支援                                                                       | . 11                                        |
| ノナツ                                                                                 | . 11                                        |
| リノン 産業目 (以下ノノノス語)                                                                   | . 11                                        |
| 日本で機器を使用する際の承認                                                                      | . 11                                        |
| リート ハーナ 1 裘ノノト リェア ノイ ビノス美<br>約                                                     | . 11                                        |
| 抑制フェライト                                                                             | . 11                                        |
| その他の機器への接続                                                                          | . 11                                        |
| 適合宣言                                                                                | . 11                                        |
| 製品の廃棄                                                                               | . 12                                        |
| 画素欠点 (ピクセル落ち) に関するポリシー                                                              | . 12                                        |
| 保証登録                                                                                | . 12                                        |
| IMO および SOLAS                                                                       | . 12                                        |
| 技術的正確さ                                                                              | . 12                                        |
| キャッチョンションが知りませ                                                                      | 40                                          |
| 草2トキュメノトのよび製品情報                                                                     | .13                                         |
| 2.1 ハンドノック情報                                                                        | . 14                                        |
| 2.2 契品の概要                                                                           | . 15                                        |
| 2.3 ハンドノックの図について                                                                    | . 17                                        |
| 2.4 ハノトノック規約                                                                        | . 18                                        |
| 章3設置の計画                                                                             | .21                                         |
| 3.1 システム統合                                                                          | . 22                                        |
| 3.2 設置チェックリスト                                                                       | . 27                                        |
| 3.3 システム制限                                                                          | . 27                                        |
| 3.4 複数データ ソース (MDS) の概要                                                             | . 28                                        |
| 3.5 ディスプレイの型の特定                                                                     | . 28                                        |
| 3.6 ネットワーク接続に関する制約                                                                  | . 29                                        |
| 3.7 標準的なシステム                                                                        | . 30                                        |
| 3.8 システム プロトコル                                                                      | . 32                                        |
| 3.9 データ マスター                                                                        | . 33                                        |
| 3.10 a 新シリーズの付属部品                                                                   | . 33                                        |
| 3.11 e7 / e7D の付属部品                                                                 | . 34                                        |
| 3.12 c 新シリーズと e 新シリーズの付属部品                                                          | . 34                                        |
| 3.13 設置に必要な工具類                                                                      | . 35                                        |
| 3.14 場所の選択                                                                          | . 35                                        |
| 音ィケーブルと快续部                                                                          |                                             |
|                                                                                     | 30                                          |
| <b>単4 ノーノルC 技</b> 税 印                                                               | . <b>39</b>                                 |
| ■ 4 7 - 7 / 2 日 2 日 2 日 2 日 2 日 2 日 2 日 2 日 2 日 2                                   | . <b>39</b><br>. 40                         |
| <ul> <li>↓ ↓ ↓ ↓ ↓ ↓ ↓ ↓ ↓ ↓ ↓ ↓ ↓ ↓ ↓ ↓ ↓ ↓ ↓</li></ul>                            | . <b>39</b><br>. 40<br>. 41                 |
| <ul> <li>4.1 敷設時の一般的なガイダンス</li> <li>4.2 接続の概要</li> <li>4.3 電源接続 — a 新シリーズ</li></ul> | . <b>39</b><br>. 40<br>. 41<br>. 42<br>. 42 |

| <ul> <li>4.5 ネットワーク接続</li></ul>                                                                                                    | 46<br>53<br>53<br>54<br>54<br>55                                                         |
|----------------------------------------------------------------------------------------------------|------------------------------------------------------------------------------------------|
| 4.12 NMEA 0183 の接続<br>4.13 a シリーズと NMEA 0183 DSC VHF のラジオ<br>接続                                                                                                    | 56<br>57                                                                                 |
| 4.14 カメラ / ビデオ接続<br>4.15 カメラ / ビデオ出入力接続<br>4.16 メディア プレイヤーの接続<br>4.17 Bluetooth リモート コントロールの接続                                                                                                    | 57<br>58<br>59<br>60                                                                     |
| 4.18 リモート コントロール機能<br>4.19 WiFi 接続                                                                                                    | 62<br>64                                                                                 |
| <b>章 5 取り付け</b><br>5.1 取り付け - a 新シリーズ<br>5.2 取り付け - c 新シリーズ / e 新シリーズ                                                                                                    | <b>65</b><br>66<br>67                                                                    |
| 章 6 ご使用の前に                                                                                                    | 71                                                                                       |
| 6.1 ディスプレイ電源                                                                                                    | 72                                                                                       |
| 6.2 a 新シリーズのコントロール                                                                                                    | 72                                                                                       |
| 6.3 e7 / e7D のコントロール<br>6.4 c95 / c97 / c125 / c127 / e95 / e97 / e125 / e127 /<br>e165 コントロール                                                                                                    | 73                                                                                       |
| 6.5 ホーム画面の概要 — タッチ専用ディスプレ<br>イ<br>6 6 ホーム画面の概要 — c シリーズ / e シリー                                                                                                    | 75                                                                                       |
| Х                                                                                                    | 75                                                                                       |
| $6.7  ^{\circ}  ^{\circ}  ^{\circ}  ^{\circ}$                                                                                                    | 77                                                                                       |
| 6.8 アノリケーション                                                                                                    | 79<br>00                                                                                 |
| 0.9 万割回回コントロール                                                                                                    | 8U<br>01                                                                                 |
| 0.10 回回の税安<br>6.11 タッチスクリーンの基本場作                                                                                                    | 84                                                                                       |
| 6.12 マルチタッチ ジェフチャ                                                                                                    | 04                                                                                       |
|                                                                                                    | 84                                                                                       |
| 6.13 初回セットアップの手順                                                                                                    | 84<br>85                                                                                 |
| <ul> <li>6.13 初回セットアップの手順</li> <li>6.14 自動操縦コントロールの有効化</li> </ul>                                                                                                    | 84<br>85<br>87                                                                           |
| <ul> <li>6.12 マルナメンナンエスナマ</li> <li>6.13 初回セットアップの手順</li> <li>6.14 自動操縦コントロールの有効化</li> <li>6.15 エンジンの識別</li> </ul>                                                                                                    | 84<br>85<br>87<br>88                                                                     |
| 6.13 初回セットアップの手順<br>6.14 自動操縦コントロールの有効化<br>6.15 エンジンの識別<br>6.16 AIS 機能の有効化                                                                                                    | 84<br>85<br>87<br>88<br>90                                                               |
| <ul> <li>6.12 マルケンテクシェスケマ</li> <li>6.13 初回セットアップの手順</li> <li>6.14 自動操縦コントロールの有効化</li> <li>6.15 エンジンの識別</li> <li>6.16 AIS 機能の有効化</li> <li>6.17 ソフトウェア アップデート</li> </ul>                                                                                                    | 84<br>85<br>87<br>88<br>90<br>90                                                         |
| <ul> <li>6.12 マルケンテクシェスケマ</li> <li>6.13 初回セットアップの手順</li> <li>6.14 自動操縦コントロールの有効化</li> <li>6.15 エンジンの識別</li> <li>6.16 AIS 機能の有効化</li> <li>6.17 ソフトウェア アップデート</li> <li>章 7 システム チェック</li> </ul>                                                                                                    | 84<br>85<br>87<br>88<br>90<br>90<br>90                                                   |
| <ul> <li>6.12 マルケスシケクシェスケマ</li> <li>6.13 初回セットアップの手順</li> <li>6.14 自動操縦コントロールの有効化</li> <li>6.15 エンジンの識別</li> <li>6.16 AIS 機能の有効化</li> <li>6.17 ソフトウェア アップデート</li> <li>章 7 システム チェック</li> <li>7.1 GPS チェック</li> </ul>                                                                                                    | 84<br>85<br>87<br>88<br>90<br>90<br>90<br><b>93</b><br>94                                |
| <ul> <li>6.12 マルケスシケクシェスケマ</li> <li>6.13 初回セットアップの手順</li> <li>6.14 自動操縦コントロールの有効化</li> <li>6.15 エンジンの識別</li> <li>6.16 AIS 機能の有効化</li> <li>6.17 ソフトウェア アップデート</li> <li>章 7 システム チェック</li> <li>7.1 GPS チェック</li> <li>7.2 レーダー チェック</li> </ul>                                                                                                    | 84<br>85<br>87<br>88<br>90<br>90<br>90<br><b>93</b><br>94<br>95                          |
| <ul> <li>6.12 マルケスシケクシェスケマ</li> <li>6.13 初回セットアップの手順</li> <li>6.14 自動操縦コントロールの有効化</li> <li>6.15 エンジンの識別</li> <li>6.16 AIS 機能の有効化</li> <li>6.17 ソフトウェア アップデート</li> <li>章 7 システム チェック</li> <li>7.1 GPS チェック</li> <li>7.2 レーダー チェック</li> <li>7.3 ソナー チェック</li> </ul>                                                                                            | 84<br>85<br>87<br>88<br>90<br>90<br><b>93</b><br>94<br>95<br>96                          |
| <ul> <li>6.12 マルケスシケクシェスケマ</li> <li>6.13 初回セットアップの手順</li> <li>6.14 自動操縦コントロールの有効化</li> <li>6.15 エンジンの識別</li> <li>6.16 AIS 機能の有効化</li> <li>6.17 ソフトウェア アップデート</li> <li><b>章 7 システム チェック</b></li> <li>7.1 GPS チェック</li> <li>7.2 レーダー チェック</li> <li>7.3 ソナー チェック</li> <li>7.4 赤外線カメラのセットアップとチェック</li> </ul>                                                     | 84<br>85<br>87<br>88<br>90<br>90<br>90<br><b>93</b><br>94<br>95<br>96<br>97              |
| <ul> <li>6.12 マルケスシケクシェスケマ</li> <li>6.13 初回セットアップの手順</li> <li>6.14 自動操縦コントロールの有効化</li> <li>6.15 エンジンの識別</li> <li>6.16 AIS 機能の有効化</li> <li>6.17 ソフトウェア アップデート</li> <li>章 7 システム チェック</li> <li>7.1 GPS チェック</li> <li>7.2 レーダー チェック</li> <li>7.3 ソナー チェック</li> <li>7.4 赤外線カメラのセットアップとチェック</li> <li>章 8 ディスプレイ データの管理</li> </ul>                                 | 84<br>85<br>87<br>88<br>90<br>90<br>90<br>93<br>94<br>95<br>96<br>97<br>99               |
| <ul> <li>6.12 ペルケメシケ シェスケ マークの手順</li> <li>6.13 初回セットアップの手順</li> <li>6.14 自動操縦コントロールの有効化</li> <li>6.15 エンジンの識別</li> <li>6.16 AIS 機能の有効化</li> <li>6.17 ソフトウェア アップデート</li> <li>章 7 システム チェック</li> <li>7.1 GPS チェック</li> <li>7.2 レーダー チェック</li> <li>7.3 ソナー チェック</li> <li>7.4 赤外線カメラのセットアップとチェック</li> <li>章 8 ディスプレイ データの管理</li> <li>8.1 メモリ カードと海図カード</li></ul> | 84<br>85<br>87<br>88<br>90<br>90<br>90<br>93<br>94<br>95<br>96<br>97<br>99<br>90         |
| <ul> <li>6.12 マルケメシケ シェスケ マークの手順</li></ul>                                                                                                    | 84<br>85<br>87<br>88<br>90<br>90<br><b>93</b><br>94<br>95<br>96<br>97<br><b>99</b><br>00 |
| <ul> <li>6.12 マルケメシケ シェスケ マークの手順</li></ul>                                                                                                    | 84<br>85<br>87<br>88<br>90<br>90<br>93<br>94<br>95<br>96<br>97<br>99<br>90<br>00<br>00   |

| 8.5 スクリーンショット 106<br>8.6 システムのリセット 107 |
|----------------------------------------|
| 章 9 ドキュメント ビューア アプリケーショ                |
| 9.1 ドキュメント ビューアの概要110                  |
| 章 10 自動操縦コントロール113                     |
| 10.1 自動操縦コントロール114                     |
| 10.2 パイロット バー                          |
| 10.3 ハイロットのセットアッフ117<br>10.4 パイロット記字   |
| 10.4 ハイロント設定                           |
| 10.6 自動操縦アラーム                          |
| 音 11 アラームおよび落水者救助機能 125                |
| 11 1 落水者救助 (MOR) 機能 126                |
| 11.2 アラーム                              |
| 章 12 DSC VHF 無線の統合                     |
| 12.1 DSC VHF 無線の統合                     |
| 12.2 DSC VHF 無線の統合の有効化                 |
| 章 13 燃料マネージャ133                        |
| 13.1 燃料マネージャの概要134                     |
| 章 14 AIS 機能137                         |
| 14.1 AIS の概要 138                       |
| 14.2 AIS の前提条件139                      |
| 14.3 AIS コンテキスト メニュー                   |
| 14.4 AIS の有効化                          |
| 14.5 AIS 万位の表示                         |
| 14.5 AIS のステーダス アイコン                   |
| 14.8 AIS ターゲットのシンボル 142                |
| 14.9 詳しい AIS ターゲット情報の表示                |
| 14.10 すべての AIS ターゲットの表示                |
| 14.11 AIS を使用して衝突を回避する                 |
| 14.12 ターゲット オプション 145                  |
| 14.13 AIS アラーム146                      |
| 14.14 メンバー追跡146                        |
| 章 15 ウェイポイント、航路、航跡149                  |
| 15.1 ウェイポイントの概要 150                    |
| 15.2 航路                                |
| 15.3 航跡                                |
| 15.4 インホートとエクスホート                      |
| 15.5 フェイホイント、航路、6よび航跡の記憶谷<br>量         |
| 章 16 海図アプリケーション165                     |
| 16.1 海図アプリケーションの概要 166                 |
| 16.2 電子海図の概要 167                       |
| 16.3 航海オプション 170                       |
| 16.4 海図の有効範囲設定とパン                      |
| 16.5 海図の選択                             |
| 16.6                                   |

| 16.7 海図の方向                                    | 173 |
|-----------------------------------------------|-----|
| 168海図運動モード                                    | 174 |
| 16.9 海図ビュー                                    | 175 |
| 16.10 海図表示                                    | 177 |
| 16.11 オーバーレイ                                  | 178 |
| 16 12 海図の方位                                   | 183 |
| 16.13 海図オブジェクト                                | 183 |
| 16.14 オブジェクト情報                                | 185 |
| 16 15 等深線オプション                                | 188 |
| 16 16 [マイ データ] オプション                          | 190 |
| 16.17 複数の海図の同期                                | 190 |
| 16 18 距離および方位の測定                              | 191 |
|                                               | 101 |
| 章 17 魚群探知機アプリケーション                            | 193 |
| 17.1 魚群探知機の仕組み                                | 194 |
| 17.2 ソナー テクノロジ                                | 194 |
| 17.3 Raymarine ソナー モジュール                      | 196 |
| 17.4 魚群探知機の概要                                 | 196 |
| 17.5 複数のソナー モジュールのサポート                        | 197 |
| 17.6 カスタム チャンネル                               | 199 |
| 17.7 ソナー画像                                    | 200 |
| 17.8 有効範囲                                     | 201 |
| 17.9 魚群探知機のスクローリング                            | 202 |
| 17.10 魚群探知機ディスプレイ モード                         | 202 |
| 17.11 プレゼンテーション メニュー オプショ                     |     |
|                                               | 204 |
| 17.12 深度と距離                                   | 205 |
| 17.13 魚群探知機アプリケーションにおけるウェイ<br>ポイント            | 205 |
| 小イント<br>17.14 咸度設定                            | 200 |
| 17.14 念反設と                                    | 200 |
| 17.15 黒碓抹刈伐アノーム                               | 209 |
| 17.10 向灰奴詞罡                                   | 210 |
| ロコロ [ 首音 ビット アンフ ] スニュー スノンコン                 | 211 |
| 17.18 [トランスデューサ セットアップ] メニュー                  |     |
| オプション                                         | 212 |
| 17.19 ソナーのリセット                                | 213 |
| 音 18 レーダー アプリケーション                            | 215 |
|                                               | 216 |
| 10.1 レーメーの似安                                  | 210 |
| 10.2 レーメー スイドナのスナーメス記ち<br>10.2 レーダー ディスプレイの概要 | 217 |
| 10.3 レーダー ナキ スノレキの(                           | 210 |
| 10.4 レーメーの有知1] 為戦西と回家の田員<br>19.5 ターゲット追跡      | 218 |
| 10.5 ダーブット追跡                                  | 221 |
| 10.0 疋離、有効戦西、万位                               | 224 |
| 18.7 レーダー モードと方向                              | 220 |
| 18.8 レーターのノレセンナーション メニュー オノ<br>ション            | 228 |
|                                               |     |
| 18.9 <b>■</b> ノーター調整:オンスクリーンのゲイン<br>コントロール    | 221 |
| コイニロ //                                       | 201 |
| 10.10 10 生ののO Superno 生マーメーの調整                | 232 |
| 18.11 非 HD 型デジタル レードームの調整                     | 234 |
| 18.12 デュアル レンジ レーダー操作                         | 236 |
|                                               | 227 |
| 18.13 レーダーのスキャノ速度                             | 231 |

| 18.14 レーダー セットアップ メニュー<br>18.15 レーダーのリセット          | 238<br>240                      |
|----------------------------------------------------|---------------------------------|
| 章 19 データ アプリケーション                                  | 241                             |
| 19.1 データ アプリケーションの概要                               | 242                             |
| 19.2 퉵 タッチ操作を使用したデータページの選<br>択                     | 244                             |
| 19.3 🅐 データページの選択                                   | 244                             |
| 19.4 データ アプリケーションのカスタマイ                            |                                 |
|                                                    | 245                             |
| 19.5 エンシンの識別<br>10.6 飲煎の詳細の記室                      | 246                             |
| 19.0 hhmの計細の設定<br>10.7 最 大 T ンジン RPM の設定           | 240                             |
| 19.8 カラー テーマ                                       | 249                             |
| 19.9 ユニット セットアップ                                   | 250                             |
| 19.10 データ項目一覧                                      | 251                             |
| 19.11 最小読み取り値と最大読み取り値のリセッ                          |                                 |
| ۲                                                  | 258                             |
| 19.12 すべてのデータページのリセット                              | 258                             |
| 章 20 赤外線カメラ アプリケーション – カメ                          |                                 |
| フのハノのよびテルト                                         | 259                             |
| 20.1 赤外線ガメファブリゾーションの概要                             | 260                             |
| 20.2 小小家ガスクの画家                                     | 261                             |
| 20.3 コンドロ かの城安                                     | 262                             |
| 20.5 画像の調整                                         | 264                             |
| 20.6 カメラのパンとチルト — 新しいカメラ イン                        | 201                             |
| ターフェイス                                             | 266                             |
| 20.7 高出力モードと高トルク モード                               | 269                             |
| 20.8 カメラのパンとチルト — 以前のカメラ イン<br>ターフェイス              | 270                             |
| 章 21 赤外線カメラ アプリケーション — 固定<br>用カメラ                  | 273                             |
| 21.1 赤外線カメラ アプリケーションの概要                            | 274                             |
| 21.2 赤外線カメラの画像                                     | 274                             |
| 21.3 コントロールの概要                                     | 275                             |
| 21.4 カメラの制御                                        | 276                             |
| 21.5 画像の調整                                         | 276                             |
|                                                    | 278                             |
| 章 22 カメフ <i>ド</i> フリケーション                          | 281<br>282                      |
| 22.1 カメノアノリリーションの概要                                | 202                             |
| 22.2 ガメラの循環衣小                                      | 200                             |
| 22.5 ガスノイビアガント 下に口前とりひる                            | 284                             |
| 22.5 縦横比の選択                                        | 285                             |
| 22.6 録画の保存場所の選択                                    | 285                             |
| 22.7 録画と再生                                         | 286                             |
| 22.8 写真の撮影                                         | 207                             |
| 音 23 Eusion リンクアプリケーション                            | 287                             |
| 早 25 T USION 9 / / / / / / / / / / / / / / / / / / | 287<br>289                      |
| <b>Q3.1 Fusion リンクの概要</b>                          | 287<br>289<br>290               |
| 23.1 Fusion リンクの概要<br>23.2 メディア ソース                | 287<br><b>289</b><br>290<br>291 |

| 23.4 シャッノル機能とリビート再生機能の選                                                                                                    |                                                                                                    |
|----------------------------------------------------------------------------------------------------|----------------------------------------------------------------------------------------------------|
| び                                                                                                    | 293                                                                                                    |
| 23.5 各区域の音量レベルの調整<br>00.0 bl/切合え反はの選択                                                                                                    | 294                                                                                                    |
| 23.6 制御する区域の選択                                                                                                    | 294                                                                                                    |
| 23.7 トーン コントロールの調整                                                                                                    | 295                                                                                                    |
| 23.8 制御するシステムの選択                                                                                                    | 295                                                                                                    |
| 23.9 メニュー オブション                                                                                                    | 296                                                                                                    |
| 章 24 気象アプリケーション (北米のみ)                                                                                                    | 297                                                                                                    |
| 24.1 気象アプリケーションの概要                                                                                                    | 298                                                                                                    |
| 24.2 気象アプリケーションのセットアップ                                                                                                    | 298                                                                                                    |
| 24.3 気象アプリケーションの概要                                                                                                    | 299                                                                                                    |
| 24.4 気象地図ナビゲーション                                                                                                    | 302                                                                                                    |
| 24.5 気象コンテキスト メニュー                                                                                                    | 302                                                                                                    |
| 24.6 気象情報                                                                                                    | 303                                                                                                    |
| 24.7 気象レポート                                                                                                    | 303                                                                                                    |
| 24.8 気象画像の動画                                                                                                    | 304                                                                                                    |
| 24.9 気象アプリケーションのメニュー オプショ                                                                                                    | 205                                                                                                    |
| ノ                                                                                                    | 305                                                                                                    |
| 24.10 X 家 肉 连 刀 而 来                                                                                                    | 300                                                                                                    |
| 章 25 Sirius オーディオ アプリケーション (北<br>*のみ)                                                                                                    | 300                                                                                                    |
| へ <b>い</b> の)<br>25.1 Sirius オーディオの概要                                                                                                    | 310                                                                                                    |
| 25.1 Sillus オーナュオの概要                                                                                                    | 310                                                                                                    |
| 章 26 携帯用アプリケーション                                                                                                    | 311                                                                                                    |
| 26.1 Raymarine 携帯アプリ                                                                                                    | 312                                                                                                    |
| 26.2 Wi-Fi の有効化                                                                                                    | 313                                                                                                    |
| 26.3 携帯アプリの有効化                                                                                                    | 313                                                                                                    |
| 26.4 Wi-Fiのヤキュリティの設定                                                                                                    | ~                                                                                                    |
|                                                                                                    | 314                                                                                                    |
| 26.5 Wi-Fi チャンネルの選択                                                                                                    | 314<br>314                                                                                                    |
| 26.5 Wi-Fi チャンネルの選択<br>章 27 ディスプレイのカスタマイズ                                                                                                    | 314<br>314<br><b>315</b>                                                                                                    |
| 26.5 Wi-Fi チャンネルの選択<br>章 27 ディスプレイのカスタマイズ<br>27.1 言語の選択                                                                                                    | 314<br>314<br><b>315</b><br>316                                                                                                    |
| 26.5 Wi-Fi チャンネルの選択<br><b>章 27 ディスプレイのカスタマイズ</b><br>27.1 言語の選択<br>27.2 船舶の詳細                                                                                                    | 314<br>314<br><b>315</b><br>316<br>317                                                                                                    |
| 26.5 Wi-Fi チャンネルの選択<br>章 27 ディスプレイのカスタマイズ<br>27.1 言語の選択<br>27.2 船舶の詳細<br>27.3 ユニット セットアップ                                                                                                    | 314<br>314<br><b>315</b><br>316<br>317<br>318                                                                                                    |
| <ul> <li>26.5 Wi-Fi チャンネルの選択</li> <li><b>章 27 ディスプレイのカスタマイズ</b></li> <li>27.1 言語の選択</li> <li>27.2 船舶の詳細</li> <li>27.3 ユニット セットアップ</li> <li>27.4 日時の設定</li> </ul>                                                                                                    | 314<br>314<br><b>315</b><br>316<br>317<br>318<br>319                                                                                                    |
| 26.5 Wi-Fi チャンネルの選択<br><b>章 27 ディスプレイのカスタマイズ</b><br>27.1 言語の選択<br>27.2 船舶の詳細<br>27.3 ユニット セットアップ<br>27.4 日時の設定<br>27.5 ディスプレイの設定                                                                                                    | 314<br>314<br><b>315</b><br>316<br>317<br>318<br>319<br>320                                                                                                    |
| <ul> <li>26.5 Wi-Fi チャンネルの選択</li> <li><b>章 27 ディスプレイのカスタマイズ</b></li> <li>27.1 言語の選択</li></ul>                                                                                                    | 314<br>314<br><b>315</b><br>316<br>317<br>318<br>319<br>320<br>322                                                                                                    |
| 26.5 Wi-Fi チャンネルの選択<br><b>章 27 ディスプレイのカスタマイズ</b><br>27.1 言語の選択<br>27.2 船舶の詳細<br>27.3 ユニット セットアップ<br>27.4 日時の設定<br>27.5 ディスプレイの設定<br>27.6 データバーとデータボックスの概要<br>27.7 データ項目一覧                                                                                                    | 314<br>314<br><b>315</b><br>316<br>317<br>318<br>319<br>320<br>322<br>323                                                                                                    |
| <ul> <li>26.5 Wi-Fi チャンネルの選択</li> <li><b>章 27 ディスプレイのカスタマイズ</b></li> <li>27.1 言語の選択</li> <li>27.2 船舶の詳細</li> <li>27.3 ユニット セットアップ</li> <li>27.4 日時の設定</li> <li>27.5 ディスプレイの設定</li> <li>27.6 データバーとデータボックスの概要</li> <li>27.7 データ項目一覧</li> <li>27.8 システム セットアップ メニュー</li> </ul>                                                                                                    | 314<br>314<br>315<br>316<br>317<br>318<br>319<br>320<br>322<br>323<br>330                                                                                                    |
| <ul> <li>26.5 Wi-Fi チャンネルの選択</li> <li><b>章 27 ディスプレイのカスタマイズ</b></li> <li>27.1 言語の選択</li> <li>27.2 船舶の詳細</li> <li>27.3 ユニット セットアップ</li> <li>27.4 日時の設定</li> <li>27.5 ディスプレイの設定</li> <li>27.6 データバーとデータボックスの概要</li> <li>27.7 データ項目一覧</li> <li>27.8 システム セットアップ メニュー</li> <li><b>章 28 ディスプレイの保守</b></li> </ul>                                                                                                    | 314<br>314<br>315<br>316<br>317<br>318<br>319<br>320<br>322<br>323<br>323<br>330<br><b>343</b>                                                                                                    |
| <ul> <li>26.5 Wi-Fi チャンネルの選択</li> <li><b>章 27 ディスプレイのカスタマイズ</b></li> <li>27.1 言語の選択</li> <li>27.2 船舶の詳細</li> <li>27.3 ユニット セットアップ</li> <li>27.4 日時の設定</li> <li>27.5 ディスプレイの設定</li> <li>27.6 データバーとデータボックスの概要</li> <li>27.7 データ項目一覧</li> <li>27.8 システム セットアップ メニュー</li> <li><b>章 28 ディスプレイの保守</b></li> <li>28.1 点検修理と保守</li> </ul>                                                                                                    | 314<br>314<br>315<br>316<br>317<br>318<br>319<br>320<br>322<br>323<br>323<br>330<br><b>343</b><br>344                                                                                                    |
| <ul> <li>26.5 Wi-Fi チャンネルの選択</li> <li><b>章 27 ディスプレイのカスタマイズ</b></li> <li>27.1 言語の選択</li> <li>27.2 船舶の詳細</li> <li>27.3 ユニット セットアップ</li> <li>27.4 日時の設定</li> <li>27.5 ディスプレイの設定</li> <li>27.5 ディスプレイの設定</li> <li>27.6 データバーとデータボックスの概要</li> <li>27.7 データ項目一覧</li> <li>27.8 システム セットアップ メニュー</li> <li><b>章 28 ディスプレイの保守</b></li> <li>28.1 点検修理と保守</li> <li>28.2 クリーニング</li> </ul>                                                                                                    | 314<br>314<br>315<br>316<br>317<br>318<br>319<br>320<br>322<br>323<br>320<br>322<br>323<br>330<br><b>343</b><br>344<br>344                                                                                                    |
| <ul> <li>26.5 Wi-Fi チャンネルの選択</li> <li>章 27 ディスプレイのカスタマイズ</li></ul>                                                                                                    | 314<br>314<br>315<br>316<br>317<br>318<br>319<br>320<br>322<br>323<br>320<br>322<br>323<br>330<br><b>343</b><br>344<br>344<br>344                                                                                                    |
| <ul> <li>26.5 Wi-Fi チャンネルの選択</li> <li><b>章 27 ディスプレイのカスタマイズ</b></li> <li>27.1 言語の選択</li> <li>27.2 船舶の詳細</li> <li>27.3 ユニット セットアップ</li> <li>27.4 日時の設定</li> <li>27.5 ディスプレイの設定</li> <li>27.6 データバーとデータボックスの概要</li> <li>27.7 データ項目一覧</li> <li>27.8 システム セットアップ メニュー</li> <li><b>章 28 ディスプレイの保守</b></li> <li>28.1 点検修理と保守</li> <li>28.2 クリーニング</li> <li><b>章 29 トラブルシューティング</b></li> <li>29.1 トラブルシューティング</li> </ul>                                                                                                    | 314<br>314<br>315<br>316<br>317<br>318<br>319<br>320<br>322<br>323<br>330<br>343<br>344<br>344<br>344<br>344<br>345<br>346                                                                                                    |
| <ul> <li>26.5 Wi-Fi チャンネルの選択</li> <li>27.7 ディスプレイのカスタマイズ</li></ul>                                                                                                    | 314<br>314<br>315<br>316<br>317<br>318<br>319<br>320<br>322<br>323<br>320<br>322<br>323<br>330<br><b>343</b><br>344<br>344<br>344<br>344<br>344<br>344<br>344                                                                                                    |
| <ul> <li>26.5 Wi-Fi チャンネルの選択</li> <li><b>章 27 ディスプレイのカスタマイズ</b></li> <li>27.1 言語の選択</li> <li>27.2 船舶の詳細</li> <li>27.3 ユニット セットアップ</li> <li>27.4 日時の設定</li> <li>27.5 ディスプレイの設定</li> <li>27.6 データバーとデータボックスの概要</li> <li>27.7 データ項目一覧</li> <li>27.8 システム セットアップ メニュー</li> <li><b>章 28 ディスプレイの保守</b></li> <li>28.1 点検修理と保守</li> <li>28.2 クリーニング</li> <li><b>章 29 トラブルシューティング</b></li> <li>29.1 トラブルシューティング</li> <li>29.2 電源投入のトラブルシューティング</li> <li>29.3 レーダーのトラブルシューティング</li> </ul>                                                                                                    | 314<br>314<br>314<br>315<br>316<br>317<br>318<br>319<br>320<br>322<br>323<br>320<br>322<br>323<br>330<br><b>343</b><br>344<br>344<br>344<br>344<br>344<br>344<br>344<br>344<br>345<br>346<br>347<br>348                                                                                             |
| <ul> <li>26.5 Wi-Fi チャンネルの選択</li> <li>章 27 ディスプレイのカスタマイズ</li></ul>                                                                                                    | 314<br>314<br>314<br>315<br>316<br>317<br>318<br>319<br>320<br>322<br>323<br>320<br>322<br>323<br>330<br><b>343</b><br>344<br>344<br>344<br>344<br>344<br>344<br>344<br>345<br>346<br>347<br>348<br>349                                                                                             |
| <ul> <li>26.5 Wi-Fi チャンネルの選択</li> <li><b>章 27 ディスプレイのカスタマイズ</b></li> <li>27.1 言語の選択</li></ul>                                                                                                    | 314<br>314<br>314<br>315<br>316<br>317<br>318<br>319<br>320<br>322<br>323<br>330<br>322<br>323<br>330<br><b>343</b><br>344<br>344<br>344<br>344<br>344<br>345<br>346<br>347<br>348<br>349<br>350                                                                                                    |
| <ul> <li>26.5 Wi-Fi チャンネルの選択</li> <li>27.7 ディスプレイのカスタマイズ</li> <li>27.1 言語の選択</li> <li>27.3 ユニット セットアップ</li> <li>27.3 ユニット セットアップ</li> <li>27.4 日時の設定</li> <li>27.5 ディスプレイの設定</li> <li>27.6 データバーとデータボックスの概要</li> <li>27.7 データ項目一覧</li> <li>27.8 システム セットアップ メニュー</li> <li>章 28 ディスプレイの保守</li> <li>28.1 点検修理と保守</li> <li>28.2 クリーニング</li> <li>29.1 トラブルシューティング</li> <li>29.2 電源投入のトラブルシューティング</li> <li>29.3 レーダーのトラブルシューティング</li> <li>29.4 GPS のトラブルシューティング</li> <li>29.6 赤外線カメラのトラブルシューティング</li> </ul>                                                                                 | 314<br>314<br>314<br>315<br>316<br>317<br>318<br>319<br>320<br>322<br>323<br>330<br>322<br>323<br>330<br><b>343</b><br>344<br>344<br>344<br>344<br>344<br>345<br>346<br>347<br>348<br>349<br>350<br>351                                                                                             |
| <ul> <li>26.5 Wi-Fi チャンネルの選択</li> <li><b>章 27 ディスプレイのカスタマイズ</b></li> <li>27.1 言語の選択</li> <li>27.2 船舶の詳細</li> <li>27.3 ユニット セットアップ</li> <li>27.4 日時の設定</li> <li>27.5 ディスプレイの設定</li> <li>27.6 データバーとデータボックスの概要</li> <li>27.7 データ項目一覧</li> <li>27.8 システム セットアップ メニュー</li> <li><b>章 28 ディスプレイの保守</b></li> <li>28.1 点検修理と保守</li> <li>28.2 クリーニング</li> <li><b>章 29 トラブルシューティング</b></li> <li>29.1 トラブルシューティング</li> <li>29.3 レーダーのトラブルシューティング</li> <li>29.4 GPS のトラブルシューティング</li> <li>29.5 ソナーのトラブルシューティング</li> <li>29.7 システム データのトラブルシューティング</li> <li>29.7 システム データのトラブルシューティング</li> </ul>    | 314<br>314<br>314<br>315<br>316<br>317<br>318<br>319<br>320<br>322<br>323<br>330<br>322<br>323<br>330<br><b>343</b><br>344<br>344<br>344<br>344<br>345<br>346<br>347<br>348<br>349<br>350<br>351                                                                                                    |
| <ul> <li>26.5 Wi-Fi チャンネルの選択</li> <li><b>章 27 ディスプレイのカスタマイズ</b></li> <li>27.1 言語の選択</li> <li>27.2 船舶の詳細</li> <li>27.3 ユニット セットアップ</li> <li>27.4 日時の設定</li> <li>27.5 ディスプレイの設定</li> <li>27.6 データバーとデータボックスの概要</li> <li>27.7 データ項目一覧</li> <li>27.8 システム セットアップ メニュー</li> <li><b>章 28 ディスプレイの保守</b></li> <li>28.1 点検修理と保守</li> <li>28.2 クリーニング</li> <li><b>章 29 トラブルシューティング</b></li> <li>29.1 トラブルシューティング</li> <li>29.3 レーダーのトラブルシューティング</li> <li>29.4 GPS のトラブルシューティング</li> <li>29.6 赤外線カメラのトラブルシューティング</li> <li>29.7 システム データのトラブルシューティング</li> <li>29.7 システム データのトラブルシューティング</li> </ul> | 314<br>314<br>314<br>315<br>316<br>317<br>318<br>319<br>320<br>322<br>323<br>330<br>322<br>323<br>330<br><b>343</b><br>344<br>344<br>344<br>344<br>344<br>345<br>346<br>347<br>348<br>349<br>350<br>351<br>353                                                                                      |
| <ul> <li>26.5 Wi-Fi チャンネルの選択</li> <li>章 27 ディスプレイのカスタマイズ</li></ul>                                                                                                    | 314<br>314<br>314<br>315<br>316<br>317<br>318<br>319<br>320<br>322<br>323<br>330<br>322<br>323<br>330<br><b>343</b><br>344<br>344<br>344<br>344<br>345<br>346<br>347<br>348<br>349<br>350<br>351<br>353<br>354                                                                                      |
| <ul> <li>26.5 Wi-Fi チャンネルの選択</li> <li>章 27 ディスプレイのカスタマイズ.</li> <li>27.1 言語の選択</li></ul>                                                                                                    | 314         314         314         314         314         315         316         317         318         319         320         322         330         343         344         345         346         347         348         349         350         351         353         354         355 |

| 29.10 Bluetooth のトラブルシューティング<br>29.11 タッチスクリーンのトラブルシューティン | 356<br>⁄ |
|-----------------------------------------------------------|----------|
| グ                                                         | 357      |
| 29.12 タッチスクリーンの位置合わせ                                      | 358      |
| 29.13 その他のトラブルシューティング                                     | 359      |
| 章 30 テクニカル サポート                                           | 361      |
| 30.1 Raymarine カスタマー サポート                                 | 362      |
| 30.2 サードパーティのサポート                                         | 362      |
| 章 31 技術仕様                                                 | 363      |
| 31.1 a シリーズ                                               | 364      |
| 31.2 c / e シリーズ                                           | 366      |
| 章 32 スペアおよび付属品                                            | 371      |
| 32.1 トランスデューサ付属品                                          | 372      |
| 32.2 DownVision トランスデューサおよび付属<br>品                        | 372      |
| <br>32.3 ネットワーク ハードウェア                                    | 373      |
| 32.4 ネットワーク ケーブルのコネクタの種<br>類                              | 373      |
| ☆ ······<br>32 5 ネットワーク ケーブル                              | 374      |
| 32.6 ネットワーク ケーブルの種類                                       | 374      |
| 32.7 SeaTalk <sup>ng</sup> ケーブル用コンポーネント                   | 375      |
| 32.8 SeaTalk <sup>ng</sup> ケーブルおよび付属品                     | 375      |
| 32.9 SeaTalk 付属品                                          | 376      |
| 32.10 ビデオ ケーブル                                            | 377      |
| 32.11 a65 / a67 スペア部品                                     | 377      |
| 32.12 e7 e7D スペア部品                                        | 378      |
| 32.13 e95 / e97 / c95 / c97 スペア部品                         | 378      |
| 32.14 e125 / e127 / c125 / c127 スペア部品                     | 379      |
| 32.15 e165 スペア部品                                          | 379      |
| 付録 A NMEA 0183 のセンテンス                                     | 381      |
| 付録 B NMEA データ ブリッジ                                        | 382      |
| 付録 C NMEA 2000 のセンテンス                                     | 383      |
| 付録 D コネクタとピン配列                                            | 386      |
| 付録 E スイッチ パネル アプリケーショ                                     | 207      |
| -                                                         | 301      |
| 付録 F ソフトウェア リリース                                          | 389      |

## 章 1: 重要な情報

## 認定付き設置

Raymarine では Raymarine の認可を受けた正規の設置業者 に保証付き設置を依頼することをお勧めします。 認証付き 設置を受けると、製品保証特典が拡大されます。 詳細は Raymarine 業者に連絡し、製品に同梱の別記保証についてお 問い合わせください。

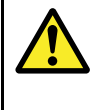

#### 通告: 製品の設置および操作

本製品は、明示されている指示に必ず従って設置 および操作してください。作業指示を守らない と、怪我をしたり、ボートが損傷したり、製品の 性能が十分に発揮されないことがあります。

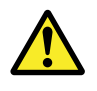

### 通告: 発火源の可能性

この製品は危険な大気環境、または引火性の高い 場所で使用するための承認を受けていません。 機関室や燃料タンク付近など、危険な環境や引火 性の高い場所には絶対に設置しないでください。

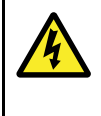

## 通告: 高電圧

この製品は高電圧製品です。 本書で特に明記されていない限り、カバーを開けたり、内部部品に触ったりしないでください。

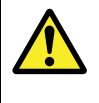

#### 通告: 製品の接地

電源を投入する前に、本製品が本書の指示に従っ て正しく接地されていることを確認してくださ い。

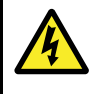

### 通告: 電源を切る

この製品の設置を開始する前に、船舶の電源の スイッチがオフになっていることを確認してく ださい。本書で特記されていない限り、電源が 入った状態で機器を接続、または切断することは おやめください。

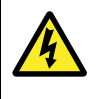

### 通告: FCC 警告 (パート 15.21)

Raymarine 社から書面による明示的な承認を受け ずにこの機器に変更や修正を加えた場合、FCC の規則への適合違反となり、機器を操作する権限 が無効になることがあります。

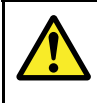

通告: レーダー スキャナの安全性

レーダー スキャナの回転を始める前に、担当者が 全員離れた場所にいることを確認してください。

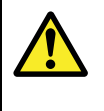

### 通告: レーダー伝送の安全性

レーダー スキャナは電磁エネルギーを伝送し ます。 レーダー伝送中は担当者はスキャナに近 づかないでください。

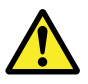

### 通告: ソナーの操作

- 水から出ている船舶のソナーを作動しないで ください。
- ソナーの電源が入っているときにトランス デューサ表面に触らないでください。
- ダイバーがトランスデューサの 7.6 m (25 フィート) 以内にいる場合は、ソナーの電源を切ってください。

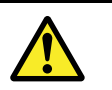

### 通告: タッチスクリーン ディスプレ イの温度

ディスプレイが長時間直射日光を浴びるデッキ の上に取付けられていると、タッチスクリーン が非常に高温になる可能性があります。そのよ うな条件では、タッチスクリーンを使用しない ことをお勧めします。

- HybridTouch 型のディスプレイでは、ユニットの物理ボタンを代わりに使用してください。
- タッチ専用のディスプレイの場合は、外付け キーパッド (RMK-9 など)を代わりに使用し てください。

通告: タッチスクリーン ディスプレイ

長時間雨にさらされると、タッチ性能に誤動作が 生じることがあります。このような場合は、タッ チ操作を最小限に抑え、表面を傷つけない乾い た布で画面を拭き取ってからタッチスクリーン を使用してください。

### 警告: トランスデューサ ケーブル

- トランスデューサ ケーブルを切断、短縮、接合したりしないでください。
- ・ コネクタを取り外さないでください。

切断されたケーブルは修理できません。ケーブル を切断すると、保証も無効になります。

### 警告: 電源の保護

この製品を設置する際は、電源が適切な定格 ヒューズまたは自動遮断器などによって十分に保 護されていることを確認してください。

警告: 海図カードとメモリ カードの お手入れ

海図カードやメモリ カードが修復不可能なほど 損傷したり、データが失われたりするのを防ぐた め、次の点に注意してください。

- 海図情報が入っているカードにデータやファイ ルを保存しないでください。海図が上書きさ れてしまうことがあります。
- 海図カードおよびメモリカードが正しい方向に装着されていることを確認します。カードを無理矢理押し込まないでください。
- スクリュードライバーやペンチなどの金属製の 工具を使って海図カードやメモリカードを挿 入したり取り外したりしないでください。

警告: 海図カードの扉がきちんと閉 まっていることを確認してくださ い。

水の浸入により製品が損傷するのを防ぐために も、海図カードの扉がしっかりと閉まっているこ とを確認してください。

## 警告: サンカバー

- 製品を紫外線 (UV) から守るためには、使用していないときに製品に必ずサンカバーをかけてください。
- 水上で運転する場合も、船舶を牽引する場合
   も、高速で移動する状況ではサンカバーを取り
   外してください。

#### 警告: クリーニング

本製品をクリーニングする際は、以下の点に注 意してください。

- ディスプレイ画面を乾いた布で拭かないでくだ さい。画面のコーティングに傷が付きます。
- 研磨剤や酸性の、またはアンモニアが入ったクリーニング剤を使用しないでください。
- ・ ジェット ウォッシュは使用しないでください。

## TFT ディスプレイ

カラーの背景やカラー照明を使用して表示すると、ディスプレ イの色が変わって見えることがあります。これはすべての薄膜 トランジスタ (TFT) ディスプレイに見られる正常な作用です。

## 水の侵入

水の浸入に関する免責

この製品の防水加工等級は規定の IPX 標準を満たしていま すが (本製品の「*技術仕様*」を参照)、商業用高圧洗浄を受け た場合、水の侵入やそれに伴う機器障害が発生することがあ ります。Raymarine では、高圧洗浄を受けた製品の保証はい たしかねます。

## 免責

この製品 (電子海図を含む) は航行を補助する目的でのみ提供 されています。 政府が提供する正式な海図の代わりとして でなく、参考資料としてのみ使用してください。 安全な航 海に必要な最新情報がすべて含まれているのは、政府が発行 する海図および水路通報だけです。船長は慎重に使用してい ただきますようお願いいたします。 本製品、またはその他 の Raymarine 製品を使用する際に、政府が発行する正式な海 図、水路通報、警告事項、および適切な航行技術を使用する ことは、ユーザーの責任となりますのでご了承ください。本 製品ではサード パーティのデータ提供会社が用意した電子 図をサポートしています。この海図は組み込まれている場合 とメモリ カードに保存されている場合があります。 このよう な海図を使用する際は、本製品、またはメモリ カードに付属 (該当する場合)のドキュメントに記載されているデータ提供 会社のエンドユーザー使用許諾契約に従うことになります。

Raymarine はこの製品に誤りがないこと、または Raymarine 以外の個人、または事業体によって製造された製品と互換性 があることを保証しません。

本製品はデジタル海図データ、および GPS (衛星利用測位シ ステム) の電子情報を使用しますが、これらの製品にはエラー が含まれていることがあります。 Raymarine ではそのような 情報の正確さについて保証しません。また、そのような情報 にエラーが含まれる場合、製品の誤動作の原因となることが あることをお客様にお知らせしておきます。 Raymarine で は本製品を使用したこと、または使用できないこと、他社が 製造した製品とやり取りをする、または製品で使用されてい る、あるいはサード パーティによって使用されている海図 データにエラーがあったことに起因する損傷や負傷に対し て責任を負いません。

### メモリ カードと海図カード

MicroSD メモリ カードを使用して、ウェイポイントや航跡な どのデータのバックアップを取ったり、アーカイブしたりす ることができます。データがメモリ カードにバックアップさ れたら、古いデータをシステムから削除して、新しいデータ の容量を作成することができます。アーカイブしたデータは いつでも取り出せます。海図カードは、追加またはアップグ レードされた地図情報を提供します。

定期的にデータをメモリ カードにバックアップすることをお 勧めします。地図作成情報が含まれるメモリ カードにはデー タを保存しないでください。 互換カード

- 次の種類の MicroSD カードは、お使いのディスプレイと互換 性があります。
- Micro Secure Digital Standard-Capacity (MicroSDSC)
- Micro Secure Digital High-Capacity (MicroSDHC)

#### 注意:

- サポート対象の最大カード容量は 32 GB です。
- MicroSD と MFD を併用できるようにするには、FAT または FAT 32 ファイルのシステム形式を使用するように MicroSD カードをフォーマットする必要があります。

#### スピード クラス分類

最適なパフォーマンスを確保するには、クラス 10 または UHS (超高速) クラスのメモリ カードを使用することをお 勧めします。

#### 海図カード

お使いの製品には、電子海図 (全世界の地図データ) が装備され ています。別の海図データを使用する場合は、互換性のある海 図カードをユニットのメモリ カード リーダーに挿入します。

無印ではなく、ブランド印付きの海図カード/メモリ カード を使用してください。

データをアーカイブする場合や電子海図カードを作成する場合は、質の高いブランド印付きのメモリカードをお使いになることをお勧めします。一部お使いのユニットでは使用できないメモリカードのブランドもあります。推奨カードの一覧については、カスタマーサポートまでお問い合わせください。

## EMC の設置ガイドライン

Raymarine の機器および付属品は、機器との電磁干渉を最小限に抑えると同時に、そのような干渉がシステムの性能に与える影響も軽減するために定められた電磁適合性 (EMC) 規制に準拠しています。

EMC の性能に悪影響が出ないようにするためには、正しく 設置する必要があります。

**注意:** EMC の干渉が極端な場所では、製品に多少の干渉が 見られる場合があります。 このような状況が生じたら、製 品および干渉元の距離を離してください。

**最適な** EMC 性能を得るために、できるだけ次のことを行う ことをお勧めします。

- Raymarine 機器とケーブルの接続先の条件
  - VHF ラジオやケーブル、アンテナなど、無線信号を運ぶ すべての機器またはケーブルから1m(3フィート)以上距 離を置くこと。SSB ラジオの場合は、この距離を2m(7 フィート)取ってください。
  - レーダー ビームの路程から 2 m (7 フィート) 以上離れていること。レーダー ビームは通常、放射素子の上下 20°に拡散すると見なされています。
- ・製品には、エンジン始動に使用されるバッテリとは異なる バッテリが使用されていること。これは、エンジン始動で 別のバッテリが使われない場合に生じる可能性がある不安 定な動作やデータ損失を防ぐために重要です。
- Raymarine 指定のケーブルが使用されていること。
- ケーブルは、設置説明書に詳細が記載されていない限り、 切断したり延長したりしないでください。

注意: 設置上の制約により、上記の条件に従うことができな い場合は、電子機器の異なる品目間に可能な限りの最大距 離を設けて、設置の間ずっと EMC 性能が最善の状態に保た れるようにしてください。

### RF (無線周波数) の曝露について

このアンテナ付き送信機は、FCC/IC が定める 一般公衆/非 制御の曝露での RF 曝露制限条件に準拠しています。WiFi / Bluetooth アンテナは、画面左側のフロント フェイシャーの後 ろに取り付けられています。最低でも画面左側から 1 cm の 安全距離を保つことをお勧めします。

### FCC

## 適合性宣言 (パート 15、19)

この装置は FCC 規則 パート 15 に準拠しています。操作の際には次の 2 つの条件に従います。

- 1. この装置が有害な干渉を起こさないこと。
- この操作が、望ましくない操作の原因となる干渉を含めて、受け取った干渉を受け付けること。

# FCC 無線周波数干渉に関する声明 (パート 15.105 (b))

この装置はテスト済みであり、FCC 規則 パート 15 に規定 されたクラス B デジタル装置の制限に適合していることが 確認済みです。

これらの制限は、住宅地に設置した場合の悪影響に対する妥 当な防止策を備えることを目的としています。この装置は高 周波エネルギーを発生、使用、放射することがあるため、指 示どおりに設置して使用しないと、無線通信に有害な干渉を 引き起こす可能性があります。ただし、特定の設置方法に よっては干渉が生じないという保証はありません。この装置 が、無線受信またはテレビ受信に対して有害な干渉を起こし た場合(装置のスイッチのオンとオフを切り替えることによっ て判断可能)、以下の手段を講じることが推奨されます。

- 1. 受信アンテナの方向または位置を再調整する。
- 2. この装置と受信機間の距離を増やす。
- 3. この装置を受信機が接続されている回路とは別の回路 のコンセントに接続する。
- 助けが必要な場合は、業者または経験を積んだ無線/テレビ担当技術者にお問い合わせください。

## カナダ産業省

この装置は、カナダ産業省のライセンス免除の RSS 規格に準 拠しています。

操作の際には次の2つの条件に従います。

- 1. この装置が有害な干渉を起こさないこと。および
- 2. この操作が、望ましくない操作の原因となる干渉を含め て、受け取った干渉を受け付けること。

このクラス B デジタル装置は、カナダの ICES-003 に適合 しています。

## カナダ産業省(以下フランス語)

Cet appareil est conforme aux normes d'exemption de licence RSS d'Industry Canada.

Son fonctionnement est soumis aux deux conditions suivantes:

- 1. cet appareil ne doit pas causer d'interférence, et
- 2. cet appareil doit accepter toute interférence, notamment les interférences qui peuvent affecter son fonctionnement.

Cet appareil numérique de la classe B est conforme à la norme NMB-003 du Canada.

### 日本で機器を使用する際の承認

本装置で使用されている周波数帯域は、携帯番号を識別す るキャンパス ラジオ局 (ライセンスが必要な無線局)、指定 の低電力無線局 (ライセンス不要の無線局)、電子レンジ、 科学装置、医療機器などの業界で使用されているアマチュ ア無線局 (ライセンスが必要な無線局)、およびその他の工 場の生産ラインでも使用されています。

- 本装置を使用する前に、携帯番号を識別するキャンパスラジオ局や指定の低電力無線局、アマチュア無線局が近隣で活動していないことを確認してください。
- 本装置が原因で、キャンパス ラジオ局の携帯番号識別 に有害な干渉が生じた場合は、直ちに使用周波数を変 更するか、電波の送信を停止し、以下の連絡先に連絡 して、干渉を回避するための対策(例パーティション設 置など)について相談してください。
- その他にも、本装置が原因で携帯番号を識別する指定の 低電力無線局やアマチュア無線局に有害な干渉が生じ た場合は、以下の連絡先からお問い合わせください。

連絡先: 最寄りの Raymarine 代理店にお問い合わせください。

### サード パーティ製ソフトウェア ライ センス契約

この製品は、以下に記載の特定のサード パーティ製ソフト ウェアのライセンス条項の対象となります。

- GNU LGPL/GPL
- ・ JPEG ライブラリ
- OpenSSL
- FreeType

上記に関するライセンス契約は、Web サイト www.raymarine.com に掲載されているほか、付属のドキュメ ンテーション CD が提供されている場合は、CD にも収録 されています。

### 抑制フェライト

Raymarine のケーブルには抑制フェライトが取り付けられて いるものがあります。抑制フェライトは、EMC 性能を正常 に保つために大切な働きをします。なんらかの理由(例:設 置または保守作業時)で、フェライトを取り外す必要がある 際には、製品をご使用になる前に必ず元の場所にフェライ トを取り付けてください。

正規の Raymarine 販売店で販売する、純正部品のフェライ トのみをご使用ください。

設置の際には複数のフェライトをケーブルに追加する必要が ありますが、ケーブルへの余分な重量によってコネクタに負 担がかかるのを防ぐため、追加のケーブル クリップを使用 してください。

#### その他の機器への接続

Raymarine 社製品以外のケーブルにフェライトを使用する 場合の必要条件

Raymarine から支給されたケーブル以外を使って、お手元 の Raymarine 機器をその他の機器に接続する場合には、 Raymarine ユニット周辺のケーブルに必ず抑制フェライト を 取り付けてください

## 適合宣言

Raymarine UK Ltd. は、本製品が R&TTE 指令 1999/5/EC の必 須条件を満たしていることを宣言します。

適合宣言証明書の原本は、 www.raymarine.com の該当する製 品ページをご覧ください。

## 製品の廃棄

この製品は WEEE 指令に従って廃棄してください。

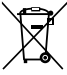

■■■ WEEE (電気電子機器廃棄物) 指令では、電気電子機器廃 棄物のリサイクルが義務付けられています。 Raymarine 製 品の中には WEEE 指令の適用対象にならないものもありま すが、Raymarine ではこの方針をサポートしております。お 客様にもこの製品の廃棄方法についてご理解いただきますよ うお願いいたします。

#### 画素欠点 (ピクセル落ち) に関するポリ シー

TFT ユニットの場合、わずかな数のピクセルの色が間違っ て(「無発光で」)ディスプレイに表示されることがありま す。その場合、画面の明るい領域で黒いピクセルとして表示 されたり、黒い領域でカラー ピクセルとして表示されたり することがあります。

お使いのディスプレイに以下に記載の数を超える誤った色の ピクセルが表示される場合は(製品の「*技術仕様*」を参照)、最 寄りの Raymarine サービスセンターにご相談ください。

### 保証登録

Raymarine 製品の所有権を登録するには、www.raymarine.com にアクセスしてオンライン登録手続きを行ってください。

保証サービスを受けるには、ご購入した製品を登録しておく 必要があります。 製品のパッケージにはシリアル番号を示す バーコード ラベルが付いています。 お手元の製品を登録する 際には、このシリアル番号が必要になります。 ラベルは、将 来の使用に備えて大切に保管してください。

### IMO および SOLAS

本書に記載の機器は、レジャー用ボート、および国際海事機関 (IMO) や海上における人命の安全のための国際条約 (SOLAS) の対象になっていない作業船での使用を目的としています。

### 技術的正確さ

弊社が把握している限り、本書に記載の情報は制作時点で正確な情報です。ただし Raymarine では、誤りや脱落が含まれていても、一切責任を負いかねます。また、継続的に製品改良を重ねる方針により、仕様が通知なしに変更される場合があります。このため Raymarine では、製品と本書の間に相違があっても、責任を負うことはできかねます。Raymarine Webサイト (www.raymarine.com)を調べて、お使いの製品の最新版のドキュメントがお手元にあることをご確認ください。

## 章 2: ドキュメントおよび製品情報

## 目次

- 2.1 ハンドブック情報(14 ページ)
- ・ 2.2 製品の概要(15 ページ)
- 2.3 ハンドブックの図について(17 ページ)
- 2.4 ハンドブック規約(18 ページ)

## 2.1 ハンドブック情報

このハンドブックには、お使いの多機能ディスプレイに関す る重要な情報が記載されています。

このハンドブックは、次の第 3 世代 Raymarine 多機能ディ スプレイに適用されます。

- ・aシリーズ
- ・cシリーズ
- ・eシリーズ

#### このハンドブックについて

このハンドブックでは、多機能ディスプレイを互換性のある 電子地図作成情報および周辺機器と一緒に使用する方法につ いて説明しています。

本書では、併用するすべての周辺機器の互換性が確認済みで、 正しく設置されていることを前提としています。 このハンド ブックはさまざまな海事担当者を対象読者としていますが、 ディスプレイの使用方法、海事用語、海事業務について一般レ ベルの知識を持っていることを大前提に記載されています。

## ソフトウェアのリビジョン

Raymarine では、定期的に製品ソフトウェアをアップデートして、新機能を追加したり既存の機能の改善を行っています。

### ハンドブック

次のハンドブックは、お使いの多機能ディスプレイに関す るハンドブックです。

ハンドブック

すべてのドキュメントは www.raymarine.com から PDF 形式 でダウンロードできます。

#### a シリーズ ハンドブック

| 説明                                            | 品番    |
|-----------------------------------------------|-------|
| a シリーズ装着およびスター<br>ト ガイド                       | 88012 |
| a シリーズ / c シリーズ / e シ<br>リーズ設置および操作ハン<br>ドブック | 81337 |
| a6x 取付テンプレート                                  | 87165 |
| a7x 取付テンプレート                                  | 87191 |

c シリーズ ハンドブック

| 説明                                            | 品番    |
|-----------------------------------------------|-------|
| c シリーズ / e シリーズ装着お<br>よびスタート ガイド              | 88001 |
| a シリーズ / c シリーズ / e シ<br>リーズ設置および操作ハン<br>ドブック | 81337 |
| e95 / e97 / c95 / c97 取付テンプ<br>レート            | 87144 |
| e125 / e127 / c125 / c127 取付テ<br>ンプレート        | 87145 |

e シリーズ ハンドブック

| 説明                                            | 品番    |
|-----------------------------------------------|-------|
| e7 / e7D 装着およびスタート<br>ガイド                     | 88011 |
| 。<br>c シリーズ / e シリーズ装着お<br>よびスタート ガイド         | 88001 |
| a シリーズ / c シリーズ / e シ<br>リーズ設置および操作ハン<br>ドブック | 81337 |
| e7 / e7D 取付テンプレート                             | 87137 |
| e95/e97/c95/c97 取付テンプ<br>レート                  | 87144 |
| e125 / e127 / c125 / c127 取付テ<br>ンプレート        | 87145 |
| e165 取付テンプレート                                 | 87166 |

#### 追加ハンドブック

説明

SeaTalk<sup>ng</sup> リファレンスマニュ 81300 アル

### ユーザー マニュアルのプリント ショップ

Raymarine では、お使いの Raymarine 製品の高品質の印刷製 本マニュアルをご購入いただけるプリント ショップをご用 意しています。

品番

印刷版マニュアルは、Raymarine 製品についての情報を調べ る必要が生じたときに、役立つ参考資料として船上に保管し ておくのに最適です。

http://www.raymarine.co.uk/view/?id=5175 にアクセスして印刷 版マニュアルをご注文いただくと、宅配便にてマニュアルを 直接お手元にお届けいたします。

プリント ショップの詳細については、プリント ショップに関する FAQ (よくある質問) のページ 「http://www.raymarine.co.uk/view/?id=5751」を参照してく ださい。

#### 注意:

- 印刷版マニュアルにご利用いただける決済方法には、クレジットカードと PayPal がございます。
- 印刷版マニュアルは、世界各地への発送が可能です。
- 今後数ヶ月の間に、新製品と旧製品のマニュアルがプリントショップに追加される予定です。
- Raymarine ユーザー マニュアルは、Raymarine のホーム ページから、PDF 形式で無料でダウンロードしてご利用 いただくことも可能です。ダウンロードいただいた PDF ファイルは、PC / ノートパソコン、タブレット、スマー トフォン、最新世代の Raymarine 多機能ディスプレイで 表示することができます。

## 2.2 製品の概要

## a6x ディスプレイの型式

a6x 多機能ディスプレイとして、次の型式をご利用いただ けます。

|                   | Raymarine                                                        | Raymarine                                                        |
|-------------------|------------------------------------------------------------------|------------------------------------------------------------------|
| ソナーなしの<br>型式      | a65<br>(E70076)                                                  | a65 Wi-Fi<br>(E70162)                                            |
| ソナー型式             | a67<br>(E70077)                                                  | a67 Wi-Fi<br>(E70163)                                            |
| DownVision 型<br>式 | a68<br>(E70206)                                                  | a68 Wi-Fi<br>(E70207)                                            |
| 機能                | ・ Bluetooth<br>・ 内蔵 GPS                                          | ・Bluetooth<br>・内蔵GPS<br>・Wi-Fi                                   |
| コントロール            | マルチタッ<br>チタッチスクリーン<br>(リモートキーパッ<br>ドとペアリングした<br>場合は HybridTouch) | マルチタッ<br>チタッチスクリーン<br>(リモートキーパッ<br>ドとペアリングした<br>場合は HybridTouch) |

## a7x ディスプレイの型式

a7x 多機能ディスプレイとして、次の型式をご利用いただ けます。

|                   | Reprovince                                                            | Repeater                                                              |
|-------------------|-----------------------------------------------------------------------|-----------------------------------------------------------------------|
| ソナーなしの<br>型式      | a75<br>(E70164)                                                       | a75 Wi-Fi<br>(E70166)                                                 |
| ソナー型式             | a77<br>(E70165)                                                       | a77 Wi-Fi<br>(E70167)                                                 |
| DownVision 型<br>式 | a78<br>(E70208)                                                       | a78 Wi-Fi<br>(E70209)                                                 |
| 機能                | ・Bluetooth<br>・内蔵GPS                                                  | ・Bluetooth<br>・内蔵GPS<br>・Wi-Fi                                        |
| コントロール            | マルチタッ<br>チタッチスクリー<br>ン<br>(リモート キーパッ<br>ドとペアリングした<br>場合は HybridTouch) | マルチタッ<br>チタッチスクリー<br>ン<br>(リモート キーパッ<br>ドとペアリングした<br>場合は HybridTouch) |

## c シリーズおよび e シリーズのディスプレイ型式

次の c シリーズおよび e シリーズ多機能ディスプレイの型式が使用できます。

|           | ソナー<br>なし        | ソナー              | シリーズ   | コントロール                             | 機能                                                                                                    |
|-----------|------------------|------------------|--------|------------------------------------|----------------------------------------------------------------------------------------------------|
|           | e7<br>(E62354)   | e7D<br>(E62355)  | e シリーズ | ハイブリッド<br>タッチ (タッチスクリー<br>ンと物理ボタン) | <ul> <li>Bluetooth</li> <li>Wi-Fi</li> <li>NMEA 0183</li> <li>NMEA 2000 (SeaTalk<sup>ng</sup> を使用)</li> <li>内蔵 GPS</li> <li>ビデオ入力</li> </ul>                   |
|           | c95<br>(E70011)  | c97<br>(E70012)  | cシリーズ  | 物理ボタンのみ                            | ・Bluetooth<br>・Wi-Fi<br>・NMEA 0183<br>・NMEA 2000 (SeaTalkng を使<br>用)<br>・内蔵 GPS<br>・ビデオ入力                                                                      |
|           | e95<br>(E70021)  | e97<br>(E70022)  | e シリーズ | バイブリッド<br>タッチ (タッチスクリー<br>ンと物理ボタン) | <ul> <li>Bluetooth</li> <li>Wi-Fi</li> <li>NMEA 0183</li> <li>NMEA 2000 (SeaTalkng を使用)</li> <li>内蔵 GPS</li> <li>ビデオ入力 x2</li> <li>ビデオ出力</li> </ul>            |
|           | c125<br>(E70013) | c127<br>(E70014) | cシリーズ  | 物理ボタンのみ                            | ・Bluetooth<br>・Wi-Fi<br>・NMEA 0183<br>・NMEA 2000 (SeaTalkng を使<br>用)<br>・内蔵 GPS<br>・ビデオ入力                                                                      |
|           | e125<br>(E70023) | e127<br>(E70024) | e シリーズ | ハイブリッド<br>タッチ (タッチスクリー<br>ンと物理ボタン) | <ul> <li>Bluetooth</li> <li>Wi-Fi</li> <li>NMEA 0183</li> <li>NMEA 2000 (SeaTalk<sup>ng</sup> を使用)</li> <li>内蔵 GPS</li> <li>ビデオ入力 x2</li> <li>ビデオ出力</li> </ul> |
| Raymarine | e165<br>(E70025) | 該当な<br>し         | e シリーズ | ハイブリッド<br>タッチ (タッチスクリー<br>ンと物理ボタン) | <ul> <li>Bluetooth</li> <li>Wi-Fi</li> <li>NMEA 0183</li> <li>NMEA 2000 (SeaTalkng を使用)</li> <li>ビデオ入力 x2</li> <li>ビデオ出力</li> </ul>                            |

#### HybridTouch の概要

お手元の多機能ディスプレイに、HybridTouch 機能が備わって いる場合、この機能を使用して、タッチスクリーンや物理ボ タンでユニットを操作することができます。

HybridTouch 型のディスプレイには、タッチスクリーンに加 えて使用できる物理ボタンがあります。タッチスクリーン 専用の多機能ディスプレイ (物理ボタンなし)では、リモー ト キーパッドに接続して、HybridTouch 機能を使用するこ とができます。

タッチスクリーンを使用して、すべての機能にアクセスする ことができます。ただし、タッチスクリーンの使用が不適切 と思われる状況(海上が荒れている場合など)に遭遇するこ ともあります。こうした状況下では、タッチ ロックを有効に してから物理ボタンを使用して、多機能ディスプレイを操作 することを Raymarine では強くお勧めしています。

#### タッチスクリーンの概要

タッチスクリーンを物理ボタンの代わりに使用して、多機能 ディスプレイを制御することができます。

タッチスクリーンを使用して、すべての機能にアクセスする ことができます。

注意: Raymarine では、船舶が停泊または係留されていると きにタッチ操作を習熟しておくことを強くお勧めいたしま す。操作に慣れるには、シミュレータ モード (ホーム画面 > [セットアップ] > [システム設定]) を使うと便利です。

## 2.3 ハンドブックの図について

このハンドブックで使用されている図およびスクリーン ショットは、お使いのディスプレイ モデルと多少異なって いる場合があります。

本書では、他に記載がない限り、以下の多機能ディスプレ イの図を使用します。この図はすべての第3世代型式の Raymarine 多機能ディスプレイ (a シリーズ、c シリーズ、e シリーズ) に適用されます。

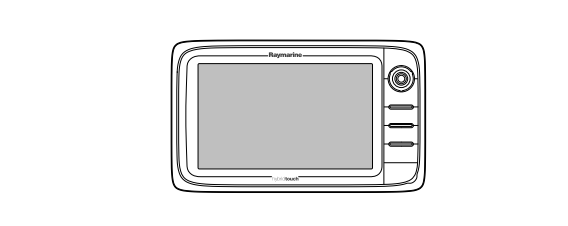

D12596-1

## 2.4 ハンドブック規約

次の用語を用いる際には、このハンドブック全体を通じて以下の規約が適用されます。

| 種類                 | 例                                                                                                    | 規約                                                                                                    |
|--------------------|----------------------------------------------------------------------------------------------------|----------------------------------------------------------------------------------------------------|
| アイコン               | Set-up                                                                                                    | タッチ操作または物理ボタンのいずれかを使用して、画面<br>上のアイコンを選択する操作を指す場合、アイコン関連の<br>手順では「 <b>選択する</b> 」という言葉が使用されます。<br>・タッチ操作アイコンを指で押して選択します。<br>・物理ボタンジョイスティックを使用してアイコンを強<br>調表示し、[0k] ボタンを押します。                                                                                          |
| ×=                 | Chart     X       Navigate     >       Presentation     >       My Data     >       Weather<br>Reports     >                       | タッチ操作または物理ボタンのいずれかを使用して、メ<br>ニュー項目を選択する操作を指す場合、メニュー関連の手<br>順では「 <b>選択する</b> 」という言葉が使用されます。<br>・タッチ操作 – アイコンを指で押して選択します。<br>・物理ボタン – ジョイスティックを使用してアイコンを強<br>調表示し、[Ok] ボタンを押します。                                                                                      |
|                    | Kuddr Sterup         AIS Unit Set-up         Remote Control         Transducers Set-up         Weather Set-up         Switch Panel | タッチ操作または物理ボタンのいずれかを使用して、メ<br>ニューまたは一覧をスクロールする操作を指す場合、メ<br>ニューおよびダイアログ関連の手順では「 <b>スクロールす</b><br>る」という言葉が使用されます。<br>・タッチ操作 – メニューを指で押し、上下にスライドさ<br>せてスクロールします。<br>・物理ボタン – 回転ノブを左右に回転させてスクロール<br>します。<br>。                                                            |
| アプリケーション           |                                                                                                    | タッチ操作または物理ボタンのいずれかを使用して、画面<br>上の場所、物体またはターゲットを選択する操作を指す<br>場合、アプリケーション関連の手順では「 <b>選択する</b> 」と<br>いう言葉が使用されます。<br>・タッチ操作―場所を指で長押しして選択します。または<br>・タッチ操作―物体またはターゲットを指で押してから<br>離します。<br>・物理ボタン―ジョイスティックを使用して、場所、物体<br>またはターゲットを強調表示し、[Ok] ボタンを押します。                    |
| 数値調整コント<br>ロール     | 1500 ft<br>Viel deser OK                                                                                                    | <ul> <li>タッチ操作または物理ボタンのいずれかを使用して、数値を変更する操作を指す場合、数値調整コントロール関連の手順では「調整する」という言葉が使用されます。</li> <li>タッチ操作ー上下矢印を指で押して、数値を増減させます。</li> <li>物理ボタンー回転ノブを使用して、数値を増減させます。</li> <li>数値調整コントロールを表示した状態で、キーパッドアイコンを選択するか、[Ok] ボタンを長押しして数値キーパッドを開き、新しく設定する値を入力することもできます。</li> </ul> |
| スライダ バー コン<br>トロール | 25%                                                                                                    | タッチ操作または物理ボタンのいずれかを使用して、関<br>連した数値を変更する操作を指す場合、スライダバーコ<br>ントロール関連の手順では「 <b>調整する</b> 」という言葉が使<br>用されます。<br>・タッチ操作 - 上下矢印を指で押して、数値を増減させ<br>ます。<br>・物理ボタン - 回転ノブを使用して、数値を増減させま<br>す。                                                                                   |

### ウェイポイント (MOB) ボタン / アイコン

多機能ディスプレイの型式によって、ウェイポイント (MOB) ボタンか、オンスクリーン アイコンのいずれかが使用でき ます。

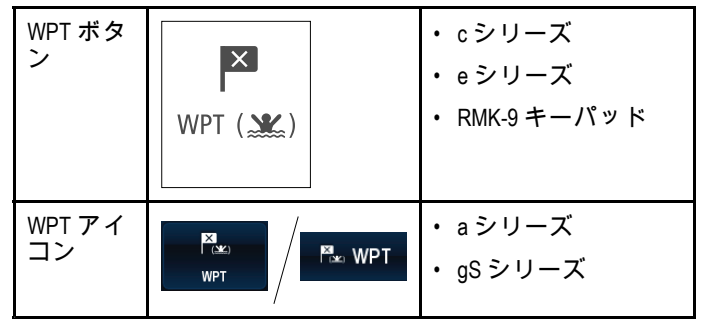

本書では、[WPT] を選択してくださいと言った場合、WPT ボタンを物理的に押すか、画面上の [WPT] アイコンを押す ことを指しています。

#### タッチ操作とノンタッチ操作

本書は、タッチ操作とノンタッチ操作の両方に対応してい ます。

本書では、特定のタスクがタッチ操作かノンタッチ操作かを アイコンを使用して示します。タッチ操作アイコンとノン タッチ操作アイコンがない場合、タスクはいずれを使用し ても行うことができます。

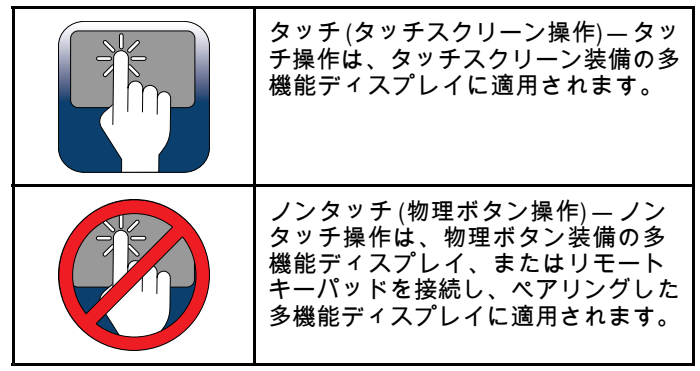

## 章 3: 設置の計画

### 目次

- 3.1 システム統合(22ページ)
- 3.2 設置チェックリスト (27 ページ)
- 3.3 システム制限 (27 ページ)
- 3.4 複数データ ソース (MDS) の概要 (28 ページ)
- 3.5 ディスプレイの型の特定 (28 ページ)
- 3.6 ネットワーク接続に関する制約 (29 ページ)
- ・ 3.7 標準的なシステム (30 ページ)
- 3.8 システム プロトコル (32 ページ)
- 3.9 データ マスター (33 ページ)
- 3.10 a 新シリーズの付属部品 (33 ページ)
- 3.11 e7 / e7D の付属部品 (34 ページ)
- 3.12 c 新シリーズと e 新シリーズの付属部品 (34 ページ)
- 3.13 設置に必要な工具類(35ページ)
- 3.14 場所の選択(35ページ)

## 3.1 システム統合

お使いの多機能ディスプレイは、幅広い種類の海洋電子装置と互換性があります。

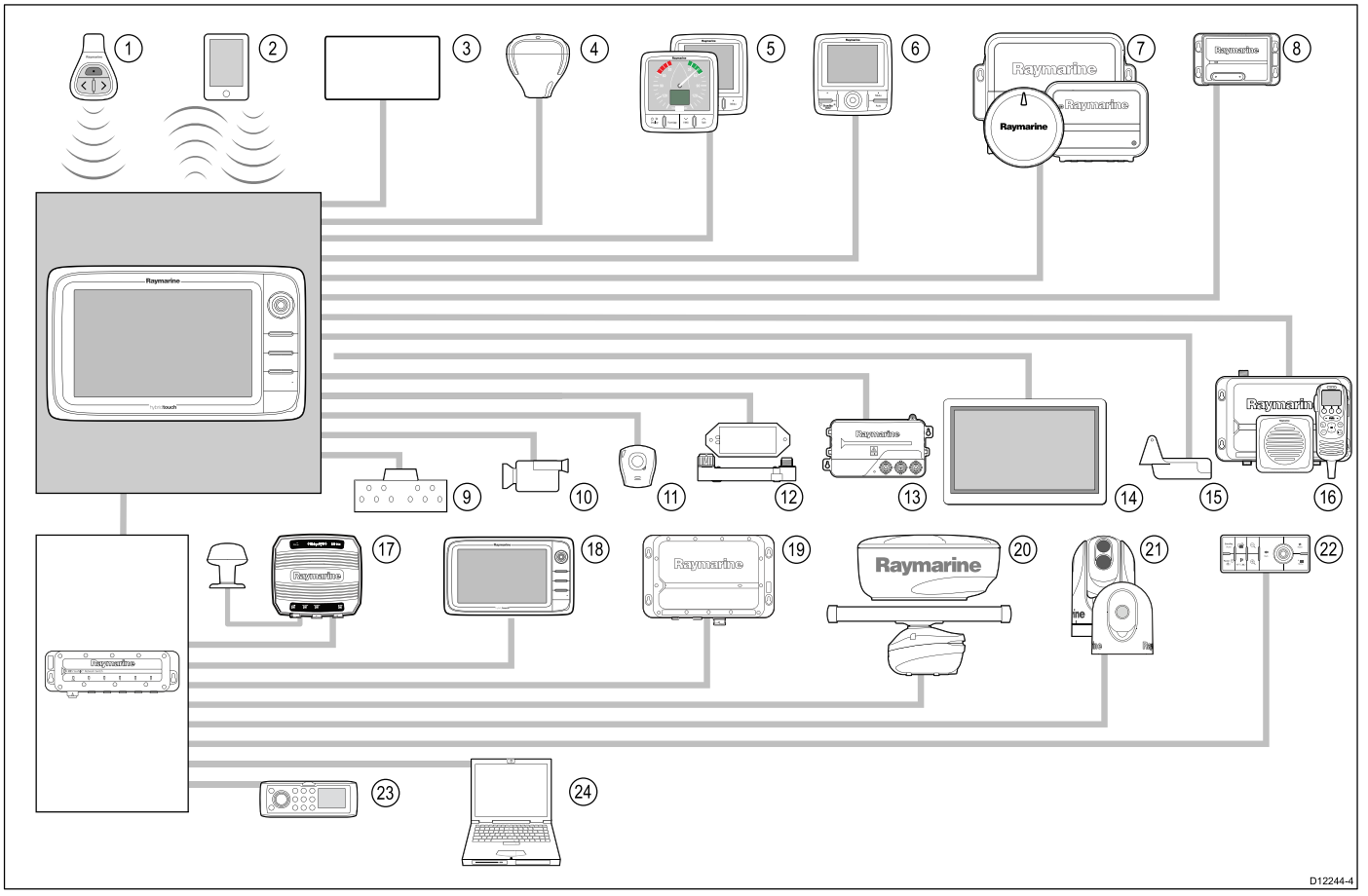

ディスプレイは数々のプロトコルを使用して、システムの各種装置間のデータを転送します。次の表にディスプレイに接続で きる装置、および接続の種類 (使用されるプロトコルおよび物理インターフェイス) を示します。

| 項目 | 装置の種類                    | 最高数量                                                                                                  | 適切な装置                                                                                                    | 接続                                                                                                    |
|----|--------------------------|----------------------------------------------------------------------------------------------------|----------------------------------------------------------------------------------------------------|----------------------------------------------------------------------------------------------------|
| 1  | リモート コントロー<br>ル          | 多機能ディスプレイ<br>につき1台                                                                                    | Raymarine RCU-3                                                                                                    | Bluetooth                                                                                                    |
| 2  | スマートフォン/タブ<br>レット デバイス   | 多機能ディスプレイ<br>につき1台                                                                                    | <ul> <li>Raymarine ワイヤレスビデオスト<br/>リーミングおよびリモートコントロールアプリの場合:</li> <li>Apple iPhone 4 以降または iPad 2<br/>以降</li> <li>1GHz 以上のプロセッサおよび<br/>android 2.2.2 以降を実行中のアンドロイド型デバイス</li> <li>アマゾン Kindle Fire</li> <li>海図プロッタを Navionics Marine アプリと同期させる場合:</li> <li>Apple iPhone または iPad</li> <li>アンドロイド端末互換のスマートフォンまたはタブレットメディアプレイヤー コントロールの場合 (e シリーズ/gS シリーズのみ):</li> <li>Bluetooth 2.1+ EDR クラス 1.5 をサポートする任意の Bluetooth 対応デバイス (サポート対象プロファイル: AVRCP 1.0)</li> </ul> | <ul> <li>海図プロッタを Navionics Marine<br/>アプリと同期させる場合: Wi-Fi</li> <li>ビデオストリーミングおよび<br/>リモートコントロール: Wi-Fi</li> <li>メディアプレイヤーコント<br/>ロール: Bluetooth 2.1+ EDR クラス<br/>1.5 対応 (サポート対象プロファ<br/>イル: AVRCP 1.0) 以降</li> </ul> |
| 3  | 船舶タンク センサー<br>— サードパーティ製 | <ul> <li>・燃料用:5つまで</li> <li>・真水用:1つ</li> <li>・廃水用:1つ</li> <li>・下水用:1つ</li> <li>・ (其/魚用:1つ)</li> </ul> | サードパーティ製の NMEA 2000 イ<br>ンターフェイス                                                                                                    | NMEA 2000 (オプションの DeviceNet<br>アダプタ ケーブルを使用)                                                                                                    |

| 項目 | 装置の種類                | 最高数量                                      | 適切な装置                                                           | 接続                                        |
|----|----------------------|-------------------------------------------|-----------------------------------------------------------------|-------------------------------------------|
| 4  | GPS (外部) — Raymarine | 1                                         | 以下を任意に組み合わせたもの:                                                 | SeaTalk、SeaTalkʰɡ、 NMEA 0183              |
|    |                      |                                           | • RS130                                                         |                                           |
|    |                      |                                           | Raystar125 GPS                                                  |                                           |
|    |                      |                                           | ・Raystar125+ GPS (オプションの<br>SeaTalk - SeaTalk鸣コンバータを<br>使用)     |                                           |
| 5  | 計器 — Raymarine       | SeaTalk <sup>ng</sup> バスの帯域               | SeaTalk <sup>ng</sup> :                                         | SeaTalk、SeaTalk <sup>ng</sup>             |
|    |                      | 幅と動力荷重から判<br>断                            | ・ i50 水深、速度、トライデータ                                              |                                           |
|    |                      |                                           | ・ i60 風、CH 風                                                    |                                           |
|    |                      |                                           | • i70                                                           |                                           |
|    |                      |                                           | • ST70+                                                         |                                           |
|    |                      |                                           | • ST70                                                          |                                           |
|    |                      |                                           | SeaTalk (オプションの SeaTalk -<br>SeaTalk吻 コンバータを使用):                |                                           |
|    |                      |                                           | <ul> <li>i40 風邪、速度、水深、バイ</li> <li>データ</li> </ul>                |                                           |
|    |                      |                                           | ・ ST60+ 風、速度、水深、舵、コ<br>ンパス                                      |                                           |
|    |                      |                                           | ・ ST40 風、速度、水深、舵、コ<br>ンパス                                       |                                           |
| 6  |                      | 必要に応じて SeaTalk <sup>ng</sup><br>バスの豊城幅と動力 | SeaTalk <sup>ng</sup> :                                         | SeaTalk、 SeaTalk <sup>ng</sup>            |
|    | ルベット—Raymanne        | 荷重から判断                                    | • p70                                                           |                                           |
|    |                      |                                           | • p70R                                                          |                                           |
|    |                      |                                           | ・ST70 (SeaTalk™ コースコンピュー<br>タのみ)                                |                                           |
|    |                      |                                           | ・ ST70+ (SeaTalkʰゥ コースコン<br>ピュータのみ)                             |                                           |
|    |                      |                                           | SeaTalk (オプションの SeaTalk -<br>SeaTalk <sup>ng</sup> コンバータを使用):   |                                           |
|    |                      |                                           | • ST6002                                                        |                                           |
|    |                      |                                           | • ST7002                                                        |                                           |
| ļ  |                      |                                           | • ST8002                                                        |                                           |
| 7  | 自動操縦 — Raymarine     | 1                                         | SeaTalk <sup>ng</sup> :                                         | SeaTalk、SeaTalk <sup>ng</sup> 、 NMEA 0183 |
|    |                      |                                           | • Evolution 自動操縦                                                |                                           |
|    |                      |                                           | ・すべての SPX コース コンピュー<br>タ                                        |                                           |
|    |                      |                                           | SeaTalk (オプションの SeaTalk -<br>SeaTalk吻 コンバータを使用):                |                                           |
|    |                      |                                           | • ST1000                                                        |                                           |
|    |                      |                                           | • ST2000                                                        |                                           |
|    |                      |                                           | • S1000                                                         |                                           |
|    |                      |                                           | • S1                                                            |                                           |
|    |                      |                                           | • 52                                                            |                                           |
| 9  |                      | 1                                         | • 53                                                            |                                           |
| 0  | nayillalille         |                                           | • AIS 650                                                       | うせぬ 181K ''' または NIVIEA U183              |
|    |                      |                                           | • AIS 950                                                       |                                           |
|    |                      |                                           | • AIS 250                                                       |                                           |
|    |                      |                                           | • AIS 500                                                       |                                           |
| 8  | AIS — サードパーティ<br>製   | 1                                         | サードパーティ製の NMEA 0183 互<br>換 AIS クラス A またはクラス B レ<br>シーバ / トランシーバ | NMEA 0183                                 |

| 項目 | 装置の種類                              | 最高数量                                 | 適切な装置                                                                                                | 接続                                                    |
|----|------------------------------------|--------------------------------------|----------------------------------------------------------------------------------------------------|-------------------------------------------------------|
| 9  | 船舶トリム タブ ―<br>サードパーティ製             | 1 組                                  | サードパーティ製の NMEA 2000 イ<br>ンターフェイス                                                                     | NMEA 2000 (オプションの DeviceNet<br>アダプタ ケーブルを使用)          |
| 10 | ビデオ/カメラ                            | ・aシリーズ=0<br>・e7、e7D、cシリー<br>ズ=1      | コンポジット PAL または NTSC ビ<br>デオ ソース                                                                      | BNC コネクタ                                              |
|    |                                    | ・e シリーズ (e7 と<br>e7D を除く) = 2        |                                                                                                    |                                                       |
| 10 | IP カメラ ― サード<br>パーティ制              | 複数                                   | サード パーティ製の IP カメラ                                                                                    | SeaTalkʰs ネットワークを使用                                   |
|    |                                    | <b>注意:</b> 一度に1台<br>のIPカメラのみ表<br>示可能 | <b>注意:</b> IP カメラでは、DHCP 経<br>由で IP アドレスを割り当てる<br>ことができ、また非認証で匿名<br>の ONVIF アクセスが許可されて<br>いる必要があります。 |                                                       |
| 11 | Lifetag (落水者救助警<br>報)              | 1基地局                                 | すべての Raymarine Lifetag 基地局                                                                           | SeaTalk (オプションの SeaTalk -<br>SeaTalk吻コンバータを使用)        |
| 12 | エンジン インター<br>フェイス — Raymarine<br>製 | エンジン CAN バスご<br>とに1ユニット              | ECI-100                                                                                              | SeaTalkng                                             |
| 12 | エンジン インター<br>フェイス – サード<br>パーティ製   | 1                                    | サードパーティ製の NMEA 2000 イ<br>ンターフェイス                                                                     | NMEA 2000 (オプションの DeviceNet<br>アダプタ ケーブルを使用)          |
| 13 | トランスデューサ<br>およびセンサー —<br>Raymarine | 1                                    | アナログ トランスデューサ:<br>・ 風                                                                                | SeaTalk⁰ (オプションの iTC-5 コン<br>バータを使用)                  |
|    |                                    |                                      | ・ 速度<br>・ 奥行き                                                                                        |                                                       |
|    |                                    |                                      | ・ 舵リファレンス                                                                                            |                                                       |
| 13 | トランスデューサお<br>よびセンサー — Airmar       | 1                                    | ・ DT800 スマート センサー                                                                                    | SeaTalkʰɡ (オプションの iTC-5 コン<br>バータを使用)                 |
|    |                                    |                                      | ・DS1800 スマート センサー<br>・PB200 Weather Station                                                          |                                                       |
| 14 | 外部ディスプレイ                           | e シリーズ (e7 と e7D<br>を除く) = 1         | 外部ディスプレイ                                                                                             | 15 ピン D タイプ コネクタ (VGA ス<br>タイル)                       |
| 15 | ソナー トランスデュー<br>サ                   | 1                                    | ソナー型式ディスプレイに直接<br>接続                                                                                 | Raymarine トランスデューサ接<br>続、または Minn Kota トランス<br>デューサ接続 |
|    |                                    |                                      | Raymarine P48                                                                                        |                                                       |
|    |                                    |                                      | Raymarine P58                                                                                        |                                                       |
|    |                                    |                                      | Raymarine P74     Raymarine B60 20                                                                   |                                                       |
|    |                                    |                                      | Raymarine B60 12°                                                                                    |                                                       |
|    |                                    |                                      | Raymarine B744V                                                                                      |                                                       |
|    |                                    |                                      | または:                                                                                                 |                                                       |
|    |                                    |                                      | ・ 任意の 600 W / 1Kw 互換トランス<br>デューサ (オプションの E66066<br>アダプタ ケーブルを使用)                                     |                                                       |
|    |                                    |                                      | または:                                                                                                 |                                                       |
|    |                                    |                                      | ・ 任意の Minn Kota トランスデュー<br>サ (オプションの A62363 アダプ<br>タ ケーブルを使用)                                        |                                                       |
|    |                                    |                                      | 外部の Raymarine ソナーモジュー<br>ルを使用した接続:                                                                   |                                                       |
|    |                                    |                                      | ・ 任意のソナー モジュール互換<br>トランスデューサ                                                                         |                                                       |

| 項目 | 装置の種類                                      | 最高数量                                                    | 適切な装置                                                                | 接続                                                           |
|----|--------------------------------------------|---------------------------------------------------------|----------------------------------------------------------------------|--------------------------------------------------------------|
| 16 | DSC VHF 無線 —<br>Raymarine                  | 1                                                       | SeaTalknº:<br>• Ray260<br>• Ray260 AIS                               | <b>注意:</b> a シリーズには、NMEA<br>0183 - SeaTalkng コンバータが<br>必要です。 |
|    |                                            |                                                         | NMEA 0183:<br>• Ray49<br>• Ray55<br>• Ray218                         |                                                              |
|    |                                            |                                                         | • Ray210                                                             |                                                              |
| 17 | Raymarine Sirius 海洋気                       | 1                                                       | SeaTalk <sup>hs</sup> :                                              | SeaTalkhs、 SeaTalkng                                         |
|    | 家/ 衛星ラジオ レジー<br>バ (北米のみ)                   |                                                         | • SR150                                                              |                                                              |
|    |                                            |                                                         | • SR100                                                              |                                                              |
|    |                                            |                                                         | • SR6                                                                |                                                              |
|    |                                            |                                                         | Sea laik <sup>ng</sup> :                                             |                                                              |
| 10 |                                            | 0                                                       | • SR50                                                               | Cootellus                                                    |
| 10 | 追加の多機能ティス<br>プレイーRaymarine                 | 9                                                       | 第3世代の Raymarine 多機能ティ<br>スプレイ<br>SeaTalk <sup>hs</sup> (推奨):         | Sea raiking                                                  |
|    |                                            |                                                         | ・aシリーズ                                                               |                                                              |
|    |                                            |                                                         | ・cシリーズ                                                               |                                                              |
|    |                                            |                                                         | ・eシリーズ                                                               |                                                              |
|    |                                            |                                                         | ・gSシリース<br>注意:NMEA 0183 または SeaTalkng                                |                                                              |
|    |                                            |                                                         | で設定して Rayname 多機能<br>ディスプレイを接続することは<br>できますが、一部サポート対象<br>外の機能があります。  |                                                              |
|    |                                            |                                                         |                                                                      |                                                              |
|    |                                            |                                                         | よいしていた。<br>最新ソフトウェア バージョン<br>をwww.raymarine.com からダウン<br>ロードしてください。  |                                                              |
| 18 | 迫加のタ機能ディフ                                  | ・タ幽能ディフプレ                                               | L<br>NIMEA 0193 万協の海図プロック/タ                                          | NMEA 0183                                                    |
| 10 | <sup>22加の少</sup> 機能アイス<br>プレイーサードパー<br>ティ製 | イ NMEA 出力への<br>接続数: 4                                   | 機能ディスプレイ                                                             |                                                              |
|    |                                            | <ul> <li>多機能ディスプレ<br/>イ NMEA 入力への<br/>接続数: 2</li> </ul> |                                                                      |                                                              |
|    |                                            | <b>注意:</b> a シリーズ                                       |                                                                      |                                                              |
|    |                                            | 多機能ディスプレ<br>イでは、NMFA 0183                               |                                                                      |                                                              |
|    |                                            | 装置の直接接続はサポートされてい                                        |                                                                      |                                                              |
|    |                                            | ません。                                                    |                                                                      |                                                              |
| 19 | ソナー モジュール (魚                               | 複数                                                      | • CP450C                                                             | SeaTalk <sup>hs</sup>                                        |
|    | 群狳知磯)—Raymarine                            |                                                         | • CP300                                                              |                                                              |
|    |                                            |                                                         | • CP100                                                              |                                                              |
|    |                                            |                                                         | ・ ソナー型式多機能ディスプレイ                                                     |                                                              |
| 20 | レーダー — Raymarine                           | 1                                                       | すべての Raymarine 非 HD 型デジ<br>タル レードームおよび HD または<br>SuperHD レーダー スキャナ   | SeaTalk <sup>hs</sup>                                        |
|    |                                            |                                                         | <b>注意:</b> レーダー スキャナで最<br>新のソフトウェア バージョン<br>が使用されていることを確認<br>してください。 |                                                              |
| l  |                                            | 1                                                       |                                                                      |                                                              |

| 項目 | 装置の種類                     | 最高数量                                                                | 適切な装置                                                                   | 接続                                                 |
|----|---------------------------|---------------------------------------------------------------------|-------------------------------------------------------------------------|----------------------------------------------------|
| 21 | 赤外線カメラ —<br>Raymarine     | 1<br><b>注意:</b> a シリーズ多<br>機能ディスプレイ<br>では、赤外線カメ<br>ラはサポート対象<br>外です。 | ・ T200 シリーズ<br>・ T300 シリーズ<br>・ T400 シリーズ<br>・ T800 シリーズ<br>・ T900 シリーズ | SeaTalk <sup>hs</sup> (コントロール用)、BNC<br>コネクタ (ビデオ用) |
| 22 | リモート キーパッド                | 複数                                                                  | • RMK-9                                                                 | SeaTalk <sup>hs</sup>                              |
| 23 | Fusion エンターテイメ<br>ント システム | 複数                                                                  | Fusion 700 シリーズ エンターテイ<br>メント システム:<br>・ MS-IP700<br>・ MS-AV700         | SeaTalk <sup>hs</sup>                              |
| 24 | PC/ノートパソコン                | 1                                                                   | Raymarine Voyager プランニング ソ<br>フトウェアを実行中の Windows 互<br>換の PC またはノートパソコン  | SeaTalk <sup>hs</sup>                              |

## 3.2 設置チェックリスト

設置には次の操作が必要になります。

|   | 設置タスク                |
|---|----------------------|
| 1 | システムのプランを作成する        |
| 2 | 必要なすべての機器と工具を揃える     |
| 3 | すべての機器を配置する          |
| 4 | すべてのケーブルの経路を決定する。    |
| 5 | ドリルでケーブル穴と取り付け穴を開ける。 |
| 6 | すべての機器を接続する          |
| 7 | すべての機器を定位置に固定する。     |
| 8 | システムの電源を投入し、テストを行う   |

## 3.3 システム制限

Raymarine 多機能ディスプレイ システムに接続できるシステ ム コンポーネント数には、次の制限が適用されます。

| コンポーネント                      | 最大数 |
|------------------------------|-----|
| SeaTalk <sup>hs</sup> 装置の最大数 | 25  |
| SeaTalkሜ装置の最大数               | 50  |
| Raymarine 多機能ディスプレ<br>イ      | 10  |

## 3.4 複数データ ソース (MDS) の概要

設置時に複数のデータ ソース インスタンスがあると、データ の競合が発生することがあります。 一例として、複数の GPS データ ソースが存在する場合などがあります。

MDS では、次の種類のデータが関係する競合を管理するこ とができます。

- ・ GPS の測位
- 船首
- 水深
- 速度
- 風

通常、この機能は初回設置時、または新しい機器が追加され たときに設定が完了します。

この機能の設定が完了していない場合は、システムはデータ 競合の自動解決を試みます。 ただしこの結果、自分が使用し ないデータ ソースが選択されてしまうことがあります。

MDS が使用できる場合、使用可能なデータ ソースの一覧が表示されるため、好きなデータ ソースを選択することができま す。 MDS が使用できるようにするには、上に記載したデー タ ソースを使用するシステムのすべての製品が MDS 対応で なければなりません。システムでは、対応していないすべ ての製品が一覧表示されることがあります。 このように非 対応の製品を対応させるには、ソフトウェアのアップグレー ドが必要になることがあります。 お使いの製品に対応した 最新のソフトウェアを入手するには、Raymarine Web サイ ト (www.raymarine.com)を参照してください。 MDS 対応の ソフトウェアが使用できず、同時にシステムによるデータ競 合の自動解決も希望しない場合、システム全体を MDS 対応 にするために非対応の製品を削除したり、交換したりするこ とができます。

## 3.5 ディスプレイの型の特定

ディスプレイの型を調べるには、下の手順を実行します。

| ////                          | Select Device                 |                    | ×          |
|-------------------------------|-------------------------------|--------------------|------------|
| Pre                           | ss to show diagnostic data fo | r all devices: Sho | w All Data |
| Device                        | Serial No                     | Network            | Software   |
| gS95                          | E70124 0130015                | This Device        | v7.14-003  |
| e95                           | E70022 1010041                | SeaTalkHS          | v7.14-003  |
| c95                           | E70012 1110007                | SeaTalkHS          | v7.14-003  |
| е7                            | E62355 0320248                | SeaTalkHS          | v7.14-003  |
| a67                           | E70077 0820023                | SeaTalkHS          | v7.14-003  |
| RMK-9                         | A80217 0130006                | SeaTalkHS          | v7.14-003  |
| E22158-SeaTalk-STNG-Converter | 0611380                       | STng               | 1.11       |

ホーム画面で、次の操作を実行します。

- 1. [セットアップ]を選択します。
- 2. [保守]を選択します。
- 3. [診断]を選択します。
- 4. [装置の選択]を選択します。
- 5. [ネットワーク] 列から [この装置] 項目を探します。
- Cのレコードの[装置]列に、お使いのディスプレイの型 番が表示されます。

## 3.6 ネットワーク接続に関する制約

Raymarine の第3世代 LightHouse 搭載の多機能ディスプレイ (a シリーズ、c シリーズ、e シリーズおよび gS シリーズ) は 一緒にネットワーク接続することができます。

#### 全般

- 多機能ディスプレイは SeaTalkhs を使用して一緒に接続してください。
- 多機能ディスプレイはまた、SeaTalk<sup>ng</sup> または NMEA 0183
   を使用して接続することができますが、一部サポート対象
   外の機能があります。
- ネットワーク接続したすべてのaシリーズ、cシリーズ、eシリーズのディスプレイには、ソフトウェアバージョン 4.xx 以降が必要です。
- ネットワーク接続したすべての gS シリーズのディスプレイ には、ソフトウェア バージョン 7.xx 以降が必要です。

**注意:** a シリーズは NMEA 0183 を使用してネットワーク接 続できません。

#### マスター / リピーター操作

- 複数の多機能ディスプレイを備えたネットワークでは、 ディスプレイの1台をデータマスターに指定する必要があります。
- データマスターディスプレイは、NMEA 0183 および / または SeaTalk<sup>ng</sup>からデータを受け取り、SeaTalk<sup>hs</sup>でデータをブリッジしてネットワーク接続された他のディスプレイに送ります。

#### ホーム画面の共有

 ネットワーク接続された多機能ディスプレイでは、ホーム 画面を共有することができます。

#### 地図情報の共有

- 海図カードをカードスロットに挿入すると、海図カードに 保管されている地図情報が組み込まれている地図情報より も優先的に使用されます。
- 海図カードの地図情報は、多機能ディスプレイ間で共有されます。

#### レーダー操作

- 多機能ディスプレイで1度に使用できるレーダースキャ ナは1台だけです。
- 接続されているレーダースキャナから提供されるデータは、ネットワーク接続されているすべてのディスプレイにリピート送信されます。

#### ソナー / DownVision™ の操作

- 外付けソナーモジュールユニットは、SeaTalkhsネットワークで多機能ディスプレイに接続することができます。
- ソナーおよび DownVision™ 型式の多機能ディスプレイに は、互換性のあるトランスデューサに直接接続できる内蔵 ソナー モジュールがあります。
- ネットワーク上で、複数のアクティブなソナー モジュール (内蔵、外付け)を使用することができます。使用する ソナー モジュール / チャンネルは、魚群探知機アプリケー ション メニューから選択する必要があります。
- ソナー モジュールから提供されるデータは、ネットワーク接続されているすべてのディスプレイにリピート送信されます。

**注意:** 複数のソナー サポートに対応するには、すべての 多機能ディスプレイに LightHouse II リリース 10.xx ソフ トウェア以降が必要です。

#### 互換性のないディスプレイ

互換性のない多機能ディスプレイをシステムに接続すると、 互換性のない装置をネットワークから取り外すまで、警告 メッセージが表示されます。

| 製品画像 | 多機能ディスプレ<br>イ         | 世代   |
|------|-----------------------|------|
|      | G-Series              | 第2世代 |
|      | E-Series ワイドス<br>クリーン | 第2世代 |
|      | C-Series ワイドス<br>クリーン | 第2世代 |
|      | E-Series クラシック        | 初代   |
|      | C-Series クラシッ<br>ク    | 初代   |

## 3.7 標準的なシステム

システム構成の例を以下に示します。互換性のある Raymarine 装置の詳細については、「*システム統合*」の項を参照し てください。

**注意:** 下の例の多機能ディスプレイは、a シリーズ、e シリーズ、gS シリーズなど、Raymarine の第 3 世代多機能ディスプ レイであれば、任意の型番を使用できます。

#### 例:基本システム

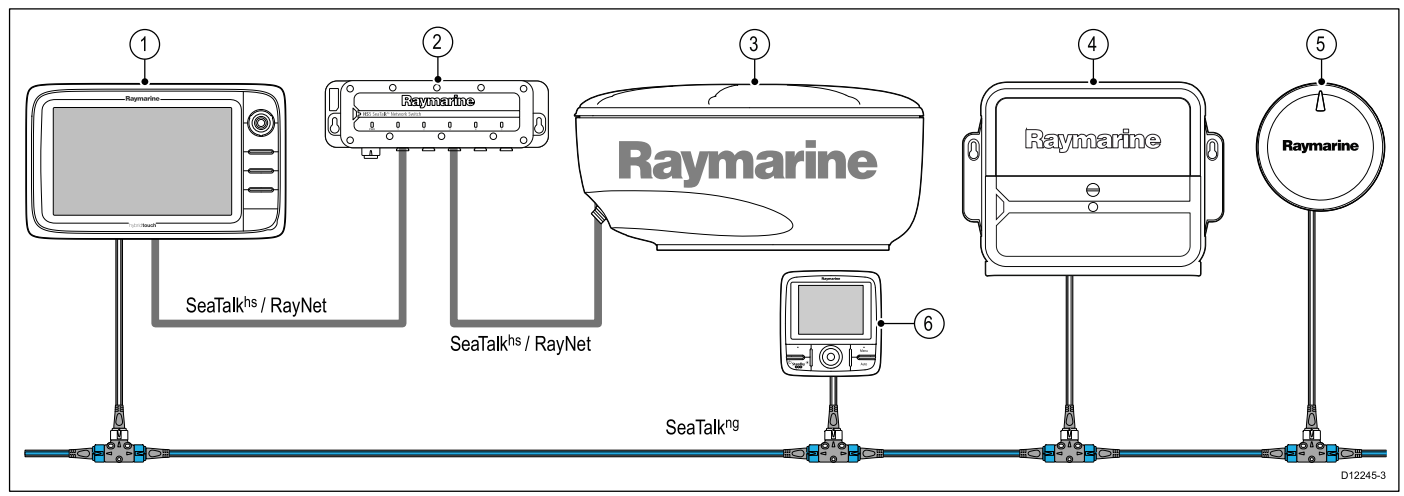

- 1. 多機能ディスプレイ
- 2. ネットワーク スイッチ
- 3. レーダー スキャナ
- 4. アクチュエータ制御ユニット (ACU)
- 5. Evolution 自動操縦
- 6. SeaTalk<sup>ng</sup> パイロット コントローラ (オプション)

注意: ネットワーク スイッチは、SeaTalk<sup>hs</sup> / RayNet を使用して複数の装置を接続する場合にのみ必要です。

#### 例: ソナー型式ディスプレイを接続した基本システム

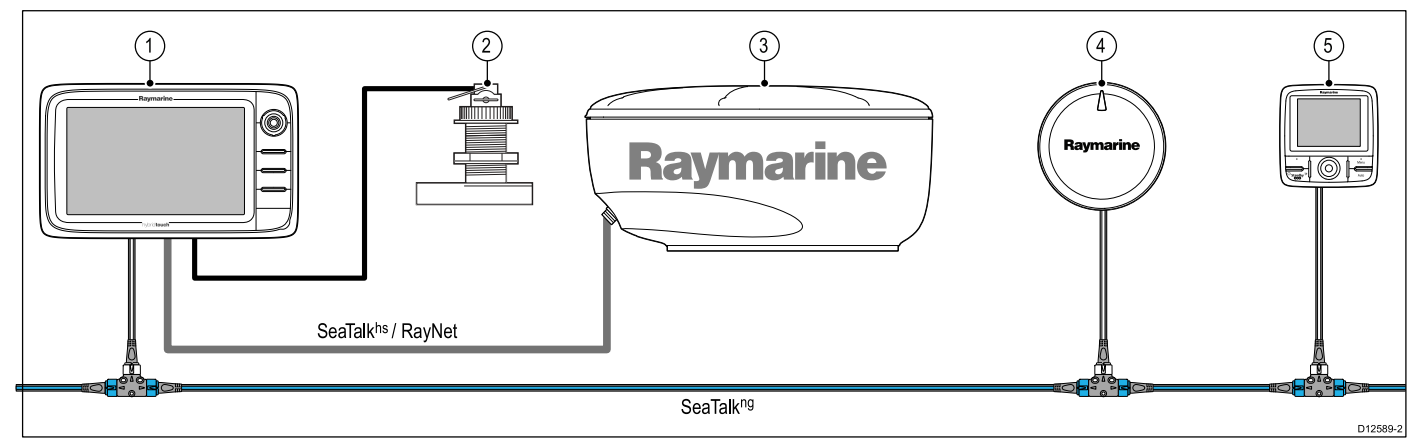

- 1. 多機能ディスプレイ
- 2. ソナー トランスデューサ
- 3. レーダー スキャナ
- 4. Evolution 自動操縦
- 5. SeaTalk<sup>ng</sup> パイロット コントローラ (オプション)

#### 例: ソナーなしの型式のディスプレイを接続した基本システム

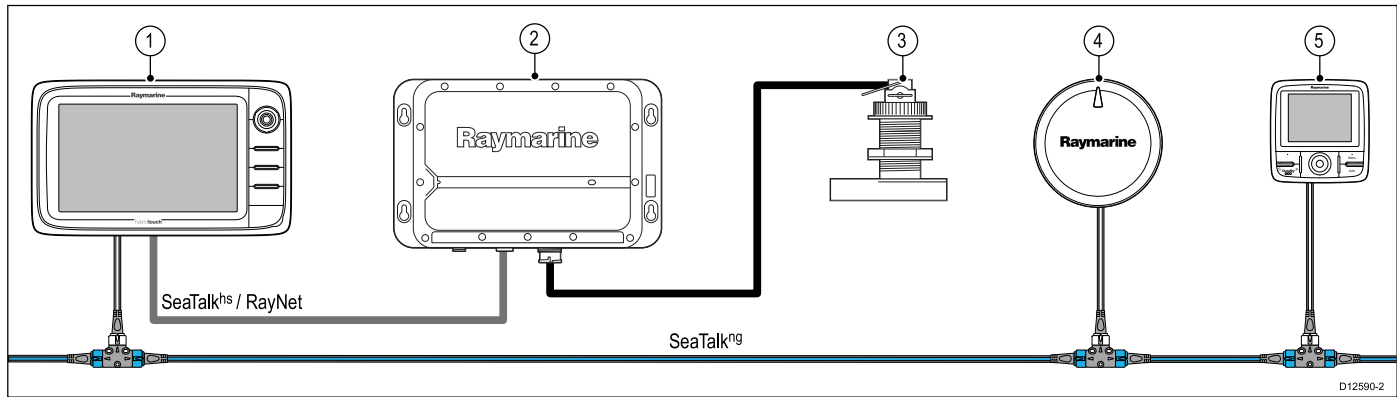

- 1. 多機能ディスプレイ
- 2. ソナー モジュール
- 3. ソナートランスデューサ
- 4. Evolution 自動操縦
- 5. SeaTalkng パイロット コントローラ
- 例: 拡張型システム

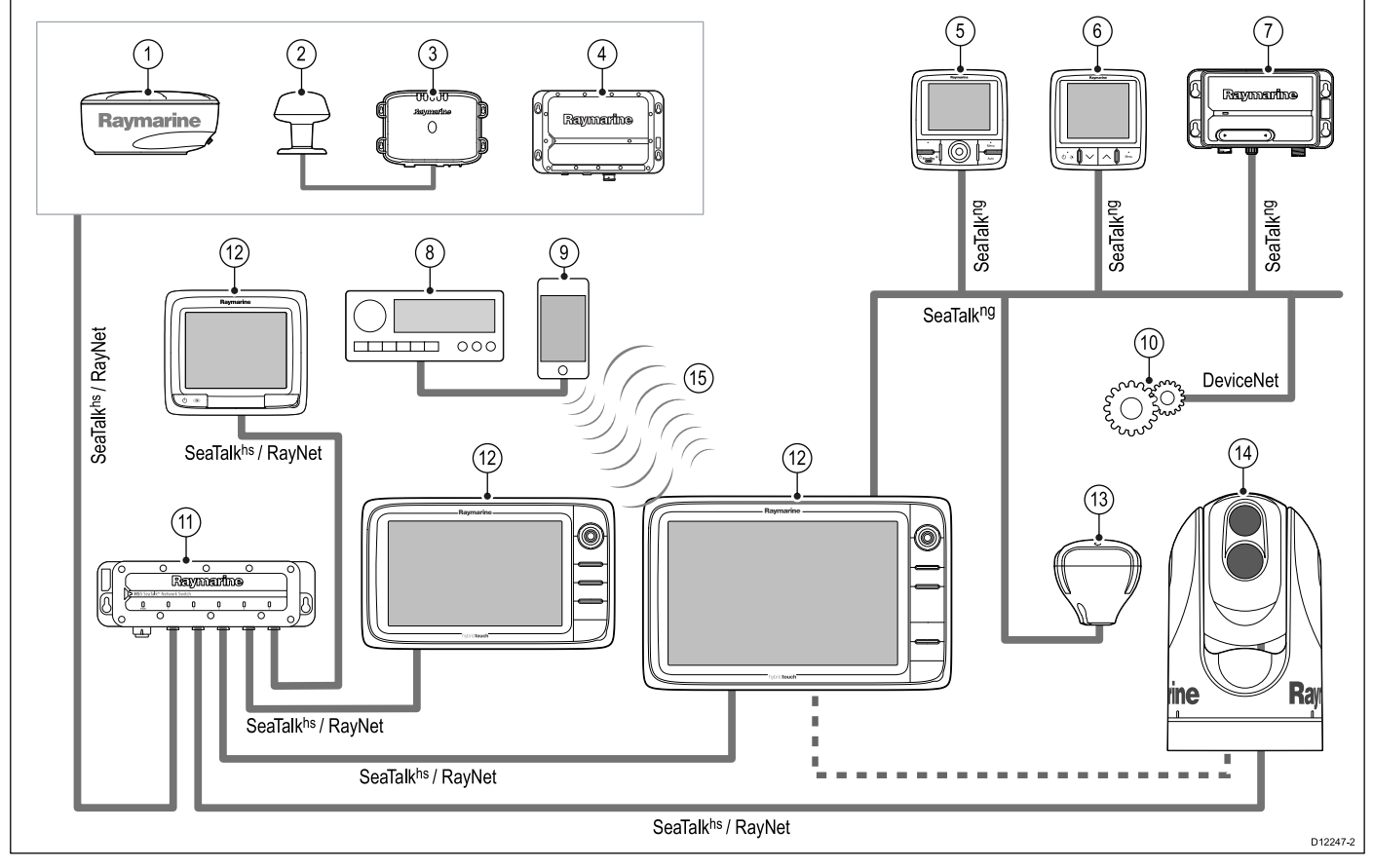

- 1. レーダー スキャナ
- 2. 気象センサー
- 3. Sirius 気象レシーバ
- 4. ソナー モジュール
- 5. SeaTalkng パイロット コントローラ
- 6. SeaTalk<sup>ng</sup> 計器ディスプレイ
- 7. AIS レシーバ / トランシーバ
- 8. オーディオ システム
- 9. Smartphone / tablet
- 10. DeviceNet スプール (NMEA 2000 装置用)
- 11. ネットワーク スイッチ
- 12. 多機能ディスプレイ
- 13. GPS レシーバ
- 14. 赤外線カメラ
- 15. ワイヤレス接続

## 3.8 システム プロトコル

お使いの多機能ディスプレイをさまざまな計器やディスプレ イに接続して情報を共有し、システムの機能を高めることが できます。これらの接続を行う場合、数々の異なるプロトコ ルを使用できます。次のデータプロトコルを組み合わせるこ とで、高速で正確なデータ収集と送信が可能になります。

- SeaTalk<sup>hs</sup>
- SeaTalk<sup>ng</sup>
- NMEA 2000
- SeaTalk
- NMEA 0183

注意:お使いのシステムで、ここに記載したすべての接続タ イプや計器が使用されるわけではありません。

#### SeaTalkhs

SeaTalk<sup>hs</sup> は、イーサネットを使用した海洋ネットワークで す。 この高速プロトコルを使用することにより、互換機器 間で迅速に通信を行い、大量のデータを共有することが可 能になります。

SeaTalkhs ネットワークで共有される情報

- ・ 共有地図情報 (互換ディスプレイ間)。
- ・ デジタル レーダー データ
- ・ ソナー データ

#### Seatalk<sup>ng</sup>

SeaTalkʰɡ (次世代型) は、互換性のある海洋計器や機器を接 続するための拡張プロトコルです。 以前の SeaTalk および SeaTalk² プロトコルの代わりとなります。

SeaTalk<sup>ng</sup> は、1 つのバックボーンでスプールを使用して互換 性のある計器を接続します。 データと電力はバックボーン 内で運ばれます。 低電力装置はネットワークから電源供給 を受けることができますが、高電流機器の場合は別途電源接 続が必要です。

SeaTalk<sup>ng</sup> は NMEA 2000 を独自に拡張させた実績ある CAN バ ス テクノロジです。 適切なインターフェイスまたはアダプタ ケーブルを使用することで、互換性のある NMEA 2000 および SeaTalk / SeaTalk<sup>2</sup> 装置も接続することができます。

#### **NMEA 2000**

NMEA 2000 は NMEA 0183 と比べ、速度と接続性が大幅に改善されています。1つの物理バス上で同時に最大 50 ユニットの送受信を行うことができ、各ノードを物理的にアドレス指定することができます。この規格は特に、あらゆるメーカーの海洋電子部品から構成されたネットワーク全体で、標準化されたメッセージ タイプと形式を用いることによって共通のバスで通信できるようにすることを念頭においています。

#### SeaTalk

SeaTalk は、互換性のある計器を相互接続し、データを共有で きるようにするためのプロトコルです。

互換性のある計器や機器を接続するには、SeaTalk ケーブル システムを使用します。電源やデータはこのケーブル経由で 送られるほか、このケーブルを使用することで、中央処理装 置を使用せずに接続することができます。

ネットワークに接続するだけで、追加の計器や機能を SeaTalk システムに追加することができます。 SeaTalk 機器は、適切 なインターフェイスを使用した場合、NMEA 0183 規格経由で 他の SeaTalk 以外の機器とも通信することが可能です。

#### **NMEA 0183**

NMEA 0183 データ インターフェイス規格は、米国海洋電子 機器協会によって開発されました。この規格は、多くの各種 メーカー機器が相互接続し、情報を共有できるようにする ための国際規格です。

NMEA 0183 規格は同じ情報を SeaTalk に伝えます。ただし、 1 本のケーブルで一方向にのみ情報を伝えられる点が異なりま す。このため NMEA 0183 は、コンパス センサーで船首を無 線ディスプレイに送信する場合などのように、データ レシー バーと送信機を接続する場合に使用されるのが普通です。こ の情報は「センテンス」で渡され、各センテンスには3文字 の識別子が付きます。このため、互換性を確認する際には、 同じ識別子が使われていることを確認することが重要です。 識別子の一例を挙げます。

- VTG 対地針路と対地速力データ
- GLL 緯度と経度
- DBT 水深
- MWV 風速と角度データ

#### NMEA ボーレート

NMEA 0183 規格は、特定の要件、または機器の機能に応じて 異なる速度で動作します。標準的な例をいくつか挙げます。

- 4800 ボーレートFastHeading データなどの汎用通信に使用。
- 38400 ボーレートAIS およびその他の高速アプリケーション に使用。

## 3.9 データ マスター

多機能ディスプレイが 2 台以上ネットワーク接続されている システムでは、データ マスターを指定する必要があります。

データマスターはすべてのディスプレイの主要データ源とし ての役割を果たすディスプレイですが、外部の情報源も処理 します。たとえばディスプレイで、SeaTalkng または NMEA 接続経由で受信した自動操縦システムと GPS システムの船 首情報が必要になることがあります。データマスターは、 ディスプレイとして SeaTalk、NMEA およびその他のデータ接 続を行い、データを SeaTalk<sup>hs</sup> ネットワークおよびすべての 互換リピート ディスプレイにブリッジします。データマス ターによって共有される情報

- 地図作成情報
- 航路およびウェイポイント
- ・レーダー
- ・ソナー
- 自動操縦、計器、エンジンおよびその他の外部ソースから受け取ったデータ

システムはデータ接続を重複させ、表示を繰り返すように配 線されていることがあります。ただしこのような接続が有効 になるのは、データマスターに障害が発生した場合やデータ マスターが再割り当てされた場合のみです。

専用のパイロット操縦船首がない自動操縦システムでは、デー タ マスターは自動操縦うコントロールとしても機能します。

## 3.10 a 新シリーズの付属部品

お使いの多機能ディスプレイには、次の部品が付属してい ます。

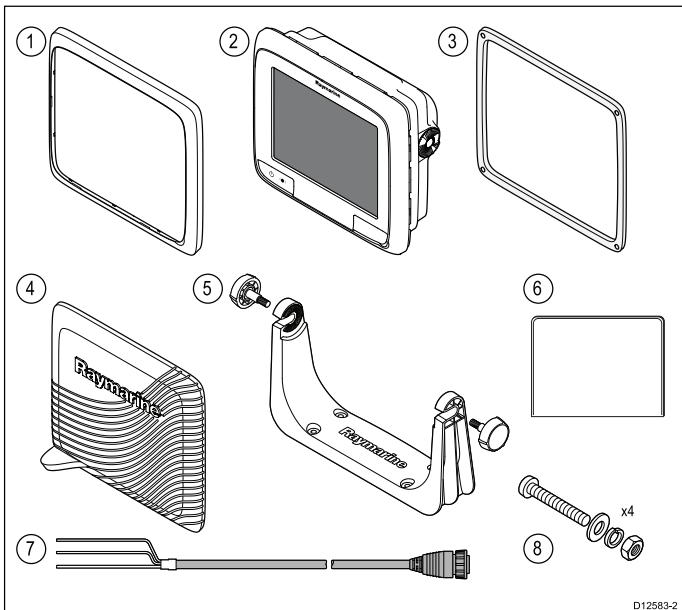

| 1 | 正面ベゼル                                                           |
|---|-----------------------------------------------------------------|
| 2 | 多機能ディスプレイ                                                       |
| 3 | 取付用ガスケット                                                        |
| 4 | サンカバー                                                           |
| 5 | トラニオン ブラケット キット                                                 |
| 6 | ドキュメント パック                                                      |
| 7 | 電源ケーブル                                                          |
| 8 | ナット、ボルト、スプリング ワッシャーおよ<br>びワッシャー 4 つ (表面式またはブラケットの<br>取り付けで使用可能) |

## 3.11 e7 / e7D の付属部品

e7 / e7D 多機能ディスプレイには、次の部品が付属しています。

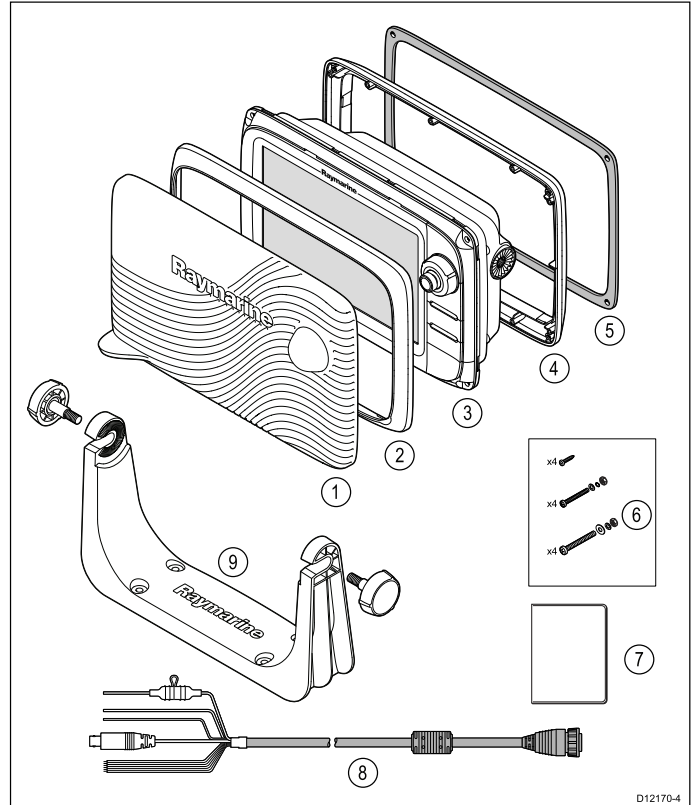

- 1. サンカバー
- 2. 正面ベゼル
- 3. 多機能ディスプレイ
- 4. 背面ベゼル (トラニオン ブラケット装着に必要)。
- 5. ガスケット (埋め込み式取付けに必要)
- 6. ネジパック。内容は次のとおりです。
  - 背面ベゼル取付ネジ4本
  - 4 x セットの固定具 (表面取付け用)
  - 4 x セットの固定具 (トラニオン ブラケット取付け用)
- 7. ドキュメント パックの内容
  - 多言語対応 CD
  - 装着および多言語ガイド
  - 取付テンプレート
  - 保証書
- 8. 電源/データ ケーブル
- 9. トラニオン ブラケット キット

## 3.12 c 新シリーズと e 新シリーズの付 属部品

c 新シリーズと e 新シリーズの (e7 と e7D を除く) 多機能ディ スプレイに付属の部品は次のとおりです。

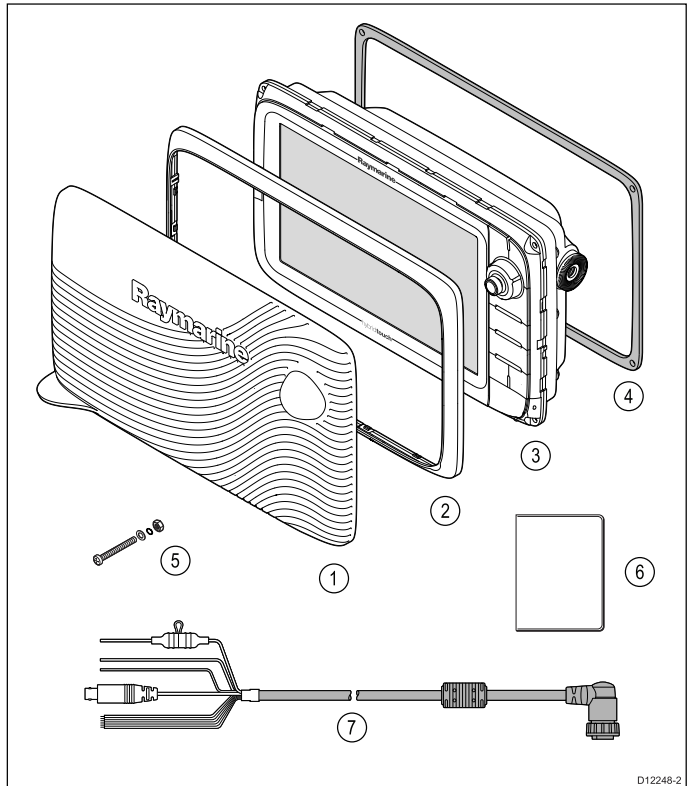

- 1. サンカバー
- 2. 正面ベゼル
- 3. 多機能ディスプレイ
- 4. ガスケット(表面取付けに必要)
- 5. 4 x セットの固定具 (表面取付け用)
- 6. ドキュメント パックの内容
  - 多言語対応 CD
  - 装着および多言語ガイド
  - 取付テンプレート
  - 保証書
- 7. 電源/データ ケーブル

## 3.13 設置に必要な工具類

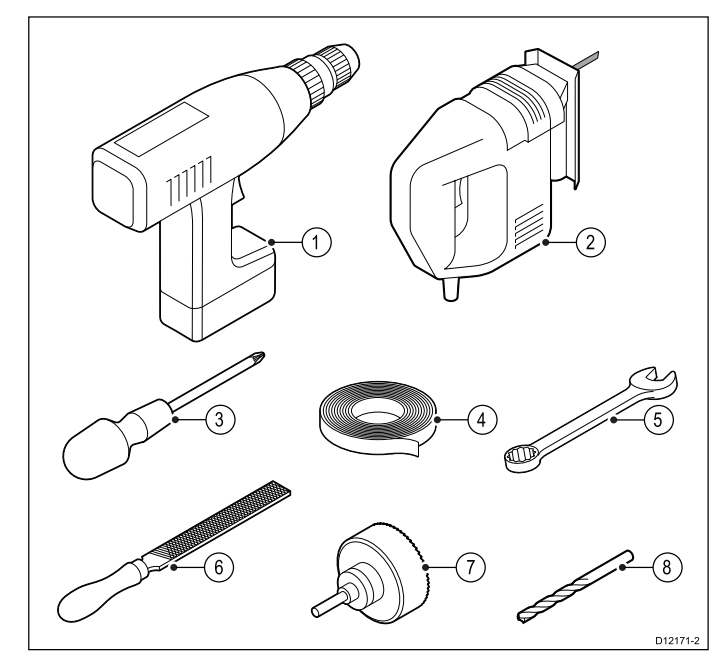

- 1. 電気ドリル
- 2. ジグソー(糸鋸)
- 3. ポジドライブ スクリュードライバー
- 4. 粘着テープ
- 5. 表面取付けまたはブラケット取付け用固定具に使用す るスパナ
- 6. やすり
- 7. 埋め込み式取付け用の穴鋸 (穴鋸のサイズについては、製品の取付テンプレートを参照してください)。
- 8. 表面取付けまたはブラケット取付けに使用するドリル ビット

### 3.14 場所の選択

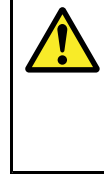

通告: 発火源の可能性

この製品は危険な大気環境、または引火性の高い 場所で使用するための承認を受けていません。 機関室や燃料タンク付近など、危険な環境や引火 性の高い場所には絶対に設置しないでください。

#### 場所全般に関する必要条件

製品の場所を選択する際は、多くの要因を考慮することが重 要です。

製品のパフォーマンスに影響を与える主な要因は次のとお りです。

#### ・換気

適切な気流を確保するには:

- 製品が適切なサイズのコンパートメントに設置されていることを確認してください。
- 通気口が塞がっていないことを確認してください。すべての機器と機器の間のスペースを十分開けてください。

システム コンポーネントごとの特定の要件については本章 の後半で説明します。

#### ・設置面

製品がしっかりとした設置面に適切に固定されていることを 確認してください。船舶の構造に損傷を与えるような場所 にユニットを設置したり穴を開けたりしないでください。

・ ケーブル配線

製品がケーブルを正しく配線、サポート、接続できる場所 に設置されていることを確認してください。

- 別途指定がない限り、最小曲げ半径は 100 mm (3.94 イ ンチ) です。
- コネクタに負担がかからないように、ケーブル クリップ を使用してください。
- 設置の際には複数のフェライトをケーブルに追加する必要がありますが、その場合は追加のケーブルクリップを使用して、余分なケーブル重量がサポートされることを確認してください。
- ・水の侵入

この製品はデッキの上下に取り付けるのに適しています。 ユニットは防水加工済みですが、雨や塩水噴霧に長時間、 直接さらされることのない保護区域に配置することをお 勧めします。

・電気的干渉

装置から十分離れた場所に設置してください。モーター、 発電機および無線送信機/受信機などと干渉する恐れがあ ります。

・電源

船舶の DC 電源に最も近い場所を選択してください。これ により、ケーブル配線を最小限に抑えることができます。

#### コンパス安全距離

船舶の磁気コンパスとの干渉が発生しないように、ディスプ レイから適度な距離を置くようにしてください。

多機能ディスプレイを設置するのに適切な場所を選択する際 は、ディスプレイとコンパス間の距離をできるだけ広く取る ようにしてください。通常はすべての方向から1m(3フィー ト)以上の距離を取るのが理想です。しかし一部の小型船舶で は、コンパスからこれだけ離れた距離にディスプレイを設置 するのが不可能な場合もあります。そのような状況では、次 の図を参考に、ディスプレイとコンパスの間の最小安全距離 を保つようにしてください。

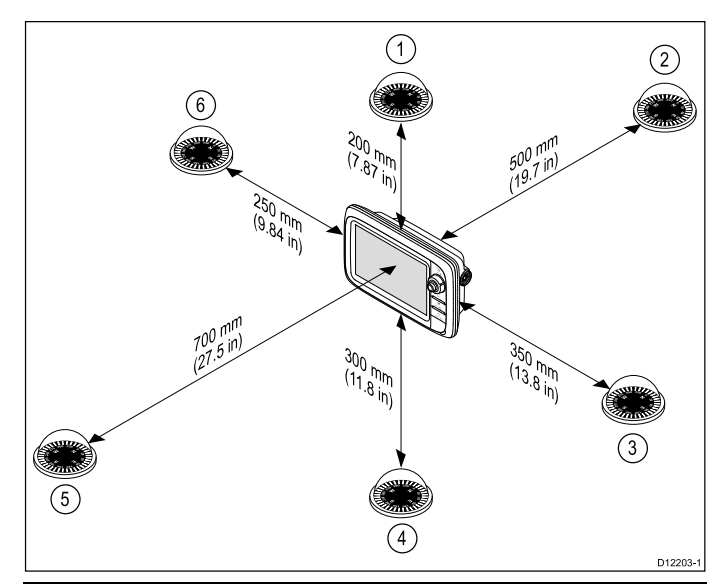

| 項目 | ディスプレイを基<br>準としたコンパス<br>の位置 | ディスプレイから<br>の最小安全距離   |
|----|-----------------------------|-----------------------|
| 1  | 上側                          | 200 mm (7.87 イン<br>チ) |
| 2  | 後側                          | 500 mm (19.7 イン<br>チ) |
| 3  | 右側                          | 350 mm (13.8 イン<br>チ) |
| 4  | 下側                          | 300 mm (11.8 インチ)     |
| 5  | 正面                          | 700 mm (27.5 イン<br>チ) |
| 6  | 左側                          | 250 mm (9.84 イン<br>チ) |

#### GPS の場所に関する必要条件

GPS アンテナ内蔵の危機を設置する際には、海洋電子機器の 場所に関する一般的なガイドラインに加えて、考慮しなけれ ばならない多数の環境的要因があります。

#### 取付場所について

#### ・ デッキ上に装着する場合:

最適な GPS パフォーマンスが得られます。(適切な防水加 工等級を満たしている機器の場合)

#### ・ デッキ下に装着する場合:

GPS のパフォーマンスが低下するため、デッキの上に外部 GPS アンテナを取り付けなければならないことがあります。

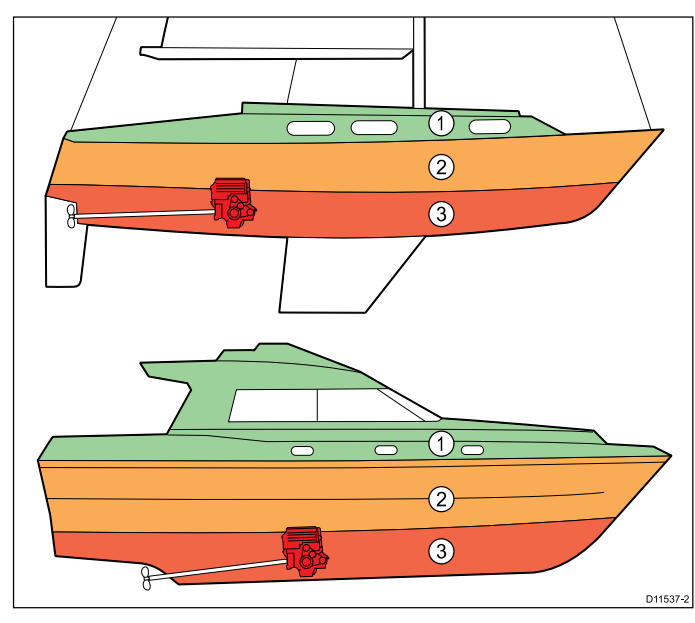

| 1. | この場所に装着すると、最適な GPS パフォー<br>マンスが得られます (デッキ上)。 |
|----|----------------------------------------------|
| 2. | この場所に装着すると、GPS のパフォーマン<br>スが低下することがあります。     |
| 3. | この場所は GPS アンテナの装着場所として<br>は推奨できません。          |

#### 船舶の構造

船舶の構造によって、GPS のパフォーマンスが影響を受ける ことがあります。たとえば、隔壁構造などの重構造物の近く や、大規模な船舶の屋内などでは、GPS の信号が弱まること があります。GPS アンテナ内蔵の機器をデッキ下に装着す る前に、専門家に相談し、外部 GPS アンテナをデッキ上に 取り付けることを検討してください。

#### 一般的な条件

天候と船舶の場所によって、GPS のパフォーマンスが影響を 受けることがあります。一般に、風がなく晴天の方が GPS fix の精度が高くなります。極端に北または南の緯度に位置する 船舶でも GPS の信号が弱くなることがあります。デッキ下 に取り付けられた GPS アンテナは、一般条件に関連したパ フォーマンスの問題が生じやすい傾向にあります。

#### 視角に関する考慮事項

ディスプレイのコントラスト、色、夜間モードの性能などは すべて視角の影響を受けるため、Raymarine では設置を計画 する際にディスプレイに一時的に電源を入れて、最適な視角 が得られる場所を判断することをお勧めします。

#### a シリーズ製品寸法

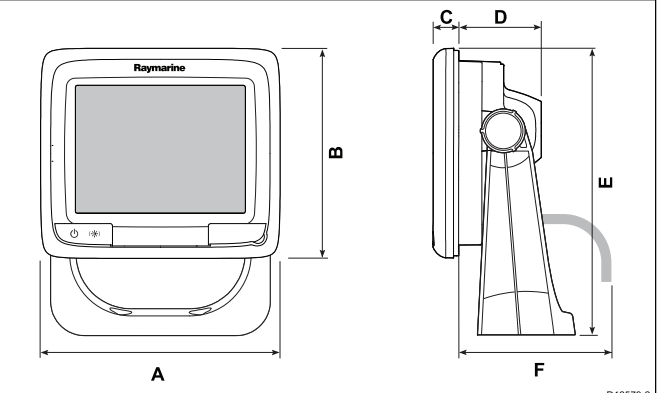

| U123 |                    |                    |
|------|--------------------|--------------------|
| 項目   | a6x                | a7x                |
| А    | 163.6 mm (6.4 インチ) | 205.1 mm (8 インチ)   |
| В    | 143.5 mm (5.6 インチ) | 147.1 mm (5.8 インチ) |
| С    | 17.5 mm (0.7 インチ)  | 14.5 mm (0.57 インチ) |
| D    | 56.6 mm (2.2 インチ)  | 59.1 mm (2.3 インチ)  |
| E    | 162.4 mm (6.4 インチ) | 163.3 mm (6.4 インチ) |
| F    | 150 mm (5.9 インチ)   | 150 mm (5.9 インチ)   |

#### c / e シリーズ製品寸法

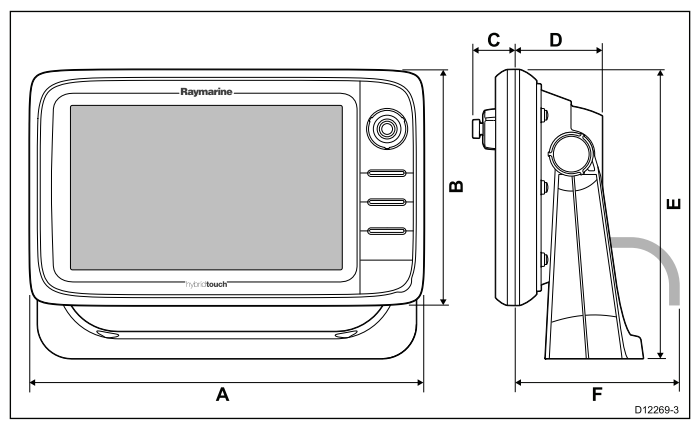
|   | e7 / e7D                       | e95 / e97 /<br>c95 / c97         | e125 / e127 /<br>c125 / c127 | e165                       |
|---|--------------------------------|----------------------------------|------------------------------|----------------------------|
| A | 233 mm                         | 289.6 mm                         | 353.6 mm                     | 426 mm                     |
|   | (9.17 イン                       | (11.4 イン                         | (13.92 イン                    | (16.8 イン                   |
| В | 7)<br>144 mm<br>(5.67 イン<br>チ) | 7)<br>173.1 mm<br>(6.81 イン<br>チ) | 222 mm<br>(8.74 イン<br>チ)     | 281.4 mm<br>(11.1 イン<br>チ) |
| С | 30 mm                          | 31.4 mm                          | 31.9 mm                      | 31.4 mm                    |
|   | (1.18 イン                       | (1.24 イン                         | (1.26 イン                     | (1.24 イン                   |
|   | チ)                             | チ)                               | チ)                           | チ)                         |
| D | 63.5 mm<br>(2.5 インチ)           | 63.9 mm<br>(2.5 インチ)             | 68.9 mm<br>(2.71 イン<br>チ)    | 69.8 mm<br>(2.75 イン<br>チ)  |
| E | 177 mm                         | 212 mm                           | 256.5 mm                     | 292 mm                     |
|   | (6.97 イン                       | (8.35 イン                         | (10.1 イン                     | (11.5 イン                   |
|   | チ)                             | チ)                               | チ)                           | チ)                         |
| F | 160 mm                         | 160 mm                           | 160 mm                       | 160 mm                     |
|   | (6.29 イン                       | (6.29 イン                         | (6.29 イン                     | (6.29 イン                   |
|   | チ)                             | チ)                               | チ)                           | チ)                         |

# 章 4: ケーブルと接続部

## 目次

- 4.1 敷設時の一般的なガイダンス (40 ページ)
- 4.2 接続の概要(41ページ)
- 4.3 電源接続 a 新シリーズ (42 ページ)
- 4.4 電源接続 c 新シリーズ / e 新シリーズ (44 ページ)
- 4.5 ネットワーク接続(46 ページ)
- 4.6 GPS 接続 (53 ページ)
- 4.7 AIS 接続 (53 ページ)
- 4.8 Fastheading 接続 (54 ページ)
- 4.9 SeaTalk<sup>ng</sup>の接続(54ページ)
- ・ 4.10 NMEA 2000 の接続 (55 ページ)
- 4.11 SeaTalkの接続(55ページ)
- 4.12 NMEA 0183 の接続(56 ページ)
- ・ 4.13 a シリーズと NMEA 0183 DSC VHF のラジオ接続 (57 ページ)
- 4.14 カメラ / ビデオ接続 (57 ページ)
- 4.15 カメラ / ビデオ出入力接続 (58 ページ)
- 4.16 メディア プレイヤーの接続(59ページ)
- ・ 4.17 Bluetooth リモート コントロールの接続 (60 ページ)
- 4.18 リモート コントロール機能(62 ページ)
- 4.19 WiFi 接続 (64 ページ)

## 4.1 敷設時の一般的なガイダンス

## ケーブルの種類と長さ

適切な種類、および適切な長さのケーブルを使用すること が大切です。

- 特に明記しない限り、Raymarineから支給されている正しい種類の標準ケーブルのみを使用してください。
- Raymarine 製ではないケーブルの場合は、品質と規格が適切であることを確認してください。たとえば電源ケーブルが長くなると、伝送路の電圧降下を最小限に抑えるために、大きな番線が必要になることがあります。

## ケーブルの配線

ケーブルの性能と寿命を最大限に生かすために、ケーブルは 正しく配線してください。

ケーブルを過度に折り曲げないようにしてください。可能な限り、最小曲げ径 200 mm (8 インチ) / 最小曲げ半径 100mm (4 インチ) を確保してください。

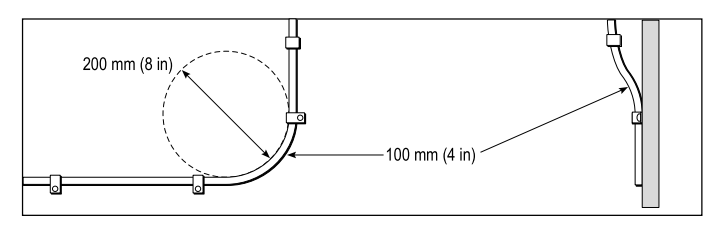

- 物理的損傷が生じたり熱に触れたりすることがないように すべてのケーブルを保護します。可能であれば被覆やコン ジットを使用してください。ビルジや出入口、または移動物 体や熱い物体の近くにケーブルを配線しないでください。
- 結束ひもやケーブル結束バンドなどでケーブルを定位置に 固定してください。余分なケーブルは巻き取り、邪魔にな らないように括ってください。
- むきだしの隔壁やデッキ ヘッドにケーブルを渡すときは、 適切な防水加工のフィードスルーを使用してください。
- エンジンや蛍光灯の近くにケーブルを配線しないでくだ さい。

ケーブル経路を決めるときは、常に次の物から最大限に遠ざ けることを心がけてください。

- 他の機器やケーブル
- 高電流が流れる AC / DC 送電線
- ・アンテナ

## ストレイン リリーフ

十分なストレイン リリーフ (張力緩和) を確保してください。 コネクタが引っ張られないように保護し、極限海面状況でも 抜けないことを確認してください。

#### 回路の分離

直流電流と交流電流の両方を使用する場合、適切な回路分 離が必要になります。

- PC、プロセッサ、ディスプレイ、その他の精密電子計器または装置を稼動する際には、必ず絶縁変圧器か独立した電力変換器を使用してください。
- Weather FAX オーディオ ケーブルには必ず絶縁変圧器を 使用してください。
- サードパーティ製のオーディオアンプを使用する際には、
   必ず独立した電源をご使用ください。
- 信号線の光分離には、必ず RS232/NMEA コンバータを使用 してください。
- PC またはその他の精密電子装置には、必ず専用の電源 回路を確保してください。

### ケーブル遮蔽

すべてのデータ ケーブルが適切に遮蔽されており、損傷が ない (狭い場所を無理に通したためにこすれたりしていない) ことを確認してください。

## 4.2 接続の概要

Raymarine 多機能ディスプレイで使用可能な接続の詳細を以下に示します。

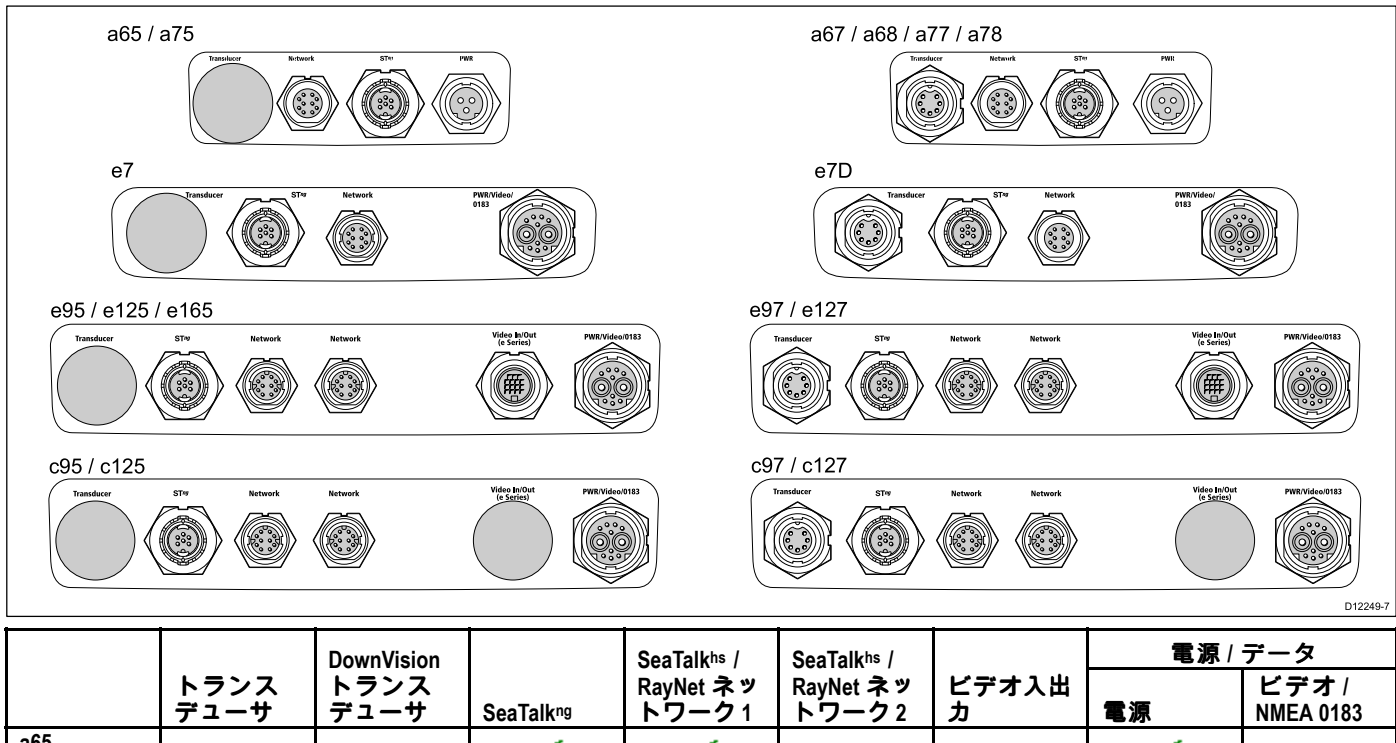

|                  | デューサ         | デューサ                                                                                                    | SeaTalkng                                                                                                    | トワーク1                                                                                                    | トワーク2                 | <u>」</u><br>力         | 電源                                                                                                    | NMEA 0183    |
|------------------|--------------|----------------------------------------------------------------------------------------------------|----------------------------------------------------------------------------------------------------|----------------------------------------------------------------------------------------------------|-----------------------|-----------------------|----------------------------------------------------------------------------------------------------|--------------|
| a65<br>a65 Wi-Fi | ×            | ×                                                                                                    | <ul> <li>Image: A set of the set of the</li></ul> | $\checkmark$                                                                                                    | ×                     | ×                     | <ul> <li>Image: A second second s</li></ul> | ×            |
| a67<br>a67 Wi-Fi | 1            | ×                                                                                                    | <ul> <li>Image: A set of the set of the</li></ul> | <ul> <li>Image: A set of the set of the</li></ul>  | ×                     | ×                     | <ul> <li>Image: A set of the set of the</li></ul>  | ×            |
| a68<br>a68 Wi-Fi | ×            | <b>~</b>                                                                                                    | ×                                                                                                    | <b>~</b>                                                                                                    | ×                     | ×                     | <ul> <li>Image: A set of the set of the</li></ul>  | ×            |
| a75<br>a75 Wi-Fi | ×            | ×                                                                                                    | <b>√</b>                                                                                                    | <b>~</b>                                                                                                    | ×                     | ×                     | <ul> <li>Image: A set of the set of the</li></ul>  | ×            |
| a77<br>a77 Wi-Fi | ~            | ×                                                                                                    | <b>√</b>                                                                                                    | <b>~</b>                                                                                                    | ×                     | ×                     | <b>~</b>                                                                                                    | ×            |
| a78<br>a78 Wi-Fi | ×            | <ul> <li>Image: A set of the set of the</li></ul> | ×                                                                                                    | <ul> <li>Image: A set of the set of the</li></ul>  | ×                     | ×                     | ✓                                                                                                    | ×            |
| е7               | ×            | ×                                                                                                    | <ul> <li>Image: A set of the set of the</li></ul> | ✓                                                                                                    | ×                     | ×                     | ✓                                                                                                    | $\checkmark$ |
| e7D              | ~            | ×                                                                                                    | <ul> <li>Image: A set of the set of the</li></ul> | <ul> <li>Image: A set of the set of the</li></ul>  | ×                     | ×                     | <ul> <li>Image: A set of the set of the</li></ul>  | $\checkmark$ |
| e95              | ×            | ×                                                                                                    | <ul> <li>✓</li> </ul>                                                                                                    | <ul> <li>Image: A second second s</li></ul> | $\checkmark$          | <ul> <li>✓</li> </ul> | <ul> <li>Image: A second second s</li></ul> | $\checkmark$ |
| e97              | ~            | ×                                                                                                    | <ul> <li>✓</li> </ul>                                                                                                    | <b>√</b>                                                                                                    | $\checkmark$          | <ul> <li>✓</li> </ul> | <ul> <li>Image: A second second s</li></ul> | $\checkmark$ |
| e125             | X            | X                                                                                                    | <ul> <li>✓</li> </ul>                                                                                                    | <b>√</b>                                                                                                    | <ul> <li>✓</li> </ul> | <ul> <li>✓</li> </ul> | ✓                                                                                                    | $\checkmark$ |
| e127             | <b>√</b>     | X                                                                                                    | <ul> <li>✓</li> </ul>                                                                                                    | <b>√</b>                                                                                                    | $\checkmark$          | <ul> <li>✓</li> </ul> | $\checkmark$                                                                                                    | $\checkmark$ |
| e165             | ×            | X                                                                                                    | <ul> <li>✓</li> </ul>                                                                                                    | <ul> <li>✓</li> </ul>                                                                                                    | $\checkmark$          | <ul> <li>✓</li> </ul> | <ul><li>✓</li></ul>                                                                                                    | $\checkmark$ |
| c95              | ×            | x                                                                                                    | <ul> <li>✓</li> </ul>                                                                                                    | $\checkmark$                                                                                                    | $\checkmark$          | x                     | ✓                                                                                                    | $\checkmark$ |
| c97              | <b>√</b>     | X                                                                                                    | <ul> <li>✓</li> </ul>                                                                                                    | <b>√</b>                                                                                                    | <ul> <li>✓</li> </ul> | x                     | ✓                                                                                                    | $\checkmark$ |
| c125             | X            | X                                                                                                    | <b>√</b>                                                                                                    | ✓                                                                                                    | ✓                     | x                     | ✓                                                                                                    | $\checkmark$ |
| c127             | $\checkmark$ | X                                                                                                    | $\checkmark$                                                                                                    | $\checkmark$                                                                                                    | $\checkmark$          | X                     | <ul> <li>Image: A second second s</li></ul> | $\checkmark$ |

## 4.3 電源接続 — a 新シリーズ

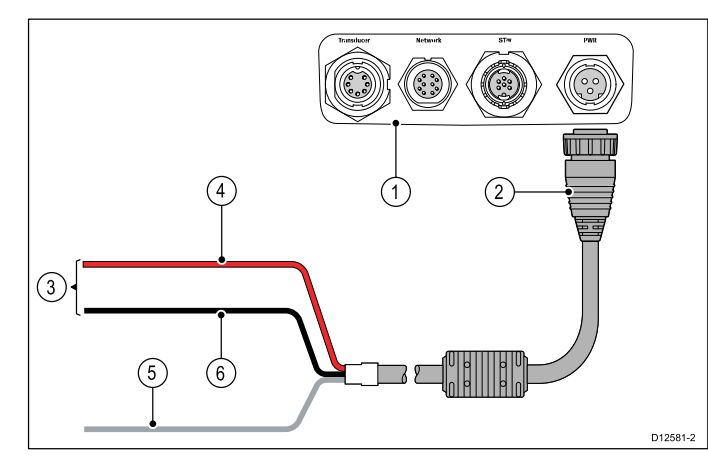

- 1. 多機能ディスプレイの背面パネル接続
- 2. 電源ケーブル
- 3. 12 V 電源に接続
- 4. 赤のケーブル(正)
- 5. シールド (ドレイン) ワイヤ (細い黒のワイヤ。RF 接地 ポートに接続する必要があります)
- 6. 黒のケーブル(負)

#### 配電

Raymarine では、すべての電源接続に配電盤を使用すること をお勧めします。

- すべての機器は、1つのブレーカまたはスイッチから適切な
   回路保護を使用して電源を入れる必要があります。
- すべての機器は、できるだけ個々のブレーカに配線してく ださい。

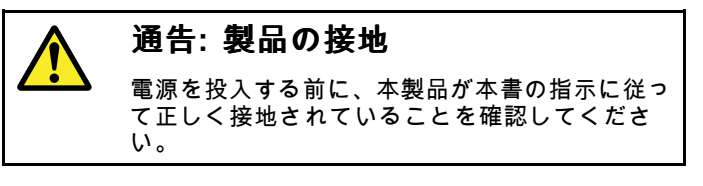

### 接地 — 専用ドレイン ワイヤ

本製品に付属の電源ケーブルには、船舶の RF 接地点に接続す るための専用シールド (ドレイン) ワイヤが含まれています。 有効な RF 接地点をシステムに接続することが重要です。すべ ての機器に単一の接地点を使用してください。ユニットを接 地するには、電源ケーブルのシールド (ドレイン) ワイヤを船 舶の RF 接地点に接続します。RF 接地システムのない船舶 では、シールド (ドレイン) ワイヤをバッテリのマイナス側 に直接接続してください。

DC 電源システムには、次のいずれかを使用します。

- マイナス接地で、マイナスのバッテリ端子を船舶のアー ス端子に接続する。
- ・ 浮動型で、いずれのバッテリ端子も船舶のアース端子に は接続しない。

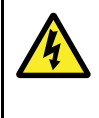

#### 通告: 正の接地システム

正の接地を使用しているシステムにこのユニット を接続しないでください。

### 電源ケーブル

ディスプレイには電源ケーブルが付属しており、必要に応じ て延長することができます。

#### 使用可能な電源ケーブル

埋め込み式取付けの場合は、直角電源ケーブル (別売) がご利 用いただけます。

| ケーブル     | 品番     | 備考 |
|----------|--------|----|
| 直角電源ケーブル | A80221 |    |

### ケーブルの延長

電源ケーブルを延長する場合、次の制限が適用されます。

- ケーブルは回線負荷に適したゲージである必要があります。
- ユニットごとに専用の電源ケーブルを使用して配電盤に 配線する必要があります。

| 全長(最大)                                                                                                    | 電源電圧 | ケーブル ゲージ<br>(AWG) |  |
|----------------------------------------------------------------------------------------------------|------|-------------------|--|
| 0~5m (0~16.4<br>フィート)                                                                                              | 12V  | 18                |  |
| 5~10m (16.4~32.8<br>フィート)                                                                                          | 12V  | 14                |  |
| 10~15m (32.8~49.2<br>フィート)                                                                                         | 12V  | 12                |  |
| 15~20m (49.2~65.5<br>フィート)                                                                                         | 12V  | 12                |  |
| 注意: この距離は、2つのワイヤの電源ケーブルをバッテ<br>リからディスプレイに配線した場合の距離です(バッテリ<br>からディスプレイまでのおおよその距離)。往復の長さを<br>計算するには、上記の数字を2倍にしてください。 |      |                   |  |

## ブレーカ、ヒューズおよび回路の保護

下記の情報は、お使いの製品を保護するための指針として提供されています。例として提供されている図は、一般的な船舶 の電源配置図です。適切なレベルの保護の仕方がわからない場 合は、Raymarine 正規代理店にサポートを依頼してください。

#### 配電盤の接続

お使いの製品は、サーマル ブレーカまたはヒューズ経由で船 舶の配電盤から配線することをお勧めします。

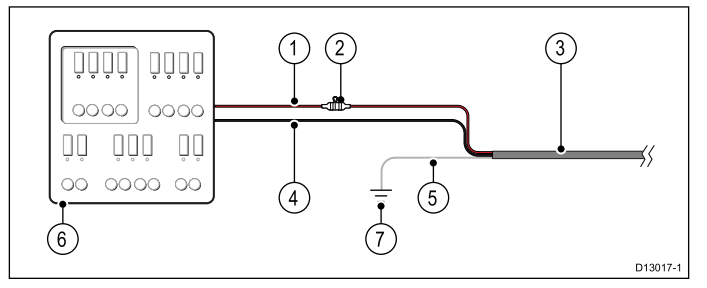

- 1. 船舶の電源正(+)
- インライン ヒューズ (お使いの製品には、電源ケーブルに ヒューズが内蔵されている場合があります。)
- 3. 製品の電源ケーブル
- 4. 船舶の電源 負 (-)
- 5. \*ドレインワイヤ
- 6. 船舶の配電盤
- 7. \* 船舶の RF 接地点接続

**注意:** \* 製品の電源ケーブルにドレイン ワイヤが装備されて いる製品にのみ適用されます。

サーマル ブレーカ定格

5A(接続する装置が1台の場合)

#### RF 接地使用のバッテリ接続

お使いの船舶に配電盤が装備されていない場合、船舶の RF 接 地点に接続したドレイン ワイヤを用いて製品を直接バッテリ に接続することができる場合があります。

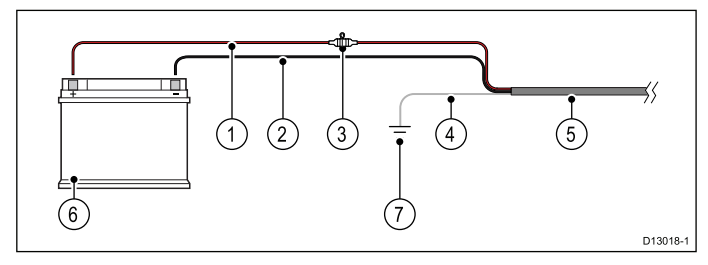

- 1. 船舶の電源正(+)
- 2. 船舶の電源負(-)
- インライン ヒューズ (お使いの製品の電源ケーブルに ヒューズが内蔵されていない場合は、インライン ヒュー ズを装着してください)。
- 4. \*ドレイン ワイヤ
- 5. 製品の電源ケーブル
- 6. 船舶のバッテリ
- 7. \* 船舶の RF 接地点接続

**注意:** \* 製品の電源ケーブルにドレイン ワイヤが装備されて いる製品にのみ適用されます。

#### RF 接地不使用のバッテリ接続

お使いの船舶に配電盤も RF 接地点もない場合、バッテリの負 の端子に接続したドレイン ワイヤを用いて製品を直接バッテ リに接続することができる場合があります。

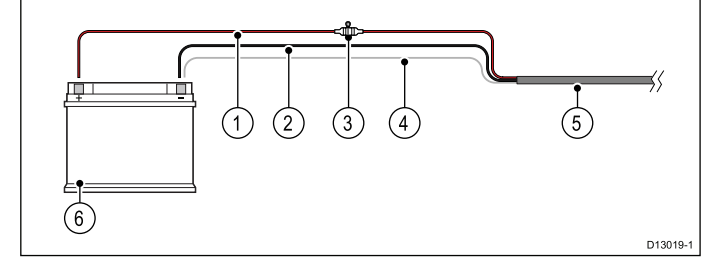

- 1. 船舶の電源 正 (+)
- 2. 船舶の電源負(-)
- インライン ヒューズ (お使いの製品の電源ケーブルに ヒューズが内蔵されていない場合は、インライン ヒュー ズを装着してください)。
- 4. \*ドレイン ワイヤは船舶の電源の負極側に接続します。
- 5. 製品の電源ケーブル
- 6. 船舶のバッテリ

**注意:** \* 製品の電源ケーブルにドレイン ワイヤが装備されて いる製品にのみ適用されます。

### ブレーカの共有

2 台以上の機器でブレーカを共有する場合は、個々の回路を保 護する必要があります。例:各電源回路のインライン ヒュー ズを接続している場合など

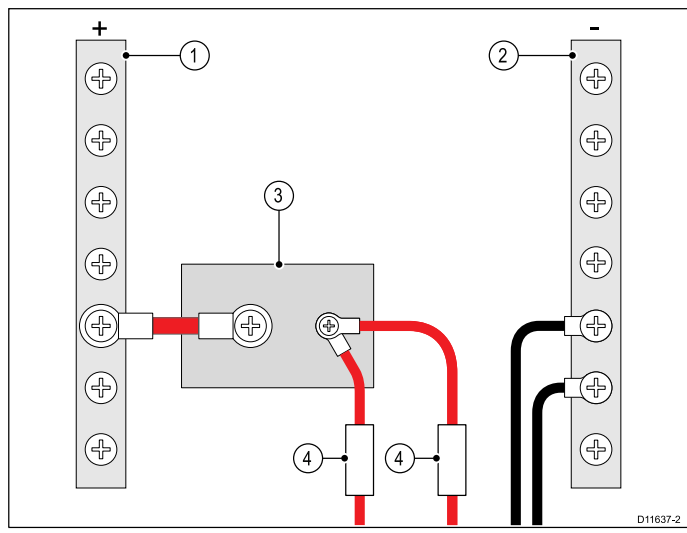

| 1 | 正の (+) バー |
|---|-----------|
| 2 | 負の (-) バー |
| 3 | サーキットブレーカ |
| 4 | ヒューズ      |

できるだけ機器を一緒にせず、別々に個別のサーキットブレーカに接続することを心がけてください。別々に接続する ことが難しい場合は、別々のインラインヒューズを使用して 十分に保護してください。

## 4.4 電源接続 — c 新シリーズ / e 新シ リーズ

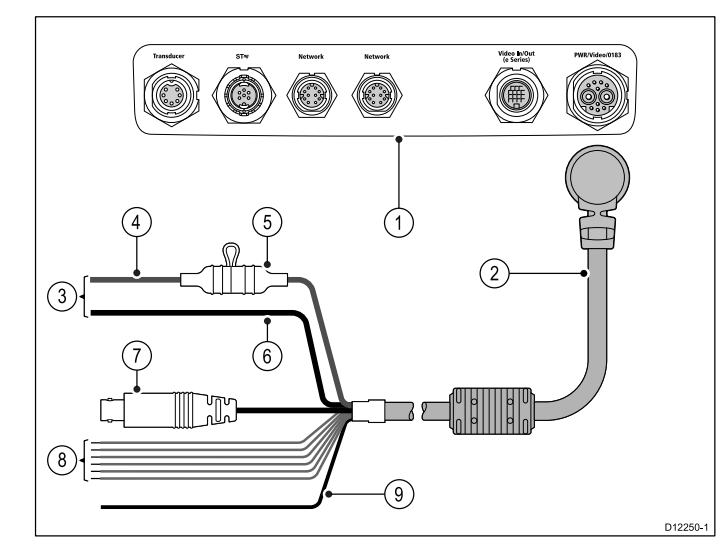

- 1. 多機能ディスプレイの接続
- 2. 電源/データ ケーブル。
- 3. 12/24 V 電源への接続 (e7/e7D は 12V のみ)
- 4. 赤のケーブル(正)
- 5. ヒューズ
- 6. 黒のケーブル(負)
- 7. ビデオ入力ケーブル
- 8. NMEA 0183 データ ケーブル
- 9. シールド (ドレイン) ワイヤ (細い黒のワイヤ。RF 接地 ポートに接続する必要があります)

#### 配電

Raymarine では、すべての電源接続に配電盤を使用すること をお勧めします。

- すべての機器は、1つのブレーカまたはスイッチから適切な
   回路保護を使用して電源を入れる必要があります。
- すべての機器は、できるだけ個々のブレーカに配線してく ださい。

| 通告: 製品の接地                                             |
|-------------------------------------------------------|
| 電源を投入する前に、本製品が本書の指示に従っ<br>て正しく接地されていることを確認してくださ<br>い。 |
|                                                       |

## 接地 — 専用ドレイン ワイヤ

本製品に付属の電源ケーブルには、船舶の RF 接地点に接続す るための専用シールド (ドレイン) ワイヤが含まれています。

有効な RF 接地点をシステムに接続することが重要です。すべ ての機器に単一の接地点を使用してください。ユニットを接 地するには、電源ケーブルのシールド (ドレイン) ワイヤを船 舶の RF 接地点に接続します。RF 接地システムのない船舶 では、シールド (ドレイン) ワイヤをバッテリのマイナス側 に直接接続してください。

DC 電源システムには、次のいずれかを使用します。

- マイナス接地で、マイナスのバッテリ端子を船舶のアー ス端子に接続する。
- ・ 浮動型で、いずれのバッテリ端子も船舶のアース端子に は接続しない。

## 通告: 正の接地システム

正の接地を使用しているシステムにこのユニット を接続しないでください。

## 電源ケーブル

ディスプレイには電源およびデーター体型のマルチ ケーブル が付属しており、必要に応じて延長することができます。

使用可能な電源ケーブル

| ケーブル                                          | 品番     | 備考 |
|-----------------------------------------------|--------|----|
| 1.5m (4.9 フィート)<br>のストレート電源<br>およびデータケー<br>ブル | R62379 |    |
| 1.5 m (4.9 フィート)<br>の直角電源および<br>データ ケーブル      | R70029 |    |

#### ケーブルの延長

電源ケーブルを延長する場合、次の制限が適用されます。

- ケーブルは回線負荷に適したゲージである必要があります。
- ユニットごとに専用の電源ケーブルを使用して配電盤に 配線する必要があります。

| 全長(最大)                                                                                                    | 電源電圧 | ケーブル ゲージ<br>(AWG) |  |
|----------------------------------------------------------------------------------------------------|------|-------------------|--|
| 0 ~ 5m (0 ~ 16.4                                                                                                    | 12V  | 18                |  |
| フィート)                                                                                                    | 24 V | 20                |  |
| 5 ~ 10m (16.4 ~ 32.8                                                                                                    | 12V  | 14                |  |
| 71-1)                                                                                                    | 24 V | 18                |  |
| 10 ~ 15m (32.8 ~ 49.2<br>フィート)                                                                                             | 12V  | 12                |  |
|                                                                                                    | 24 V | 16                |  |
| 15 ~ 20m (49.2 ~ 65.5                                                                                                    | 12V  | 12                |  |
| フィート)                                                                                                    | 24 V | 14                |  |
| <b>注意:</b> この距離は、2つのワイヤの電源ケーブルをバッテ<br>リからディスプレイに配線した場合の距離です (バッテリ<br>からディスプレイまでのおおよその距離)。往復の長さを<br>計算するには、上記の数字を2倍にしてください。 |      |                   |  |

## ブレーカ、ヒューズおよび回路の保護

下記の情報は、お使いの製品を保護するための指針として提 供されています。例として提供されている図は、一般的な船舶 の電源配置図です。適切なレベルの保護の仕方がわからない場 合は、Raymarine 正規代理店にサポートを依頼してください。

#### ヒューズおよびブレーカ定格

| ヒューズ定格           | サーマル ブレーカ定格        |
|------------------|--------------------|
| 7 A インライン ヒューズを電 | 5 A (接続する装置が 1 台の場 |
| 源ケーブル内に装着します。    | 合)                 |

サーマル ブレーカに適したヒューズ定格は、接続する装置の台数によって異なります。わからない場合は、正規の Raymarine 販売店にお問い合わせください。

注意: お使いの製品の電源ケーブルには、インライン ヒューズが既に装備されている場合がありますが、装備されていない場合は、インライン ヒューズを製品の電源接続の正のワイヤに追加する必要があります。

#### 配電盤の接続

お使いの製品は、サーマル ブレーカまたはヒューズ経由で船 舶の配電盤から配線することをお勧めします。

4

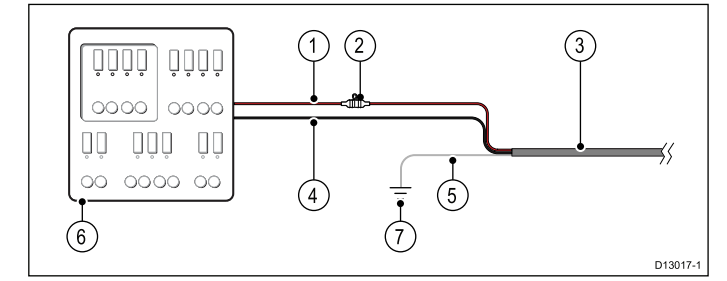

- 1. 船舶の電源 正 (+)
- インライン ヒューズ(お使いの製品の電源ケーブルに ヒューズが内蔵されていない場合は、インライン ヒュー ズを装着してください)。
- 3. 製品の電源ケーブル
- 4. 船舶の電源負(-)
- 5. \*ドレインワイヤ
- 6. 船舶の配電盤
- 7. \* 船舶の RF 接地点接続

**注意:** \* 製品の電源ケーブルにドレイン ワイヤが装備されて いる製品にのみ適用されます。

#### RF 接地使用のバッテリ接続

お使いの船舶に配電盤が装備されていない場合、船舶の RF 接 地点に接続したドレイン ワイヤを用いて製品を直接バッテリ に接続することができる場合があります。

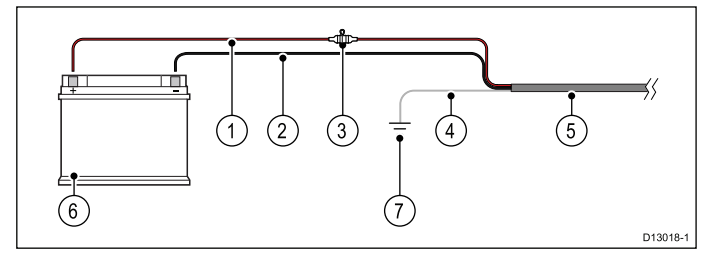

- 1. 船舶の電源正(+)
- 2. 船舶の電源負(-)
- インライン ヒューズ (お使いの製品の電源ケーブルに ヒューズが内蔵されていない場合は、インライン ヒュー ズを装着してください)。
- 4. \*ドレイン ワイヤ
- 5. 製品の電源ケーブル
- 6. 船舶のバッテリ
- 7. \* 船舶の RF 接地点接続

**注意:** \* 製品の電源ケーブルにドレイン ワイヤが装備されて いる製品にのみ適用されます。

#### RF 接地不使用のバッテリ接続

お使いの船舶に配電盤も RF 接地点もない場合、バッテリの負 の端子に接続したドレイン ワイヤを用いて製品を直接バッテ リに接続することができる場合があります。

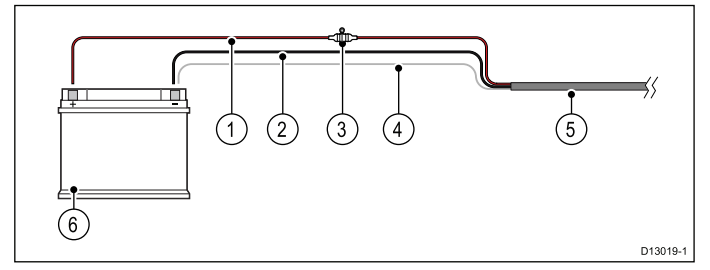

- 1. 船舶の電源 正 (+)
- 2. 船舶の電源負(-)
- インライン ヒューズ (お使いの製品の電源ケーブルに ヒューズが内蔵されていない場合は、インライン ヒュー ズを装着してください)。

- 4. \*ドレイン ワイヤは船舶の電源の負極側に接続します。
- 5. 製品の電源ケーブル
- 6. 船舶のバッテリ

**注意:** \* 製品の電源ケーブルにドレイン ワイヤが装備されて いる製品にのみ適用されます。

## ブレーカの共有

2 台以上の機器でブレーカを共有する場合は、個々の回路を保 護する必要があります。例:各電源回路のインライン ヒュー ズを接続している場合など

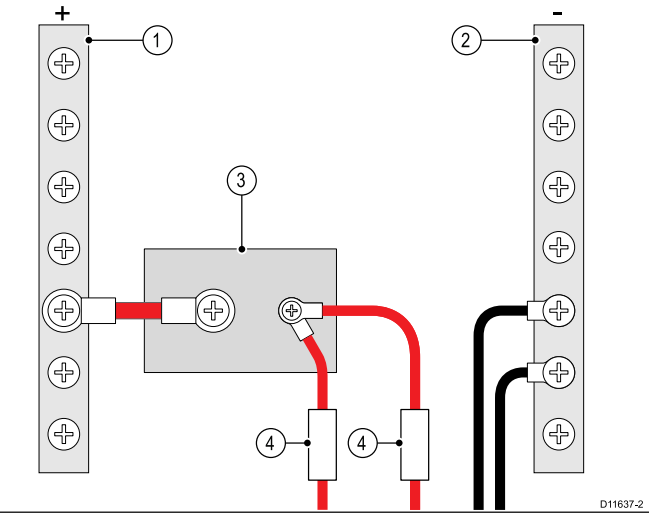

| 1 | 正の (+) バー |
|---|-----------|
| 2 | 負の (-) バー |
| 3 | サーキットブレーカ |
| 4 | ヒューズ      |

できるだけ機器を一緒にせず、別々に個別のサーキットブ レーカに接続することを心がけてください。別々に接続する ことが難しい場合は、別々のインラインヒューズを使用して 十分に保護してください。

## 4.5 ネットワーク接続

ユニット背面のネットワーク コネクタを使用して、互換性の ある装置を多機能ディスプレイに接続することができます。 標準的なデジタル装置ネットワークの構成は次のとおりです。

- 最大6台までの Raymarine 多機能ディスプレイ
- ソナー モジュールやレーダー スキャナなどの RayNet また は SeaTalk<sup>hs</sup> デジタル装置
- 赤外線カメラ、または IP カメラ

**注意:** お使いの多機能ディスプレイに含まれるネットワーク コネクタは、次のとおりです。

- e7、e7D、a シリーズ = RayNet ネットワーク コネクタ (x1)。
- ・ c 新シリーズと e 新シリーズ (e7 と e7D を除く) = RayNet ネットワーク コネクタ (x2)

追加接続が必要なネットワークの場合は、Raymarine ネッ トワーク スイッチが必要になります。

使用可能なネットワーク ハードウェアとケーブルの詳細につ いては、「章 32 スペアおよび付属品」を参照してください。

## ネットワーク ケーブルのコネクタの種類

ネットワーク ケーブルのコネクタには、SeaTalkhs と RayNet の 2 種類があります。

| <b>SeaTalk<sup>hs</sup> コネクタ — SeaTalk<sup>hs</sup> 装置を<br/>SeaTalk<sup>hs</sup> ケーブルを使用して Raymarine<br/>ネットワーク スイッチに接続する<br/>際に使用します。</b>                                        |
|----------------------------------------------------------------------------------------------------|
| RayNet コネクタ — Raymarine ネット<br>ワークスイッチと SeaTalkhs 装置を<br>RayNet ケーブルを使用して多機能<br>ディスプレイに接続する際に使用し<br>ます。また、1台の装置のみをディス<br>プレイのネットワークコネクタに接<br>続している場合は、クロスオーバー<br>カプラも接続する必要があります。 |

## キーパッドの接続

RMK-9 などのようなリモート キーパッドは、多機能ディスプ レイのネットワーク コネクタか、ネットワーク スイッチ経由 で直接接続することができます。複数のキーパッドをシステ ムに接続することが可能です。各キーパッドを使用して、最 大4つの多機能ディスプレイを制御することができます。

#### 直接接続

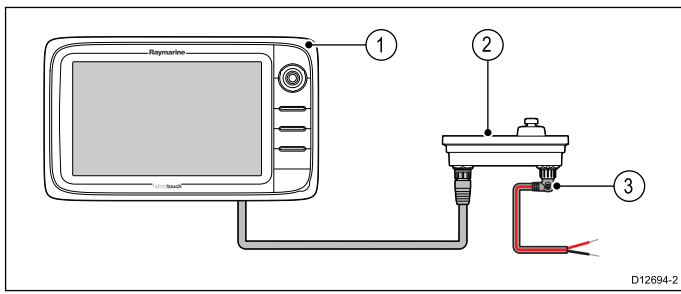

- 1. 多機能ディスプレイ
- 2. キーパッド
- 3. 直角電源ケーブル

キーパッドを直接 a 新シリーズ、c 新シリーズ、e 新シリーズ の多機能ディスプレイに接続する場合、代替電源コネクタを 使用して電源を供給する必要があります。

#### ネットワーク接続

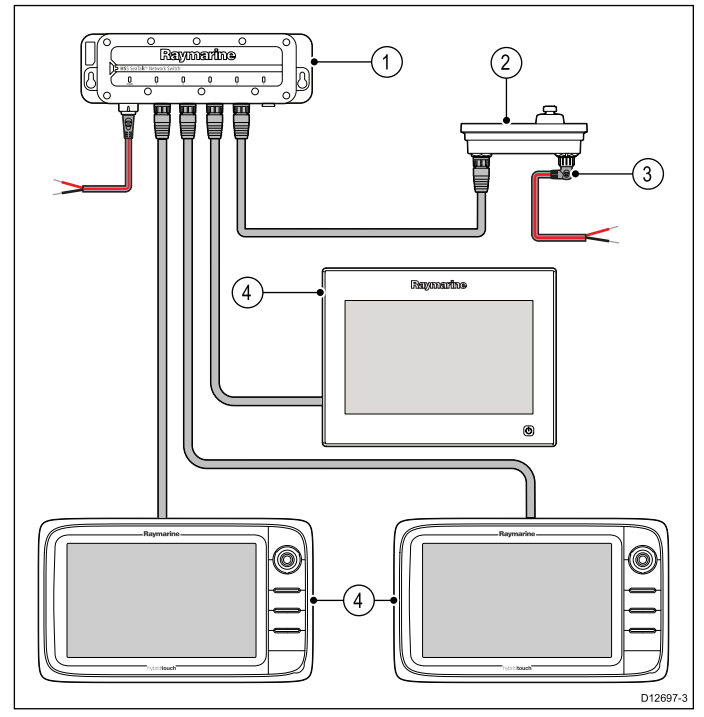

- 1. ネットワーク スイッチ
- 2. キーパッド
- 3. 直角電源ケーブル
- 4. ネットワーク接続した多機能ディスプレイ

キーパッドをネットワーク スイッチに接続する場合、代替電 源コネクタを使用して、キーパッドに別途電源を供給する必 要があります。

接続が完了したら、キーパッドを使用して制御したい各多機 能ディスプレイとキーパッドのペアリングを行う必要があ ります。

## レーダー接続

多機能ディスプレイは、Raymarine 非 HD 型デジタル レードーム スキャナおよび HD 型/SuperHD 型レーダー スキャナと互換 性があります。スキャナは SeaTalk<sup>hs</sup> を使用して接続します。

#### 注意:

- ・ c 新シリーズと e 新シリーズのディスプレイ (e7 と e7D を除く) では、2 台の SeaTalk<sup>hs</sup> / RayNet 装置を直接ディ スプレイに接続できます。
- a 新シリーズおよび e7 / e7D ディスプレイでは、1 台のSeaTalkhs / RayNet 装置を直接ディスプレイに接続できます。

レーダーは通常、Raymarine ネットワーク スイッチを使用し て接続します。小規模のシステム (1 台のディスプレイのみ、 他のデジタル装置は不使用の場合など) では、レーダーを直接 ディスプレイに接続することができます。

Raymarine ネットワーク スイッチを使用したレーダー接続

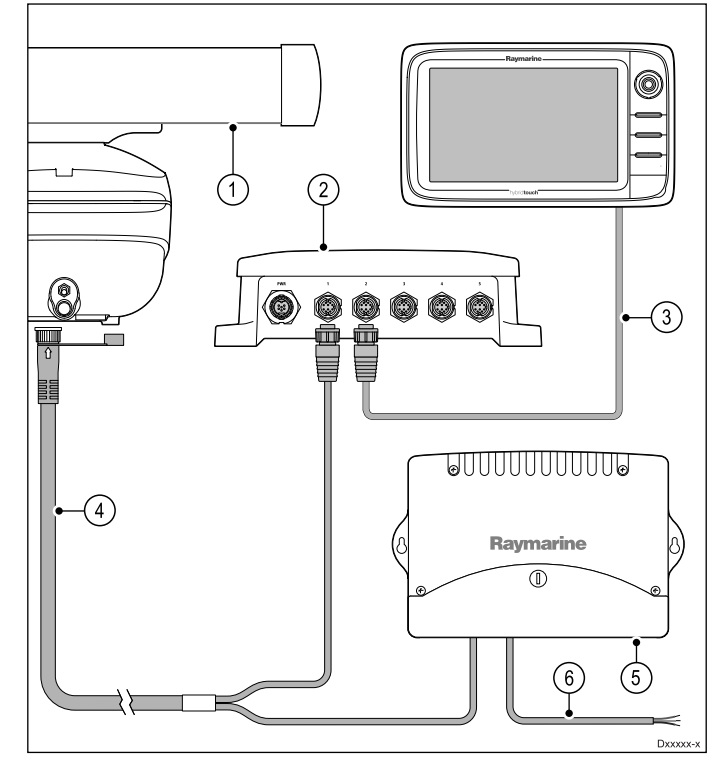

- 1. レーダー スキャナ
- 2. Raymarine ネットワーク スイッチ
- 3. RayNet ケーブル
- 4. RayNet レーダー ケーブル
- 5. VCM (電圧コンバータ モジュール) **オープン アレイ** に必要
- 6. 電源接続

### レーダーを直接ディスプレイに接続した場合

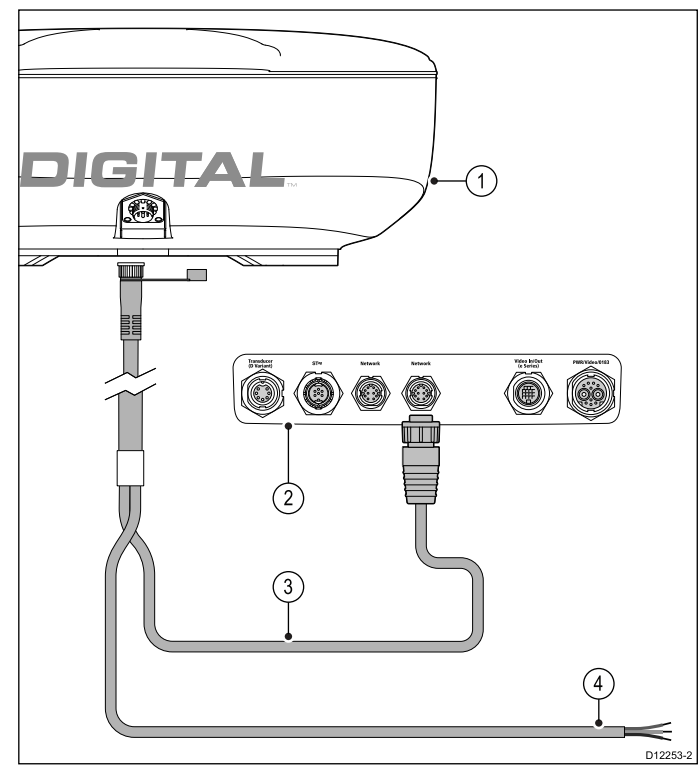

- 1. レーダー スキャナ
- 2. 多機能ディスプレイの背面コネクタパネル
- 3. RayNet レーダー ケーブル
- 4. 電源への接続 オープン アレイ スキャナには VCM (電圧 コンバータ モジュール) が必要です。

#### レーダー ケーブルの延長

ケーブル配線が長い場合は、レーダー電源およびデータ ケーブルの延長が必要になります。

ケーブルと接続部

#### RJ45 SeaTalkhs レーダー ケーブルの接続

RJ45 SeaTalk<sup>hs</sup> レーダー ケーブルを使用してレーダーを接続 するには、追加の付属品が必要です。

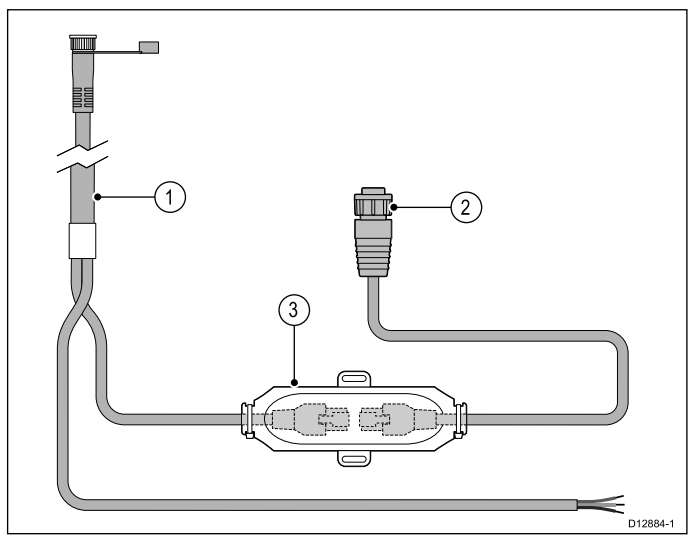

- 1. RJ45 SeaTalk<sup>hs</sup> レーダー ケーブル
- 2. RayNet RJ45 SeaTalkhs アダプタ ケーブル
- 3. SeaTalk<sup>hs</sup> クロスオーバー カプラ

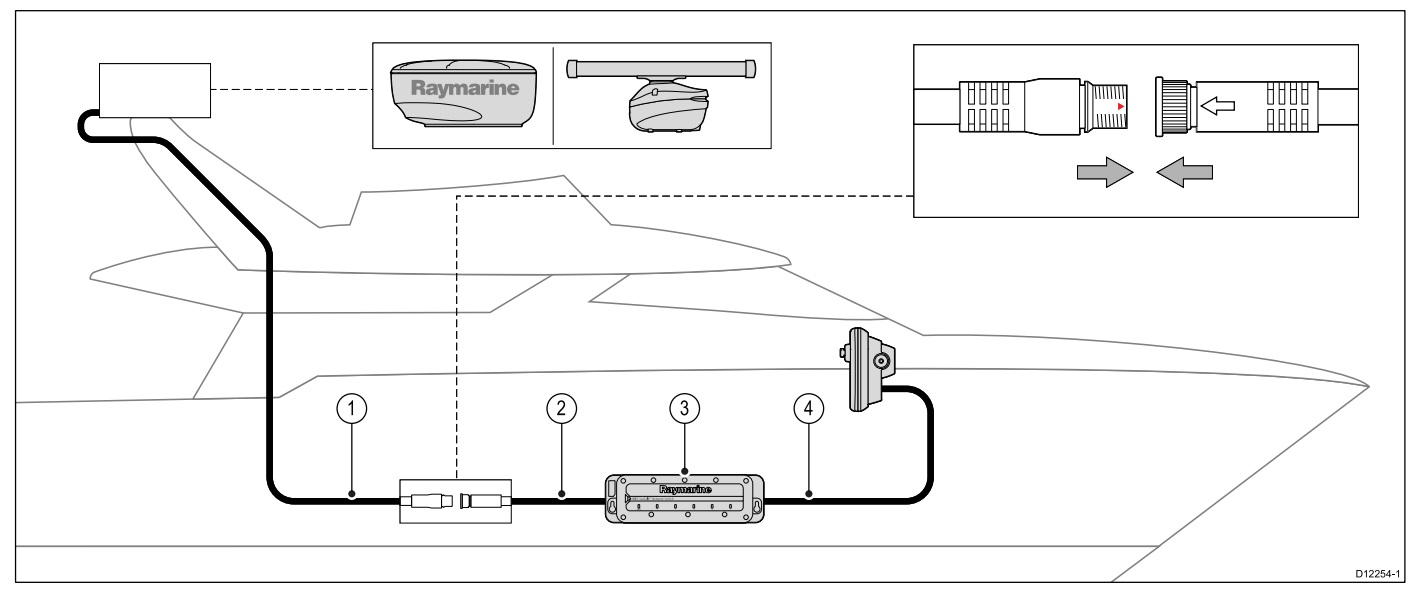

- 1. レーダー延長ケーブル
- 2. レーダーの電源/データのデジタル ケーブル
- 3. Raymarine ネットワーク スイッチ (レーダーを直接ディスプレイに接続する場合はクロスオーバー カプラ)
- 4. RayNet ケーブル (または、クロスオーバー カプラを使用した場合は RayNet SeaTalkhs ケーブル)

注意: 延長ケーブルはレーダー スキャナに接続されます。

**注意:** 電源接続はこの図には示されていません。オープン アレイ スキャナを使用する場合は、VCM (電圧コンバータ モ ジュール) をスキャナと電源の間に接続する必要があります。

#### デジタル レーダー ケーブル

スキャナをシステムに接続するには、専用のレーダー電源と データ デジタル ケーブル、および適切なネットワーク ケーブ ルが必要です。

| 接続                                                 | 必要なケーブル                                                                 |
|----------------------------------------------------|-------------------------------------------------------------------------|
| レーダー スキャナから電源<br>および Raymarine ネットワー<br>ク スイッチへの接続 | 電源およびデータのデジタ<br>ルケーブルケーブル配線が<br>長い場合は、さまざまな長<br>さの延長ケーブルがご利用<br>いただけます。 |
| Raymarine ネットワーク ス<br>イッチから多機能ディスプ<br>レイへの接続       | さまざまな長さのネット<br>ワーク ケーブルがご利用い<br>ただけます。                                  |

#### SeaTalkhs レーダーの電源/データのデジタル ケーブル

これらのケーブルには、スキャナの電源とデータを接続する ワイヤが含まれています。

| ケーブル                                                                  | 品番      |  |
|-----------------------------------------------------------------------|---------|--|
| RJ45 SeaTalkʰs 5 m (16.4 フィー<br>ト) 電源/データ デジタル<br>ケーブル                | A55076D |  |
| RJ45 SeaTalkʰs 10 m (32.8 フィー<br>ト) 電源/データ デジタル<br>ケーブル               | A55077D |  |
| RJ45 SeaTalk <sup>hs</sup> 15 m (49.2 フィー<br>ト) 電源/データ デジタル<br>ケーブル   | A55078D |  |
| RJ45 SeaTalkʰ⁵ 25 m (82.0 フィー<br>ト) 電源/データ デジタル<br>ケーブル               | A55079D |  |
|                                                                       |         |  |
| <b>注意:</b> レーダーの電源/データ デジタル ケーブルの最大長<br>は、延長部分も含めて 25 m (82 フィート) です。 |         |  |

RayNet レーダーの電源/データのデジタル ケーブル

これらのケーブルには、スキャナの電源とデータを接続する ワイヤが含まれています。

| ケーブル                                         | 品番     |
|----------------------------------------------|--------|
| RayNet 5 m (16.4 フィート) 電<br>源/データ デジタル ケーブル  | A80227 |
| RayNet 10 m (32.8 フィート) 電<br>源/データ デジタル ケーブル | A80228 |
| RayNet 15 m (49.2 フィート) 電<br>源/データ デジタル ケーブル | A80229 |
| RayNet 25 m (82.0 フィート) 電源/データ デジタル ケーブル     | A80230 |

**注意:** レーダーの電源/データ デジタル ケーブルの最大長 は、延長部分も含めて 25 m (82 フィート) です。

**レーダーの電源およびデータのデジタル延長ケーブル** これらのケーブルは、スキャナの電源とデータ接続の電源お よびデータのデジタル ケーブルを延長します。

| ケーブル                                        | 田       |
|---------------------------------------------|---------|
| 2.5 m (8.2 フィート) 電源およ<br>びデータのデジタル ケーブ<br>ル | A92141D |
| 5m(16.4 フィート) 電源および<br>データのデジタル ケーブル        | A55080D |
| 10 m (32.8 フィート)電源およ<br>びデータのデジタル ケーブ<br>ル  | A55081D |
|                                             |         |

注意: レーダーの電源/データ デジタル ケーブルの最大長 は、延長部分も含めて 25 m (82 フィート) です。

#### ソナー接続

魚群探知機アプリケーションには、ソナー接続が必要です。 多機能ディスプレイは、次の Raymarine ソナー モジュールと 一緒に使用することができます。

- CP450C
- CP300
- CP100

魚群探知機アプリケーションには、2種類の接続が必要です。

- ・ソナーモジュール接続 ソナートランスデューサから提供 されるソナー信号を海洋電子システムに適したデータに変換 します。ソナー型式の多機能ディスプレイには、ソナーが 内蔵されているため、互換性のあるソナートランスデュー サに直接ディスプレイを接続できます。ソナーのない型式 の場合、外部 Raymarine ソナーモジュールへの接続が必要 になります。内部のソナーも外部のソナーも互換性のある ソナートランスデューサに接続する必要があります。
- ソナートランスデューサ接続 ソナーモジュールにソナー 信号を提供します。

#### ソナー モジュールの接続

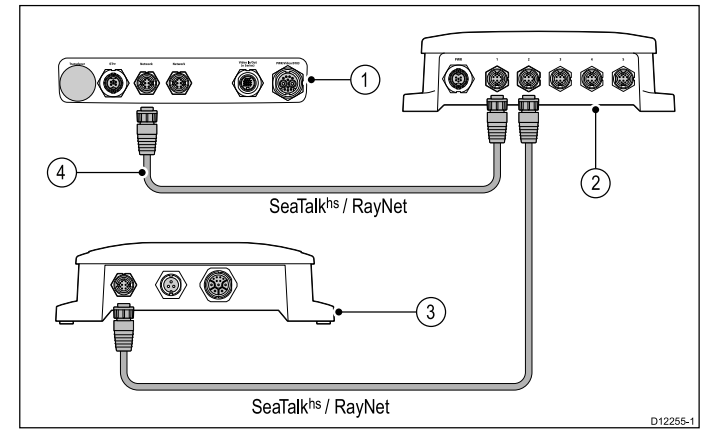

- 多機能ディスプレイの背面コネクタ パネル (ソナーなし型式)。
- 2. Raymarine ネットワーク スイッチ
- 3. Raymarine ソナー モジュール
- 4. RayNet ケーブル

多機能ディスプレイで予備のネットワーク接続が使用できる場 合は、Raymarine ネットワーク スイッチを使用せずに、ディ スプレイに直接ソナー モジュールを接続することができます。

注意: ソナー型式多機能ディスプレイを Raymarine ソナー モジュールに接続することもできます。これは、高性能の ソナー モジュールが必要な状況などで便利です。

#### 複数のアクティブなソナー モジュール

同じネットワークに複数のアクティブなソナー モジュールが ある場合は、魚群探知機アプリケーションで使用するソナー モジュール/チャンネルを選択する必要があります。

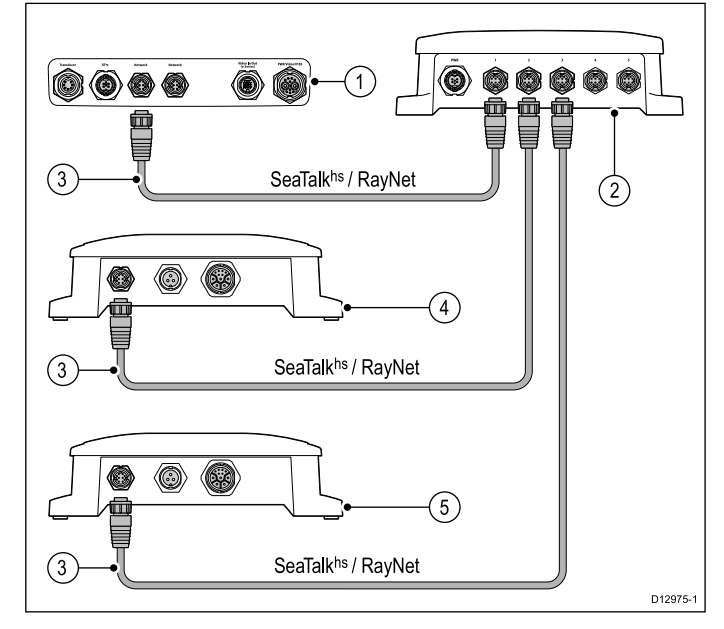

- 1. 多機能ディスプレイの背面コネクタ パネル (ソナー型式)。
- 2. Raymarine ネットワーク スイッチ
- 3. RayNet ネットワーク ケーブル
- 4. CP450C CHIRP ソナー モジュール
- 5. CP100 DownVision™ ソナー モジュール

#### 互換性のあるソナー トランスデューサ

多機能ディスプレイは、次のソナー トランスデューサと互換 性があります。

- Raymarine P48
- Raymarine P58
- ・ Minn Kota トランスデューサ (ソナー型式の Raymarine 製 ディスプレイのみ)。オプションの A62363 アダプタ ケー ブルを使用します。
- 任意の 600 W ソナー互換トランスデューサ。オプションの E66066 アダプタ ケーブルを使用します。

#### ソナー トランスデューサ接続 — ソナー型式多機能ディス プレイ

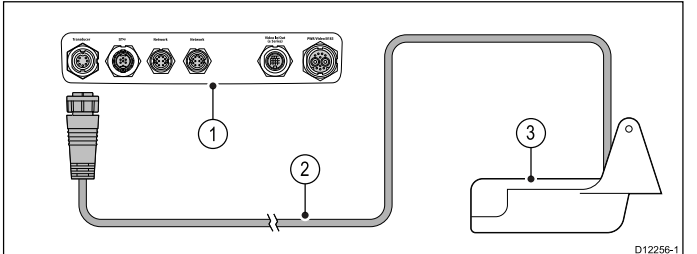

- 1. 多機能ディスプレイの背面コネクタパネル (ソナー型式)。
- 2. ソナー トランスデューサ ケーブル
- 3. ソナー トランスデューサ

#### オプションのアダプタを使用した 600 W のソナー互換ソナー トランスデューサ接続 — ソナー型式多機能ディスプレイ

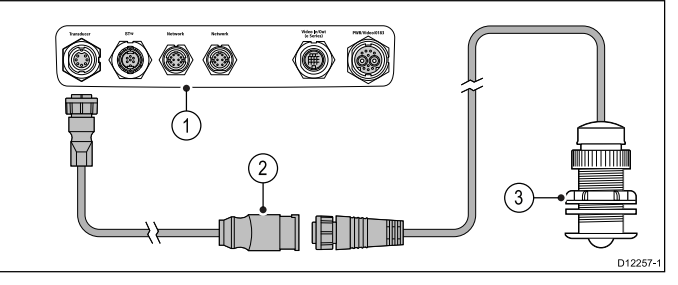

- 1. 多機能ディスプレイの背面コネクタパネル (ソナー型式)。
- 2. E66066 アダプタ ケーブル
- 3. ソナートランスデューサ

#### トランスデューサ アダプタ ケーブル

| ケーブル                                         | 田番     |
|----------------------------------------------|--------|
| 0.5 m (1.64 フィート) ト<br>ランスデューサ アダ<br>プタ ケーブル | E66066 |

ソナー トランスデューサ接続 — ソナーなし型式多機能ディ スプレイ

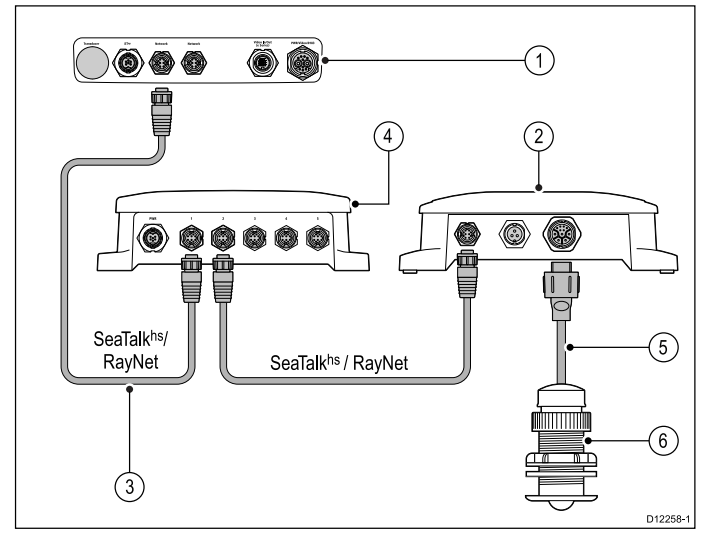

- 多機能ディスプレイの背面コネクタ パネル (ソナーなし型式)。
- Raymarine ネットワーク スイッチ (SeaTalk<sup>hs</sup> / RayNet を 使用して複数の装置を接続する場合にのみ必要)
- 3. RayNet ケーブル
- 4. Raymarine ソナー モジュール
- 5. ソナー トランスデューサ ケーブル
- 6. ソナートランスデューサ

#### オプションのアダプタ ケーブルを使用した Minn Kota ソナー トランスデューサ接続 (ソナー型式多機能ディスプレイのみ)

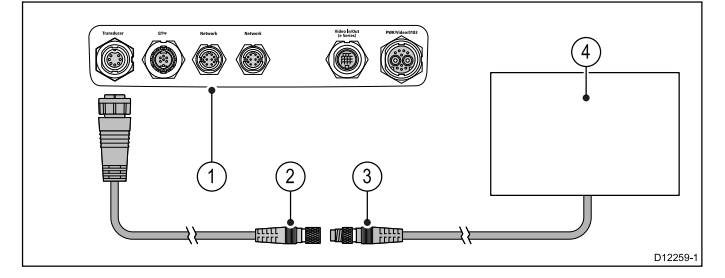

- 1. 多機能ディスプレイの背面コネクタ パネル (ソナー型式)。
- 2. Minn Kota トランスデューサ アダプタ ケーブル
- 3. Minn Kota トランスデューサ ケーブル
- 4. Minn Kota トランスデューサ

#### ソナー型式多機能ディスプレイ

下の表に、内蔵ソナー モジュールが搭載されており、互換性 のあるソナー トランスデューサに直接接続できる多機能ディ スプレイの型式を示します。

| ソナーなしの型式  | ソナー型式     | DownVision 型式 |
|-----------|-----------|---------------|
| a65       | a67       | a68           |
| a65 Wi-Fi | a67 Wi-Fi | a68 Wi-Fi     |
| a75       | a77       | a78           |
| a75 Wi-Fi | a77 Wi-Fi | a78 Wi-Fi     |
| е7        | e7D       |               |
| c95       | c97       |               |
| c125      | c127      |               |
| e95       | e97       |               |
| e125      | e127      |               |
| e165      |           |               |

### Minn Kota トランスデューサ アダプタ ケーブル

Minn Kota ソナー トランスデューサを互換性のある Raymarine 多機能ディスプレイに接続します。

| ケーブル                                               | 品番     |
|----------------------------------------------------|--------|
| 1 m (3.28 フィート) Minn Kota<br>トランスデューサ アダプタ<br>ケーブル | A62363 |

### 赤外線カメラの接続

赤外線カメラをc新シリーズまたはe新シリーズの多機能ディ スプレイに接続することができます。multifunction displays.

| <b>注意:</b> a 新シリーズでは、 | 赤外線カメラはサポート対象 |
|-----------------------|---------------|
| 外です。                  |               |

カメラの接続には、通常、Raymarine ネットワーク スイッチ が使用されます。オプションの JCU (ジョイスティック コント ロール ユニット)をカメラと一緒に使用する場合は、こちらも ネットワーク スイッチに接続する必要があります。カメラと多 機能ディスプレイ間はコンポジット ビデオ接続が必要です。

#### T200 シリーズ赤外線カメラの接続

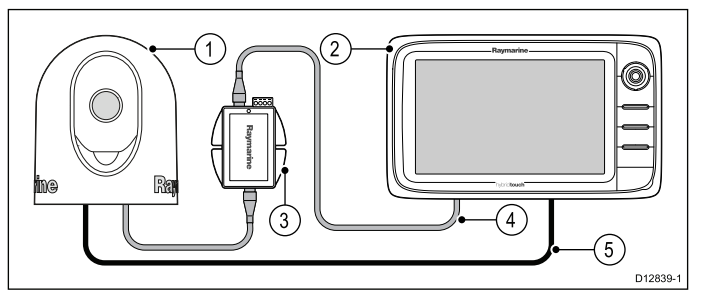

- 1. T200 シリーズ固定型赤外線カメラ
- 2. 多機能ディスプレイ
- 3. PoE (パワー オーバー イーサネット) インジェクタ
- 4. RayNet RJ45 SeaTalk<sup>hs</sup> アダプタ ケーブル
- 5. ビデオ ケーブル

#### T300 / T400 シリーズ赤外線カメラの接続

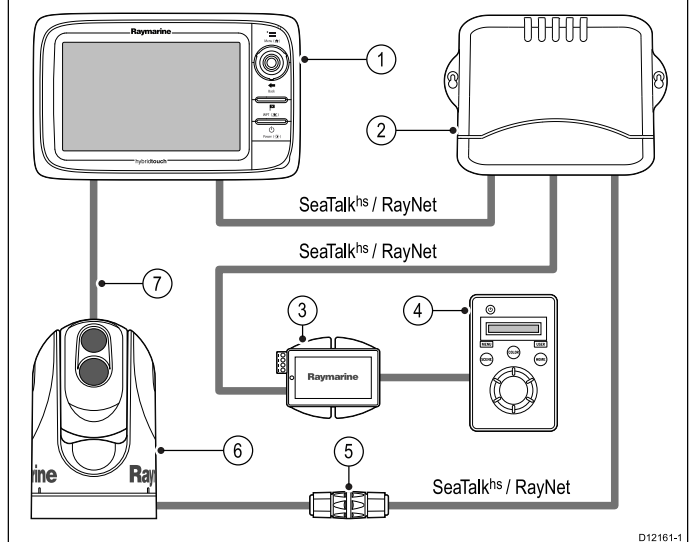

- 1. 多機能ディスプレイ
- 2. Raymarine ネットワーク スイッチ
- JCU (ジョイスティック コントロール ユニット)。オプ ション。
- 4. SeaTalk<sup>hs</sup> RayNet ケーブル
- 5. イーサネット ケーブル カプラ

- PoE (パワー オーバー イーサネット) インジェクタ (オプ ションの JCU を使用した場合にのみ必要)。
- 7. 赤外線カメラ
- 8. ビデオ接続

#### 重要事項

- 赤外線カメラは多機能ディスプレイから制御できます。JCU (ジョイスティック コントロール ユニット) はオプションで すが、必要に応じて多機能ディスプレイと一緒に使用して 赤外線カメラを制御することができます。
- 「デュアルペイロード」赤外線カメラには、赤外線および可視光用レンズがそれぞれ1枚、合計2枚の個別のレンズが付属しています。ディスプレイが1台のみの場合は、「VIS / IR」(可視光 / 赤外線)と言うラベルの付いたビデオケーブルをディスプレイに接続してください。2台以上のディスプレイを使用している場合は、各ディスプレイにケーブルを1本ずつ接続します。
- カメラが物理的に接続されている多機能ディスプレイの赤外 線カメラ画像のみを表示できます。2台以上のディスプレイ で赤外線カメラ画像を表示する場合は、適切なサードパー ティ製のビデオ配電ユニットを入手する必要があります。
- カメラの設置方法(接続、取り付けなど)に関する詳細は、 カメラに付属の設置指示を参照してください。

#### 赤外線カメラのケーブル

赤外線カメラのケーブル配線の必要条件は次のとおりです。

#### カメラ - ネットワーク スイッチ

カメラをネットワーク スイッチに接続するには、ネットワー クパッチ ケーブルが必要です。カメラに付属のカプラを使 用してカメラのケーブル末尾をネットワーク スイッチに接 続します。ネットワーク パッチ ケーブルは、さまざまな長 さをご用意しております。

#### JCU (ジョイスティック コントロール ユニット)

イーサネット (電源) ケーブルを使用して JCU を接続します。 JCU にはこの接続のために 7.62 m (25 フィート) のイーサ ネット ケーブルが付属しています。別の長さのケーブルが必 要な場合は、業者にご相談ください。

#### PoE (パワー オーバー イーサネット) インジェクタ - ネット ワーク スイッチ

PoE インジェクタをネットワーク スイッチに接続するため のネットワーク パッチ ケーブルが必要になります。ネット ワーク パッチ ケーブルは、さまざまな長さをご用意してお ります。

#### ビデオ ケーブル

ビデオ ケーブルは製品に付属していません。適切なケーブル およびアダプタについては、業者にご相談ください。

Raymarine では、BNC 型の RG59 75 Ω (またはそれ以上の) 同 軸ケーブルを使用することをお勧めします。

### IP カメラの接続

IP カメラを多機能ディスプレイに接続することができます。 互換性のある IP カメラを次のように設定する必要があり ます。

- 多機能ディスプレイまたはネットワークに接続する前に、 DHCP 経由で IP アドレスを自動的に割り当てられるよう にする。
- ・ 非認証で匿名の ONVIF アクセスを許可する。

設定方法の詳細については、IP カメラに付属の説明書を参照 してください。

注意:お使いの製品の接続パネルの外観は、型式に応じて多 少異なります。ネットワーク接続方法は、RayNetコネクタ を使用したすべての製品で同じです。

IP カメラは、多機能ディスプレイの SeaTalkhs RayNet コネ クタに直接接続することができます。

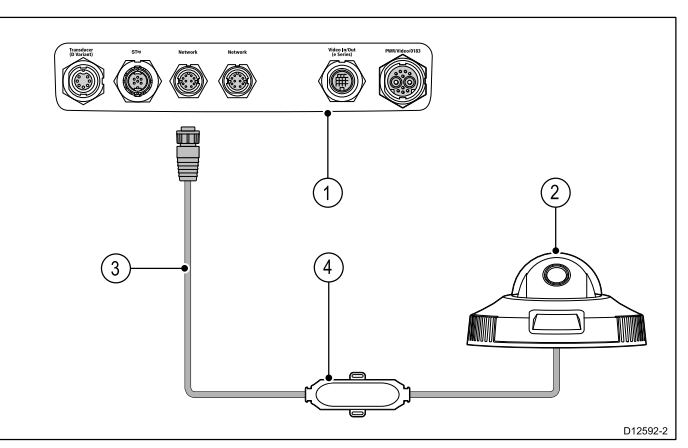

| 項目 | 説明                    |
|----|-----------------------|
| 1  | 多機能ディスプレイの背面コネクタ パネル  |
| 2  | IP カメラ                |
| 3  | RayNet - RJ45 ケーブル    |
| 4  | SeaTalkʰ₅ クロスオーバー カプラ |

SeaTalkhs ネットワークを使用して、複数の IP カメラを接続 することもできます。

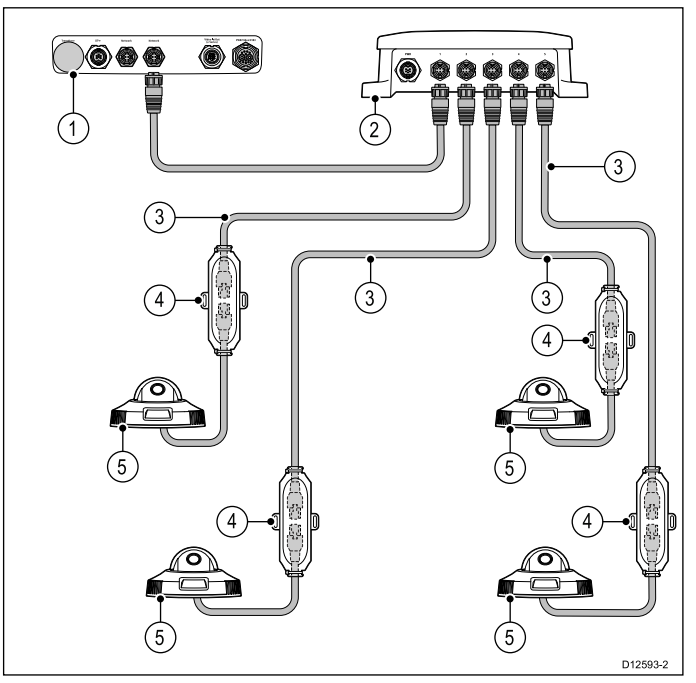

| 項目 | 説明                                |
|----|-----------------------------------|
| 1  | 多機能ディスプレイ                         |
| 2  | Raymarine ネットワーク スイッチ             |
| 3  | RayNet - RJ45 アダプタ ケーブル           |
| 4  | SeaTalk <sup>hs</sup> クロスオーバー カプラ |
| 5  | IP カメラ                            |

**注意:** a、c、e シリーズの多機能ディスプレイは、PoE (パ ワー オーバー イーサネット)を提供していません。接続さ れているカメラは、独自の電源を用意してください。

TipIP カメラが多機能ディスプレイによって検出されない場合 は、多機能ディスプレイの電源を入れたまま、IP カメラの電 源を入れたり切ったりしてみてください。

## 気象レシーバの接続

Sirius XM 気象レシーバを多機能ディスプレイに接続するこ とができます。

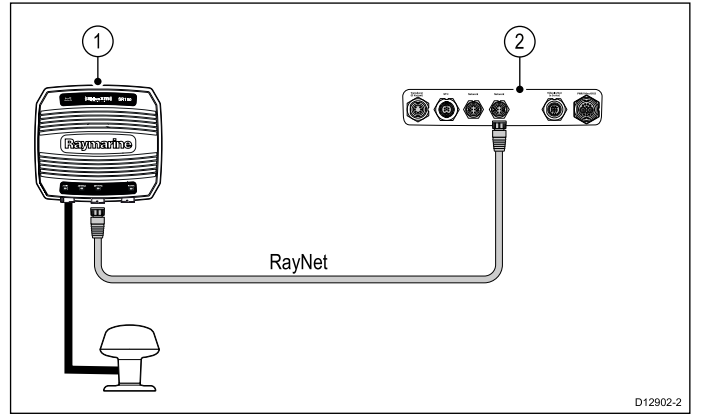

- 1. Raymarine 気象レシーバ
- 2. 多機能ディスプレイ

気象レシーバは、Raymarine ネットワーク スイッチに接続 することもできます。

SeaTalk<sup>ng</sup> を使用して SR50 を接続する方法の詳細につい ては、82257 – *SR50 の操作*に関するドキュメントを参 照してください。この資料は、Raymarine Web サイト: www.raymarine.com からダウンロードできます。

### Fusion リンクの接続

Fusion 700 シリーズの海洋エンターテイメント システムを多 機能ディスプレイに接続することができます。

#### 直接接続

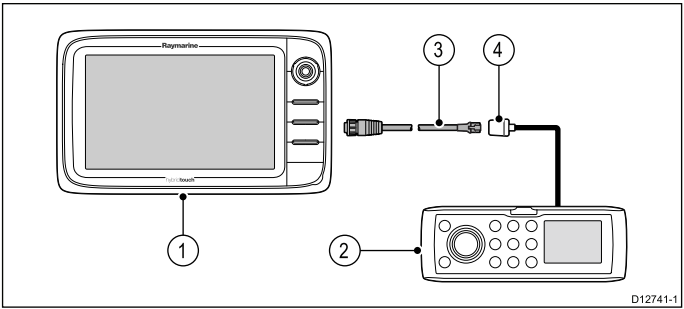

- 1. 多機能ディスプレイ
- 2. Fusion システム
- 3. RayNet SeaTalkhs ケーブル
- 4. Fusion イーサネット コネクタ

#### ネットワーク接続した多機能ディスプレイとの直接接続

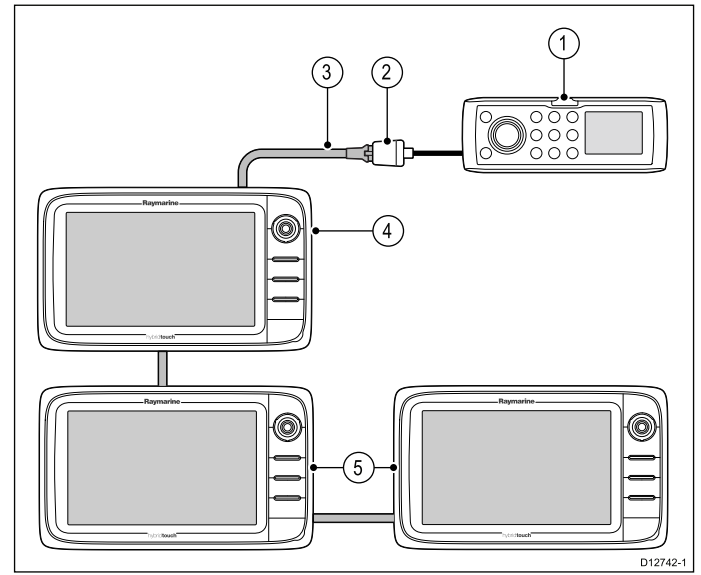

1. Fusion システム

52

2. Fusion イーサネット コネクタ

- 3. RayNet SeaTalkhs ケーブル
- 4. 直接接続した多機能ディスプレイ
- 5. ネットワーク接続した多機能ディスプレイ

**注意:** Fusion エンターテイメント システムは、直接接続し た多機能ディスプレイ、またはネットワーク接続した多機 能ディスプレイを使用して、制御することができます。

#### ネットワーク接続

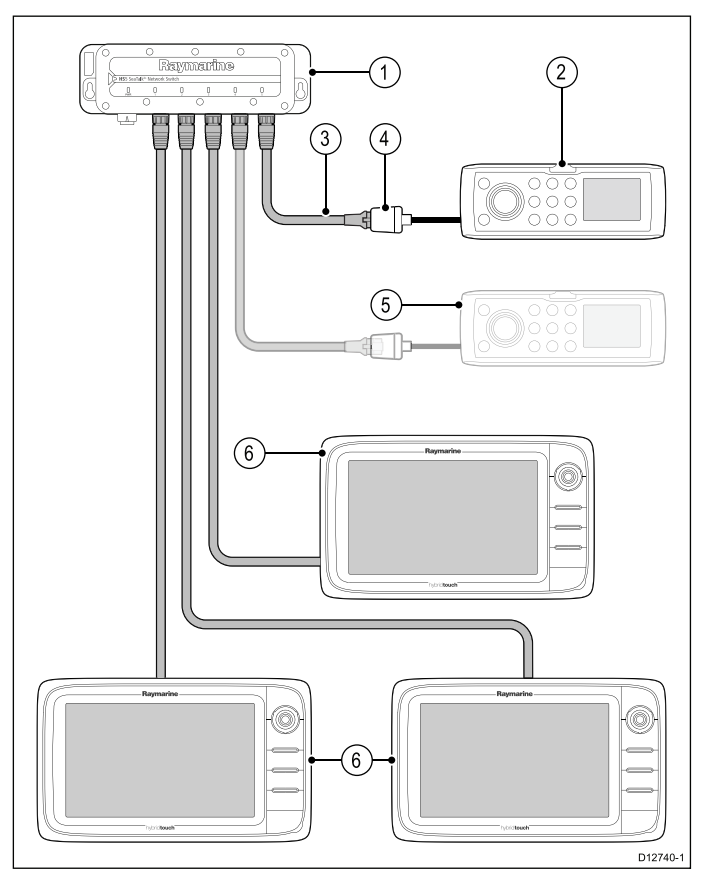

- 1. ネットワーク スイッチ
- 2. Fusion システム
- 3. RayNet SeaTalkhs ケーブル
- 4. Fusion イーサネット コネクタ
- 5. 2 番目の Fusion システム (多機能ディスプレイは複数の Fusion エンターテイメント システムに接続できます)。
- 6. ネットワーク接続した多機能ディスプレイ

**注意:** Fusion エンターテイメント システムは、ネットワーク スイッチで接続されていれば、互換性がありネットワーク接続された任意の多機能ディスプレイで制御できます。

## 4.6 GPS 接続

ディスプレイの型式によっては、多機能ディスプレイに内蔵 GPS レシーバが含まれていることがあります。必要であれ ば、SeaTalk<sup>ng</sup> または NMEA 0183 を使用して多機能ディスプ レイを外部 GPS レシーバに接続することもできます。

#### GPS の接続 — SeaTalkng

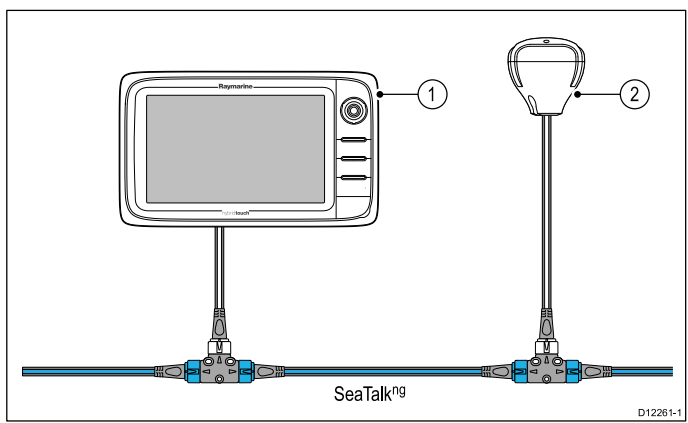

- 1. 多機能ディスプレイ
- 2. SeaTalkng GPS レシーバ

#### GPS の接続 — NMEA 0183

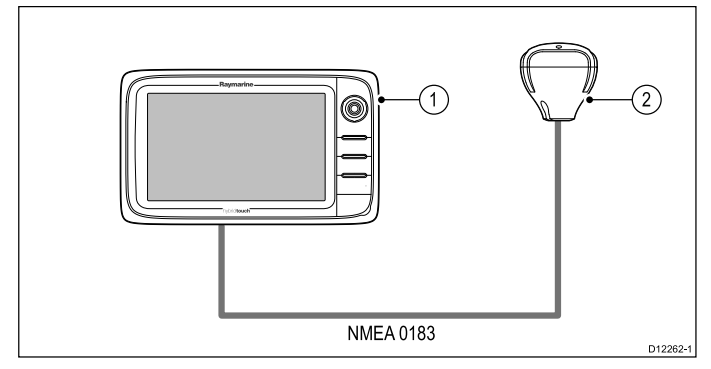

- 1. 多機能ディスプレイ
- 2. NMEA 0183 GPS レシーバ

## 4.7 AIS 接続

SeaTalkʰɡ または NMEA 0183 を使用して、互換 AIS を接続 することができます。

#### SeaTalk<sup>ng</sup>を使用した接続

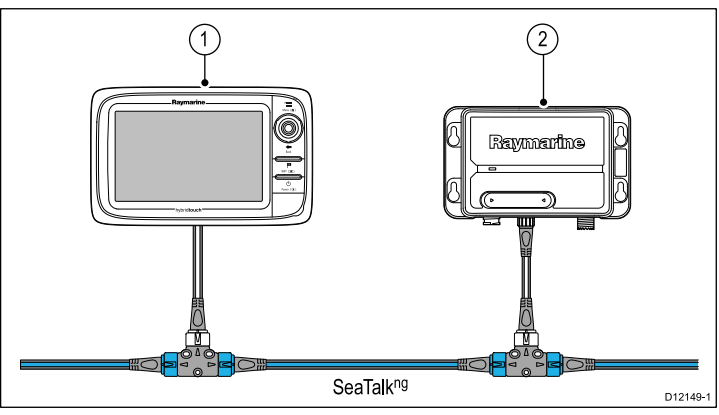

- 1. 多機能ディスプレイ
- 2. SeaTalkng AIS レシーバ / トランシーバ

#### NMEA 0183 を使用した接続

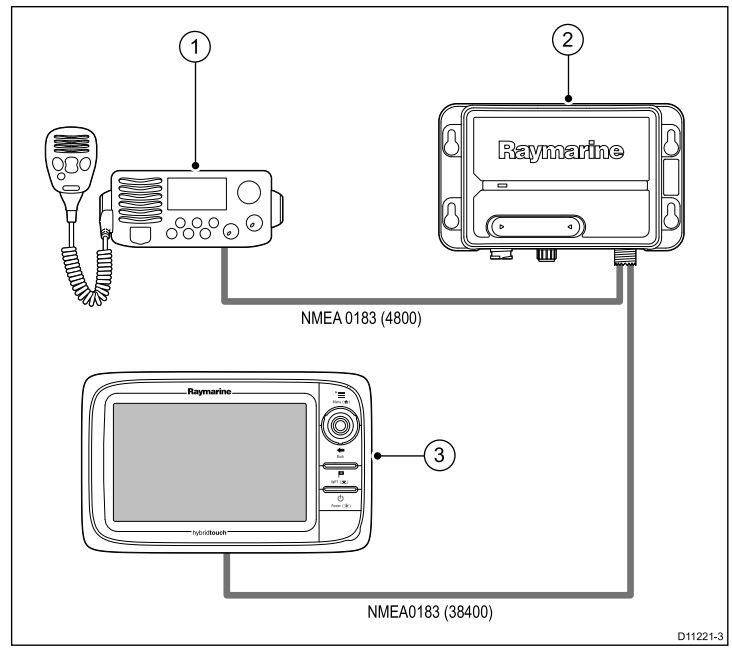

- 1. VHF 無線
- 2. AIS ユニット
- 3. 多機能ディスプレイ

## 4.8 Fastheading 接続

多機能ディスプレイで MARPA (レーダー目標捕捉) 機能を使 用する場合は、次のいずれかが必要です。

- SeaTalk<sup>ng</sup> または NMEA 0183 から多機能ディスプレイに 接続した自動操縦。 コンパスはコース コンピュータに接 続されており、パイロット コントロール ヘッドで調整さ れています。
- NMEA 0183 から多機能ディスプレイに接続した Raymarine またはサードパーティ製の Fastheading センサー。

**注意:** 詳細については、販売店または Raymarine テクニカ ル サポートにお問い合わせください。

## 4.9 SeaTalkng の接続

ディスプレイは SeaTalk吻 ネットワークに接続することがで きます。

ディスプレイは SeaTalkʰɡ を使用して以下の装置と接続で きます。

- ・ SeaTalkng 計器
- SeaTalk<sup>ng</sup> 自動操縦
- オプションの SeaTalk SeaTalkng コンバータを接続した SeaTalk 機器
- オプションの DeviceNet アダプタ ケーブルを使用した NMEA 2000 機器

#### 標準的な SeaTalk<sup>ng</sup> システム

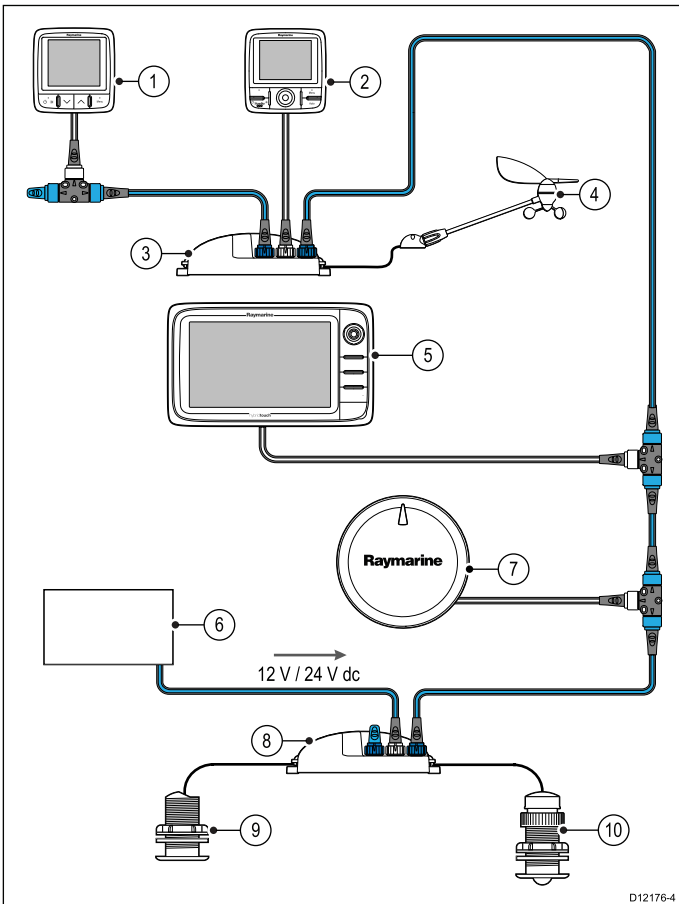

- 1. SeaTalk<sup>ng</sup> 計器
- 2. SeaTalk<sup>ng</sup> パイロット コントロール ヘッド
- 3. iTC-5 コンバータ
- 4. 風向風速トランスデューサ
- 5. SeaTalkng 多機能ディスプレイ
- 6. 電源
- 7. SeaTalkng 自動操縦
- 8. iTC-5 コンバータ
- 9. 深度トランスデューサ
- 10. 速度トランスデューサ

SeaTalkʰɡ ケーブル配線の詳細については、「章 32 スペアお よび付属品」を参照してください。

#### SeaTalk<sup>ng</sup> 電源の必要条件

SeaTalk<sup>ng</sup> バスには 12 V の電源が必要です。 次の方法での電源供給が可能です。

- 安定化した 12 V 電源を持つ Raymarine 機器 (例:SmartPilot SPX コース コンピュータ)
- その他の適切な 12 V 電源

**注意:** SeaTalk<sup>ng</sup> は、専用の電源入力を持つ多機能ディスプ レイやその他の機器には電源を供給しません。

## 4.10 NMEA 2000 の接続

本ディスプレイでは NMEA 2000 装置からのデータ受信が可能 です (例:互換エンジンからのデータなど)。NMEA2000 の 接続には、SeaTalk<sup>ng</sup> および適切なアダプタ ケーブルを使用 します。

次のいずれかを行うことができます。

- SeaTalk<sup>ng</sup> バックボーンを使用して、スプールの各 NMEA2000 装置を接続する
- スプールのディスプレイを既存の NMEA2000 バックボーンに接続する

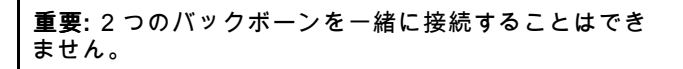

#### NMEA2000 機器を SeaTalkng バックボーンに接続する

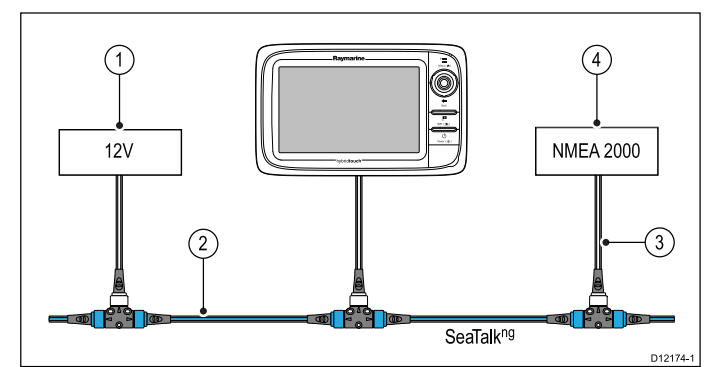

- 1. 12Vのバックボーン用電圧減
- 2. SeaTalk<sup>ng</sup> バックボーン
- 3. SeaTalk<sup>ng</sup> DeviceNet アダプタ ケーブル
- 4. NMEA2000 機器

#### ディスプレイを既存の NMEA2000 (DeviceNet) バックボー ンに接続する

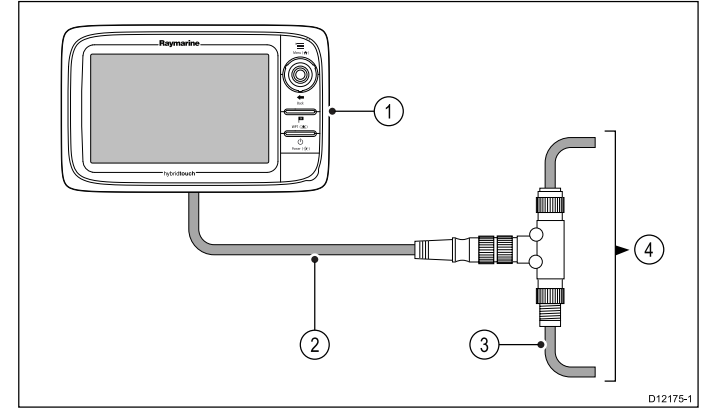

- 1. 多機能ディスプレイ
- 2. SeaTalk<sup>ng</sup> DeviceNet アダプタ ケーブル
- 3. DeviceNet バックボーン
- 4. NMEA2000 機器

## 4.11 SeaTalk の接続

オプションの SeaTalk - SeaTalkng コンバータを使用して、 SeaTalk 装置を多機能ディスプレイに接続することができ ます。

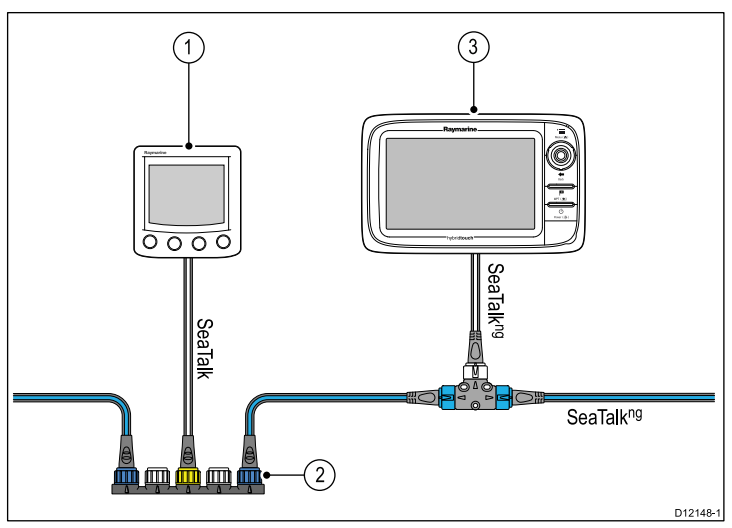

- 1. SeaTalk 装置
- 2. SeaTalk SeaTalkng コンバータ
- 3. 多機能ディスプレイ

## 4.12 NMEA 0183 の接続

電源/データ ケーブルを使用して、NMEA 0183 装置をc新シ リーズおよびe新シリーズの多機能ディスプレイに接続する ことができます。

**注意:** a 新シリーズでは、NMEA 0183 装置の接続はサポー トされていません。

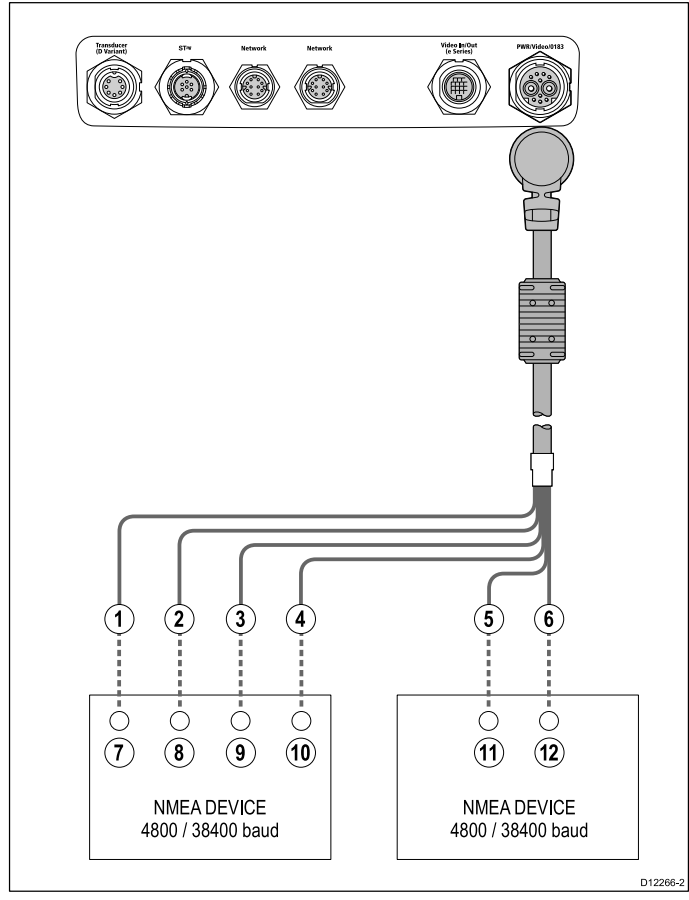

NMEA 0183 装置は、付属の電源ケーブルとデータ ケーブ ルを使用して接続します。

ディスプレイには 2 つの NMEA 0183 ポートがあります。

・**ポート 1**:入出力、4800 または 38400 ボーレート

・ポート 2: 入力専用、4800 または 38400 ボーレート

注意: 各ポート入力に使用するボー レートは、[システムの 設定] メニューで指定する必要があります (**ホーム画面: >** [**セットアップ] > [システムの設定] > [NMEA のセットアッ** プ] > [NMEA 入力ポート])。

注意: ポート 1 では、入力と出力は同じボー レートで通信 します。たとえば、1 台の NMEA 0183 装置をディスプレイ のポート 1 入力に接続し、別の NMEA 0183 装置をディス プレイのポート 1 出力に接続した場合、両方の NMEA 装置 は同じボー レートを使用する必要があります。

最大 4 台の NMEA 0183 装置をディスプレイの NMEA 0183 出 力 (ポート 1) に接続することができます。合計 2 台の NMEA 0183 装置をディスプレイの NMEA 0183 入力に接続するこ とができます。

| 項<br>目 | 装置     | ケーブル<br>の色  | ポート | 入力 / 出<br>力 | 正(+)/負<br>(•) |
|--------|--------|-------------|-----|-------------|---------------|
| 1      | 多機能    | 白           | 1   | 入力          | 正 (+)         |
| 2      | ティスノレイ | 緑           | 1   | 入力          | 負 (-)         |
| 3      |        | 黄色          | 1   | 出力          | 正 (+)         |
| 4      |        | 茶色          | 1   | 出力          | 負 (-)         |
| 5      |        | オレンジ<br>/ 白 | 2   | 入力          | 正 (+)         |
| 6      |        | オレンジ<br>/ 緑 | 2   | 入力          | 負 (-)         |
| 7      | NMEA 装 | *           | *   | 出力          | 正 (+)         |
| 8      | 直      | *           | *   | 出力          | 負 (-)         |
| 9      |        | *           | *   | 入力          | 正 (+)         |
| 10     |        | *           | *   | 入力          | 負 (-)         |
| 11     | NMEA 装 | *           | *   | 出力          | 正 (+)         |
| 12     | 直      | *           | *   | 出力          | 負 (-)         |
| 12     | 直      | *           | *   | 出力          | 負 (-)         |

**注意:** \*NMEA 装置に付属の説明書を参照してください。

## NMEA 0183 ケーブル

付属の電源ケーブルとデータ ケーブルを使用して、 NMEA 0183 ワイヤを延長することができます。

データ ケーブルの延長

| 全長 (最大)  | ケーブル                           |
|----------|--------------------------------|
| ~ 5 m まで | 高品質データ ケーブル:                   |
|          | ・ シールド付きツイスト ペ<br>ア ケーブル 2 本   |
|          | ・ 50 ~ 75 pF/m 静電容量 線心<br>- 線心 |

## 4.13 a シリーズと NMEA 0183 DSC VHF のラジオ接続

a シリーズ多機能ディスプレイでは、NMEA 0183 DSC VHF ラジオに接続するために、NMEA 0183 - SeaTalkng コンバー タおよび電源を入れた SeaTalkng バックボーンが必要です。

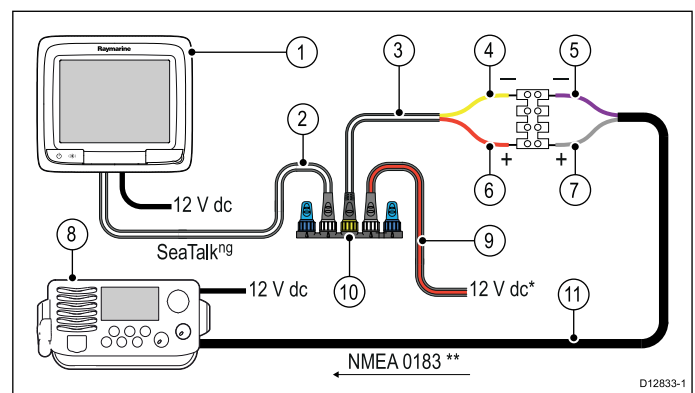

| 1   | aシリーズ多機能ディスプレイ                      |
|-----|-------------------------------------|
| 2   | SeaTalk <sup>ng</sup> スプール ケーブル     |
| 3   | SeaTalkʰɡ - NMEA 0183 裸線スプール ケーブル   |
| 4   | コンバータ NMEA 0183 負接続 (黄色のワイヤ)        |
| 5   | NMEA 0183 装置 <b>入力</b> 負接続 (紫のワイヤ)  |
| 6   | コンバータ NMEA 0183 正接続 (赤のワイヤ)         |
| 7   | NMEA 0183 装置 <b>入力</b> 正接続 (灰色のワイヤ) |
| 8   | NMEA 0183 DSC VHF ラジオ               |
| 9   | SeaTalkʰɡ 電源ケーブル                    |
| 10  | コンバータ                               |
| 11  | NMEA 0183 接続 (VHF 無線に付属のケーブルを使用)    |
| 注音・ | * コンバータが雷酒の入った SeaTalking バックポーン    |

注意: ^ コンハーダが電源の入った Sea laiking ハックホーン に接続されている場合、上の図に示すようなコンバータの 専用電源接続は必要ありません。

**注意:** \*\* VHF 無線での接続は、NMEA 0183 入力に対しての み行う必要があります。一方向の接続のみです。

# 4.14 カメラ / ビデオ接続

カメラまたはビデオ装置は、電源/データ ケーブルのビデオ コ ネクタを使用して、c 新シリーズおよび e 新シリーズの多機能 ディスプレイに接続することができます。

注意:ビデオ装置を直接 a 新シリーズの多機能ディスプレイ に接続することはできません。a 新シリーズのディスプレ イへのカメラ接続の方法については、「*IP カメラの接続*」 の項を参照してください。

ディスプレイに接続できるビデオ ソースの例を以下に挙げ ます。

- ・ ビデオ カメラ
- 赤外線カメラ
- ・ DVD プレイヤー
- ・ ポータブル デジタル ビデオ プレイヤー

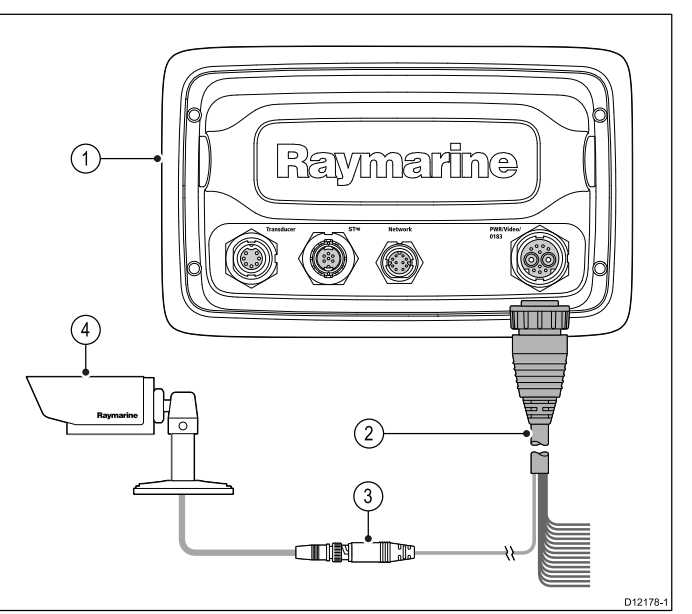

- 1. 多機能ディスプレイの背面コネクタパネル
- 2. 電源/データ ケーブル。
- 3. BNC ビデオ コネクタ (入力 1)
- 4. ビデオ ソース 例: ビデオ カメラ

注意: ムービーのオーディオ トラックを聴くには、接続されているすべての DVD またはデジタル ビデオ プレイヤー でスピーカーをプレイヤーのオーディオ出力に接続する必要があります。

# 4.15 カメラ / ビデオ出入力接続

e 新シリーズの多機能ディスプレイには (e7 / e7D を除く)、専 用のビデオ入出力コネクタを使用して、カメラ/ ビデオ装置ま たは外部ディスプレイを接続することができます。

**注意:** a 新シリーズと c 新シリーズの多機能ディスプレイに は、専用のビデオ出入力コネクタはありません。

#### ビデオ入力

ディスプレイに接続できるビデオ入力ソースの例を以下に挙 げます。

- ・ ビデオ カメラ
- 赤外線カメラ
- DVD プレイヤー
- ・ ポータブル デジタル ビデオ プレイヤー

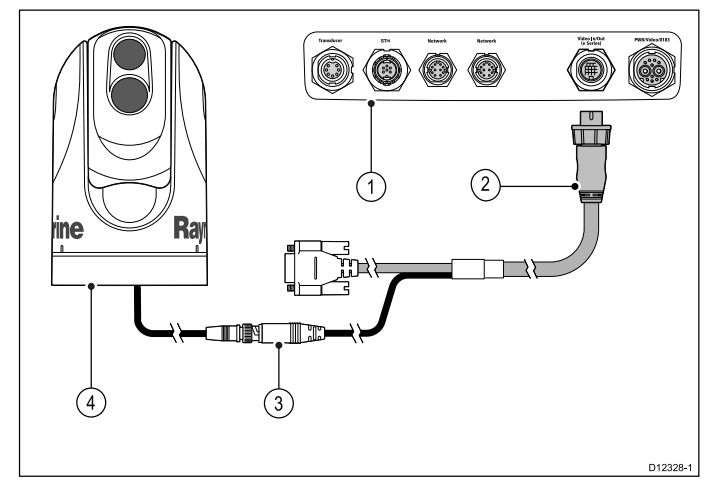

- 1. 多機能ディスプレイの背面コネクタパネル
- 2. ビデオ付属品ケーブル
- 3. BNC ビデオ コネクタ (入力 2)
- 4. 赤外線カメラ

注意: ムービーのオーディオ トラックを聴くには、接続さ れているすべての DVD またはデジタル ビデオ プレイヤー でスピーカーをプレイヤーのオーディオ出力に接続する必 要があります。

#### ビデオ出力

ディスプレイに接続できるビデオ出力装置の例を以下に挙 げます。

- ・ VGA 入力付きの HDTV (ハイビジョン テレビ)
- VGA モニタ

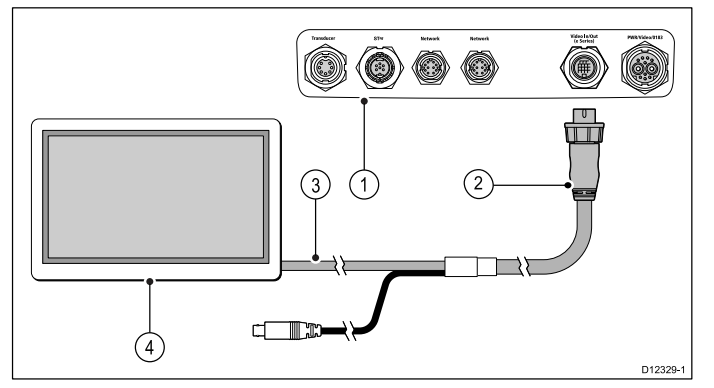

- 1. 多機能ディスプレイの背面コネクタ パネル
- 2. ビデオ付属品ケーブル
- 3. 外部ディスプレイ接続用の VGA ケーブル
- 4. 外部ディスプレイ

### ビデオの仕様

| 信号の種類 | コンポジット       |  |
|-------|--------------|--|
| 形式    | PAL または NTSC |  |

| コネクタタイプ | BNC (メス) |  |
|---------|----------|--|
| 出力解像度   | 720p     |  |

## ビデオ ケーブル

e95 / e97 / e125 / e127 型式多機能ディスプレイのビデオ入力/ 出力コネクタには、次のビデオ ケーブルが必要です。

| 品番     | 説明                       | 備考 |
|--------|--------------------------|----|
| R70003 | E-Series 付属品ビ<br>デオ ケーブル |    |

## 4.16 メディア プレイヤーの接続

多機能ディスプレイを使用して、Bluetooth 互換のメディア プレイヤー (スマートフォンなど) を無線制御することがで きます。

メディア プレイヤーには、Bluetooth 2.1+ EDR クラス 1.5 (サ ポート対象プロファイル: AVRCP 1.0) 以降との互換性が必 要です。

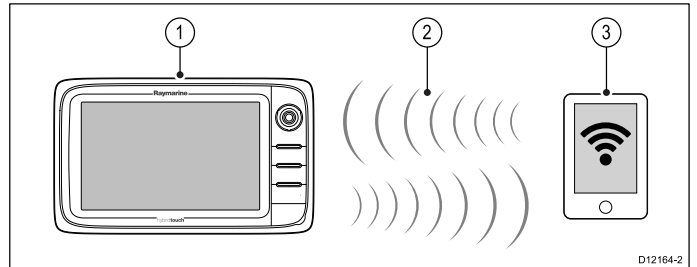

- 1. 多機能ディスプレイ
- 2. Bluetooth 接続
- 3. Bluetooth 互換のメディア プレイヤー

この機能を使用するには、最初に次の設定を行っておく必要があります。

- 多機能ディスプレイの [システムの設定] で Bluetooth を 有効にします。
- ・メディアプレイヤー装置の Bluetooth を有効にします。
- メディアプレイヤー装置と多機能ディスプレイをペアリングします。
- 多機能ディスプレイの[システムの設定]で[オーディオコントロール]を有効にします。
- RCU-3 リモートを接続し、[開始/停止] オーディオ再生に ショートカット キーを割り当てます (c 新シリーズのディ スプレイでのみ必要です)。

注意:メディア プレイヤーに内蔵スピーカーがない場合 は、メディア プレイヤーのオーディオ出力を外部オーディ オシステムまたはヘッドフォンに接続しなければならない ことがあります。詳細については、メディア プレイヤー装 置に付属の取扱説明書を参照してください。

#### Bluetooth の有効化

- ホーム画面を表示した状態で、次の操作を実行します。
- 1. [セットアップ]を選択します。
- 2. [システムの設定]を選択します。
- 3. [ワイヤレス接続]を選択します。
- 4. [Bluetooth] > [オン] を選択します。

### Bluetooth メディア プレイヤーのペアリング

ホーム画面を表示し、Bluetooth をオンにした状態で、次の操 作を実行します。

- 1. [セットアップ]を選択します。
- 2. [システムの設定]を選択します。
- 3. [ワイヤレス接続]を選択します。
- [新しい Bluetooth 接続] を選択します。
   メディア プレイヤー装置を検出モードにするように促す メッセージが表示されます。
- 外部メディアプレイヤー装置で Bluetooth が有効になっており、ペアリングの準備ができていることを確認します。詳細については、装置に付属の取扱説明書を参照してください。
- 多機能ディスプレイのメッセージ ダイアログで [OK] を 選択します。
   多機能ディスプレイにより、有効な Bluetooth 装置の検

- 7. 装置が一覧に表示されたら、[検出の停止]を選択します。
   8. リストからメディアプレイヤー装置を選択します。
- 外部メディア装置に、ペアリング要求メッセージが表示さ れます。

- 外部メディア装置で [ペアリング] (または同等の機能)を選 択して、ペアリング要求メッセージを受け入れます。
   多機能ディスプレイに、ペアリング コードを確認するよう 求めるメッセージが表示されます。
- 10.多機能ディスプレイに表示されているペアリング コードが 外部メディア装置に表示されているコードと一致する場合 は、多機能ディスプレイで [Ok] を選択します。コードが 一致しない場合は、手順4~8を繰り返します。
- 11.ペアリングが正常に完了すると、多機能ディスプレイでペアリングが確定されます。 これで外部メディア装置と多機能ディスプレイのペアリン

### オーディオ コントロールの有効化

ホーム画面を表示した状態で、次の操作を実行します。

1. [セットアップ]を選択します。

グは完了です。

- 2. [システムの設定]を選択します。
- 3. [ワイヤレス接続]を選択します。
- 4. **[接続マネージャ]**を選択します。
- 5. リストからメディア プレイヤー装置を選択します。
- 6. [オーディオコントロール] > [オン] を選択します。

# 🚺 メディア プレイヤー コントロール

タッチスクリーン型の多機能ディスプレイでオンスクリーン のメディア プレイヤー コントロールを使用すると、外部メ ディア プレイヤーのオーディオ再生を制御できます。

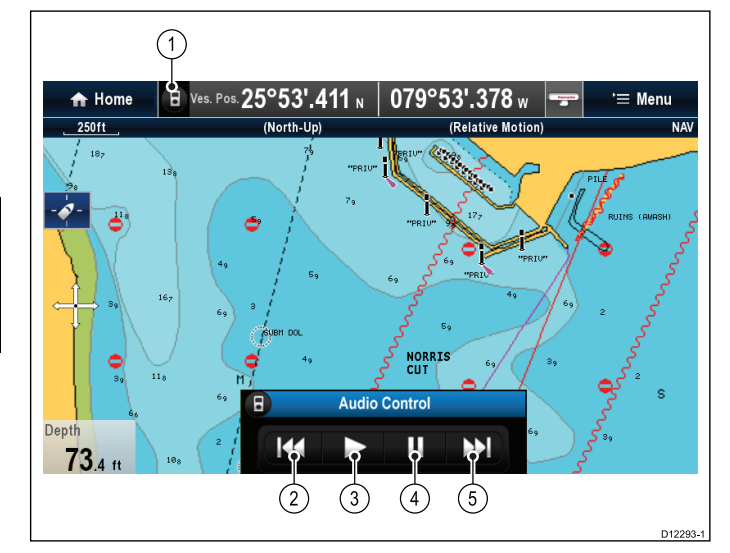

- このアイコンにタッチすると、オーディオコントロー ルが表示されます。
- 2. 前のトラック
- 3. トラックの再生
- 4. トラックの一時停止
- 5. 次のトラック

[**戻る]** を選択すると、オーディオ コントロールが非表示にな ります。

## 🥙 リモート コントロールを使用したメディ ア プレイヤーの制御

Raymarine RCU-3 リモート コントロール ユニットを使用する と、オーディオを無線で制御することができます。

RCU-3 のショートカット キーをオーディオ再生開始/停止に設 定する必要があります。詳細については、「*リモート コント ロールの使用*」の項を参照してください。

- 1. 上矢印を押すと、次のトラックに進みます。
- 2. 下矢印を押すと、前のトラックに戻ります。
- 3. [ショートカット] ボタンを押すと、オーディオが再生/ 一時停止されます。

| <b>注意:</b> c 新シリーズのディスプレイでは、オーディオ コン |
|--------------------------------------|
| トロールが画面に表示されている間は、操作を行うことが           |
| できません。オーディオを制御するには、接続されている           |
| RCU-3 を使用する必要があります。                  |

## Bluetooth 装置のペアリングの解除

多機能ディスプレイで Bluetooth 装置を使用しているときに 問題が生じた場合、装置 (およびペアリングされている他の Bluetooth) とのペアリングを解除して、ペアリング手順を再試 行しなければならなくなることがあります。

ホーム画面を表示した状態で、次の操作を実行します。

- 1. [セットアップ]を選択します。
- 2. [システムの設定]を選択します。
- 3. [ワイヤレス接続]を選択します。
- 4. [接続マネージャ]を選択します。
- 5. リストからメディア プレイヤー装置を選択します。
- 6. [ペアリング解除 / この装置を削除] を選択します。

## 4.17 Bluetooth リモート コントロール の接続

Raymarine リモート コントロール ユニットを使用すると、多 機能ディスプレイを無線で制御することができます。 リモート コントロールは Bluetooth ワイヤレス接続を使用 します。

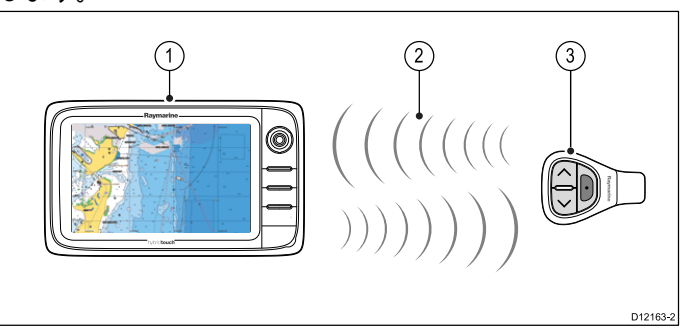

- 1. 多機能ディスプレイ
- 2. Bluetooth 接続
- 3. Raymarine Bluetooth リモート コントロール (例: RCU-3)

リモート コントロールを使用するには、最初に次の設定を 行う必要があります。

- 多機能ディスプレイの System Settings(システム設定) で Bluetooth を有効にします。
- リモート コントロール ユニットと多機能ディスプレイをペアリング (機器登録) します。

## 操作上の原則

リモート コントロールの操作上の原則。

- リモート コントロール ユニットで一度に操作できるのは、
   多機能ディスプレイ1台だけです。
   多機能ディスプレイ
   を同時にペアできるのは、
   リモートコントロール1台に
   限られます。
- リモート コントロール ユニット上にある 3 つのボタン機能 は、使用時の状況により異なります。 例えば、海図アプリ ケーションにおけるボタン機能は HOME (ホーム) 画面にお ける機能とは異なります。
- いずれの機能も、3つのボタンを組み合わせて操作します。
   中には、ボタンを瞬間的に押して操作することが求められるものもあります。
   一方で、継続的な応答を得るためにボタンを長押しすることが求められるものもあります(例:海図アプリケーションにおける継続的な測定)。
- 主に、UP(上)および DOWN(下)「矢印」ボタンを操作して、画面上のオプションを強調表示します。SHORTCUT (ショートカット)ボタンを使用して、オプションを選択 (実行)します。
- ペアリングプロセス時に、どの矢印ボタンを「UP」ボタンに設定するかを決める必要があります。
- SHORTCUT (ショートカット) ボタンはカスタマイズ可能 です。お手元の多機能ディスプレイの System Setup (シス テム セットアップ) メニューを利用して、複数ある機能の 1 つを操作するように設定できます。

### リモコンのペアリング (機器登録) および [上] ボタンと [下] ボタンの設定

リモート コントロール ユニットは、制御する多機能ディスプ レイと「ペアリング (機器登録)」する必要があります。多機能 ディスプレイでホーム画面を表示し、次の操作を実行します。

- 1. **[セットアップ]**を選択します。
- 2. [システムの設定] を選択します。
- 3. [ワイヤレス接続]を選択します。
- 4. [Bluetooth] > [オン] を選択します。
- [新しい Bluetooth 接続] を選択します。
   接続中の装置が検出可能であることを示すポップアップ メッセージが表示されます。
- [Ok] を選択して確定します。
   検出された装置の一覧が表示されます。

- 7. お手元の **リモート コントロール ユニット**の [上] ボタンと [下] ボタンを同時に 10 秒間押します。
- 8. 一覧から、リモート コントロール ユニットを選択します。
- [上] ボタンの設定を求められたら、リモコン上で[上] ボタンとして設定したい矢印ボタンを押します。もう1つの矢印ボタンは自動的に[下]ボタンに設定されます。
   ペアリングが正常に完了すると、「ペアリング成功」メッセージが表示されます。「ペアリング失敗」または「ペアリングタイムアウト」メッセージが表示された場合には、手順1~8を繰り返してください。

### SHORTCUT (ショートカット) ボタンのカスタ マイズ

お手元の多機能ディスプレイで次の操作を実行します。

- 1. Menu(メニュー)を押します。
- 2. System Setup (システム セットアップ) を選択します。
- 3. Remote Control (リモート コントロール)を選択します。
- Customize shortcut key (ショートカット キーのカスタマ イズ) を選択します。
- 5. SHORTCUT (ショートカット) キーに割り当てたい機能 を選択します。

# 4.18 リモート コントロール機能

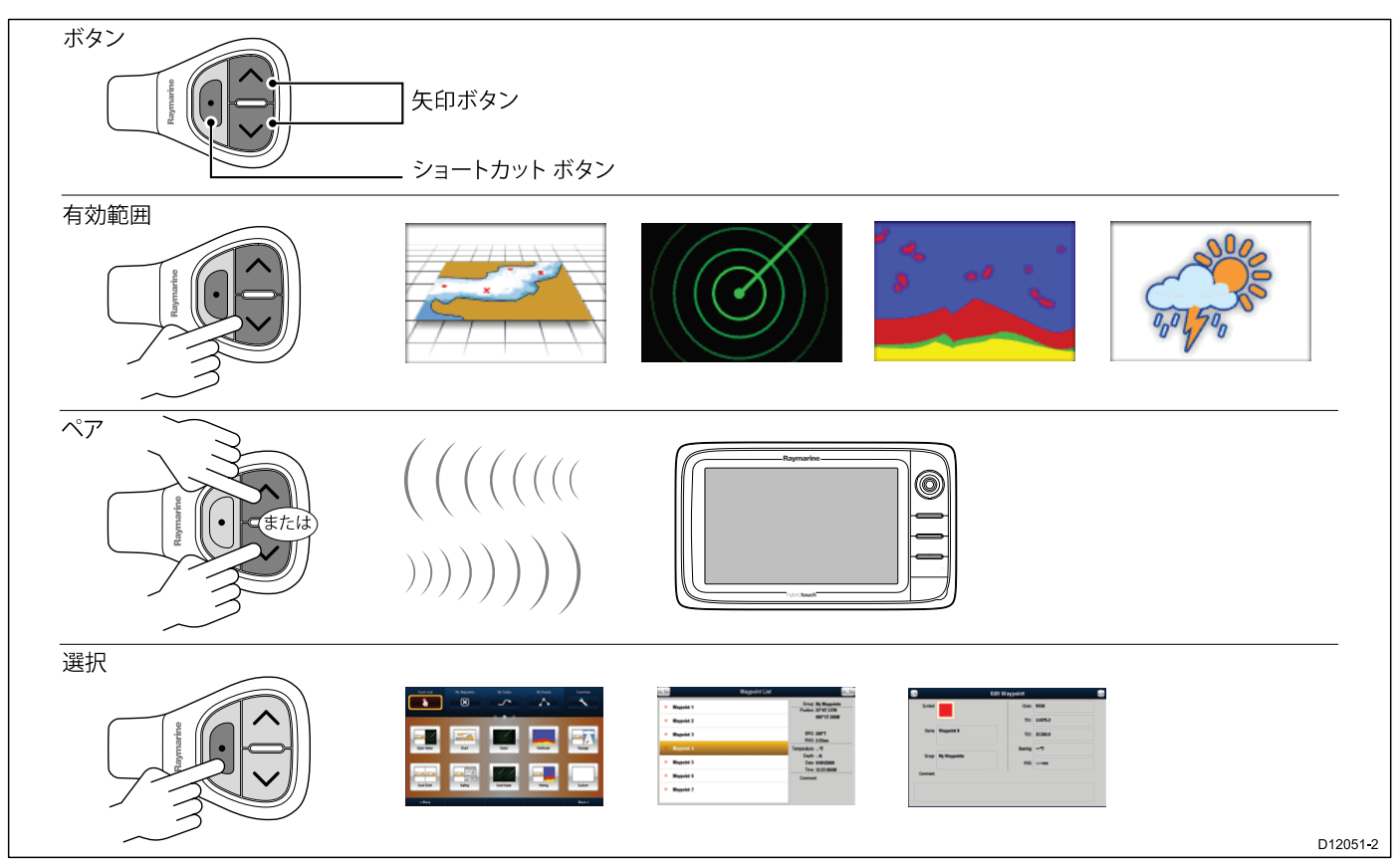

|                                                                                   | ボタン                                                                                               | 機能が有効になるアプリケーション名 |                                                                                                    |                                                                                                    |                                                                                                    |       |
|-----------------------------------------------------------------------------------|---------------------------------------------------------------------------------------------------|-------------------|----------------------------------------------------------------------------------------------------|----------------------------------------------------------------------------------------------------|----------------------------------------------------------------------------------------------------|-------|
| 初期設定機能                                                                            |                                                                                                   | 海図                | レーダー                                                                                                    | 魚群探知機                                                                                                    | 気象                                                                                                    | ホーム画面 |
| 範囲 / ズーム                                                                          | <ul> <li>瞬間的な応答を得る場合、[上]または<br/>[下]矢印を一瞬押します。</li> <li>継続的な応答を得る場合、[上]または[下]矢印を長押しします。</li> </ul> | ~                 | ~                                                                                                    | ~                                                                                                    | ~                                                                                                    | ×     |
| ホーム画面を開く                                                                          | ショートカット: 長押<br>し                                                                                  | ~                 | <ul> <li>Image: A second second s</li></ul> | <ul> <li>Image: A set of the set of the</li></ul> | <ul> <li>Image: A set of the set of the</li></ul> | ×     |
| ホーム画面でアプリ<br>ケーションを選択する<br>(左から右、上から下<br>の順)                                      | ・ 瞬間的な応答を得<br>る場合、[上] または<br>[下] 矢印を一瞬押し<br>ます。                                                   | ×                 | ×                                                                                                    | ×                                                                                                    | ×                                                                                                    | 1     |
|                                                                                   | ・継続的な応答を得る<br>場合、[上]または[下]<br>矢印を <b>長押し</b> しま<br>す。                                             |                   |                                                                                                    |                                                                                                    |                                                                                                    |       |
| ダイアログおよびプロ<br>ンプト画面におけるメ<br>ニュー項目とオプショ<br>ンの切り替え(左から                              | ・ 瞬間的な応答を得<br>る場合、[上]または<br>[下] 矢印を一瞬押し<br>ます。                                                    | 1                 | 1                                                                                                    | 1                                                                                                    | 1                                                                                                    | 1     |
|                                                                                   | ・継続的な応答を得る<br>場合、[上]または[下]<br>矢印を <b>長押し</b> しま<br>す。                                             |                   |                                                                                                    |                                                                                                    |                                                                                                    |       |
| 船舶の位置にウェイポ<br>イントを置く                                                              | ショートカット                                                                                           | ~                 | <ul> <li>Image: A second second s</li></ul> | ×                                                                                                    | <ul> <li>✓</li> </ul>                                                                                                    | ×     |
| メディアプレイヤー<br>コントロール (Bluetooth<br>メディアプレイヤーを<br>多機能ディスプレイと<br>ペアリングする必要が<br>あります) | <ul> <li>上/下矢印を押すと、<br/>次/前のトラックに戻ります。</li> <li>ショートカットボタンを押すと再生/一時</li> </ul>                    | ~                 | 1                                                                                                    | ~                                                                                                    | 1                                                                                                    | ~     |

|                                                                 | ボタン     | 機能が有効に   | なるアプリケー  | -ション名    |   |   |
|-----------------------------------------------------------------|---------|----------|----------|----------|---|---|
| カスタマイズ可能な機能                                                     |         |          |          |          |   |   |
| ホーム画面を開く                                                        | ショートカット | <b>√</b> | <b>~</b> | <b>√</b> | 1 | × |
| 起動中のアプリケー<br>ションの切り替え (複<br>数のアプリケーション<br>が表示されている場合<br>に限り、有効) | ショートカット | ~        | ~        | ~        | 1 | × |

### RCU の再接続

RCU-3 と多機能ディスプレイをペアリングすると、ワイヤレス接続が確立されます。

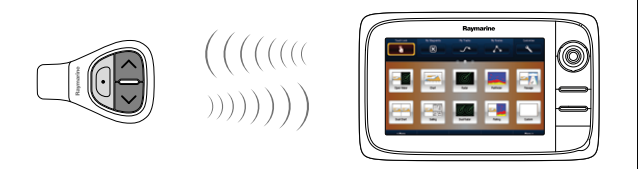

2. 多機能ディスプレイの電源を切ると、10 分後に RCU-3 との接続が解除されます。

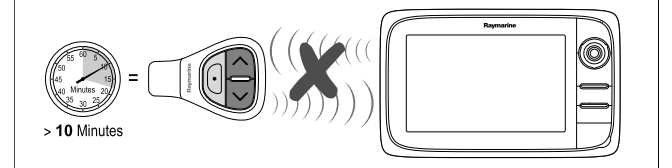

3. 2 つのユニット間の接続を復元するには、RCU-3 の任意の ボタンを 3 秒以上押したままにします。

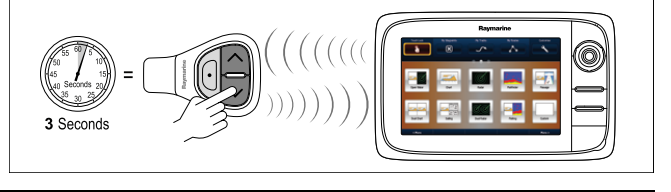

注意:多機能ディスプレイで Bluetooth 接続を無効にしてから再度有効にした場合も、上記の説明に従って RCU-3 を再接続する必要があります。

## 4.19 WiFi 接続

## Raymarine 携帯アプリの接続

互換性のあるタブレットおよびスマートフォンを多機能ディ スプレイの無線リピート ディスプレイまたはリモート コント ロールとして使用することができます。

Raymarine アプリを使用すると、多機能ディスプレイに表示 されている画像を Wi-Fi 接続で互換性のあるタブレットデバイ スに表示したり、リモート制御したりすることができます。

この機能を使用するには、最初に次の設定を行っておく必 要があります。

- お使いの装置が使用したいアプリと互換性があることを 確認します。
- 該当するマーケット ストアから該当する Raymarine アプリ をダウンロードしてインストールしておきます。
- 多機能ディスプレイの [システムの設定] で Wi-Fi を有効に します。
- 互換性のある端末で Wi-Fi を有効にします。
- 互換性のある端末の使用可能な Wi-Fi ネットワークの一覧から Raymarine Wi-Fi 接続を選択します。
- 多機能ディスプレイの [システムの設定] で該当する携帯ア プリを有効にします。

注意:多機能ディスプレイは Wi-Fi アクセス ポイントとし て動作します。お使いの端末が既に電子メールやインター ネットを使用するためのアクセス ポイントに接続されてい る場合は、アクセス ポイントを戻して、電子メールやイン ターネットへのアクセスを再取得する必要があります。

## Navionics 海図携帯アプリ

多機能ディスプレイ (MFD) と Navionics 海図携帯アプリが実 行されている携帯端末の間で、ワイヤレスにデータを同期さ せることができます。

同期を行うと、携帯端末から MFD にNavionics Freshest Data がダウンロードされ、MFD のソナー ログが携帯端末にアッ プロードされます。携帯端末と MFD の間で、ウェイポイン トと航路を同期することも可能です。

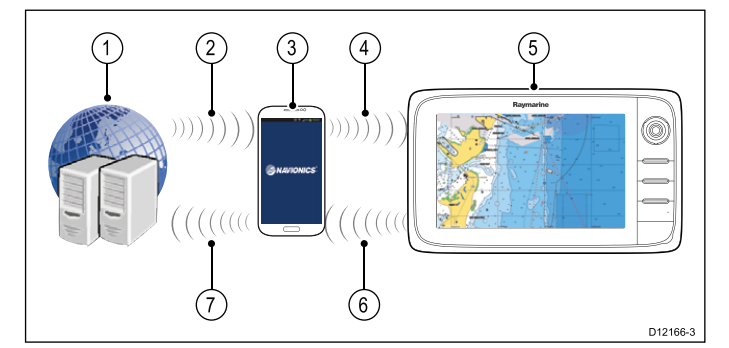

| 1 | Navionics サーバー                                                     |
|---|--------------------------------------------------------------------|
| 2 | Navionics Freshest Data を携帯端末にダウンロード<br>(インターネット接続が必要)             |
| 3 | Navionics 携帯アプリが実行されている携帯端末                                        |
| 4 | Navionics Freshest Data を MFD にダウンロード (MFD<br>への Wi-Fi 接続が必要)      |
| 5 | MFD                                                                |
| 6 | * ソナー ログとコミュニティ編集データを携帯端<br>末にアップロード (MFD への Wi-Fi 接続が必要)          |
| 7 | ** ソナー ログとコミュニティ編集を匿名で<br>Navionics サーバーにアップロード (インターネッ<br>ト接続が必要) |

注意:

\* Navionics ソナー チャートに参加するには、お使いの MFD でソナー ログが有効になっている必要があります。ソナー ログは、海図アプリケーション メニューで有効にできます: [メニュー] > [等深線] > [ソナー ログ] を選択します。

\*\* ソナー ログは、匿名で Navionics サーバーにアップロー ドされます。

この機能を使用するには、最初に次の設定を行っておく必要があります。

- 1. 該当するアプリ ストアから Navionics Mobile Marine アプ リをダウンロードしてインストールしておきます。
- 2. Navionics Freshest Data を購読します。
- 3. Freshest Data を携帯端末にダウンロードします。
- 4. MFD の [システムの設定] で Wi-Fi を有効にします。
- 5. 携帯端末で Wi-Fi を有効にします。
- 6. 携帯端末の使用可能な Wi-Fi ネットワークの一覧から MFD Wi-Fi 接続を選択します。

# 章 5: 取り付け

## 目次

- 5.1 取り付け a 新シリーズ (66 ページ)
- 5.2 取り付け c 新シリーズ / e 新シリーズ (67 ページ)

## 5.1 取り付け - a 新シリーズ

### 取り付け

- ディスプレイは表面取り付けをすることが可能です。
- ユニットを取り付ける前に、次の点を確認してください。
- ・ 適切な設置場所を選択したかどうか
- ケーブル接続部と配線方法を特定したかどうか
- 正面ベゼルを取り外したかどうか

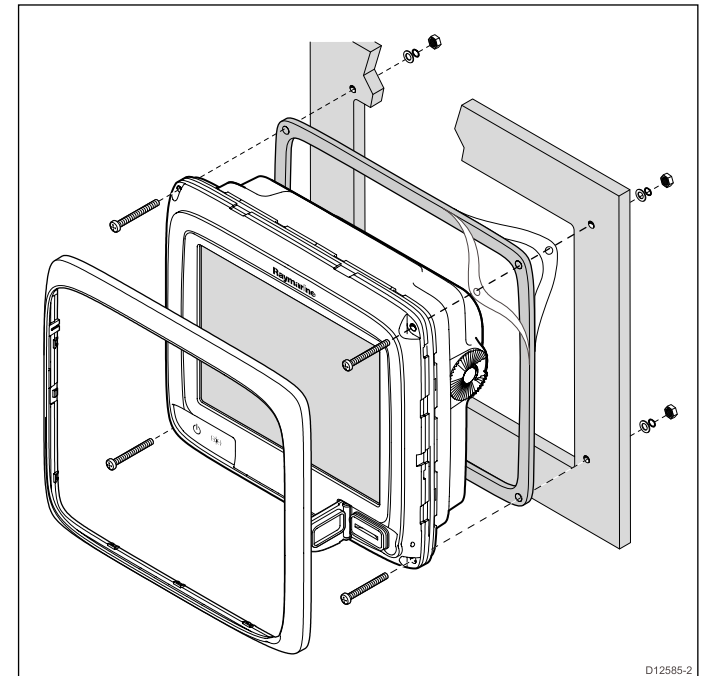

- ユニットの設置に選択した場所を確認します。空いている平らな場所に設置し、パネルの後ろが適度に空いていることを確認する必要があります。
- ドリルを使うか、叩き落としてユニットに4つの取り 付け穴を開けます。

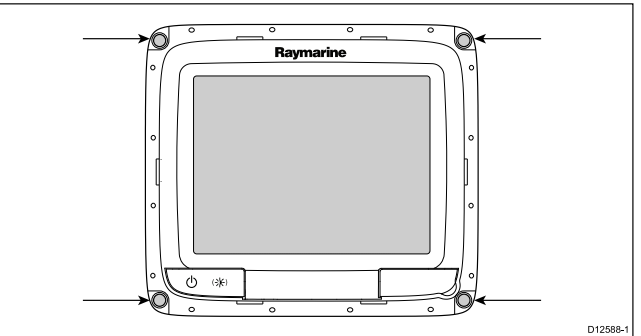

- マスキング テープか粘着テープを使用して、製品に付属 のカッティング テンプレートを選択した場所に貼り付 けます。
- しかるべき電動ドリル (サイズはテンプレートに記載されて います)を用いて、切り出しエリアの四隅に穴を開けます。
- 適切なのこぎりで、切り出し線の縁の内側を切ります。
   ユニットが切り落とした場所に収まることを確認してか
- ゴニットが切り落とした場所に収まることを確認してか ら、ザラレト部分にやすりをかけて滑らかにします。
- アンプレートの表示に従って固定ネジを止めるための4 つの穴を開けます。
- ディスプレイ ユニットにガスケットを装着し、しっかりと フランジに押し込みます。
- 9. 電源ケーブル、データ ケーブル、その他のケーブルをユニットに接続します。
- 10. ユニットを定位置にスライドさせ、付属の固定具で固定 します。

注意: 付属のガスケットは、ユニットと平らで固い設置麺ま たはビナクルの間を密閉する役割を果たします。ガスケッ トはすべての設置環境で使用してください。設置面または ビナクルが完全に平らで固くない場合や、表面の仕上げが 粗い場合は、航海仕様のシーラントを使用することが必 要になる場合もあります。

## ブラケット (トラニオン) の取り付け

ディスプレイはトラニオン ブラケットに装着することがで きます。

- ユニットを取り付ける前に、次の点を確認してください。
- ・ 適切な設置場所を選択したかどうか
- ケーブル接続部と配線方法を特定したかどうか
- 正面ベゼルを取り付けたかどうか

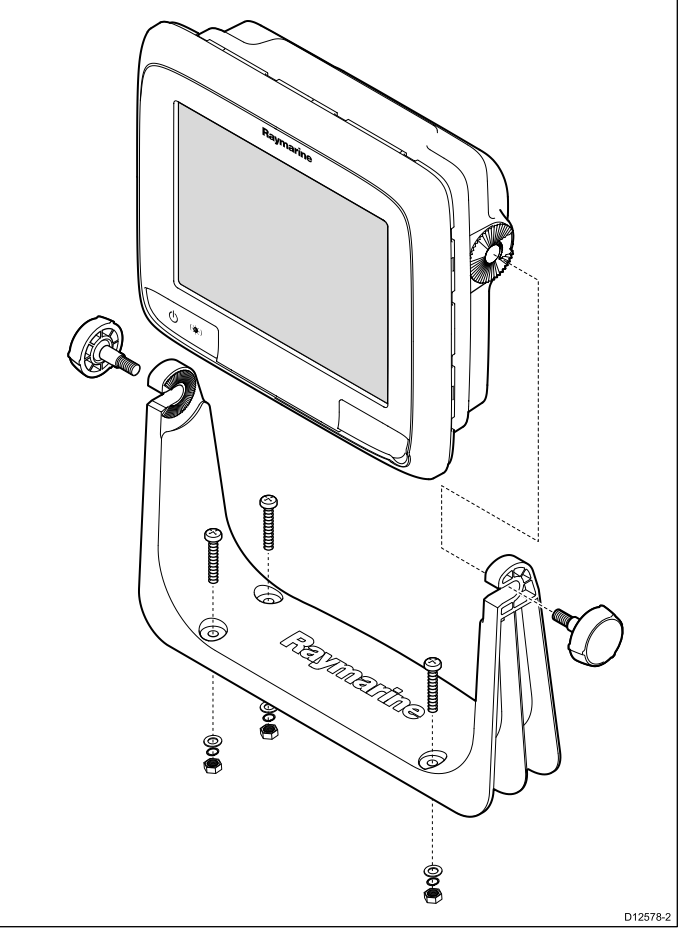

- 選択した設置面の取り付けブラケットのネジ穴の場所に 印を付けます。
- 適切なドリルでネジ穴を開けます。設置面の裏に損傷を受けるものが何もないことを確認してください。
- 付属の固定具を使用して、取り付けブラケットをしっかりと取り付けます。
- 4. ディスプレイを取り付けブラケットに設置します。

## 正面ベゼル

#### 正面ベゼルの取り付け

次の手順では、ユニットが既に定位置に取り付け済みである ことを前提としています。

- 画面保護フィルムの一端をそっとはがし、ユニット設置が 完了した後で取り除けるようにしておきます。
- 2. メモリ カードのスロット扉が開いた位置であることを 確認します。
- ベゼルの右下側が海図カード扉の突起部に来るように位置 合わせし、ベゼルをディスプレイ正面に配置し、ベゼル

の下端のクリップが定位置にカチリと収まることを確認 します。

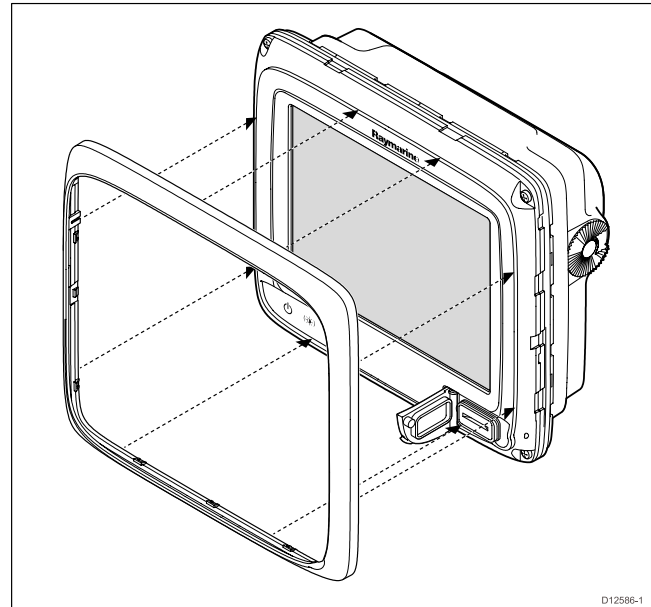

- 図に示すように、ベゼルとディスプレイの位置が合っていることを確認します。
- 5. 次の場所に、しっかりと均等に力をかけます。
  - i. 外縁 脇から上へ、次に中央から上端をなぞるように して、ベゼルが定位置に安全に収まっていることを確 認します。
  - ii. 内縁 特に海図カード扉の縁に沿って、ベゼルが平らで あることを確認します。
- 6. **電源**ボタンと海図カード扉が、支障なく操作できること を確認します。

#### 正面ベゼルの取り外し

操作に進む前に、メモリ カード スロットの扉が開いている ことを確認してください。

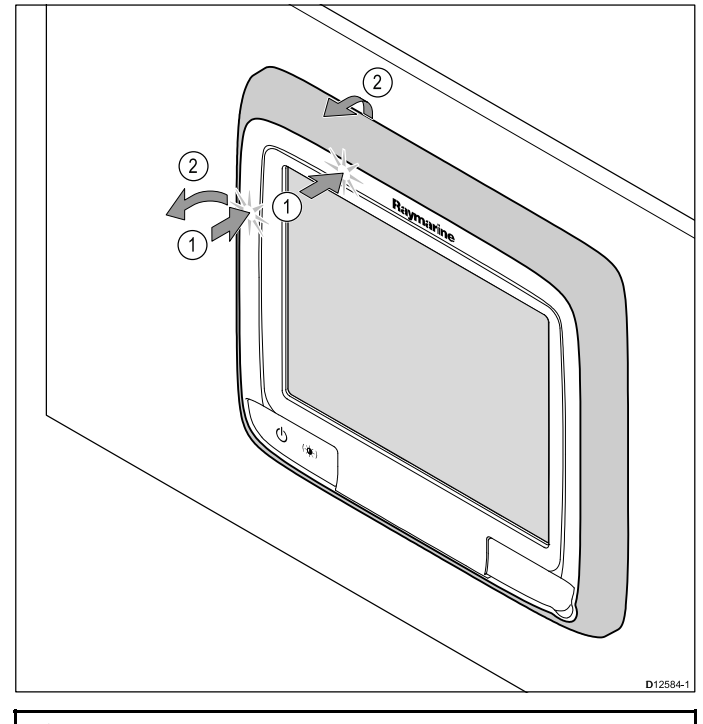

重要: ベゼルの取り外しは慎重に行ってください。ベゼルを 外すのに工具は使用しないでください。工具を使用すると 損傷する恐れがあります。

- 1. ディスプレイの左上端 (上の図に記載の位置) に両手の親 指をかけます。
- 2. ベゼルの下 (上の図に記載の位置)に残りの指を置きます。
- 両方の親指でディスプレイの外縁に力をかけ、同時に残りの指で一気にベゼルを剥がします。
- これでベゼルがディスプレイから簡単に外れます。

## 5.2 取り付け - c 新シリーズ / e 新シリー ズ

### 背面ベゼルの取り外し

ディスプレイを表面に取り付ける前に、背面ベゼルを取り 外す必要があります。

**注意:** これらの手順は、背面ベゼルが不要な e165 には適 用されません。

 正面ベゼルを取り外します。この手順については、別途説 明書を参照してください。

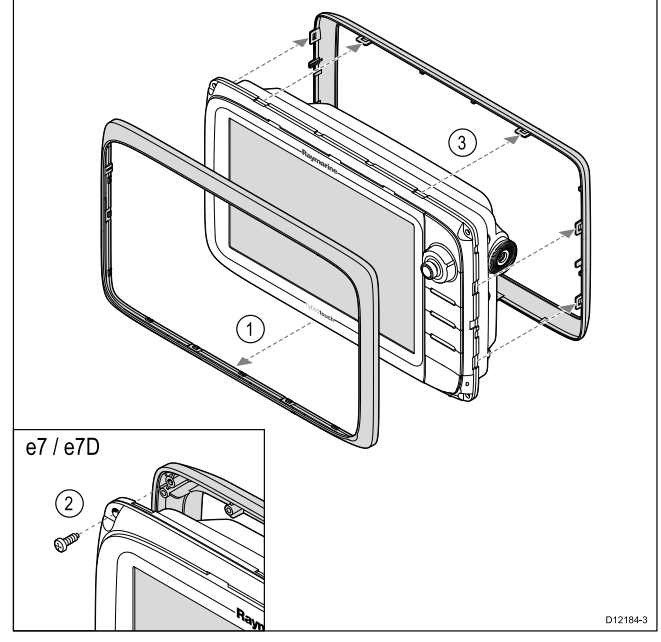

- ベゼルをディスプレイに固定しているネジを取り外します (e7 と e7D でのみ必要です)。
- ベゼルを慎重にディスプレイ背面から取り外します。この とき、ベゼルを次の位置に沿って引き出すようにします。
   ・ 外縁 - 脇から上へ、次に中央から上端をなぞるようにして、ベゼルがディスプレイから完全に外れている
  - ことを確認します。 ii. 内縁 - ベゼルがディスプレイから完全に外れている ことを確認します。

**注意:** 背面ベゼルに固定ネジが付いているのは e7 と e7D の みです。その他の多機能ディスプレイ型式では、背面ベゼ ルを定位置に固定するクリップが装備されています。

### 表面取付け

ディスプレイは表面取り付けをすることが可能です。 ユニットを取り付ける前に、次の点を確認してください。

- 適切な設置場所を選択したかどうか
- ケーブル接続部と配線方法を特定したかどうか
- 正面ベゼルを取り外したかどうか

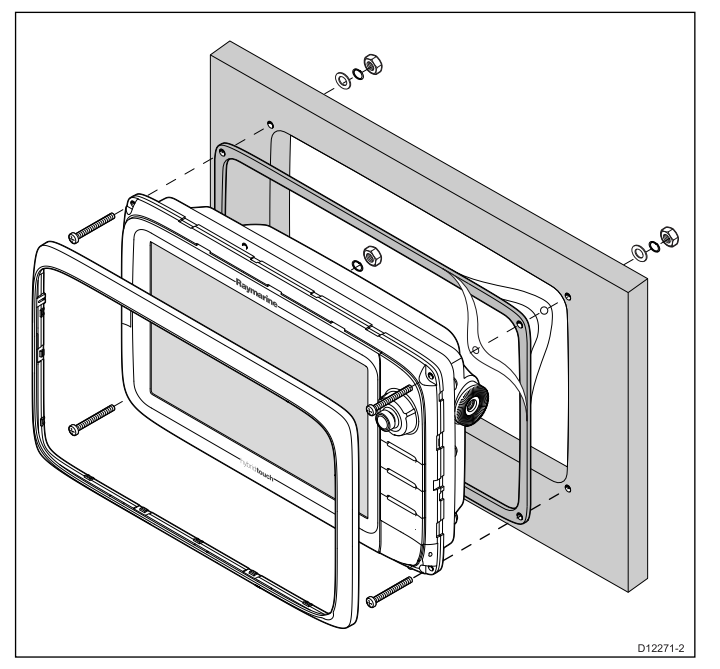

- ユニットの設置に選択した場所を確認します。空いている平らな場所に設置し、パネルの後ろが適度に空いていることを確認する必要があります。
- マスキング テープか粘着テープを使用して、製品に付属 のカッティング テンプレートを選択した場所に貼り付 けます。
- しかるべき電動ドリル (サイズはテンプレートに記載されて います)を用いて、切り出しエリアの四隅に穴を開けます。
- 4. 適切なのこぎりで、切り出し線の縁の内側を切ります。
- 5. ユニットが切り落とした場所に収まることを確認してか ら、ザラザラした部分にやすりをかけて滑らかにします。
- 6. テンプレートの表示に従って、固定ボルトを止めるための 4 つの穴を開けます。
- ディスプレイ ユニットにガスケットを装着し、しっかりと フランジに押し込みます。
- 8. 電源ケーブル、データ ケーブル、その他のケーブルをユ ニットに接続します。
- 9. ユニットを定位置にスライドさせ、付属の固定具で固定 します。

注意: 付属のガスケットは、ユニットと平らで固い設置麺ま たはビナクルの間を密閉する役割を果たします。ガスケッ トはすべての設置環境で使用してください。設置面または ビナクルが完全に平らで固くない場合や、表面の仕上げが 粗い場合は、航海仕様のシーラントを使用することが必 要になる場合もあります。

## 背面ベゼルの取り付け

取り付けブラケットを使用してユニットを取り付ける場合、 背面ベゼルを装着する必要があります。

**注意:** これらの手順は、背面ベゼルが不要な e165 には適 用されません。

- 正面ベゼルを取り外します。この手順については、別途説 明書を参照してください。
- ベゼルをディスプレイの背面に配置して、ディスプレイとの位置が合っていることを確認します。次の場所に、しっかりと均等に力をかけます。
  - i. 外縁 脇から上へ、次に中央から上端をなぞるように して、ベゼルが定位置に安全に収まっていることを確 認します。

ii. 内縁 - ベゼルがユニットに対して平らであることを確認します。

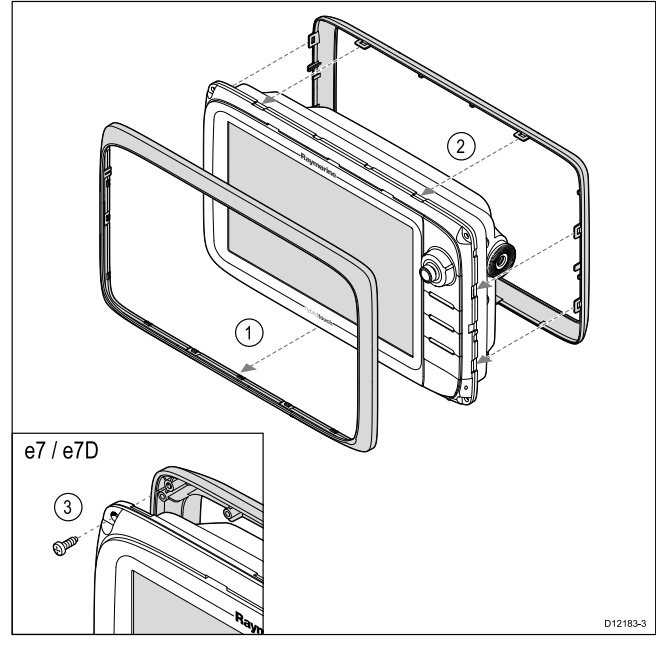

(1) 付属のネジでベゼルをディスプレイに固定します (e7 および e7D のみ)。

## ブラケット (トラニオン) の取り付け

ディスプレイはトラニオン ブラケットに装着することがで きます。

注意: e7 および e7D ディスプレイ型式には、取り付けブ ラケットが付属しています。その他のすべてのディスプレ イ型式では、取り付けブラケットはオプションの付属品と なります。詳細は本書の「*スペアおよび付属品*」を参照 してください。

ユニットを取り付ける前に、次の点を確認してください。

- 適切な設置場所を選択したかどうか
- ケーブル接続部と配線方法を特定したかどうか
- 正面ベゼルを取り付けたかどうか

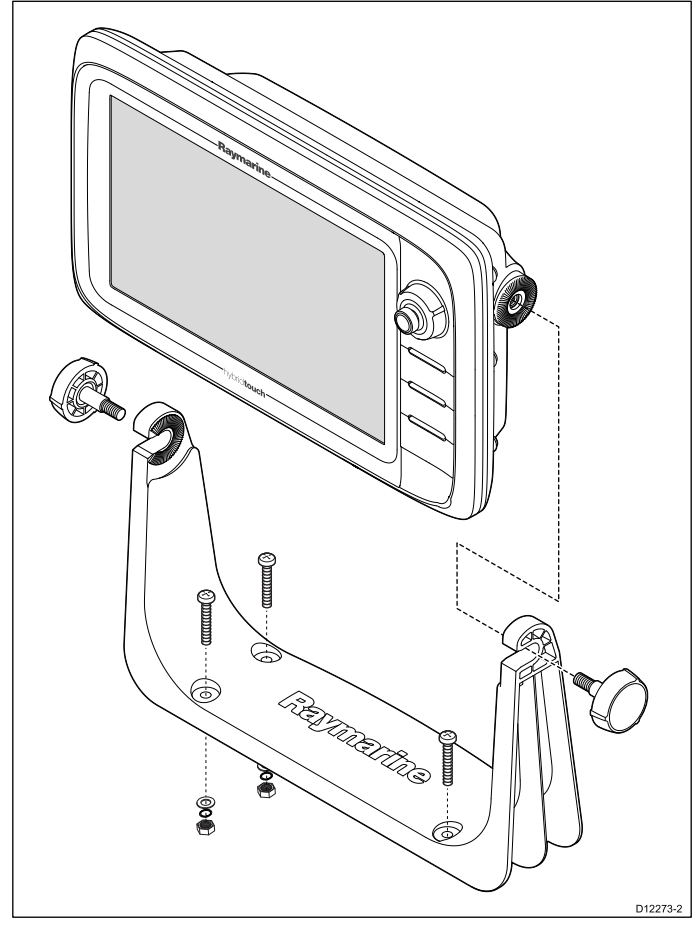

- 1. 選択した設置面の取り付けブラケットのネジ穴の場所に 印を付けます。
- 適切なドリルでネジ穴を開けます。設置面の裏に損傷を受けるものが何もないことを確認してください。
- 3. 付属の固定具を使用して、取り付けブラケットをしっか りと取り付けます。
- ディスプレイ ユニットを取り付けブラケットに設置します。

## 正面ベゼル

#### 正面ベゼルの取り付け

次の手順では、ユニットが既に定位置に取り付け済みである ことを前提としています。

- 画面保護フィルムの一端をそっとはがし、ユニット設置が 完了した後で取り除けるようにしておきます。
- 2. メモリ カードのスロット扉が開いた位置であることを 確認します。
- 3. ベゼルの右下側が海図カード扉の突起部に来るように位置 合わせし、ベゼルをディスプレイ正面に配置し、ベゼル

の下端のクリップが定位置にカチリと収まることを確認 します。

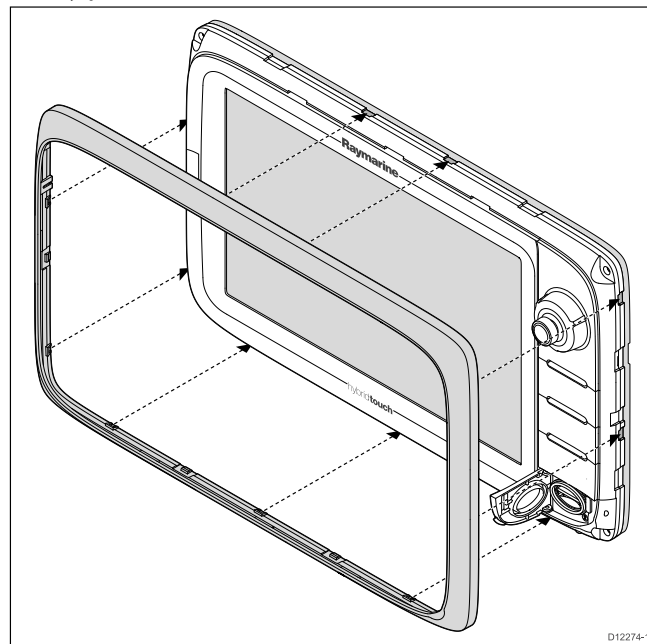

- 図に示すように、ベゼルとディスプレイの位置が合っていることを確認します。
- 5. 次の場所に、しっかりと均等に力をかけます。
  - i. 外縁 脇から上へ、次に中央から上端をなぞるように して、ベゼルが定位置に安全に収まっていることを確 認します。
  - ii. 内縁 特に海図カード扉の縁に沿って、ベゼルが平らで あることを確認します。
- すべてのコントロール ボタンが自由に操作できるかどうかを確認してください。

#### 正面ベゼルの取り外し

操作に進む前に、メモリ カード スロットの扉が開いている ことを確認してください。

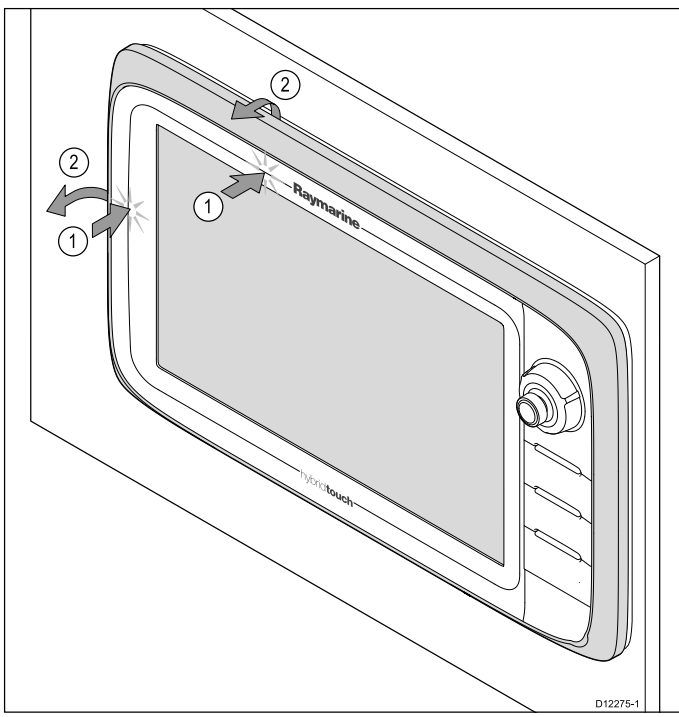

**重要:** ベゼルの取り外しは慎重に行ってください。 ベゼル を外すのに工具は使用しないでください。工具を使用する と損傷する恐れがあります。

- 1. ディスプレイの左上端 (上の図に記載の位置) に両手の親 指をかけます。
- 2. ベゼルの下 (上の図に記載の位置)に残りの指を置きます。
- 両方の親指でディスプレイの外縁に力をかけ、同時に残りの指で一気にベゼルを剥がします。
- これでベゼルがディスプレイから簡単に外れます。

# 章 6: ご使用の前に

## 目次

- 6.1 ディスプレイ電源 (72 ページ)
- 6.2 a 新シリーズのコントロール (72 ページ)
- 6.3 e7 / e7D のコントロール (73 ページ)
- ・ 6.4 c95 / c97 / c125 / c127 / e95 / e97 / e125 / e127 / e165 コントロール (73 ページ)
- 6.5 ホーム画面の概要 タッチ専用ディスプレイ (75 ページ)
- 6.6 ホーム画面の概要 c シリーズ / e シリーズ (75 ページ)
- ・ 6.7 ページ (77 ページ)
- 6.8 アプリケーション (79 ページ)
- 6.9 分割画面コントロール (80 ページ)
- 6.10 画面の概要(81ページ)
- 6.11 タッチスクリーンの基本操作 (84 ページ)
- 6.12 マルチタッチ ジェスチャ (84 ページ)
- 6.13 初回セットアップの手順(85 ページ)
- 6.14 自動操縦コントロールの有効化(87ページ)
- 6.15 エンジンの識別 (88 ページ)
- 6.16 AIS 機能の有効化 (90 ページ)
- 6.17 ソフトウェア アップデート (90 ページ)

## 6.1 ディスプレイ電源

## ディスプレイの電源を入れる

- 1. ディスプレイの電源ボタンを押します。
- 2. [同意]を押して免責メッセージを承認します。

# 🥙 ディスプレイの電源を入れる

- 1. [電源] ボタンを押します。
- 2. [OK] ボタンを押して、免責メッセージを受諾します。

## ディスプレイの電源を切る

1. 秒読みの時間がゼロ になるまで、**POWER(電源)** ボタン を押します。

注意: 秒読みの時間がゼロ になる前に、POWER(電源) ボタ ンから手を離すと電源を切る操作は取り消されます。

## スタンバイ (省電力) モード

省電力モードでは、多機能ディスプレイのすべての機能は有 効なままですが、ユニットが低電力状態になります。回転ノブ コントローラ周辺の LED 照明は、1.5 秒おきに点滅して、省 電力モードであることを知らせます。省電力モードは、ボタ ンを押すか、アラーム イベントが発生すると解除されます。

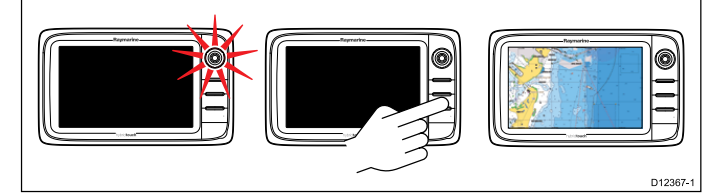

- **注意:** 安全を期すため、省電力機能は、次の場合には使 用できません。
- 接続されているレーダーのスイッチがオンになってい る場合
- 多機能ディスプレイが専用パイロット船首なしでシステムに自動操縦コントロールを提供しており、自動操縦が作動中の場合

#### 省電力モードの有効化

省電力モードを有効にするには、次の操作を実行します。

- システムに接続されているすべてのレーダーがオフになっていることを確認します。
- 2. **電源** ボタンを押します。 ショートカット メニューが表示されます。
- 3. [省電力モード] を選択します。
   これで多機能ディスプレイが省電力モードになります。
   4. 省電力モードからユニットを覚醒させるには、多機能ディ
- 4. 自亀刀モートからユニットを見醒させるには、多機能ディ スプレイのボタンを押します。

**注意:** アラーム イベントが発生すると、省電力モードは自動的にキャンセルされます。

6.2 a 新シリーズのコントロール

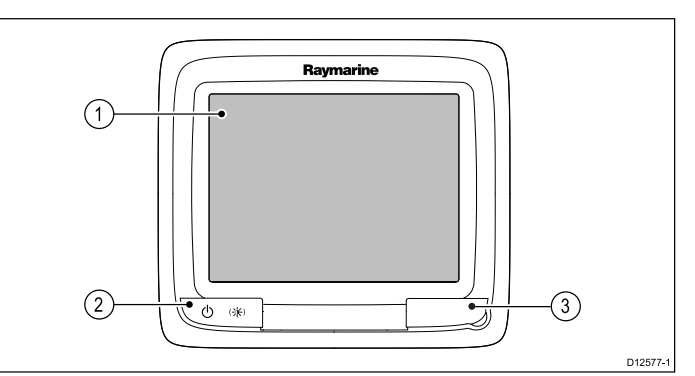

|   | 説明                  | 機能                                                                                                    |
|---|---------------------|----------------------------------------------------------------------------------------------------|
| 1 | タッチスク<br>リーン        | 画面にタッチすることで、すべてのメ<br>ニュー操作などの機能を操作できます。                                                                        |
| 2 | 電源                  | ・1回押すとユニットの電源が入ります。                                                                                            |
|   |                     | <ul> <li>電源が入ってから電源ボタンを再度押すと、明るさを調整する、スクリーンキャプチャを実行する、省電力モードにアクセスする、外部装置の電源コントロールにアクセスするなどの操作が行えます。</li> </ul> |
|   |                     | ・ 押したままにすると電源が切れます。                                                                                            |
|   |                     | <ul> <li>一体型のパイロットが作動している場合は、押したままにして自動操縦をスタンバイモードに切り替えます。</li> </ul>                                          |
| 3 | カードリー<br>ダースロッ<br>ト | MicroSD カードの出し入れをするための<br>カード扉を開きます。カードスロットは<br>1つあり、電子海図、またはウェイポイ<br>ント、航路、航跡、設定データのアーカ<br>イブなどに使用します。        |
## 6.3 e7 / e7D のコントロール

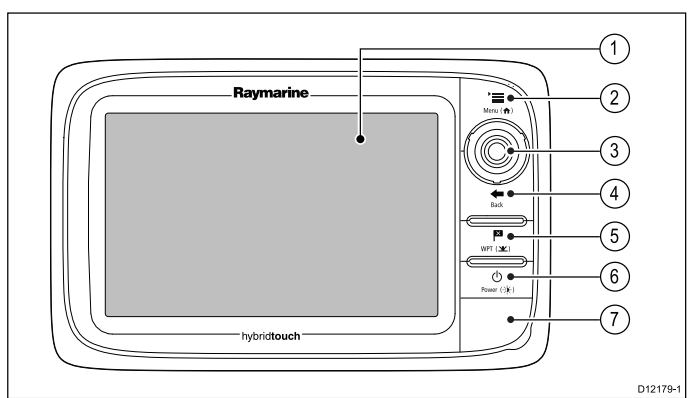

|   | 説明                    | 機能                                                                                                    |
|---|-----------------------|----------------------------------------------------------------------------------------------------|
| 1 | タッチスク<br>リーン          | 画面にタッチすることで、すべてのメ<br>ニュー操作など、多くの一般機能を操作<br>できます。                                                                                        |
| 2 | メニュー                  | メニューにアクセスします。再度押すと<br>閉じます。                                                                                                    |
| 3 | UniControl            | メニューやアプリケーションを使用する<br>ためのジョイスティック、回転ノブ、<br>[OK] プッシュ ボタンなどがあります。                                                                        |
| 4 | 戻る                    | 押すと前のメニューまたはダイアログ<br>レベルに戻ります。                                                                                                    |
| 5 | WPT / MOB             | <ul> <li>押して離すと、ウェイポイントのオプ<br/>ションが表示されます。再度押すと、<br/>ウェイポイントが設置されます。</li> </ul>                                                         |
|   |                       | <ul> <li>押したままにすると、現在の測位に<br/>落水者救助 (MOB) マーカーを配置する<br/>ことができます。</li> </ul>                                                             |
| 6 | 電源                    | ・1回押すとユニットの電源が入りま<br>す。                                                                                                    |
|   |                       | <ul> <li>電源が入ってから電源ボタンを再度押<br/>すと、明るさを調整する、スクリーン<br/>キャプチャを実行する、省電力モード<br/>にアクセスする、外部装置の電源コン<br/>トロールにアクセスするなどの操作<br/>が行えます。</li> </ul> |
|   |                       | ・ 押したままにすると電源が切れます。                                                                                                    |
|   |                       | <ul> <li>一体型のパイロットが作動している場合は、押したままにして自動操縦をスタンバイモードに切り替えます。</li> </ul>                                                                   |
| 7 | カード リー<br>ダー スロッ<br>ト | MicroSD カードの出し入れをするための<br>カード扉を開きます。カードスロット<br>は 2 つあり (「1」と「2」のラベルが付<br>いています)、電子海図、またはウェイ<br>ポイント、航路、航跡、設定データの<br>アーカイブなどに使用します。      |

## 6.4 c95 / c97 / c125 / c127 / e95 / e97 / e125 / e127 / e165 コントロール

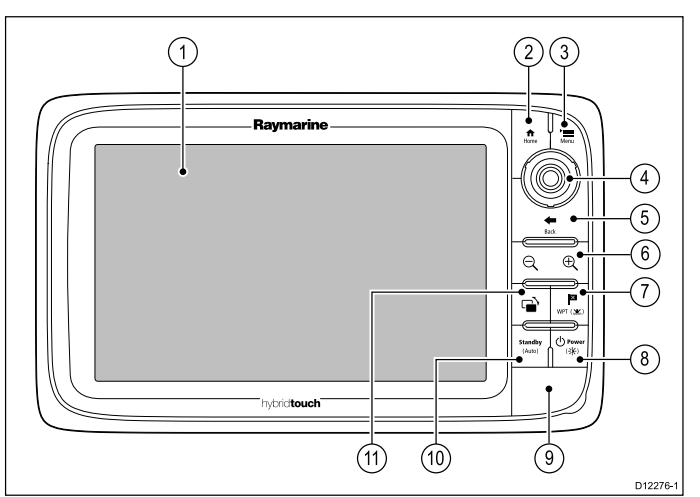

|    | 説明                     | 機能                                                                                                    |
|----|------------------------|----------------------------------------------------------------------------------------------------|
| 1  | タッチスク<br>リーン           | 画面にタッチすることで、すべてのメ<br>ニュー操作など、多くの一般機能を操<br>作できます。                                                                                        |
| 2  | ホーム                    | 押すとホーム画面に戻ります。                                                                                                    |
| 3  | - エニメ                  | メニューにアクセスします。再度押す<br>と閉じます。                                                                                                    |
| 4  | UniControl             | メニューやアプリケーションを使用する<br>ためのジョイスティック、回転ノブ、<br>[OK] プッシュ ボタンなどがあります。                                                                        |
| 5  | 戻る                     | 押すと前のメニューまたはダイアログ<br>レベルに戻ります。                                                                                                    |
| 6  | 有効範囲内/<br>外            | マイナス (-) 記号を押すと範囲が広が<br>り、プラス (+) 記号を押すと範囲が狭ま<br>ります。                                                                                   |
| 7  | WPT / MOB              | <ul> <li>押して離すと、ウェイポイントのオ<br/>プションが表示されます。再度押す<br/>と、ウェイポイントが設置されます。</li> </ul>                                                         |
|    |                        | <ul> <li>押したままにすると、現在の測位に<br/>落水者救助 (MOB) マーカーを配置する<br/>ことができます。</li> </ul>                                                             |
| 8  | 電源                     | ・1回押すとユニットの電源が入りま<br>す。                                                                                                    |
|    |                        | <ul> <li>電源が入ってから電源ボタンを再度押<br/>すと、明るさを調整する、スクリーン<br/>キャプチャを実行する、省電力モー<br/>ドにアクセスする、外部装置の電源<br/>コントロールにアクセスするなどの<br/>操作が行えます。</li> </ul> |
|    |                        | ・ 押したままにすると電源が切れます。                                                                                                    |
| 9  | カード リー<br>ダー スロッ<br>ト  | MicroSD カードの出し入れをするための<br>カード扉を開きます。カードスロット<br>は 2 つあり (「1」と「2」のラベルが付<br>いています)、電子海図、またはウェイ<br>ポイント、航路、航跡、設定データの<br>アーカイブなどに使用します。      |
| 10 | パイロット                  | ・押すと、統合された自動操縦を解除<br>します。                                                                                                    |
|    |                        | <ul> <li>押したままにすると、統合された自動操縦の自動モードがアクティブになります。</li> </ul>                                                                               |
| 11 | アクティブ<br>なペインの<br>切り替え | 押してアクティブなペインを切り替え<br>ます (分割画面ページ)。                                                                                                    |

## UniControl

ノンタッチ、HybridTouch およびリモート キーパッドには、 回転ノブ、ジョイスティック、プッシュ ボタン コントロール で構成される UniControl があります。

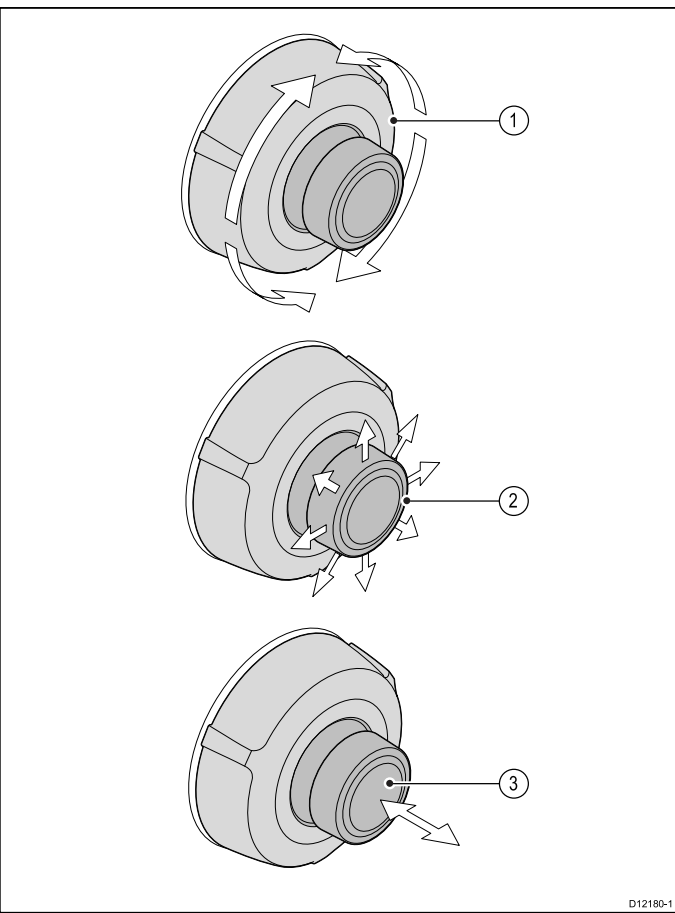

- 回転ノブ メニュー項目を選択したり、画面上のカーソ ルを動かしたり、海図アプリケーションやレーダー アプ リケーションの範囲を調整したりします。
- ジョイスティック アプリケーションでカーソル位置を 動かしたり、海図、気象、魚群探知機アプリケーションで 上下左右にパンしたり、データ アプリケーションのデー タページ間を移動したりできます。
- 3. OK ボタン ジョイスティックの先端を押して、選択や 入力を確定します。

## タッチアイコン

タッチスクリーン型の多機能ディスプレイで [**戻る**] や [閉じ る] のアイコンを使用して、各アプリケーションで使用できる さまざまな階層にあるメニュー間を移動できます。

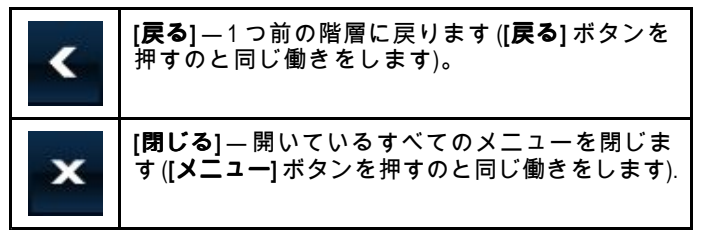

#### カーソルの使用

カーソルを使用して画面上を移動します。

|     | カーソルは画面上に白い十字形で現れます。                                                                      |
|-----|-------------------------------------------------------------------------------------------|
|     | カーソルが移動しない状態がしばらく続く<br>と、カーソルを示す十字は丸で囲まれた状態<br>になります。これは、次に画面を見た際に<br>カーソルを見つけやすくするためです。  |
| WPT | カーソルは状況依存型です。ウェイポイント<br>や海図機能などのオブジェクト上にカーソル<br>を合わせると、色が変わりオブジェクトに関<br>連するラベルや情報が表示されます。 |

#### カーソル ラベルのリスト

| ラベル     | 意味                     | アプリケーション |
|---------|------------------------|----------|
| A/B     | 目盛り線                   | 海図       |
| AIS     | AIS ターゲット              | 海図       |
| COG     | 対地針路方向                 | 海図       |
| CTR     | レーダー中心部                | レーダー     |
| FLT     | 浮動型 EBL/VRM            | レーダー     |
| GRD     | 警報区域                   | レーダー     |
| HDG     | 船首方位                   | 海図       |
| MARPA   | MARPA ターゲット            | レーダー     |
| MOB     | 落水者救助マー<br>カー          | 海図、レーダー  |
| POS     | 船舶の測位                  | 海図       |
| RTE     | 航海区間                   | 海図       |
| SHM     | 船首マーカー                 | レーダー     |
| TIDE    | 潮流インジケータ               | 海図       |
| TRACK   | トラックライン                | 海図       |
| VRM/EBL | VRM および EBL、1<br>または 2 | レーダー     |
| WIND    | 風インジケータ                | 海図       |
| WPT     | ウェイポイント                | 海図、レーダー  |

## 6.5 ホーム画面の概要 — タッチ専用 ディスプレイ

ホーム画面は、アプリケーション、データ、設定にアクセス するための出発点となる画面です。

- ホーム画面では、データ (ウェイポイント、航路、航跡、画像、ビデオ)およびバックアップ設定に素早くアクセスすることが可能です。
- ホーム画面は多数のホーム画面ページで構成されています。画面上で指を左右にスワイプして、使用可能なホーム画面ページに進みます。
- 各ホーム画面には、多くのアイコンがあります。起動した いアイコンを選択すれば、アプリケーションが立ち上が ります。

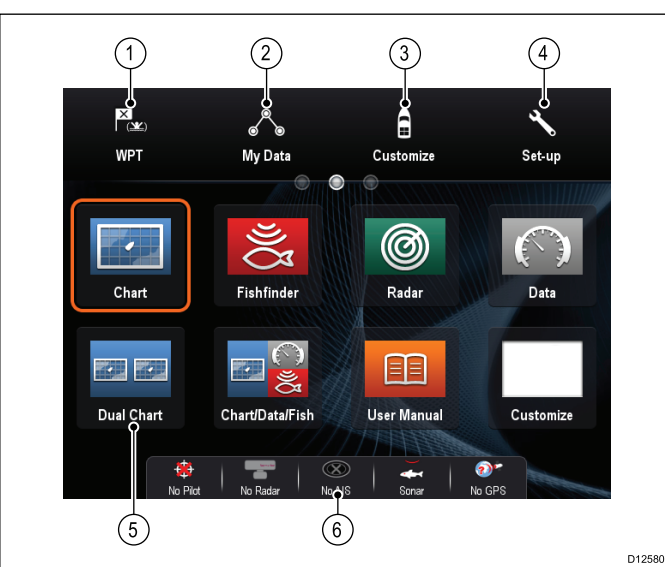

| 画面項目 | 説明                                                                                                    |
|------|----------------------------------------------------------------------------------------------------|
| 1    | Waypoint ( <b>ウェイボイント</b> ) ― アイコンを選択し<br>て、ウェイポイント一覧にアクセスします。<br>アイコンを選択して押したままにすると、現<br>在の船舶の測位に落水者救助 (MOB) マーカー<br>を配置することができます。 |
| 2    | My Data ( <b>マイデータ</b> ) ― このアイコンを使用し<br>て、航路、航跡、ウェイポイント一覧などの<br>データを集中管理することができます。ま<br>た、保存されている写真やビデオ、バック<br>アップ設定にもアクセスできます。     |
| 3    | Customize ( <b>カスタマイズ)</b> ― アプリケーション<br>ページを設定して環境設定を表示する際に、<br>このアイコンを選択します。                                                      |
| 4    | Set-up ( <b>セットアップ</b> ) ― システムのセットアッ<br>プ メニューにアクセスする場合にこのアイ<br>コンを選択します。                                                          |
| 5    | <b>アイコン</b> – 各アイコンはアプリケーション<br>ページを表します。1つのページで、複数の<br>アプリケーションを同時に表示できます。                                                         |
| 6    | <b>ステータスバー</b> ―ステータスアイコンでは、<br>GPS、AIS、レーダー、ソナー、自動操縦ユ<br>ニットなど、外部接続されている装置の状<br>態を確認できます。                                          |

## 6.6 ホーム画面の概要 — c シリーズ / e シリーズ

ホーム画面は、アプリケーション、データ、設定にアクセス するための出発点となる画面です。

- ホーム画面では、データ (ウェイポイント、航路、航跡、画像、ビデオ)およびバックアップ設定に素早くアクセスすることが可能です。
- ホーム画面は多数のホーム画面ページで構成されています。画面上で指を左右にスワイプして、使用可能なホーム画面ページに進みます。
- ・各ホーム画面には、多くのアイコンがあります。起動した いアイコンを選択すれば、アプリケーションが立ち上が ります。

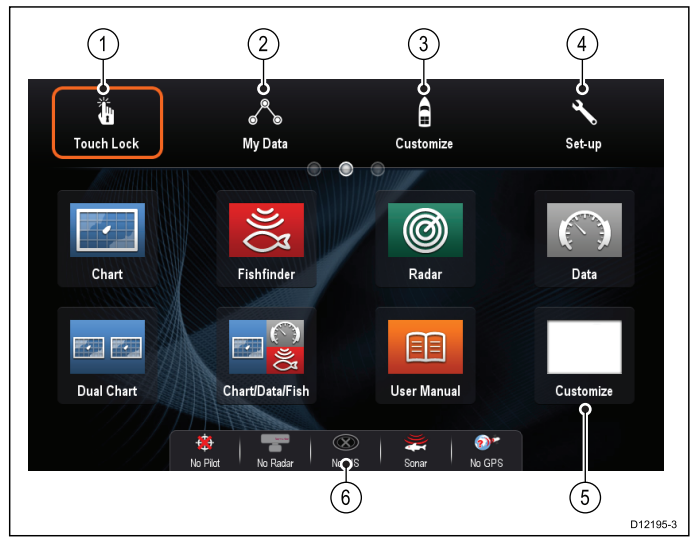

| 画面項<br>目 | 説明                                                                                                    |
|----------|----------------------------------------------------------------------------------------------------|
| 1        | <b>タッチ ロック</b> – (ハイブリッドタッチのディスプ<br>レイのみ) 誤使用を防ぐため、タッチスクリーン<br>をロックする際に、このアイコンを選択します。<br>ロックを解除するには、UniControl を使用して [タッ<br>チ ロック] アイコンを非選択状態にします。 |
| 2        | <b>マイ データ</b> – このアイコンを使用して、航路、航<br>跡、ウェイポイント一覧などのデータを集中管理す<br>ることができます。また、保存されている写真やビ<br>デオ、バックアップ設定にもアクセスできます。                                   |
| 3        | <b>カスタマイズ</b> ―アプリケーション ページを設定<br>して環境設定を表示する際に、このアイコンを<br>選択します。                                                                                  |
| 4        | <b>セットアップ</b> ― システムのセットアップ メニュー<br>にアクセスする場合にこのアイコンを選択します。                                                                                        |
| 5        | <b>アイコン</b> – 各アイコンはアプリケーションページ<br>を表します。1 つのページで、複数のアプリケー<br>ションを同時に表示できます。                                                                       |
| 6        | <b>ステータス バー</b> _ ステータス アイコンでは、<br>GPS、AIS、レーダー、ソナー、自動操縦ユニッ<br>トなど、外部接続されている装置の状態を確認<br>できます。                                                      |

# 🚺 ホーム画面へのアクセス

ホーム画面へは、任意のアプリケーションからアクセスで きます。

ホーム画面にアクセスするには、下の手順に従ってください。 1. 画面上でホーム画面アイコンを選択します。

# 🕐 ホーム画面へのアクセス

ホーム画面へは、任意のアプリケーションからアクセスで きます。

ホーム画面にアクセスするには、下の手順に従ってください。

1. **[ホーム]** ボタンを押します。

**注意:** e7 と e7D では、メニューとホーム ボタンが兼用さ れています。ホーム画面にアクセスするには、**[メニュー** / **ホーム]** ボタンを 3 秒間押したままにします。

## データバー ステータスのシンボル

データバーのステータス シンボルで、システムに対して適切 な接続が行われているかどうかを確認することができます。 次のステータスを示すシンボルがあります。

- ・ レーダー スキャナ
- ・ AIS レシーバ / トランシーバ
- ・ ソナーモジュール
- ・ GPS レシーバ
- 自動操縦

### 自動操縦ステータス アイコン

自動操縦の状態は、データバーに表示されます。

| アイコン     | 説明                              |
|----------|---------------------------------|
|          | 自動操縦は Standby(スタンバイ) モー<br>ドです。 |
| @<br>@   | 自動操縦は Track(追跡) モードです。          |
| @<br>@   | 自動操縦は Auto(自動) モードです。           |
| *        | 自動操縦は検出されません。                   |
| 😔 😌      | 自動操縦アラームが有効です。                  |
| *        | Dodge(回避) モードが有効です。             |
| 0        | Fish (漁獲) モードが有効です。             |
| <b>Š</b> | 自動操縦キャリブレーション。                  |
| @<br>@   | パワー ステアリング (動力操舵) が<br>有効です。    |
| ۱        | Wind Vane(風見) モードが有効です。         |

## レーダー スキャナのステータス記号

レーダー スキャナの電源モード ステータスはデータバー内に 表示されます。

| アイコン      | レー<br>ダー電<br>アモー    | 説明                                                                                                    |
|-----------|---------------------|----------------------------------------------------------------------------------------------------|
| Ŀ         | 伝送 (TX)             | 回転式アイコン。スキャナがオン<br>になっており、伝送中であること<br>を示します。[スキャナ]を[オン]<br>に設定する際には、このモードを<br>選択しスキャナを起動します。操<br>作時は通常このモードになって<br>います。                                                                                                    |
| Raymarine | スタ<br>ンバイ<br>(STBY) | 静的アイコンで、スキャーではオン<br>なっていますす。スキャーではない<br>ことを示しせん。レインテナは伝送していますす。スキーデーはない<br>していません。レインテナは伝送したいません。レインテレータは<br>行いましたいとからのからした。<br>です。<br>とことを思いたにした。<br>にはていた<br>にしたいににした。<br>にはていた<br>にたいまで、<br>にたいた<br>にたった<br>にたった<br>にたった<br>にたった<br>にたった<br>にた<br>にた<br>にた<br>にた<br>にた<br>にた<br>にた<br>にた<br>にた<br>にた<br>にた<br>にた<br>にた |
| Raymanne  | オフ                  | レーダー不要時には、スキャナの<br>電源は切れていますが、ディスプ<br>レイは海図などその他のアプリ<br>ケーションで使用するために電源<br>が入っています。このモードを選<br>択すると、システムはカウントダ<br>ウンを始めます。このカウントダ<br>ウン中はスキャナの電源を再投<br>入できません。                                                                                                    |
| Raymarine | 時限式<br>伝送           | スキャナは、オンまたは伝送、ス<br>タンバイ モード間で切り替えま<br>す。レーダーを常時必要としない<br>場合には、スキャナは省電力モー<br>ドに入ります。                                                                                                    |

#### AIS のステータス アイコン

AIS ステータスはデータバーにアイコンで表示されます。

| アイコン      | 説明                                                     |
|-----------|--------------------------------------------------------|
| 3         | AIS ユニットは電源が入り、作動中<br>です。                              |
|           | AIS は現在使用できません。                                        |
| $\otimes$ | AIS ユニットの電源が入っていない<br>か、接続されていません。                     |
| S.        | AIS ユニットはサイレント モード<br>です。                              |
| 0         | AIS ユニットはサイレント モードで<br>すが、アラームがアクティブです。                |
| 0         | AIS ユニットは接続済みで電源が<br>入っており、アラームがアクティ<br>ブです。           |
| 8         | AIS ユニットは接続済みで電源が<br>入っていますが、危険、または消失<br>を示すアラームは無効です。 |

## ソナー ステータスのシンボル

#### ソナーモジュール ステータスは、データバーに表示されます。

| シンボル | 説明                                                    |
|------|-------------------------------------------------------|
|      | 活動中のシンボル:ソナー<br>モジュール は接続されてお<br>り、伝送中です。             |
| ) 🕃  | 静止中のシンボル:ソナーモ<br>ジュール は接続されていま<br>すが、伝送していません。        |
| 3    | グレーアウト中のシンボ<br>ル:ソナーモジュール が接<br>続されていないか、未検出<br>状態です。 |

#### GPS のステータス アイコン

#### GPS レシーバの状態は、データバーに表示されます。

| シンボル       | 説明                            |
|------------|-------------------------------|
| <b>•••</b> | GPS レシーバは接続中で、<br>測位捕捉済みです。   |
|            | GPS レシーバは未接続で、<br>測位を捕捉できません。 |

## 6.7 ページ

アプリケーションを表示する際に、ページが使用されます。 ページには、ホーム画面のアイコンを使用してアクセスしま す。ページごとに、2つ以上のアプリケーションを表示さ せることができます。

- c シリーズまたは e シリーズまたは gS シリーズの (e7 と e7D を除く) 多機能ディスプレイを使用して、1 ページに 最大 4 つのアプリケーションを設定および表示すること ができます。
- a シリーズおよび e7 / e7D の多機能ディスプレイでは、 ページごとに最大2つのアプリケーションしか設定・表 示することができません。
- ただし、最大4つのアプリケーションを設定でき、既に4 つのアプリケーションのページを持つ多機能ディスプレイ のホーム画面と共有している場合は、aシリーズおよび e7 / e7D でも最大4つのアプリケーションをページごとに表 示させることができます。

ページはカスタマイズ可能です。カスタマイズ設定により、 お使いのアプリケーションを違うページに分類したり、特定用 途向けに各ページを設定できます。たとえば、漁獲に適してい る海図と魚群探知機アプリケーションが入っているページを 作成したり、一般的な航海に適している海図とデータアプリ ケーションが入った他のページを作成することも可能です。

| <b>Fishfinder</b> | 単一アプリケーションが追加さ<br>れているページのアイコン  |
|-------------------|---------------------------------|
| Chart/Data/Fish   | 複数のアプリケーションが追加<br>されているページのアイコン |

ページごとに 「レイアウト」 を指定することも可能です。 この設定により、画面上に表示されるアプリケーションの レイアウトが決まります。

### 電源投入ページの設定

電源投入時に、ホーム画面ではなく、ページを表示するよう に多機能ディスプレイを設定することができます。

- ホーム画面で、次の操作を実行します。
- 1. [カスタマイズ]を選択します。
- 2. [ディスプレイの設定] を選択します。
- 3. **開始ページ**を選択します。
  - オプションの一覧が表示されます。
  - ホーム画面 電源投入後にホーム画面が表示されます。
  - 最後のページ 電源投入後、最後に表示していたページが表示されます。
  - ページを選択 電源投入後、選択したページが表示 されます。
- [ページを選択]を選択した場合は、ホーム画面が表示されます。

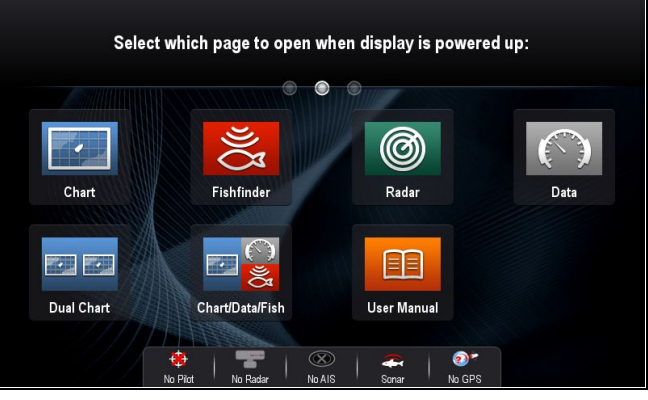

5. ディスプレイをオンにしたときに表示したいページのアイ コンを選択します。

開始ページの設定は、個々の各ディスプレイに適用されま す。ネットワーク接続されたディスプレイ間で自動的に共有 されるわけではありません。

### ホーム画面での既存のページの変更

ホーム画面を表示した状態で、次の操作を実行します。

- 1. [カスタマイズ] を選択します。
- 2. [ホーム画面]を選択します。
- 3. [ページの編集]を選択します。
- 4. 変更するページのアイコンを選択します。 [カスタマイズ] メニュー オプションが表示されます。
- 5. 該当するページ レイアウトを選択します (例:「分割画 面」など)。
- 該当するメニュー項目を選択するか、表示されたページ にドラッグして、ページに表示するアプリケーションを 選択します。
- 7. [完了]を選択します。 [ページ名の変更]ダイアログが表示されます。
- 8. オンスクリーン キーボードでページの新しい名前を入力 し、**[保存]**を選択します。

### 空ページの変更

- ホーム画面を表示した状態で、次の操作を実行します。
- 1. [カスタマイズ]を選択します。
- 2. [ホーム画面] を選択します。
- 3. [ページの編集]を選択します。
- 空ページのアイコンを選択します(「カスタマイズ」の ラベルが付いています)。
   「カスタマイズ」、
- [カスタマイズ] メニュー オプションが表示されます。
- 5. 該当するページ レイアウトを選択します (例:「分割画 面」など)。
- 該当するメニュー項目を選択するか、表示されたページ にドラッグして、ページに表示するアプリケーションを 選択します。
- 7. **[完了]** を選択します。 [ページ名の変更] ダイアログが表示されます。
- 8. オンスクリーン キーボードでページの新しい名前を入力 し、[**保存]** を選択します。

### ホーム画面上のページの移動

ホーム画面を表示した状態で、次の操作を実行します。

- 1. **[カスタマイズ]** アイコンを選択します。
- 2. [ホーム画面] を選択します。
- 3. [ページの交換]を選択します。
- 4. 移動するページのアイコンを選択します。
- 5. 位置を交換するページのアイコンを選択します。 ページのアイコンが新しい位置に移動します。

## ホーム画面上のページ名の変更

- ホーム画面を表示した状態で、次の操作を実行します。
- 1. [カスタマイズ] アイコンを選択します。
- 2. [ホーム画面] を選択します。
- 3. [ページ名の変更] を選択します。
- 名前を変更したいページを選択します。
   オンスクリーン キーボードが表示されます。
- 5. オンスクリーン キーボードを使用して、ページに新し い名前をつけます。
- 6. SAVE(保存)を選択します。

### ホーム画面からのページの削除

ホーム画面を表示した状態で、次の操作を実行します。

- 1. **[カスタマイズ]** アイコンを選択します。
- 78

- 2. **[ホーム画面]** を選択します。
- 3. [ページの削除]を選択します。
- 削除するページを選択します。
   ページが削除されます。

### ホーム画面の初期設定へのリセット

ホーム画面を表示した状態で、次の操作を実行します。

- 1. [**カスタマイズ]** アイコンを選択します。
- 2. [ホーム画面]を選択します。
- 3. [リセット]を選択します。
- 確認を求める警告メッセージが表示されます。
- 4. **[はい]**を選択してホーム画面を既定のページ範囲にリセットするか、**[いいえ]**を選択して操作を取り消します。

## 6.8 アプリケーション

|      | <b>海図アプリケーション</b> —航海に役立<br>つ海図の 2D または 3D グラフィカル<br>ビューを提供します。ウェイポイン<br>ト、航路、航跡機能を使用すること<br>で、特定の場所に移動したり、航路を<br>作成および航海したり、今までの航跡<br>を記録したりすることができます。<br>海図カードでは、詳細情報や 3D 表示<br>が提供されます。                |
|------|----------------------------------------------------------------------------------------------------|
| Ŋ    | 魚群探知機アプリケーション-トラ<br>ンスデューサとソナー型多機能ディス<br>プレイ、または互換性のあるソナー<br>モジュールがある場合、魚群探知機ア<br>プリケーションを使用して、異なるサ<br>イズの魚、海底構造、水面下の障害物<br>などを正確に見分けることができま<br>す。他にも水深や水温データを調べた<br>り、漁場や難破船などの関心領域に印<br>を付けたりすることもできます。 |
| Ø    | <b>レーダー アプリケーション</b> – 適切な<br>レーダー スキャナがある場合、レー<br>ダー アプリケーションを使用してター<br>ゲットを追跡したり、距離、船幅を測<br>定したりすることができます。レー<br>ダー スキャナから最高のパフォーマ<br>ンスを得るための多数の自動ゲイン<br>プリセットやカラー モードが提供さ<br>れています。                    |
|      | <b>データ アプリケーション</b> — 互換性の<br>あるさまざまな計器のシステム デー<br>タや計器データを多機能ディスプレイ<br>に表示できます。ジョイスティックま<br>たはタッチスクリーンを使用して、<br>使用可能なデータ ページをスクロー<br>ルします。                                                               |
| ð    | <b>気象アプリケーション</b> – (北米のみ) 適<br>切な気象レシーバをシステムに接続し<br>た場合、気象アプリケーションでは<br>過去、現在、未来の気象状況をグラ<br>フィックスで世界地図上にオーバーレ<br>イ (追加表示) します。                                                                           |
| 5    | <b>赤外線カメラ アプリケーション</b> — 多<br>機能ディスプレイを使用して、互換<br>性のある赤外線カメラを表示および<br>制御します。                                                                                                    |
| Ŋ    | <b>カメラ アプリケーション</b> ― ビデオや<br>カメラの映像をお手元の多機能ディス<br>プレイに映し出すことができます。                                                                                                    |
| ط    | <b>ドキュメント ビューア</b> — MicroSD カー<br>ドに保存されている PDF ドキュメント<br>が表示されます。                                                                                                    |
| പടരാ | FUSION リンクアプリケーション-多<br>機能ディスプレイから互換性のある<br>Fusion エンターテイメント システムに<br>リンクして、これを制御します。                                                                                                    |

| (((SiriusXM))) | <b>Sirius オーディオ アプリケーション</b> ―<br>多機能ディスプレイから Sirius 無線を<br>制御します。                                                                 |
|----------------|----------------------------------------------------------------------------------------------------|
|                | <b>ユーザー マニュアル</b> – ディスプレイ<br>に保存されている本製品のユーザー<br>マニュアル (英語版)を開きます。メモ<br>リカードに保存されているユーザー<br>マニュアルの翻訳版を開くには、ド<br>キュメント ビューアを使用します。 |

## 6.9 分割画面コントロール

複数のアプリケーションを表示した状態でページを表示する 場合、分割画面ビューから全画面ビューにアプリケーション を切り替えることができます。

#### 例1 — 分割画面ページ

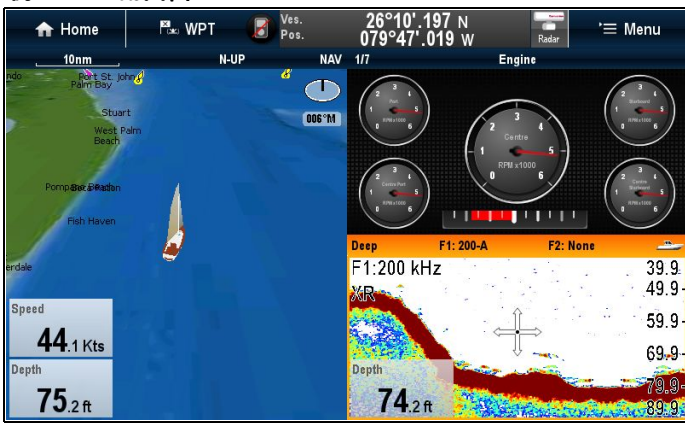

例 2 — 魚群探知機アプリケーションを全画面表示に拡大し た状態

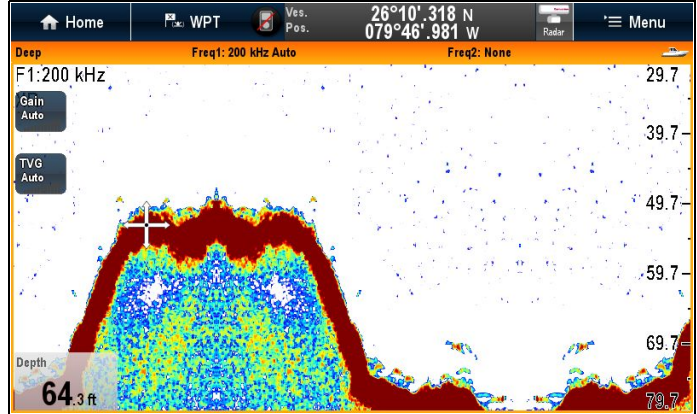

## 🚺 アクティブ ウィンドウの選択

分割画面ページを表示している場合アクティブなアプリケー ションを選択し、全画面で表示することができます。全画面 を表示するには、以下の手順に従います。

単体のページに複数のアプリケーションを表示し、次の操作 を実行します。

1. アプリケーション内でアクティブにしたい部分にタッチ します。

アプリケーションの周りに境界線が現れ、動作中であるこ とを示します。

- 2. [メニュー]を選択します。
- [全画面] を選択すると、アクティブなアプリケーションが 全画面表示されます。
- 4. または、[分割画面] を選択して、分割画面表示に戻りま す。

## ♥ ノンタッチ操作コントロールによるアク ティブ ウィンドウの選択

分割画面ページを表示している場合、MFD の物理ボタンまた はリモート キーパッドを使用してアクティブなアプリケー ションを選択し、全画面で表示することができます。

単体のページに複数のアプリケーションを表示し、次の操作 を実行します。

- 1. **[アクティブの切り替え]** ボタンを押します。 アクティブなペインのポップアップが表示されます。
- [アクティブなペインの切り替え] ボタンを押すか、回転 ノブを使用して、アクティブなアプリケーションを順に 表示します。
- 3. [範囲内] コントロールと [範囲外] コントロールを使用して、アクティブなアプリケーションの分割画面と全画面表示を切り替えます。

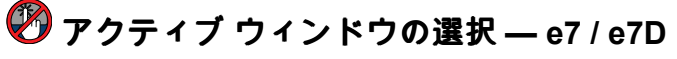

分割画面ページを表示している場合、タッチロックを有効に した e 7 / e7D では、アクティブなアプリケーションを選択 し、全画面で表示することができます。全画面を表示するに は、以下の手順に従います。

単体のページに複数のアプリケーションを表示し、次の操作 を実行します。

- 1. [メニュー] ボタンを押します。
- 2. [アプリケーションの循環]を選択します。
- [アプリケーションの循環] を選択すると、使用可能なアプ リケーションが順に表示されます。
- 3. **[全画面]**を選択すると、アクティブなアプリケーションが 全画面表示されます。
- 4. または、**[分割画面]** を選択して、分割画面表示に戻りま す。

## キーパッドを使用した、アクティブなペイン またはディスプレイの切り替え

[アクティブの切り替え] ボタンを使用して、複数のアプリケー ション ページのアクティブなペインを切り替えたり、アク ティブなディスプレイを切り替えたりすることができます。 複数のディスプレイを接続した、または複数のアプリケー ション ページを表示した状態で、次の操作を実行します。

#### 循環表示シーケンス

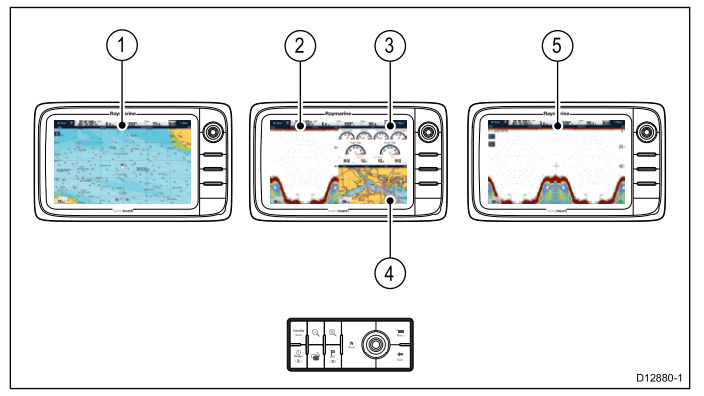

- 1. [**アクティブの切り替え]** ボタンを使用して、モード切り替 えに入ります。
- 2. **回転ノブ**を使用して、使用可能なペインおよび/またはディ スプレイを順番に表示します。

キーパッドでは、ペアリングされた順にディスプレイが表示されます。複数アプリケーションのページで、[有効範囲]ボタンを使用して、アクティブなアプリケーションの全画面と分割画面を切り替えることができます。

3. [戻る] ボタンを押すか、[アクティブの切り替え] ボタンを 押して、切り替えモードを終了します。

80

## 6.10 画面の概要

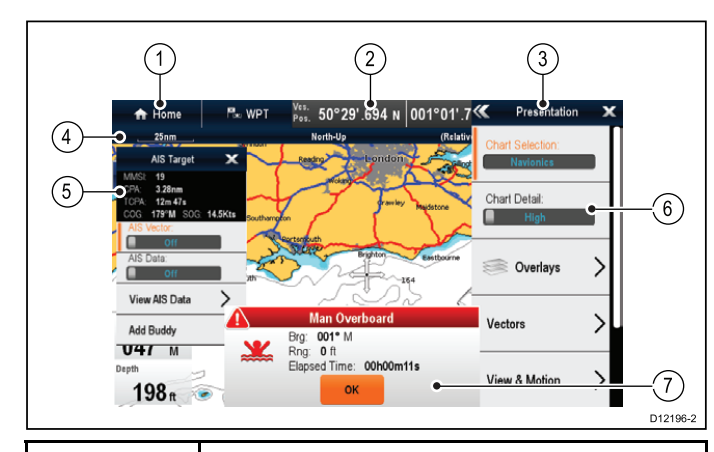

| 画面項目 | 説明                                                                                                    |
|------|----------------------------------------------------------------------------------------------------|
| 1    | ホーム                                                                                                    |
|      | ・ <b>タッチスクリーン付きのディスプレイ</b> –<br>画面の Home(ホーム) アイコンを選択し<br>て、ホーム画面にアクセスします。                                                                                                    |
|      | <ul> <li>タッチスクリーンなし、およびハイブリッドタッチ型のディスプレイ – Home(ホーム)ボタンを押して、ホーム画面にアクセスします。</li> </ul>                                                                                           |
| 2    | データバー – 乗船している船舶および周囲<br>状況に関する情報を表示します。データ<br>バー内に表示される情報の種類は、必要に<br>応じて [ <b>ホーム画面</b> ] > Customize ( <b>カスタマイ</b><br>ズ) > Databar Set-up (データバーセットアッ<br>プ)メニューからカスタマイズできます。 |
| 3    | <b>メニュー</b> – メニュー オプションは、現在お<br>使いのアプリケーションに固有です。                                                                                                    |
| 4    | <b>ステータスバー</b> ― 各アプリケーションに関<br>する特定情報を表示します。この情報は編<br>集したり、移動することはできません。                                                                                                    |
| 5    | <b>コンテキスト メニュー</b> ― 各アプリケーショ<br>ンに関する特定情報およびオプションを表<br>示します。                                                                                                    |
| 6    | <b>メニュー オプション</b> – メニューを選択する<br>と、メニュー オプションが表示されます。                                                                                                    |
| 7    | <b>ポップアップ メッセージ</b> – ある状況に対し<br>て注意を促したり (アラームなど)、機能を<br>利用できないようにします。ポップアップ<br>メッセージでは、何らかの応答を求められ<br>ることがあります。 – たとえば、[Ok]を押<br>すと、警報は鳴り止みます。                                |

### メニュー

メニューを使用すると、構成や環境設定を設定することがで きます。

メニューは次の場所で使用されます。

- ホーム画面 多機能ディスプレイや外部接続された機器を 設定できます。
- アプリケーション 特定のアプリケーションの設定を指 定できます。

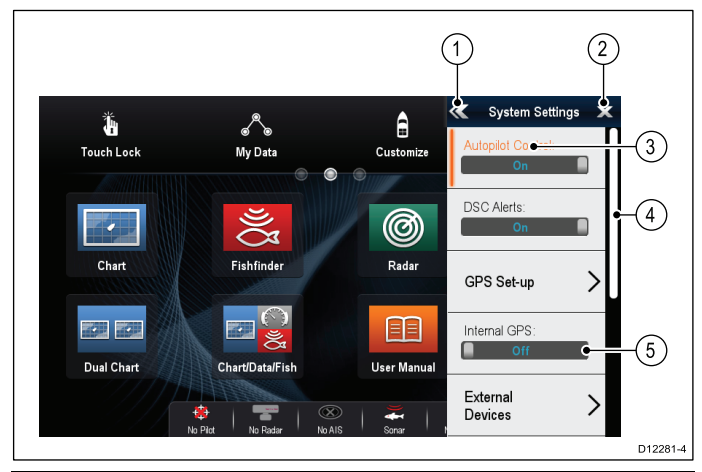

| 画面項目 | 説明                                                                                                    |
|------|----------------------------------------------------------------------------------------------------|
| 1    | [戻る] – タッチスクリーン装備のディスプレイ<br>では、画面上の << (戻る) アイコンを押して、<br>前のメニューに戻ることができます。タッチ<br>スクリーンを装備していないディスプレイや<br>HybridTouch のディスプレイでは、[戻る] ボタン<br>を使用してください。                                                                 |
| 2    | [ <b>閉じる</b> ] — タッチスクリーン装備のディスプ<br>レイでは、画面上のX(閉じる)アイコンを押<br>して、前のメニューに戻ることができます。<br>タッチスクリーンを装備していないディスプ<br>レイや HybridTouch のディスプレイでは、[ <b>戻る</b> ]<br>ボタンを使用してメニュー構造から戻ること<br>ができます。                                |
| 3    | <b>選択したメニュー オプション</b> – 現在選択されて<br>いるメニュー オプションが強調表示されます。                                                                                                    |
| 4    | <b>スクロール バー</b> – メニューをスクロールする<br>と、さらにメニュー項目が使用できることを示<br>します。タッチスクリーン装備のディスプレイ<br>で使用可能なメニュー項目をスクロールするに<br>は、メニューを指で押したまま上下にドラッグ<br>します。タッチスクリーンを装備していない<br>ディスプレイや Hybrid Touch のディスプレイで<br>は、 <b>回転ノブ</b> を使用します。 |
| 5    | オン/オフスイッチ – タッチスクリーン装備<br>のディスプレイでは、画面上のメニュー項目<br>を選択して、オンとオフを切り替え、機能を<br>有効にしたり無効にしたりすることができま<br>す。タッチスクリーンを装備していないディ<br>スプレイや HybridTouch のディスプレイでは、<br>[OK] ボタンを使用して、機能のオンとオフを<br>切り替えます。                          |

## ダイアログ

ダイアログは、ウェイポイントや航路などのデータ項目を管 理するための全画面表示メニューです。

| 1 2 3<br>Waypoint Gr    | oup - "Fishin   | g trip 2"                     | (4)<br>×              |               |
|-------------------------|-----------------|-------------------------------|-----------------------|---------------|
| Sort by: Name           | Search          |                               | Export                |               |
| Waypoint Fishing trip 2 | Brg & Rng       | Lat/Long                      | Date                  | 5             |
| Waypoint 20             | 035°M<br>2.01nm | 50°31'.338 N<br>001°03'.613 E | 12:01am<br>01/01/2009 |               |
| Waypoint 21             | 332°M<br>1.38nm | 50°30'.915 N<br>001°00'.761 E | 12:01am<br>01/01/2009 |               |
| Waypoint 22             | 278°M<br>1.45nm | 50°29'.907 N<br>000°59'.538 E | 12:01am<br>01/01/2009 |               |
| 🗙 Waypoint 23           | 054°M<br>1.14nm | 50°30'.363 N<br>001°03'.231 E | 12:01am<br>01/01/2009 |               |
| Waypoint 24             | 260°M           | 50°29'.647 N                  | 12:01am               |               |
| Rename Group Erase Wpts | Mo              | ve Wpts                       | Assign Symbol         |               |
|                         |                 |                               |                       | -<br>D12277-2 |

| 画面項目 | 説明                                                                                                    |
|------|----------------------------------------------------------------------------------------------------|
| 1    | 戻る                                                                                                    |
|      | ・タッチスクリーン装備のディスプレイの場<br>合 – 画面に表示される [ <b>戻る</b> ] アイコンを<br>選択すると、前のメニューに戻ります。                                                                          |
|      | ・ タッチスクリーンではないディスプレイ<br>または HybridTouch の場合 ― [ <b>戻る</b> ] ボタン<br>を使用して、前のメニューに戻ります。                                                                   |
| 2    | <b>機能アイコン</b> ―一部のダイアログには、追<br>加の機能にアクセスできるアイコンが含ま<br>れています。たとえば、[ウェイポイントリ<br>スト]ダイアログで、 <b>[並べ替え]</b> アイコンを<br>使用して、ウェイポイントリストの並べ替<br>え方法を変更することができます。 |
| 3    | メニュー/リスト項目                                                                                                    |
|      | ・ タッチスクリーン装備のディスプレイの<br>場合 – 項目をさっとタッチすると、メ<br>ニュー項目が自動選択され、項目オプ<br>ション メニューが表示されます。                                                                    |
|      | <ul> <li>タッチスクリーンではないディスプレイ<br/>または HybridTouch の場合 - 回転ノブを使<br/>用して項目を強調表示し、[OK] ボタンで<br/>項目を選択すると、項目オプションメ<br/>ニューが表示されます。</li> </ul>                 |
| 4    | 閉じる                                                                                                    |
|      | <ul> <li>タッチスクリーン付きのディスプレイー<br/>画面の [閉じる]アイコンを選択して、ダ<br/>イアログを閉じます。</li> </ul>                                                                          |
|      | ・タッチスクリーンではないディスプレイ<br>または HybridTouch の場合 — [ <b>戻る</b> ] ボタン<br>を使用して、ダイアログを閉じます。                                                                     |
| 5    | スクロール バー                                                                                                    |
|      | <ul> <li>タッチスクリーン装備のディスプレイの<br/>場合 – 使用可能な項目をスクロールする<br/>には、スクロールバーを指で押したまま<br/>上下にドラッグします。</li> </ul>                                                  |
|      | <ul> <li>タッチスクリーンではないディスプレイ<br/>または HybridTouch の場合 – 使用可能なメ<br/>ニュー項目をスクロールするには、回転<br/>ノブを使用します。</li> </ul>                                            |

### ショートカット ページ

ショートカット ページから多数の便利な機能にアクセスする ことができます。

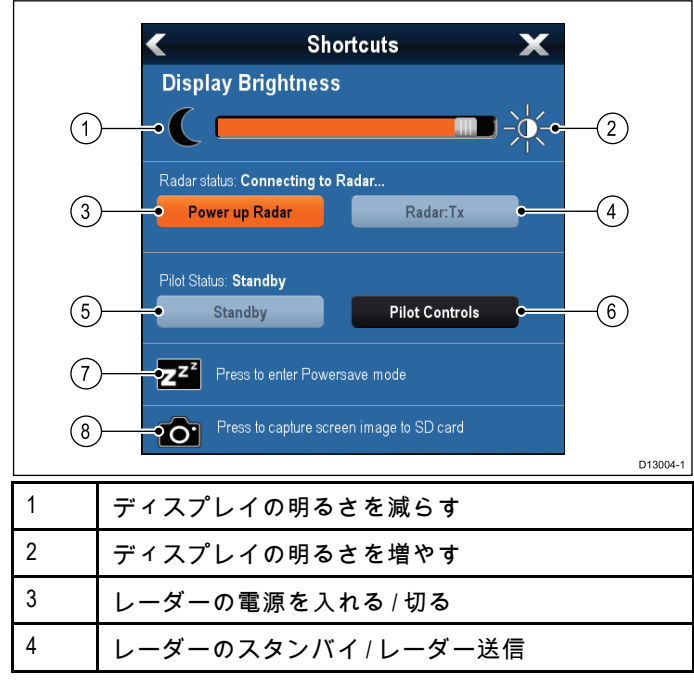

| 5 | 自動操縦スタンバイ (有効なナビゲーション中)    |
|---|----------------------------|
| 6 | [パイロット コントロール] ダイアログが表示される |
| 7 | 省電力モード                     |
| 8 | スクリーンショット/スクリーン キャプチャ      |

## 編集ダイアログ

編集ダイアログを利用して、ウェイポイント、航路、および 航跡など、お手元の多機能ディスプレイに保存されている データ項目の詳細を編集できます。

| ////      | "Waypoint 12" Waypoint 🛛 🗙 |              |            |        |
|-----------|----------------------------|--------------|------------|--------|
| Symbol:   | ×                          |              |            |        |
| Name:     | Waypoint 12                |              |            |        |
| Group:    | Fishing trip               |              |            |        |
| Position: | 25°52'.789 N 079°          | 46'.807 W    |            |        |
| Bearing:  | 067°M                      | Range:       | 20.4nm     |        |
| Temp:     | °F                         | Depth:       | ft         |        |
| Time:     | 12:07:20am                 | Date:        | 01/01/2009 |        |
| Comment:  |                            |              |            |        |
| Goto      | <u> </u>                   | how on Chart |            | Delete |

テキスト フィールドを選択すると、オンスクリーン キーボー ドが表示されるので、これを使用して詳細を編集できます。

#### ダイアログの情報の編集

ダイアログを表示し、次の操作を実行します。

- 1. 編集するフィールドを選択します。
  - オンスクリーン キーボードが表示されます。

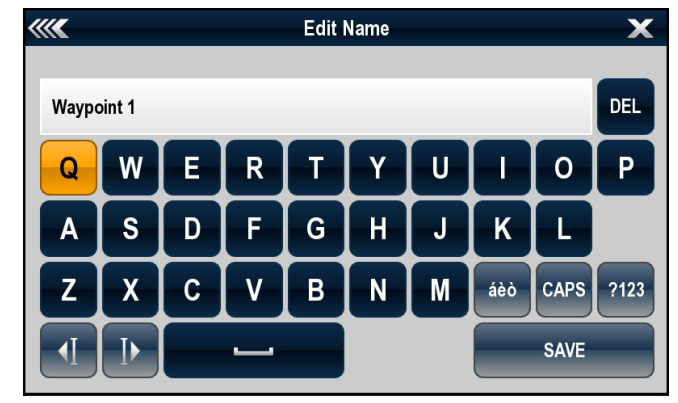

- 2. オンスクリーン キーボードを使用して変更を加えます。
- 3. [保存]を選択して、チャンネルを保存します。

#### 特殊文字、およびアクセント記号付き文字の入力

オンスクリーン キーボードを表示して、次の操作を実行し ます。

- 1. オンスクリーン キーボードの àèò キーを選択します。
- アクセントを付ける文字を選択します。
   使用可能なアクセント記号付き文字がテキスト入力フィー ルドの上に表示されます。
- 3. 使用可能なアクセント記号が複数ある文字については、文 字キーでアクセント記号間を切り替えます。
- 4. àèò キーを選択して文字を入力します。

## 数値メニュー項目

数値メニュー項目には、数値データが表示されます。ここで は、既定の値を選択するか、必要に応じて値を増減させるこ とができます。

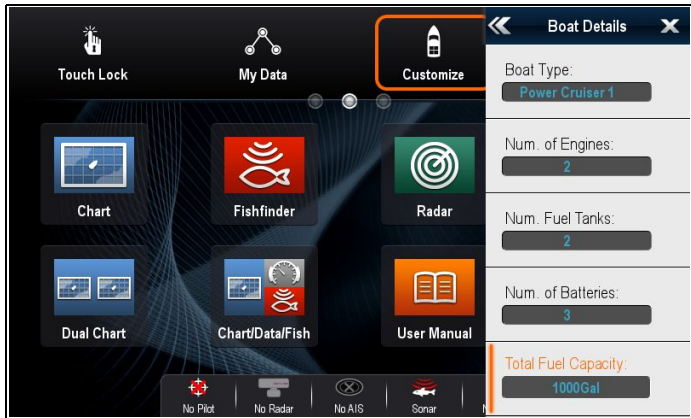

#### 数値設定の編集

数値を編集するには、画面上の数値調整コントロール、画 面上のテンキー キーパッド、またはノンタッチ型あるいは HybridTouch 型ディスプレイの**回転ノブ**を使用して、数値を 増減させます。

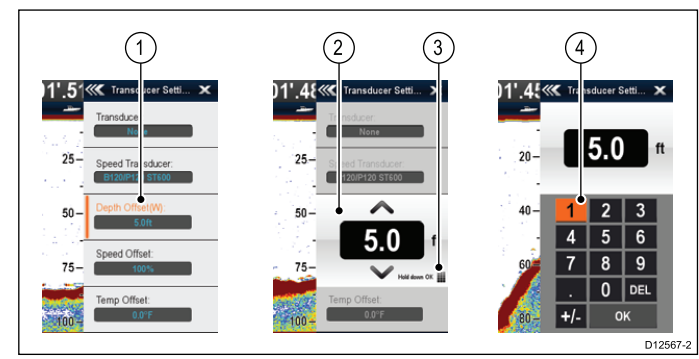

- 編集する数値データフィールドを選択します。 数値調整コントロールが表示されます。
- 2. 以下を使用して、設定を必要な値に調整します。
  - i. **回転ノブ** タッチスクリーンを装備していないディス プレイ、または HybridTouch 型のディスプレイ
  - ii. オンスクリーンの↑(**上)** および ↓ (下) 矢印 タッチス クリーン型ディスプレイ
- オンスクリーンのテンキー キーパッドにアクセスするに は、次の操作を実行します。
  - タッチ操作 数値調整コントロールからオンスクリーンのキーパッドアイコンを選択します。
  - ノンタッチ操作 [OK] ボタンを押したままにします。
  - オンスクリーン テンキーが表示されます。
- 4. 必要な値を入力します。
- 5. **[Ok]**を選択してテンキー キーパッドを終了し、メニュー に戻ります。

## スライダ バー コントロールの使用

スライダ バー コントロールを使用すると、数値データをグラ フィカルに表示したり、設定値をすばやく変更したりするこ とができます。

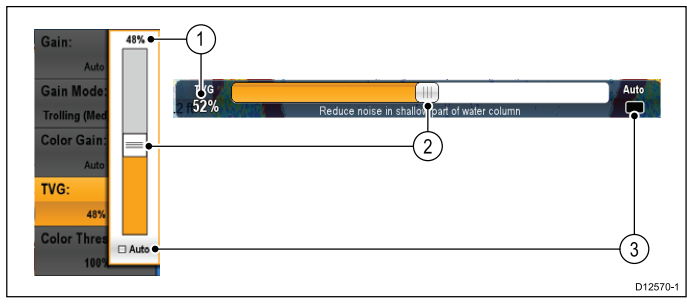

| 項目 | 説明                  | ノンタッチ操作                                       | タッチ操作                                  |
|----|---------------------|-----------------------------------------------|----------------------------------------|
| 1  | 現在の値                | 該当なし                                          | 該当なし                                   |
| 2  | スライ<br>ダ コント<br>ロール | <b>回転ノブ</b> を使用し<br>て、値を調整しま<br>す。            | スライダを上また<br>は下にスライドさ<br>せて値を調整しま<br>す。 |
| 3  | 自動                  | [Ok] ボタンを押し<br>て、[自動] 調整と<br>手動調整を切り替<br>えます。 | 選択して [自動] 調<br>整と手動調整を切<br>り替えます。      |

## コントロール ダイアログの使用

コントロール ダイアログを利用して、自動操縦装置などの外 部接続ユニットを操作できます。

次の図表では、標準的なコントロール ダイアログの主な機能 を紹介します。

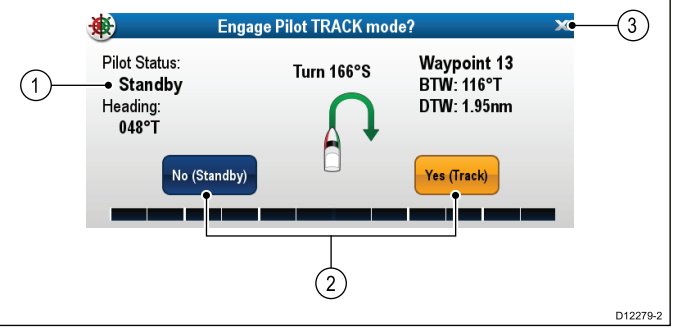

| 画面項目 | 説明                                                                                                    |
|------|----------------------------------------------------------------------------------------------------|
| 1    | <b>ステータス</b> – 接続されている機器のステー<br>タス情報が表示されます。たとえば、[パイ<br>ロットコントロール]ダイアログには、接続<br>されている自動操縦ユニットの固定済み船<br>首と現在の航海モードが表示されます。                                        |
| 2    | コントロール アイコン – 接続されている<br>機器を直接制御できます。たとえば、[パイ<br>ロット コントロール]ダイアログの [ <b>スタ</b><br>ンバイ] および [追跡] アイコンを使用する<br>と、接続されている自動操縦ユニットに特<br>定の機能を実行するように指示することが<br>できます。 |
| 3    | <b>閉じる</b> ーコントロール ダイアログを閉じ<br>ます。                                                                                                    |

# シッチ操作を使用したカーソルの配置および移動

タッチスクリーン型の多機能ディスプレイでカーソルを置い たり画面でカーソルを動かしたりするには、以下の手順に従 います。

1. 画面上で、カーソルを置きたい場所に触れます。

## 🚺 タッチスクリーン ロック

HybridTouch 装備の多機能ディスプレイでは、タッチスクリー ンをロックして、誤使用を防ぐことができます。 たとえば、海上が荒れていたり悪天候などの気象条件では

タッチスクリーンのロックは非常に有効です。

タッチスクリーンは、ホーム画面からロック/ロック解除を切 り替えることができます。タッチスクリーンのロックは、物 理ボタンを使用してのみ解除することができます。

## タッチスクリーンのロック – e 新シリーズ

e 新シリーズの多機能ディスプレイでは、ホーム画面に専用の タッチ ロック アイコンが装備されています。

ホーム画面を表示した状態で、次の操作を実行します。 1. **[タッチ ロック]** アイコンを選択します。

色が変わりタッチスクリーンが無効になったことが示され ます。この状態でも、物理ボタンであれば、いずれの機 能も利用可能です。

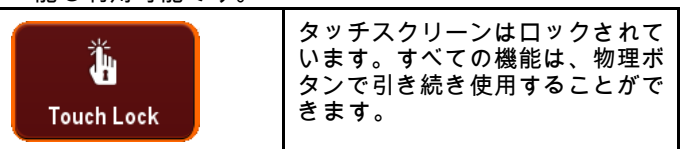

## タッチスクリーンのロック - タッチ専用ディス プレイ

タッチ専用ディスプレイをオプションのリモート キーパッ ドとペアリングすることで、タッチスクリーンをロックで きるようになります。

ホーム画面で、次の操作を実行します。

- 1. **[セットアップ]** アイコンを選択します。
- 2. **[タッチロック]** を選択し、[オン] が強調表示されるように します。

タッチスクリーンがロックされます。

### タッチスクリーンのロック解除-e新シリーズ

以下の手順に従って、タッチスクリーンのロックを解除する ことができます。

ホーム画面を表示した状態で、次の操作を実行します。

- UniControl を使用して、[タッチ ロック] アイコンを強調 表示します。
- 2. **[OK]** ボタンを押します。
- タッチスクリーンのロックは解除されます。 タッチスクリーンはロックされ ていません。

## タッチスクリーンのロック解除 - タッチ専用 ディスプレイ

ディスプレイをリモート キーパッドとペアリングした場合、 タッチ専用ディスプレイのタッチスクリーンのロックを解除 することができます。

- ホーム画面で、次の操作を実行します。
- 1. [セットアップ] アイコンを選択します。
- 2. **[タッチロック]** を選択し、[オフ] が強調表示されるように します。
- タッチスクリーンのロックが解除されます。

## 6.12 マルチタッチ ジェスチャ

Raymarine a シリーズと gS シリーズ多機能ディスプレイで は、マルチタッチをサポートしています。

マルチタッチとは、ディスプレイが複数の同時タッチ入力を 認識できることを意味します。つまり、2 本以上の指で同時に 画面に触れて、マルチタッチ操作を実行することができます。

## ピンチ操作でズーム

マルチタッチ操作に対応している多機能ディスプレイでは、ピ ンチ操作でズームするジェスチャを使用することができます。 ピンチ操作でズームには、2 つの操作があります。

・2本の指を離して開くと、ズームイン(拡大)します。

・2本の指でつまむようにすると、ズーム アウト (縮小) します。

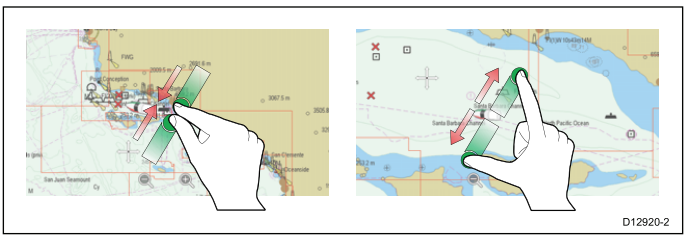

「ピンチ操作でズーム」は、次のアプリケーションで使用で きます。

- 海図アプリケーション
- 気象アプリケーション

## 6.13 初回セットアップの手順

ディスプレイを設置し試運転を終えたら、Raymarine では以 下を確認しておくことをお勧めいたします。

スタートアップ ウィザード

初めてディスプレイに電源を入れた場合やシステム リセット の後で、スタートアップ ウィザードが表示されます。この ウィザードの指示に従って、次の基本構成設定を行います。

- 1. 言語
- 2. 船舶のタイプ
- 3. 測定単位
- 4. 合計燃料容量
- 5. バッテリ数
- 6. エンジン数
- 7. 燃料タンク数

注意: これらの設定は、[ホーム画面] > [カスタマイズ] か らアクセスできるメニューを使用して、随時設定するこ とが可能です。

#### その他の設定

このウィザードで取扱う設定以外にも、次の初回セットアッ プタスクを完了することをお勧めします。

- 日時設定の指定。
- ディスプレイの明るさの調整(および必要であれば共有さ れる明るさも設定)。
- データマスターの指定。
- GPS データ ソースの選択。
- ・ シミュレータ モードを使用して、製品をよく理解してお くこと。

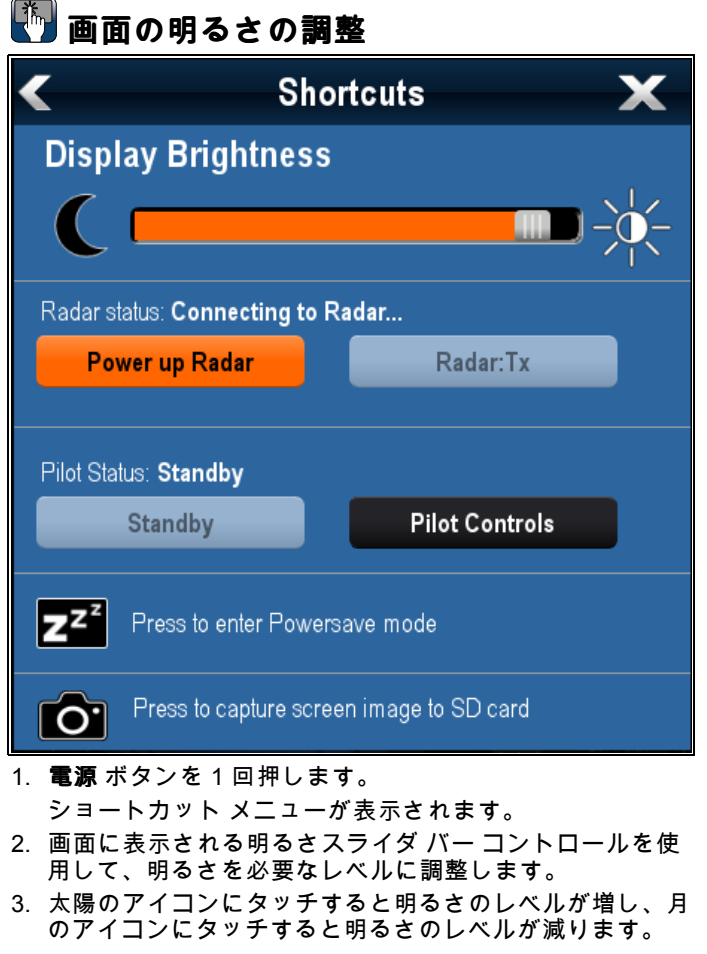

注意:明るさレベルは、電源ボタンを複数回押して高め ることもできます。

- 1. 電源ボタンを1回押します。 ショートカット メニューが表示されます。
- 2. 回転ノブを使用して、明るさを必要なレベルに調整しま **ਰ** \_

注意:明るさレベルは、電源ボタンを複数回押して高め ることもできます。

### 船舶の最小安全深度の設定

ホーム画面を表示した状態で、次の操作を実行します。

- 1. [カスタマイズ]を選択します。
- 2. [船舶の詳細]を選択します。
- 3. [最小安全深度]を選択します。
- 必要に応じて設定を調整します。

注意: 深度測定の単位は、[ホーム画面] > [カスタマイズ] > [ユニット セットアップ] > [水深単位] メニューで指定し た単位となります。

#### 日時設定の指定

ホーム画面を表示した状態で、次の操作を実行します。

- 1. [カスタマイズ] を選択します。
- 2. [日時セットアップ]を選択します。
- 3. [日付形式]、[時間形式]、[現地時間: UTC] メニュー項目を 使用して、日付と時間の設定を指定します。

### データ マスター

多機能ディスプレイが2台以上ネットワーク接続されている システムでは、データ マスターを指定する必要があります。 データ マスターはすべてのディスプレイの主要データ源とし ての役割を果たすディスプレイですが、外部の情報源も処理 します。たとえばディスプレイですが、SeaTalking または NMEA 接続経由で受信した自動操縦システムと GPS システムの船 首情報が必要になることがあります。データ マスターは、 ディスプレイとして SeaTalk、NMEA およびその他のデータ接 続を行い、データを SeaTalkʰs ネットワークおよびすべての 互換リピート ディスプレイにブリッジします。データ マス ターによって共有される情報

- 地図作成情報
- 航路およびウェイポイント
- ・レーダー
- ソナー
- ・自動操縦、計器、エンジンおよびその他の外部ソースか
   ら受け取ったデータ

システムはデータ接続を重複させ、表示を繰り返すように配線されていることがあります。ただしこのような接続が有効 になるのは、データ マスターに障害が発生した場合やデータ マスターが再割り当てされた場合のみです。

専用のパイロット操縦船首がない自動操縦システムでは、デー タ マスターは自動操縦うコントロールとしても機能します。

#### データ マスターの指定

2 台以上のディスプレイを接続したシステムでは、データマ スターに指定する多機能ディスプレイで、次のタスクを実行 する必要があります。

ホーム画面を表示した状態で、次の操作を実行します。

- 1. Set-up(セットアップ)を選択します。
- 2. Maintenance(保守)を選択します。
- 3. Data Master(データマスター)を選択します。
- 4. データマスターに指定するディスプレイを選択します。

#### GPS の選択

内蔵の GPS レシーバ (使用可能な場合) か外部 GPS レシーバ のいずれかを使用することができます。

多機能ディスプレイには GSP レシーバが内蔵されてい ます。

- ・また、SeaTalk<sup>ng</sup> または NMEA 0183 を使用して、外部 GPS レシーバを接続することもできます。
- 必要に応じて [システムの設定] メニューを使用して、内蔵 GPS レシーバの有効/無効を切り替えます。

#### 内蔵 GPS の有効化と無効化

お使いの多機能ディスプレイに内蔵 GPS が装備されている 場合、以下の手順で有効化と無効化を切り替えることがで きます。

- ホーム画面を表示した状態で、次の操作を実行します。
- 1. **[セットアップ]**を選択します。
- 2. [システムの設定]を選択します。
- 内蔵 GPS を有効にするには、[内蔵 GPS] を選択して、[オン] が強調表示されるようにします。
- 内蔵 GPS を無効にするには、[内蔵 GPS] を選択して、[オ フ] が強調表示されるようにします。

### シミュレータ モード

シミュレータ モードを利用して、GPS アンテナ、レーダー ス キャナ、AIS ユニット、または魚群探知機からのデータなし でお手元のディスプレイの操作練習をすることができます。 シミュレータ モードは、[システム セットアップ メニュー] で オンとオフを切り替えます。

**注意:** Raymarine では、航海中はシミュレータ モードを使用しないようお勧めします。

**注意:** シミュレータでは、安全メッセージも含めて本物の データは一切表示されません (例: AIS ユニットから受 信するデータなど)。

注意: シミュレータ モードの状態で実行されるシステム設 定は、SeaTalk 経由で他の機器に伝送されることはあり ません。

#### シミュレータ モードの有効化と無効化

シミュレータ モードの有効化と無効化を切り替えるには、以 下の手順に従います。

- ホーム画面を表示した状態で、次の操作を実行します。
- 1. [セットアップ] を選択します。
- 2. [システムの設定] を選択します。
- 3. [シミュレータ]を選択します。
- 4. [オン] を選択してシミュレータ モードをオンにします。 または
- 5. [オフ]を選択してシミュレータ モードをオフにします。

**注意:** デモ ムービー オプションは、小売でのデモンスト レーションのみを目的としています。

### キーパッドのペアリング

キーパッドを使用して、1 つ以上の多機能ディスプレイを制御 することができます。複数のキーパッドをシステムに接続す ることが可能です。各キーパッドは、最大4つの多機能ディ スプレイとペアリングすることができます。 キーパッドを多機能ディスプレイに接続した状態で、次の操

キーハットを多機能ディスノレイに接続した状態で、次の操作を実行します。

- [外部装置] メニューから [外部キーバッド] を選択します。
   ホーム画面から>[セットアップ]>[システム設定]>[外部 装置]>[外部キーパッド]を選択します。
- 2. [キーパッドのペアリング]を選択します。
- 3. 外部キーパッドの任意のボタンを押します。
- 4. ポップアップ メッセージが表示されたら、キーパッドの 向きを選択します。

横向きか縦向きを選択できます。

これでキーパッドがペアリングされます。

キーパッドのペアリングの解除

キーパッドは個々のディスプレイからペアリングを解除する ことができます。

 [外部装置] メニューからt [外部キーパッド] を選択します。
 ホーム画面から>[セットアップ]>[システム設定]>[外部 装置]>[外部キーパッド]を選択します。

- 2. [ペアリングのクリア]を選択します。
- [はい]を選択して、キーパッドとディスプレイのペアリングを解除します。

## 6.14 自動操縦コントロールの有効化

### 自動操縦コントロール機能の有効化 — SeaTalk および SPX SeaTalk<sup>ng</sup> 自動操縦

多機能ディスプレイで SeaTalk または SPX SeaTalk吻 自動操 縦の制御を有効にするには、以下の手順に従います。

ホーム画面で、次の操作を実行します。

- 1. [セットアップ] を選択します。
- 2. [システムの設定] を選択します。
- [自動操縦コントロール] を選択し、[オン] が強調表示されるようにします。
   自動操縦コントロールを選択すると、コントロールの[オン] と [オフ] を切り替えることができます。

複数のディスプレイを装備したシステムでは、すべてのディス プレイのパイロット コントロールが同時に有効になります。

## 自動操縦コントロール機能の有効化 — Evolution 自動操縦

多機能ディスプレイで Evolution 自動操縦の制御を有効にする には、以下の手順に従います。

ホーム画面で、次の操作を実行します。

- 1. **[セットアップ]**を選択します。
- 2. [システムの設定] を選択します。
- 3. [外部装置]を選択します。
- 4. [パイロットのセットアップ]を選択します。
- [パイロット コントロール] を選択し、[オン] が強調表示されるようにします。
   パイロットコントロールを選択すると、コントロール機能のオンとオフを切り替えることができます。

## 6.15 エンジンの識別

データ アプリケーションを使用して、エンジン データを MFD に表示することができます。最もよく使用されるエン ジン データの種類のいくつかには、プリセットのエンジン ページが用意されています。

重要: MFD でエンジン データを表示する前に、次のことに 注意してください。

- お使いの MFD で、LightHouse ソフトウェアのバージョン8以降が実行されていることを確認してください。
- 「エンジンのインスタンス化」と「エンジン識別ウィ ザード」の重要な情報を参照してください。
- 87202 ECI 設置説明書の説明に従って、データ接続を 行います。
- すべてのデータバスの電源が入っていることを確認します(エンジンデータ CANバス、ゲートウェイ、SeaTalkng バスも含む)。
- エンジンをかけます。「エンジンのインスタンス化」情報に従って、該当するシーケンス作成規則に従うようにします。
- エンジン識別ウィザードを実行して、必要とされるすべての「インスタンス化」を完成し、エンジンがデータアプリケーションに正しい順序で表示されていることを確認します。

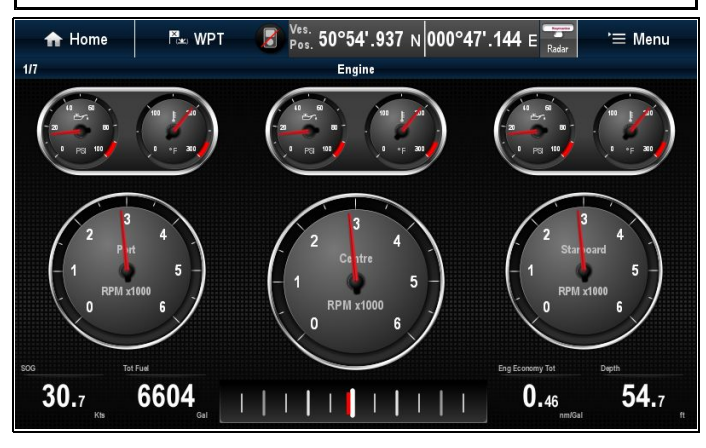

## エンジンのインスタンス化とセットアップ

お使いの MFD にエンジン データを表示する前に、セットアップと「インスタンス化」が必要になることがあります。

│**注意**: エンジンが1基しかない船舶には、エンジンのセットアップとインスタンス化は必要ありません。

大部分のエンジン データ設定は、LightHouse ソフトウェア バージョン 8 以降を実行中の Raymarine MFD から使用できる 「エンジン識別」ウィザードを使用してセットアップできます。ただし、エンジンの設置数が複数の場合、最初にエ ンジン担当者 / 業者 (一意の ID アドレスが割り当てられています) にエンジンを正しく「インスタンス化」してもらうこ とが必要になる場合があります。

サポートされているエンジンのタイプ、およびそれぞれのセットアップ要件を次の表に示します。

| エンジン CAN バス<br>プロトコル | エンジン数 | エンジン CAN バス<br>の設定     | 必要な ECI ユニッ<br>ト数  | MFD でウィザード<br>使用のセットアッ<br>プが必要 | 業者によるエンジ<br>ンのインスタンス<br>化が必要 |
|----------------------|-------|------------------------|--------------------|--------------------------------|------------------------------|
| NMEA 2000            | 1     | 1 つの CAN バス            | 1                  | ×                              | ×                            |
| NMEA 2000            | 2つ以上  | 1 つの共有 CAN バ<br>ス      | 1                  | ×                              | ✓                            |
| NMEA 2000            | 2つ以上  | 各エンジンごとに<br>別々の CAN バス | 各 CAN バスごとに<br>1 つ | ✓                              | ×                            |
| J1939                | 1     | 1 つの CAN バス            | 1                  | ×                              | ×                            |
| J1939                | 2つ以上  | 1 つの共有 CAN バ<br>ス      | 1                  | ✓                              | ×                            |
| J1939                | 2つ以上  | 各エンジンごとに<br>別々の CAN バス | 各 CAN バスごとに<br>1 つ | ✓                              | ×                            |

### エンジン識別ウィザードの使用

エンジン データ ページのエンジン データが正しくない順番で 表示される場合は、エンジン識別ウィザードを実行してこれ を訂正することができます。

ホーム画面で、次の操作を実行します。

- [セットアップ] > [システム設定] > [外部装置] > [エンジンのセットアップ] を選択します。
- 必要に応じて、[エンジン数:]を選択し、正しいエンジン数を入力して、船舶に装備されているエンジンの数を変更します。

最大5つまでエンジンを選択できます。

3. **[エンジンの識別]**を選択します。

重要: システムが正しいエンジン データ メッセージを切り 分けられるように、1 度に 1 つのエンジンのみを稼働させ ることが重要です。

 画面に表示される指示に従って、エンジン識別ウィザード を完了します。

識別ウィザードに含まれるエンジンは、上記の手順2で設 定したエンジン数によって決まります。

i. すべての船舶エンジンのスイッチを切り、[次へ]を選 択します。

ウィザードでは、左舵から右舵まで、すべてのエンジン(上記の手順2で定義されたとおり最大5つ) が順番に実行されます。

- ii. 左舵エンジンをオンにして、[OK] を選択します。
   ウィザードはデータをリッスンし、エンジンのインス タンスを左舵エンジンに割り当てます。
- iii. 中央左舵エンジンをオンにして、[OK] を選択します。
   ウィザードはデータをリッスンし、エンジンのインス タンスを中央左舵エンジンに割り当てます。
- iv. **中央エンジン**をオンにして、[OK] を選択します。 ウィザードはデータをリッスンし、エンジンのインス タンスを中央エンジンに割り当てます。
- v. 中央右舵エンジンをオンにして、[OK] を選択します。
   ウィザードはデータをリッスンし、エンジンのインス タンスを中央右舵エンジンに割り当てます。
- vi. **右舵エンジン**をオンにして、[**OK**] を選択します。 ウィザードはデータをリッスンし、エンジンのインス タンスを右舵エンジンに割り当てます。
- 5. 識別エンジン確認ダイアログで [OK] を選択します。

エンジンがエンジン データ ページの正しい場所に表示さ れます。

## 6.16 AIS 機能の有効化

設定に進む前に、AIS ユニットが NMEA ポート 1 に接続され ていることを確認してください。

ホーム画面を表示した状態で、次の操作を実行します。

- 1. **[セットアップ]**を選択します。
- 2. [システムの設定]を選択します。
- 3. [NMEA のセットアップ] を選択します。
- 4. [NMEA 入力ポート 1] を選択します。
- 5. [AIS 38400] オプションを選択します。
- 6. [戻る]を選択すると、[システムの設定] メニューに戻り ます。
- 7. [外部装置]を選択します。
- 8. [AIS ユニット セットアップ] を選択します。 [AIS ユニットセットアップ] メニューが表示されます。
- 9. 必要に応じて AIS オプションを調整します。

## 6.17 ソフトウェア アップデート

Raymarine の多機能ディスプレイ ソフトウェアは最新およ び強化された機能を提供し、パフォーマンスと使いやすさを 向上させるために、定期的にアップデートされています。 Raymarine の Web サイトで定期的に新しいソフトウェアを 確認して、最新のソフトウェアが使用されていることを確認 してください。

多機能ディスプレイの最新のソフトウェア バージョンは、 「使用上の制限 (LoU)」スプラッシュ画面から確認できます。

#### WARNING - LIMITATIONS ON USE

This product is intended to be used only as an aid to navigation. It is the captain's responsibility to use official government charts notices to mariners, caution, sound judgment and proper navigational skill when operating their vessel or using this or any othe Ravmarine product.

I acknowledge the above warning, accept the limitations of this product and the electronic charts, and assume tot responsibility for and risk associated with using this product
 I have read the documentation for this product and the end-user license agreement for any chart I intend to use and agree to be bound by their terms

Press ACCEPT key to continue

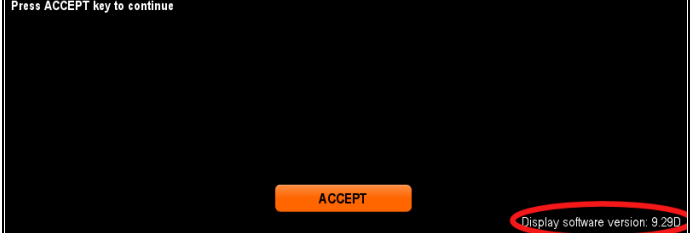

ソフトウェアのバージョンは、[保守]メニューからも確認で きます。

ソフトウェアのアップデート プロセスを使用して、同じネッ トワークに接続されているすべての多機能ディスプレイとリ モート キーパッドを更新することができます。

## 警告: ソフトウェア アップデートの ダウンロード

ソフトウェア アップデート プロセスは、ユー ザーご自身の責任で行ってください。アップデ トプロセスを開始する前に、重要なすべてのファ イルをバックアップするようにしてください。

**그** ニットに信頼性の高い電源があり、 デー -ト プロセスが中断されないことを確認して ください。

不完全なアップデートに起因する損傷は、 Raymarine の保証の対象外となります。

ソフトウェア アップデート パッケージをダウ ンロードすることで、これらの条件に同意した と見なされます。

## ソフトウェアのアップデート

ソフトウェアのアップデートは、Raymarine Web サイトか らダウンロードできます。

ソフトウェアのアップデートを行うには、次の設備が必要 です。

- インターネット接続とカード リーダーを備えた PC また は Apple Mac
- ・ FAT 32 でフォーマットした MicroSD カードおよび SD カー ドアダプタ

注意:地図作成海図カードを使用してソフトウェアのアッ プデートやユーザー データ/設定ファイルを保存しない でください。

- 1. Raymarine Web サイト www.raymarine.com にアクセス します。
- 2. 最上部のバナーで、Service and Support(サービスとサ ポート)をクリックします。
- 3. ドロップダウン リストから Software Updates (ソフトウェ ア アップデート)を選択します。
- 4. 該当する製品を選択します。
- 5. 最新の使用可能なソフトウェアをお使いの多機能ディス プレイに入っているソフトウェアのバージョンと比較し ます。
- 6. Web サイト上のソフトウェアの方が多機能ディスプレイ上 のソフトウェアよりも新しい場合は、ソフトウェアをダウ ンロードするオプションを選択します。

- 7. MicroSD カードを SD カード アダプタに入れます。
- 8. SD カード アダプタを PC または Mac のカード リーダー に配置します。
- 9. ダウンロードしたソフトウェア アップデート Zip ファイ ルを MicroSD カードに展開します。
- 10. MicroSD カードを SD カード アダプタから取り外します。
- 11. 「8.4 ユーザー データとユーザー設定の保存」に記載さ れている手順に従って、ユーザー データと設定をバック アップします。
- 12. MicroSD カードを多機能ディスプレイのカード リーダー に挿入します。

数秒が経過すると、多機能ディスプレイに、ソフトウェア アップデートが使用可能であること、またどの多機能ディ スプレイとリモート キーパッドにアップデートが必要か を示すメッセージが表示されます。

| i                        |                                   | Software                                                                                         | Update Available                                                                                   |
|--------------------------|-----------------------------------|--------------------------------------------------------------------------------------------------|----------------------------------------------------------------------------------------------------|
| A soft                   | ware upd                          | ate is available for the fol                                                                     | lowing product(s):                                                                                 |
|                          | gS95<br>e95<br>c95<br>e7<br>a67   | (E70124 0130015)<br>(E70022 1010041)<br>(E70012 1110007)<br>(E62355 0320248)<br>(E70077 0820023) | v7.14-00367<br>v7.14-00367<br>v7.14-00367<br>v7.14-00367<br>v7.14-00367<br>v7.14-00367             |
| (Upda<br>Do no<br>updati | ting may<br>t update<br>ng softwa | take up to 10 minutes, d<br>while the boat is underwa<br>are.)                                   | uring which time your system will be inoperable.<br>ay. Backing up your data is recommended before |
| Do yo                    | u wish to                         | update now?                                                                                      | No                                                                                                 |

このソフトウェア通知は、電源サイクル1回につき1度 だけ表示されます。

13.**[はい]** を選択すると、ソフトウェアのアップデートが開 始されます。

次の手順が行われます。

- ネットワーク接続されているすべての多機能ディスプ レイは再起動し、ソフトウェア アップデートが同時に 開始されます (ソフトウェアのアップデート中、ソフト ウェア アップデートのメモリ カードが挿入されている ディスプレイでは、進行状況を示すプログレス インジ ケータが表示されます。)
- ネットワーク接続されたディスプレイのアップデート が終わると、ソフトウェア アップデートのメモリ カー ドが入ったディスプレイが再起動し、ソフトウェアの アップデートが開始されます。
- すべてのディスプレイのアップデートが終わると、接続されているリモート キーパッドにもソフトウェア アップデートが必要なものがないかが調べられます。

14. リモート キーパッドが接続されている場合は、**[はい]**を 選択すると、キーパッド ソフトウェアのアップデート が行われます。

Software Update Available

A software update is available for the following product(s):

RMK-9 (A80217 0130006) v7.14-00367

(Updating may take up to 10 minutes, during which time your system will be inoperable. Do not update while the boat is underway. Backing up your data is recommended before updating software.)

Do you wish to update now?

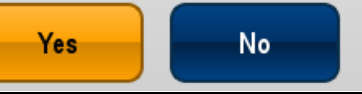

ソフトウェア アップデートのプロセスが完了すると、確認 ポップアップが表示されます。

- 15.[OK]を選択して確定します。
- 16. MicroSD カードをカード リーダーから取り外します。
- 17. 「8.6 システムのリセット」に記載の手順に従って、多 機能ディスプレイの工場出荷時設定へのリセットを実行 します。
- 18.「8.4 ユーザー データとユーザー設定の保存」に記載され ている手順に従って、保存されているすべてのユーザー データと設定を復元します。

注意: ソフトウェア アップデートのメモリ カードが挿入 されている状態でデイスプレイをオンにすると、そのディ スプレイのみでの単独のソフトウェア アップデートが開 始されます。

# 章 7: システム チェック

## 目次

- 7.1 GPS チェック (94 ページ)
- 7.2 レーダー チェック (95 ページ)
- 7.3 ソナー チェック (96 ページ)
- 7.4 赤外線カメラのセットアップとチェック (97 ページ)

## 7.1 GPS チェック

### GPS 機能の確認

海図アプリケーションを使用して、GPS が正しく機能して いることを確認することができます。 1. 海図ページを選択します。

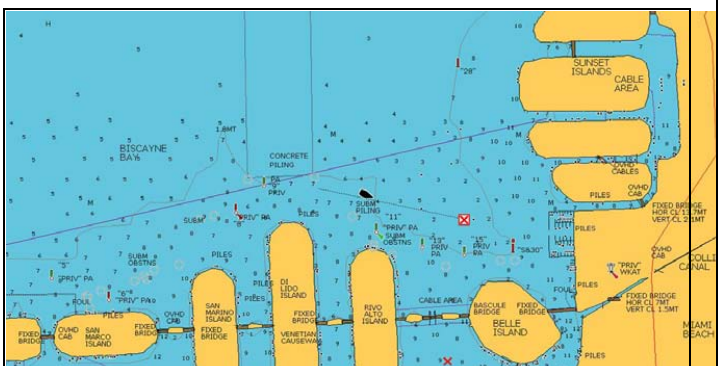

2. 画面を確認します。

海図を表示すると、次の情報を確認できます。

**船舶の位置 (GPS fix を示します)**。 現在の位置は、船の 記号または○印で表されます。 現在位置は、VES POS の 下のデータバーにも表示されます。

海図上の○印が表示された場合、船首データも対地方位 (COG) データのいずれも使用できないことを示します。

**注意:** 海図アプリケーションに表示されている実際の近接部 分に対する船舶の測位場所を海図に示されている既知の物 標と比較することをお勧めします。 GPS レシーバの標準 的精度は 5 ~ 15 m です。

注意: GPS Status (GPS ステータス) 画面は、Raymarine 多 機能ディスプレイの Setup(セットアップ) メニューからご利 用いただけます。 この画面で、衛星の信号強度やその他の 関連情報などを確認できます。

## GPS のセットアップ

GPS のセットアップ オプションを使用して、GPS レシーバ を設定することができます。

GPS (衛星利用測位システム)は、海図上で船舶の位置を把握するために使用します。GPS レシーバを設定し、System Settings(システム設定)メニューの GPS ステータス オプションからステータスを確認することができます。トラッキング中の人工衛星ごとに、次の情報が画面に表示されます。

- 衛星番号
- 信号強度バー
- ・ステータス
- 方位角
- ・仰角
- トラッキング中の人工衛星の位置を示すスカイビュー

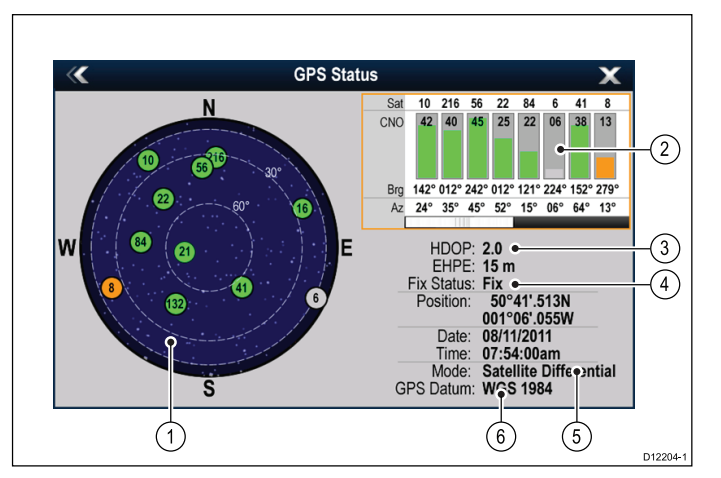

|                                                                                                    | 項目 | 説明                                                                                                    |
|----------------------------------------------------------------------------------------------------|----|----------------------------------------------------------------------------------------------------|
|                                                                                                    | 1  | <b>スカイビュー</b> ―トラッキング中の人工衛星の位<br>置を視覚的に表したもの。                                                                                                    |
|                                                                                                    | 2  | <b>衛星ステータス</b> ― 画面左側のスカイビューで特<br>定された各衛星の信号強度とステータスを表示<br>します。カラー バーには次の意味があります。                                                                                                    |
|                                                                                                    |    | ・ グレー=衛星を検索中                                                                                                    |
|                                                                                                    |    | ・ 緑 = 衛星を使用中                                                                                                    |
|                                                                                                    |    | ・ オレンジ=衛星を追跡中                                                                                                    |
| Collination of the second second seco | 3  | <b>水平精度低下率 (HDOP)</b> 一衛星の形状、データ<br>送信時のシステムエラー、GPS レシーバのシス<br>テムエラーなど、さまざまな要因を元に計算し<br>た GPS の精度。値が高いほど、位置誤差が大き<br>いことを示します。標準的な GPS レシーバの精<br>度は 5 ~ 15 m です。たとえば GPS レシーバの<br>農差があることを意味します。HDOP の「2」は約 15 m<br>誤差があることを意味します。HDOP の値が低<br>くても、GPS レシーバが正確な位置を示してい<br>る保証にはなりませんのでご了承ください。<br>はっきりしない場合は、海図アプリケーション<br>に表示されている実際の近接部分に対する船舶<br>の位置を海図に示されている既知の物体と比<br>較してください。<br><b>推定水平位置誤差 (EHPE)</b> 一 GPS 精度の測定単位<br>で、現在の所在地が 67% の精度で、規定サイズ<br>の半径内にあることを示します。 |
|                                                                                                    | 4  | <b>捕捉ステータス</b> — GPS レシーバが実際に報告し<br>ているモード (No Fix - 検索中、Fix - 捕捉、D Fix - D<br>捕捉、SD Fix - SD 捕捉)。                                                                                                    |
|                                                                                                    | 5  | <b>モード</b> ― 現在 GPS レシーバで選択されている<br>モード。                                                                                                    |
|                                                                                                    | 6  | データム – GPS レシーバのデータム設定によっ<br>て、海図アプリケーションに表示される船舶の<br>位置情報の精度が変わります。GPS レシーバと<br>多機能ディスプレイが紙の海図と正確に相関す<br>るようにするには、同じ基準面を使用する必要<br>があります。                                                                                                    |

GPS レシーバの精度は、三角測量で使用する方位角と仰角 など、位置を計算するのに必要な上記のパラメータによっ て変わります。

## 7.2 レーダー チェック

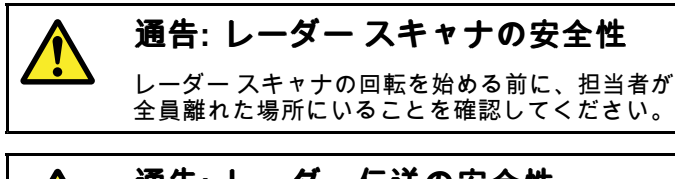

通告: レーダー伝送の安全性 レーダースキャナは電磁エネルギーを伝送し ます。レーダー伝送中は担当者はスキャナに近 づかないでください。

## レーダーの確認

- レーダー アプリケーションで、次の操作を実行します。
- 1. **[メニュー]**を選択します。
- [電源]を選択し、[オン]が強調表示されるようにします。
   レーダーのスキャナがスタンバイ モードで初期化されます。このプロセスには約 70 秒かかります。
- 3. [**レーダー**]を選択し、[伝送] が強調表示されるようにします。
  - レーダー スキャナの送受信が開始されます。
- レーダー画面が正しく動作していることを確認してくだ さい。

#### 標準の HD レーダー画面

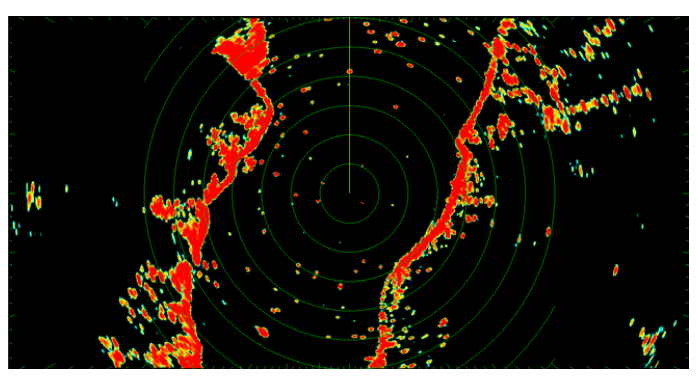

**注意:**上記の例は、HD レーダー スキャナで提供された 出力を拡張したものです。

#### 次の点を確認してください。

- レーダースイープがエコー応答と一緒に画面に表示される。
- レーダーのステータスアイコンがステータス バーの 右上隅で回転している。

### 軸受アライメントの確認と調整

#### 軸受アライメント

レーダーの軸受アライメントを行うと、船首に対して正しい 軸受にレーダー物体が表示されるようにすることができま す。 軸受アライメントはレーダーを新しく設置するたびに 行ってください。

### アライメントが不適切なレーダーの例

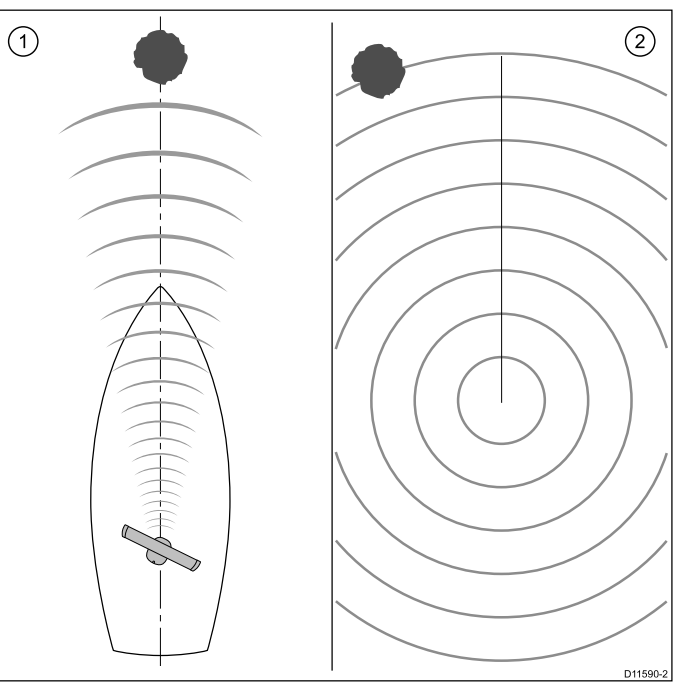

| 項目 | 説明                                                         |
|----|------------------------------------------------------------|
| 1  | 正面のターゲット物体 (例:ブイなど)                                        |
| 2  | レーダーに表示されているターゲットが SHM<br>とアラインされていません。 軸受アライメン<br>トが必要です。 |

#### 軸受アライメントの確認

- 1. 航行中の船舶:船首をレーダー ディスプレイで特定され た静止物体に位置合わせします。1 & 2 NM の距離の物体 が理想的です。
- レーダーディスプレイの物体の位置に注意してください。 ターゲットが SHM 内にない場合は、アライメント エラー が発生したことになるので、軸受アライメント調整を行 う必要があります。

#### 方位アライメントの調整

方位アライメントの確認が終わったら、続けて必要な調整を 行うことができます。

レーダー アプリケーションを表示した状態で、次の操作を 実行します。

- 1. [メニュー] を選択します。
- 2. [レーダー セットアップ]を選択します。
- 3. [詳細]を選択します。
- [方位アライメント] を選択します。
   方位アライメントを選択すると、数値調整コントロールが 表示されます。
- 5. 設定を調整し、選択したターゲットが船舶の船首マーカー に表示されるようにします。
- 6. 完了したら、[戻る] または [Ok] を選択します。

### ソナー トランスデューサとソナー モジュール の選択

表示されている魚群探知機アプリケーション ペインで使用 するソナー トランスデューサとソナー モジュールを選択 する必要があります。

ソナー モジュールの選択

- ソナーおよび DownVision™型式ディスプレイにはソナー モジュールが内蔵されています。
- すべての型式で、互換性のある外付けソナー モジュールを 接続するか、ネットワーク接続されているディスプレイか ら内蔵ソナー モジュールを使用することができます。
- 使用するソナーチャンネルは、魚群探知機メニューから 選択する必要があります。

#### トランスデューサの選択

- ソナー型式ディスプレイを使用すると、Raymarine また は Minn Kota ソナートランスデューサを直接接続するこ とができます。
- DownVision™型式のディスプレイでは、Raymarine DownVision™トランスデューサを直接接続できます。
- 互換性のある外付けソナーモジュールを使用すると、すべての型式を Raymarine ソナートランスデューサに接続することができます。
- すべての型式で魚群探知機アプリケーションの[トランス デューサセットアップ]メニューを使用して、使用するソ ナートランスデューサを指定します。

#### ソナー チャンネルの選択

表示するチャンネルを選択するには、以下の手順に従ってく ださい。

魚群探知機アプリケーションで、次の操作を実行します。

- 1. [メニュー]を選択します。
- 2. [チャンネル] を選択します。 チャンネル選択ページが表示されます。
- 使用するソナー モジュールのタブを選択します。
   選択したソナー モジュールで使用可能なチャンネルの一覧が表示されます。
- 4. 一覧からチャンネルを選択します。

チャンネル選択ページが閉じ、魚群探知機アプリケーション に、選択したチャンネルが表示されるようになります。

#### ソナー トランスデューサの選択

魚群探知機アプリケーションを表示した状態で、次の操作 を実行します。

- 1. **[メニュー]** を選択します。
- 2. [セットアップ]を選択します。
- 3. [トランスデューサ セットアップ] を選択します。
- [トランスデューサ]を選択します。
   トランスデューサの一覧が表示されます。
   使用するトランスデューサを選択します。

#### 速度トランスデューサの選択

魚群探知機アプリケーションを表示した状態で、次の操作 を実行します。

- 1. **[メニュー]** を選択します。
- 2. **[セットアップ]**を選択します。
- 3. [トランスデューサ セットアップ] を選択します。
- 4. **[速度トランスデューサ]** を選択します。 トランスデューサの一覧が表示されます。
- 5. お使いの速度トランスデューサをリストから選択します。

#### ソナーの確認

ソナーの確認は、魚群探知機アプリケーションを使用して行 います。

#### 1. ホーム画面で魚群探知機ページを選択します。

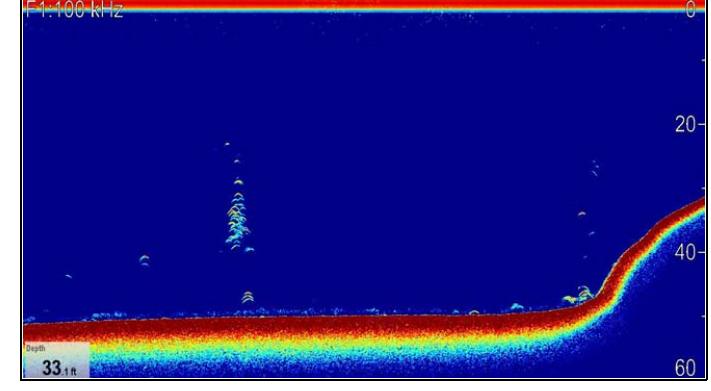

2. 魚群探知機ディスプレイを確認します。

魚群探知機が有効な状態で、次の情報を確認できます。

深度値(トランスデューサが機能していることを示します)。深度は画面左下のデータボックスに表示されます。

データボックスが表示されない場合は、[プレゼンテーショ ン] メニューからオンにすることができます。**[メニュー]>** [プレゼンテーション] > [データボックス セットアップ] を選択します。

### 魚群探知機トランスデューサのキャリブレー ション

深度を正確に読み取るためには、魚群探知機トランスデュー サのキャリブレーションが必要です。

多機能ディスプレイは ソナーモジュール から画像を受信しま す。ソナーモジュール は水中に設置されたトランスデューサ からのソナー信号を処理します。 トランスデューサに速度 パドル ホイールと温度センシング サーミスタが装備されて いる場合、ソナーモジュール は速度と温度を計算します。 正確に読み取るためには、深度、速度、温度にオフセットを 適用して、トランスデューサのキャリブレーションを行うこ とが必要になることがあります。 これらの設定は ソナー モジュール に保持され、トランスデューサに関連してシス テム全体に適用されます。

#### 水深オフセット

水深はトランスデューサから海底までを測定しますが、オフ セット値を水深データに適用できますので、表示される水深 の示度はキールまたは水線から海底までの水深を表します。

水線またはキールのオフセット設定を試みる前に、必要に応 じてトランスデューサと水線か船舶のキール底部の間の垂直 分離を見つけておきます。次に、適切な水深オフセット値 を設定します。

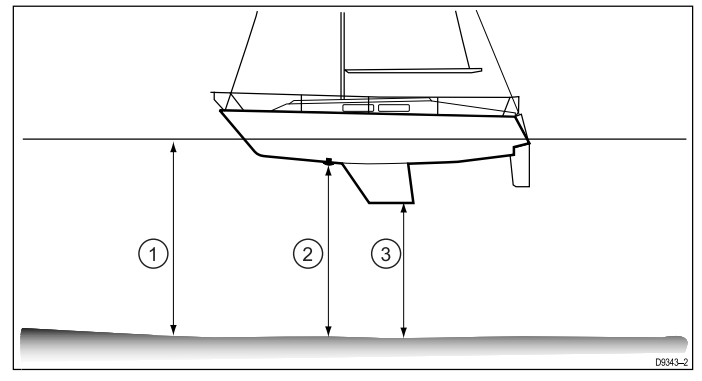

| 1 | 水線オフセット            |
|---|--------------------|
| 2 | トランスデューサ / 原点オフセット |
| 3 | キール オフセット          |

オフセットが非適用の場合、表示される水深の示度はトラン スデューサから海底までの距離を表します。

#### 水深オフセットの設定

魚群探知機アプリケーションで、次の操作を実行します。 1. **[メニュー]**を選択します。

- 2. [セットアップ]を選択します。
- 3. [トランスデューサ セットアップ] を選択します。
- [水深オフセット] を選択します。
   水深オフセットの数値調整コントロールが表示されます。
   オフセットを必要な値に調整します。

#### 速度オフセットの設定

魚群探知機アプリケーションで、次の操作を実行します。

- 1. [メニュー]を選択します。
- 2. [セットアップ]を選択します。
- 3. [トランスデューサ セットアップ]を選択します。
- (速度オブセット)を選択します。
   速度オフセットの数値調整コントロールが表示されます。
   オフセットを必要な値に調整します。

#### 温度オフセットの設定

- 1. [メニュー]を選択します。
- 2. [セットアップ]を選択します。
- 3. [トランスデューサ セットアップ]を選択します。
- [温度オフセット] を選択します。
   温度オフセットの数値調整コントロールが表示されます。
- 5. オフセットを必要な値に調整します。

## 7.4 赤外線カメラのセットアップと チェック

赤外線カメラが正しく機能することを確認するため、カメラ の主な機能のセットアップとチェックを行う必要があります。 セットアップとチェックに入る前に、カメラが指示どおりに 正しく接続されていることを確認してください。オプション のジョイスティック コントロール ユニット (JCU) および PoE (パワー オーバー イーサネット) インジェクタが付属し ている場合は、これらのユニットも正しく接続されている ことを確認してください。

#### カメラのセットアップ

次の操作が必要です。

- 画像を調整する (コントラスト、明るさなど)。
- カメラの動きを確認する (パン、チルト、ホーム機能) (使用可能な場合)。

### 赤外線カメラの画像の調整

赤外線カメラ アプリケーションを表示した状態で、次の操作 を実行します。

- 1. Menu(メニュー)を選択します。
- 2. Adjust Contrast(コントラストの調整) を選択します。
- 必要に応じて、コントラスト、明るさ、カラー オプション を選択します。
   該当する数値調整コントロールが表示されます。
- 4. 必要に応じて、値を調整します。
- 5. [戻る] または [Ok] を選択して、新しい値を確定します。

## パン、チルト、ズーム (PTZ) カメラ

# 🚺 赤外線画像のパンとチルト

タッチスクリーン型の多機能ディスプレイでは、タッチスク リーンを使用して赤外線カメラの画像をパンおよびチルト することができます。

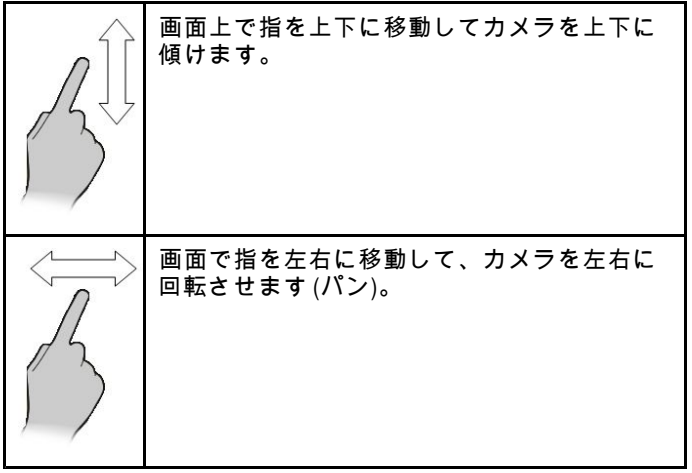

## 🥐 赤外線画像のパン、チルト、ズーム

物理ボタンが装備されている多機能ディスプレイ、またはリ モート キーパッドを使用して、UniControl で赤外線カメラの 画像のパン、チルト、ズームを行うことができます。 状況によっては、UniControl の回転ノブとジョイスティック のみを使用して赤外線カメラ ビューを操作することができま

のみを使用して赤外線カメラヒューを操作することができま す。たとえばこの方法は、カメラを細かく制御する場合、特 に荒海などの状況に理想的です。

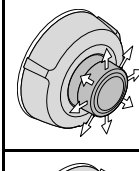

UniControl ジョイスティック ― カメラを左右に 回転させたり (パン)、カメラを上下に傾けたり する際に使用します。

UniControl 回転ノブ ― ズーム イン、ズーム アウ トに使用します。 赤外線カメラのホーム位置へのリセット

パン、チルト赤外線カメラに接続されているカメラのホーム 位置を設定することができます。

- 赤外線カメラ アプリケーションで、次の操作を実行します。
- 1. [メニュー]を選択します。
- 2. **[カメラ ホーム]** を選択します。 カメラが現在ホーム位置に設定されている位置に戻り、 「ホーム」アイコンが画面上に一瞬現れます。

# 章 8: ディスプレイ データの管理

## 目次

- 8.1 メモリ カードと海図カード (100 ページ)
- 8.2 a シリーズ (100 ページ)
- 8.3 c / e シリーズ (101 ページ)
- ・ 8.4 ユーザー データとユーザー設定の保存 (102 ページ)
- 8.5 スクリーンショット (106 ページ)
- 8.6 システムのリセット (107 ページ)

## 8.1 メモリ カードと海図カード

MicroSD メモリ カードを使用して、ウェイポイントや航跡な どのデータのバックアップを取ったり、アーカイブしたりす ることができます。データがメモリ カードにバックアップさ れたら、古いデータをシステムから削除して、新しいデータ の容量を作成することができます。アーカイブしたデータは いつでも取り出せます。海図カードは、追加またはアップグ レードされた地図情報を提供します。

定期的にデータをメモリ カードにバックアップすることをお 勧めします。地図作成情報が含まれるメモリ カードにはデー タを保存しないでください。

#### 互換カード

次の種類の MicroSD カードは、お使いのディスプレイと互換 性があります。

Micro Secure Digital Standard-Capacity (MicroSDSC)

Micro Secure Digital High-Capacity (MicroSDHC)

#### 注意:

- ・ サポート対象の最大カード容量は 32 GB です。
- MicroSD と MFD を併用できるようにするには、FAT または FAT 32 ファイルのシステム形式を使用するように MicroSD カードをフォーマットする必要があります。

#### スピード クラス分類

最適なパフォーマンスを確保するには、クラス 10 または UHS (超高速) クラスのメモリ カードを使用することをお 勧めします。

#### 海図カード

お使いの製品には、電子海図 (全世界の地図データ) が装備され ています。別の海図データを使用する場合は、互換性のある海 図カードをユニットのメモリ カード リーダーに挿入します。

無印ではなく、ブランド印付きの海図カード/メモリ カード を使用してください。

データをアーカイブする場合や電子海図カードを作成する場合は、質の高いブランド印付きのメモリカードをお使いになることをお勧めします。一部お使いのユニットでは使用できないメモリカードのブランドもあります。推奨カードの一覧については、カスタマーサポートまでお問い合わせください。

## 8.2 a シリーズ

#### メモリ カードまたは海図カードの挿入

- 1. ディスプレイの正面右にあるカード リーダーの扉を開 けます。
- 下の図に示すように、カードの端子が上になるように カードを挿入します。カードを無理に押し込まないでく ださい。スロットに簡単に入らない場合は、向きを確認 してください。

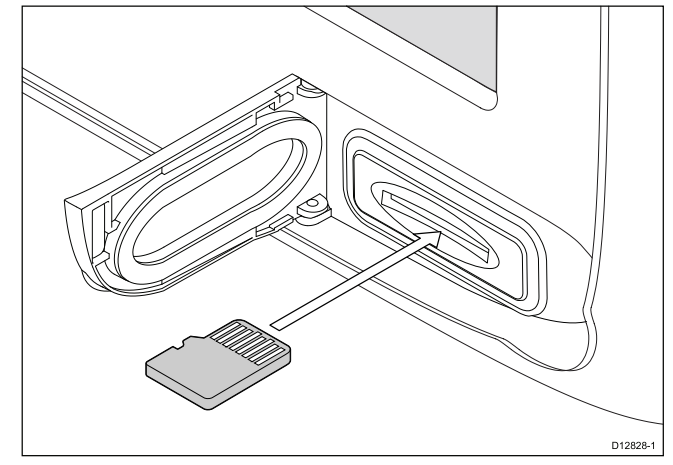

 下の図に示すように、カード スロットの一番奥までそっ と押し込みます。カードがしっかりとはまると、カチッ と音がします。

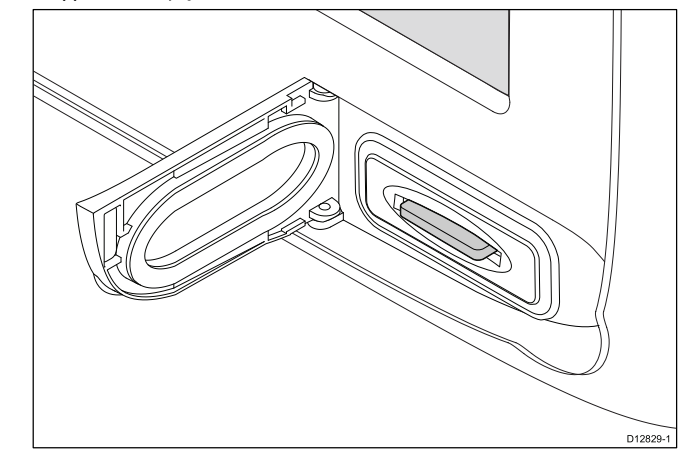

 水の浸入による損傷を防ぐためにも、カード リーダー の扉をしっかり閉めます。

### メモリ カードまたは海図カードの取り外し

- ホーム画面で、次の操作を実行します。
- 1. My Data(マイデータ)を選択します。
- 2. Eject Card(カードの取り出し)を選択します。
- ディスプレイの正面右にあるカード リーダーの扉を開けます。
- カチリと音がするまで、カードの端をユニット方向に押し込みます。
   次の図に示すように、カードがスロットメカニズムから外れます。

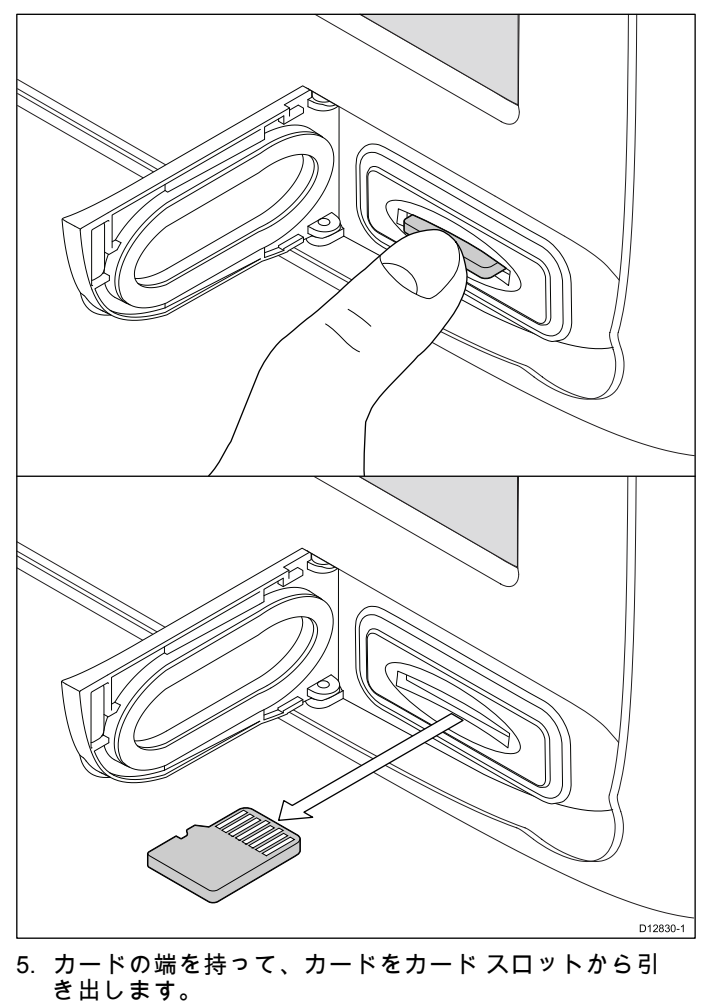

- 水の浸入による損傷を防ぐためにも、カード リーダー の扉をしっかり閉めます。
- **注意:** 多機能ディスプレイの電源を切り、上記手順4~7 を繰り返すこともできます。

## 8.3 c / e シリーズ

## メモリ カードまたは海図カードの挿入

- 1. ディスプレイの正面右にある海図カードの扉を開けます。
- 2. 下の図に従って、カードを挿入します。スロット1を使用 する場合、カードの端子は下を向きます。スロット2を使 用する場合は、カードの端子は上向きになります。カード を無理に押し込まないでください。スロットに簡単に入ら ない場合は、向きを確認してください。

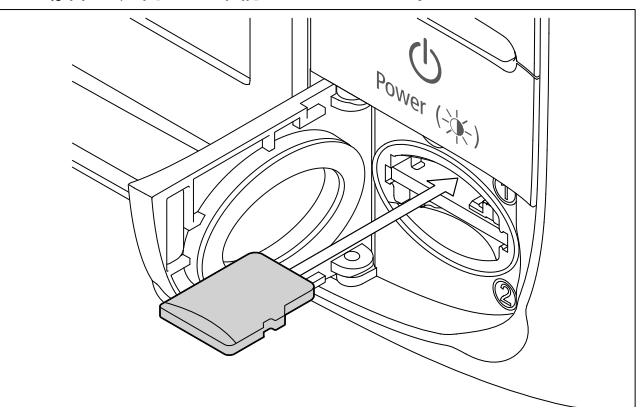

 下の図に示すように、カードスロットの一番奥までそっ と押し込みます。カードがしっかりとはまると、カチッ と音がします。

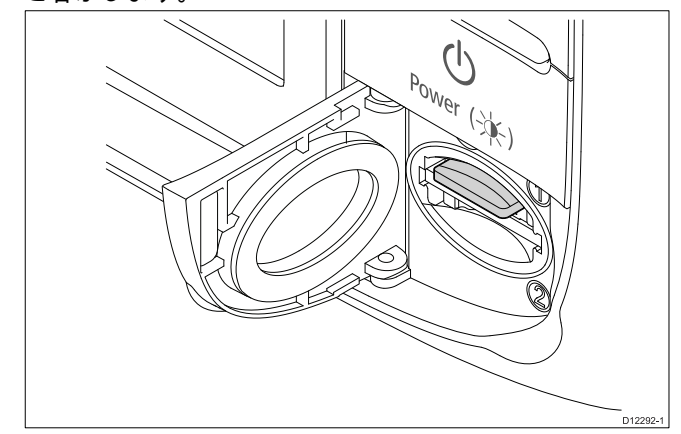

水の浸入による損傷を防ぐためにも、海図カードの扉をしっかり閉めます。

## メモリ カードまたは海図カードの取り外し

ホーム画面で、次の操作を実行します。

- 1. [マイデータ]を選択します。
- [カードの取り出し] を選択します。
   取り出すメモリ デバイスを選択するよう指示するメッセージが表示されます。
- 上のカード スロットにメモリ カードが入っている場合 は [SD1] を、下のスロットに入っている場合は [SD2] を 選択します。
- 4. ディスプレイの正面右にある海図カードの扉を開けます。
- 5. カチリと音がするまで、カードの端をユニット方向に押 し込みます。

次の図に示すように、カードがスロット メカニズムか ら外れます。

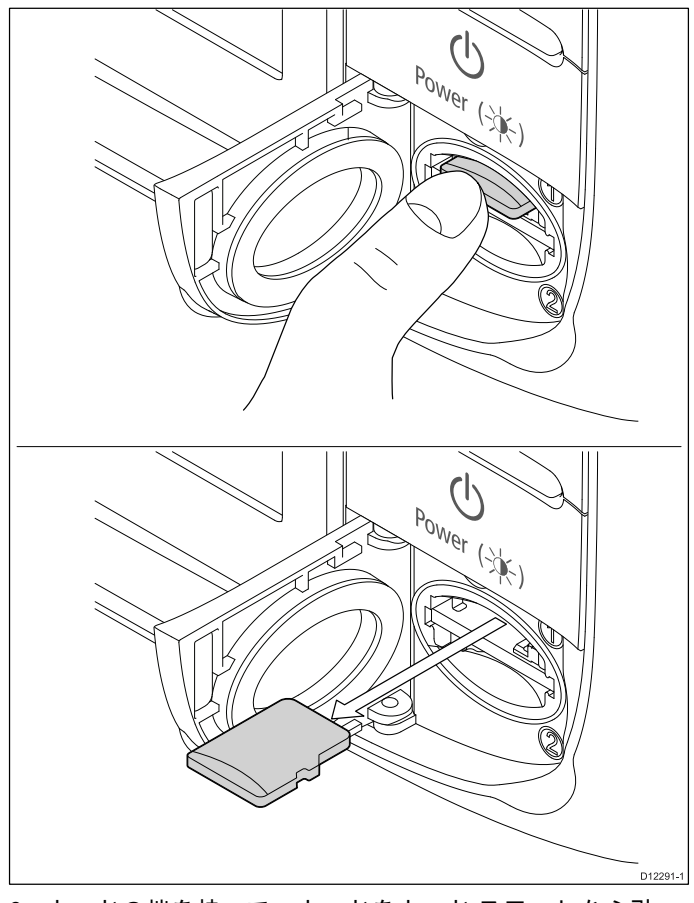

- カードの端を持って、カードをカード スロットから引き出します。
- 水の浸入による損傷を防ぐためにも、海図カードの扉をしっかり閉めます。

**注意:** 多機能ディスプレイの電源を切り、上記手順4~7 を繰り返すこともできます。

## 8.4 ユーザー データとユーザー設定の 保存

ウェイポイント、航路、航跡、ユーザー設定はメモリカード に保存することができます。ウェイポイント、航路、航跡は、 gpx データ ファイルとして保存されます。gpx ファイル形式 は、デバイスに依存しないデータ形式なので、お使いのディ スプレイと gpx ファイル形式をサポートするその他の GPS 装 置 / ソフトウェアの間で簡単にデータを交換できます。

| データの種類                       | 説明                                                    | 備考                                                               |  |
|------------------------------|-------------------------------------------------------|------------------------------------------------------------------|--|
| ウェイポイント<br>(ユーザー データ)        | 各ウェイポイント<br>グループは、別々<br>に保存できます                       |                                                                  |  |
| 航路 (ユーザー<br>データ)             | 各航路は別々に保<br>存できます                                     |                                                                  |  |
| 航跡 (ユーザー<br>データ)             | 各航跡は別々に保<br>存できます                                     |                                                                  |  |
| ユーザー設定                       | セットアップ メ<br>ニューで行った設<br>定を1つのアーカ<br>イブファイルに保<br>存します。 | 1 枚のメモリカー<br>ドごとに 1 つの<br>ユーザー設定アー<br>カイブ ファイル<br>のみを保存できま<br>す。 |  |
|                              |                                                       |                                                                  |  |
| 注意: 定期的にユーザー設定をメモリ カードに保存するこ |                                                       |                                                                  |  |

注意: 定期的にユーザー設定をメモリ カードに保存するこ とをお勧めします。

**注意:**地図作成情報が含まれる海図カードには、ユーザー データも設定も保存しないでください。

## すべてのユーザー データのメモリ カードへ の保存

すべてのユーザー データを1つのアーカイブ ファイルに 保存することができます。

ホーム画面を表示した状態で、次の操作を実行します。

- 海図カードではなく、メモリ カードがカード スロットに 挿入されていることを確認します。
- 2. [マイデータ]を選択します。
- 3. [インポート/エクスポート]を選択します。
- 4. [データをカードに保存]を選択します。
- 5. **[すべて保存]** を選択します。 オンスクリーン キーボードが表示されます。
- オンスクリーン キーボードを使用して、保存するファイ ル名を入力します。
- [保存]を選択します。
   ディスプレイに2つ以上のスロットがある場合、データ を保存するスロットを選択するよう求めるメッセージが 表示されます。カードスロットが1つしかない場合は、 このメッセージは表示されません。
- とのカード スロットにメモリ カードが入っている場合 は [SD1] を、下のスロットに入っている場合は [SD2] を 選択します。
   確認が イスログ ボックスがまニされます

確認ダイアログ ボックスが表示されます。

9. **[OK]** を選択します。

### ウェイポイントのメモリ カードへの保存

ホーム画面を表示した状態で、次の操作を実行します。

- 海図カードではなく、メモリ カードがカード スロットに 挿入されていることを確認します。
- 2. [マイデータ]を選択します。
- 3. **[インボート/エクスポート]**を選択します。
- 4. [データをカードに保存]を選択します。
- [ウェイボイントをカードに保存]を選択します。
   ウェイポイント グループ リストが表示されます。

| ~~~ | Save Waypoints    | X           |
|-----|-------------------|-------------|
|     | Select all        | Save        |
|     | Name              | Num of Wpts |
|     | TODAY'S WAYPOINTS | 18          |
|     |                   | 21          |
|     | Fishing trip      | 6           |
|     | Day trip          | 7           |
|     | Fishing trip 2    | 19          |
|     | Group 7           | 0           |
|     |                   |             |

6. 保存するグループを選択するか、**[すべて選択]**を選択し ます。

#### 7. [保存]を選択します。

- オンスクリーン キーボードが表示されます。
- オンスクリーン キーボードを使用して、保存するファイ ル名を入力します。
- [保存]を選択します。 ディスプレイに2つ以上のスロットがある場合、データ を保存するスロットを選択するよう求めるメッセージが 表示されます。カードスロットが1つしかない場合は、 このメッセージは表示されません。
- 10.上のカード スロットにメモリ カードが入っている場合 は [SD1] を、下のスロットに入っている場合は [SD2] を 選択します。

確認ダイアログ ボックスが表示されます。

11. **[OK]** を選択します。

## 航路のメモリ カードへの保存

- ホーム画面を表示した状態で、次の操作を実行します。
- 海図カードではなく、メモリ カードがカード スロットに 挿入されていることを確認します。
- 2. **[マイ データ]**を選択します。
- 3. [インポート/エクスポート]を選択します。
- 4. [データをカードに保存]を選択します。
- 5. [航路をカードに保存] を選択します。

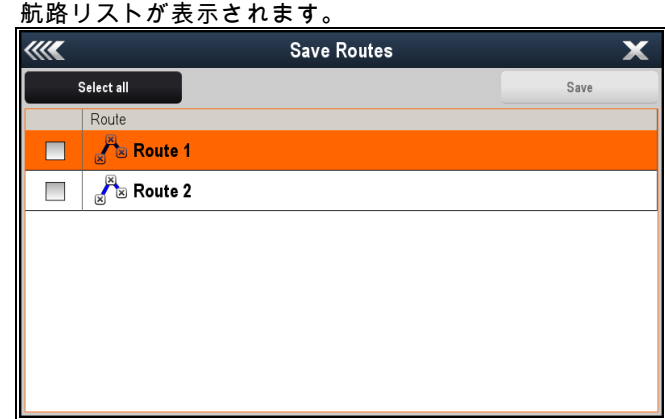

- 6.保存する航路を選択するか、[すべて選択]を選択します。
   7.[保存]を選択します。
- -オンスクリーン キーボードが表示されます。
- オンスクリーン キーボードを使用して、保存するファイ ル名を入力します。
- [保存] を選択します。 ディスプレイに2つ以上のスロットがある場合、データ を保存するスロットを選択するよう求めるメッセージが 表示されます。カードスロットが1つしかない場合は、 このメッセージは表示されません。
- 10. 上のカード スロットにメモリ カードが入っている場合 は [SD1] を、下のスロットに入っている場合は [SD2] を 選択します。 確認が イマログ ギックスがまっさわます

確認ダイアログボックスが表示されます。

11.**[OK]** を選択します。

## 航跡のメモリ カードへの保存

ホーム画面を表示した状態で、次の操作を実行します。 ディスプレイデータの管理

- 海図カードではなく、メモリ カードがカード スロットに 挿入されていることを確認します。
- 2. [マイデータ]を選択します。
- 3. [インポート/エクスポート]を選択します。
- 4. [データをカードに保存]を選択します。
- 5. [航跡をカードに保存] を選択します。

航跡リストが表示されます。

| //// | Save Tracks | ×    |
|------|-------------|------|
|      | Select all  | Save |
|      | Name        |      |
|      | V Track 1   |      |
|      | V Track 2   |      |
|      | V Track 3   |      |
|      |             |      |
|      |             |      |
|      |             |      |
|      |             |      |
|      |             |      |

- 6. 保存する航跡を選択するか、[すべて選択]を選択します。
- 7. **[保存]**を選択します。 オンスクリーン キーボードが表示されます。
- オンスクリーン キーボードを使用して、保存するファイ ル名を入力します。
- [保存]を選択します。
   ディスプレイに2つ以上のスロットがある場合、データ を保存するスロットを選択するよう求めるメッセージが 表示されます。カードスロットが1つしかない場合は、 このメッセージは表示されません。
- 10. 上のカード スロットにメモリ カードが入っている場合 は **[SD1]** を、下のスロットに入っている場合は **[SD2]** を 選択します。 確認ダイアログ ボックスが表示されます。
- 11. **[OK]** を選択します。

## ウェイポイント、航路、航跡のメモリ カー ドからのインポート

ホーム画面を表示した状態で、次の操作を実行します。

- ユーザー データ入りのメモリ カードが gpx 形式でカード スロットの1つに入っていることを確認します。
- 2. [マイデータ]を選択します。
- 3. [インポート/エクスポート]を選択します。
- 4. [**カードから取得**]を選択します。 ファイルのブラウザが開きます。

| <b>///</b>    | My Files |       |             | X          |
|---------------|----------|-------|-------------|------------|
|               |          |       | Eje         | ct SD Card |
| 🕨 📕 SD Card 1 |          |       |             |            |
| 🔻 🔚 SD Card 2 |          |       |             |            |
| 🔻 🛅 Raymarine |          |       |             |            |
| 🔻 🖿 My Data   |          |       |             |            |
| Track1.gpx    |          | 14:05 | 13 Dec 2013 | 1.0KB      |
| Route2.gpx    |          | 14:05 | 13 Dec 2013 | 2.4KB      |
| Waypoints.gpx |          | 13:58 | 13 Dec 2013 | 20.2KB     |
| Unsorted.gpx  |          | 02:21 | 01 Jan 2000 | 4.9KB      |
| System.fsh    |          | 14:10 | 13 Dec 2013 | 8.0MB      |
| Internal      |          |       |             |            |
|               |          |       |             |            |
|               |          |       |             |            |

- インポート対象のファイルを参照し、選択します。
   確認ダイアログボックスが表示されます。
- 6. **[OK]**を選択します。

注意:インポートされた航跡と航路は、既定では非表示に なっています。インポートされた航跡と航路を表示する には、「航跡と航路の表示/非表示」の項を参照してく ださい。

## メモリ カードからのユーザー データ・ファ イルの消去

ホーム画面を表示した状態で、次の操作を実行します。 1. データ入りのメモリ カードがカード スロットの 1 つに 入っていることを確認します。

- 2. [マイデータ]を選択します。
- 3. [インポート/エクスポート]を選択します。

#### [カードから消去]を選択します。 ファイルのブラウザが開きます。

| <b>///</b>    | My Files |       |             | X          |
|---------------|----------|-------|-------------|------------|
|               |          |       | Eje         | ct SD Card |
| 🕨 📰 SD Card 1 |          |       |             |            |
| 🔻 🔳 SD Card 2 |          |       |             |            |
| 🔻 🛅 Raymarine |          |       |             |            |
| 🔻 🖿 My Data   |          |       |             |            |
| Track1.gpx    |          | 14:05 | 13 Dec 2013 | 1.0KB      |
| Route2.gpx    |          | 14:05 | 13 Dec 2013 | 2.4KB      |
| Waypoints.gpx |          | 13:58 | 13 Dec 2013 | 20.2KB     |
| Unsorted.gpx  |          | 02:21 | 01 Jan 2000 | 4.9KB      |
| System.fsh    |          | 14:10 | 13 Dec 2013 | 8.0MB      |
| Internal      |          |       |             |            |

- 5. 消去するファイルを参照し、選択します。 確認ダイアログ ボックスが表示されます。
- 6. [はい]を選択します。

## ウェイポイント、航路、航跡のシステムから の消去

**注意:**次の手順を使用すると、ディスプレイに保存されている、選択した、またはすべてのウェイポイント、航路、または航跡が永久に消去されます。先に進む前に、必ず保存しておきたいすべてのデータをメモリカードにバックアップすることをお勧めします。

ホーム画面を表示した状態で、次の操作を実行します。

- 1. [マイデータ]を選択します。
- 2. [インポート/エクスポート]を選択します。
- 3. [システムからデータを消去]を選択します。
- 必要に応じて、[システムからウェイポイントを消去]、 [システムから航路を消去]、または [システムから航路を 消去] を選択します。
- 5. 消去する特定のデータ項目を選択するか、または [**すべて 消去]** を選択します。

確認を求めるメッセージが表示されます。

 [はい]を選択して消去を確定するか、[いいえ]を選択して 操作を取り消します。

## メモリ カードへのユーザー設定のバックアップ

ホーム画面を表示した状態で、次の操作を実行します。

- 海図カードではなく、メモリ カードがカード スロットの 1 つに入っていることを確認します。
- 2. [マイデータ]を選択します。
- 3. [インポート/エクスポート]を選択します。
- [設定のバックアップ] を選択します。 ディスプレイに2つ以上のスロットがある場合、設定を 保存するメモリ装置を選択するよう求めるメッセージが 表示されます。カードスロットが1つしかない場合は、 このメッセージは表示されません。
- 上のカードスロットにメモリカードが入っている場合 は [SD1] を、下のスロットに入っている場合は [SD2] を 選択します。
- 確認ダイアログ ボックスが表示されます。
- 6. **[OK]** を選択します。

## メモリ カードからのユーザー設定の復元

ホーム画面を表示した状態で、次の操作を実行します。 1. ユーザー データ入りのメモリ カードがカード スロットの 1 つに入っていることを確認します。

- 2. **[マイ データ]**を選択します。
- 3. [インポート/エクスポート] を選択します。
- (設定の復元)を選択します。
   ディスプレイに2つ以上のスロット
- ディスプレイに 2 つ以上のスロットがある場合、設定を 取得するメモリ装置を選択するよう求めるメッセージが 表示されます。カード スロットが 1 つしかない場合は、 このメッセージは表示されません。
- 5. 上のカード スロットにメモリ カードが入っている場合 は [SD1] を、下のスロットに入っている場合は [SD2] を 選択します。
- 確認ダイアログ ボックスが表示されます。
- 6. [OK] を選択します。

## 項目の保存と復元

下の表に、多機能ディスプレイのメモリ カードに保存され、 復元されるデータ項目 k の詳細を示します。

#### ホーム画面およびシステム設定

| アプリケーショ<br>ン | 設定           |
|--------------|--------------|
| ホーム画面        | 既定のページ構成     |
| システムの設定      | 位置モード        |
|              | テキスト サイズ     |
|              | 共有される明るさ     |
|              | 明るさグループ      |
|              | TD セットアップ    |
|              | シミュレータ       |
|              | 方位モード        |
|              | MOBデータ タイプ   |
|              | 偏差ソース        |
|              | 手動偏差         |
|              | 言語           |
|              | 日付形式         |
|              | 時間形式         |
|              | 現地時間オフセット    |
|              | 距離単位         |
|              | 距離副単位        |
|              | 速度単位         |
|              | 水深単位         |
|              | 温度単位         |
|              | 気圧単位         |
|              | 容量単位         |
| システムの設定      | 自動操縦コントロール   |
| 一統百          | DSC メッセージ    |
|              | SeaTalk アラーム |
|              | NMEA 船首のブリッジ |
| 複数データ ソー     | GPS 位置ソース    |
| ^            | 船首ソース        |
|              | 水深ソース        |
|              | 速度ソース        |
|              | 風力ソース        |

| アプリケーショ<br>ン        | 設定               |
|---------------------|------------------|
| データバーセッ             | データバーの内容 (セル1~6) |
| <b>F</b> <i>FYJ</i> | コンパスバー           |
|                     | ステータス アイコン       |
| GPS ステータス           | GPS 画面           |

## アラーム

| アプリケーショ |                   |
|---------|-------------------|
| ン       | 設定                |
| アラーム    | アンカーアラーム          |
|         | タイマー              |
|         | 目覚まし時計            |
|         | 温度アラーム            |
|         | 到達アラーム            |
|         | オフトラック アラーム       |
|         | 衝突アラーム            |
|         | 警報区域の感度           |
|         | 漁獲アラーム            |
|         | 漁獲アラーム深度制限        |
|         | 浅瀬深度アラーム          |
|         | 深海深度アラーム          |
|         | AIS 危険なターゲット アラーム |

| アプリケーショ |             |
|---------|-------------|
| /       | 設定          |
|         | 海上特性        |
|         | 地上特性        |
|         | 事業サービス      |
|         | パノラマ写真      |
|         | 道路          |
|         | 追加の難破船      |
|         | 航空写真のオーバーレイ |
|         | 色分け海底領域     |
|         | 船舶アイコン      |
|         | 船舶サイズ       |

### レーダー アプリケーション

| <b>アプリケーシ</b> ョ<br>ン | 設定      |
|----------------------|---------|
| レーダー                 | スキャナの選択 |
|                      | 距離環     |

### AIS レイヤ

| <b>アプリケーショ</b><br>ン | 設定          |
|---------------------|-------------|
| AIS レイヤ             | 表示ターゲットの種類  |
|                     | AIS 安全メッセージ |
|                     | メンバー追跡      |
|                     | サイレント モード   |

## データ アプリケーション

| アプリケーショ<br>ン | 設定          |
|--------------|-------------|
| データ          | データページと内容   |
|              | データページ順序    |
|              | カラー テーマ     |
|              | ダイヤルの色      |
|              | エンジン数       |
|              | 最大タコメータ有効範囲 |

### 魚群探知機アプリケーション

| アプリケーショ<br>ン | 設定         |
|--------------|------------|
| 魚群探知機        | プリセット周波数設定 |

### 気象アプリケーション

| アプリケーショ<br>ン | 設定    |
|--------------|-------|
| 気象           | 風シンボル |
|              | 小屋警報  |

### 海図アプリケーション — 地図作成情報設定

| アプリケーショ | 机台                      |
|---------|-------------------------|
| )       | 設正                      |
| 地図作成情報  | データ オーバーレイ セル 1 オン / オフ |
|         | データ オーバーレイ セル 1 の内容     |
|         | データ オーバーレイ セル 2 オン / オフ |
|         | データ オーバーレイ セル 2 の内容     |
|         | 海図オブジェクト メニュー           |
|         | 海図表示                    |
|         | 海図グリッド                  |
|         | 2D シェーディング              |
|         | コミュニティレイヤ               |
|         | 海図テキスト                  |
|         | 海図境界線                   |
|         | 地点測深値                   |
|         | 安全等深線                   |
|         | 等深線                     |
|         | 深海色                     |
|         | 岩石の非表示                  |
|         | 航路標識                    |
|         | 航路標識記号                  |
|         | 照明区域                    |
|         | 航路指定システム                |
|         | 注意領域                    |

#### 船舶の詳細

| アプリケーショ<br>ン | 設定           |
|--------------|--------------|
| 船舶           | 燃料節約単位       |
|              | 低燃料しきい値      |
|              | 燃料アラーム オン/オフ |
|              | 合計燃料容量       |

## 8.5 スクリーンショット

現在画面に表示されている画像のスクリーンショットを撮影 することができます。

スクリーンショットは、.bmp (ビットマップ) 形式で MicroSD カードに保存されます。保存された画像は、ビットマップ画 像を表示できるすべての装置で表示することができます。

## スクリーンショットの撮影

スクリーンショットを撮影するには、以下の手順に従います。

- 適度な空き領域がある MicroSD カードをカード リーダー に挿入します。
- [電源] ボタンを押します。
   ショートカット ページが表示されます。
- [カメラ] アイコンを選択します。
   確認ポップアップ メッセージが表示されます。
- [Ok] を選択します。
   これでスクリーンショットが MicroSD カードに保存されます。

Tip多機能ディスプレイに [戻る] ボタンがある場合は、確認 メッセージが表示されるまで [戻る] ボタンを押したままにし て、スクリーンショットを撮ることもできます。

### スクリーンショット用の SD カード スロット の選択

多機能ディスプレイにカード リーダー スロットが 2 つある 場合は、スクリーンショットの保存先のカード スロットを 選択する必要があります。

ホーム画面で、次の操作を実行します。

- 1. [カスタマイズ]を選択します。
- 2. [ディスプレイの設定]を選択します。
- 3. [スクリーンショット ファイル]を選択します。
- 4. [MicroSD 1] または [MicroSD 2] のいずれかを選択します。

### 多機能ディスプレイでのスクリーンショット の表示

多機能ディスプレイで画像を表示することができます。

- スクリーンショットまたは画像が保存されている MicroSD カードを多機能ディスプレイの MicroSD カード スロット に挿入します。
- 2. ホーム画面で、[マイデータ]を選択します。
- 3. **[画像とビデオ]** を選択します。 ファイルのブラウザ ダイアログが表示されます。
- 4. ファイル ブラウザを使用して、MicroSD カード上のファ イルを見つけます。
- 5. 表示するログを選択します。 これでファイルが開きます。
- 6. [戻る] または [閉じる] を選択して画像を閉じます。

## 8.6 システムのリセット

必要に応じて、システムを工場出荷時の既定値にリセット することができます。

リセット オプションには 2 種類あり、いずれのオプションも 使用中の現在のディスプレイ、およびネットワーク接続され ているすべてのディスプレイに影響があります。

- Settings reset(設定リセット)
- Settings and data reset(設定とデータのリセット)

#### Settings Reset(設定リセット)

このオプションは、セットアップ メニュー、ページ セット、 データバー設定を工場出荷時の既定値にリセットします。 ウェイポイント、航路、航跡データには影響はありません。

#### Settings and data reset (設定とデータのリセット)

上記で詳しく説明した設定のリセットに加えて、設定とデー タをリセットすると、すべてのウェイポイント、航路、航跡 データが失われます。

### システム設定のリセット

ホーム画面を表示した状態で、次の操作を実行します。

- 1. [セットアップ]を選択します。
- 2. [保守]を選択します。
- 3. **[システム設定のリセット]**を選択します。 操作を確認するメッセージが表示されます。
- 4. [はい]を選択して設定のリセットに進むか、[いいえ]を選 択して取り消します。

## システム設定とデータのリセット

注意:設定とデータのリセットを実行すると、すべてのウェ イポイント、航路、航跡データがシステムから消去されま す。設定とデータのリセットに進む前に、必ず保存して おきたいすべてのデータをメモリ カードにバックアップ することをお勧めします。

ホーム画面を表示した状態で、次の操作を実行します。

- 1. [セットアップ]を選択します。
- 2. [保守]を選択します。
- 3. **[システム設定とデータのリセット]**を選択します。 操作を確認するメッセージが表示されます。
- 4. [はい]を選択して設定とデータのリセットに進むか、[いい え]を選択して取り消します。
# 章 9: ドキュメント ビューア アプリケーション

目次

9.1 ドキュメント ビューアの概要 (110 ページ)

# 9.1 ドキュメント ビューアの概要

お使いの多機能ディスプレイには、PDF ドキュメント ビュー アが内蔵されています。

ドキュメント ビューアはホーム画面から使用でき、製品ハ ンドブックなどの PDF ドキュメントの閲覧と検索に使用で きます。

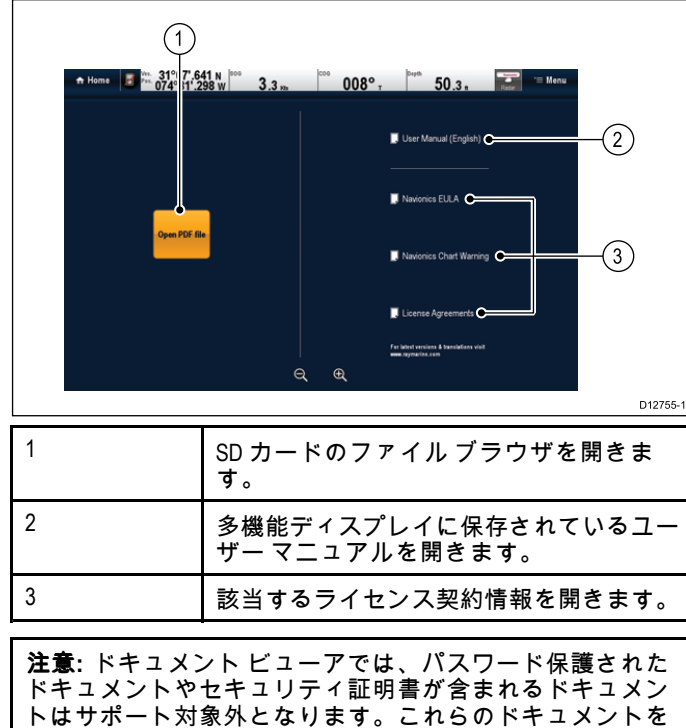

開こうとすると、エラーメッセージが表示されます。

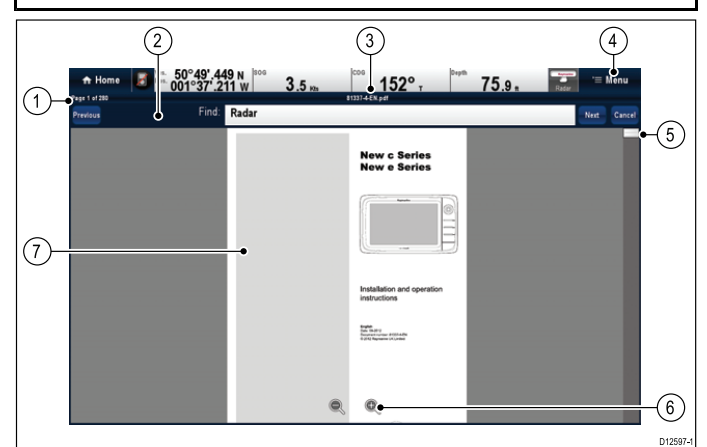

| 1      | 現在のページ番号 (x/y ページ)                                                                                |
|--------|---------------------------------------------------------------------------------------------------|
| 2      | 検索ツールバー (ドキュメント検索時に<br>のみ表示されます)                                                                  |
|        | 注意:[前へ]、[次へ]、[キャンセル] ボ<br>タンは、タッチ専用製品にのみ表示さ<br>れます。ノンタッチ型、およびハイブ<br>リッドタッチ型の製品では、物理ボタ<br>ンを使用します。 |
| 3      | 現在の PDF ファイル名                                                                                     |
| 4      | ドキュメントビューアのメニュー                                                                                   |
|        |                                                                                                   |
| 5      | スクロール バー                                                                                          |
| 5<br>6 | スクロール バー<br>オンスクリーン ズーム コントロール (タッ<br>チスクリーン型ディスプレイのみ)                                            |

ドキュメント ビューア メニューでは、次のオプションが 使用できます。

ファイルを開く — 開く PDF ドキュメントを参照できます。
 ページに移動: — 指定したページ番号にジャンプできます。

- •検索 ドキュメント内の指定した語句を検索できます。
- 高さに合わせる 開いているドキュメントがアプリケー ション ウィンドウの高さに合うようにします。
- ・**幅に合わせる** 開いているドキュメントがアプリケーショ ン ウィンドウの幅に合うようにします。
- ファイルを閉じる 開いているドキュメントを閉じます。

# ユーザー マニュアルを開く

製品のユーザー マニュアルは、内部メモリに保存されてい ます。

ホーム画面で、次の操作を実行します。

- 1. [ドキュメント ビューア]を選択します。
- [ユーザーマニュアル]を選択します。
   製品のユーザーマニュアルが開きます。

注意: ユーザー マニュアルは、ホーム画面の [**ユーザー マ** ニュアル] アイコンを選択して開くこともできます。

## PDF ドキュメントを開く

SD カードに保存されている PDF ドキュメントを開くには、 以下の手順に従います。

**注意:** PDF ドキュメントを SD カードに保存する際は、 重要なデータを上書きしないように注意してくださ い。documents to SD cards, ensure you do not overwrite important data.

- 1. 必要な PDF ドキュメントを SD カードに保存します。
- SD カードをドキュメントを表示する多機能ディスプレイの SD カード スロットに挿入します。
- 3. **[メニュー]** を選択します。
- [ファイルを開く]を選択します。
   ファイルのブラウザダイアログが表示されます。
- 5. ドキュメントを保存した SD カードの場所に移動します。
- 6. 表示するドキュメントを選択します。 これでドキュメントが開きます。
- 「ファイルを開けません」というエラー メッセージが表示された場合は、[Ok] を選択して確認し、ドキュメントを再度開いてみるか、PDF がはオンしていないか、あるいはドキュメント ビューア アプリケーションでサポートされていないセキュリティが含まれていないかを確認してください。

**注意:** ファイルサイズが大きい PDF ドキュメントは開くの に時間がかかることがあります。

## 開いているドキュメントを閉じる

ドキュメント ビューアのインスタンスはそれぞれ独立して おり、[ファイルを閉じる] メニュー オプションを使用して 閉じた場合以外は、次回ドキュメント ビューアのインスタ ンスを選択したときに、前回開いたドキュメントが自動的に 表示されます。

ドキュメントを開いた状態で、次の操作を実行します。

- 1. [メニュー]を選択します。
- [ファイルを閉じる] を選択します。
   ドキュメントが閉じ、メインのドキュメント ビューア ページが表示されます。

🚺 開いているドキュメントの参照

タッチスクリーン型ディスプレイでは、次の方法で PDF ド キュメントを参照することができます。 PDF ドキュメントを開いた状態で、次の操作を実行します。

| ß | <ul> <li>・指を上に動して、ドキュメントを下にスクロールします。</li> <li>・指を下に動して、ドキュメントを上にスクロールします。</li> </ul> |
|---|--------------------------------------------------------------------------------------|
| R | ドキュメントの幅がアプリケーション ウィン<br>ドウの幅よりも広い場合は、指を左右に動かす<br>とドキュメントのパン操作を行うことができ<br>ます。        |

**注意:** また、スクロール バーを使用してドキュメント内を 移動することも可能です。

# 🥙 開いているドキュメントの参照

ハイブリッドタッチおよびノンタッチ型のディスプレイで は、以下の手順に従うことで、 PDF ドキュメントを参照する ことができます。

PDF ドキュメントを開いた状態で、次の操作を実行します。

- 1. ジョイスティックを **上**または **下**に動かして、ドキュメン ト上を上下に移動します。
- ジョイスティックを 左または右に動かして、左右にパンします。

🌄 ズーム倍率の変更

タッチスクリーン ディスプレイでは、以下の手順に従って、 開いているドキュメントのズーム倍率を変更することがで きます。

PDF ドキュメントを開いた状態で、次の操作を実行します。

- 1. 画面上の [**ズームイン**] アイコンを選択して拡大します。 または、
- 2. 画面上の [ズームアウト] アイコンを選択して縮小します。

# 🥙 ズーム倍率の変更

ハイブリッドタッチおよびノンタッチ型のディスプレイ (e7 と e7D を除く) では、以下の手順に従って、開いているドキュメ ントのズーム倍率を変更することができます。

PDF ドキュメントを開いた状態で、次の操作を実行します。

- 1. **[範囲外]** ボタンを使用してズームアウト (縮小) します。 または
- 2. [範囲内] ボタンを使用してズームイン (拡大) します。

**注意:** a 新シリーズと e7 / e7D 多機能ディスプレイには、 [範囲内]/[範囲外] ボタンはありません。

**注意:** c 新シリーズのディスプレイでのみ、 **回転ノブ**を使用 してズーム倍率を変更できます。

### ページを選択する

ページ番号を入力することで、表示したいページにすばやく 移動することができます。

PDF ドキュメントを開いた状態で、次の操作を実行します。 1. **[メニュー]**を選択します。

- 【ページへ移動】を選択します。
   テンキーが表示されます。
- 3. 表示したいページ番号を入力します。
- 4. [Ok]を選択するとページが表示されます。

# 🚯 ドキュメントのハイパーリンクの使用

タッチスクリーン ディスプレイでは、内部のドキュメント ハ イパーリンクを使用できます。

ハイパーリンクがページに含まれる PDF ドキュメントを開 いた状態で、次の操作を実行します。

指でさっとハイパーリンクにタッチします。
 ハイパーリンク先のページが表示されます。

**注意:** ドキュメントのハイパーリンクは、c 新シリーズの ディスプレイではアクティブにできません。

# 🌆 テキストの検索

タッチ専用ディスプレイで検索機能を使用してテキストを検 索するには、以下の手順に従ってください。

PDF ドキュメントを開いた状態で、次の操作を実行します。

- 1. **[メニュー]**を選択します。
- 2. **[検索]**を選択します。

オンスクリーン キーボードが表示されます。

- 3. 検索するキーワードを入力します。
- 4. **[保存]** を選択します。 ドキュメント ビューアが検索モードに切り替わります。
  - すべての結果を検索している間、「検索中」アイコンが 表示されることがあります。
  - 検索ツールバーが表示されます。
  - 最初のキーワード検索結果が強調表示されます。
- 5. **[次へ]**を選択すると、キーワードの次の検索結果が表示さ れます。
- [前へ]を選択すると、キーワードの最後の検索結果が表示されます。
- 7. いつでも [**キャンセル**] を選択すると、検索ツールバーが閉 して、通常表示に戻ります。

# 🕐 テキストの検索

ハイブリッドタッチおよびノンタッチ型ディスプレイでは、 検索機能を使用して、開いている PDF ドキュメントのテキ ストを検索することができます。検索を行うには、以下の手 順に従います。

PDF ドキュメントを開いた状態で、次の操作を実行します。

- 1. [メニュー] ボタンを押します。
- 2. **[検索]**を選択します。
- オンスクリーン キーボードが表示されます。
- 3. 検索するキーワードを入力します。
- [保存]を選択します。
   ドキュメント ビューアが検索モードに切り替わります。
  - すべての結果を検索している間、「検索中」アイコンが 表示されることがあります。
  - 検索ツールバーが表示されます。
  - 最初のキーワード検索結果が強調表示されます。
- 5. ジョイスティックを下に動かすと、キーワードの次の検索 結果に移動します。
- 6. **ジョイスティックを上に動かす**と、キーワードの前の検索 結果に移動します。
- 7. いつでも [戻る] ボタンを押すと、検索ツールバーが閉じて、通常表示に戻ります。

## キーワードが見つからない場合

検索したキーワードがドキュメントに見つからない場合、ド キュメント ビューアに見つからなかったことが示されます。 キーワードが見つからない場合、検索ツールバーに感嘆符が 表示され、画面にポップアップ メッセージが表示されます。

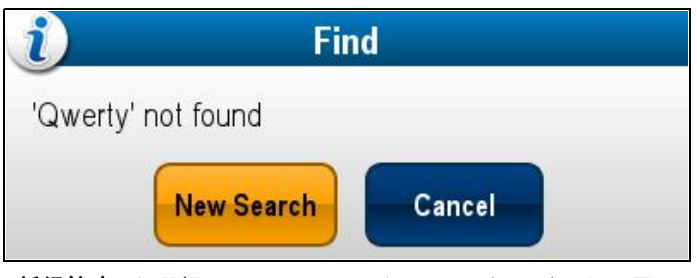

[新規検索] を選択すると、オンスクリーン キーボードに戻る ので、別のキーワードで検索することができます。[キャン セル] を選択すると、検索ツールバーが閉じ、通常の操作が 再開されます。

# 章10: 自動操縦コントロール

# 目次

- 10.1 自動操縦コントロール (114 ページ)
- 10.2 パイロット バー (116 ページ)
- 10.3 パイロットのセットアップ (117 ページ)
- 10.4 パイロット設定(117 ページ)
- 10.5 自動操縦ステータス アイコン (122 ページ)
- 10.6 自動操縦アラーム (123 ページ)

# 10.1 自動操縦コントロール

多機能ディスプレイを使用して自動操縦を制御できます。 Evolution 自動操縦に接続すると、パイロット設定ページも 使用可能になります。

注意:多機能ディスプレイを Raymarine 自動操縦システム に接続する方法の詳細については、自動操縦に付属のド キュメントを参照してください。

自動操縦コントロール機能を有効にすると、多機能ディスプ レイで次の操作を実行することができます。

- 追跡モードで自動操縦を作動させる(指定の位置に移動 するか、航路を追従する)。
- ・ 自動モードで自動操縦を作動させる (現在の船首に留まる)。
- 現在の固定済み船首を調整する。
- 自動操縦を解除する。
- ウェイポイント到達アラームを消音にする。
- ・パイロット設定を調整する (Evolution 自動操縦のみ)

注意: 専用のパイロット船首がないシステムでは、自動操縦 中にデータ マスター多機能ディスプレイをオフにしたり、 省電力モードに切り替えたりすることはできません。

[パイロット コントロール] ダイアログは次の状況で表示されます。

- ・物理的な[パイロット] ボタンを押した場合
- ショートカットページから [パイロット コントロール] を 選択した場合
- [メニュー]>[航海]>[ウェイポイントに進行]、[カーソルに 進行] または [航路の追従] オプションを海図アプリケーショ ンで選択した場合。
- ・海図コンテキストメニューで [ウェイポイントに進行] また は [カーソルに進行] を選択した場合。
- 海図上のアクティブな航路またはウェイポイント上にカー ソルを置き、[進行の停止]、[追従の停止] または [ウェイポ イント前進] をコンテキスト メニューから選択した場合。
- ・ 航路を追従している場合やウェイポイントまたはカーソルの位置に移動中の場合に、[メニュー]>[航海]>[進行の停止]、[追従の停止]、または[ウェイポイント前進]を 選択した場合。
- ターゲット ウェイポイントに到達した場合。

注意:

ウェイポイントに到達すると、ダイアログのタイトル バーがウェイポイント到着を示す赤に変わります。

#### [パイロット コントロール] ダイアログ (スタンバイ)

[パイロット コントロール] ダイアログをメニューまたは専用 の [パイロット] ボタンを使用して開いたときに表示される [パイロット コントロール] ダイアログのオプションを以下の 例に示します。

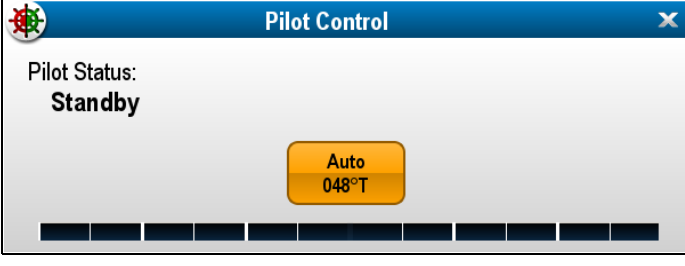

自動モードを選択すると、自動操縦が作動し、現在の船首が 維持されます。

### [パイロット コントロール] ダイアログ (自動)

[自動] (固定済み船首) を作動させたときに表示される [パイ ロット コントロール] ダイアログのオプションを以下の例 に示します。

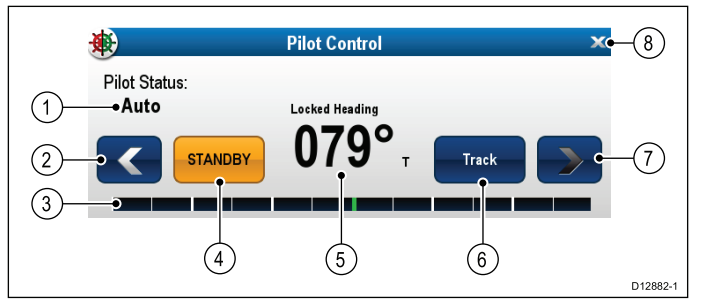

| 項<br>目 | 説明                                                                                  |
|--------|-------------------------------------------------------------------------------------|
| 1      | パイロット ステータス ― 現在のパイロット モード。                                                         |
| 2      | ← ( <b>左矢印)</b> ― 固定済み船首の角度を減らします。                                                  |
| 3      | 舵棒グラフ – 舵の位置を示します。                                                                  |
| 4      | <b>スタンバイ</b> – 自動操縦を解除し、手動船舶制御に<br>戻ります。                                            |
| 5      | 現在の固定済み船首。                                                                          |
| 6      | <b>追跡</b> — 追跡モードで自動操縦を作動し、目標のウェ<br>イポイントに向かって、または海図プロッタに示され<br>た航路に沿って、船舶を自動操舵します。 |
| 7      | → ( <b>右矢印)</b> ― 固定済み船首の角度を増やします。                                                  |
| 8      | <b>閉じる</b> ― [パイロット コントロール] ダイアログを<br>閉じます。                                         |

#### [パイロット コントロール] ダイアログ (航海の開始)

[カーソルに進行]、[ウェイポイントに進行]、[航路に追従] を 選択したときに表示される [パイロット コントロール] ダイア ログのオプションを以下の例に示します。

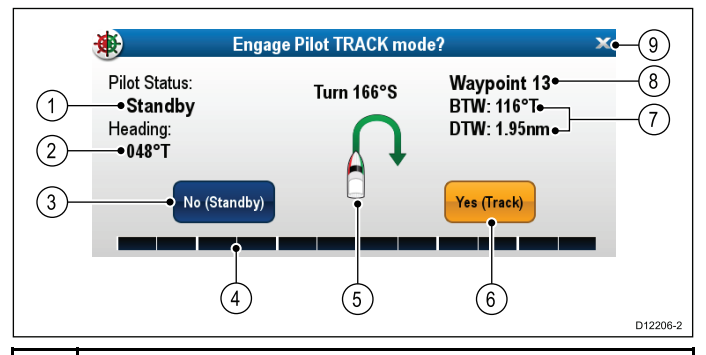

| 項目 | 説明                                                                                     |
|----|----------------------------------------------------------------------------------------|
| 1  | パイロット ステータス ― 現在のパイロット モード。                                                            |
| 2  | 現在の船首。                                                                                 |
| 3  | <b>はい (スタンバイ)</b> ― 自動操縦を解除し、手動船舶制<br>御に戻ります。                                          |
| 4  | 舵棒グラフ ― 舵の位置を示します。                                                                     |
| 5  | 回転角 — 回転角は SeaTalkゥゥ 自動操縦でのみ使用可能で<br>す。これは回転の方向と回転の度合いを示します。                           |
| 6  | <b>はい (追跡)</b> ―追跡モードで自動操縦を作動し、目標の<br>ウェイポイントに向って、または海図プロッタに示さ<br>れた航路に従って、船舶を自動操舵します。 |
| 7  | 次のウェイポイントまでの距離 (DTW) および次のウェ<br>イポイントまでの方位 (BTW)。                                      |
| 8  | 次のウェイポイント名。                                                                            |
| 9  | <b>閉じる</b> ― [パイロット コントロール] ダイアログを<br>閉じます。                                            |

### [パイロット コントロール] ダイアログ (追跡)

追跡モードの場合に [パイロット コントロール] ダイアログに 表示されるオプションを以下の例に示します。

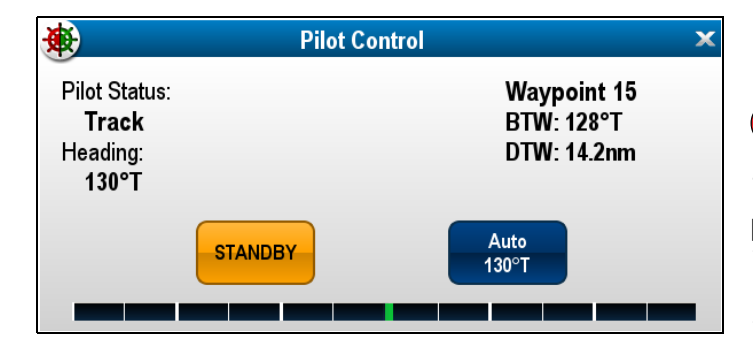

# 自動操縦コントロールの有効化

#### 自動操縦コントロール機能の有効化 — SeaTalk および SPX SeaTalk<sup>ng</sup> 自動操縦

多機能ディスプレイで SeaTalk または SPX SeaTalk<sup>ng</sup> 自動操 縦の制御を有効にするには、以下の手順に従います。

- ホーム画面で、次の操作を実行します。
- 1. [セットアップ]を選択します。
- [システムの設定] を選択します。
   [自動操縦コントロール] を選択し、[オン] が強調表示さ
- れるようにします。 自動操縦コントロールを選択すると、コントロールの[オ ン]と[オフ]を切り替えることができます。

複数のディスプレイを装備したシステムでは、すべてのディス プレイのパイロット コントロールが同時に有効になります。

### 自動操縦コントロール機能の有効化 — Evolution 自動操縦

多機能ディスプレイで Evolution 自動操縦の制御を有効にする には、以下の手順に従います。

ホーム画面で、次の操作を実行します。

- 1. **[セットアップ]**を選択します。
- 2. **[システムの設定]** を選択します。
- 3. [外部装置]を選択します。
- 4. [パイロットのセットアップ]を選択します。
- 5. [パイロット コントロール] を選択し、[オン] が強調表示さ れるようにします。 パイロット コントロールを選択すると、コントロール機能 のオンとオフを切り替えることができます。

### 自動操縦の解除

### 警告: 自動操縦の解除

専用のパイロット ボタンがない一体型の多機能 ディスプレイでは、緊急時に電源ボタンを押した ままにして自動操縦を解除することができます。

### 電源ボタンを使用した自動操縦の作動解除

専用のパイロット ボタンがない一体型の多機能ディスプレ イでは、自動操縦を作動してから、電源ボタンで作動を解除 することができます。これは雨天などの気象条件の悪化によ り、タッチスクリーンが応答しなくなった場合など、タッチ 専用ディスプレイで緊急事態が発生した場合に便利です。

自動操縦を作動状態にして、次の操作を実行します。 1. **電源** ボタンを押したままにします。

- 「パイロットをスタンバイに設定しています」警告が表示 され、可聴アラーム音が鳴ります。
- 引き続き電源ボタンを押したままにすると、パイロットが スタンバイ モードになり、[パイロット コントロール] ダ イアログが表示されます。

### ショートカット ページを使用した自動操縦の作動解除

ショートカット ページを使用して、自動操縦を解除するこ とができます。

- 自動操縦を作動状態にして、次の操作を実行します。
- 1. **[電源]** ボタンを押して、放します。
- [スタンバイ] を選択します。
   パイロット ステータスが変更されたことを確認するポッ プアップが表示されます。
- 3. [はい]を選択して、自動操縦を解除します。

#### 自動操縦コントロール

自動操縦が解除され (スタンバイになり)、[パイロット コン トロール] ダイアログが表示されます。

# 🥙 パイロット ボタンを使用した自動操縦の作動解除

専用のパイロット ボタンが装備されている多機能ディスプ レイの場合や、リモート キーパッドを使用している場合、 [パイロット] ボタンを使用して自動操縦を解除することがで きます。

自動操縦を作動状態にして、次の操作を実行します。 1. **[パイロット]** ボタンを押します。

自動操縦が解除され (スタンバイになり)、[パイロット コン トロール] ダイアログが表示されます。

#### 海図アプリケーションからの自動操縦の作動解除

自動操縦はすべての多機能ディスプレイの型式で、海図アプ リケーションのメニューから作動を解除することができます。 海図アプリケーションで自動操縦作動の状態にし、次の操作 を実行します。

1. **[メニュー] > [航海] > [進行の停止]** または **[追従の停止]** を選択します。

[パイロット コントロール] ダイアログが表示されます。

- [スタンバイ] を選択します。
   パイロット ステータスが変更されたことを確認するポッ プアップが表示されます。
- 3. [はい]を選択して、自動操縦を解除します。

自動操縦が解除されます (スタンバイに入ります)。

## ホーム画面からの自動操縦の作動解除

タッチスクリーン型のディスプレイでは、ホーム画面から自 動操縦を解除することができます。

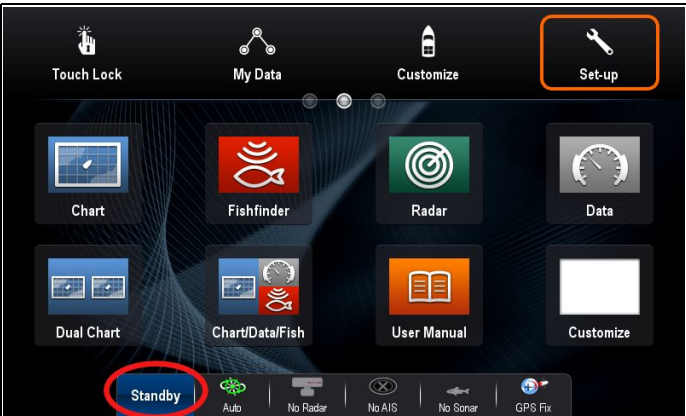

ホーム画面で、次の操作を実行します。

- 1. **[スタンバイ]** を選択します。 パイロット ステータスが変更されたことを確認するポッ プアップが表示されます。
- 2. **[はい]** を選択して、自動操縦を解除します。

自動操縦が解除されます (スタンバイに入ります)。

### パイロット バーからの自動操縦の解除

自動操縦はパイロット バーから解除することができます。

| Standby | Pilot Status: | Waynoint 16 | DTW: 2.94nm | 0. 0.1    |
|---------|---------------|-------------|-------------|-----------|
|         | Track         | waypoint to | BTW 293°T   | Stop Goto |
|         | Hack          |             | D111. 200 1 |           |

パイロット バーを表示します。

1. **[スタンバイ]**を選択します。

パイロット バーの詳細については、「10.2 パイロット バー」 を参照してください。

## 自動操縦の作動

# 🥙 パイロット ボタンを使用した自動操縦の作動

専用のパイロット ボタンが装備されている多機能ディスプ レイの場合や、リモート キーパッドを使用している場合、 [パイロット] ボタンを使用して自動操縦を作動させること ができます。

自動操縦を作動解除状態にして、次の操作を実行します。

1. [パイロット] ボタンを押します。

[パイロット コントロール] ダイアログが表示されます。 2. [自動] を選択します。

自動操縦が作動し、現在の船首が維持されます。

**注意:** また、[**パイロット]** ボタンを押したままにすること で、自動操縦を自動作動させることもできます。

#### 海図アプリケーション メニューからの自動操縦の作動

アプリケーション メニューを使用して、追跡モードで自動操 縦を作動させることができます。

海図アプリケーションで、次の操作を実行します。

 必要に応じて、[メニュー] > [航海] > [カーソルに進行]、 [ウェイポイントに進行]、または[航路の追従]を選択し ます。

[パイロット コントロール] ダイアログが表示されます。 2. [はい (追跡)] を選択します。

#### コンテキスト メニューを使用した自動操縦の作動

コンテキスト メニューを使用して、追跡モードで自動操縦を 作動させることができます。

海図アプリケーションのコンテキスト メニューで、次の操作 を実行します。

- 1. [海図] コンテキスト メニューから次の任意のオプション を選択します。
  - ・ ウェイポイントに進行
  - ・カーソルに進行
  - ・航路の追従
  - ・ここから追従
  - ・航路の逆コースをたどる

[パイロット コントロール] ダイアログが表示されます。 2. [はい (追跡)] を選択します。

## [パイロット コントロール] ダイアログ ボッ クスの手動表示

[パイロット コントロール] ダイアログには、ホーム画面また は海図アプリケーションからいつでもアクセスできます。

- 1. ホーム画面で、次の操作を実行します。
- i. [セットアップ]を選択します。
- ii. [パイロットコントロール]を選択します。
- 2. 海図アプリケーションで、次の操作を実行します。
  - i. **[メニュー]**を選択します。 ii. **[航海]**を選択します。
  - iii. [パイロットコントロール]を選択します。

# 10.2 パイロット バー

パイロット バーには、自動操縦のステータス情報が表示さ れます。タッチスクリーンのディスプレイでは、パイロット バーを使用して、自動操縦を解除することができます。

#### パイロット バー ― 追跡モード

| Standby | Pilot Status:<br>Track | Waypoint 16 | DTW: 2.94nm<br>BTW: 293°T | Stop Goto |
|---------|------------------------|-------------|---------------------------|-----------|
|         |                        |             |                           |           |

# パイロット バー 一 自動モード

Standby Pilot Status: Auto 354° T

パイロット バーは、自動操縦コントロールが有効になってお り、パイロット バーのスイッチがオンになっていて、自動操 縦が作動している場合に表示されます。

自動操縦を解除すると、パイロットバーは非表示になります。

複数のディスプレイが接続されているシステムでは、各ディ スプレイでパイロット バーの有効と無効を切り替えること ができます。

## パイロット バーの有効化

SeaTalk または SeaTalk吻 SPX 自動操縦に接続した場合、 以下の手順を実行して、パイロット バーを有効にすること ができます。

ホーム画面で自動操縦コントロールを有効にした状態で、次 の操作を実行します。

- 1. [カスタマイズ] を選択します。
- 2. [ディスプレイの設定]を選択します。
- [パイロット コントロール バー] を選択し、[表示] が強調 表示されるようにします。
   パイロット コントロール バーを選択すると、パイロット バーの表示と [非表示] を切り替えることができます。
- 4. 自動操縦を作動させます。

自動操縦が作動しているすべてのアプリケーションの画面の 最下部にパイロット バーが表示されます。

**注意:** Evolution 自動操縦に接続した場合、パイロット バー は [パイロットのセットアップ] ページから使用可能にな ります。

# 10.3 パイロットのセットアップ

Evolution 自動操縦に接続すると、[パイロットのセットアップ] ページが使用可能になります。

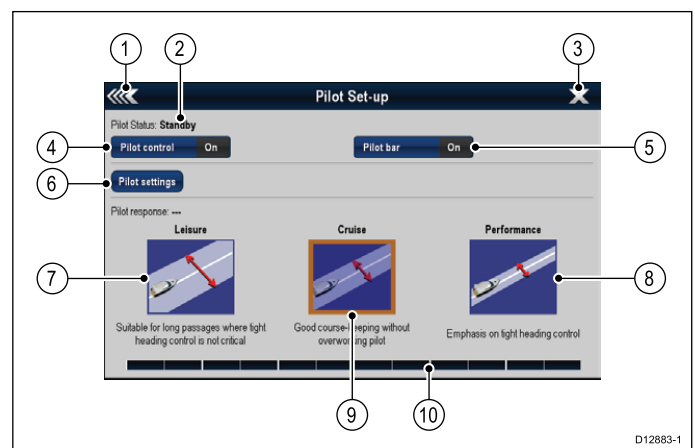

| 1  | [ <b>戻る</b> ] ― 前のメニューに戻ります。                                                                     |
|----|--------------------------------------------------------------------------------------------------|
| 2  | パイロット ステータス ― 現在のパイロット モード。                                                                      |
| 3  | [ <b>閉じる</b> ] ― パイロットのセットアップ ページを閉じ<br>てホーム画面を表示します。                                            |
| 4  | [ <b>パイロット制御]</b> – 多機能ディスプレイのオンとオフ<br>を使用して、自動操縦コントロールを切り替えます。                                  |
| 5  | [ <b>パイロット バー</b> ] ― パイロット バーのオンとオフ<br>を切り替えます。                                                 |
| 6  | [ <b>パイロット設定</b> ] ― 多機能ディスプレイからの設定が<br>可能な、使用可能なパイロット設定を表示します。                                  |
|    | <b>注意: [パイロット設定</b> ]メニューは、データ マス<br>ター多機能ディスプレイでのみ使用できます。                                       |
| 7  | [ <b>レジャー用</b> ] — 自動操縦をレジャー モードにしま<br>す。レジャー モードは、厳密な船首制御が必要とさ<br>れない、長い航路に適しています。              |
| 8  | <b>パフォーマンス</b> – 自動操縦をパフォーマンス モー<br>ドにします。パフォーマンス モードでは、自動操縦<br>を酷使することなく、適度に針路を維持すること<br>ができます。 |
| 9  | <b>クルーズ</b> ― 自動操縦をクルーズ モードにします。ク<br>ルーズ モードでは、船首を厳密に制御できます。                                     |
| 10 | 舵棒グラフ – 舵の位置を示します。                                                                               |

## [パイロットのセットアップ] ページへのアク セス

Evolution 自動操縦に接続した場合、下の手順に従って、[パ イロットのセットアップ] ページにアクセスすることがで きます。

ホーム画面で、次の操作を実行します。

- 1. **[セットアップ]**を選択します。
- 2. [システムの設定] を選択します。
- 3. [外部装置]を選択します。
- 4. [パイロットのセットアップ]を選択します。

# 10.4 パイロット設定

パイロット設定オプションは、Evolution 自動操縦に統合され たデータ マスター多機能ディスプレイで使用することがで きます。

パイロット設定を使用すると、多機能ディスプレイを使用 して Evolution 自動操縦のセットアップと試運転を行うこ とができます。

パイロット設定には、次のオプションがあります。

- 船舶設定
- ドライブ設定
- 帆船設定
- 試運転

### 初期セットアップと試運転

### 船舶設定

船舶設定は、標準的な船舶で最適な操舵パフォーマンスを提 供することを目的としています。

自動操縦キャリブレーション プロセスの重要な一部となるため、船舶艇体 (ハル) タイプの選択を初期セットアップの一環として完了しておくことが重要です。また、[パイロットのセットアップ] ページで **[バイロット設定] > [船舶設定]** を選択して、いつでもこのオプションにアクセスすることができます。 船舶設定には、次のオプションがあります。

- 船舶艇体 (ハル) タイプ
- ・ ドライブ タイプ
- ・ コンパス オフセット
- ・ キャリブレーション ロック

#### 船舶艇体(ハル)タイプの選択

船舶艇体 (ハル) タイプ オプションは、標準的な船舶で最適な 操舵パフォーマンスを提供することを目的としています。 試運転プロセスの重要な一部となるため、船舶艇体 (ハル) タ イプの選択を初期セットアップの一環として完了しておくこ とが重要です。また、[パイロットのセットアップ] ページで [パイロット設定] > [船舶設定] > [船舶艇体 (ハル) タイプ] を選 択することで、いつでもスタンバイ モードからパイロットの オプションにアクセスすることができます。

ー般的な目安として、お使いの船舶艇体タイプと操舵特性に 最も近いオプションを選択してください。以下のようなオ プションがあります。

- ・帆船
- ・帆船 (低速ターン)
- ・ 帆船 カタマラン
- ・モーター
- ・ モーター (低速ターン)
- ・ モーター (高速ターン)

操舵力 (回頭率) は、船舶の種類、操舵システム、ドライブ タ イプの組み合わせによって大きく異なることを認識しておく ことが重要です。このため、使用可能な船舶艇体 (ハル) タイ プのオプションは、あくまでも目安として参考にしてくださ い。異なる船舶タイプを選択することによって、操舵性能を 向上させられることがあるため、さまざまな船舶艇体 (ハル) タイプでいろいろと試してみると良いでしょう。 適切な船舶艇体タイプを選択する場合は、ステアリング レス ポンスの安全性と信頼性を最優先してください。

**重要:** ドックサイド ウィザードを完了した**後で**船舶タイプ を変更すると、すべての試運転設定が既定値になるため、 ドックサイド ウィザードを再度完了する必要があります。

#### 船舶のハル タイプの選択

船舶のハル タイプには、[パイロットのセットアップ] ペー ジからアクセスすることができます。

- 1. [パイロット設定]を選択します。
- 2. [船舶設定]を選択します。
- 3. [船舶艇体(ハル)タイプ]を選択します。
- お使いの船舶に最も適合するオプションを選択します。
   新しく選択した設定が適用されます。

#### ドライブ タイプの選択

ドライブ タイプの選択は、ドックサイド ウィザードから使用 できるほか、船舶設定メニューで [パイロットのセットアッ プ] > [パイロット設定] > [船舶のタイプ] > [ドライブ タイプ] を選択して使用することもできます。

**[ドライブ タイプ]** メニューを表示した状態で、次の操作を 実行します。

1. リストからドライブ タイプを選択します。

**注意:** 使用可能なドライブ タイプは、ACU の種類によっ て異なります。ドライブ タイプがリストにない場合は、 Raymarine 代理店にご相談ください。

2. **[OK]** を選択して設定を保存し、次の設定ページを表示 します。

**注意:** ドックサイド ウィザードを取り消すには、任意の時 点で [**スタンバイ**] を選択します。

#### 船首の位置合わせ

自動操縦の船首は、コンパス オフセット設定を使用して、船 舶のコンパスに合わせることができます。

**注意:** この手順を実行するには、計器、パイロット コント ロール ヘッド、多機能ディスプレイなどネットワーク接 続された装置で、現在の自動操縦船首を画面に表示する必 要があります。

多くの要因が原因で、船首と対地針路(COG)の間に相違が 生じるため、船首の位置合わせを行って、船舶の操舵コンパ ス(または既知の送行方位)に一致するようにする必要があ ります。

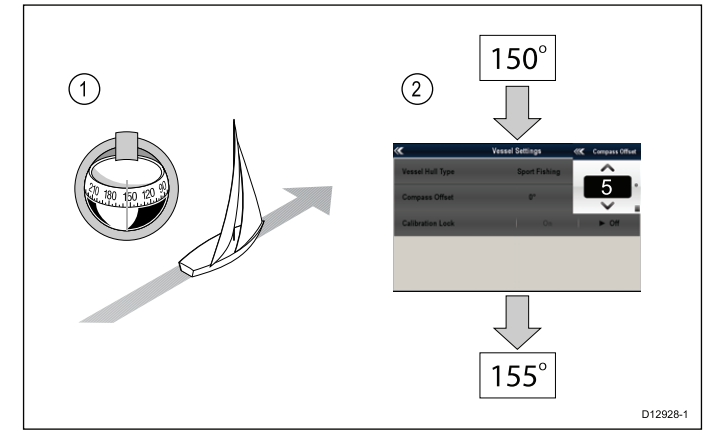

- 1. 既知の船首上に船舶を設定し、操舵コンパスを確認します。
- 2. 多機能ディスプレイで自動操縦の船首を確認します。
- パイロットのセットアップ]ページから [パイロット設定] を選択します。
- 4. **[船舶設定]** を選択します。
- 5. [コンパスオフセット]を選択します。
- コンパスオフセットを調整して、自動操縦の船首が操舵コンパスの船首に一致するようにします。

例: 操舵コンパスの船首が 155°で、自動操縦の船首が 150° の場合、5°のコンパス オフセットを適用することで、操 舵コンパスと自動操縦の船首が位置合わせされます。

コンパス オフセットは、GPS へのコンパスの位置合わせを 行った場合、必要に応じて自動的に変更されます。

## ドライブ設定

ドライブ設定は、最適なドライブ性能を実現するように設計 されています。

ドライブ設定を確認し、必要に応じてお使いのドライブ セッ トアップに合うように調整してください。

ドライブ設定には、次の設定があります。

- •\*舵減衰
- ・ 自動ターン
- 動力操舵
- 舵リファレンスを逆にする

- ・ 舵オフセット
- 舵制限
- 片側に切ったときの時間

**注意:** \*舵減衰設定は、Raymarine テクニカル サポートの助 言を受けてから調製するようにしてください。

#### 自動ターン角度の設定

接続されたパイロット コントロール ヘッドを使用して自動 ターンを実行するときの船舶の回転角度を指定することがで きます。

[パイロットのセットアップ] ページで、次の操作を実行し ます。

- 1. [パイロット設定]を選択します。
- 2. **[ドライブ設定]**を選択します。
- 3. [自動ターン]を選択します。
- 4. 自動ターン設定を必要な値に調整します。
- 5. [戻る]を選択するか、[Ok]を使用して設定を確定します。

#### 動力操舵

ジョイスティックまたは p70R パイロット コントロール ヘッドが自動操縦に接続されている場合、動作モードを選択することができます。詳細については、ジョイスティックまたは p70R に付属のマニュアルを参照してください。

次の動作モードがあります。

- オフ ジョイスティック コントロールはオフになります。
- 比例 比例モードは、ジョイスティックの動きに比例して 操舵が割り当てられます。ジョイスティックを大きく動か すと、その分だけ多く舵が適用されます。
- バングバング バングバングモードでは、ジョイス ティックを動かす方向に連続的に舵を切り、制御を向上さ せます。舵を動かす速度は、ジョイスティックの角度に応 じて変わります。最大の速度を出すには、ジョイスティッ クを完全に倒します。ジョイスティックを中央の位置に戻 すと、舵は現在の位置に留まります。

#### 舵リファレンスの位相を逆にする

舵リファレンス トランスデューサが装備された船舶で、舵の バーが間違った方向に進んでいた場合、舵リファレンスの位相 を逆にすることによって、これを修正することができます。

**注意:** この手順は、舵リファレンス トランスデューサのない船舶には適用されません。

[パイロットのセットアップ] ページで、次の操作を実行し ます。

- 1. [パイロット設定]を選択します。
- 2. [ドライブ設定] を選択します。
- [舵リファレンスを逆にする] を選択します。
   [舵リファレンスを逆にする] を選択すると、オンとオフ が切り替わります。

#### 舵オフセットの設定

舵リファレンス トランスデューサが装備された船舶では、 必要に応じて舵の中央位置に対するオフセットを設定するこ とができます。

**注意:** この手順は、舵リファレンス トランスデューサのな い船舶には適用されません。

**注意:** この手順を実行するには、計器、パイロット コント ロール ヘッド、多機能ディスプレイなど、調整時に現在 の舵位置を画面に表示できるネットワーク接続済みの装 置が必要です。

- 1. 操舵輪を使用して、舵を中央に配置します。
- 2. [パイロットのセットアップ] ページから **[パイロット設定]** を選択します。
- 3. [ドライブ設定] を選択します。
- 4. [**舵オフセット]**を選択します。
- 5. 舵のバーを確認し、舵が中央位置に来るまで、舵オフセットの値を調整します。

118

舵調整は ± 9° に制限されています。舵のバー位置を中央 に合わせるのにこれ以上の調整が必要になった場合は、 舵リファレンス センサーの位置合わせを物理的に行う必 要があります。

#### 舵制限の設定

舵リファレンス トランスデューサ装備の船舶では、舵制限 を設定する必要があります。舵制限は、舵制御を設定する場 合に使用されます。舵制限は、電気的端部停止装置の範囲内 に設定して、操舵システムに不要な負荷をかけないように してください。

注意: この手順は、舵リファレンス トランスデューサのな い船舶には適用されません。

注意: この手順を実行するには、計器、パイロット コント ロール ヘッド、多機能ディスプレイなど、調整時に現在 の舵位置を画面に表示できるネットワーク接続済みの装 置が必要です。

制限値は最大舵角度の約 5°未満に設定してください。

- 1. 舵を左側に最後まで切って、角度を書き留めます。
- 2. 舵を右側に最後まで切って、角度を書き留めます。
- 3. [パイロットのセットアップ] ページから **[パイロット設定]** を選択します。
- 4. [ドライブ設定] を選択します。
- 5. [舵制限]を選択します。
- 6. 舵制限が、上の手順1と2で書き留めた角度よりも5°少 なくなるように調整します。
- 7. [戻る] か [Ok] を選択して設定を確定します。

**片側に舵を切ったときの時間 (ハード オーバー時間) の設定** 片側に舵を切ったときの時間 (ハード オーバー時間) が確立さ れたら、以下の手順でこれを設定することができます。 [パイロットのセットアップ] ページで、次の操作を実行し ます。

- 1. [パイロット設定]を選択します。
- 2. **[ドライブ設定]**を選択します。
- 3. ]片側に切ったときの時間]を選択します。
- 片側に切ったときの時間 (ハード オーバー時間) を秒単位 で入力します。

### 帆船設定

船舶の種類を帆船に設定すると、帆船設定メニューが使用で きるようになります。

帆船設定は、次のオプションで構成されています。

- 風向トリム応答 風向トリム応答は、風向の変化に自動 操縦システムがどれほどすばやく応答するかを制御しま す。風向トリム設定が高いと、システムの風の変化への反 応が速くなります。
- ジャイブ抑制 ジャイブ抑制をオンにして誤動作による ジャイブを防ぐと、自動操縦は船舶が風から逸れるのを防 ぎます。ジャイブ抑制をオフにすると、風に向かって、お よび風から離れる方向に AutoTack を実行できます。ジャイ ブ抑制は自動ターンには影響がありません。
- 風向トリム このオプションは、風見モードで船舶を見かけ風に対して操舵するか、真風に対して操舵するかを決定します。

### 試運転

多機能ディスプレイの [パイロット] 設定メニューを使用し て、Evolution 自動操縦を試運転することができます。自動操 縦を使用する前に、すべてのセットアップおよび試運転手順 を実行する必要があります。

自動操縦システムの試運転は、次の手順で構成されています。

- 船舶艇体 (ハル) タイプの選択
- ・ ドライブ タイプの選択
- ・舵の確認
- モーターの確認

#### 試運転の前提条件

システムの初回試運転を行う前に、次のプロセスが正しく実 行されていることを確認してください。

自動操縦コントロール

- 自動操縦システムの設置が設置ガイドに従って完了している。
- SeaTalk<sup>ng</sup> ネットワークの設置が SeaTalk<sup>ng</sup> リファレンスマ ニュアルに従って完了している。
- 適合する場合、GPSの設置と接続がGPS設置ガイドに従って実行されている。

また、試運転担当エンジニアが、次のような自動操縦システムの設置方法およびコンポーネントも熟知していることを確認してください。

- ・ 船舶のタイプ
- 船舶の操舵システム情報
- 自動操縦を使用する理由
- システムのレイアウト:コンポーネントと接続(船舶の自動 操縦システム設置図を用意してください)。

#### 船舶艇体 (ハル) タイプの選択

船舶艇体 (ハル) タイプ オプションは、標準的な船舶で最適な 操舵パフォーマンスを提供することを目的としています。

試運転プロセスの重要な一部となるため、船舶艇体 (ハル) タ イプの選択を初期セットアップの一環として完了しておくこ とが重要です。また、[パイロットのセットアップ] ページで [**パイロット設定] > [船舶設定] > [船舶艇体 (ハル) タイプ]** を選 択することで、いつでもスタンバイ モードからパイロットの オプションにアクセスすることができます。

ー般的な目安として、お使いの船舶艇体タイプと操舵特性に 最も近いオプションを選択してください。以下のようなオ プションがあります。

- ・帆船
- ・ 帆船 (低速ターン)
- ・ 帆船 カタマラン
- ・モーター
- ・モーター (低速ターン)
- ・ モーター (高速ターン)

操舵力 (回頭率) は、船舶の種類、操舵システム、ドライブ タ イプの組み合わせによって大きく異なることを認識しておく ことが重要です。このため、使用可能な船舶艇体 (ハル) タイ プのオプションは、あくまでも目安として参考にしてくださ い。異なる船舶タイプを選択することによって、操舵性能を 向上させられることがあるため、さまざまな船舶艇体 (ハル) タイプでいろいろと試してみると良いでしょう。

適切な船舶艇体タイプを選択する場合は、ステアリング レス ポンスの安全性と信頼性を最優先してください。

重要: ドックサイド ウィザードを完了した後で船舶タイプ を変更すると、すべての試運転設定が既定値になるため、 ドックサイド ウィザードを再度完了する必要があります。

#### 船舶のハル タイプの選択

·船舶のハル タイプには、[パイロットのセットアップ] ペー ジからアクセスすることができます。

- 1. [パイロット設定]を選択します。
- 2. [船舶設定]を選択します。
- 3. [船舶艇体(ハル)タイプ]を選択します。
- お使いの船舶に最も適合するオプションを選択します。
   新しく選択した設定が適用されます。

#### ドックサイド ウィザードの実行

Evolution 自動操縦システムを最初に使用する前に、ドックサ イド ウィザードを完了する必要があります。ドックサイド ウィザードでは、試運転に必要な手順が順番に表示されます。 ドックサイド ウィザードで表示される手順は、舵リファレン ストランスデューサが船舶に装備されているかどうかによっ て異なります。

|                                                                                                    | R                                                                                              |
|----------------------------------------------------------------------------------------------------|------------------------------------------------------------------------------------------------|
| 次のドックサイド ウィザー<br>ド手順は、舵リファレンス<br>トランスデューサの <b>ない</b> 船<br>舶にのみ適用されます。                                                                                                    | 次のドックサイド ウィザー<br>ド手順は、舵リファレンス<br>トランスデューサが <b>ある</b> 船<br>舶にのみ適用されます。                          |
| <ul> <li>ドライブタイプの選択</li> <li>舵制限の設定</li> <li>片側に切ったときの時間<br/>設定 (Raymarine では、ドッ<br/>クサイドウィザードと舵<br/>柄ドライブの確認が完了<br/>してから、[片側に切った<br/>ときの時間] メニューオプ<br/>ションを使用してこの情<br/>報を指定することをお勧<br/>めします)。</li> </ul> | <ul> <li>・ドライブタイプの選択</li> <li>・舵に合わせる(舵の位置合わせ)</li> <li>・舵制限の設定</li> <li>・舵柄ドライブの確認</li> </ul> |
| ・ 舵柄ドライブの確認                                                                                                    |                                                                                                |

ウィザードにアクセスするには、パイロットが**スタンバイ** モードであることを確認してから、[パイロットのセットアッ プ] ページで、次の手順を実行します。

- 1. **[パイロット設定]** を選択します。
- 2. [試運転] を選択します。
- 3. [ドックサイド ウィザード]を選択します。

#### ドライブ タイプの選択

ドライブ タイプの選択は、ドックサイド ウィザードから使用 できるほか、船舶設定メニューで [パイロットのセットアッ プ] > [パイロット設定] > [船舶のタイプ] > [ドライブ タイプ] を選択して使用することもできます。

[**ドライブ タイプ]** メニューを表示した状態で、次の操作を 実行します。

1. リストからドライブ タイプを選択します。

**注意:** 使用可能なドライブ タイプは、ACU の種類によっ て異なります。ドライブ タイプがリストにない場合は、 Raymarine 代理店にご相談ください。

2. **[OK]** を選択して設定を保存し、次の設定ページを表示 します。

注意: ドックサイド ウィザードを取り消すには、任意の時 点で [**スタンバイ**] を選択します。

#### 舵の位置合わせの確認

この手順を行うと、舵リファレンス トランスデューサによっ てシステムの左舵と右舵の制限が設定されます。

舵の確認は、ドックサイド ウィザードの一部です。

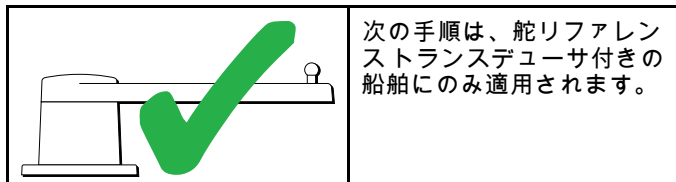

- 1. 舵を中心位置に合わせ、[OK]を選択します。
- 2. メッセージが表示されたら、舵を左舵方向一杯に回して [OK] を選択します。
- 3. メッセージが表示されたら、舵を右舵方向一杯に回して [OK]を選択します。
- 4. メッセージが表示されたら、舵を中央に戻して [OK] を 選択します。

**注意:** ドックサイド ウィザードを取り消すには、任意の時 点で [**スタンバイ**] を選択します。

#### 舵制限の設定

ドックサイド ウィザードの一環として、舵制限が設定され ます。

- ・ 舵リファレンストランスデューサ付きの船舶の場合 この手順によって舵制限が設定されます。舵の制限が表示され、舵の制限が更新されたことを確認するメッセージが表示されます。この値は必要に応じて変更できます。
- ・ 舵リファレンストランスデューサのない船舶の場合 既 定値として 30 度が表示されますが、必要に応じて変更す ることができます。

#### 片側に切ったときの時間

片側に切ったときの時間 (ハード オーバー時間) は、ドックサ イド ウィザードの一部として指定できます。

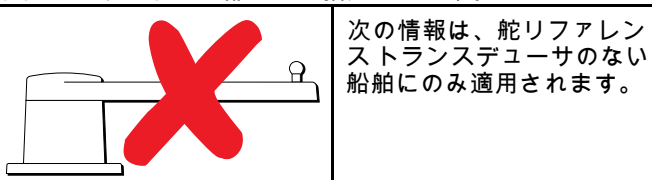

- 船舶の操舵システムのハード オーバー時間が既にわかっている場合: ドックサイド ウィザード手順の間にこの時間を入力します。
- 船舶の操舵システムのハードオーバー時間がわからない場合:[保存]を選択し、ドックサイドウィザード手順を完了して、ドックサイドウィザードでこの手順を省略します。ウィザードが完了したら、片側に切ったときの時間(ハードオーバー時間)を計算し、調整します。

#### 舵柄ドライブの確認

ドックサイド ウィザードの一環として、システムによるド ライブ接続のチェックが行われます。チェックが正常に完了 すると、システムが舵を取っても安全かどうかをたずねる メッセージが表示されます。

この手順の間、自動操縦によって舵が動かされます。先に進んでも安全かどうかを確認してから [OK] を押します。

ドックサイド ウィザードで、[モーターの確認] ページを表示 した状態で、次の操作を実行します。

- 1. 舵を中央に戻し、手を離します。
- 2. 舵にドライブ クラッチがあれば解除します。
- 3. [続行]を選択します。
- 4. 先に進んでも安全かどうかを確認してから [OK] を押します。

舵リファレンス トランスデューサが設置されている場合、 自動操縦は自動的に左舵と右舵を動かします。

- 5. 舵リファレンス トランスデューサがない船舶では、[はい] または [いいえ] を選択して、左舵側に切った舵を確認する よう求めるメッセージが表示されます。
- 6. 舵を反対方向に作動させても安全な場合は [OK] を選択 します。
- 7. [はい] または [いいえ] を選択して右舵側に切った舵を確 認するよう求められます。
- 8. これでドックサイド ウィザードは完了しました。[続行] を選択します。

注意: 舵の左右の両方の動きの確認で「いいえ」の答えを選 択すると、ウィザードは終了します。操舵システムによっ て舵がいずれの方向にも動かなかった可能性があり、その 場合は、ドックサイド ウィザード手順を再度完了する前 に、操舵システムを確認することが必要になります。

注意: 舵が予想と反対方向に動くようであれば、舵リファレンス ユニットの位相を逆にする必要があります。逆にするには、[パイロットのセットアップ] > [パイロット設定] > [ド ライブ設定] > [舵リファレンスを逆にする] を選択します。

ドックサイド ウィザードを取り消すには、任意の時点で [**ス** タンバイ] を押します。

# 通告: 舵の確認 舵リファレンスが装備されてい

舵リファレンスが装備されていない場合は、操 舵メカニズムによって端部停止部分が影響を受 けることがないように、適切な設定を行ってく ださい。

#### 片側に切ったときの時間 (ハードオーバー時間)の調整

舵リファレンストランスデューサが装備されていない船舶では、自動操縦を正確に行うために、片側に舵を切ったときの時間制限を正しく設定することが重要です。片側に舵を切ったときの時間(ハードオーバー)は、船舶の操舵システムが舵を左舵から右舵へと完全に切ったときにかかる時間です。次の手順を試す前に、本書に記載されている「舵の確認」を読み、警告を理解していることを確認してください。

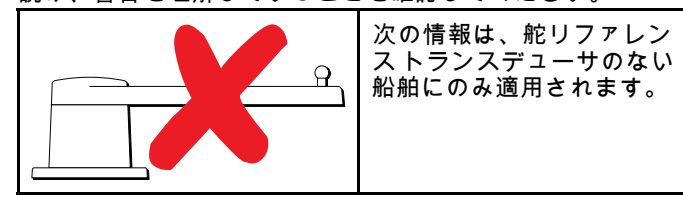

- 1. 自動操縦が [スタンバイ] の状態で、操舵を完全に左舵 側に切ります。
- 2. 自動操縦を「自動」モードにします。
- 3. ストップウォッチの**タイマーを開始**します。
- 4. すぐに現在の船首から 180 度ターンします。
- 5. ドックサイド ウィザードの一環で指定された舵の制限値に 舵が到達したら、**タイマーを停止します**。
- 6. 片側に切ったときの時間 (ハードオーバー時間)を計算するため、測定時間を2倍にします。
- 次に、[片側に切ったときの時間] メニューにアクセスして、このハードオーバー時間を指定します。

#### 片側に舵を切ったときの時間 (ハード オーバー時間) の設定

片側に舵を切ったときの時間 (ハード オーバー時間) が確立さ れたら、以下の手順でこれを設定することができます。 [パイロットのセットアップ] ページで、次の操作を実行し ます。

- 1. [パイロット設定]を選択します。
- 2. [ドライブ設定]を選択します。
- 3. 1片側に切ったときの時間]を選択します。
- 片側に切ったときの時間 (ハードオーバー時間)を秒単位 で入力します。

#### コンパスのリニアライズ

Evolution 自動操縦システムで EV ユニットを最初に設置して 電源を入れたときに、地域の磁気偏差と地球の磁場に合わせ て内部のコンパスを補正する必要があります。これはリニア ライズと呼ばれる自動プロセスによって行われます。このプ ロセスは、自動操縦の設置、試運転、セットアッププロセス の重要な操作の一部です。

#### リニアライズ

Evolution システムの場合、リニアライズは船舶の速度が3~ 15 ノットの間になると、EV ユニットによってバックグラウ ンドタスクとして自動的に行われます。ユーザーが介入する 必要はありませんが、少なくとも 270 度のターンが必要で す。このプロセスは、最初に自動操縦システムを作動させた ときに行われるのが普通であり、所要時間が 30 分を超えるこ とはありませんが、船舶の特性、EV ユニットの設置環境、 プロセス実施時の磁気妨害のレベルによって異なります。磁 気妨害が大きいと、リニアライズプロセスを完了するのに 必要な所要時間が長引くことがあります。磁気妨害の原因に は、以下の例があります。

- 海上のポンツーン
- ・ 金属製のハルを持つ船舶
- 海中ケーブル

注意: 360 度のターンを (3 ~ 15 ノットの速度で) 完了す ることによって、リニアライズ処理を短時間で完了させる ことができます。また、[**コンバスの再開**] メニュー項目を 選択して、いつでもリニアライズ プロセスを再開するこ ともできます。

### コンパス自差インジケータの使用

パイロット コントロール ヘッド上のコンパス自差インジケー タを使用すると、特に EV ユニットが適切な補正を行えないほ ど磁気妨害が大きい場所に設置されている場合などに便利で す。そのような場合、偏差ディスプレイに 25 度以上の値が表 示されます。その場合は、EV ユニットを移動し、磁気妨害 が少ない場所に再設置することを強くお勧めします。偏差値 として "- -" が表示された場合、リニアライズが正常に完了し なかったことを示します。

#### コンパス船首データの確認

自動操縦システムの試運転プロセスの一環として、自動操縦 ヘッドまたは多機能ディスプレイに表示されるコンパス船首 値をさまざまな船首の既知の船首ソースと比較確認すること をお勧めします。こうすると、EV ユニットがいつリニアライ ズプロセスを完了したかを判断する際に役立ちます。

注意: リニアライズ プロセスが完了しても、船首値に 2 ~ 3 度のずれがあることがあります。これは設置スペースが 限られている場合にはよくあることであり、EV ユニットが 船舶の縦軸に正しく位置合わせできていないことを示しま す。その場合は、パイロット コントロール ヘッドまたは多 機能ディスプレイを用いてコンパスのオフセット値を手動 調整し、船首を正確な値に微調整することができます。

**注意:** コンパスのリニアライズと調製が完了して、満足な結 果が得られるまでは、船首の精度に依存しないでください。

#### システムのモニタリングと適応

最適なパフォーマンスを確保するため、初回リニアライズプロセスが完了した後も、EV は現在のじょうけんに合わせて 引き続きコンパスのリニアライズのモニタリングと適応を行います。

リニアライズの条件が理想から遠い場合は、条件が改善さ れるまで自動リニアライズ プロセスは一時的に停止されま す。次のような状況では、リニアライズ プロセスが一時的に 停止することがあります。

- ・ 船舶の速度が3ノット未満である場合。
- ・ 船舶の速度が 15 ノットを超えている場合。
- 回頭率が遅すぎる場合。
- 有意な外部の磁気妨害が存在する場合。

#### コンパス ロック

コンパスの精度に満足できたら、必要に応じて設定をロック して、今後自動操縦システムで自動的にリニアライズが行わ れないようにすることができます。

この機能は、沖合いの風力発電地帯や非常に交通量の多い川 など、日常的に強い磁気妨害が起きる環境で特に便利です。 このような状況では、時間が経つにつれて磁気妨害による船 首エラーが生じる可能性があるため、コンパス ロック機能を 使用して連続的なリニアライズ プロセスを無効にすることが 望ましい場合があります。

**注意:** コンパス ロックはいつでも解除して、連続的なリニア ライズを再開することができます。これは長い航海を計画 しているときに特に便利です。地球の磁場は地域によって 大きく異なるため、コンパスは継続的に変更を補正して、 航海の間中、正確な船首データが保たれるようにします。

### コンパスと GPS の調整

自動操縦コンパスが COG 船首に合うように調整すること ができます。

コンパスの位置調整は、船首を潮流に向けて、または潮だる み状態で行う必要があります。

[パイロットのセットアップ] ページで、次の操作を実行します。

- 1. [パイロット設定]を選択します。
- 2. [試運転]を選択します。
- 3. [コンパスを GPS に合わせる] を選択します。
- 4. 安定した航路上で舵を取り、[開始]を選択します。
- 5. 船舶の速度が十分であることを確認します。速度が遅す ぎると、[速度を上げてください] というメッセージが表 示されます。
- 6. 位置合わせが正常に完了したら、[OK] を選択して手順 を完了します。

必要があれば、この手順では [船舶設定] メニューからコンパ ス オフセット値が自動補正されます。

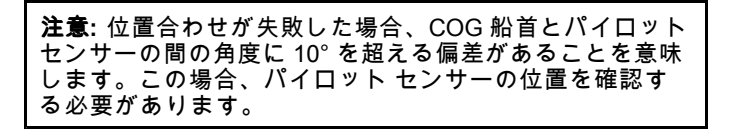

# 10.5 自動操縦ステータス アイコン

自動操縦の状態は、データバーに表示されます。

| アイコン      | 説明                              |
|-----------|---------------------------------|
| $\oplus$  | 自動操縦は Standby(スタンバイ) モー<br>ドです。 |
| ۵         | 自動操縦は Track(追跡) モードです。          |
| *         | 自動操縦は Auto(自動) モードです。           |
| *         | 自動操縦は検出されません。                   |
| 🥹 😌       | 自動操縦アラームが有効です。                  |
| *         | Dodge(回避) モードが有効です。             |
| $\odot$   | Fish (漁獲) モードが有効です。             |
|           | 自動操縦キャリブレーション。                  |
| <b>\$</b> | パワー ステアリング (動力操舵) が<br>有効です。    |
|           | Wind Vane(風見) モードが有効です。         |

# 10.6 自動操縦アラーム

自動操縦機能は、対応が必要な状況をアラームで知らせます。 多機能ディスプレイには、活動中の航海がシステム上に存在す る、しないに関わらず、自動操縦アラームが表示されます。自 動操縦制御が有効に設定されているときに自動操縦アラームが 発動すると、多機能ディスプレイで警報音が鳴ります(アラー ムが消音設定になっていない場合)。[パイロットコントロー ル]ダイアログが表示され、新しいアラームが表示されます。 さらに自動操縦ステータスアイコンが赤で表示されます。こ のアイコンはアラームをクリアするまで赤で表示されます。

## 自動操縦アラームを鳴り止ませる

- [閉じる]を選択します。
   アラームが鳴り止み、自動操縦は引き続き自動モードの状態となり、現在の固定済み船首が継続されます。
- [自動]を選択します。
   アラームが鳴り止み、自動操縦は引き続き自動モードの状態となり、現在の固定済み船首が継続されます。
- [追跡]を選択します。
   アラームが鳴り止み、自動操縦が次のウェイポイントまで「追跡」します。

### 自動操縦アラームを鳴り止ませ、自動操縦を 解除する

1. [スタンバイ]を選択します。

アラームが鳴り止み、自動操縦は解除されてスタンバイ モー ドに入ります。

# 章 11: アラームおよび落水者救助機能

# 目次

- 11.1 落水者救助 (MOB) 機能 (126 ページ)
- 11.2 アラーム (127 ページ)

# 11.1 落水者救助 (MOB) 機能

## 落水者救助

落水者が出たり、物を船外に落とした場合、MOB (落水者救 助) 機能を使用して、MOB 機能を有効にしたときの船舶の 位置をマークします。

MOB 機能は、どのアプリケーションを実行していようとも常 時利用可能です。MOB は [推測航法] モードまたは [位置] モー ドに設定できます。推測航法モードでは、風や潮流の影響が考 慮されます。通常はこちらの方が、より正確な航路が得られ ます。位置モードでは、このような要因は考慮されません。

MOB の測位を取得するには、多機能ディスプレイで GPS の 測位を確定しておく必要があります。推測航法を使用する場合 は、船首データと速度データも使用できる必要があります。 MOB を **有効にする**と、次の操作が行われます。

- ・ MOB 警報アラームが鳴ります。
- [MOB アラーム] ダイアログ ボックスが表示されます。
- MOB アラームがシステムによって他の Raymarine 機器に 送信されます。
- 有効な海図アプリケーションが、詳細情報の少ない 2D
   ビューに変わります。初期設定の有効範囲は 15 m (50 フィート) になります。運動モードが [自動範囲] に設定されます。
- 有効なレーダー アプリケーションの有効範囲が 230 m (760 フィート) に変わります。
- すべてのアプリケーションで、すべての[進行]機能と[追 従]機能が無効になります。アクティブなウェイポイントへの航海は停止され、既存の航海機能は取り消されます。
- 位置情報または船首情報と速度情報が使用可能な場合は、 ウェイポイントと船舶位置を表示する機能があるすべての アプリケーションで、現在の船舶位置に使用可能な MOB ウェイポイントが配置されます。
- MOB データがデータバーに表示され、既存のデータはすべて置き換えられます。
- MOB データがホーム画面に表示され、ステータス アイ コンは置き換えられます。
- 船舶が MOB の場所から遠ざかるにつれて、船舶の位置と MOB の位置をつなぐ点線が表示されます。

MOB アラームが 取り消されると、次の操作が行われます。

- MOB データが関連アプリケーションから削除されます。
- 海図アプリケーションの運動モードがリセットされます。
- 海図が船舶の中央に配置され、傾斜と回転が既定値に設 定されます。
- ・ [進行] および [航路] 機能が復元されます。
- データバー モードがリセットされます。
- MOBの標準モードの信号が SeaTalk のすべての計器に送信されます。

## |落水者救助 (MOB) アラームの有効化

物理ボタン付きの多機能ディスプレイまたはリモート キー パッドを使用して、WPT (MOB) ボタンで MOB アラームを作 動させることができます。

MPT / MOB ボタンを3秒間押したままにします。

# 🌄 落水者救助 (MOB) アラームの有効化 — タッチ専用ディスプレイ

タッチ専用のディスプレイでは、オンスクリーンの WPT (MOB) アイコンを使用して MOB アラームを有効にするこ とができます。

 画面上の WPTS / MOB アイコンを 3 秒間押したままに します。

## MOB アラームを消音にする

MOB アラームを消音にするには、以下の手順に従います。 MOB アラームをアクティブにした状態で、次の操作を実行 します。 MOB アラームのダイアログで [Ok] を選択します。
 アラームは消音になりますが、アクティブな状態は継続します。

## 🌄 落水者救助 (MOB) アラームの取り消し — タッチ専用ディスプレイ

タッチ専用ディスプレイでは、以下の手順を実行することに より、落水者救助 (MOB) アラームを取り消して通常の操作を 再開することができます。

画面上の WPT / MOB アイコンを 4 秒間押したままにします。

落水者救助 (MOB) アラームが取り消され、通常の操作が 再開されます。

## 落水者救助 (MOB) アラームの取り消し

物理ボタンが装備されている多機能ディスプレイまたはリ モート キーパッドを使用した場合に、MOB アラームを取り消 し、通常の操作を再開するには、以下の手順に従います。

- 1. WPT / MOB ボタンを 4 秒間押したままにします。
- 落水者救助 (MOB) アラームが取り消され、通常の操作が 再開されます。

# 11.2 アラーム

アラームは注意が必要な状況や危険を知らせてくれます。 衝突警告や温度制限など、特定の条件で発動するようにア ラームを設定することができます。

アラームはシステム機能、または多機能ディスプレイに接続 されている外部機器で機能します。

アラームが鳴ると、多機能ディスプレイ、およびネットワー ク接続されたすべてのディスプレイにメッセージ ダイアロ グが表示されます。このダイアログに、アラームの理由に関 する説明が表示されます。

特定のアラームの動作を設定するには、メッセージダイア ログで[編集] オプションを選択するか、ホーム画面の[**セッ** トアップ] アイコンからアクセスできる [**アラーム**] メニュー を使用します。

## アラームの消音化/取り消し

アクティブなアラームを消音化する/取り消すには、次の操作 を実行します。

1. アラームのメッセージ ダイアログで [Ok] を選択します。

**注意:** 消音化された後も一部のアラームがアクティブなままの場合があります。

# [アラーム] メニュー

| メニュー項目           | 説明                                                                                                    | オプション                                                                                                    |
|------------------|----------------------------------------------------------------------------------------------------|----------------------------------------------------------------------------------------------------|
| MOBデータ タイプ       | 位置データを表示するか、推測航法 (DR) データを表示<br>するかを決定します。乗船している船舶と MOB で潮流<br>と風作用が同じであるとすれば、推測航法設定には、<br>より正確な航路が表されます。                                                    | ・ 推測航法<br>・ 位置 (default)                                                                                                    |
| 目覚まし時計           | オンに設定すると、[目覚まし時間] 設定で指定する時間<br>になった時点でアラームが発動します。                                                                                                    | <ul> <li>目覚まし時計</li> <li>オフ (default)</li> <li>オン</li> <li>目覚まし時間</li> <li>00:00 (default)</li> <li>00.01 ~ 24:00 時間</li> </ul> |
| アンカー ドリフト        | オンに設定すると、[アンカー ドリフトの範囲] 設定で指<br>定する距離以上に船舶がアンカーの位置から押し流さ<br>れた時点でアンカー ドリフト アラームが発動します。                                                                       | <b>アンカー ドリフト</b><br>・オフ (default)<br>・オン<br><b>アンカー ドリフトの範囲</b><br>・ 0.01 ~ 9.99 nm (またはこれに等価す<br>るもの)                          |
| カウントダウン タイ<br>マー | オンに設定すると、[タイマー時間] 設定で指定する<br>時間をカウントダウンし始めます。ゼロに達すると<br>アラームが発動します。                                                                                          | <b>カウントダウンタイマー</b><br>・オフ (default)<br>・オン<br><b>タイマー時間</b><br>・00時間00分 (default)<br>・00時間01分 ~ 99時間59分                         |
| AIS ターゲット        | オンに設定すると、危険なターゲットのアラームが有<br>効になります。このオプションは、AIS ユニットが検出<br>された場合にのみ使用可能です。詳細は、「AIS」の<br>項を参照してください。                                                          | <b>危険なターゲット</b><br>・ オン (default)<br>・ オフ                                                                                       |
| エンジン アラーム        | [オン] に設定すると、接続されているエンジン管理シ<br>ステムの警告アラームが多機能ディスプレイに表示<br>されます。                                                                                               | エンジン アラーム<br>・ オン (default)<br>・ オフ                                                                                             |
| 魚群探知機 (深海)       | このオプションをオンに設定した場合、深度が指定し<br>た値を上回るとアラームが発動します。このオプショ<br>ンは、ソナー モジュールが検出された場合にのみ使用<br>可能です。<br><b>注意:</b> 魚群探知機 (深海) アラーム制限を[浅瀬制限]の<br>値よりも少ない値に設定することはできません。 | <ul> <li>魚群探知機 (深海)</li> <li>オフ (default)</li> <li>オン</li> <li>深海制限</li> <li>2 フィート (またはこれに等価するもの) ~ トランスデューサの最大範囲</li> </ul>   |
| 魚群探知機 (浅瀬)       | このオプションをオンに設定した場合、深度が指定し<br>た値を下回るとアラームが発動します。このオプショ<br>ンは、ソナー モジュールが検出された場合にのみ使用<br>可能です。<br>注意:魚群探知機(浅瀬)アラーム制限を[深海制限]の<br>値よりも大きい値に設定することはできません。           | <ul> <li>魚群探知機(浅瀬)</li> <li>オフ (default)</li> <li>オン</li> <li>浅瀬制限</li> <li>2フィート(またはこれに等価するもの) ~ トランスデューサの最大範囲</li> </ul>      |

| メニュー項目     | 説明                                                                                                    | オプション                                                                                                    |
|------------|----------------------------------------------------------------------------------------------------|----------------------------------------------------------------------------------------------------|
| 魚          | <ul> <li>漁獲アラームと深海漁獲制限アラームがオンに設定されている場合、ターゲットが感度レベルに達し、指定した[浅瀬漁獲制限]と[深海漁獲制限]の範囲内に来ると、警告音が発動します。サブメニューには、次の項目が用意されています。</li> <li>・魚一漁獲アラームのオンとオフを切り替えます。</li> <li>・漁獲感度 一漁獲アラームがオンに設定されている場合、漁獲応答が指定した感度に達するとアラームが発動します。</li> <li>・漁獲深海制限 – 深海制限のオンとオフを切り替えます。</li> <li>・浅瀬漁獲制限 – 漁獲アラーム深海制限の下限値を指定します。</li> <li>・深海漁獲制限 – 漁獲アラーム深海制限の上限値を指定します。</li> </ul> | <ul> <li>魚</li> <li>オフ (default)</li> <li>オン</li> <li>漁獲感度</li> <li>1~10</li> <li>漁獲深海制限</li> <li>オン</li> <li>オフ (default)</li> <li>浅瀬漁獲制限</li> <li>2フィート (またはこれに等価するもの) ~ トランスデューサの最大範囲</li> <li>深海漁獲制限</li> <li>2 フィート (またはこれに等価するもの) ~ トランスデューサの最大範囲</li> </ul>                                                 |
| 燃料マネージャ    | 燃料マネージャのアラーム オプションでは、低燃料ア<br>ラームのオンとオフを切り替えたり、アラームが発動<br>する燃料レベルを指定したりすることができます。                                                                                                    | 低燃料<br>・オン<br>・オフ (default)<br>燃料レベル<br>・ 0 ~ 99999                                                                                                    |
| 警報区域       | レーダー アプリケーションの警報区域機能により、<br>ターゲットが特定の区域内に入るとアラームが発動し<br>ます。アラームの感度は調整可能です。感度の設定を<br>下げ過ぎないように気をつけてください。感度設定が<br>低過ぎると、ターゲットが見落とされ、アラームが<br>発動しません。                                                                                                    | <b>警報区域の感度</b><br>・1% ~ 100%                                                                                                    |
| オフトラック     | オンに設定すると、ナビゲーションがアクティブなと<br>きに、船舶が [オフトラック航路誤差] 設定で指定した値<br>を超えて航路を外れた場合に、アラームが発動します。                                                                                                    | オフトラックアラーム<br>・オフ (default)<br>・オン<br>オフトラック許容誤差<br>・ 0.01 ~ 9.99 nm (またはこれに等価す<br>るもの)                                                                                                    |
| 水温         | オンに設定すると、水温が [下限温度] に指定した下限<br>値以下になった場合、または [上限温度] に指定した上<br>限値以上になった場合に、アラームが発動します。                                                                                                    | <ul> <li>水温</li> <li>オフ (default)</li> <li>オン</li> <li>下限温度</li> <li>華氏 60 度 (15 °C) (またはこれに等価<br/>するもの)</li> <li>華氏 -09.9 ~ +99.7 度 (約 -23.27 °C ~ 37.61 °C) (またはこれに等価<br/>するもの)</li> <li>・華氏 75 度 (約 23.9 °C) (またはこれに<br/>等価するもの)</li> <li>・ 華氏 -09.7 ~ 99.9 度 (約 23.16 °C ~ 37.72 °C) (またはこれに等価するもの)</li> </ul> |
| ウェイポイントの到達 | ウェイポイントに到達すると、警報が鳴ります。この<br>設定を使用すると、ターゲット ウェイポイントから警<br>報が鳴るまでの距離を指定できます。この設定で使用<br>する単位は、[ユニット セットアップ メニュー] 内の距<br>離で指定されている単位を基本としています。                                                                                                    | 0.01 ~ 9.99 nm (またはこれに等価するもの)                                                                                                    |

# アラーム メニューへのアクセス

ホーム画面で、次の操作を実行します。 1. **[セットアップ]**を選択します。

2. **[アラーム]**を選択します。 [アラーム]メニューが表示されます。

3. 適切なアラーム カテゴリを選択します。

# 章 12: DSC VHF 無線の統合

# 目次

- 12.1 DSC VHF 無線の統合 (132 ページ)
- 12.2 DSC VHF 無線の統合の有効化 (132 ページ)

# 12.1 DSC VHF 無線の統合

DSC VHF 無線をお手元の多機能ディスプレイに接続したり、遭難メッセージ情報や GPS 測位データを他の船舶用に示すことができます。

DSC VHF 無線をお手元の多機能ディスプレイに接続すると、 次の追加機能が利用できるようになります。

- 遭難メッセージ 接続中の DSC VHF 無線が DSC メッセージや DSC VHF 無線から警報を受信すると、お手元の多機能ディスプレイ上には ID (MMSI)、GPS 測位、および遭難メッセージ時間が表示されます。避難メッセージが表示されたら、ボタンを使用して、メッセージを削除したり、遭難した船舶の GPS 測位上の海図にウェイポイントを設置したり、GPS 測位に速やかに航行 ([船舶に進行]) したりできます。
- 位置データ DSC VHF 無線にある、「位置リクエスト」 ボタンを利用して、DSC VHF 無線を装備する他の船舶と GPS 測位データを送受信できます。

お手元の DSC VHF 無線の設置や操作に関する情報について は、無線に付属されているハンドブックを参照してください。 次の画像は、多機能ディスプレイ上に表示される遭難メッ セージの一例です。

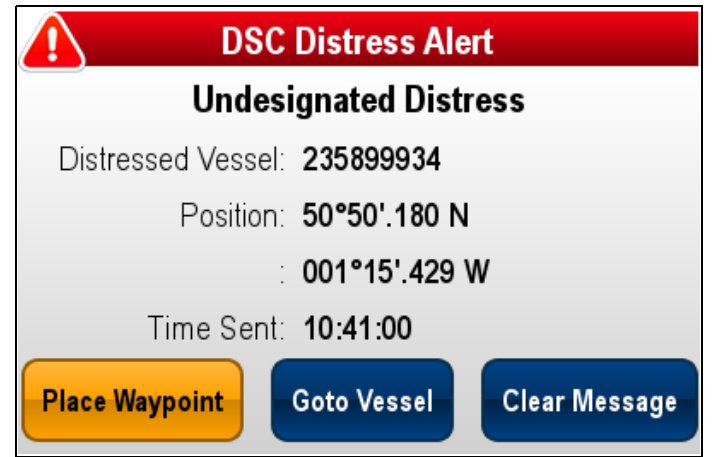

# 12.2 DSC VHF 無線の統合の有効化

ホーム画面を表示した状態で、次の操作を実行します。

- 1. [セットアップ]を選択します。
- 2. [システムの設定] を選択します。
- [DSC アラート] オプションを選択して、[オン] が表示されるようにします。

# 章 13: 燃料マネージャ

目次

• 13.1 燃料マネージャの概要(134 ページ)

# 13.1 燃料マネージャの概要

燃料マネージャでは、燃料の推定残量が提供されるほか、タ ンクが空になる前に移動できる距離と時間も表示されます。 これらの値を計算するには、エンジンで使用可能な燃料容量 の合計を設定し、燃料を追加するたびにログに記録する必要 があります。燃料マネージャでは、船舶の推定燃料が指定し た値を下回ると発動する低燃料警告アラームも設定するこ とができます。

燃料マネージャ ページには、現在の計算推定値と燃料マ ネージャ機能を使用できるようにするコントロールが表示さ れます。

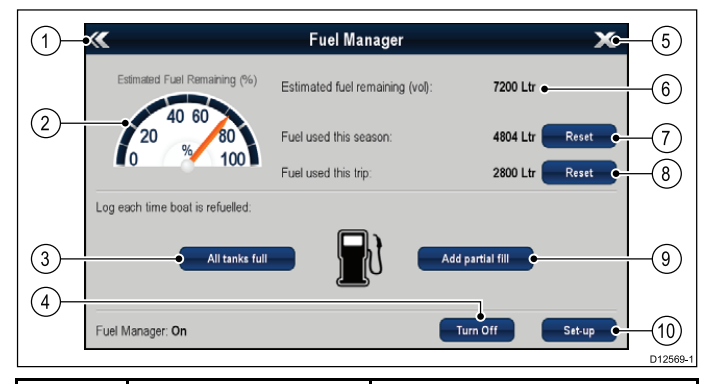

| 項目 | オプション                         | 説明                                                                                       |
|----|-------------------------------|------------------------------------------------------------------------------------------|
| 1  | 戻る                            | システム セットアップ メ<br>ニューに戻ります – e 新シ<br>リーズのみ (c 新シリーズの<br>場合は、[ <b>戻る</b> ] ボタンを使<br>用します)。 |
| 2  | 燃料の推定残量 (%)                   | 燃料タンクに残っている燃<br>料の割合をグラフィカル表<br>示します。                                                    |
| 3  | 全タンク満タン                       | 残りの燃料を満タン容量に<br>リセットします。                                                                 |
| 4  | オンにする/オフに<br>する               | 燃料マネージャのオンとオ<br>フを切り替えます。                                                                |
| 5  | 閉じる                           | ホーム画面に戻ります ― e<br>新シリーズのみ (c 新シリー<br>ズの場合は、[ <b>ホーム]</b> ボタ<br>ンを使用します)。                 |
| 6  | 燃料の推定残量 (量)                   | 燃料タンクの燃料の残量。                                                                             |
| 7  | <b>リセット</b> (今季の使<br>用燃料)     | 今季使用した燃料をゼロに<br>リセットします。                                                                 |
| 8  | <b>リセット</b> (今回の航<br>海分の使用燃料) | 今回の航海で使用した燃料<br>をゼロにリセットします。                                                             |
| 9  | 部分給油の追加                       | 給油量を容積で指定しま<br>す。                                                                        |
| 10 | セットアップ                        | 燃料マネージャの設定を指<br>定します。                                                                    |

燃料マネージャを使用するには、次のことを行う必要があ ります。

- モニタリングを行う各エンジンに、互換性のあるエンジン インターフェイスを接続します (ネットワークに燃料の流 量データを提供するため)。
- ・ 船舶の燃料タンクの合計燃料容量を入力します。
- 燃料マネージャ機能をオンにします。
- ・ 燃料タンクを満タンにします。
- [全タンク満タン] を選択します。
- ・以降の燃料補給について、部分給油か満タンかを記録します。

注意:

燃料マネージャは、燃料補給があるたびに記録されるユー ザーログ、合計燃料容量、およびエンジン別の燃料の燃焼 量に基づいて、船上の燃料を推定します。入力されている 値に間違いがあると、燃料使用状況と容量の推定量に大き な誤差が生じ、燃料不足に陥る可能性があります。このシ ステムは、他の燃料計算方法の代わりになるものではあり ません。

合計燃料の容量はあくまでも推定であり、正しい補給量が 入力されなかったり、発電機など別のソースで燃料が使用 されている場合には不正確になります。空になるまでの推 定距離と時間は、燃料の残量の計算に基づくものであり、 気象条件や潮汐効果は考慮されていません。

正確な航海計画を立てる場合や、緊急時または安全を最重 視すべき状況では、燃料マネージャの計算を頼りにしな いでください。

## 燃料マネージャを有効にする

燃料マネージャのオンとオフを切り替えるには、以下の手 順に従います。

- ホーム画面で、次の操作を実行します。
- 1. [セットアップ] を選択します。
- 2. [燃料マネージャ]を選択します。
- 3. [電源を入れる] を選択します。 燃料マネージャの免責文が表示されます。
- 4. [承諾]を選択して免責に同意し、燃料マネージャの使用を開始します。

[燃料マネージャの初期化] ポップアップが表示されます。 5. [OK] を選択します。

次回 [**全タンクが満杯]** アイコンが表示されたときに、燃料 マネージャが起動します。

## 燃料マネージャを無効にする

燃料マネージャ ページで、次の操作を実行します。

- [電源を切る] を選択します。
   [燃料マネージャを停止] ポップアップ メッセージが表示されます。
- 2. [はい]を選択して、燃料マネージャをオフにします。

## 燃料マネージャのセットアップ

燃料マネージャで必要な設定をセットアップするには、以 下の手順に従います。

燃料マネージャ ページを表示し、次の操作を実行します。

- 1. **[セットアップ]**を選択します。
- 2. [合計燃料容量] を選択します。
- テンキーが表示されます。
- 3. 船舶の合計燃料容量を入力します。
- 4. **[Ok]** を選択します。
- [エコノミー単位] を選択します。
   使用可能なオプションの一覧が表示されます。
  - 容量当たりの距離
  - 距離当たりの容量
  - リッター/100km
- 6. 必要なエコノミー単位を選択します。
- 7. **[燃料計算]**を選択して、必要な計算方法を選択します。 次のオプションを利用できます。
  - 使用燃料量 (PGN127497)
  - ・ 燃料の流量

注意: 使用燃料量 (PGN127497) がネットワークで使用でき ない場合は、[燃料の流量] オプションを使用する必要があ ります。[燃料の流量] を選択した場合、エンジンが燃料計 算を行っている間、多機能ディスプレイの電源を入れたま まにしておく必要があります。

8. [戻る]を選択すると、[燃料マネージャ]ページに戻ります。

## 燃料のログ記録

燃料マネージャを使用して、**すべて**の燃料補給が記録される ようにする必要があります。

- 燃料マネージャ ページで、次の操作を実行します。
- 満タンになるまで給油する場合は、[全タンク満タン]を 選択します。
   燃料残量の推定値がお使いのタンクの容量の値にリセッ
- トされます。 2. タンクを一部補給する場合は、タンクに追加した容量を書
- 2. メンソを一部備結する場合は、メンソに追加した谷里を音 き留め、[部分給油の追加]を選択します。
- さきほど書き留めた値をここに入力すると、その燃料の量 が現在の残り燃料に追加されます。

注意: 部分給油を行うと、計算値の誤差が大きくなる原因に なるため、できるだけいつも [全タンク満タン] を行うこ とをお勧めします。

## 低燃料アラームの設定

燃料マネージャを使用すると、有効に設定した場合に、船舶 の推定燃料が指定した値を下回ると発動する低燃料警告ア ラームも設定することができます。

- 燃料マネージャをオンにして正しく設定してから、次の操作 を実行します。
- 1. ホーム画面で [セットアップ] を選択します。
- 2. [アラーム]を選択します。
- [燃料マネージャ]を選択します。
   低燃料アラーム設定が表示されます。
- 【低燃料】を選択し、[オン] が強調表示されるようにします。
   【低燃料】を選択すると、低燃料アラームの オン とオフを 切り替えることができます。
- 5. **[燃料レベル]**を選択します。 燃料レベルの数値調整コントロールが表示されます。
- 6. 燃料レベルを必要な値に調整します。

これでタンクの燃料が指定の値を下回ると、低燃料アラーム が発動するようになります。

注意: 既定では低燃料アラームはオフになっています。

## 使用燃料の読み取り値のリセット

今季使用した燃料または今回の航海で使用した燃料の値をリ セットするには、以下の手順に従います。

燃料マネージャ ページで、次の操作を実行します。

- 1. 今季使用した燃料に対して **[リセット]**を選択します。 または
- 2. 今回の航海で使用した燃料に対して [**リセット**]を選択 します。

[リセット]を選択すると、値がゼロに設定されます。

**注意:** 今季の値をリセットすると、今回の航海の値も自 動的にリセットされます。

## 燃料距離環

燃料距離環を使用すると、船上の推定燃料残量で到達できる 推定範囲が表示されます。

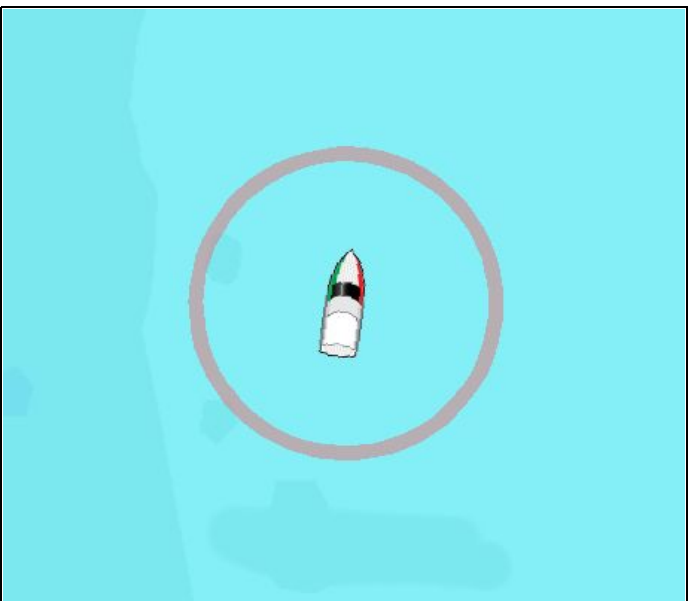

燃料距離環は海図アプリケーションにグラフィカルに表示す ることができ、次の値に基づいた推定範囲が示されます。

- ・ 現在の燃料消費率。
- 船上の燃料の推定残量。
- 直線での残り針路。
- 現在維持されている速度。

注意:

燃料距離環は、現在の燃料消費率、船上の燃料で到達でき る推定距離範囲を示すもので、予想範囲を延長または短縮 させる数々の外的因子に基づいて計算されます。

この推定値は、外部の燃料管理装置、または燃料マネー ジャのデータに基づいて算出されます。潮流、海流、海面 状態や風などの一般条件は考慮していません。

正確な航海計画を立てる場合や、緊急時または安全を最重 視すべき状況では、燃料距離環機能を頼りにしないでく ださい。

## 燃料距離環の有効化

2D ビューの海図アプリケーションで、次の操作を実行し ます。

- 1. **[メニュー]**を選択します。
- 2. [プレゼンテーション]を選択します。
- 3. [オーバーレイ]を選択します。
- 4. **[燃料距離環]**を選択して、[オン]が選択されるようにします。

燃料距離環のポップアップメッセージが表示されます。 5. [OK]を選択して、燃料距離環をオンにします。

# 章 14: AIS 機能

# 目次

- ・ 14.1 AIS の概要 (138 ページ)
- 14.2 AIS の前提条件 (139 ページ)
- 14.3 AIS コンテキスト メニュー (139 ページ)
- 14.4 AIS の有効化 (140 ページ)
- 14.5 AIS 方位の表示 (140 ページ)
- 14.6 AIS のステータス アイコン (141 ページ)
- 14.7 AIS サイレント モード (141 ページ)
- 14.8 AIS ターゲットのシンボル(142 ページ)
- 14.9 詳しい AIS ターゲット情報の表示 (143 ページ)
- 14.10 すべての AIS ターゲットの表示 (143 ページ)
- 14.11 AIS を使用して衝突を回避する(144 ページ)
- 14.12 ターゲット オプション (145 ページ)
- 14.13 AIS アラーム (146 ページ)
- 14.14 メンバー追跡(146 ページ)

# 14.1 AIS の概要

AIS 機能を使用すると、他の船舶が放送している情報を受信し たり、これらの船舶をターゲットとして海図アプリケーショ ンやレーダー アプリケーションに追加することができます。 オプションの AIS ユニットをシステムに接続すると、次のこ とができます。

- AIS を装備している他の船舶のターゲットを表示する。
- このターゲットで放送されている航海情報(位置、針路、速度、回頭率など)を表示する。
- セーフティクリティカルなターゲット データなど、各ター ゲット船舶の基本情報または詳細情報を表示する。
- 船舶周辺の安全区域を設定する。
- AIS アラームおよび安全関連のメッセージを表示する。
- AISを装備した友人や定期的に連絡を取る相手を「メン バーリスト」に追加する。

AIS 情報は、海図アプリケーションとレーダー アプリケー ションのオーバーレイの形式で表示されます。追加の情報 は、ダイアログ ボックスに次のように表示されます。

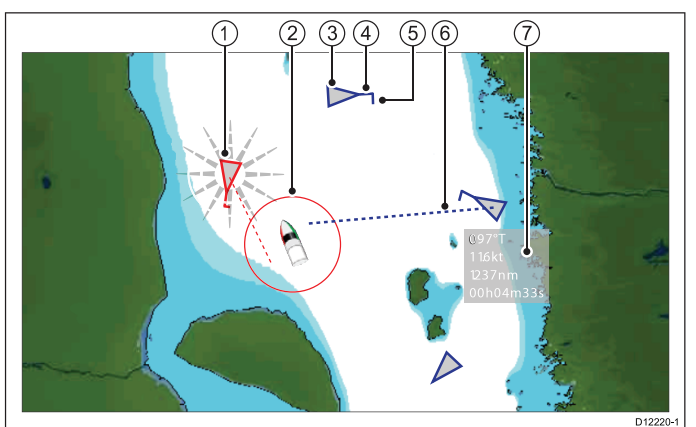

| 項目 | 説明                        |
|----|---------------------------|
| 1  | 危険なターゲット (点滅)             |
| 2  | 安全区域 (距離および/また<br>は時間で設定) |
| 3  | AIS のターゲット船舶              |
| 4  | 船首                        |
| 5  | 回転方向                      |
| 6  | COG / SOG 方位              |
| 7  | 安全重視データ                   |

周辺の AIS 搭載船舶は、三角形のターゲットとして海図ア プリケーションまたはレーダー アプリケーションに表示さ れます。ターゲットは最大 100 個まで表示されます。船舶 のステータスが変わると、ターゲットのシンボルもそれに 合わせて変わります。

方位はターゲットごとに表示できます。これらの方位には、 船舶の航行方向および指定期間中の航行距離(COG/SOG方 位)などが示されます。方位と一緒に表示されるターゲットは 「アクティブなターゲット」と呼ばれ、船舶のサイズに合わ せて拡大・縮小表示されます。船舶が大きいほど、ターゲッ トも大きくなります。すべてのターゲットを表示すること も、危険なターゲットのみを表示することもできます。

#### AIS のしくみ

AIS はデジタル無線信号を使用して、船舶間および沿岸基地 間に専用 VHF 無線周波数による「リアルタイム」の情報を 送信します。この情報は、周辺の船舶を識別および追跡した り、衝突を回避するためのデータを高速、正確、かつ自動的 に提供するために使用されます。AIS はレーダーの「盲点」 でも稼動し、AIS を搭載した小型の船舶も検出できるため、 レーダー アプリケーションを補足する機能があります。 注意:作動する AIS 機器を船舶に搭載することは必須では ありません。そのため、多機能ディスプレイに現在地のす べての船舶が表示されるとは限らないことにご注意くださ い。慎重に状況を判断したうえでお使いください。AIS は レーダーを補足するためのものであり、レーダーに取って 代わるものではありません。

#### AIS シミュレータ モード

Raymarine では、シミュレータ機能を使用して AIS 機能を習 得することをお勧めします。シミュレータ機能を有効にする と (**ホーム画面 > [セットアップ] > [システム設定] > [シミュ レータ**])、25 nm の範囲内の AIS ターゲットが 20 個表示さ れます。これらのターゲットは適切な AIS ターゲットのス テータス シンボルで表示され、実際のターゲットであるかの ように画面を移動します。

**注意:** 安全に関する受信メッセージは、シミュレータが有 効になっている間は表示されません。

# 14.2 AIS の前提条件

AIS 機能を使用するには、適切な AIS ハードウェアを多機能 ディスプレイに接続しておく必要があります。

AIS を実行するには、次の設備が必要です。

- ・ 受信専用 AIS ユニット、または完全 AIS トランシーバ (送受 信ユニット)
- ・ VHF アンテナ
- GPS 位置データを知るために使用します。
- 必要に応じて、海図アプリケーションまたはレーダー アプ リケーションで AIS レイヤを有効にしておきます。

注意: レシーバを使用すると、担当区域の他の船舶について のデータを取得できますが、他の船舶がこちらを「見る」 ことはできません。完全トランシーバは AIS データを送受 信するため、他の船舶についてのデータを受信することが できます。この場合、AIS 対応の他の船舶がこちらの船舶 を認識し、こちらの情報を得ることも可能です。相手の船 舶が得ることができる情報は、こちらの位置、針路、回転 データの速度と回転率などです。

AIS ユニットを多機能ディスプレイに接続すると、ユニットの ステータスがステータス バーの AIS アイコンに表示されます。

AIS ユニットは、ユニットに応じて NMEA0183 または SeaTalk<sup>ng</sup> を使用して多機能ディスプレイに接続できます。 NMEA0183 を使用して接続する場合は、AIS トランシーバま たはレシーバと通信する NMEA 入力ポートを 38,400 ボー設定 に指定する必要があります (ホーム画面 > [セットアップ] > [シ ステム設定] > [NMEA セットアップ])。

# 14.3 AIS コンテキスト メニュー

AIS 機能には、AIS ターゲット情報とメニュー項目が表示され るコンテキスト メニューが付いています。

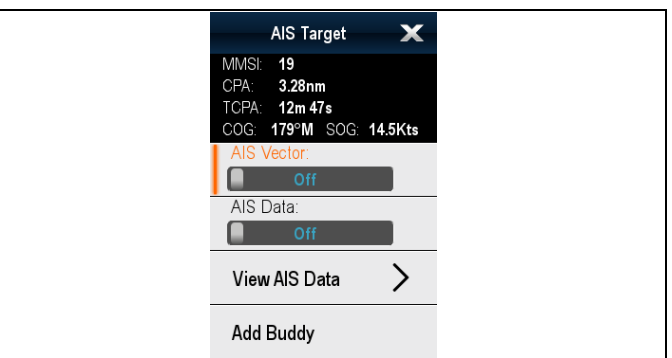

コンテキスト メニューには、次の AIS ターゲット データが 表示されます。

- MMSI
- CPA
- TCPA
- COG
- SOG

コンテキスト メニューには、次のメニュー項目も表示され ます。

- AIS 方位 ターゲットの方位の表示のオンとオフを切り替えます。
- AIS データ 画面に表示されているターゲット データの オンとオフを切り替えます。
- ・全データを表示
- メンバーを追加 ターゲットをメンバー ディレクトリ に追加します。
- ターゲットの取得(レーダーのオーバーレイがオンになっている場合にのみ使用可能です。)
- 赤外線カメラのスルー (赤外線カメラが接続され、作動中の 場合にのみ使用可能です。)

### コンテキスト メニューへのアクセス

コンテキスト メニューにアクセスするには、次の手順に従 います。

- タッチスクリーン型以外のディスプレイおよび HybridTouch 型ディスプレイの場合:
  - i. オンスクリーンで場所、物体、ターゲットを選択し、 [Ok]ボタンを押します。
- 2. HybridTouch 型およびタッチ専用ディスプレイの場合:
  - i. 物体またはターゲットをオンスクリーンで選択します。
     ii. オンスクリーンで場所を選択し、押さえたままにします。

# 14.4 AIS の有効化

## 海図アプリケーションでの AIS の有効化

海図アプリケーションで AIS オーバーレイを有効にするに は、以下の手順に従います。

AIS オーバーレイを有効にするには、システムに AIS レシー バまたはトランシーバが含まれている必要があります。 transceiver. AIS オーバーレイは、3D ビューでは使用でき ません。

- 海図アプリケーションメニューで、次の操作を実行します。
- 1. [プレゼンテーション]を選択します。
- 2. **[オーバーレイ]**を選択します。
- [AIS:]を選択し、[オン]が選択されるようにします。
   [AIS:]を選択すると、AIS のオンとオフを切り替えることができます。

AIS の情報については、「章 14 AIS 機能」を参照してください。

## レーダー アプリケーションでの AIS の有効化

レーダー アプリケーションで、次の操作を実行します。

- 1. **[メニュー]** を選択します。
- 2. [ターゲット]を選択します。
- 3. [AIS ターゲットの表示] を選択します。
- 4. 一覧から該当するオプションを選択します。 [AIS ターゲットの表示] メニューでは、すべての AIS ター
- ゲット、**危険な** AIS ターゲットのみをオンにするか、AIS ターゲットを **オフ**にすることができます。

# 14.5 AIS 方位の表示

AIS 方位を表示するには、正しいデータが使用できる状態で ある必要があります。

次のデータがグラフィック表示されると、ターゲットはア クティブと定義されます。

- 指定の期間中にターゲットが航海する予測距離を示す COG/SOG 方位。
- ・ 船首、および旋回計の方向。

## AIS 方位の有効化と無効化

海図またはレーダー アプリケーションで、次の操作を実行 します。

1. AIS ターゲットを選択します。

AIS ターゲットのコンテキスト メニューが表示されます。 2. [AIS 方位] を選択します。

AIS 方位を選択すると、[オン] と [オフ] を切り替えるこ とができます。

注意:同じターゲット方位と安全区域設定がレーダーの MARPA ターゲットと AIS ターゲットの両方に適用され ます。

# 14.6 AIS のステータス アイコン

| AIS ステータスは | \$データバー | にアイコン | で表示されます。 |
|------------|---------|-------|----------|
|------------|---------|-------|----------|

| アイコン         | 説明                                                     |
|--------------|--------------------------------------------------------|
| 3            | AIS ユニットは電源が入り、作動中<br>です。                              |
| B            | AIS は現在使用できません。                                        |
| $\bigotimes$ | AIS ユニットの電源が入っていない<br>か、接続されていません。                     |
|              | AIS ユニットはサイレント モード<br>です。                              |
| 0            | AIS ユニットはサイレント モードで<br>すが、アラームがアクティブです。                |
| 1            | AIS ユニットは接続済みで電源が<br>入っており、アラームがアクティ<br>ブです。           |
| 8            | AIS ユニットは接続済みで電源が<br>入っていますが、危険、または消失<br>を示すアラームは無効です。 |
|              |                                                        |

# 14.7 AIS サイレント モード

AIS サイレント モードを使用すると、AIS 伝送を無効にで きます。

AIS サイレント モードを使用して、AIS 機器の伝送機能を無 効にすることができます。 これはご自分の船舶の AIS デー タを他の AIS レシーバに伝送せず、他の船舶のデータは受 信したい場合に便利です。

**注意:** サイレント モードがサポートされているのは一部の AIS 機器のみです。 詳細については、AIS ユニットに付属 のドキュメントを参照してください。

## 海図アプリケーションでの AIS サイレント モードの有効化と無効化

海図アプリケーションで、次の操作を実行します。

- 1. [メニュー]を選択します。
- [AIS オプション] または \*[レーダーおよび AIS オプション] を選択します。
- 3. \*\***[ターゲット]**を選択します。
- 4. [AIS セットアップ] を選択します。
- [サイレント モード] を選択します。
   [AIS サイレント モード] を選択すると、サイレント モードの [オン] と [オフ] を切り替えることができます。

#### 注意:

\*レーダー オーバーレイも有効にすると、メニュー名が [**レーダーおよび AIS オプション]** になります。 \*\* 手順 3 は、レーダー オーバーレイが有効になっている場 合にのみ必要です。

## レーダー アプリケーションでの AIS サイレン ト モードの有効化と無効化

レーダー アプリケーションで、次の操作を実行します。

- 1. [メニュー]を選択します。
- 2. [ターゲット]を選択します。
- 3. [AIS セットアップ] を選択します。
- [サイレント モード] を選択します。
   [AIS サイレント モード] を選択すると、サイレント モードの [オン] と [オフ] を切り替えることができます。

# 14.8 AIS ターゲットのシンボル

多機能ディスプレイには、異なる種類の AIS ターゲットを表 すさまざまなシンボルが表示されます。

| ターゲットの種類                  | 説明                                                                                                    | シンボル              |
|---------------------------|----------------------------------------------------------------------------------------------------|-------------------|
| 伝送ターゲット                   | ターゲットが<br>ターゲットが<br>していいなす (ター<br>インのますアクティ<br>ブな険、消ケー<br>ゲックターした<br>ター<br>イ<br>たり<br>、<br>ット<br>、<br>し<br>、<br>、<br>、<br>、<br>、<br>、<br>、<br>、<br>、<br>、<br>、<br>、<br>、<br>、<br>、<br>、<br>、                                                                            | $\checkmark$      |
| アクティブなター<br>ゲット           | ターゲットがアク<br>ティブ表示されてい<br>オション間中には、<br>指海すされます。                                                                                                    |                   |
| 選択したターゲッ<br>ト             | カーソルで選択<br>したターゲット。<br>データの詳細を表<br>示できます                                                                                                    | AIS               |
| 危険なターゲット                  | 指定にPA)<br>おたは一ゲット。<br>たはサーゲット。<br>たなターケーゲット。<br>のなタームがすの<br>でな、アラームがる場合<br>います。<br>をで囲まれ<br>点滅します。                                                                                                    | ×                 |
| 不明確なターゲッ<br>ト             | CPA / TCPA の計算<br>値が不明確です                                                                                                    | $\checkmark$      |
| 消失したターゲッ<br>ト             | 危信信発が<br>ターがする<br>を<br>がなまし<br>して<br>で<br>り<br>の<br>い<br>す<br>る<br>の<br>さ<br>る<br>の<br>ち<br>れ<br>し<br>た<br>置<br>。<br>か<br>な<br>た<br>の<br>し<br>の<br>切<br>る<br>の<br>り<br>の<br>い<br>る<br>の<br>の<br>の<br>の<br>の<br>の<br>の<br>の<br>の<br>の<br>の<br>の<br>の<br>の<br>の<br>の<br>の | $\checkmark$      |
| メンバー ターゲッ<br>ト            | ターゲットはメン<br>バー リストに追加<br>されました。                                                                                                    | $\checkmark$      |
| AToN (航行補助)<br>ターゲット (実物) | AtoN ターゲットは<br>ON(オン) の位置に<br>あります                                                                                                    | $\Leftrightarrow$ |
| AToN (航行補助)<br>ターゲット (実物) | AtoN ターゲットは<br>オフの位置にあり<br>ます。                                                                                                    | <b>(</b>          |
| AToN (航行補助)<br>ターゲット (仮想) | AtoN ターゲットは<br>オンの位置にあり<br>ます                                                                                                    | $\diamond$        |
| AToN (航行補助)<br>ターゲット (仮想) | AtoN ターゲットは<br>オフの位置にあり<br>ます。                                                                                                    | $\diamond$        |

| ターゲットの種類                         | 説明                                                                | シンボル      |
|----------------------------------|-------------------------------------------------------------------|-----------|
| 陸上基地局ター<br>ゲット                   | 陸上基地局ター<br>ゲットがオンライ<br>ンです                                        | T         |
| 捜索救助トラン<br>スポンダ (SARTS)<br>ターゲット | SARTS ターゲット                                                       | $\otimes$ |
| 捜索救助機 (SARS)<br>ターゲット            | SARS ターゲット                                                        | <b>N</b>  |
| 軍および法的処置<br>ターゲット                | 承認済みの<br>STEDS-EAIS AIS<br>ハードウェアに接<br>続されている場合<br>にのみ表示されま<br>す。 | <b>V</b>  |

# 14.9 詳しい AIS ターゲット情報の表示

海図またはレーダー アプリケーションで、次の操作を実行 します。

 AIS ターゲットを選択します。 AIS ターゲットのコンテキスト メニューが表示されます。
 [AIS データを表示] を選択します。

## AIS データ

以下の表に、使用可能な場合に多機能ディスプレイに表示さ れる AIS ターゲット情報を示します。

- 種類
- ・ステータス
- 目的地
- 前回表示
- ETA
- MMSI
- ・ 呼び出し符号
- IMO 番号
- 長さ
- ・ビーム
- ・ 喫水
- 船首
- ROT
- 位置
- COG
- SOG
- CPA
- TCPA

#### 注意:使用可能なデータは、ターゲットの船舶から送信され ている情報、およびシステムに接続されている AIS ユニッ トの種類によって異なります。

# 14.10 すべての AIS ターゲットの表示

- AIS オーバーレイのみを有効にした海図アプリケーションで、[メニュー] > [AIS オプション] > [ターゲット] > [AIS リストを表示] を選択します。
- レーダー オーバーレイも有効にした海図アプリケーションで、 [メニュー] > [レーダーおよび AIS オプション] > [ターゲット] > [ターゲット リストを表示] > [AIS リストを表示] を選択します。
- レーダー アプリケーションで、[メニュー] > [ターゲット]
   > [ターゲット リストを表示] > [AIS リストを表示] を選択 します。

| ~~~                 |                            | AIS List |                         |              | 2         | X   |
|---------------------|----------------------------|----------|-------------------------|--------------|-----------|-----|
|                     |                            |          |                         |              | List Budd | ies |
| No.                 | MMSI<br>Sini Taryer 19     | Range    | Bearing                 | Buddy        | Туре      |     |
| 13                  | Sim Target 16              | 93.5nm   | 168°S                   | V            | Unknown   |     |
| 14                  | Sim Target 15              | 101nm    | 171°S                   |              | Unknown   |     |
| 15                  | Sim Target 1               | 101nm    | 169°S                   |              | Unknown   |     |
| 16                  | Sim Target 10              | 102nm    | 163°S                   |              | Unknown   |     |
| 17                  | Sim Target 20              | 102nm    | 156°S                   | $\checkmark$ | Unknown   |     |
| S                   | OG: 10.6Kts                | Position | 50°45'.378              | N            |           |     |
| C <sup>C</sup><br>R | OG: 083°M<br>(OT: 0°/sec S | Heading  | : 001°14'.05<br>: 063°M | 9 E          |           |     |

- リストの AIS ターゲットを強調表示します。
   AIS ターゲットが強調表示されると、次の詳細がリストに 表示されます。
  - MMSI
  - 有効範囲
  - 方位
  - メンバー
  - 種類

リストにフィルタを適用して、メンバーだけを表示したり、すべてのターゲットを表示したりすることができます。

使用可能な場合は、次のデータも強調表示されたターゲッ トに表示されます。

- SOG
- COG
- ROT
- 位置
- 船首

 AIS ターゲットの全情報を表示するには、リストからター ゲットを選択し、[全ターゲット データを表示] を選択 します。

選択したターゲットの AIS ターゲット情報ダイアログ が表示され、ターゲットで使用できるすべてのデータが 表示されます。

| ////         | AIS Target Info Sim Target 16 🛛 🗙 |           |                            |  |
|--------------|-----------------------------------|-----------|----------------------------|--|
| Туре:        | Unknown                           | Heading:  | 063°M                      |  |
| Status:      | Not Defined                       | ROT:      | 0°/sec S                   |  |
| Destination: |                                   | Position: | 50°45'.386 N 001°14'.127 E |  |
| Last seen:   | 01/01/2009 01:09:29am             | COG:      | 080°M                      |  |
| ETA:         | ;;                                | SOG:      | 10.5Kts                    |  |
| MMSI:        | 16                                | CPA:      | nm                         |  |
| Call Sign:   |                                   | TCPA:     | hms                        |  |
| IMO No.:     | •                                 |           |                            |  |
| Length:      | nm                                |           |                            |  |
| Beam:        | nm                                |           |                            |  |
| Draft        | nm                                |           |                            |  |

# 14.11 AIS を使用して衝突を回避する

AIS 安全区域および安全メッセージ機能は、他の船舶や物標 との衝突を回避するのに役立ちます。

#### 安全区域

安全区域は船舶の位置を中心部を置き環状に広がるもので、 この範囲内で確認されるターゲットは危険と判断されますレー ダーまたは海図アプリケーション内で赤い環で表示されます。

この AIS 安全区域は、MARPA で使用されているものと同じ 基準を採用しており、乗船している船舶の特定の距離内 (最 接近地点: CPA) にターゲットが近づくと、そのターゲット を危険と見なします (最接近地点までの時間: TCPA)。CPA と TCPA は、COG/SOG および AIS ターゲットからの位置 を利用して算出されます。

システムが AIS ターゲットを危険と判断すると次のような変 化が現れます。

- ターゲット シンボルが赤くなり点滅する。
- ・ 危険なアラームが表示される (必要に応じて無効可)。
- ・ 危険通知アラームが鳴り出す (必要に応じて無効可)。

注意: AIS ユニットが接続されており作動している際は、シ ステムは安全区域に応じて危険なターゲットがないか監視 します。アラームの設定が有効になっていれば、必要なと きにはアラームを発令します。危険ターゲットを知らせる アラームは、AIS ターゲット ディスプレイの状態、または 安全区域環設定にかかわらず作動します。

安全メッセージ

[AIS 安全メッセージ] 機能を [オン]に設定すると、周辺の船 舶や沿岸警備隊、移動局が発信する安全メッセージがポップ アップ ボックス内に表示されます。発信元が特定できる場 合、メッセージには送信者の船舶の位置を緯度 / 経度で示さ れています。安全メッセージには、次のようなオプション機 能があります。

- ・ メッセージを削除する ([Ok])。
- お手元の海図/レーダーにウェイポイントを置き、送信して きた船舶の位置をマークする ([ウェイポイントの設置])。
- ・送信してきた船舶の位置に進む ([ウェイポイントに進行])。

注意: シミュレータ モードでは、安全メッセージを一切受信しません (ホーム画面 > [セットアップ] > [システムの設定] > [シミュレータ])。

## 海図アプリケーションでの安全区域環の表示

安全区域環を表示するには、以下の指示に従ってください。 海図アプリケーションで、次の操作を実行します。

- 1. **[メニュー]**を選択します。
- 2. [プレゼンテーション]を選択します。
- 3. **[オーバーレイ]**を選択します。
- [安全区域環]を選択して、[表示]が選択されるようにします。
   安全区域環を選択すると、区域の環の表示と非表示を切

女主区域境を選びすること、区域の境の表示これ表示を知 り替えることができます。

## レーダー アプリケーションでの安全区域環 の表示

安全区域環を表示するには、以下の指示に従ってください。 レーダー アプリケーションで、次の操作を実行します。

- 1. [メニュー]を選択します。
- 2. [プレゼンテーション]を選択します。
- 3. [安全区域環] を選択して、[表示] が選択されるようにします。 安全区域環を選択すると、区域の環の表示と非表示を切り替えることができます。

## 海図アプリケーションでの AIS 安全メッセー ジの有効化と無効化

海図アプリケーションで、次の操作を実行します。

- 2. **[AIS オプション]** または \***[レーダーおよび AIS オプション]** を選択します。
- 3. \*\*[ターゲット]を選択します。
- 4. [AIS セットアップ] を選択します。
- 5. **[安全メッセージ]** を選択します。 [安全メッセージ]を選択すると、安全メッセージの [オン] と [オフ] を切り替えることができます。

#### 注意:

\*レーダー オーバーレイも有効にすると、メニュー名が [**レーダーおよび AIS オプション]** になります。 \*\* 手順 3 は、レーダー オーバーレイが有効になっている場 合にのみ必要です。

## レーダー アプリケーションでの AIS 安全メッ セージの有効化と無効化

レーダー アプリケーションで、次の操作を実行します。

- 1. [メニュー]を選択します。
- 2. [ターゲット]を選択します。
- 3. [AIS セットアップ] を選択します。
- [安全メッセージ]を選択します。
   [安全メッセージ]を選択すると、安全メッセージの[オン]
   と[オフ]を切り替えることができます。

## セーフティクリティカルな AIS 情報の表示

海図またはレーダー アプリケーションで、次の操作を実行 します。

- 1. AIS ターゲットを選択します。
- AIS ターゲットのコンテキスト メニューが表示されます。 2. **[AIS データ]**を選択し、[オン] が強調表示されるように します。

AIS データを選択すると、データの [オン] と [オフ] を切 り替えることができます。

セーフティ クリティカルな AIS データが、アプリケーショ ンのターゲットの横に表示されます。
## 14.12 ターゲット オプション

海図アプリケーションとレーダー アプリケーションのターゲット オプション メニューを下に示します。

| パラメータ    | 説明                                             | オプション                     |
|----------|------------------------------------------------|---------------------------|
| 方位長      | 表示される方位線は、この設定で指定され                            | <ul> <li>0.5 分</li> </ul> |
|          | た期間中に AIS ターゲットが移動した距離に<br> よって異なります。          | <ul> <li>1分</li> </ul>    |
|          |                                                | <ul><li>3分</li></ul>      |
|          |                                                | · 6分                      |
|          |                                                | ・ 12 分                    |
|          |                                                | <ul><li>30 分</li></ul>    |
|          |                                                | · 60 分                    |
| ターゲットの履歴 | ターゲットのこれまでの位置が、ターゲット                           | ・オフ (default)             |
|          | アイコンとして、実際のターケットよりも薄<br>  い色で指定された期間、プロットされます。 | <ul> <li>0.5 分</li> </ul> |
|          |                                                | <ul> <li>1分</li> </ul>    |
|          |                                                | ・3分                       |
|          |                                                | <ul> <li>6分</li> </ul>    |

## 14.13 AIS アラーム

AIS 機能では、危険なターゲットや消失したターゲットにつ いて知らせる多くのアラームが生成されます。

システムは危険なターゲット以外にも、危険なターゲットが 消失した場合 (20 秒間信号を受信していない場合など) にア ラームを生成します。

AIS レシーバによってローカル アラームが生成され、ユニッ トにアラーム条件が発生するたびに、多機能ディスプレイに 表示され、警報音が鳴ります。

### ローカル AIS アラーム

接続されている AIS ユニットでアラームが生成されると、多機 能ディスプレイにローカル アラーム メッセージが表示され、 ステータス バーにアラームのステータスが表示されます。

#### アクティブな AIS アラームのログ

アクティブなアラームのログには、各ローカル アラームの ステータスが表示されます。ログには次の方法でアクセスで きます。

- AIS オーバーレイのみを有効にした海図アプリケーションで、[メニュー] > [AIS オプション] > [AIS セットアップ] > [AIS アラームログ] を選択します。
- レーダー オーバーレイも有効にした海図アプリケーションで、[メニュー] > [レーダーおよび AIS オプション] > [ターゲット] > [AIS セットアップ] > [AIS アラームログ] を選択します。
- ・レーダー アプリケーションで、[メニュー]>[ターゲット]> [AIS セットアップ]>[AIS アラーム ログ] を選択します。

## AIS アラームの承認

海図またはレーダー アプリケーションで、次の操作を実行 します。

1. アラームのダイアログ ボックスで [Ok] を選択します。

**注意:** AIS アラームは多機能ディスプレイで承認するま で、アクティブなままです。

## 14.14 メンバー追跡

メンバー追跡機能を使用すると、AIS 対応の友人とよく使う 連絡先を多機能ディスプレイの「メンバー リスト」に追加す ることができます。メンバー リストに登録されている船舶が AIS ユニットの受信範囲に入ると、船舶アイコンがこの状態 を示すアイコンに変わります。

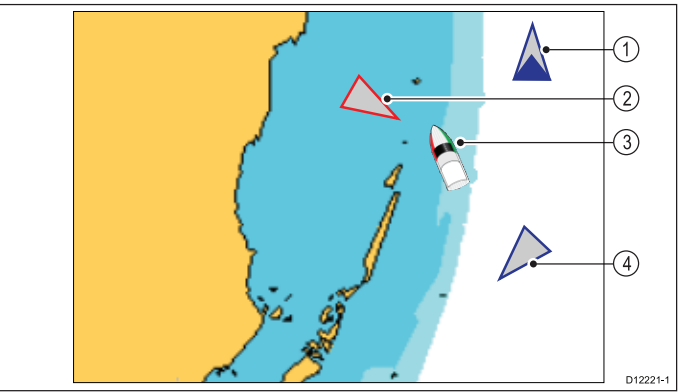

| 項目 | 説明            |
|----|---------------|
| 1  | メンバー アイコン     |
| 2  | 危険なターゲット アイコン |
| 3  | 自分の船舶アイコン     |
| 4  | 通常の AIS アイコン  |

## 機能のしくみ

海図アプリケーションまたはレーダー アプリケーションで AIS レイヤが有効になっていると、AIS ターゲットがディス プレイに表示されます。AIS ターゲットはすべて「メンバー リスト」に追加できます。各項目には MMSI 番号とオプショ ンの名前が表示されます。これ以降、多機能ディスプレイで Buddy Tracking(メンバー追跡)が有効な状態で MMSI 番号を持 つ「メンバー」船舶が AIS レシーバの受信範囲に近づくと、 AIS メンバー アイコンが表示されるようになります。最大 100 隻の船舶をメンバー リストに追加することができます。

#### 前提条件

メンバー追跡機能を使用する際は、次の点に注意してくだ さい。

- メンバー追跡機能を使用する場合、ディスプレイが適切な AIS ユニットに接続されていることが前提となります。
- 伝送中の AIS 対応の船舶のみが検出されます。

## 海図アプリケーションでのメンバー追跡の有 効化と無効化

海図アプリケーションで AIS オーバーレイを有効にした状態 で、次の操作を実行します。

- 1. [メニュー]を選択します。
- [AIS オプション] または \*[レーダーおよび AIS オプション] を選択します。
- 3. **[ターゲット]** を選択します。
- [メンバーを表示]を選択します。
   [メンバーを表示]を選択すると、メンバー追跡機能のオンとオフが切り替わります。

注意:

\*レーダー オーバーレイも有効にすると、メニュー名が [**レーダーおよび AIS オプション]** になります。

## レーダー アプリケーションでのメンバー追 跡の有効化と無効化

レーダー アプリケーションで AIS を有効にした状態で、次 の操作を実行します。

- 1. [メニュー]を選択します。
- 2. **[ターゲット]**を選択します。

[メンバーを表示]を選択します。
 [メンバーを表示]を選択すると、メンバー追跡機能のオンとオフが切り替わります。

## 船舶のメンバー リストへの追加

海図またはレーダー アプリケーションで、次の操作を実行 します。

1. AIS ターゲットを選択します。

AIS ターゲットのコンテキスト メニューが表示されます。 2. **[メンバーを追加]**を選択します。

- i. メンバー船舶の名前を入力するには、[はい]を選択 します。
- ii. メンバー船舶の名前を入力せずにメンバーリストに船
   舶を保存するには、[いいえ]を選択します。

これで船舶がメンバー ディレクトリに追加されます。

## AIS ターゲット リストからの AIS メンバー の追加

AIS ターゲット リストには、次の方法でアクセスできます。

- AIS オーバーレイのみを有効にした海図アプリケーションで、[メニュー] > [AIS オプション] > [ターゲット] > [AIS リストを表示] を選択します。
- ・レーダーと AIS オーバーレイを有効にした海図アプリケー ションで、[メニュー] > [レーダーと AIS オプション] > [ターゲット] > [ターゲット リストを表示] > [AIS リストを 表示] を選択します。
- レーダー アプリケーションで、[メニュー] > [ターゲット]
   > [ターゲット リストを表示] > [AIS リストを表示] を選択します。

AIS リストから、次の操作を実行します。

- 1. AIS ターゲットを選択します。
- 2. [メンバーを追加]を選択します。
  - i. メンバー船舶の名前を入力するには、[はい]を選択 します。
  - ii. メンバー船舶の名前を入力せずにメンバー リストに船 舶を保存するには、[いいえ] を選択します。

これで船舶がメンバー ディレクトリに追加されます。

## メンバーの詳細の編集

海図またはレーダー アプリケーションで、次の操作を実行 します。

- AIS メンバー ターゲットを選択します。
   AIS メンバーのコンテキスト メニューが表示されます。
- 2. [メンバー データの表示] を選択します。
- 3. 編集するメンバーを選択します。 [メンバー] オプションのダイアログが表示されます。
- 4. MMSI番号を変更するには、[メンバー MMSI の編集]を 選択します。
  - MMSI 番号は 9 桁である必要があります。
- 5. [メンバー名の編集] を選択して、メンバー名を変更しま す。

船舶の名前を入力することも、船舶を所有する友人の名前 を入力することもできます。

6.新しい詳細情報を入力し、[**保存**]を選択します。 メンバー リストに戻ります。

## メンバーの削除

海図またはレーダー アプリケーションで、次の操作を実行 します。

- AIS メンバー ターゲットを選択します。
   AIS メンバーのコンテキスト メニューが表示されます。
- 2. [メンバーの削除] を選択します。
- [はい]を選択して確定します。 これでメンバーがリストから削除されました。
   メンバーリストには次の方法でアクセスすることもできます。
   AIS 機能

- AIS オーバーレイのみを有効にした海図アプリケーションで、[メニュー] > [AIS オプション] > [AIS オプション] > [ターゲット] > [メンバー リストを表示] を選択します。
- ・レーダーと AIS オーバーレイを有効にした海図アプリケー ションで、[メニュー] > [レーダーと AIS オプション] > [ター ゲット] > [ターゲット リストを表示] > [メンバー リストを 表示] を選択します。
- ・レーダー アプリケーションで、[メニュー] > [ターゲット]
   > [ターゲット リストを表示] > [メンバー リストを表示]
   を選択します。

## 追加のメンバー情報の表示

海図またはレーダー アプリケーションで、次の操作を実行 します。

1. AIS メンバー ターゲットを選択します。

AIS メンバーのコンテキスト メニューが表示されます。 2. **[メンバー データ]**を選択し、[オン] が強調表示されるようにします。 メンバー データを選択すると、データの [オン] と [オフ]

を切り替えることができます。 メンバーの MMSI と名前がメンバー アイコンの横に表示さ れます。

# 章15: ウェイポイント、航路、航跡

## 目次

- 15.1 ウェイポイントの概要(150 ページ)
- 15.2 航路 (158 ページ)
- ・ 15.3 航跡 (161 ページ)
- 15.4 インポートとエクスポート (163 ページ)
- ・ 15.5 ウェイポイント、航路、および航跡の記憶容量(163ページ)

## 15.1 ウェイポイントの概要

ウェイポイントは、航海目的で使用する位置マーカーです。 お使いの多機能ディスプレイでウェイポイントを作成し、ア クティブな航海に使用することができます。

ウェイポイントの設置、移動、管理を行うためのさまざまな 機能がありますが、これらは [ウェイポイント] メニューおよ び [ウェイポイント] コンテキスト メニューからアクセスでき ます。ウェイポイントは、カスタマイズ可能なウェイポイン ト シンボルで画面に表示されます。ウェイポイントは、メモ リ カードに作成、移動、削除、エクスポートしたり、メモリ カードからインポートしたりすることができます。

## ウェイポイントの表示例

## 海図アプリケーションにおけるウェイポイント

海図アプリケーション上には、アクティブおよび非アクティブ 両方のウェイポイントが表示されます。アクティブなウェイポ イントとは、航海先として使用しているウェイポイントです。

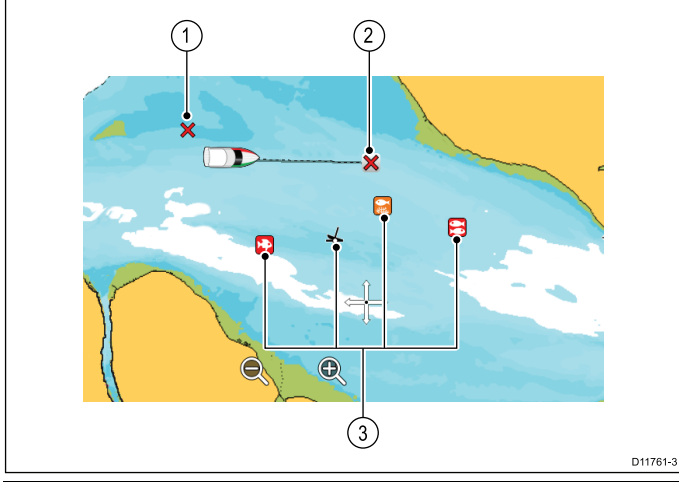

| 項目 | 説明               |
|----|------------------|
| 1  | 非アクティブなウェイポイント   |
| 2  | アクティブなウェイポイント    |
| 3  | 代わりのウェイポイント シンボル |

既定のウェイポイント シンボルは赤の「X」です。必要に応 じて、代わりのシンボルを使用できます。

### レーダー アプリケーションにおけるウェイポイント

レーダー アプリケーション上には、アクティブおよび非ア クティブ両方のウェイポイントが表示されます。アクティブ なウェイポイントとは、航海先として使用しているウェイ ポイントです。

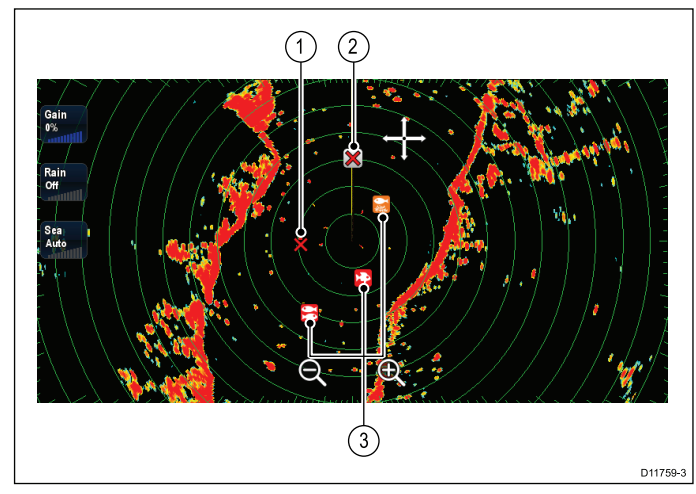

- 1. 非アクティブなウェイポイント
- 2. アクティブなウェイポイント
- 3. 代わりのウェイポイント シンボル

既定のウェイポイント シンボルは赤の「X」です。必要に応 じて、代わりのシンボルを使用できます。 魚群探知機アプリケーションにおけるウェイポイント

魚群探知機アプリケーションにおけるウェイポイントは、 WPT という文字が付けられている垂直線で表されます。

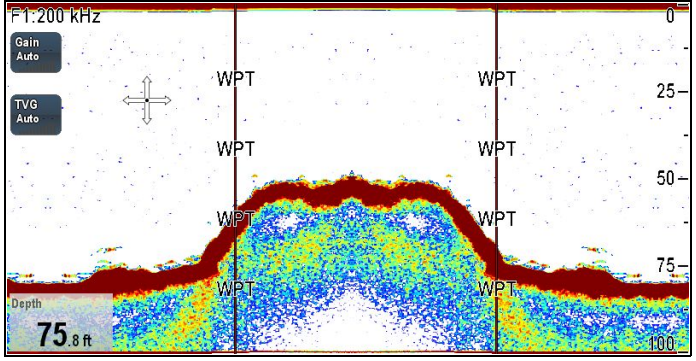

## ウェイポイント (MOB) ボタン / アイコン

多機能ディスプレイの型式によって、ウェイポイント (MOB) ボタンか、オンスクリーン アイコンのいずれかが使用でき ます。

| WPT ボタ<br>ン  | WPT ( 2000) | ・ c シリーズ<br>・ e シリーズ<br>・ RMK-9 キーパッド |
|--------------|-------------|---------------------------------------|
| WPT アイ<br>コン |             | ・a シリーズ<br>・gS シリーズ                   |

本書では、[WPT] を選択してくださいと言った場合、WPT ボタンを物理的に押すか、画面上の [WPT] アイコンを押す ことを指しています。

## ウェイポイント コンテキスト メニュー

海図またはレーダー アプリケーションでウェイポイントに カーソルを置くと、ウェイポイントの位置データとメニュー 項目を示すコンテキスト メニューが表示されます。

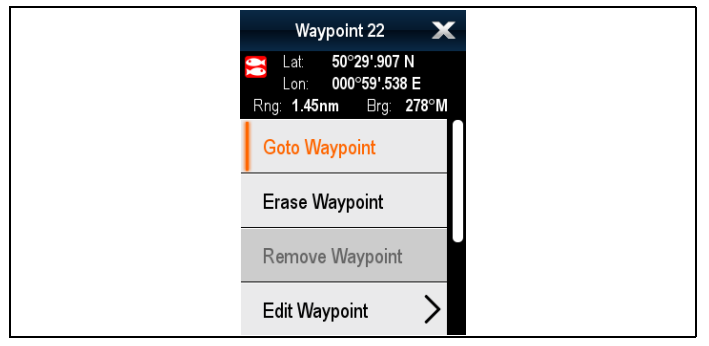

コンテキスト メニューでは、船舶を基準としたウェイポイン トについて、次の位置データが提供されます。

#### 緯度

- 経度
- 有効範囲
- ・方位

非アクティブなウェイポイントについては、次のメニュー 項目が使用できます。

- ・ ウェイポイントに進行
- ここから追跡(ウェイポイントが航路の一部になっている場合にのみ使用できます)
- ・ウェイポイントの編集
- ・ウェイポイントの消去
- ・**ウェイポイントの削除** (ウェイポイントが航路の一部になっ ている場合にのみ使用できます)
- ・ ウェイポイントの移動

- ・測定
- ・航路の作成
- ターゲットの取得(レーダーのオーバーレイがオンになっている場合にのみ使用可能です。)
- 赤外線カメラのスルー(赤外線カメラが接続され、作動中の 場合にのみ使用可能です。)

アクティブなウェイポイントについては、次のメニュー項目 が使用できます。

- ・進行の停止
- ・ XTE の再起動
- ウェイポイントを進める
- ・測定
- ・航路の作成
- ターゲットの取得(レーダーのオーバーレイがオンになっている場合にのみ使用可能です。)
- 赤外線カメラのスルー (赤外線カメラが接続され、作動中の 場合にのみ使用可能です。)

コンテキスト メニューへのアクセス

コンテキスト メニューにアクセスするには、次の手順に従 います。

- 1. タッチスクリーン型以外のディスプレイおよび HybridTouch 型ディスプレイの場合:
  - i. オンスクリーンで場所、物体、ターゲットを選択し、 [Ok]ボタンを押します。
- 2. HybridTouch 型およびタッチ専用ディスプレイの場合:
  - i. 物体またはターゲットをオンスクリーンで選択します。
     ii. オンスクリーンで場所を選択し、押さえたままにします。

## ウェイポイントの設置

## 🖤 ウェイポイントの設置

タッチスクリーンの多機能ディスプレイでウェイポイントを 設置するには、次の手順に従います。

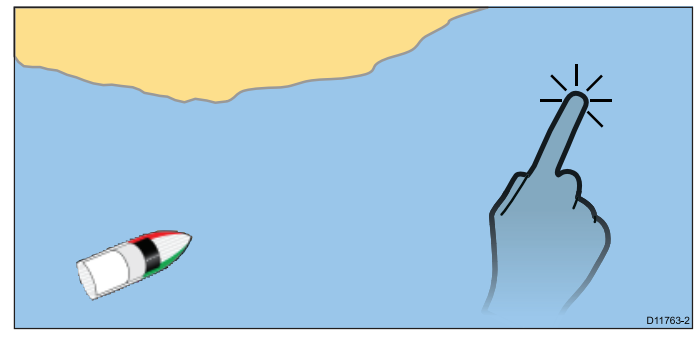

海図、レーダー、または魚群探知機アプリケーションで、次 の操作を実行します。

- 画面上で必要な場所を選択し、押さえたままにします。 コンテキストメニューが表示されます。
- [ウェイポイントの設置] を選択します。
   [ウェイポイントが保存されました] ダイアログが表示されます。

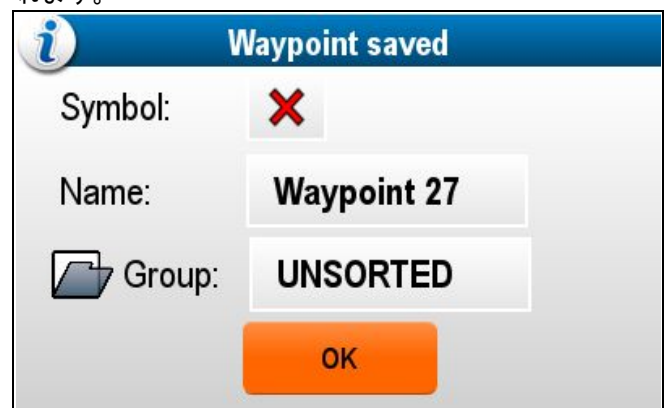

- シンボルフィールドを選択して、海図またはレーダーアプリケーションでウェイポイントを表示する際に使用されるシンボルを変更します。
- 4. 名前フィールドを選択して、ウェイポイントの名前を変更 します。
- 5. **グループ フィールド**を選択して、ウェイポイントの割り当 て先のグループを変更します。
- 6. [OK]を選択して、ウェイポイントの詳細を確認します。

**注意:** [ウェイポイントが保存されました] ダイアログで 5 秒 以上ユーザー操作がなかった場合、既定の設定でウェイポ イントが保存され、ダイアログが自動的に閉じられます。

# 🥐 ウェイポイントの設置

海図、レーダー、または魚群探知機アプリケーションで、次 の操作を実行します。

- 1. カーソルを必要な場所に置きます。
- [WPT] ボタンを押します。
   コンテキスト メニューが表示されます。
- [ウェイポイントの設置] を選択します。
   [ウェイポイントが保存されました] ダイアログが表示されます。

| <i>i</i> ) v | Vaypoint saved |  |
|--------------|----------------|--|
| Symbol:      | ×              |  |
| Name:        | Waypoint 27    |  |
| Group:       | UNSORTED       |  |
|              | ок             |  |

- シンボルフィールドを選択して、海図またはレーダーア プリケーションでウェイポイントを表示する際に使用され るシンボルを変更します。
- 5. 名前フィールドを選択して、ウェイポイントの名前を変更します。
- 6. **グループ フィールド**を選択して、ウェイポイントの割り当 て先のグループを変更します。

7. [OK]を選択して、ウェイポイントの詳細を確認します。

**注意:** [ウェイポイントが保存されました] ダイアログで5秒 以上ユーザー操作がなかった場合、既定の設定でウェイポ イントが保存され、ダイアログが自動的に閉じられます。

#### 船舶の位置へのウェイポイントの設置

位置情報に加えて、船舶の位置に設けられたウェイポイント は温度と水深情報を記録します。 (適切なセンサーをお使いの システムに接続している場合)。

海図、レーダー、または魚群探知機アプリケーションで、次 の操作を実行します。

1. **[WPT]**を選択します。

ウェイポイントのメニューが表示されます。

2. **[WPT]**を再度選択するか、メニューで [**船舶の位置にウェ** イポイントを置く] を選択します。

[ウェイポイントが保存されました] ダイアログが表示さ れます。

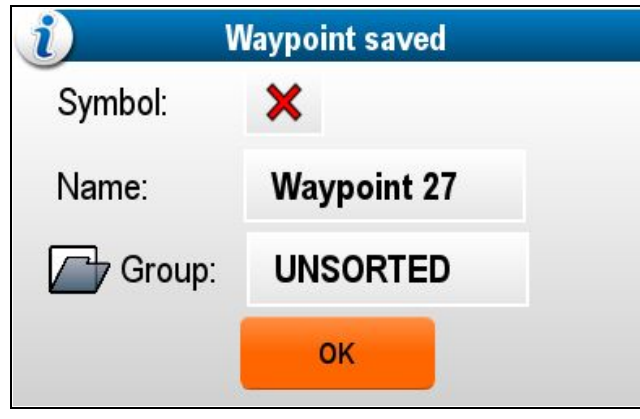

- シンボルフィールドを選択して、海図またはレーダーアプリケーションでウェイポイントを表示する際に使用されるシンボルを変更します。
- 4. 名前フィールドを選択して、ウェイポイントの名前を変更 します。
- 5. **グループ フィールド**を選択して、ウェイポイントの割り当 て先のグループを変更します。
- 6. [OK]を選択して、ウェイポイントの詳細を確認します。

注意:[ウェイポイントが保存されました]ダイアログで5秒 以上ユーザー操作がなかった場合、既定の設定でウェイポ イントが保存され、ダイアログが自動的に閉じられます。

## 既知の位置へのウェイポイントの設置

経度と緯度の座標を使用して、指定の場所にウェイポイント を配置することができます。

- 1. **[WPT]**を選択します。
- 2. [**経度/緯度にウェイポイントを設置**]を選択します。 ウェイポイント詳細のダイアログが表示されます。

| ////      | "V           | Vaypoint 3 | 2" Wayp  | oint  |        | X |
|-----------|--------------|------------|----------|-------|--------|---|
| Symbol:   | ×            |            |          |       |        |   |
| Name:     | Waypoint 32  |            |          |       |        |   |
| Group:    | UNSORTED     |            |          |       |        |   |
| Position: | 50°29'.694 N | 001°01'.78 | 8 E      |       |        |   |
| Bearing:  | 000°M        |            | Range:   | Oft   |        |   |
| Temp:     | 46.4°F       |            | Depth:   | 194ft |        |   |
| Time:     | ::           |            | Date:    |       |        |   |
| Comment:  |              |            |          |       |        |   |
| Goto      |              | Show o     | on Chart |       | Delete |   |

- 3. [位置] フィールドを選択します。
- - - 4. 緯度 / 経度の位置を入力します。
- 5. [保存]を選択します。
- また、関連フィールドを選択して、ウェイポイント シンボ ル、名前およびグループを編集することもできます。
- 7. [閉じる] または [戻る] を選択してダイアログを閉じます。

## ウェイポイント グループ

ウェイポイントはグループに分かれています。既定では、す べてのウェイポイントは、「並べ替えなし」のグループに配 置されています。

新しいウェイポイント グループを作成して、各ウェイポイン トをウェイポイント グループに割り当てることができます。 たとえば、「フィッシング」というウェイポイント グループ を作成し、魚が取れたすべてのウェイポイントをそのグルー プに入れることができます。

ウェイポイント グループは、ウェイポイント グループ リス トから管理できます。

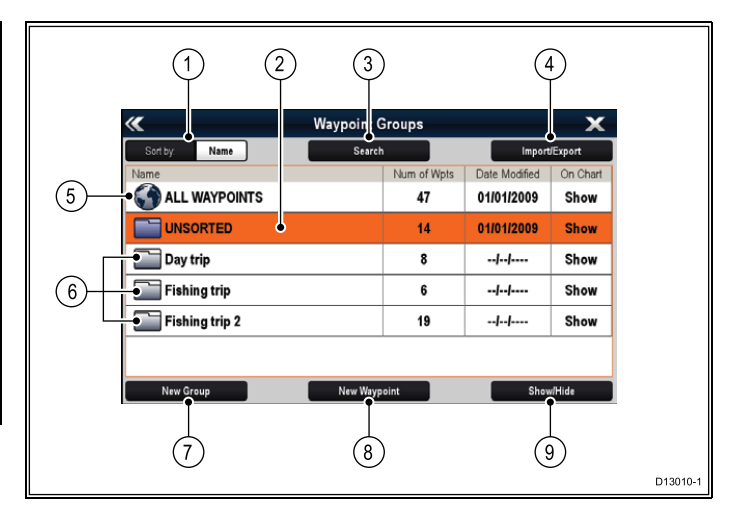

- 並べ替え: ウェイポイント グループは、[並べ替え:] フィールドを選択して、名前または日付別に並べ替え ることができます。
- 並べ替えなし 既定では、新しいウェイポイントは、[並 べ替えなし] ウェイポイント グループに追加されます。グ ループを選択すると、特定のグループに割り当てられてい ないすべてのウェイポイントのリストが表示されます。
- 検索 [検索] を選択して、キーワードによるウェイポイントの検索を行うことができます。
- インボート/エクスボート ウェイポイントは、[インボート/エクスボート] を選択することにより、microSD カードからインポートしたり、microSD カードにエクスポートしたりすることができます。詳細については、「8.4 ユーザー データとユーザー設定の保存」を参照してください。
- すべてのウェイポイント [すべてのウェイポイント] を 選択すると、システムに保存されているすべてのウェイポ イントの一覧が表示されます。
- ウェイポイント グループ すべてのウェイポイント グ ループがリストに表示されます。
- 新しいグループ [新しいグループ] を選択することに よって、新しいウェイポイント グループを追加するこ とができます。
- 8. 新しいウェイポイント [新しいウェイポイント] を選択 することにより、新しいウェイポイントを手動で追加す ることができます。
- 表示/非表示 リストから該当するグループを選択し、
   [表示/非表示]を選択することによって、表示されるグループと非表示にするグループを選択することができます。

リストからウェイポイント グループを選択すると、そのグ ループのすべてのウェイポイントが表示されます。ウェイポ イントの管理に役立つ追加機能もご利用いただけます。

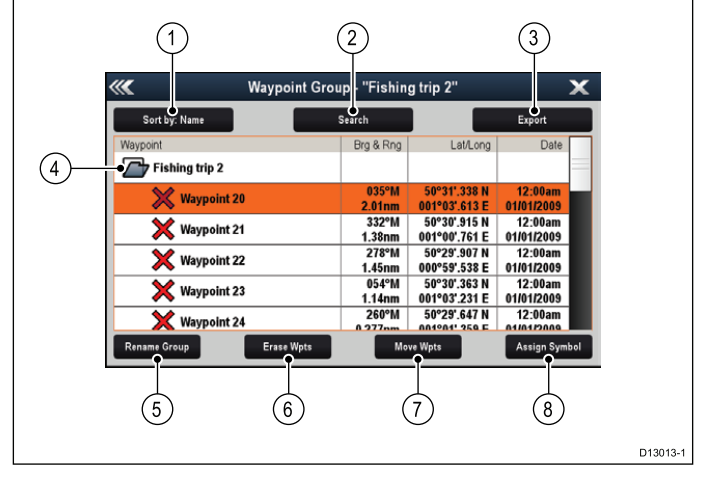

- 並べ替え: 名前、有効範囲、シンボル、日付でウェイポイントを並べ替えます。
- 2. 検索 キーワードを使用して、ウェイポイントを検索します。
- エクスポート 現在表示されているウェイポイント グ ループをメモリ カードにエクスポートします。

- ウェイポイント グループ これが現在選択されている ウェイポイント グループです。
- 5. グループ名の変更 現在のグループ名を変更します。
- ウェイポイントの削除 グループのすべてのウェイポイントを削除します。
- ウェイポイントの移動 グループのすべてのウェイポイントを移動します。
- シンボルの割り当て 新しいシンボルをグループのすべてのウェイポイントに割り当てます。

## ウェイポイント グループ リストの表示

任意のアプリケーションで、次の操作を実行します。

- 1. [WPT] を選択します。
- [ウェイポイント] を選択します。
   ウェイポイント グループ リストが表示されます。

#### 新しいウェイポイント グループの作成

[ウェイポイント グループ リスト] を表示し、次の操作を実行 します。

- 1. **[新しいグループ]** を選択します。 オンスクリーン キーボードが表示されます。
- 2. オンスクリーン キーボードを使用して、新しいグループに 必要な名前を入力します。
- 3. **[保存]**を選択します。

## ウェイポイント グループの名前を変更する

- [ウェイポイント] グループ リストを表示して、次の操作を 実行します。
- 1. 名前を変更したいグループを選択します。 グループの詳細情報が表示されます。
- 2. **[グループ名の変更]** を選択します。 オンスクリーン キーボードが表示されます。
- 3. オンスクリーン キーボードを使用して、必要に応じて グループ名を変更します。
- 4. **[保存]**を選択します。

## ウェイポイント グループへの新しいシンボルの割り当て

グループのすべてのウェイポイントに新しいウェイポイント シンボルを割り当てることができます。

- ウェイポイント グループ リストで、次の操作を実行します。 1. 新しいウェイポイント シンボルを割り当てるグループ を選択します。
- グループの詳細リストに、選択したグループのすべての ウェイポイントが表示されます。
- 2. **[シンボルの割り当て]**を選択します。 使用可能なシンボルの全一覧が表示されます。
- 3. 選択したグループでウェイポイントに使用するシンボル を選択します。
   確認ダイアログボックスが表示されます。
- 4. **[はい]**を選択して新しいシンボルをウェイポイントに割り 当てるか、[いいえ]を選択して **キャンセル**します。

#### 別のグループへのウェイポイントの移動

[ウェイポイント] グループ リストを表示して、次の操作を 実行します。

- [すべてのウェイポイント]を選択します。
   現在システム上にあるすべてのウェイポイントの一覧が 表示されます。
- 移動するウェイポイントを選択します。
   ウェイポイント詳細ページが表示されます。
- [グループ] フィールドを選択します。
   すべてのグループの一覧が表示されます。
- ウェイポイントを移動するグループを選択します。または
   [新しいグループの作成]を選択して、ウェイポイントを新しいグループに移動します。
- これで、ウェイポイントは選択したグループに移動します。

**グループ内のすべてのウェイポイントの別のグループへの移動** グループ内のすべてのウェイポイントを別のグループに移動 することができます。

[ウェイポイント] グループ リストを表示して、次の操作を 実行します。

- 1. 移動するウェイポイントが含まれるグループを選択しま す。
- 2. [ウェイポイントの移動]を選択します。 すべてのグループの一覧が表示されます。
- ウェイポイントを移動するグループもリストから選択します。
   確認ダイアログボックスが表示されます。
- 4. [はい] を選択してウェイポイントを移動するか、[いいえ] を選択してキャンセルします。

これで、ウェイポイントが新しいグループに移動しました。

## グループのすべてのウェイポイントの消去

選択したグループのすべてのウェイポイントを消去するこ とができます。

[ウェイポイント] グループ リストを表示して、次の操作を 実行します。

- 1. 消去するウェイポイントが含まれるグループを選択します。
- リストに、選択したグループのすべてのウェイポイントが 表示されます。
- 2. **[ウェイポイントを消去]** を選択します。 確認ダイアログ ボックスが表示されます。
- 3. [はい]を選択してグループのすべてのウェイポイントを消 去するか、[いいえ]を選択してキャンセルします。

選択したグループのすべてのウェイポイントが、システムか ら消去され、グループは空になります。

### ウェイポイント グループの消去

ウェイポイント グループを消去する前に、そのグループに割 り当てられているすべてのウェイポイントを移動、もしくは 消去する必要があります。

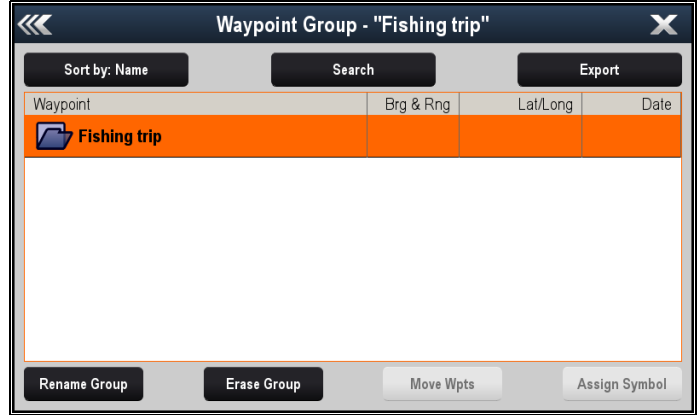

ウェイポイント グループを表示した状態で、次の操作を実行 します。

1. 消去するウェイポイント グループを選択します。

2. **[グループの消去]** を選択します。

グループがシステムから削除されます。

## ウェイポイント情報

ウェイポイントを作成すると、システムはマークが付けられ た場所に関する情報を割り当てます。作成および保存済みの ウェイポイントの詳細は、参照したり、編集できます。

| ////      | "Waypoir            | nt 32" Wayp | ooint | ×      |
|-----------|---------------------|-------------|-------|--------|
| Symbol:   | X                   |             |       |        |
| Name:     | Waypoint 32         |             |       |        |
| Group:    | UNSORTED            |             |       |        |
| Position: | 50°29'.694 N 001°01 | '.788 E     |       |        |
| Bearing:  | 000°M               | Range:      | Oft   |        |
| Temp:     | 46.4°F              | Depth:      | 194ft |        |
| Time:     | ::                  | Date:       |       |        |
| Comment:  |                     |             |       |        |
| Goto      | Sh                  | ow on Chart |       | Delete |

それぞれのウェイポイントに割り当てられたり、記録され る情報は次のとおりです。

- シンボル (初期設定のシンボルが割り当てられているが、 変更することも可能)
- 名前 (初期設定の名前が割り当てられているが、変更する ことも可能)
- ・ 位置 (ウェイポイントの経度と緯度)
- 方位および有効範囲 (船舶の方位と有効範囲)
- 温度 (適切なセンサーが必要、船舶の位置で記録される ウェイポイントのみが対象)
- **深度** (適切なセンサーが必要、船舶の位置で記録される ウェイポイントのみが対象)
- ・日時
- **コメント** (独自のコメントをテキスト形式でウェイポイン トに書き加えられる)

ウェイポイント情報ページでは、次の操作も実行すること ができます。

- 進行先 (ウェイポイントまでの有効ナビゲーションを開 始する)
- 海図で表示 (ウェイポイントの場所を海図アプリケーションに表示)
- 削除(ウェイポイントをウェイポイントー覧から削除)

ウェイポイント リストの表示

- 任意のアプリケーションで、次の操作を実行します。
- 1. [WPT] を選択します。

[ウェイポイント リスト]を選択します。
 ウェイポイント リストが表示されます。

**注意:** ウェイポイント リストは、[WPT] を選択するか、または [マイ データ] メニューから [ウェイポイントリスト] を 選択することで、ホーム画面から直接アクセスできます。

#### ウェイポイントの詳細の編集

ウェイポイント リストを表示し、次の操作を実行します。

- 編集するウェイポイントを選択します。
   ウェイポイント情報ページが表示されます。
- 2. 編集するフィールドを選択します。
- オンスクリーン キーボードを使用して変更を加え、続いて オンスクリーン キーボードの [保存] ボタンを選択します。

### コンテキスト メニューを使用したウェイポイントの編集

アプリケーション ページを表示した状態で、次の操作を実行 します。

- ウェイポイントのシンボルを画面上で選択します。
   ウェイポイントのコンテキストメニューが表示されます。
- 2. **[ウェイポイントの編集]** を選択します。 [ウェイポイントの編集] ダイアログが表示されます。
- 3. 編集するフィールドを選択します。
- オンスクリーン キーボードを使用して変更を加え、オンス クリーン キーボードの[保存] キーを選択します。

## ウェイポイントの移動

## コンテキスト メニューを使用したウェイポイントの移動

アプリケーション ページを表示した状態で、次の操作を実行 します。

- 1. ウェイポイントのシンボルを画面上で選択します。
- ウェイポイントのコンテキスト メニューが表示されます。 2. **[ウェイポイントの移動]**を選択します。
- 3. ウェイポイントの新しい位置を選択します。

## 新しい座標を入力してウェイポイントを移動

ウェイポイント リストを表示し、次の操作を実行します。

- 1. **[すべてのウェイポイント]**を選択します。
- 2. 該当するウェイポイントを選択します。
- ウェイポイント情報ページが表示されます。

- 3. [位置] フィールドを選択します。
- オンスクリーン キーボードを使用して変更を加え、オンス クリーン キーボードの[保存] キーを選択します。

## ウェイポイントの消去

## コンテキスト メニューを使用したウェイポイントの消去

アプリケーション ページを表示した状態で、次の操作を実行 します。

- ウェイポイントのシンボルを画面上で選択します。
   ウェイポイントのコンテキストメニューが表示されます。
- [ウェイポイントの消去] を選択します。
   ウェイポイントの消去を確認するためのポップアップ メッセージが表示されます。
- 3. [はい]を選択して確定するか、[いいえ]を選択して取り消 します。

#### ウェイポイント リストを使用したウェイポイントの消去

ウェイポイント リストを表示し、次の操作を実行します。

- 1. [すべてのウェイポイント]を選択します。
- 消去するウェイポイントを選択します。
   ウェイポイント情報ページが表示されます。
- [消去]を選択します。
   ウェイポイントの消去を確認するためのポップアップメッセージが表示されます。
- 4. **[はい]** を選択して確定するか、**[いいえ]** を選択して取り消 します。

### すべてのウェイポイントの消去

- ホーム画面で、次の操作を実行します。
- 1. [マイデータ]を選択します。
- 2. [インポート/エクスポート] を選択します。
- 3. [システムからデータを消去]を選択します。
- [システムからウェイポイントを消去]を選択します。
   すべてのウェイポイント グループの一覧が表示されます。

|                | Erase Waypoint Groups from System | ×                    |
|----------------|-----------------------------------|----------------------|
|                |                                   | Erase All            |
|                |                                   |                      |
| UNSORTED       |                                   |                      |
| Fishing trip   |                                   |                      |
| Day trip       |                                   |                      |
| Fishing trip 2 |                                   |                      |
|                |                                   |                      |
|                |                                   |                      |
|                |                                   |                      |
|                |                                   | Select item to erase |

- [すべて消去]を選択します。
   削除を確認するためのポップアップ メッセージが表示されます。
- 6. [はい]を選択して確定するか、[いいえ]を選択して取り消します。

## ウェイポイント検索

ウェイポイント検索機能を使用すると、システム上のウェイ ポイントを検索できます。

検索機能は、[ウェイポイント] リストから **[検索]** を選択する ことによって使用できます。

ウェイポイントは、次の条件で検索できます。

- 名前またはキーボード
- ・シンボル
- 領域

| « | <b>«</b> | Search Waypoints |   |   |                   |        |            |      |     | Х    |
|---|----------|------------------|---|---|-------------------|--------|------------|------|-----|------|
|   |          |                  |   |   |                   |        |            |      |     | DEL  |
|   | q        | W                | е | r | t                 | У      | u          | i    | 0   | р    |
|   | а        | s                | d | f | g                 | h      | j          | k    | I   |      |
|   | z        | x                | С | v | b                 | n      | m          |      |     | ?123 |
|   | •]       | ₽                | - | - | <sub>⊮</sub> Ω, s | Symbol | <u>ر</u> ې | Area | Sea | arch |

検索結果から、検索リストのすべてのウェイポイントを消去 したり、既存の、または新しいウェイポイント グループに移 動したり、すべてのウェイポイントに同じウェイポイント シ ンボルを割り当てたりすることができます。

#### 名前またはキーワードによるウェイポイントの検索

ウェイポイントは、名前またはキーワードで検索すること ができます。

ウェイポイント リストで、次の操作を実行します。

- 1. **[検索]**を選択します。
- 検索ページが表示されます。
- オンスクリーン キーボードを使用して、ウェイポイント 名またはキーワードを入力します。
- (検索)を選択します。
   検索結果が表示されます。

|                        | Searc | h Results |               |            | X   |  |
|------------------------|-------|-----------|---------------|------------|-----|--|
| Sort by: Name          | Cle   | ar Search |               | Export     |     |  |
| Waypoint               |       | Brg & Rng | Lat/Long      | Date       |     |  |
| SEARCH RESULTS: "fish" |       |           |               |            |     |  |
| Y Chul fish 1          |       | °M        | 50°30'.544 N  | :          |     |  |
|                        |       | nm        | 000°58'.845 E |            |     |  |
| Y Chul fish 2          |       | °M        | 50°30'.495 N  | ;          |     |  |
|                        |       | nm        | 000°53'.844 E |            |     |  |
| Chul fich 4            |       | °M        | 50°30'.915 N  | 12:00am    |     |  |
|                        |       | nm        | 001°00'.761 E | 01/01/2009 |     |  |
| Solant fiching 1       |       | °M        | 50°46'.274 N  | 12:00am    |     |  |
|                        |       | nm        | 001°14'.674 W | 01/01/2009 |     |  |
| 🗙 Solent fishing 2     |       | °M        | 50°46'.370 N  | 12:00am    |     |  |
| Erase V                | Vpts  | Мо        | ve Wpts       | Assign Sym | bol |  |

- [ウェイポイントの削除] を選択して、ウェイポイントを-覧から選択します。または
- 5. **[ウェイポイントの移動]**を選択して、ウェイポイントを 新しいグループ、または既存のグループに移動します。 または
- 6. **[シンボルの割り当て]**を選択して、新しいシンボルを検索 結果リストのすべてのウェイポイントに割り当てます。

また、リストからウェイポイントを選択して詳細を表示したり、あるいは海図アプリケーションからアクセスした場合は、海図アプリケーションで「進行」または「ウェイポイントの表示」を設定することができます。

#### シンボルによるウェイポイントの検索

ウェイポイントは、ウェイポイント シンボルで検索をするこ とができます。

ウェイポイントリストで、次の操作を実行します。

- 1. [**検索**] を選択します。 検索ページが表示されます。
- 2. **[シンボル]** を選択します。 ウェイポイント シンボルのリストが表示されます。
- 検索するウェイポイントに割り当てられているシンボル を選択します。
   選択したシンボルを使用するすべてのウェイポイントの一覧が表示されます。

| /// <b>Z</b>           | Searc | h Results |               |            | X   |
|------------------------|-------|-----------|---------------|------------|-----|
| Sort by: Name          | Cle   | ar Search |               | Export     |     |
| Waypoint               |       | Brg & Rng | Lat/Long      | Date       |     |
| SEARCH RESULTS: Symbol | l -   |           |               |            |     |
| Waypoint 1             |       | °M        | 50°47'.529 N  | :          |     |
|                        |       | nm        | 001°16'.030 W |            |     |
| Waynoint 2             |       | °M        | 50°42'.258 N  | :          |     |
|                        |       | nm        | 000°59'.944 W |            |     |
| Waynoint 3             |       | °M        | 50°42'.460 N  | ;          |     |
|                        |       | nm        | 000°45'.181 W |            |     |
| Waynoint 4             |       | °M        | 50°45'.113 N  | :          |     |
|                        |       | nm        | 000°42'.165 W |            |     |
| Wavpoint 5             |       | °M        | 50°46'.422 N  |            |     |
| Erase                  | Npts  | Mo        | ve Wpts       | Assign Sym | bol |

- [ウェイポイントの削除]を選択して、ウェイポイントを-覧から選択します。または
- 5. **[ウェイポイントの移動]**を選択して、ウェイポイントを 新しいグループ、または既存のグループに移動します。 または
- 6. [シンボルの割り当て] を選択して、新しいシンボルを検索 結果リストのすべてのウェイポイントに割り当てます。

また、リストからウェイポイントを選択して詳細を表示したり、あるいは海図アプリケーションからアクセスした場合は、海図アプリケーションで「進行」または「ウェイポイントの表示」を設定することができます。

#### 領域によるウェイポイントの検索

海図アプリケーションの領域を選択することによって、ウェ イポイントを検索することができます。

海図アプリケーションで、次の操作を実行します。

- 1. **[メニュー]** を選択します。
- 2. [マイデータ]を選択します。
- [ウェイポイント]を選択します。
   ウェイポイント リストが表示されます。
- (検索)を選択します。
   検索ページが表示されます。
- 5. [領域] を選択します。 海図アプリケーションに領域検索メニュー オプションが 表示されます。
- 6. 検索領域の最初の端点の場所を選択します。
- 7. 検索領域の反対側の端点の場所を選択します。
   選択した領域を囲むボックスが画面上に描画されます。

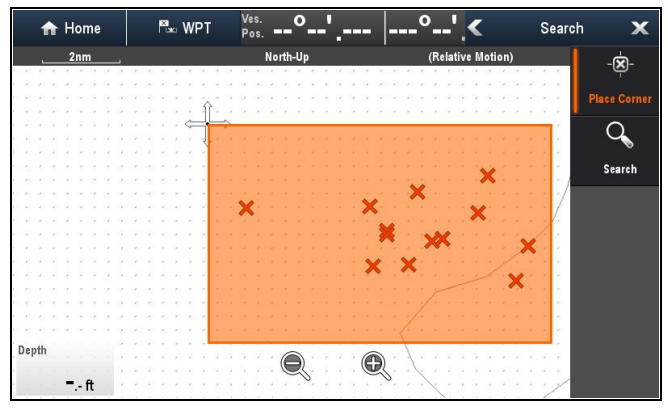

ボックスの描画場所を間違えた場合は、2 つの新しい端点 を選択することによって、新しい領域を描画できます。

メニューから [検索] を選択します。
 選択した領域のすべてのウェイポイントのリストが表示されます。

| <                       | Searc | h Results |               |            | X   |
|-------------------------|-------|-----------|---------------|------------|-----|
| Sort by: Name           | Cle   | ar Search | Export        |            |     |
| Waypoint                |       | Brg & Rng | Lat/Long      | Date       |     |
| SEARCH RESULTS: Chart a | rea   |           |               |            |     |
| Chnl fish 1             |       | °M        | 50°30'.544 N  | :          |     |
|                         |       | nm        | 000°58'.845 E |            |     |
| Y Chnl fish 2           |       | °M        | 50°30'.495 N  | :          |     |
|                         |       | nm        | 000°53'.844 E | II         |     |
| Y Chul fish 4           |       | °M        | 50°30'.915 N  | 12:00am    |     |
|                         |       | nm        | 001°00'.761 E | 01/01/2009 |     |
| Waynoint 20             |       | °M        | 50°31'.338 N  | 12:00am    |     |
|                         |       | nm        | 001°03'.613 E | 01/01/2009 |     |
| 🗙 Waypoint 22           |       | °M        | 50°29'.907 N  | 12:00am    |     |
| Erase                   | Vpts  | Mo        | ve Wpts       | Assign Sym | bol |

- 9. [**ウェイポイントの削除**]を選択して、ウェイポイントを一覧から選択します。または
- 10.**[ウェイポイントの移動]** を選択して、ウェイポイントを 新しいグループ、または既存のグループに移動します。 または
- 11. **[シンボルの割り当て]** を選択して、新しいシンボルを検索 結果リストのすべてのウェイポイントに割り当てます。

また、リストからウェイポイントを選択して詳細を表示し て、海図アプリケーションで「進行」または「ウェイポイン トの表示」を設定することができます。

## ウェイポイントのシンボル

さまざまなウェイポイントのタイプを表すことができるよう に、いろいろなウェイポイント シンボルが用意されています。

| ×                     | 黒の十字  | ★ | 赤の十字  |
|-----------------------|-------|---|-------|
| 0                     | 黒の円   | 0 | 赤の円   |
|                       | 黒の正方形 |   | 赤の正方形 |
| Δ                     | 黒の三角形 |   | 赤の三角形 |
| $\boldsymbol{\times}$ | 青の十字  | ╳ | 緑の十字  |
| 0                     | 青の円   | 0 | 緑の円   |
|                       | 青の正方形 |   | 緑の正方形 |
|                       | 青の三角形 |   | 緑の三角形 |
| J                     | アンカー  | 4 | 難破船   |
| $\bigcirc$            | ブイ    |   | 燃料    |

| Ô         | お手洗い                | Ψſ       | レストラン               |
|-----------|---------------------|----------|---------------------|
| <b>×</b>  | 傾斜                  |          | 注意                  |
|           | 緑のレースマー<br>ク (左回り)  |          | 緑のレースマーク<br>(右回り)   |
|           | 黄色のレース<br>マーク (左回り) |          | 黄色のレースマー<br>ク (右回り) |
| <b>()</b> | 赤のレースマー<br>ク (左回り)  |          | 赤のレースマーク<br>(右回り)   |
| 0         | マーカー                | X        | 制限                  |
|           | ボトム マーク             | ¥        | トップマーク              |
|           | 航路開始                | 888<br>I | 航路終了                |
| Ζ         | ダイバー潜水中             |          | ダイバー潜水中2            |
| ÷         | 石油掘削装置              |          | 塗りつぶした丸印            |
|           | FAD (集魚装置)          |          | コンクリート破片            |
|           | 海草                  | Ø        | カキ                  |
| 4         | 緑のカンブイ              |          | 緑のナンブイ              |
| -         | 赤のカンブイ              |          | 赤のナンブイ              |
|           | 黄色のカンブイ             | <u> </u> | 黄色のナンブイ             |
| 4         | 漁獲網                 | <b>₩</b> | ブラッシュパイル            |
|           | お好みマーク              | ₩        | <い                  |

|                 | 岩棚               | 4            | 魚                |
|-----------------|------------------|--------------|------------------|
| ×₹              | 魚1スター            | ŧŢ           | 魚2スター            |
| ŧ₹              | 魚3スター            |              | 魚群               |
| Sec. 1          | ロブスター            | Ŧ            | 小魚               |
| <b>Q</b>        | 岩山               | <b>Jur</b>   | リーフ              |
| River<br>River  | リーフ (私有)         | P            | リーフ (公共)         |
| 3               | イルカ              | Å            | Ψ¥               |
| A.              | ビルフィッシュ          | Ð            | タンク              |
| <b>***</b>      | リーフボール           | $\mathbf{k}$ | 帆船               |
| 2               | フィッシング<br>ボート    |              | トロール船            |
| <b>%</b>        | 泳いでいる人           | $\checkmark$ | マティーニ            |
| t)              | *                | ₩            | タワー              |
|                 | 丘陵の頂             |              | 橋                |
| No.             | 飛行機              | Ą            | 車                |
| S<br>⊗X         | 頭蓋骨              | <b></b>      | ダイヤモンドT(検<br>潮所) |
| $\blacklozenge$ | ダイヤモンド ク<br>オーター |              | 塗りつぶし三角形         |

開いたアプリケーションに応じて、[ウェイポイントの表示:海図]または[ウェイポイントの表示:レーダー]のいずれかを選択します。

<sup>[</sup>ウェイポイントの表示/非表示] 一覧が表示されます。

| Y Show/hide waypoints X |             |               |          |  |  |  |  |
|-------------------------|-------------|---------------|----------|--|--|--|--|
| Sort by: Group          |             |               |          |  |  |  |  |
| Name                    | Num of Wpts | Date Modified | On Chart |  |  |  |  |
|                         | 10          | 01/01/2009    | Show     |  |  |  |  |
| Day trip                | 2           |               | Hide     |  |  |  |  |
| Fishing trip            | 6           | 01/01/2009    | Show     |  |  |  |  |
| Fishing trip 2          | 5           | 01/01/2009    | Show     |  |  |  |  |
|                         |             |               |          |  |  |  |  |
|                         |             |               |          |  |  |  |  |
| Show All                | н           | ide All       |          |  |  |  |  |

上記の例で見た場合、「日中距離」グループは、海図ア プリケーションに表示されません。

 (並べ替え)を選択して、[グループ] と [シンボル] を切り替 えます。

シンボルまたはグループの一覧が表示されます。

表示/非表示にする[グループ] または [シンボル] を一覧から選択します。

一覧が [**表示]**される設定であれば、グループまたはシン ボルが表示され、一覧が [**非表示**] になる設定であれば、 グループまたはシンボルがアプリケーションに表示され なくなります。

- 表示または非表示にするウェイポイントのグループまたは シンボルの種類ごとに手順4を繰り返します。
- あるいは、すべてのウェイポイントを表示または非表示に する場合は、[すべて表示] または [すべて非表示] を選択し て、すべてのウェイポイントを表示/非表示にします。

ウェイポイントとシンボルの一覧には、アプリケーション メ ニューからもアクセスできます。

- ・海図アプリケーションの場合: [メニュー] > [マイデータ] > [ウェイポイント]を選択します。
- ・レーダー アプリケーションの場合:[メニュー]>[プレゼ ンテーション]>[表示するウェイボイントを選択]を選択 します。

## ウェイポイント グループの表示および非表示

海図またはレーダー アプリケーションで、次の操作を実行 します。 1. **[WPT]** を選択します。

## 15.2 航路

航路とはウェイポイントが組み合わさったもので、通常は経 路の計画や航海に役立つものとして利用されます。 航路は、一本の線で結ばれたひとつながりのウェイポイント として画面に表示されます。

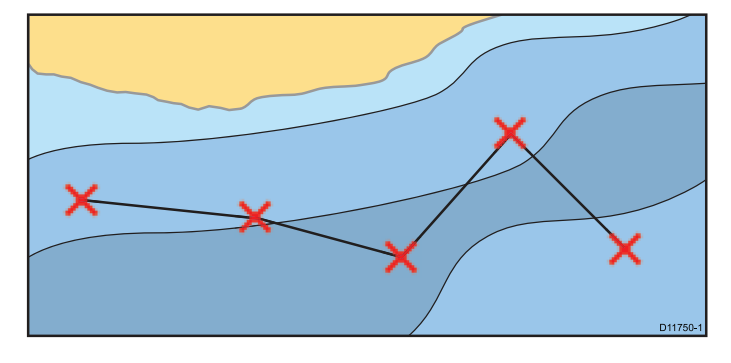

## 航路機能

航路を作成、操作、管理するためにさまざまな航路機能が用 意されています。

航路機能を利用すると、次の操作を行うことができます。

- 必要なときに使用できるように航路を作成および保存する (航路リスト内にて保管)。
- 航路を(辿って) 航海する。
- ・システムに保管した航路を管理および編集する。
- ・既存の航跡から航路を作成する。

航路の機能には、海図アプリケーションから次の方法でアク セスできます。

- ・ 既存の航路を選択する。
- 海図コンテキストメニューで[航路の作成]オプションを使用する。
- ・ 海図アプリケーション メニューで [メニュー] > [航海] > [航 路の追従] または[航路の作成] を選択する。

注意: 航路リストにアクセスするには、ホーム画面で [マイ データ] を選択し、続けて [航路] を選択します。

## 航路の作成

航路は次の組み合わせで構成されています。

- 新しいウェイポイント
- 既存のウェイポイント
- ・ 既存の航跡

ウェイポイントを1つ追加するごとに、航路の位置に準じて インデックス番号が割り当てられ、現在指定されているシン ボルで海図上に表されます。次の点にご留意ください。

- 航路の作成中は航路は非アクティブ状態となりますが、現行の航海には一切影響はありません。
- 航路にあるウェイポイントが1つも稼動していない場合、 新しく作成した航路を保存することはできません。

# 航路の作成

タッチスクリーンの多機能ディスプレイで航路を作成するに は、次の手順に従います。

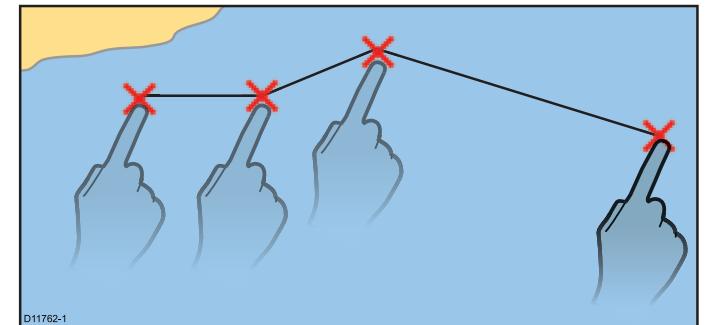

海図アプリケーションで、次の操作を実行します。

- 画面上で場所を選択し、押さえたままにします。 海図コンテキストメニューが表示されます。
- 2. **[航路の作成]**を選択します。 航路の作成メニューが表示されます。
- 3. 画面上で開始場所となる場所を選択します。
- 4. 以降のウェイポイントに設置する場所を順番に選択します。

各ウェイポイントを配置するたびに、航路は保存され、 表示されます。

- 5. 航路が完成したら、[作成完了]を選択します。
   航路作成が完了したことを示すポップアップメッセージが表示されます。
- 6. すぐに航路を追従するには、[追従]を選択します。
- 7. 航路名や航路の色を変更するには、[編集]を選択します。
- 8. 航路を保存して海図アプリケーションに戻るには、[**終了**] を選択します。

**注意:** ウェイポイントの設置場所を間違えたときは、[航路] メニューの [**ウェイボイントを元に戻す]** を選択します。

# 🕐 航路の作成

海図アプリケーションで、次の操作を実行します。

- 1. [メニュー]を選択します。
- 2. [航海]を選択します。
- 3. [航路の作成]を選択します。 航路の作成メニューが表示されます。
- 4. [ウェイポイントの設置]を選択します。
- 5. ジョイスティックを用いて、画面上で場所を選択します。
- 6. **[Ok]** ボタンを押して、航路に最初のウェイポイントを 配置します。
- ジョイスティックと[Ok] ボタンを使用して、以降のウェ イポイントを配置します。
   各ウェイポイントを配置するたびに、航路は保存され、 表示されます。
- 航路が完成したら、[作成完了]を選択します。
   航路作成が完了したことを示すポップアップメッセージが表示されます。
- 9. すぐに航路を追従するには、[追従]を選択します。
- 10.航路名や航路の色を変更するには、[編集]を選択します。
- 11. 航路を保存して海図アプリケーションに戻るには、[終了] を選択します。

**注意:** ウェイポイントの設置場所を間違えたときは、[**ウェ** イポイントを元に戻す] を選択します。

#### ウェイポイント リストを使用した航路の作成

海図アプリケーションで、次の操作を実行します。

- 1. **[メニュー]**を選択します。
- 2. [航海]を選択します。
- [航路の作成]を選択します。
   航路の作成メニューが表示されます。
- 4. [ウェイポイントリストの使用]を選択します。
- ウェイポイント リストが表示されます。 5. 必要なウェイポイントを選択します。
- 航路の作成メニューに戻ります。
- 以降のウェイポイントを航路に追加します。
   各ウェイポイントを配置するたびに、航路は保存され、
   表示されます。
- 7. 航路が完成したら、[作成完了]を選択します。
   航路作成が完了したことを示すポップアップメッセージが表示されます。
- 8. すぐに航路を追従するには、[追従]を選択します。
- 9. 航路名や航路の色を変更するには、[編集]を選択します。
   10. 航路を保存して海図アプリケーションに戻るには、[終了] を選択します。

**注意:** ウェイポイントの設置場所を間違えたときは、航路メ ニューの **[ウェイポイントを元に戻す]** を選択します。

158

## 🚺 航路作成時の海図の有効範囲の調整

[航路の作成] メニューで、次の操作を実行します。

 画面に表示される [範囲内] アイコンと [範囲外] アイコンを 使用して、海図の有効範囲を変更します。

# 🥙 航路作成時の海図の有効範囲の調整

[航路の作成] メニューで、次の操作を実行します。

1. [範囲内] ボタンと [範囲外] ボタンを使用して、海図の有効 範囲を変更します。

### 航跡からの航路の作成

記録されている鉱跡から航路を作成することができます。 航跡を変換すると、システムは最小限のウェイポイントを使 用して、記録されている鉱跡に最も近い航路を作成します。 作成された各ウェイポイントは、その測位の深度および温度 データ (該当する場合)と一緒に保存されます。

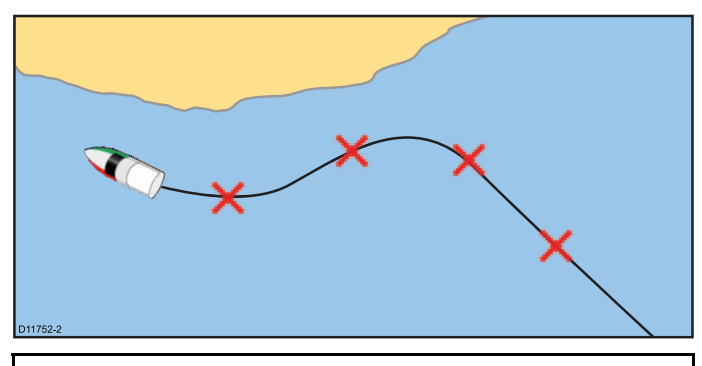

**注意:** 航跡が中断されている場合、最後の部分のみが航路に変換されます。

## 航跡からの航路の作成

航跡リストから、次の操作を実行します。

- ・ホーム画面からアクセスする場合:[マイデータ]>[航跡]
- 海図アプリケーションからアクセスする場合: [メニュー] >
   [マイデータ] > [航跡]
- 航路に変換する航跡を選択します。
   航跡オプションのダイアログが表示されます。
- [航跡から航路を作成] を選択します。
   完了すると、記録された航跡からの最大脱離航路がダイアログに表示され、新しい航路が航路リストに追加されます。これで、システムの他の航路と同様に航路を表示、編集、消去できるようになりました。
- 3. [Ok] を選択して確定します。
- 4. 作成した航路の名前やライン色を変更するには、[**編集**] を選択します。

## 海図に表示されている航跡からの航路の作成

海図アプリケーションで、次の操作を実行します。

- 必要な航跡を選択します。
   追跡コンテキストメニューが表示されます。
- [航跡から航路を作成] を選択します。
   完了すると、記録された航跡からの最大脱離航路がポップ アップメッセージとして表示され、新しい航路が航路リストに追加されます。これで、システムの他の航路と同様に 航路を表示、編集、消去できるようになりました。
- 3. [Ok] を選択して確定します。
- 4. 作成した航路の名前やライン色を変更するには、[編集] を選択します。

## 航路を見直す、または編集する

航路には、さまざまな特性があります。航路の特性を見直し たり、編集できます。 次の操作ができます。

- 海図画面上に航路を表示、非表示する。
- ・航路の詳細を見直す。
- 航路の名前や色を変更する。
- 航路からウェイポイントを追加、移動、削除する。
- 航路線の幅を変更する。
- ウェイポイント、航路、航跡

**注意:** 稼動中の航路を編集することも可能です。ただし、 ターゲット ウェイポイントは除きます。ウェイポイントが 編集されて有効になると、システムにより編集は取り消さ れます。ウェイポイントは本来の位置にとどまります。

### 航路および航跡の表示と非表示

海図アプリケーションで、次の操作を実行します。

- 1. [メニュー]を選択します。
- 2. [マイデータ]を選択します。
- 3. [航路] または [航跡] を選択します。
- 4. [表示/非表示]を選択します。
- 5. [表示]と[非表示]を切り替える航路または航跡を選択し ます。

### 見直しまたは編集する航路の選択

- 必要とする航路を選択するには、次のいずれか1つの 操作を実行します。
  - 海図アプリケーションで、画面上の航路を選択すると、 航路のコンテキストメニューが表示されます。
  - ・海図アプリケーションで、[メニュー]>[マイ データ]> [航路] を選択し、リストから必要な航路を選択します。
  - ホーム画面で [マイデータ] > [航路] を選択し、リストから必要な航路を選択します。

### 海図画面でのウェイポイントの航路への追加

海図アプリケーションで、次の操作を実行します。

- 1. 適切な航路区間を選択します。 航路のコンテキスト メニューが表示されます。
- 2. [ウェイポイントの挿入]を選択します。
- 新しいウェイポイントの場所を選択します。
   航海区間が延長され、新しいウェイポイントが含められます。

### 航路からのウェイポイントの削除

海図アプリケーションで、次の操作を実行します。

- 消去するウェイポイントを選択します。
   ウェイポイントのコンテキスト メニューが表示されます。
- 2. **[ウェイポイントの削除]** を選択します。 [ウェイポイントの削除] ダイアログが表示されます。
- 3. [はい]を選択して確定するか、[いいえ]を選択して取り消します。

ウェイポイントが航路から削除されますが、ウェイポイント は引き続き使用可能です。

## 航路内でのウェイポイントの移動

海図アプリケーションで、次の操作を実行します。

- カーソルを移動させたいウェイポイント上に合わせます。
   ウェイポイントのコンテキスト メニューが表示されます。
- 2. [ウェイポイントの移動]を選択します。
- 3. ウェイポイントの新しい場所を選択します。

## 航路の消去

## 表示されている航路の消去

海図アプリケーションで、次の操作を実行します。

- 航路を選択します。
   航路のコンテキスト メニューが表示されます。
- [航路の消去] を選択します。
   航路の消去を確認するためのポップアップ メッセージが 表示されます。
- 3. **[はい]** を選択して操作を確定するか、**[いいえ]** を選択して 取り消します。

## 航路リストを使用した航路の消去

海図アプリケーション メニューまたはホーム画面で、次の操 作を実行しま<mark>す</mark>。

- 1. **[マイ データ]**を選択します。
- [航路]を選択します。
   航路リストが表示されます。

- 3. 消去したい航路を選択します。
- 4. **[航路の消去]** を選択します。

システムからの航路を消去するダイアログが表示されま す。

5. [はい]を選択して操作を確定するか、[いいえ]を選択して 取り消します。

注意:現在追跡中の航路以外のすべての航路を削除すること が可能です。航路を消去すると、その航路に関連したウェ イポイントのみが削除されます。

#### すべての航路の消去

- ホーム画面で、次の操作を実行します。
- 1. **[マイ データ]** を選択します。
- 2. [インポート/エクスポート]を選択します。
- 3. [システムからデータを消去]を選択します。
- [システムから航路を消去] を選択します。
   システムからの航路の消去を確認するダイアログが表示されます。
- 5. **[すべて消去]**を選択します。 削除を確認するためのダイアログが表示されます。
- 6. [はい]を選択して操作を確定するか、[いいえ]を選択して 取り消します。

## [航路] コンテキスト メニュー

海図アプリケーションの航路にカーソルを置くと、カーソル によって強調表示された航路区間とメニュー項目を示すコン テキスト メニューが表示されます。

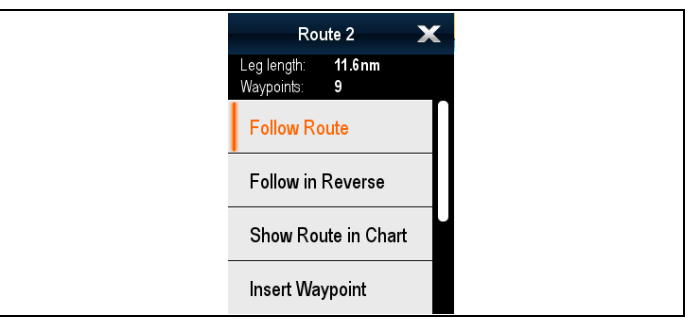

コンテキスト メニューには、次のメニュー項目も表示され ます。

- ・航路の追従
- ・航路の逆コースをたどる
- ・航路の非表示
- ・ウェイポイントの挿入
- ・航路の編集
- ・航路の消去
- ・航海区間を追加
- ターゲットの取得 (レーダーのオーバーレイがオンになっている場合にのみ使用可能です。)

航路を追従すると、コンテキスト メニュー オプションは次 のように変わります。

- ・追従の停止
- ・ XTE の再起動
- ウェイポイントを進める
- ・ウェイポイントの挿入
- ・航路の編集
- 航路の消去 無効
- ・航海区間を追加
- ターゲットの取得(レーダーのオーバーレイがオンになっている場合にのみ使用可能です。)

コンテキスト メニューへのアクセス

コンテキスト メニューにアクセスするには、次の手順に従 います。

1. タッチスクリーン型以外のディスプレイおよび HybridTouch 型ディスプレイの場合:

- i. オンスクリーンで場所、物体、ターゲットを選択し、 [Ok]ボタンを押します。
- 2. HybridTouch 型およびタッチ専用ディスプレイの場合:
- i. 物体またはターゲットをオンスクリーンで選択します。
   ii. オンスクリーンで場所を選択し、押さえたままにし
  - ます。

## 15.3 航跡

航跡は画面上に表示されるもので、船舶がたどった経路を表示します。この航路は、航跡地点が組み合わさって形成されており、自動的に作成されます。自分でたどった航路を永久的な記録として残すために航跡を保存することができます。

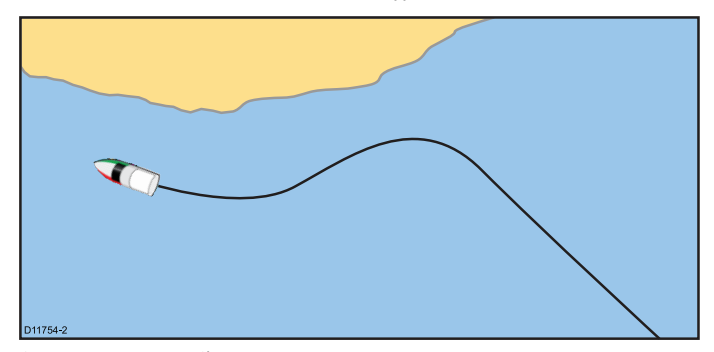

航跡では次の操作ができます

- 過去の航跡を見直す。
- ・ 航跡から航路を作成する際。

## 航跡の作成

海図アプリケーション メニューで、次の操作を実行します。 1. [航海] を選択します。

- [航跡を開始] を選択します。
   航跡の開始を確認するためのポップアップ メッセージが 表示されます。
- 3. [Ok] を選択します。 船舶の操縦を開始すると、航海は自動的に航跡として記 録されます。

**注意:** 航跡記録中に停電が起きたり位置固定が失われたりすると、航跡は中断されます。

注意:追跡地点数が最大数に達すると警告が表示されま す。航跡の記録は継続され、これまでの追跡地点は上書 きされます。

 航跡を完了するには、[航海]メニューから[追跡停止]を 選択します。[メニュー]>[航海]>[追跡停止]の順にア クセスします。

[追跡停止] ポップアップ メッセージが表示されます。 5. [保存]、[消去]、または [取り消し] から選択します。

- 保存 航跡が保存され、[航跡の特性の編集] ダイアログ が表示されるので、航跡に名前を付けたり、航跡の色 を選択したりすることができます。
- 消去 航跡が消去されます。
- 取り消し [追跡停止] 操作が取り消されます。

#### 航跡間隔

航跡間隔では、航跡地点を示す時間間隔や距離を指定します。 追跡地点間の間隔を調整し、間隔タイプ (距離や時間など)を 選択することで、記憶域を最も有効に活用できるようにな ります。

この設定は、[航跡セットアップ] オプションから使用でき ます。

• [船舶の航跡を記録] — 間隔の種類を指定します ([自動] / [時間] / [距離])。

・[航跡間隔] — 間隔の単位を指定します (例:15分毎)。

たとえば、長距離の航海用に航跡を作成するのに [自動] に設 定すると、航跡地点用に利用できる記憶域が急速に消耗しま す。この場合、航跡間隔を高い値に設定することで航跡能力 を長く保つことができます。

#### 航跡間隔の設定

海図アプリケーションの [マイ データ] メニュー、もしくは ホーム画面で、次の操作を実行します。

- 1. [追跡]を選択します。
- 2. [航跡セットアップ] を選択します。
- 3. [**船舶の航跡を記録:**] オプションを選択し、適切な数値 に設定します。

- 自動―追跡間隔は自動設定されます([自動]を選択すると、航跡と実際の追跡経路との相関関係が維持されながら、最低限の航跡地点が提供されます)。
- 時間— 航跡地点は一定時間間隔で設けられます。
- ・距離— 航跡地点は一定距離間隔で設けられます。
- 4. [航跡間隔]を選択し、適切な数値に設定します。
  - ・時間単位(「船舶の航跡を記録」が時間に設定されていれば利用可能です)。
  - 距離単位(「船舶の航跡を記録」が距離に設定されていれば利用可能です)。
  - 使用不可能 「船舶の航跡を記録」が「自動」に設定 されている場合は、航跡間隔は使用できません)。

## 航跡の見直しと編集

保存した航跡の特性を見直したり、編集できます。 次の操作ができます。

- 航跡を削除する。
- 航跡から航路を作成する。
- 海図上に航跡を表示、非表示する (海図アプリケーション からのみ操作可能)。
- ・ 航跡の名前を変更する。
- 航跡の色を変更する。

#### 航路および航跡の表示と非表示

海図アプリケーションで、次の操作を実行します。

- 1. **[メニュー]**を選択します。
- 2. [マイ データ] を選択します。
- 3. [航路] または [航跡] を選択します。
- 4. [表示/非表示]を選択します。
- 5. [表示] と [非表示] を切り替える航路または航跡を選択し ます。

#### 見直しまたは編集する航跡の選択

- 必要とする航跡を選択するには、次のいずれか1つの 操作を実行します。
  - 海図アプリケーションで画面上の航路を選択すると、航路のコンテキストメニューが表示されます。
  - 海図アプリケーションから [メニュー] > [マイデータ] > [航跡] に移動し、必要な航跡を選択します。
  - ホーム画面で [マイデータ] > [航跡] を選択し、必要な 航路を選択します。

いずれかの操作を実行したら、利用可能なオプションを使用 して必要とする航跡を見直したり、編集できます。

#### 航跡名の変更

保存されている航跡の名前を変更することができます。

- 航跡リストが表示されます。
- 編集する航跡を選択します。
   航跡オプション ページが表示されます。
- 2. **[名前の編集]** を選択します。 オンスクリーン キーボードが表示されます。
- オンスクリーン キーボードを使用して、航跡名を変更します。
- 4. 完了したら、[**保存**] を選択します。

また、[航跡] コンテキスト メニューで、[**航跡の編集]** を選択 して、航跡の詳細を編集することもできます。

#### 航跡の色の変更

保存されている航跡の色を変更することができます。

- 航跡リストが表示されます。
- 編集する航跡を選択します。
   航跡オプション ページが表示されます。
- 2. **[色の編集]** を選択します。 色の一覧が表示されます。
- 3. 使用する色を選択します。

また、[航跡] コンテキスト メニューで、[**航跡の編集]** を選択 して、航跡の詳細を編集することもできます。

## 航跡の消去

#### 航跡の消去

[マイデータ]メニューで、次の操作を実行します。

- 1. [追跡]を選択します。 航跡リストが表示されます。
- 2. 消去したい航跡を選択します。
- [航跡の消去] を選択します。
   航跡の消去を確認するためのポップアップ メッセージが表示されます。
- [はい]を選択して操作を確定するか、[いいえ]を選択して 取り消します。

#### すべての航跡の消去

- ホーム画面で、次の操作を実行します。
- 1. **[マイ データ]** を選択します。
- 2. [インポート/エクスポート]を選択します。
- 3. [システムからデータを消去]を選択します。
- [システムから航跡を消去]を選択します。
   航跡リストが表示されます。
- 5. **[すべて消去]**を選択します。 削除を確認するためのダイアログが表示されます。
- 6. [はい]を選択して操作を確定するか、[いいえ]を選択して 取り消します。

## [航跡] コンテキスト メニュー

海図アプリケーションで航跡を選択すると、航跡の長さ、 地点数、メニュー項目などを示すコンテキスト メニューが 表示されます。

| Tra                      | ick 3        | Х |
|--------------------------|--------------|---|
| Length:<br>No. of Points | 0.415nm<br>6 |   |
| Stop Got                 | D            |   |
| Erase Tra                | ack          |   |
| Hide Trac                | k            |   |
| Create R                 | oute From    |   |

コンテキスト メニューには、次のメニュー項目も表示され ます。

- ・進行の停止(アクティブな航海中にのみ使用可能です。)
- ・航跡の消去
- ・航跡の非表示
- 航路の作成元
- ・名前の変更
- ・色の編集
- ターゲットの取得(レーダーのオーバーレイがオンになっている場合にのみ使用可能です。)

航跡を作成すると、コンテキスト メニュー オプションは次 のように変わります。

- ・進行の停止(アクティブな航海中にのみ使用可能です。)
- ・追跡停止
- 航路の消去 無効
- ・航路の作成元
- ・名前の変更
- ・色の編集
- ターゲットの取得 (レーダーのオーバーレイがオンになっている場合にのみ使用可能です。)

コンテキスト メニューへのアクセス

コンテキスト メニューにアクセスするには、次の手順に従 います。

- 1. タッチスクリーン型以外のディスプレイおよび HybridTouch 型ディスプレイの場合:
- i. オンスクリーンで場所、物体、ターゲットを選択し、 [Ok]ボタンを押します。
- 2. HybridTouch 型およびタッチ専用ディスプレイの場合:
  - i. 物体またはターゲットをオンスクリーンで選択します。
  - ii. オンスクリーンで場所を選択し、押さえたままにします。

## 15.4 インポートとエクスポート

ウェイポイント、航路、航跡は、メモリ カードを使用してイ ンポート/エクスポートすることができます。

ウェイポイント、航路、航跡のインポートとエクスポートの 詳細については、「8.4 ユーザー データとユーザー設定の保 存」を参照してください。

## 15.5 ウェイポイント、航路、および航 跡の記憶容量

ディスプレイで保管できるウェイポイント、航路、および航 跡の数は次のとおりです。

| ウェイポ<br>イント | ・ 3000 個のウェイポイント                                                     |
|-------------|----------------------------------------------------------------------|
|             | ・100 個のウェイポイント グループ。各グルー<br>プごとに最大 3000 個のウェイポイントを含め<br>ることができます。    |
|             |                                                                      |
| 航路          | <ul> <li>150 個の航路。各航路ごとに最大 200 個のウェ<br/>イポイントを含めることができます。</li> </ul> |

# 章 16: 海図アプリケーション

## 目次

- 16.1 海図アプリケーションの概要(166 ページ)
- 16.2 電子海図の概要(167 ページ)
- 16.3 航海オプション(170 ページ)
- 16.4 海図の有効範囲設定とパン (172 ページ)
- ・ 16.5 海図の選択 (172 ページ)
- 16.6 海図ディスプレイ上における船舶の位置(173 ページ)
- 16.7 海図の方向(173 ページ)
- 16.8 海図運動モード (174 ページ)
- 16.9 海図ビュー (175 ページ)
- 16.10 海図表示 (177 ページ)
- 16.11 オーバーレイ (178 ページ)
- ・ 16.12 海図の方位 (183 ページ)
- 16.13 海図オブジェクト(183 ページ)
- 16.14 オブジェクト情報(185 ページ)
- 16.15 等深線オプション(188 ページ)
- 16.16 [マイ データ] オプション (190 ページ)
- 16.17 複数の海図の同期(190 ページ)
- ・ 16.18 距離および方位の測定(191 ページ)

## 16.1 海図アプリケーションの概要

海図アプリケーションは、航路の計画や航海機能を備えてい ます。海図アプリケーションには、基本的な世界地図があらか じめ搭載されています。互換性のある電子海図を使用して、 周囲および海図上の物体に関する情報および詳細を拡張する ことができます。地図情報のタイプに応じて、海図アプリ ケーションを 2D または 3D 表示に設定することができます。

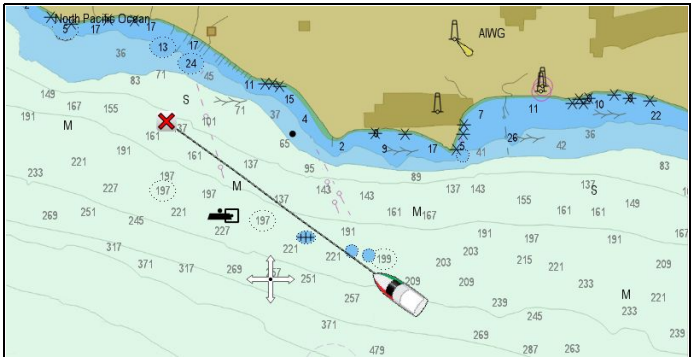

海図アプリケーションの標準的なタスクは次のとおりです。

- 船舶の場所や船首をモニタする。
- 周囲の状況を読み取る。
- ・ 距離と方位を測定する。
- ウェイポイントを使用して操縦する。
- ・ 航路を使用して、計画、および航海を行う。
- ・ 針路を追跡、記録する。
- 海図上のオブジェクトに関する情報を表示する。
- レーダーのオーバーレイを使用して固定オブジェクトと移動オブジェクトをモニタする。
- AIS オーバーレイを使用して、付近にある AIS 装備の船舶 をモニタする。
- NOWRad オーバーレイを使用して、米国およびカナダの気 象情報をモニタする。
- ・ 航空オーバーレイを使用して、航空写真を表示する。

注意: 3D の完全な詳細を取得するには、該当する地理的地域の 3D 地図情報が入った海図カードが必要です。

海図アプリケーションは、カスタマイズすることができま す。次の操作ができます。

- 船舶に関して海図の描画方法や航海進路を変更する(海図 方向と運動モード)。
- 入力した海図データを管理、編集する。
- ・
   画面上に表示される詳細レベルを制御する。

## 海図基準面

海図基準面設定によって、海図アプリケーションに表示され る船舶の測位情報の精度が変わります。

GPS レシーバと多機能ディスプレイが紙の海図と正確に相関 するようにするには、同じ基準面を使用する必要があります。 多機能ディスプレイの既定の基準面は WGS1984 です。この 基準面が紙の海図で使用されている基準面と異なる場合は、 システム環境設定ページを使用して多機能ディスプレイの基 準面を変更できます。システム環境設定ページにアクセスす るには、ホーム画面から [セットアップ]>[システムの設定]> [システム環境設定]>[システム基準面]を選択します。 多機能ディスプレイの基準面を変更すると、新しい基準面に 従って海図グリッドが移動し、地図機能の緯度と経度もそれ に伴って変更されます。多機能ディスプレイは次のように新 しい基準面に合わせて GPS レシーバを設定しようとします。

- 多機能ディスプレイに GPS レシーバが組み込まれている 場合は、基準面を変更するたびに自動的に相関調整が行わ れます。
- SeaTalk または SeaTalk<sup>ng</sup> を使用した Raymarine GPS レシーバをお持ちの場合は、多機能ディスプレイの基準面を変更するたびに、自動的に相関調整が行われます。
- NMEA0183 を使用した Raymarine GPS レシーバ、または サードパーティ製の GPS レシーバをお持ちの場合は、別途 相関関係を設定する必要があります。

多機能ディスプレイから NMEA0183 GPS レシーバとの相関 関係を設定できる場合もあります。ホーム画面で [セットアッ プ] > [システムの設定] > [GPS のセットアップ] > [衛星ステー タスの表示]を選択します。基準面のバージョンが表示された 場合、変更が可能です。ホーム画面で [セットアップ] > [シス テムの設定] > [データ ソース] > [GPS 基準面] を選択します。

**注意:** 海図アプリケーションに表示されている実際の近接 部分に対する船舶の測位場所を海図に示されている既知の 物標と比較することをお勧めします。標準的な GPS の精 度は 5 ~ 15 m です。

## 海図コンテキスト メニュー

海図コンテキスト メニューは、カーソルの位置データやメ ニュー オプションへのショートカットを提供します。

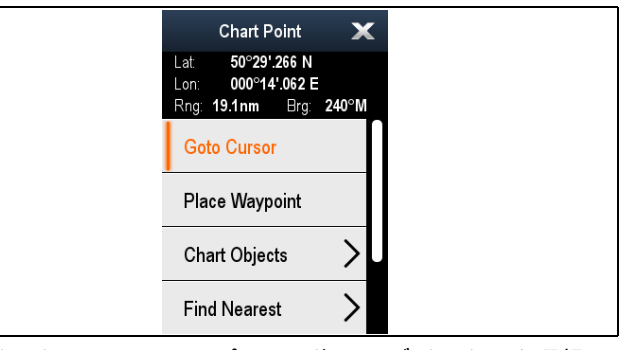

タッチスクリーン ディスプレイで海図オブジェクトを選択す る方法は、海図の **[セットアップ]** メニューの**コンテキスト メ** ニューの設定によって異なります。この設定は、[タッチ] また は [長押し] に設定できます。

コンテキスト メニューでは、船舶を基準としたカーソル位置 について、次の位置データが提供されます。

- 緯度
- 経度
- 有効範囲
- 方位

次のメニュー項目が使用できます。

- ・カーソルに進行 / 進行の停止 / 追従の停止
- ウェイポイントの設置
- ・写真
- ▶ **検潮所** (検潮所を選択した場合にのみ使用できます。)
- 海流観測局 (海流観測局を選択した場合にのみ使用でき ます。)
- ・パイロットブック(一部の港でのみ使用できます。)
- 動画(検潮所または海流観測局を選択した場合にのみ使用 できます。)
- ・ 海図オブジェクト
- ・最寄りを検索
- ・測定
- ・航路の作成
- ・ ターゲットの取得 (レーダーのオーバーレイがオンになって いる場合にのみ使用可能です。)
- 赤外線カメラのスルー (赤外線カメラが接続され、作動中の 場合にのみ使用可能です。)

コンテキスト メニューへのアクセス

コンテキスト メニューにアクセスするには、次の手順に従 います。

- 1. タッチスクリーン型以外のディスプレイおよび HybridTouch 型ディスプレイの場合:
- i. オンスクリーンで場所、物体、ターゲットを選択し、 [Ok]ボタンを押します。
- 2. HybridTouch 型およびタッチ専用ディスプレイの場合:
- i. 物体またはターゲットをオンスクリーンで選択します。
  - ii. オンスクリーンで場所を選択し、押さえたままにします。

#### コンテキスト メニュー設定の選択

タッチスクリーンの多機能ディスプレイでは、海図オブジェ クトのコンテキスト メニューへのアクセス方法を選択するこ とができます。

ホーム画面で、次の操作を実行します。

- 1. [カスタマイズ]を選択します。
- 2. [ディスプレイの設定] を選択します。
- 3. **[海図コンテキスト メニュー]**を選択して、[タッチ]と[長 押し]を切り替えます。
  - 長押し コンテキスト メニューにアクセスする際に、 海図オブジェクトに触れ、押したままにする必要があ ります。
  - タッチ コンテキスト メニューにアクセスする際に、 海図オブジェクトに触れる必要があります。

## 16.2 電子海図の概要

お使いの多機能ディスプレイには、基本的な世界地図が組み 込まれています。電子海図は、追加の地図情報を提供します。 表示される地図情報の詳細レベルは、海図の種類、地理的場

所、海図の尺度によって異なります。使用中の海図の尺度 は、画面に表示される尺度インジケータで表示されます。表 示される値は、画面を横切る線が表す距離になります。

海図カードは、いつでも出し入れすることができます。互換 性のある海図カードが出し入れされたことがシステムで検出 されると、海図画面は自動的に再描画されます。

デュアル ビュー ページを使用すれば、異なる種類の地図情 報を同時に表示することも可能です。

## 警告: 海図カードとメモリ カードの お手入れ

海図カードやメモリ カードが修復不可能なほど 損傷したり、データが失われたりするのを防ぐた め、次の点に注意してください。

- 海図情報が入っているカードにデータやファイ ルを保存しないでください。海図が上書きさ れてしまうことがあります。
- 海図カードおよびメモリカードが正しい方向に装着されていることを確認します。カードを無理矢理押し込まないでください。
- スクリュードライバーやペンチなどの金属製の 工具を使って海図カードやメモリカードを挿 入したり取り外したりしないでください。

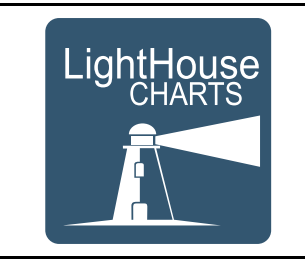

## LightHouse 海図

LightHouse II ソフトウェアの導入に伴い、Raymarine 多機能 ディスプレイでも Raymarine の新しい LightHouse 海図を使用 できるようになりました。

ベクタ ベースとラスタ ベースの海図から派生した LightHouse 海図エンジンを使用すると、世界中の新しい海図タイプおよ び地域を Raymarine で使用することができます。

使用可能な LightHouse 海図の最新情報については、Raymarine ホームページ: を参照してください。

ラスタ海図

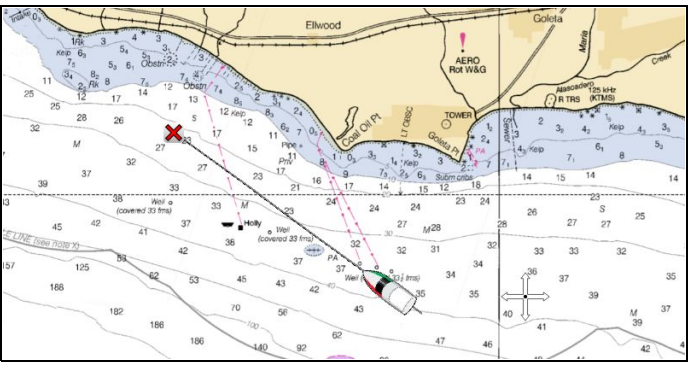

ラスタ海図は、既存の紙の海図を正確にコピー / スキャンしたものです。すべての情報は、直接海図に埋め込まれています。ラスタ海図を拡大・縮小すると、テキストを含むすべてのものが大きく見えたり小さく見えたりします。海図アプリケーションの方向を変更すると、海図上に表示されているものすべてが、テキストも含めて回転します。ラスタ海図はスキャンされた画像であるため、同等のベクタと比べたときに、ファイルのサイズは大きくなるのが普通です。

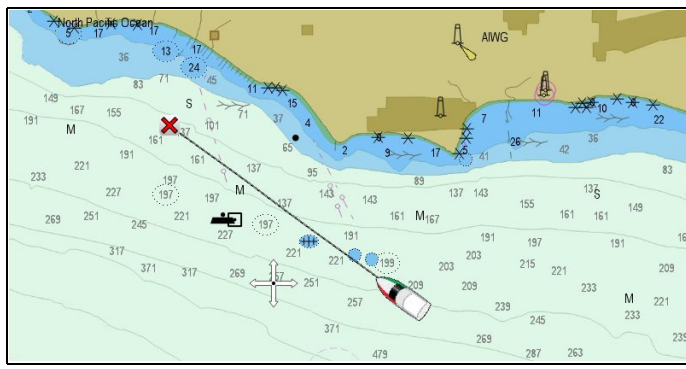

ベクタ海図は、コンピュータで生成された、海図を形成する 一連の点と線で構成されています。ベクタ海図の海図オブ ジェクトとオーバーレイは、オンとオフを切り替えることが できるほか、海図オブジェクトを選択して、詳細を確認する こともできます。ベクタ海図を拡大または縮小すると、地理 的特性が画面上で大きく表示されたり小さく表示されたりし ますが、有効範囲に関係なく、テキストと海図オブジェクト のサイズは同じに保たれます。海図アプリケーションの方向 を変更すると、地理的特性は回転しますが、テキストおよび 海図オブジェクトはその表示に適切な方向を維持します。ベ クタ海図はスキャンされた画像ではなく、生成された画像で あるため、同等のラスタ海図と比べてファイルのサイズは 小さくなるのが普通です。

## LightHouse™ 海図のダウンロード

LightHouse™ 海図は、Raymarine のホームページかダウン ロードできます。

重要: LightHouse™ 海図をダウンロードして使用する前 に、LightHouse™ 海図エンドユーザー使用許諾契約 (EULA) を読み、同意していただく必要があります。

 Raymarine ホームページの LightHouse 海図のページ: http://www.raymarine.com/lighthousecharts/ にアクセスしてください。

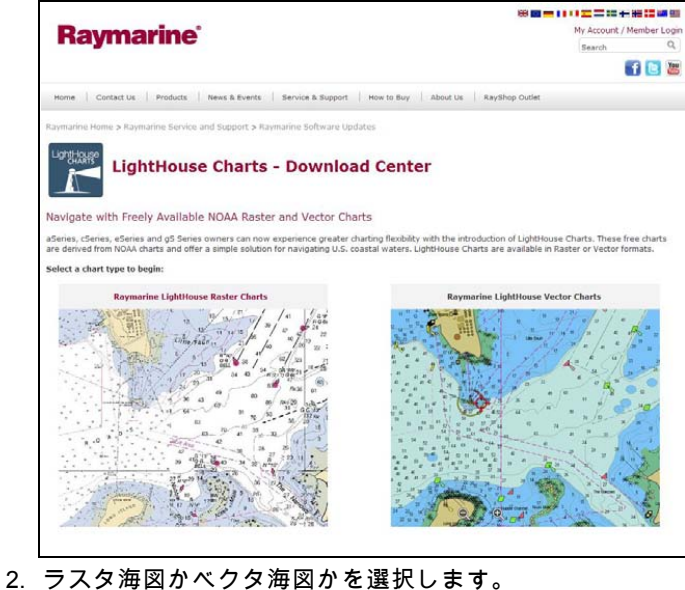

海図地域ページが表示されます。

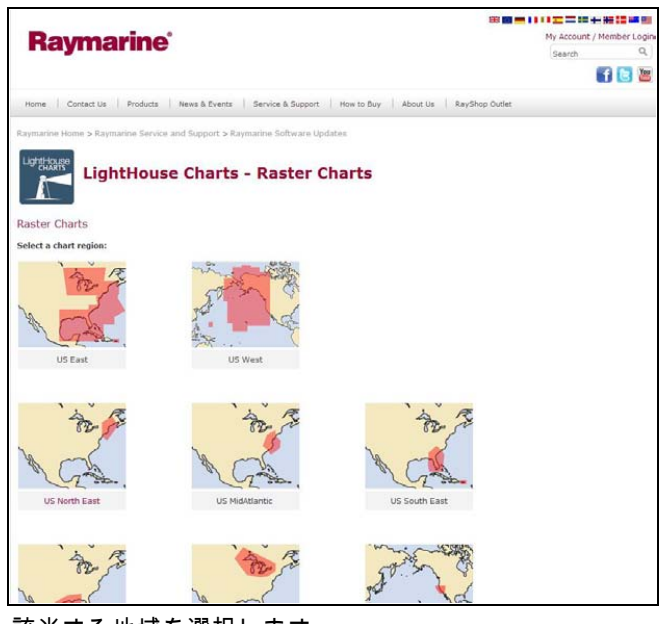

3. 該当する地域を選択します。

海図地域のダウンロード ページが表示されます。

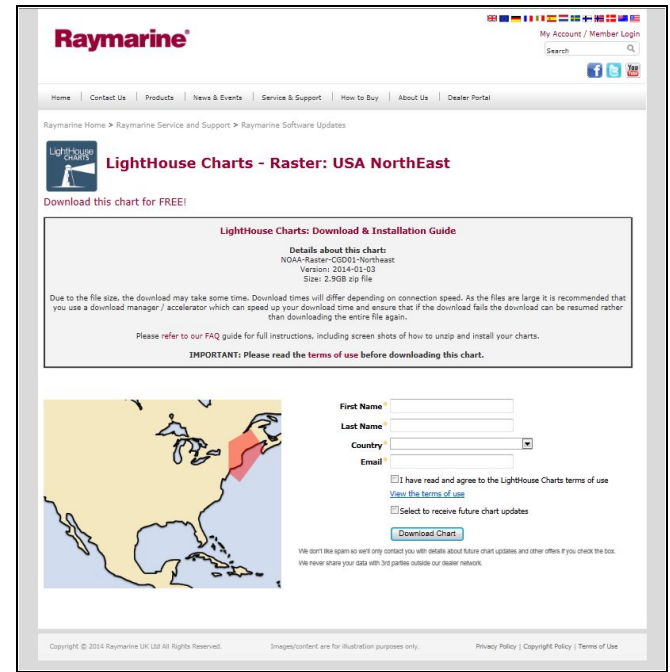

- 4. **'View the terms of use'** (使用条件を表示する) をクリック します。
- 5. エンドユーザー使用許諾契約 (EULA) を読み、完全に理 解したことを確認します。

EULA の条件に同意した場合のみ、次の手順に進んでく ださい。

- 6. 該当するフィールドに詳細情報を入力します。
- 'I have read and agree to the LightHouse Charts terms of use' (LightHouse 海図の使用条件を読み、同意しました) の チェックボックスをクリックします。
- Download Chart(海図のダウンロード)をクリックします。 ダウンロードが自動的に開始されます。ダウンロードが開 始されない場合は、リンクを提供されます。

### 注意:

- ファイル サイズが大きいため、ダウンロードに時間が かかる可能性があります。
- ダウンロード所要時間は、接続速度によって異なります。
- ファイルが大きいため、ダウンロード時間を加速化でき るダウンロードマネージャ/アクセラレータを使用して、 ダウンロードが途中で中断されても、ファイル全体をダ ウンロードし直さずに途中から再開できるようにするこ とをお勧めします。
- 9. ダウンロードが終了するまで待ちます。

ダウンロードしたファイルをメモリ カードに解凍/抽出して、 多機能ディスプレイで使用することができます。

### メモリ カードへのファイルの展開

LightHouse 海図のダウンロード ファイルは、メモリ カード に展開/抽出して、多機能ディスプレイで使用することがで きます。

注意: 下の指示は、あくまでも参考にお使いください。PC のオペレーティング システムおよび使用中のアーカイブ (zip) ソフトウェアによっては、必要な手順が下に示す手順 とは多少異なる場合があります。はっきりしない場合は、 オペレーティング システムおよびアーカイブ ソフトウェア のヘルプ ファイルを参照してください。

ファイルのサイズが 4GB を超える海図を展開/抽出する場合 は、7zip: http://www.7–zip.org/ などのサード パーティ製アー カイブ ソフトウェアのインストールが必要になる場合があ ります。

ダウンロードする海図を収めるのに十分な領域がメモリ カー ドにあることを確認してください。ファイルのサイズは、各 海図地域のダウンロード ページに表示されます。

最適なパフォーマンスを確保するには、クラス 10 または UHS (超高速) クラスのメモリ カードを使用することをお 勧めします。

1. ダウンロードしたファイルを見つけます。

ファイルは選択したフォルダ、または通常のダウンロード フォルダに保存されます。

| organize * 🚮 Open * Sna | re with • New folder                    |            |          | 唐• 🖬             |  |
|-------------------------|-----------------------------------------|------------|----------|------------------|--|
| * Favorites             | Name                                    | Size       | Туре     | Date modified    |  |
| M Desktop               | NOAA-Vector-CGD09-GreatLakes-2014-01-03 | 311,372 KB | ZIP File | 25/03/2014 12:55 |  |
| Downloads II            |                                         |            |          |                  |  |
| 1 Recent Places         |                                         |            |          |                  |  |
| Archives                |                                         |            |          |                  |  |
| J Illustrations Library |                                         |            |          |                  |  |
| 3 Translations          |                                         |            |          |                  |  |
| 🕌 Projects              |                                         |            |          |                  |  |
| Libraries               |                                         |            |          |                  |  |
| Documents               |                                         |            |          |                  |  |
|                         |                                         |            |          |                  |  |
| Music                   |                                         |            |          |                  |  |

2. ファイルを右クリックし、Zip オプションから Extract Here (ここに展開) オプションを選択します。

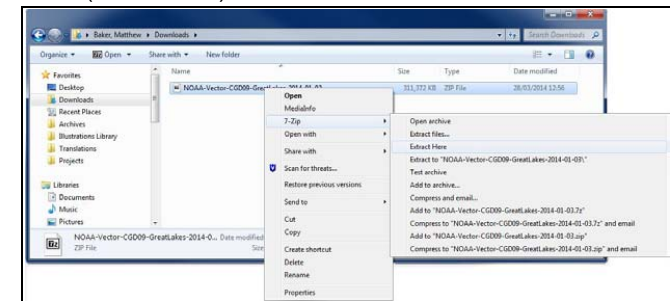

3. すべてのファイルが抽出されたら、海図ファイルを選択 します。

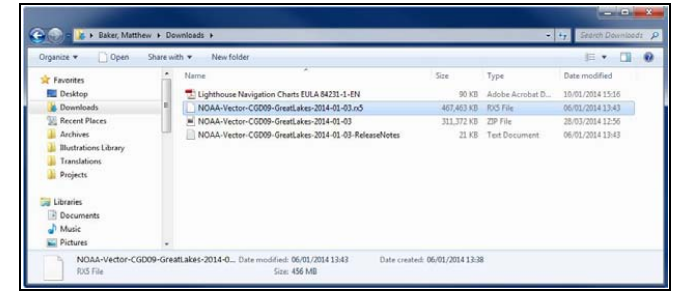

4. 右クリックして、**[送る] > [リムーバブル ディスク]**を選択 します。

| Favorites                                                                                                    | snare with | Name                                       | < FUI | A 84231-1-EN                                                                                          |   | _    |                                                                                                    |
|----------------------------------------------------------------------------------------------------|------------|--------------------------------------------|-------|----------------------------------------------------------------------------------------------------|---|------|----------------------------------------------------------------------------------------------------|
| Downloads     Recent Places     Archives     Justrations Library     Translations     Projects     Libraries     Documents     Music | E          | NOAA-Vector-CG009-Greatl                   | U     | Open<br>Medialinfo<br>7-Zip<br>Share with<br>Scan for threats<br>Restore previous versions<br>Send to | • |      | Bluetooth<br>Compressed (zipped) folde<br>Desk 365<br>Desktop (create shortcut)<br>Documents<br>Fax recipient<br>Mail recipient<br>DVD RW Drive (D:)<br>(E)<br>(F:) |
| Pictures                                                                                                    | -          |                                            |       | Cut                                                                                                   |   | -    | Removable Disk (G:)                                                                                                    |
| NOAA-Vector-CGD09-Gr<br>RXS File                                                                                                    |            | atLakes-2014-0 Date modified: 0<br>Size: 4 |       | Copy<br>Create shortcut<br>Delete<br>Bename                                                           |   | 01/2 | 2014 13:38                                                                                                    |

- 海図ファイルがメモリ カードにコピーされます。
- 5. ファイル ブラウザの内容を表示して、ファイルが正常にメ モリ カードに配置されたことを確認します。

| Organize • 👌 Open with | Acrobat 8 No | ew folder                                  |            |          | 福• 🚹            |
|------------------------|--------------|--------------------------------------------|------------|----------|-----------------|
| Pictures               | *            | Name                                       | Size       | Type     | Date modified   |
| Videos Videos          |              | NOAA-Vector-CGD09-GreatLakes-2014-01-03.n5 | 467,463 KB | RXS File | 06/01/2014 13:4 |
| S Computer             | 10           |                                            |            |          |                 |
| Local Disk (Ct)        |              |                                            |            |          |                 |
| 😪 (E.)                 | -            |                                            |            |          |                 |
| 9 (F)                  |              |                                            |            |          |                 |
| SD (G:)                |              |                                            |            |          |                 |
|                        |              |                                            |            |          |                 |
|                        |              | 111                                        |            |          |                 |

- PC のカード リーダーからメモリ カードを取り出して も安全です。
- メモリ カードを多機能ディスプレイのカード リーダー に挿入します。
- 8. 多機能ディスプレイで海図アプリケーションを開きます。
- 9. [海図選択] メニューで新しい海図を選択します。[メニュー] > [プレゼンテーション] > [海図選択] を選択します。

新しく選択した海図の種類を表示するように、海図画面が再 描画されます。

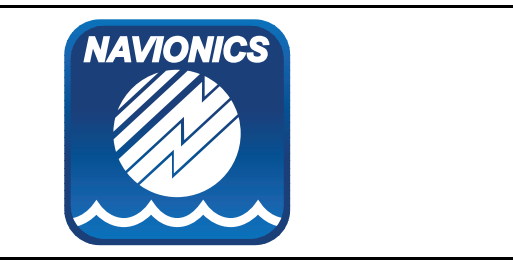

## Navionics 海図

お使いの多機能ディスプレイは、Navionics 海図情報と互換 性があります。

お使いの多機能ディスプレイでは、次の Navionics 海図情 報タイプが使用できます。

- Ready to Navigate(レディ・トゥ・ナビゲート)
- Silver(シルバー)
- Gold (ゴールド)
- Gold+(ゴールド プラス)
- ・ Platinum(プラチナ)
- ・ Platinum+(プラチナ プラス)
- Fish'N Chip(フィッシン チップ)
- Hotmaps(ホットマップ)

現在利用可能な Navionics 海図カードおよび種類を確認するに は、www.navionics.com または www.navionics.it にアクセス してください。

**注意:** サポート対象の海図情報の最新一覧は、Raymarine Web サイト (www.raymarine.com) をご覧ください。

#### Navionics 海図携帯アプリ

多機能ディスプレイ (MFD) と Navionics 海図携帯アプリが実 行されている携帯端末の間で、ワイヤレスにデータを同期さ せることができます。

同期を行うと、携帯端末から MFD にNavionics Freshest Data がダウンロードされ、MFD のソナー ログが携帯端末にアッ プロードされます。携帯端末と MFD の間で、ウェイポイン トと航路を同期することも可能です。

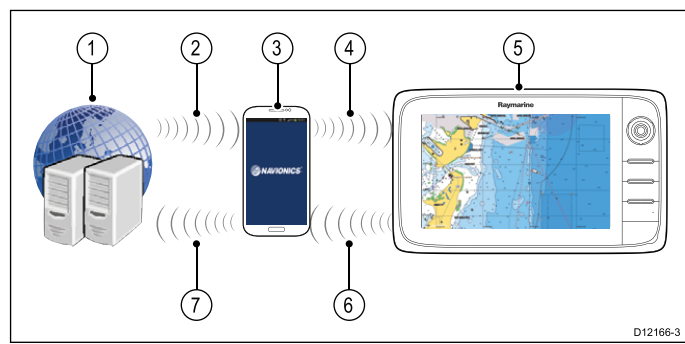

| 1 | Navionics サーバー                                                      |
|---|---------------------------------------------------------------------|
| 2 | Navionics Freshest Data を携帯端末にダウンロード<br>(インターネット接続が必要)              |
| 3 | Navionics 携帯アプリが実行されている携帯端末                                         |
| 4 | Navionics Freshest Data を MFD にダウンロード (MFD<br>への Wi-Fi 接続が必要)       |
| 5 | MFD                                                                 |
| 6 | * ソナー ログとコミュニティ編集データを携帯端<br>末にアップロード (MFD への Wi-Fi 接続が必要)           |
| 7 | ** ソナー ログとコミュニティ 編集を匿名で<br>Navionics サーバーにアップロード (インターネッ<br>ト接続が必要) |

#### 注意:

\* Navionics ソナー チャートに参加するには、お使いの MFD でソナー ログが有効になっている必要があります。ソナー ログは、海図アプリケーション メニューで有効にできます: [メニュー]>[等深線]>[ソナー ログ] を選択します。 \*\* ソナー ログは、匿名で Navionics サーバーにアップロー ドされます。

この機能を使用するには、最初に次の設定を行っておく必 要があります。

- 該当するアプリ ストアから Navionics Mobile Marine アプ リをダウンロードしてインストールしておきます。
- 2. Navionics Freshest Data を購読します。
- 3. Freshest Data を携帯端末にダウンロードします。
- 4. MFD の [システムの設定] で Wi-Fi を有効にします。
- 5. 携帯端末で Wi-Fi を有効にします。
- 携帯端末の使用可能な Wi-Fi ネットワークの一覧から MFD Wi-Fi 接続を選択します。

#### **Navionics Freshest Data**

Navionics では、12 ヶ月間の Freshest Data 購読サービスを提 供しています。このサービスを利用すると、最新の海図、ソ ナー チャート、コミュニティ編集レイヤが利用できます。

海図 — Navionics 2D 海図。

**ソナー チャート** — Navionics コミュニティ ユーザーから提供 されたソナー ログなど、複数のデータ ソースを組み合わせて 作成された、高解像度の海底地形図レイヤ。

コミュニティ編集 — Navioinics ユーザーによる編集データ。

Freshest Data を入手するには、Navionics 海図カードをお使 いの PC に挿入し、Navionics Web サイト www.navionics.com にアクセスして、 Downloads & Updates (ダウンロードと最 新情報) をクリックします。

## 16.3 航海オプション

海図アプリケーションには、選択した場所の航海に役立つ 機能が揃っています。

航海オプションは、[航海] メニューの **[メニュー] > [航海]** か らアクセスできます。

- パイロット コントロール 自動操縦コントロールが有効に なっている場合に、[パイロット コントロール]ダイアログ にアクセスします。
- ・カーソルに進行 カーソルの位置をアクティブな目的地 に設定します。
- ウェイボイントに進行 システムに保存されているウェイ ポイントに進むオプションを提供します。
- ・進行の停止 [カーソルに進行] または [ウェイポイントに 進行] を停止します。
- ・追従の停止 現在の航路の追従を停止します。
- XTE の再起動 航路誤差を再開します。
- ウェイポイント前進 航路を追従する際に、航路をスキップして次のウェイポイントまで進みます。
- 航路に追従 システムに保存されている針路に進むオプ ションを提供します。
- 航路を開始 / 航路を停止 画面上で航路を開始して進行 と同時に針路をプロットするか、現在作成中の航路を停止 します。
- 航路の作成 航路を作成するためのオプションを提供します。
- ウェイポイント、航路、航跡の作成方法の詳細については、 「 章 15 ウェイポイント、航路、航跡」を参照してください。

## 航海

#### 画面上のウェイポイントへの航行

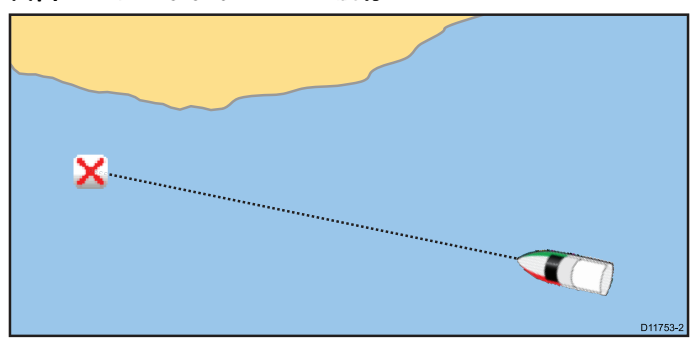

海図またはレーダー アプリケーションで、次の操作を実行 します。

1. ウェイポイントを選択します。

ウェイポイントのコンテキスト メニューが表示されます。 2. **[ウェイポイントに進行]**を選択します。

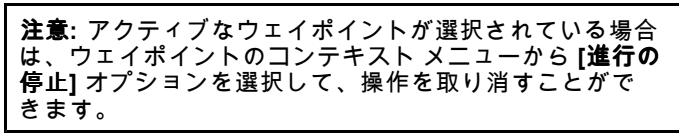

## ウェイポイント グループ リストを使用して、ウェイポイント に移動します。

- 海図アプリケーションで、次の操作を実行します。
- 1. **[WPT]**を選択します。 ウェイポイントのメニューが表示されます。
- [ウェイポイント] を選択します。
   ウェイポイント グループ リストが表示されます。
- 3. 該当するウェイポイントのグループリストに移動します。
- ウェイポイントを選択します。
   ウェイポイント オプションのダイアログが表示されます。
- 5. **[進行]**を選択します。

#### 海図上の場所への航行

海図アプリケーションで、次の操作を実行します。 1. 画面上で必要な場所を選択します。

- 海図コンテキスト メニューが表示されます。
- 2. [**カーソルに進行**]を選択します。

#### メニューを使用した海図上のカーソル位置への航行

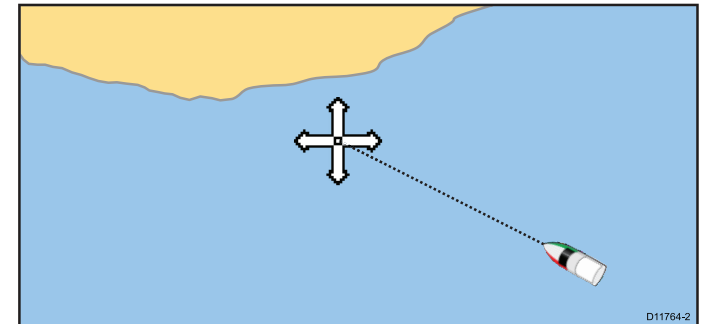

海図アプリケーションで、次の操作を実行します。

- 1. 海図上の目的地にカーソルを合わせます。
- 2. **[メニュー]**を選択します。
- 3. [航海]を選択します。
- 4. [カーソルに進行]を選択します。

#### ウェイポイントへの航海の取り消し

- 画面上の任意の位置を選択します。
   ウェイポイントのコンテキスト メニューが表示されます。
- 2. [進行の停止]を選択します。
   3. または海図アプリケーションで、[メニュー] > [航海] > [進行の停止] を選択します。

注意:航海がアクティブでなくなると、ウェイポイントの シンボルが通常の状態に戻り、船舶とウェイポイント間 の破線が消えます。

#### ウェイポイントへの到達

船舶がウェイポイントに近づくと、ウェイポイント到達ア ラームによる警告が発動します。

 ウェイポイント到達アラームのポップアップ メッセージが 表示されたら、[Ok]を選択します。

アラームを承認すると、次のウェイポイントが選択され、 ディスプレイが航路の次の区間を示すように更新されます。

**注意:** ウェイポイント到達アラームが発動する接近距離 (半 径) を設定するには、ホーム画面の [**アラーム**] メニュー で [**セットアップ] > [アラーム] > [ウェイボイント到達]** を選択します。

## 航路誤差 (XTE)

航路誤差 (XTE) は予定の航路またはウェイポイントからの逸 脱を距離で表したものです。

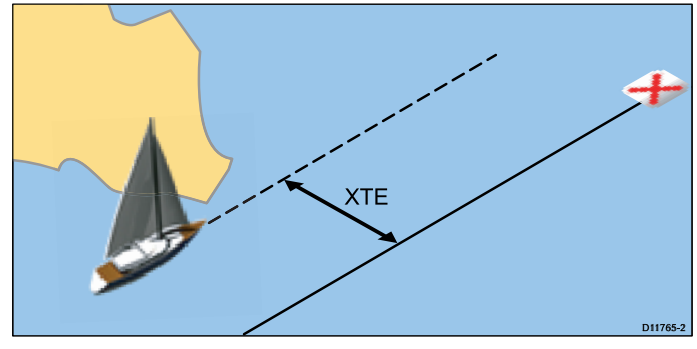

航跡を外れて操舵した場合、XTE をリセットすることでまっ すぐターゲットに到達することができます。

#### 航路誤差 (XTE) のリセット

海図アプリケーションで航路追従中に、次の操作を実行し ます。

1. 航路を選択します。 航路のコンテキスト メニューが表示されます。

2. **[XTE の再起動]** を選択します。

海図アプリケーション

XTE をリセットすると、新たな針路が現在の船舶位置から現 在のターゲット ウェイポイントになります。保存済みの航 路には変更は生じません。

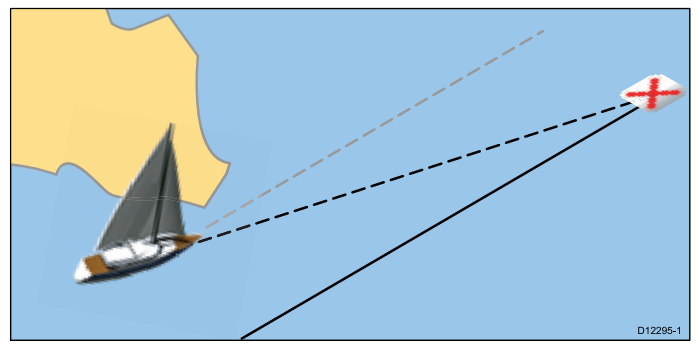

[航海] メニューから XTE をリセットすることもできます。[**メ ニュー] > [航海] > [XTE の再起動]** を選択します。

## 航路の航海

ディスプレイ上に保管されている航路は、いずれも追従可能 です。航路を追従する際には、ウェイポイントを順番にた どっていきます。互換性のある自動操縦と連動させて航路追 従オプションを使用し、選択した航路に沿って自動的に航行 することも可能です。

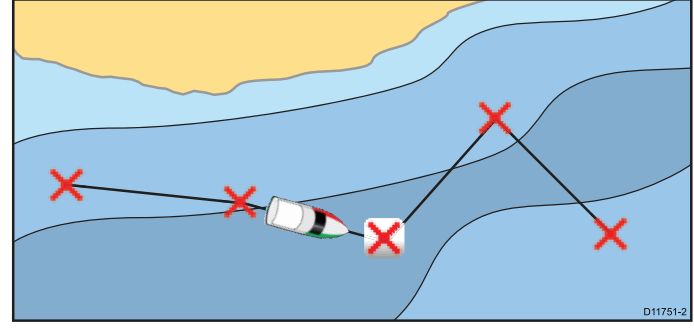

航路追従オプションを選択するには、次のようないくつかの 方法があります。

- ・ 航路リスト内に保管されている航路を使う。
- 選択したウェイポイントまたは航路内の区間から選 択する。

いずれの航路を選択した場合も、その航路を逆の順番でた どることも可能です。

#### 保管されている航路を追従

海図アプリケーションで、次の操作を実行します。

- 1. [メニュー]を選択します。
- 2. [航海]を選択します。
- 3. [航路の追従]を選択します。
- 航路リストが表示されます。
- 4. 追従したい航路を選択します。
- 5. [航路の追従] を選択します。または
- 6. [**航路の逆コースをたどる]**を選択して、航路を逆順にたど ります。

### 航路の航海の取り消し

海図アプリケーションで、次の操作を実行します。

- 1. 航路を選択します。
- 航路のコンテキスト メニューが表示されます。
- 2. [追従の停止]を選択します。

#### 航路の次のウェイポイントに進む

現在アクティブなウェイポイントを飛ばして、いつでも航路 の次のウェイポイントに進むことができます。 海図アプリケーションで航路追従中に、次の操作を実行し ます。

- 1. 航路を選択します。
- 航路のコンテキスト メニューが表示されます。 2. **[ウェイポイントを進める]**を選択します。

**注意:**現在の目的地が最後のウェイポイントの場合は、航路の最初のウェイポイントに移ります。

## 16.4 海図の有効範囲設定とパン

## 範囲内と範囲外の設定

| ディスプレイ型式ごとに使用可能な有効範囲コントローノ |
|----------------------------|
| を下の表に示します。                 |

|               | 回転ノブ                                            | ・ c シリーズ<br>・ e シリーズ<br>・ RMK-9 キーパッ<br>ド                                                                                                    |
|---------------|-------------------------------------------------|----------------------------------------------------------------------------------------------------|
| <b>e</b><br>o | [ <b>範囲内</b> ] ボタンと<br>[ <b>範囲外</b> ] ボタン       | ・ c シリーズ<br>・ e シリーズ (e7 と<br>e7D を除く)<br>・ RMK-9 キーパッ<br>ド                                                                                                    |
|               | [範囲内] オンスク<br>リーンアイコンと<br>[範囲外] オンスク<br>リーンアイコン | <ul> <li>a シリーズ</li> <li>シリーズ</li> <li>シリーズ</li> <li>gS シリーズ</li> <li>(gS シリーズ)</li> <li>(gS シリーズ)</li> <li>(gS シリーーズ)</li> <li>(gS シリーーズ)</li> <li>(gS シリーーズ)</li> <li>(gS シリーーズ)</li> <li>(() クリーーズ)</li> <li>() クリームシリーーズ</li> <li>() クリームシリームシリームシリームシリームシリームシリームシリームシームション</li> <li>() クリームション</li> <li>() クリームション</li> <li>()</li></ul> |
| the to        | マルチタッチジェ<br>スチャーピンチ操<br>作でズーム                   | ・ a シリーズ<br>・ gS シリーズ                                                                                                    |

## 16.5 海図の選択

海図アプリケーションで使用する地図情報のタイプを選択す ることができます。海図選択は、アクティブな海図インスタ ンスに適用されます。別の地図情報タイプを表示するには、 必要な地図情報海図カードを多機能ディスプレイに挿入する 必要があります。

| ~~           |                      | Select Chart                | X                                                                                           |
|--------------|----------------------|-----------------------------|---------------------------------------------------------------------------------------------|
|              | Author               | Description                 | Area                                                                                        |
| $\checkmark$ | NAVIONICS            | Nautical Charts             | 1<br>1<br>1<br>1<br>1<br>1<br>1<br>1<br>1<br>1<br>1<br>1<br>1<br>1<br>1<br>1<br>1<br>1<br>1 |
|              |                      | NOAA Raster - East Coast US | Ar A                                                                                        |
|              |                      | 12/06/2013                  | A Case                                                                                      |
|              | LightHouse<br>CHARTS | NOAA Vector - West Coast US |                                                                                             |
|              |                      | 12/06/2013                  |                                                                                             |
|              |                      | NOAA Raster - West Coast US | Forst                                                                                       |
|              |                      | 12/06/2013                  | · · · · · · · · · · · · · · · · · · ·                                                       |
|              | LightHouse           | NOAA Vector - East Coast US | 20-7-                                                                                       |

## 地図情報タイプの選択

海図アプリケーションに表示する地図情報のタイプを選択 することができます。

表示したい地図情報のタイプが含まれた海図カードが挿入さ れていることを確認してください。

海図アプリケーション メニューで、次の操作を実行します。

- 1. [プレゼンテーション]を選択します。
- [海図選択]を選択します。
   使用可能な地図情報の一覧が表示されます。
- 表示する地図情報のタイプを選択します。
   選択した地図情報タイプを表示するように、海図ウィンド ウが再描画されます。

# 🖺 海図のパン

タッチスクリーンの多機能ディスプレイで海図領域をパン (左 右に移動) するには、次の手順に従います。

海図アプリケーションで、次の操作を実行します。

- 1. 右にパンするには、指を右から左に走らせます。
- 2. 左にパンするには、指を左から右に走らせます。
- 3. 上にパンするには、指を上から下に走らせます。
- 4. 下にパンするには、指を下から上に走らせます。

# 🥙 海図のパン

タッチスクリーン以外の多機能ディスプレイで海図領域をパン (左右に移動) するには、次の手順に従います。 海図アプリケーションで、次の操作を実行します。 1. ジョイスティックをパンしたい方向に動かします。

## 16.6 海図ディスプレイ上における船舶 の位置

現在の位置は、画面上に船のシンボルで表されます。

船舶のシンボルは、船首または COG データが使用できる 場合にのみ表示されます。

船舶のシンボルは、選択した設定と船首データが使用可能か どうかによって異なります。

| モーター船<br>舶 | モーター船舶のシンボ<br>ルは、初期セットアップ<br>ウィザードで選択した船<br>舶のタイプがモーター船<br>舶だった場合に使用され<br>ます。 |
|------------|-------------------------------------------------------------------------------|
| 帆船         | 帆船のシンボルは、初期<br>セットアップウィザード<br>で選択した船舶のタイプ<br>が帆船だった場合に使用<br>されます。             |
| 小型船舶       | 小型船舶のシンボルは、<br>[ <b>船舶のサイズ]</b> 設定が[小]<br>に設定されている場合に<br>使用されます。              |
| 黒の点        | 黒の点は、船首データと<br>COG データが使用できな<br>い場合に表示されます。                                   |

船舶の位置データもデータバーに表示することができます。

# 🎦 船舶の位置を突き止める

船舶アイコンを画面中央に再配置するには、以下の手順を 実行します。\_\_\_\_\_

1. 画面左側の [船を探す] アイコン 🌌 を選択します。

## 🥙 船舶の位置を突き止める

船舶アイコンを画面中央に再配置するには、以下の手順を 実行します。

- 1. **[メニュー]**を選択します。
- 2. [船を探す] を選択します。

## 16.7 海図の方向

海図の方向は、海図と航行する方向の関係によって決まり ます。

海図の方向は運動モードと併せて使用します。この操作に より、船舶と海図の相互関係や画面上への表示方法を管理 します。

選択したモードはアクティブな海図インスタンスに適用さ れ、電源投入時に復元されます。 次のオプションを利用できます。

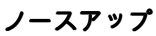

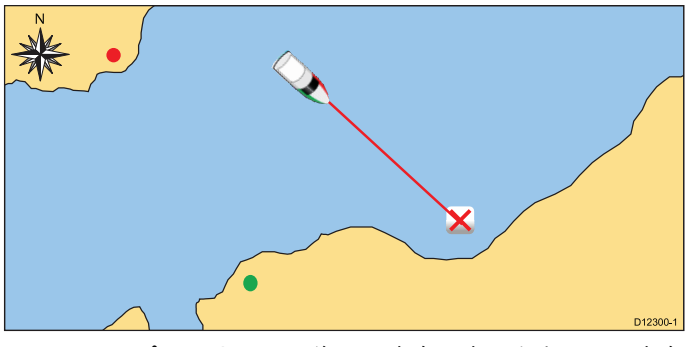

ノース アップ モードでは、海図の方向は真北を上にした方向 で固定されています。船首が変わると、船舶シンボルもこれ に従って移動します。これが海図アプリケーションの初期設 定となります。

ヘッドアップ

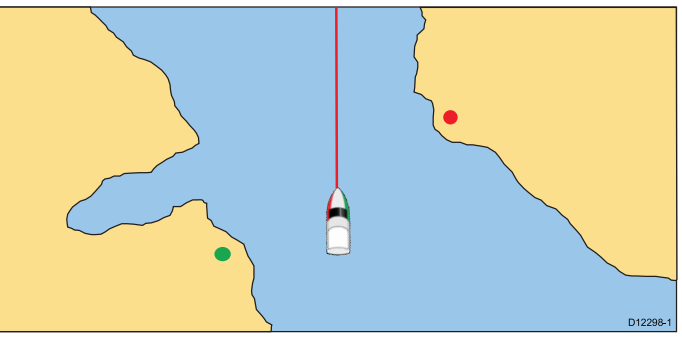

ヘッド アップ モードでは、船舶の現在の船首を上にした方向 で海図が表示されます。船首が変わると、船舶シンボルは固 定されたままで、海図画像はこれに従って回転します。

**注意:** 船舶が左右にそれるたびに画像が継続して前後に回転 するのを防ぐため、船首が最後に表示された方向から少な くとも 10 度は動かない限り、海図は更新されません。

**注意:** 運動モードを [真] に設定している場合、[ヘッド アッ プ] を選択することはできません。

コースアップ

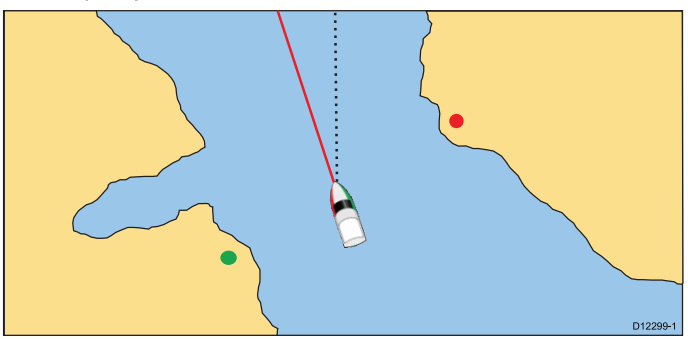

コース アップ モードでは、海図画像が安定し、現在の針路 を上にした方向が表示されます。船舶の船首が変わると、船 舶シンボルもこれに従って移動します。新しい針路を選択し た場合、画像はリセットされ新しい針路が上方に表示されま す。コース アップに使用される参考資料は、その時点で利 用可能な情報となります。システムは常に次の順序でこの情 報に優先順位をつけます。

1. 本来の目的地からの方位、予定している針路。

2. 自動操縦からの固定済み船首

- 3. ウェイポイントまでの方位。
- 4. ある瞬間の船首。

このモードを選択した状態で、船首データが使用できなく なった場合、警告ポップアップメッセージが表示され、海 図は相対運動で船首は 0°になります。

## 海図方向の設定

海図アプリケーション メニューで、次の操作を実行します。

- 1. [プレゼンテーション]を選択します。
- 2. [ビューと運動]を選択します。
- 3. [海図の方向] を選択します。
- [ヘッド アップ]、[ノース アップ]、[コース アップ] オプ ションから必要なオプションを選択します。 選択すると、新しい方向を反映するように、画面が更新さ れます。

## 16.8 海図運動モード

運動モードでは、海図と船舶間の関係を制御します。 運動モードが機能している間は、船舶が航行するにつれ、海 図は描き直されていき画面上に船舶が表示されます。運動 モードには次の3つがあります。

- ・相対運動 (default)
- ・真運動
- ・自動範囲

注意: 3D の海図ビューでは、相対運動モードのみが利用可能です。

現在の運動モードが海図アプリケーションのアクティブなイ ンスタンスに適用されます。

海図を左右に動かすと、その時点で運動モードは動作しなく なります。この状態になると、ステータスバーに括弧付き の運動モード、例(相対運動)と表示されます。括弧付きの 運動モードが現れると、航海する一方で海図の他の領域を表 示することができます。運動モードをリセットし船舶を画面 に戻すには、[船を探す]アイコンを選択するか、メニューか ら[船を探す]を選択します。自動範囲内で有効範囲を手動で 変更したり左右に動かしたりした場合にも、運動モードは機 能しなくなります。既定の設定は、相対運動で、船舶アイコ ンが画面の中央に位置する状態です。選択するモードは電源 投入時点で復元されます。

船舶の位置 (相対運動のみ)

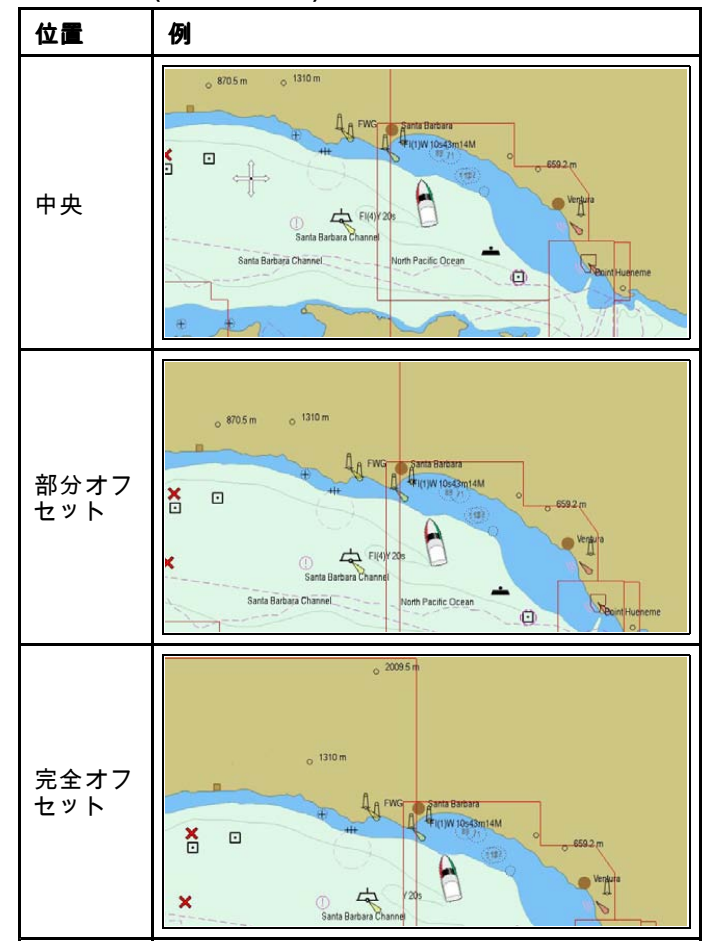

運動モードを [相対運動] に設定すると、乗船している船舶の 位置は画面上に固定され、海図画像は船舶に呼応して移動し ます。[メニュー] > [プレゼンテーション] > [ビューと運動] > [船舶の位置:] メニュー オプションを使用して、船舶をウィン ドウの中央に固定するか、オフセットにするかを決定できま す。位置を部分オフセットまたは完全オフセットに変更する と、船舶前方のビューが大きくなります。

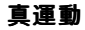

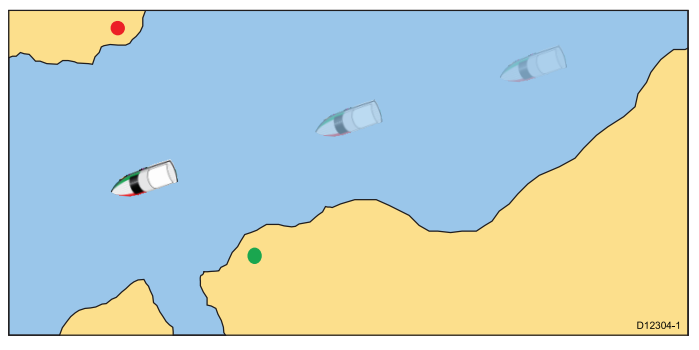

運動モードを [真運動] に設定すると、海図は固定された状態となり船舶は画面上に固定されている陸地に沿って真実に 基づく視点で移動します。船舶の位置が画面の端に達する と、海図画像は自動的にリセットされ船舶の前方の領域が映 し出されます。

**注意:** 向きを [ヘッド アップ] に設定している場合、[真運動] を選択することはできません。

### 自動範囲

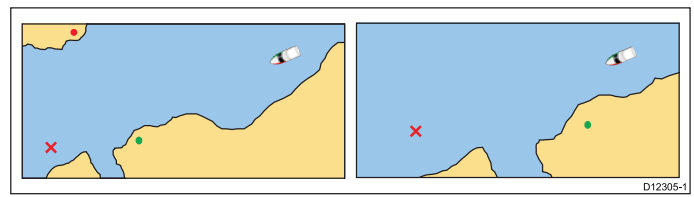

自動範囲は可能な限り大きい尺度の海図を選択し、保持しま す。海図には船舶とターゲット ウェイポイントの両方が表示 されます。レーダー チャートの同期がオンになっていると、 自動範囲は利用できません。

## 運動モードの設定

運動モードを変更するには、以下の手順に従います。 海図アプリケーション メニューで、次の操作を実行します。 1. **[プレゼンテーション]** を選択します。

- 2. **[ビューと運動]**を選択します。
- 3. [運動モード] を選択します。
- 4. 必要に応じて、[真運動]、[相対運動]、[自動範囲] オプショ ンから選択します。

選択すると、新しいモードを反映するように、画面が更新さ れます。

## 船舶アイコンの位置の変更

海図アプリケーション メニューで、次の操作を実行します。

- 1. [プレゼンテーション]を選択します。
- 2. [ビューと運動]を選択します。
- 3. [船舶の位置]を選択します。
- 必要に応じて、[中央]、[部分オフセット]、[完全オフセット] から選択します。

## 16.9 海図ビュー

地図情報のタイプでサポートされている場合、海図アプリ ケーションを 2D または 3D 表示に設定することができます。

## 2D 海図ビューと 3D 海図ビューの選択

お使いの地図情報でサポートされている場合、海図アプリ ケーションの 2D ビューと 3D ビューを切り替えることがで きます。

海図アプリケーション メニューで、次の操作を実行します。

- 1. [プレゼンテーション]を選択します。
- 2. [ビューと運動]を選択します。
- 3. [海図ビュー] を選択して、[2D] または [3D] を選択します。

## 2D 海図ビュー

2D 海図ビューには、航海に役立つさまざまな情報を表示で きます。

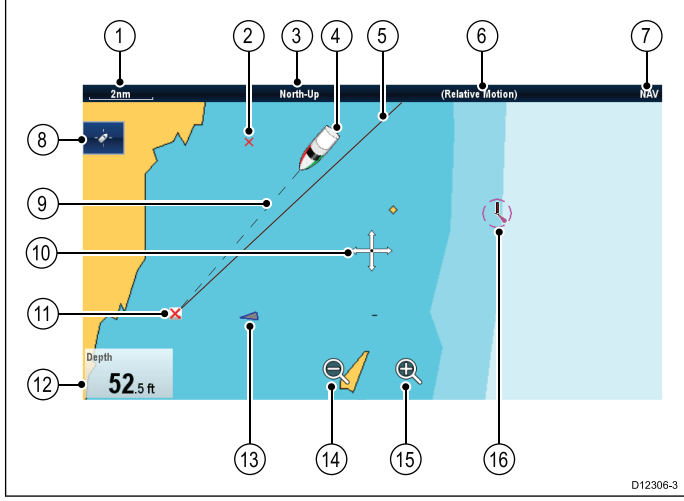

| 項目 | 説明                                                                                                    |
|----|----------------------------------------------------------------------------------------------------|
| 1  | <b>有効範囲</b> – 水平の海図スケール インジケータ (特<br>定のシステム ユニットに表示されます)。                                                            |
| 2  | <b>ウェイボイント</b> — 非アクティブ                                                                                              |
| 3  | <b>方向</b> – 海図で使用している方向 (ノースアップ、<br>ヘッドアップ、コースアップ)。                                                                  |
| 4  | <b>船舶アイコン</b> ― 現在位置を示します。                                                                                           |
| 5  | <b>航海起点線</b> — 航海中に、開始点からターゲット<br>のウェイポイントまでを実線で示します。開始<br>点には、船舶の元の場所、XTE リセット地点、<br>または現在の航路区間が開始された地点を使用<br>できます。 |
| 6  | <b>運動モード</b> ― 現在の運動モード (相対、真、自動<br>範囲) を示します。                                                                       |
| 7  | <b>海図タイプ</b> – 使用中の海図のタイプ (漁獲、ま<br>たは航海) を示します。                                                                      |
| 8  | [ <b>船を探す] アイコン</b> ― 船舶を探し、海図の中央に<br>配置する際に使用します。                                                                   |
| 9  | <b>船舶位置線</b> – 航海中に、船舶の現在の位置から<br>ターゲットのウェイポイントまでを破線で示しま<br>す。                                                       |
| 10 | <b>カーソル</b> ― 海図オブジェクトを選択し、海図領<br>域の周辺で動かす場合に使用します。                                                                  |
| 11 | <b>ターゲット ウェイボイント</b> ― 現在のターゲット<br>ウェイポイント。                                                                          |
| 12 | <b>データボックス</b> ―深度などのデータを海図画面<br>に表示する場合に使用します。                                                                      |
| 13 | <b>AIS ターゲット</b> — AIS 情報を放送している船舶 (オ<br>プション)。                                                                      |

| 項目 | 説明                                                                |
|----|-------------------------------------------------------------------|
| 14 | <b>範囲外</b> – 範囲対象外にする場合にこのアイコン<br>を選択します (タッチスクリーン ディスプレイ<br>のみ)。 |
| 15 | <b>範囲内</b> – 範囲対象に含める場合にこのアイコン<br>を選択します (タッチスクリーン ディスプレイ<br>のみ)。 |
| 16 | <b>地図作成対象物</b> ― 地図作成対象物のレベルは、<br>地図情報のタイプによって決定されます。             |

## 3D 海図ビュー

3D ビューには、航海に役立つさまざまな情報を表示できます。

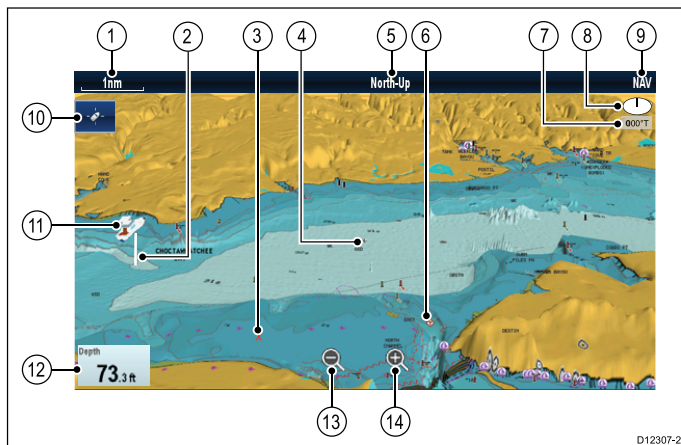

| 項目 | 説明                                                                      |
|----|-------------------------------------------------------------------------|
| 1  | <b>有効範囲</b> – 水平の海図スケール インジケータ<br>(特定のシステム ユニットに表示されます)。                |
| 2  | <b>水深スケール</b> ― 船舶の下のおおよその深さ<br>(オプション)。                                |
| 3  | <b>ウェイボイント</b> ーオプション。                                                  |
| 4  | <b>ビューの中心部</b> ― 海図ビューの水位の中央<br>を示す白い×印 (オプション)。                        |
| 5  | <b>方向</b> — 海図で使用している方向。                                                |
| 6  | <b>地図対象物</b> ― [地図製作セットアップ] メ<br>ニューを使用して、表示する対象物を選択<br>します。            |
| 7  | <b>回転</b> – 真方位で、オンスクリーン ビューが<br>船首からどの程度回転されているか、およ<br>び船舶の傾斜角を示します。   |
| 8  | <b>北向き矢印</b> – 海図ビューと関連して真北を 3D<br>表示したもの。北向き矢印はまた、ピッチ<br>角を示すように傾斜します。 |
| 9  | <b>海図タイプ</b> – 使用中の海図のタイプ (漁獲、<br>または航海) を示します。                         |
| 10 | <b>[船を探す] アイコン</b> ― 船舶を探し、海図の中<br>央に配置する際に使用します。                       |
| 11 | <b>船舶アイコン</b> – 船舶の現在位置。                                                |
| 12 | <b>データ オーバーレイ</b> ― 深度などのデータを<br>海図画面に表示する場合に使用します。                     |
| 13 | <b>範囲外</b> — 範囲対象外にする場合にこのアイ<br>コンを使用します (タッチスクリーン型ディ<br>スプレイのみ)。       |
| 14 | <b>範囲内</b> — 範囲対象に含める場合にこのアイ<br>コンを使用します (タッチスクリーン型ディ<br>スプレイのみ)。       |

## 3D 海図ビューの操作

176

海図アプリケーションで、次の操作を実行します。

- 1. 海図を 3D モードにして、[視野角の調整] メニュー **[メ** ニュー] > [**視野角の調整**] に移動します。
- 2. [調整:] を選択して、[傾斜と回転] が強調表示されるようにします。
- 3. 傾斜を調整するには
  - i. タッチスクリーン型以外のディスプレイまたは HybridTouch 型のディスプレイの場合 — **ジョイス ティック**を上 / 下に動かして、傾斜を調整します。
  - ii. HybridTouch 型のディスプレイまたはタッチ専用ディス プレイの場合 — 画面全体を指で上下になぞって傾斜 を調整します。

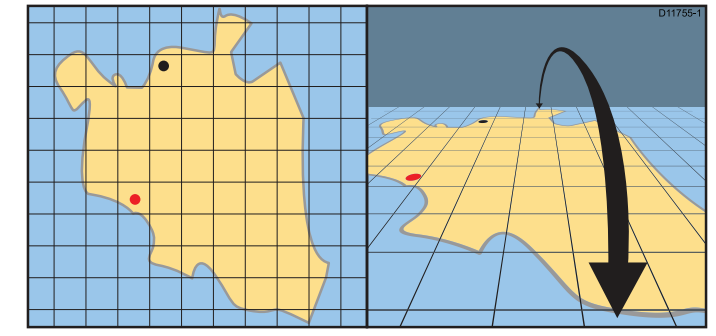

#### 4. 回転を調整するには

- i. タッチスクリーン型以外のディスプレイまたは HybridTouch 型のディスプレイの場合 — **ジョイス ティック**を左 / 右に動かして、回転を調整します。
- ii. HybridTouch 型のディスプレイまたはタッチ専用ディス プレイの場合 — 画面全体を指で左右になぞって回転 を調整します。

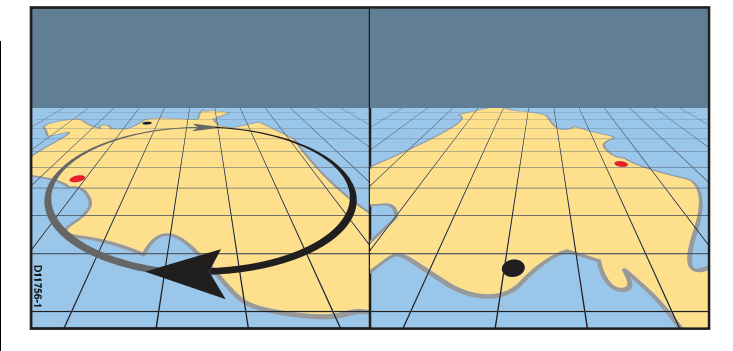

## 3D 表示オプション

海図アプリケーションの 3D ビューでは、次のオプションを 利用できます。

- ビューの中心部 海面での画面の中央の×印の表示のオンとオフを切り替えます。
- 強調表示 強調表示を調整して、海図上の物体を縦に引き 伸ばし、形状や位置を見やすくすることができます。
- トランスデューサ円錐形 魚群探知機の対象範囲を示すトランスデューサ円錐形の表示のオンとオフを切り替えます。
- **水深スケール** 船舶測位の水深スケールの表示のオンとオ フを切り替えます。

## ビューの中心部の有効化

3D ビューでビューの中心部の海面の×印を有効化するには、 以下の手順に従ってください。

海図アプリケーションメニューで、次の操作を実行します。

- 1. **[プレゼンテーション]**を選択します。
- 2. [ビューと運動]を選択します。
- 3. **[3D 表示オプション]** を選択します。
- [ビューの中心部]を選択し、[オン]が強調表示されるようにします。
   ビューの中心部を選択すると、×印のオンとオフを切り替えることができます。

#### 3D の強調表示の調整

3D 海図ビューで、次の操作を実行します。 海図アプリケーション メニューで、次の操作を実行します。 1. **[プレゼンテーション]** を選択します。

#### 2. [ビューと運動]を選択します。

- 3. **[3D 表示オプション]** を選択します。 4. **[強調表示]** を選択します。
- 強調表示数値調整コントロールが表示されます。
- 5. 数値調整コントロールを 1.0~20.0 の間の必要な設定に 調整します。
- 6. **[Ok]** または **[戻る]** を選択して設定を確定し、数値調整 コントロールを閉じます。

#### トランスデューサ円錐形の有効化

3D ビューで魚群探知機トランスデューサのカバー範囲を表 示するトランスデューサ円錐形を有効にするには、以下の手 順に従ってください。

海図アプリケーション メニューで、次の操作を実行します。 1. [**プレゼンテーション**]を選択します。

- 2. **[ビューと運動]**を選択します。
- 3. **[3D 表示オプション]** を選択します。
- [トランスデューサ円錐形]を選択し、[オン]が強調表示されるようにします。
   トランスデューサ円錐形を選択すると、機能の[オン]と [オフ]を切り替えることができます。

水深スケールの有効化

3D ビューで船舶の場所で水深インジケータを有効にするに は、以下の手順に従ってください。

海図アプリケーション メニューで、次の操作を実行します。

- 1. **[プレゼンテーション]**を選択します。
- 2. [ビューと運動]を選択します。
- 3. [3D 表示オプション] を選択します。
- 4. **[水深スケール]** を選択し、[オン] が強調表示されるように します。

水深スケールを選択すると、水深インジケータのオンと オフを切り替えることができます。

## 16.10 海図表示

海図表示メニュー オプションでは、画面に表示される詳細レ ベルが決定されます。

海図表示メニュー オプションは、ベクタ ベースの地図情報 を使用した場合にのみ使用可能です。

海図表示オプションを以下に示します。

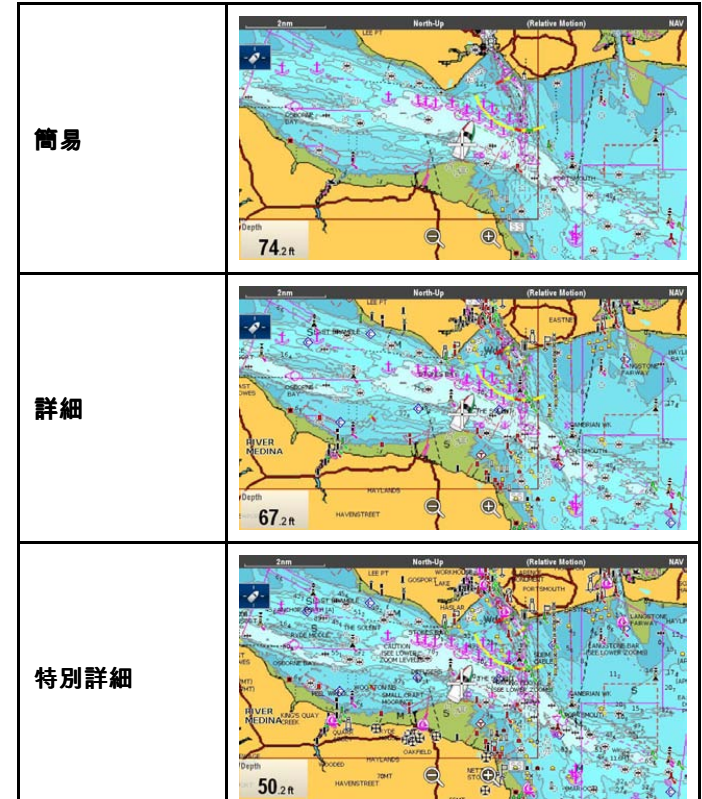

画面に表示される詳細レベルは、地図情報の **[海図の詳細]** 設定によっても変わります。詳細については、「海図の詳 細」を参照してください。

## 海図表示の詳細の変更

海図アプリケーション メニューで、次の操作を実行します。

- 1. [プレゼンテーション]を選択します。
- 2. **[海図の詳細]**を選択します。
  - 次のオプションを利用できます。
  - 簡易
  - 詳細
  - 特別詳細
- 3. 必要なオプションを選択します。

## 16.11 オーバーレイ

海図にはさまざまなオーバーレイがあり、異なる種類のビュー および情報が表示されます。オーバーレイを使用するには、適 切な特性サポートを備えた電子海図、および追加のハードウェ アおよびサービスの申し込みが必要になることがあります。

データのオーバーレイを 2D 海図に重ねて、より詳しい情報 を得ることができます。使用可能なオーバーレイは次のとお りです。

- ・ \* AIS AIS ターゲットを表示および追跡します。このオー バーレイは、3D ビューでは使用できません。
- \*レーダー レーダーを海図に重ねます。このオーバーレイは、3D ビューでは使用できません。
- ・\*\* 航空オーバーレイ: ― 航空オーバーレイのカバー範囲 を特定します。
- ・\* NOWRad NOWRad 気象レーダーのオーバーレイを提供します。このオーバーレイは、3D ビューでは使用できません。
- データボックス データボックスを画面に表示するかどうか、またどのデータが表示されるかを選択します。
- 海図グリッド 緯度と経度を表すグリッド線を海図に表示 するかどうかを決定します。
- \*\* 2D シェーディング 地形のシェーディングを 2D ビュー で表示するかどうかを決定します。
- \*\* コミュニティ編集 コミュニティ レイヤを有効にする か、無効にするかを決定します。
- \*\* 海図テキスト 海図テキスト (場所の名前など)を表示す るかどうかを決定します。
- **海図境界線** 海図の境界線を表示するかどうかを決定し ます。
- 距離環― 距離環を海図アプリケーションに表示します。このオーバーレイは、3D ビューでは使用できません。
- **安全区域環** 安全区域環を表示します。このオーバーレイ は、3D ビューでは使用できません。
- ・燃料距離環 燃料距離環を表示します。このオーバーレイは、3Dビューでは使用できません。
- **船舶サイズ** 画面に表示される船舶アイコンのサイズを 決定します。
- ウェイポイント名 ウェイポイント名をウェイポイントの 横に表示するかどうかを決定します。
- ・航路幅 画面上の航路線の幅を決定します。
- ・航跡幅 画面上の航跡線の幅を決定します。

#### 注意:

\*追加のハードウェアが必要です。

\*\* 地図情報のタイプでサポートされている場合。

## 海図アプリケーションでの AIS の有効化

海図アプリケーションで AIS オーバーレイを有効にするに は、以下の手順に従います。

AIS オーバーレイを有効にするには、システムに AIS レシー バまたはトランシーバが含まれている必要があります。 transceiver. AIS オーバーレイは、3D ビューでは使用でき ません。

- 海図アプリケーション メニューで、次の操作を実行します。
- 1. [プレゼンテーション]を選択します。
- 2. [オーバーレイ]を選択します。
- [AIS:] を選択し、[オン] が選択されるようにします。
   [AIS:] を選択すると、AIS のオンとオフを切り替えることができます。

AIS の情報については、「章 14 AIS 機能」を参照してくだ さい。

## レーダー オーバーレイ

海図アプリケーションでレーダーおよび MARPA 機能をオー バーレイすることによって、ターゲット追跡を実行したり、 固定されている物標とその他の船舶交通を見分けるための手 段として利用することができます。

次に挙げるレーダー機能と海図を組み合わせることで、海図 をさらに有効にご活用いただけます。

- MARPA。
- レーダーオーバーレイ(物標が固定性か移動性かを見分ける)。

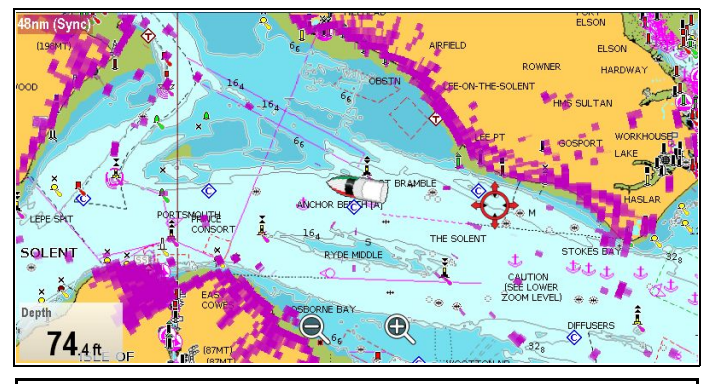

注意: レーダー オーバーレイ機能を使用するには、機首磁 方位に外部ソース (例 フラックスゲート コンパスなど)を 使用する必要があります。レーダー オーバーレイに COG データを使用することはできません。

#### 海図での MARPA ターゲットの表示

小型自動レーダー プロッティング補助 (MARPA) 機能を使用 して、ターゲット追跡と危険分析を実行できます。MARPA ターゲットを追跡すると、レーダー オーバーレイがオンに なっているかどうかに関わらず、海図アプリケーションにこ のターゲットが表示されます。関連した MARPA 機能には、 海図メニューからアクセスできます。

#### レーダー オーバーレイを使用して物標が固定性か移動性かを 見分ける

海図画像上にレーダー画像データをオーバーレイさせて、固 定物標とその他の船舶交通を上手に見分けることができま す。最良の結果を得るためには、レーダー チャート同期を作 動し、レーダー範囲と海図スケールを同期させます。

#### レーダー オーバーレイの有効化

レーダーがオンで伝送中の状態で、海図アプリケーションの 2D ビューで次の操作を実行します。

- 1. [メニュー]を選択します。
- [プレゼンテーション]を選択します。
- 3. **[オーバーレイ]**を選択します。
- [レーダー] を選択します。
   現在の透過度の割合 (パーセンテージ)を示すレーダー オーバーレイ透過度スライダ バー コントロールが表示されます。
- 5. スライダ バーを必要な透過度に調整します。または
- 6. **[オフ]**を選択して、レーダー オーバーレイをオフにします。

#### 海図でのレーダー コントロールへのアクセス

海図アプリケーションで、次の操作を実行します。

- 1. [メニュー]を選択します。
- [レーダー オプション] または [レーダーおよび AIS オプ ション] を選択します。

**注意:** 海図アプリケーションからレーダー オプションに 加えたすべての変更が、レーダー アプリケーションに適 用されます。

#### 海図スケールとレーダー有効範囲の同期

すべてのレーダー ウィンドウのレーダー有効範囲を海図ス ケールと同期させることができます。

同期をオンにすると、次の状態が表示されます。

 すべてのレーダー ウィンドウのレーダー有効範囲が海図ス ケールに一致するように変更されます。

- ・ 海図ウィンドウの左上隅に'Sync'(同期)と表示されます。
- レーダー ウィンドウでレーダー有効範囲を変更すると、
   同期を取ったすべての海図ビューのスケールもそれに合わせて変更されます。
- 同期した海図ウィンドウでスケールを変更すると、すべてのレーダーウィンドウもそれに合わせて変更されます。

#### 海図とレーダー有効範囲の同期

- 2D 海図ビューで、次の操作を実行します。
- 1. **[メニュー]** を選択します。
- 2. [プレゼンテーション] を選択します。
- 3. [ビューと運動]を選択します。
- 4. **[海図の同期]** を選択します。
- 5. **[レーダー]**を選択します。

**注意:** レーダーの有効範囲の同期は、海図運動モードが [自 動範囲] に設定されている場合は使用できません。

## 航空写真のオーバーレイ

電子海図には航空写真が含まれていることがあります。

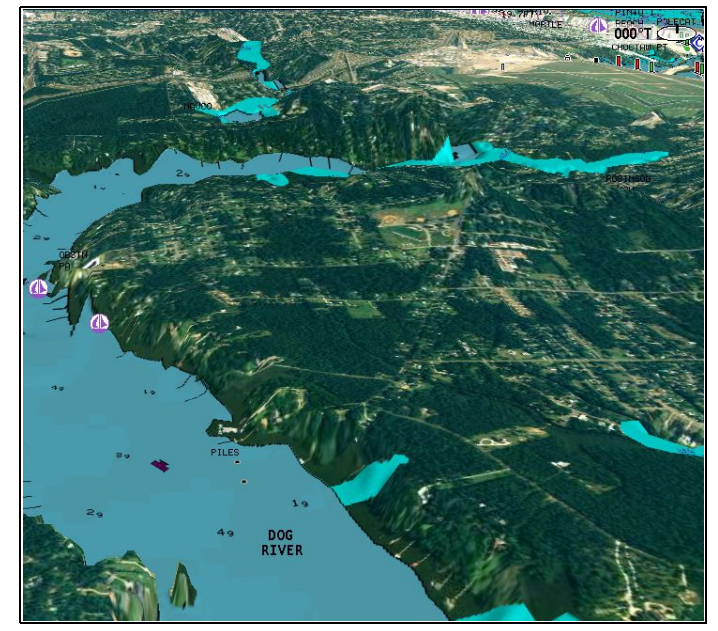

航空写真の範囲は海岸線内の可航海域、最大3マイルに及び ます。解像度は海図カードの対象地域によって異なります。

#### 航空写真のオーバーレイの有効化

海図アプリケーションで、次の操作を実行します。

- 1. [メニュー]を選択します。
- 2. [プレゼンテーション]を選択します。
- 3. [オーバーレイ] を選択します。
- [航空] を選択します。
   現在の透過度の割合 (パーセンテージ) を示す航空透過度ス ライダ バー コントロールが表示されます。
- 5. スライダ バーを必要な透過度に調整します。または
- 6. [オフ]を選択して、航空オーバーレイをオフにします。

#### 空中オーバーレイ領域の指定

海図アプリケーション メニューで、次の操作を実行します。

- 1. **[プレゼンテーション]**を選択します。
- 2. **[オーバーレイ]**を選択します。
- 3. [航空オーバーレイ:] を選択します。 オーバーレイ オプションの一覧が表示されます。
- 4. [地上]、[地上と浅瀬]、または [地上と海上] のいずれか を選択します。

新しいオーバーレイの選択を表示するように、海図表示 が再描画されます。

## NOWRad 気象オーバーレイ

適切な気象レシーバをお手元の多機能ディスプレイに接続することで、NOWRad 気象情報を海図ディスプレイ上にオー バーレイすることができます。

NOWRad 気象オーバーレイでは、海図アプリケーション内で NOWRad 気象情報やレポートをご覧になれます。オーバーレ イの度合いを調整して、海図および気象情報の両方を見やす く表示させることができます。

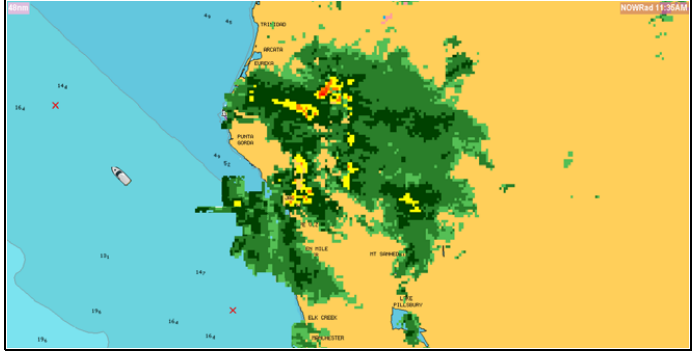

**注意:** NOWRad 気象オーバーレイを使用できるのは、北米 とその沿岸海域に限られます。

#### 海図での NOWRad 気象オーバーレイの有効化

- 2D 海図ビューで、次の操作を実行します。
- 1. [メニュー]を選択します。
- 2. [プレゼンテーション]を選択します。
- 3. [オーバーレイ] を選択します。
- [NOWRad] を選択します。
   現在の透過度の割合 (パーセンテージ)を示す NOWRad 透 過度スライダ バー コントロールが表示されます。
- 5. スライダバーを必要な透過度に調整します。または
- 6. **[オフ]**を選択して、NOWRad オーバーレイをオフにします。

#### 海図アプリケーションからの気象情報の表示

2D 海図ビューで、次の操作を実行します。

- 1. [メニュー]を選択します。
- 2. [天気予報]を選択します。
- [レポートの場所]を選択すると、船舶の場所からのレポートとカーソルの場所のレポートを切り替えることができます。
- (熱帯に関するステートメント)、[海上警報]、[海上気象予報]、[小屋警報]のいずれかを選択します。

## データボックス

データボックスをアプリケーション ウィンドウに表示するこ とができます。

データボックスは、オンとオフを切り替えたり、表示される データをカスタマイズしたりすることができます。

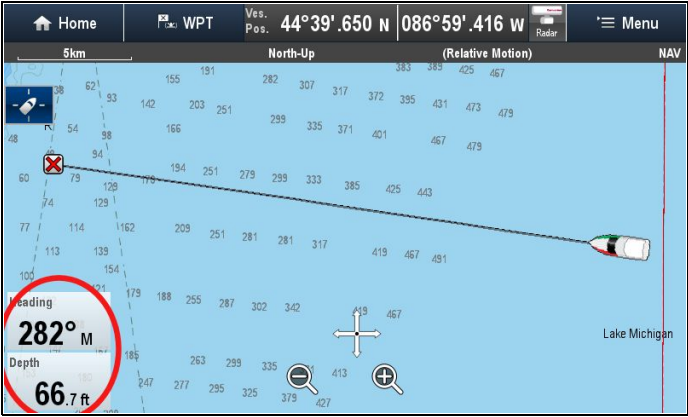

海図アプリケーションでのデータボックスのカスタマイズ データボックスのオンとオフを切り替えて、表示するデータ を選択するには、以下の手順に従ってください。 海図アプリケーション メニューで、次の操作を実行します。 1. [プレゼンテーション]を選択します。 2. [オーバーレイ]を選択します。

#### 3. [データボックス]を選択します。

- 4. [データボックス1]>[オン]を選択します。
- 5. [データボックス 2] > [オン] を選択します。
- 該当するデータボックスの [データを選択] オプション を選択します。
- データボックスに表示するデータのタイプを表すカテゴリ を選択します。たとえば、水深データなどを選択します。
- データ項目を選択します。
   選択したデータが、画面上の該当するデータボックスに 表示されます。

## 海図グリッド

グリッドを海図アプリケーションのオーバーレイにするこ とができます。

海図グリッドは、経度と緯度の線を表しています。

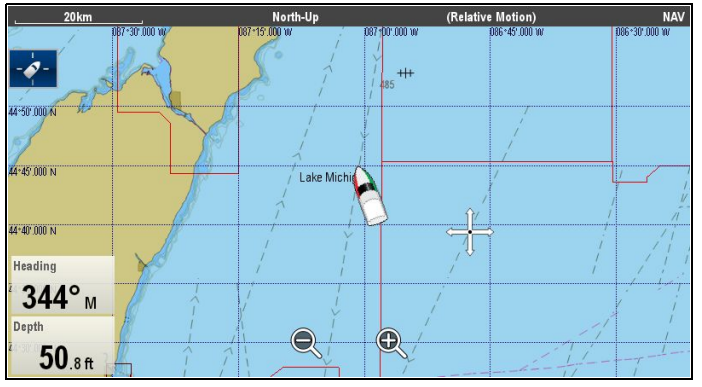

既定では、海図グリッドのスイッチはオフになっています。

#### 海図グリッドのオンとオフの切り替え

海図グリッドは、以下の手順に従ってオンとオフを切り替 えることができます。

海図アプリケーション メニューで、次の操作を実行します。

- 1. [プレゼンテーション]を選択します。
- 2. [オーバーレイ] を選択します。
- 3. **[海図グリッド:]** を選択して、グリッドの表示がオンになる ように [オン] を選択します。または
- (海図グリッド:)を選択して、グリッドの表示がオフになる ように [オフ]を選択します。

## 2D シェーディング

地図情報タイプでサポートされている場合、地上と海の等高線 のシェーディングのオンとオフを切り替えることができます。

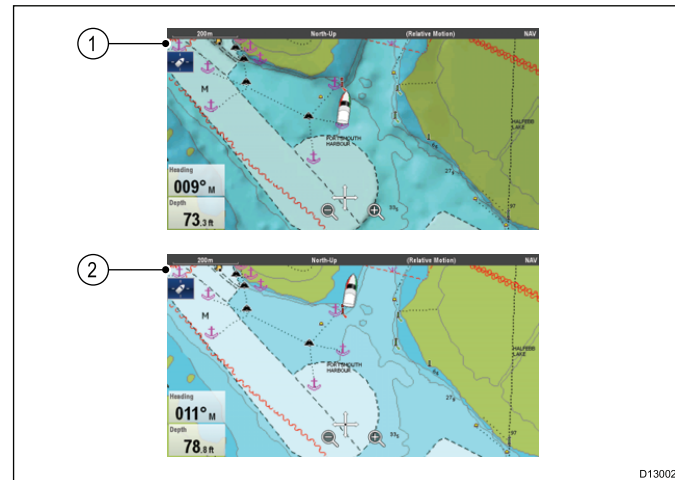

- 1. 2D シェーディングを「オン」にした場合
- 2. 2D シェーディングを「オフ」にした場合

既定では、2Dシェーディングはオンになっています。

### 2D シェーディングのオンとオフの切り替え

2D シェーディングは、以下の手順に従ってオンとオフを切 り替えることができます。 海図アプリケーション メニューで、次の操作を実行します。

1. **[プレゼンテーション]**を選択します。

- 2. **[オーバーレイ]** を選択します。
- [2D シェーディング:] を選択して、シェーディングの表示 がオンになるように [オン] を選択します。または
- [2D シェーディング:] を選択して、シェーディングの表示 がオフになるように [オフ] を選択します。または

## コミュニティ レイヤ

お使いの地図情報でサポートされている場合は、ユーザー生 成コンテンツ (UGC) を海図アプリケーションに表示するこ とができます。

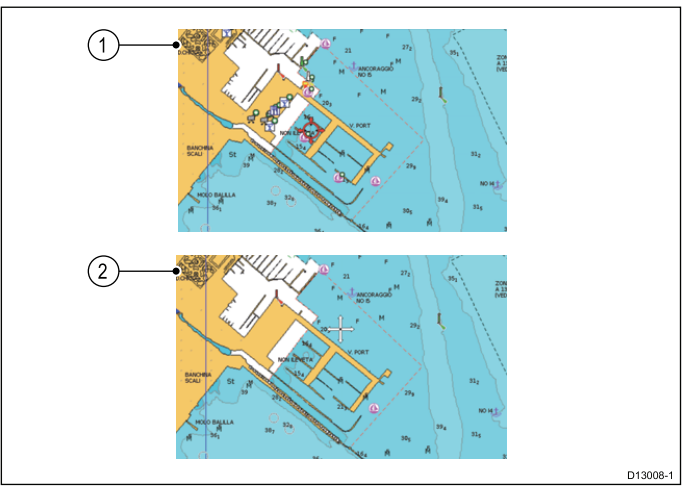

1. コミュニティ機能が「オン」の場合

2. コミュニティ機能が「オフ」の場合

お使いの Navionics 地図情報がコミュニティ編集のダウンロー ドをサポートしているかどうかを確認するには、Navionics の Webサイト: で、最新情報を海図カードにダウンロードす る方法をご確認ください。

#### コミュニティ編集のオンとオフの切り替え

お使いの地図情報タイプでサポートされている場合、以下の 手順に従って、ユーザー生成コンテンツ (UGC) のオーバーレ イの表示のオンとオフを切り替えることができます。

海図アプリケーション メニューで、次の操作を実行します。

- 1. [プレゼンテーション]を選択します。
- 2. [オーバーレイ] を選択します。
- 3. [コミュニティ編集:] を選択して、UGC が表示されるよう に [オン] を選択します。または
- [コミュニティ編集:]を選択して、UGC が非表示になる ように [オフ] を選択します。または

## 海図テキスト

海図の種類でサポートされている場合は、場所の名前や注意 のテキストなどの海図テキストの表示のオンとオフを切り替 えることができます。

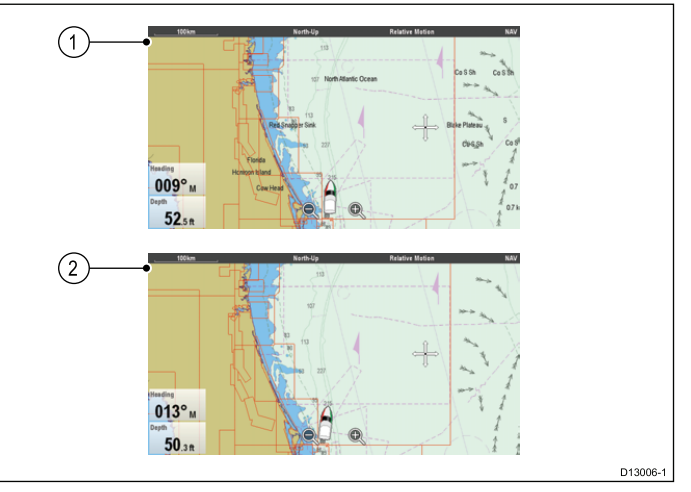

- 1. 海図テキスト オン
- 2. 海図テキスト オフ

海図テキストの既定の設定は「オン」です。

180
#### 海図テキストのオンとオフの切り替え

海図テキストは、以下の手順に従ってオンとオフを切り替 えることができます。

- 海図アプリケーション メニューで、次の操作を実行します。 1. [プレゼンテーション]を選択します。
- 2. **[オーバーレイ]**を選択します。
- 3. **[海図テキスト:]** を選択して、テキストの表示がオンになる ように [オン] を選択します。または
- [海図テキスト:] を選択して、テキストの表示がオフになる ように [オフ] を選択します。

### 海図境界線

海図境界線を画面に表示することができます。この線は、現 在使用中の地図の境界線を表します。

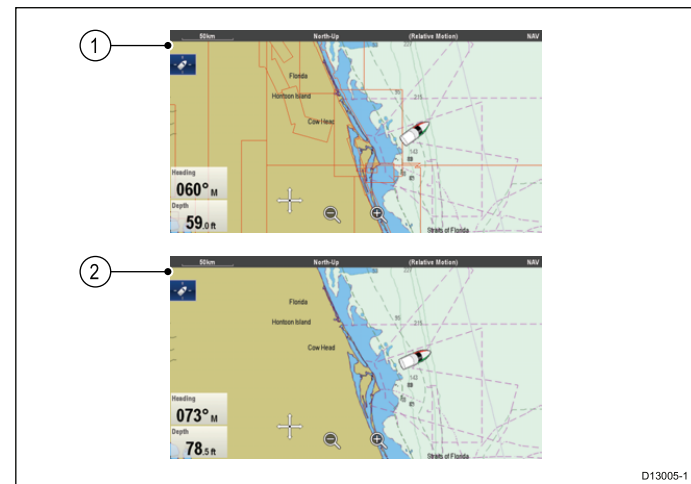

1. 海図境界線が「オン」の場合。

2. 海図境界線が「オフ」の場合。

既定では、海図境界線は「オン」に設定されています。

#### 海図の境界線のオンとオフの切り替え

海図の境界線は、以下の手順に従ってオンとオフを切り替 えることができます。

海図アプリケーション メニューで、次の操作を実行します。 1. **[プレゼンテーション]**を選択します。

- 2. [オーバーレイ]を選択します。
- 3. **[海図境界線]**を選択して、[オン] が選択されており、境界 線が表示されていることを確認します。または
- [海図境界線]を選択して、[オフ]が選択されており、境界 線が表示されていないことを確認します。

### 距離環

距離環では、ひと目で判断できるように乗船している船舶か らの距離を画面に増分表示します。

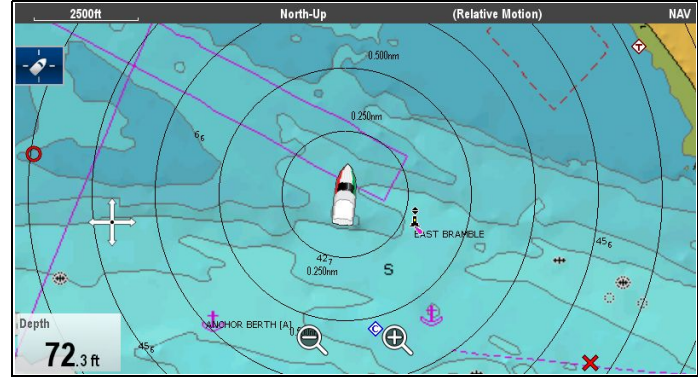

距離環は常に船舶を中心にして広がっていきます。環の尺度 は、海図範囲により変動します。環ごとに船舶からの距離 が付けられています。

既定では、距離環はオフになっています。距離環は、3D ビューでは表示されません。

#### 距離環の表示のオンとオフの切り替え

距離環は、以下の手順に従ってオンとオフを切り替えるこ とができます。

2D ビューの海図アプリケーションで、次の操作を実行し ます。

- 1. [メニュー]を選択します。
- 2. [プレゼンテーション]を選択します。
- 3. **[オーバーレイ]**を選択します。
- 4. [**距離環:]**を選択して、距離環が表示されるように [オン] が選択されていることを確認します。または
- 5. **[距離環:]**を選択して、距離環が非表示になるように [オフ] が選択されていることを確認します。

### 安全区域環

海図アプリケーションでは、MARPA / AIS 安全区域環を表 示・設定することができます。

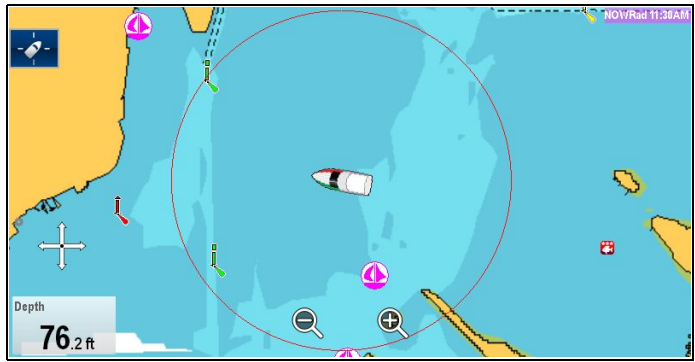

安全区域環ではレーダー アプリケーションの安全区域環と設 定が共有されていますが、レーダー アプリケーションでの安 全区域環とは別に表示することができます。

MARPA または AIS ターゲットが選択した安全区域までの時間 内に安全区域環に到達しないと、アラームが発動します。

#### 海図アプリケーションでの安全区域環の表示

安全区域環を表示するには、以下の指示に従ってください。

海図アプリケーションで、次の操作を実行します。

- 1. [メニュー]を選択します。
- 2. [プレゼンテーション]を選択します。
- 3. [オーバーレイ] を選択します。
- 4. [安全区域環] を選択して、[表示] が選択されるようにします。

安全区域環を選択すると、区域の環の表示と非表示を切 り替えることができます。

#### 安全区域環の設定

[安全区域セットアップ] メニューを使用して、安全区域環の 半径や安全区域までの到達時間を調整したり、AIS ターゲッ トで安全区域アラームをトリガするかどうかを選択したり することができます。

[安全区域セットアップ] メニューには、次の方法でアクセ スできます。

- ・レーダー アプリケーションで、[メニュー]>[区域]>[安 全区域セットアップ] を選択します。
- AIS オーバーレイのみを有効にした海図アプリケーションで、 [メニュー] > [AIS オプション] > [安全区域] > [安全区域 セットアップ] を選択します。
- レーダー オーバーレイのみを有効にした海図アプリケー ションで、[メニュー]>[レーダー オプション]>[ターゲッ ト追跡]>[安全区域セットアップ] を選択します。
- AIS オーバーレイとレーダー オーバーレイを有効にした 海図アプリケーションで、[メニュー]>[レーダーおよび AIS オプション]>[安全区域]>[安全区域セットアップ] を選択します。

[安全区域セットアップ] メニューで、次の操作を実行します。 1. **[安全区域半径]** を選択します。

i. 安全区域に必要な半径を選択します。

- [安全区域までの時間] を選択します。
   i. 必要な時間を選択します。
- 3. **[AIS アラーム]**を選択し、[オン] が強調表示されるように します。

AIS アラームを選択すると、危険なターゲット アラームの [オン] と [オフ] を切り替えることができます。

### 燃料距離環

燃料距離環を使用すると、船上の推定燃料残量で到達できる 推定範囲が表示されます。

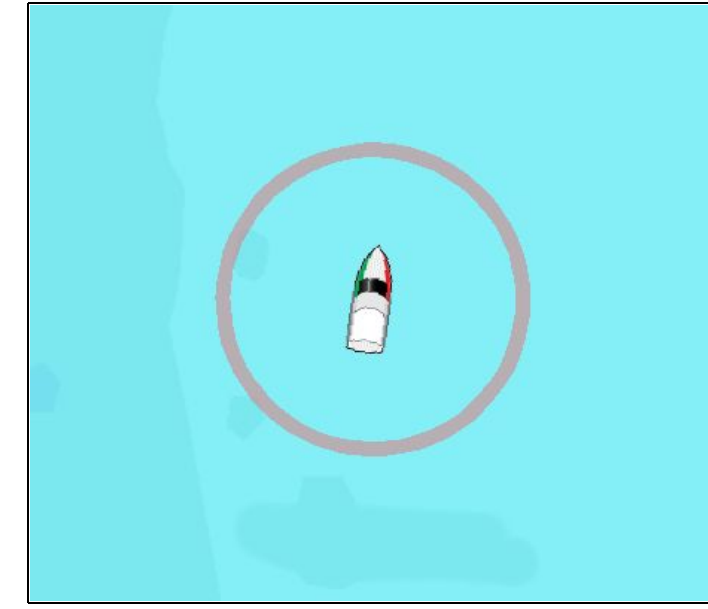

燃料距離環は海図アプリケーションにグラフィカルに表示す ることができ、次の値に基づいた推定範囲が示されます。

- ・ 現在の燃料消費率。
- 船上の燃料の推定残量。
- 直線での残り針路。
- 現在維持されている速度。

#### 注意:

燃料距離環は、現在の燃料消費率、船上の燃料で到達でき る推定距離範囲を示すもので、予想範囲を延長または短縮 させる数々の外的因子に基づいて計算されます。

この推定値は、外部の燃料管理装置、または燃料マネー ジャのデータに基づいて算出されます。潮流、海流、海面 状態や風などの一般条件は考慮していません。

正確な航海計画を立てる場合や、緊急時または安全を最重 視すべき状況では、燃料距離環機能を頼りにしないでく ださい。

### 燃料距離環の有効化

2D ビューの海図アプリケーションで、次の操作を実行し ます。

- 1. [メニュー]を選択します。
- 2. [プレゼンテーション]を選択します。
- 3. **[オーバーレイ]**を選択します。
- [燃料距離環]を選択して、[オン]が選択されるようにします。
- 燃料距離環のポップアップメッセージが表示されます。 5. [OK]を選択して、燃料距離環をオンにします。

#### 燃料距離環の無効化

2D ビューの海図アプリケーションで、次の操作を実行し ます。

- 1. **[メニュー]** を選択します。
- 2. [プレゼンテーション]を選択します。
- 3. [オーバーレイ] を選択します。
- 4. **[燃料距離環]**を選択して、[オフ] が選択されるようにします。

## 船舶シンボルのサイズの変更

船舶シンボルのサイズは、以下の手順に従って変更するこ とができます。

- 海図アプリケーション メニューで、次の操作を実行します。
- 1. **[プレゼンテーション]**を選択します。
- 2. **[オーバーレイ]**を選択します。
- 3. **[船舶サイズ:]** を選択して、大きい船舶シンボルを表示する のに [大] が選択されていることを確認します。または
- [船舶サイズ:] を選択して、小さい船舶シンボルを表示するのに [小] が選択されていることを確認します。

## ウェイポイント名の表示

ウェイポイント名を該当するウェイポイント シンボルの横に 表示することができます。

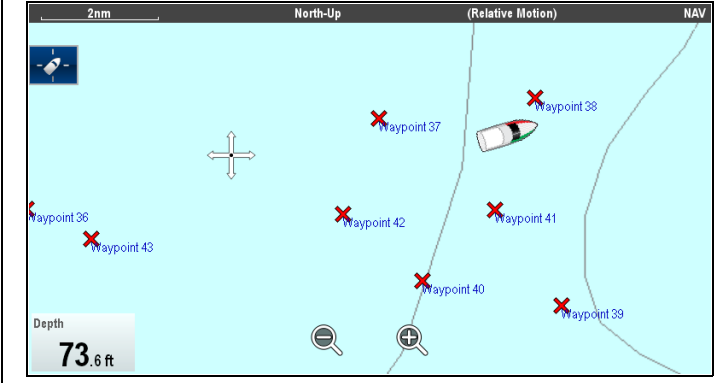

海図アプリケーション メニューで、次の操作を実行します。

- 1. [プレゼンテーション] を選択します。
- 2. [オーバーレイ]を選択します。
- 3. [ウェイポイント名:] を選択して、[表示] が選択され、ウェ イポイント名が表示されるようにします。または
- [ウェイポイント名:] を選択して、[非表示] が選択され、 ウェイポイント名が非表示にされるようにします。

### 航路と航跡の幅

航路と航跡の線の幅は変更が可能です。

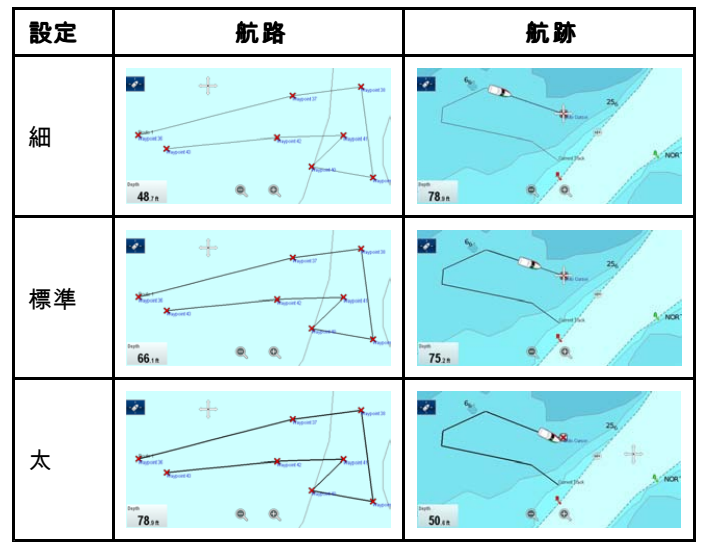

#### 航路または航跡の幅の変更

航路または航跡を構成する線の幅は、以下の手順に従って 変更することができます。

海図アプリケーション メニューで、次の操作を実行します。

- 1. **[プレゼンテーション]**を選択します。
- 2. **[オーバーレイ]**を選択します。
- 3. 必要に応じて、**[航路幅]** または **[航跡幅]** のいずれかを 選択します。
- 4. リストから必要な幅を選択します。

## 16.12 海図の方位

海図の方位は、船首、COG、風向、および潮流の方向に対 して使用できます。海図の方位は、2D ビューでのみ使用可 能です。

2D 海図ビューでは、海図アプリケーションにさまざまな方 位グラフィックを表示することができます。次の方位を個別 に有効、無効化することができます。

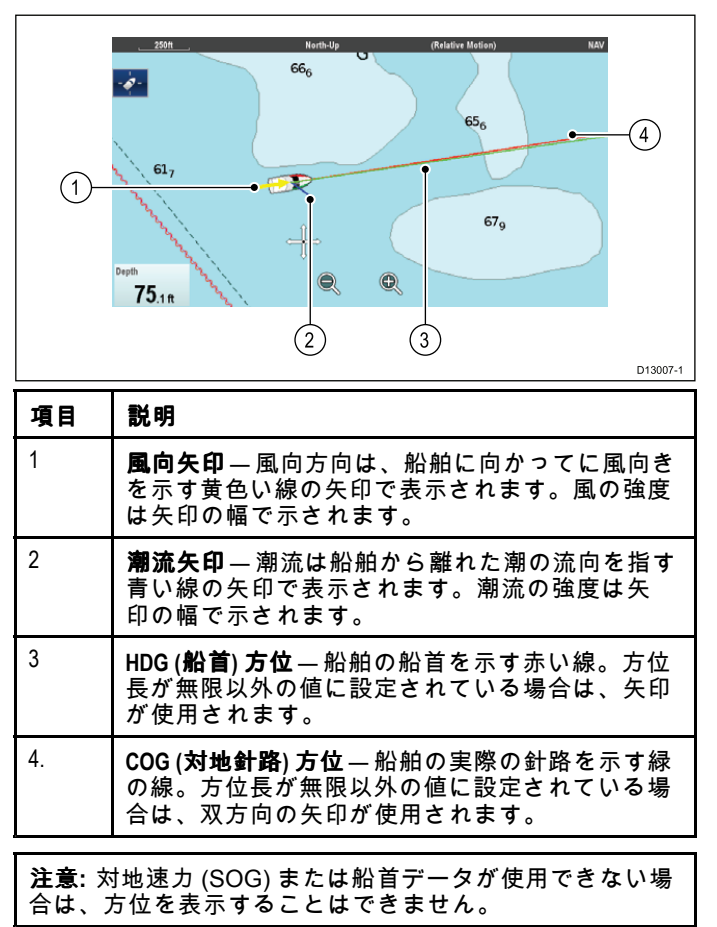

### 方位長

HDG および COG 方位線の長さは、現在の速度で指定した 船舶の移動距離に設定するか、または無限に設定すること ができます。

## 海図方位の有効化と無効化

使用可能な海図方位の有効化と無効化を切り替えるには、以 下の手順に従います。

2D 海図ビューで、次の操作を実行します。

海図アプリケーション メニューで、次の操作を実行します。 1. [プレゼンテーション]を選択します。

- 2. [方位] を選択します。
- 必要に応じて、該当するメニュー項目を選択し、[船首方 位]、[COG 方位]、[潮流矢印]、または [風向矢印] の [オン] または [オフ] を切り替えることができます。

## 方位長と幅の設定

以下の手順に従って、船首と COG 方位の長さと幅を指定 することができます。

2D 海図ビューで、次の操作を実行します。

- 海図アプリケーション メニューで、次の操作を実行します。
- 1. [プレゼンテーション] を選択します。
- 2. [方位] を選択します。
- 3. [方位長] を選択します。 時間の一覧が表示されます。
- 4.時間設定を選択するか、[無限]を選択します。
   5. [方位幅] を選択します。
- 幅の一覧が表示されます。
- 6. [細]、[標準]、[広] のいずれかを選択します。

# 16.13 <mark>海図オブ</mark>ジェクト

### 海図の詳細

海図の詳細設定を指定することで、海図アプリケーション 詳細の量を指定できます。

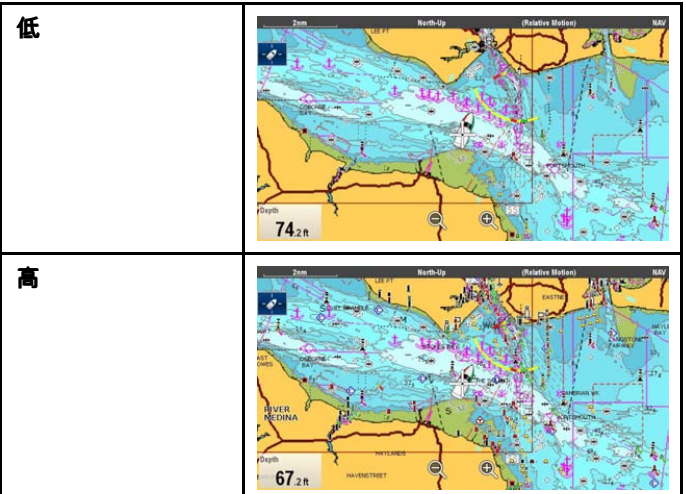

[海図の詳細] の **[低]** オプションを選択すると、次のオブジェ クトとオーバーレイが非表示になります。

- コミュニティ編集
- 海図テキスト
- 海図境界線
- 照明区域
- 航路指定システム
- 注意領域
- 海上特性
- 地上特性
- 道路
- ・ 追加の難破船
- ・ 色分け海底領域
- 等深線

### 海図の詳細レベルの変更

海図アプリケーション メニューで、次の操作を実行します。

- 1. [プレゼンテーション]を選択します。
- 2. [オブジェクト] を選択します。
- 3. **[海図の詳細]** を選択し、必要に応じて [高] と [低] を切 り替えます。

## 海図オブジェクト

お使いの地図情報タイプでサポートされている場合、海図オブジェクトの表示のオンとオフを個別に切り替えることができま す。以下の表に、これらのオブジェクトの一覧を示します。

[オブジェクト]メニューには、[メニュー]>[プレゼンテーション]>[オブジェクト]からアクセスします。

**注意:** [オブジェクト] メニューは、使用中の海図情報でこれらの機能がサポートされている場合にのみ使用可能です。

| オブジェクト (メニュー項目) | 説明                                               | オプション                                       |
|-----------------|--------------------------------------------------|---------------------------------------------|
| 岩石を表示           | 海図アプリケーションに岩石を表示する深度                             | ・ 0~6 フィート / 0~2 m / 0~1 fa                 |
|                 | を決定します。                                          | ・ 0~18 フィート / 0~5 m / 0~3 fa                |
|                 |                                                  | ・ 0~30 フィート / 0~10 m/ 0~5 fa                |
|                 |                                                  | ・ 0~50 フィート / 0~15 m / 0~8 fa               |
|                 |                                                  | ・ 0~60 フィート / 0~20 m / 0~10 fa              |
|                 |                                                  | ・ すべて (default)                             |
| 航路標識            | 航路標識を海図に表示するかどうかを決定                              | ・オフ                                         |
|                 |                                                  | ・オン (default)                               |
|                 | • オフ – 航路標識は表示されません。                             |                                             |
|                 | • オン― 肌路標識が表示されます。                               |                                             |
| 航路標識記号          | どの航路標識記号 (国際、米国) を使用するか<br>  を決定します。記号は紙の海図に対応して | ・ 国際 (default)                              |
|                 | います。                                             | <ul> <li>米国</li> </ul>                      |
| 照明区域            | 固定標識灯による照明区域を表示するかど                              | ・オフ                                         |
|                 | うかを決定します。                                        | ・オン (default)                               |
|                 | ・オフ ― 照明区域は表示されません。                              |                                             |
|                 | • <b>オン</b>                                      |                                             |
| 航路指定システム<br>    | 「航路データを表示するかどうかを決定します。                           | • オフ                                        |
|                 | ・ <b>オフ</b> – 航路データは表示されません。                     | ・オン (default)                               |
|                 | ・ <b>オン</b> ― 航路データが表示されます。                      |                                             |
| 注意領域            | 注意データを表示するかどうかを決定します。                            | ・オフ                                         |
|                 | ・ <b>オフ</b> ー注意データは表示されません。                      | ・オン (default)                               |
|                 | ・ <b>オン</b> ― 注意データが表示されます。                      |                                             |
| 海上特性            | このメニュー項目が [オン] に設定されている<br>と、水に関する次の地図特性が表示されます。 | ・オフ<br>・オン (default)                        |
|                 | ・ケーブル                                            |                                             |
|                 | ・ 海底点の特質                                         |                                             |
|                 | ・検潮所                                             |                                             |
|                 | • 海流観測局                                          |                                             |
|                 | ・ 港に関する情報                                        |                                             |
| 地上特性            | このメニュー項目が[オン]に設定されてい                             | ・オフ                                         |
|                 | ると、工地に関する人の地図特性が表示されます。                          | ・オン (default)                               |
| 事業サービス          | このメニュー項目を[オン]に設定すると、事                            | ・オフ                                         |
|                 | 業所の場所を表す記号が表示されます。                               | ・オン (default)                               |
| パノラマ写真          | パノラマ写真が港やマリーナなどの陸標に使                             | ・オフ                                         |
|                 | 用できるかどうかを決定します。                                  | ・オン (default)                               |
| 道路              | 主要な湾岸道路を海図に表示するかどうか<br>を決定します。                   | ・オフ<br>==================================== |
|                 | ┃<br>● <b>オフ</b> ― 湾岸道路は表示されません。                 |                                             |
|                 | ・オン – 湾岸道路が表示されます。                               |                                             |
| 追加の難破船          |                                                  | ・オフ                                         |
|                 | どうかを決定します。                                       | ・オン (default)                               |
| 色分け海底領域         | │<br>│海底をより詳細に定義します。追加の詳細情                       | ・オフ (default)                               |
|                 | 報が提供されている一部の領域にのみ適用されます。                         | ・オン                                         |

# 16.14 オブジェクト情報

お使いの海図情報タイプでサポートされている場合、特定の 海図オブジェクトに関する詳細を表示することができます。

| Category of restricted area | ecological reserve                                                                    |
|-----------------------------|---------------------------------------------------------------------------------------|
| Information                 | 33 CFR 922 No disturbing the seafloor. Taking certain marine species also prohibited. |
| Object name                 | Florida Keys National Marine Sanctuary                                                |
| Restriction                 | discharging restricted                                                                |
| Source date                 | 20101126                                                                              |
| Source indication           | US.US.reprt.L-1418/10                                                                 |

使用中の海図情報の種類に応じて、次の追加情報の一部、または全部を表示できます。

- 海図に印が付いている各地図作成オブジェクトの詳細。
   構造、線、外海区域など。
- ・ 港、港の地形、事業サービスなどの詳細。
- パイロット ブック情報 (船舶海洋年鑑に記載されているような情報です)。パイロット ブックは一部の港でのみ提供されています。
- 港とマリーナのパノラマ写真。写真があるかどうかは海図 ディスプレイのカメラ アイコンで判断できます。

また、[最寄りを検索] オプションを使用して、特定の海図オ ブジェクトの最寄りのインスタンスを検索することもできま す。次のオブジェクトを検索できます。

- ・ 港 (名前で検索 Navionics 海図のみ。
- ・ウェイポイント
- ・ **港** Navionics 海図のみ。
- ・ 検潮所 Navionics 海図のみ。
- ・ 海流観測局 Navionics 海図のみ。
- ・障害物
- ・難破船
- ・ポート サービス
- 事業サービス Navionics 海図のみ。
- ・小型船舶設備 LightHouse 海図のみ。
- ・ 港施設 LightHouse 海図のみ。

この情報には、海図コンテキスト メニューの [海図オブジェ クト] または [最寄りを検索] オプションを使用してアクセ スできます。

- ・ 画面上の海図オブジェクトを選択し、海図コンテキストメニューから[海図オブジェクト]を選択すると、選択したオブジェクトに関する情報が表示されます。
- 海図コンテキストメニューから [最寄りを検索] を選択する
   と、最寄りのオブジェクトが検索されます。

## 海図オブジェクト情報の表示

海図アプリケーションで、次の操作を実行します。

- オブジェクトを選択します。 海図コンテキスト メニューが表示されます。
   [海図オブジェクト]を選択します。
- [海図オブジェクト] ダイアログが表示されます。
- 使用可能なオプションを選択すると、その項目に関する 詳細情報が表示されます。
- ダイアログで位置を選択すると、情報ダイアログが閉じ て、オブジェクトの上にカーソルが配置されます。

## 最寄りの海図オブジェクトまたはサービスの 検索

海図アプリケーションで、次の操作を実行します。 <sub>海図アプリケーション</sub>

- 1. 画面上で場所を選択します。 海図コンテキスト メニューが表示されます。
- 2. [最寄りを検索] を選択します。 海図オブジェクト タイプのリストが表示されます。
- リストから海図オブジェクトまたはサービスを選択します。
   使用可能な特定のオブジェクトまたはサービスのリストが
- 選択したオブジェクトの上にカーソルが再配置されるか、 インスタンスのリストが表示されます。

## 名前を使用したポートの検索

海図アプリケーションで、次の操作を実行します。

- 1. 画面上で場所を選択します。 海図コンテキスト メニューが表示されます。
- 2. [最寄りを検索] を選択します。 海図オブジェクト タイプのリストが表示されます。
- 3. リストから [**ボート (名前で検索)]** を選択します。 オンスクリーン キーボードが表示されます。
- オンスクリーン キーボードで、新しいポート名を入力 します。
- 5. [保存]を選択します。 検索結果が表示されます。
- リストのエントリに対する位置を選択し、その場所の上に カーソルを再度位置合わせします。

## パイロット ブック情報の表示

海図アプリケーションで、パイロット ブックがある港の港シ ンボルが表示されたら、次の操作を実行します。

- 港のシンボルを選択します。
   海図コンテキスト メニューが表示されます。
- 2. **[パイロット ブック]** を選択します。
- 3. 該当する章を選択します。

## パノラマ写真の表示

海図アプリケーションで、使用可能な写真を示すカメラ シン ボルが表示されたら、次の操作を実行します。

- 1. カメラのシンボルを選択します。 海図コンテキスト メニューが表示されます。
- 2. **[写真]**を選択します。 写真が画面に表示されます。

注意:パノラマ写真を表示できない地図データもあります。

## 最新情報

### 動画による海流情報

電子海図では、海流観測局の海流情報を動画で表示できます。

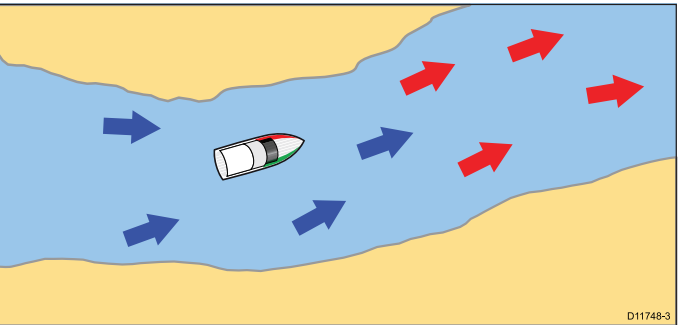

動画による海流情報を海図アプリケーションで使用できるの は、菱形に「C」と記載されたシンボルが表示されている場 合です<u>。</u>\_\_\_\_\_\_

◇ このシンボルは、海流観測局の場所とその場所で海 流情報が使用できることを示します。

海流観測局シンボルを選択すると、海図のコンテキスト メ ニューが表示され、**[動画]** オプションが表示されます。 [動画]を選択すると、動画メニューが表示され、菱形の海流 シンボルが海流の方向や強度を示す動的な海流矢印に変わ ります。

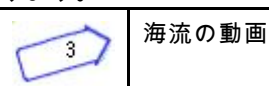

- 矢印は海流の方向を示します。
- 矢印の長さは流量を示します。
- 矢印の色は流速を示します。
- 赤: 海流の速度が上がっています。
- 青:海流の速度が下がっています。

動画は連続的に表示することも、指定した間隔で表示するこ ともできます。動画の日付を設定し、24 時間以内の任意の時 点に動画を開始、または再開することもできます。有効な日時 がない場合は、正午がシステム既定日として使用されます。

**注意:**電子海図の中には、動画による海流機能をサポ-トしていないものもあります。Navionics Web サイト: www.navionics.com を調べて、選択した地図情報レベルで 機能が利用できることを確認してください。

#### 動画による海流情報の表示

海図アプリケーションで、次の操作を実行します。

- 1. 菱形の海流アイコンを選択します。 海図コンテキスト メニューが表示されます。
- 2. [動画]を選択します。 動画メニューが表示され、海流アイコンが動的な海流矢印 に置き換えられます。

#### 動画の制御

海図アプリケーションで、動画メニューを表示した状態で次 の操作を実行します。

- 1. 動画を開始または停止するには、[動画]を選択して[再生] と [一時停止] を切り替えます。
- 2. 動画をステップ順に表示するには、[一歩後退] または [一 **歩前進]** を選択します。
- 3. 動画ステップの間隔を設定するには、再生中の動画を一時 停止し、[時間間隔の設定] を選択します。
- 4.動画の日付を設定するには、[日付設定]を選択し、オン スクリーン キーボードを使用して、必要な日付を入力 します。
- 5. 動画の日付を現在の日付に設定するには、[今日]を選択 します。
- 6. 動画の日付を現在の日付から 24 時間前に設定するには、 [前日]を選択します。
- 7. 動画の日付を現在の日付から 24 時間先に設定するには、 [翌日]を選択します。

#### 海流グラフ

海流グラフを使用すると、海流の動作をグラフィカル表示 することができます。

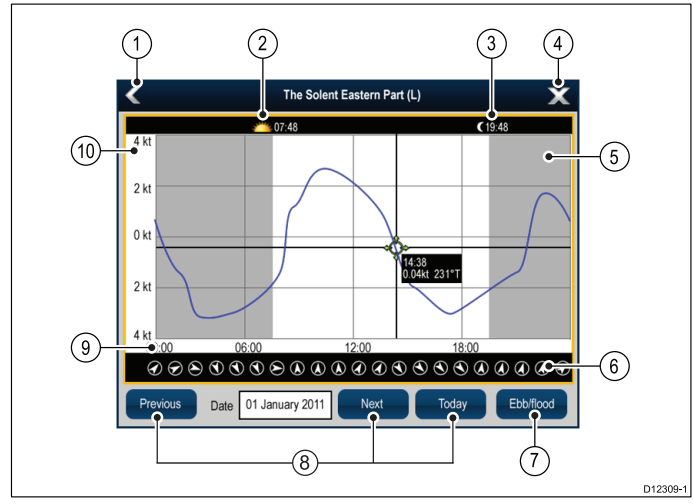

1. 戻る — 前のメニューまたはビューに戻ります。 日の出表示 — 日の出の時刻が表示されます。 2.

- 3. 日没表示 日没時刻が表示されます。
- 4. 終了 ダイアログを閉じます。
- 日暮れ表示 グラフのグレーアウト表示部分は、夕暮れ 5. が始まったときを示します。
- 海流の方向 北を基準とした海流の方向を示します。 6.
- **干潮/洪水** 干潮、潮だるみ、上げ潮の一覧を表示し 7. ます。
- 日付ナビゲーション アイコンを使用して、日付を前後 8. に動かします。
- 時間 グラフの横軸には、[ユニット セットアップ] オプ 9 ションで指定した形式の時間が表示されます。
- 10. 海流速度 グラフの縦軸には、[ユニット セットアップ] オプションで指定した形式の速度が表示されます。

注意:海流グラフから提供されるデータは、情報提供目的で のみ示されているため、賢明な航海情報の代用情報には使 用しないでください。安全な航海に必要な最新情報がすべて含まれているのは、政府が発行する海図および水路通報 だけです。常に注意を怠らないようにしてください。

#### 海流の詳細情報の表示

海図アプリケーションで、次の操作を実行します。

- 🋇 菱形の海流アイコンを選択します。 1 海図コンテキスト メニューが表示されます。
- 2. [海流観測局]を選択します。 選択した検潮所のグラフが表示されます。

### 潮流情報

#### 動画による潮流情報

電子海図では、検潮所の潮流情報を動画で表示できます。 動画による潮流情報を海図アプリケーションで使用できるの は、菱形に「T」と記載されたシンボルが表示されている場 合です。

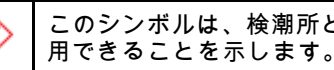

このシンボルは、検潮所とその場所で潮流情報が使

検潮所シンボルを選択すると、海図のコンテキスト メニュー が表示され、[動画]オプションが表示されます。

[動画]を選択すると、動画メニューが表示され、菱形の潮流 シンボルが、実際の日時の潮流の高さの予想値を示す動的 な潮流バーに変わります。

潮流の動画 î

- 潮流の高さはゲージで表示されます。ゲージは8つのレベ ルで構成されており、その日の絶対最小値/最大値に従って 設定されています。
- ・ 潮流ゲージの矢印の色は、潮流の高さの変化を示します。
  - 赤: 潮流の高さが上昇しています。
  - 青:潮流の高さが下降しています。

動画は連続的に表示することも、指定した間隔で表示するこ ともできます。動画の日付を設定し、24 時間以内の任意の時 点に動画を開始、または再開することもできます。有効な日時 がない場合は、正午がシステム既定日として使用されます。

注意:電子海図の中には、動画による潮流機能をサポー トしていないものもあります。Navionics Web サイト: www.navionics.com を調べて、選択した地図情報レベルで 機能が利用できることを確認してください。

#### 動画による潮流情報の表示

- 海図アプリケーションで、次の操作を実行します。
- 1. 菱形の潮流アイコンを選択します。
  - 海図コンテキスト メニューが表示されます。
- 2. [動画]を選択します。 動画メニューが表示され、潮流アイコンが動的な潮流バー インジケータに置き換えられます。

#### 動画の制御

海図アプリケーションで、動画メニューを表示した状態で次 の操作を実行します。

- 動画を開始または停止するには、[動画]を選択して [再生] と [一時停止]を切り替えます。
- 動画をステップ順に表示するには、[一歩後退] または [一 歩前進] を選択します。
- 3. 動画ステップの間隔を設定するには、再生中の動画を一時 停止し、[時間間隔の設定] を選択します。
- 動画の日付を設定するには、[日付設定] を選択し、オン スクリーン キーボードを使用して、必要な日付を入力 します。
- 5. 動画の日付を現在の日付に設定するには、[今日]を選択 します。
- 動画の日付を現在の日付から 24 時間前に設定するには、
   [前日]を選択します。
- 7. 動画の日付を現在の日付から 24 時間先に設定するには、 [翌日]を選択します。

潮流グラフ

潮流グラフを使用すると、潮流の動きをグラフィカル表示 することができます。

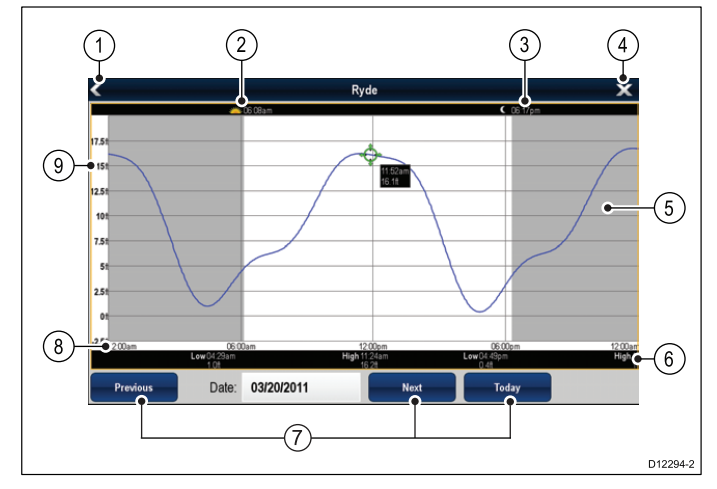

- 1. 戻る 前のメニューまたはビューに戻ります。
- 2. 日の出表示 日の出の時刻が表示されます。
- 3. 日没表示 日没時刻が表示されます。
- 4. 終了 ダイアログを閉じます。
- 5. **日暮れ表示** グラフのグレーアウト表示部分は、夕暮れ が始まったときを示します。
- 6. 干潮/満潮 干潮または満潮が起きた時刻を示します。
- 7. 日付ナビゲーション アイコンを使用して、日付を前後 に動かします。
- 時間 グラフの横軸には、[システム設定] オプションで 指定した形式の時間が表示されます。
- 水深 グラフの縦軸は、潮汐水の深度を示します。深度測定の単位は、[ホーム画面] > [カスタマイズ] > [ユ ニット セットアップ] > [水深単位] メニューで指定した単位となります。

注意:潮流グラフから提供されるデータは、情報提供目的でのみ示されているため、賢明な航海情報の代用情報には使用しないでください。安全な航海に必要な最新情報がすべて含まれているのは、政府が発行する海図および水路通報だけです。常に注意を怠らないようにしてください。

### 潮流の詳細情報の表示

海図アプリケーションで、次の操作を実行します。

- 1. ↓ 菱形の潮流アイコンを選択します。 海図コンテキストメニューが表示されます。
- 2. [**検潮所**] を選択します。 選択した検潮所のグラフが表示されます。

## 16.15 等深線オプション

地図情報タイプでサポートされている場合、次の等深線設定を使用することができます。

**注意:** 使用可能なメニュー項目は、お使いの地図情報タイプによって異なります。深度のオプションは、システムで 使用中の測定単位によっても異なります。

| メニュ _ 佰日 | 地図情報タイプ                 | ■<br>11 日<br>11 日<br>1 | オプション                                                             |
|----------|-------------------------|----------------------------------------------------------------------------------------------------|-------------------------------------------------------------------|
|          |                         | <b>87.77</b><br>測流はがまニナムで流さた決定                                                                                                    |                                                                   |
| 刷床値で衣小   | とignitHouseハウ<br>タ海図および | 別床値が 衣小される床さを決定します。                                                                                                    | $- \frac{1}{2}$                                                   |
|          | Navionics               |                                                                                                    | $-0 \sim 50 = 7 - 10 = 10 = 10 = 10 = 10 = 10 = 10 = 10$          |
|          |                         |                                                                                                    | $0 \sim 100 = 1, 0 \sim 20 \text{ m} = 0.0 \sim 30 \text{ m}$     |
|          |                         |                                                                                                    | $0 \sim 500 \ 7 \ 4 \ - \ 100 \ 2 \ 50 \ m/0 \ - \ 83 \ fa$       |
|          |                         |                                                                                                    | ・ すべて (default)                                                   |
| 笙观娘を主云   | Navionics               |                                                                                                    | · + 7                                                             |
| 寸林稼で我小   | 1 avionioo              | (中小版を扱いする)) と)) を次<br>定します。                                                                                                    | • $0 \sim 674 - 5/0 \sim 2m/0 \sim 1fa$                           |
|          |                         |                                                                                                    | • $0 \sim 18 \ 7 \ 4 = b / 0 \sim 5 \ m / 0 \sim 3 \ fa$          |
|          |                         |                                                                                                    | • $0 \sim 30 \ 7 \ 4 - b \ / \ 0 \sim 10 \ m \ / \ 0 \sim 5 \ fa$ |
|          |                         |                                                                                                    | • $0 \sim 50 \ 7 \ 4 - \ \ \ \ \ \ \ \ \ \ \ \ \ \ \ \ \$         |
|          |                         |                                                                                                    | • $0 \sim 60 \ 7 \ - \ \ \ \ \ \ \ \ \ \ \ \ \ \ \ \$             |
|          |                         |                                                                                                    | ・ すべて (default)                                                   |
| 浅瀬の等深線   | LightHouse 海叉           | <br> 浅瀬の笺深線を表示する深さを                                                                                                    | • <b>オ</b> フ                                                      |
|          |                         | 決定します。                                                                                                    | ・6フィート/2m/1fa                                                     |
|          |                         | 浅瀨の等深線を安全等深線または深い等深線よりも大きい値に                                                                                                    | ・ 12 フィート / 3 m / 2 fa (default)                                  |
|          |                         | 設定することはできません。                                                                                                    | ・ 18 フィート / 5 m / 3 fa                                            |
|          |                         |                                                                                                    | ・20 フィート / 6 m / 4 fa                                             |
|          |                         |                                                                                                    | ・ 30 フィート / 10 m / 5 fa                                           |
|          |                         |                                                                                                    | ・ 50 フィート / 15 m / 8 fa                                           |
|          |                         |                                                                                                    | ・ 60 フィート / 20 m / 10 fa                                          |
| 安全等深線    | LightHouse 海図           | 安全等深線を表示する深さを決                                                                                                    | ・オフ                                                               |
|          |                         | 定します。<br> 安全等深線を浅瀬の等深線より                                                                                                    | ・ 6 フィート / 2 m / 1 fa                                             |
|          |                         | も小さい値に、または深い等深                                                                                                    | ・ 12 フィート / 3 m / 2 fa                                            |
|          |                         | 縁よりも入さい値に設定することはできません。                                                                                                    | ・ 18 フィート / 5 m / 3 fa                                            |
|          |                         |                                                                                                    | ・ 20 フィート / 6 m / 4 fa                                            |
|          |                         |                                                                                                    | ・ 30 フィート / 10 m / 5 fa (default)                                 |
|          |                         |                                                                                                    | ・ 50 フィート / 15 m / 8 fa                                           |
|          |                         |                                                                                                    | ・ 60 フィート / 20 m / 10 fa                                          |
| 深い等深線    | LightHouse ベク           | 深い等深線を表示する深さを決                                                                                                    | ・オフ                                                               |
|          | メ海図のよび<br>Navionics     | 」 足しよ 9 。<br>  浅瀬の等深線を浅瀬の等深線ま                                                                                                    | ・ 6 フィート / 2 m / 1 fa                                             |
|          |                         | たは安全等深線よりも小さい値に設定することはできません。                                                                                                    | ・ 12 フィート / 3 m / 2 fa                                            |
|          |                         |                                                                                                    | ・ 18 フィート / 5 m / 3 fa                                            |
|          |                         |                                                                                                    | ・ 20 フィート / 6 m / 4 fa                                            |
|          |                         |                                                                                                    | ・ 30 フィート / 10 m / 5 fa                                           |
|          |                         |                                                                                                    | ・ 50 フィート / 15 m / 8 fa (default)                                 |
|          |                         |                                                                                                    | ・ 60 フィート / 20 m / 10 fa                                          |

| メニュー項目 | 地図情報タイ<br>プ | 説明                                                                                                    | オプション                |
|--------|-------------|----------------------------------------------------------------------------------------------------|----------------------|
| 深海色    | Navionics   | 深海を表す色を決定します。                                                                                                    | ・ 白 (default)<br>・ 青 |
| ソナー ログ | Navionics   | Navionics 海図カードに深度およ<br>び位置データをログ記録でき<br>るようにします。このデータ<br>を Navionics に送信して、多機能<br>ディスプレイのソナーチャー<br>トの輪郭の詳細を改善するこ<br>とができます。ソナーログの<br>アップロード方法の詳細につ<br>いては、Navionics Web サイト<br>www.navionics.com を参照してくだ<br>さい。 | ・オン<br>・オフ           |

## 深度の測深値と等深線

地図情報タイプでサポートされている場合、深度の測深値と 等深線を海図アプリケーションで使用して、水深を認識する ことができます。

ベクタ ベースの地図情報を使用している場合は、画面に表示 される等深線と測深値に深度を調整することができます。

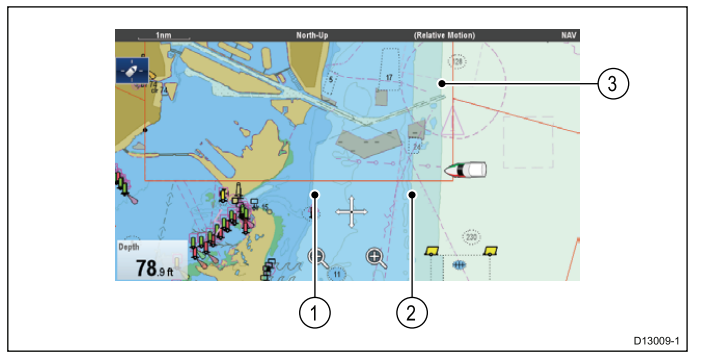

- 1. 浅瀬の等深線
- 2. 安全等深線
- 3. 深海等深線

等深線メニューには、[**メニュー]>[プレゼンテーション]>** [**等深線]** からアクセスできます。

## 16.16 [マイ データ] オプション

[マイ データ] メニューで、ユーザー データにアクセスします。 オプションには、**[マイ データ]** メニューの **[メニュー] > [マイ データ]**から選択できます。

- ウェイポイント ウェイポイント グループ リストを表示 します。
- 航路 航路リストを表示します。
- 航跡 航跡リストを表示します。

詳細については、「章 15 ウェイポイント、航路、航跡」 を参照してください。

## 16.17 複数の海図の同期

船首、範囲、および位置情報を複数の海図ビューおよびネット ワーク接続済みのディスプレイ上で同期することができます。 複数の海図が同期されると、次のような変化が現れます。

- 海図アプリケーション タイトル バーに、[海図の同期] と 表示されます。
- 海図インスタンスで変更した船首、範囲、または位置はす べてその他の海図インスタンスにも反映されます。

**注意:** 2D や 3D 海図表示を同期すると、運動モードは常 に [相対運動] となります。

### 複数の海図インスタンスの同期

海図アプリケーションで、次の操作を実行します。

- 1. [メニュー]を選択します。
- 2. [プレゼンテーション]を選択します。
- 3. **[海図の同期]** を選択します。
- 一覧から [海図] を選択します。
   選択したオプションの横にチェックマークが付きます。
- 海図インスタンスごとに、また必要であれば、海図ビュー を同期させるネットワーク接続されているすべての多機能 ディスプレイで上記手順を繰り返します。

**注意:** レーダー同期がオンになっている場合は、別の海図に 同期することはできません。

## 16.18 距離および方位の測定

2. **[測定]**を選択します。

これで必要に応じて目盛りを再配置できます。

データバーとコンテキスト メニュー情報を利用して測定機 能を使用することにより、海図アプリケーションにおける 距離を測定できます。

- 次の用法で距離と方位を測定できます。
- 船舶からカーソルの位置までを測定。
- ・ 海図上にある2つのポイント間を測定。

## 船舶の位置からカーソルまでの測定

海図アプリケーションで、次の操作を実行します。

- 1. 画面上で、距離を測定する場所、または船舶からの方位 を選択します。
  - 海図コンテキスト メニューが表示されます。
- 2. [**測定**]を選択します。 次の操作が行われます。
  - 測定メニューが表示されます。
  - カーソルの位置から画面の中心までを結ぶ線が描画されます。
  - カーソルの場所が画面中心に移動します。
  - 方位と距離がカーソルの場所の横に表示されます。
- 3. 測定メニューで [**開始]** を選択し、[船舶] が選択される ようにします。
- カーソル位置から船舶までの目盛り線が再描画されます。
- これでカーソルを必要な場所に移動して、目盛りの位置を 調整できるようになりました。
- 測定メニューを閉じた後も目盛りが表示されるようにしたい場合は、[目盛り]を選択し、[オン]が強調表示されるようにします。
   目盛りを選択すると、目盛りの[オン]と[オフ]を切り替えることができるようになります。
- 6. [戻る] または [OK] を選択すると、測定メニューが閉じ、 現在の測定内容が画面に残ります。

### 測位点から測位点の測定

海図アプリケーションで、次の操作を実行します。

- 1. 画面上で、距離を測定する場所、または船舶からの方位 を選択します。
- 海図コンテキスト メニューが表示されます。 2. [**測定**]を選択します。
  - 次の操作が行われます。
  - 測定メニューが表示されます。
  - カーソルの位置から画面の中心までを結ぶ線が描画されます。
  - カーソルの場所が画面中心に移動します。
  - 方位と距離がカーソルの場所の横に表示されます。
- [開始]を選択し、[カーソル]が選択されるようにします。
   [測定開始]を選択すると、[船舶]と[カーソル]を切り替えることができます。
- これでカーソルを必要な場所に移動して、終了ポイントを 調整できるようになりました。
- 5. 目盛りの [**方向の切り替え**] を使用して、方位が終点から始 点までの方位になるようにします。
- 測定メニューを閉じた後も目盛りが表示されるようにしたい場合は、[目盛り]を選択し、[オン]が強調表示されるようにします。
   [目盛りの表示]を選択すると、目盛りの[オン]と[オフ]を切り替えることができるようになります。
- [戻る] または[OK] を選択すると、測定メニューが終了し、 現在の測定内容が画面に残ります。

### 目盛りを再配置する

目盛りを再配置するには、以下の手順を実行します。

現在の目盛りを選択します。
 目盛りのコンテキストメニューが表示されます。
 海図アプリケーション

# 章17:魚群探知機アプリケーション

## 目次

- ・ 17.1 魚群探知機の仕組み(194 ページ)
- 17.2 ソナー テクノロジ (194 ページ)
- 17.3 Raymarine ソナー モジュール (196 ページ)
- 17.4 魚群探知機の概要(196 ページ)
- 17.5 複数のソナー モジュールのサポート (197 ページ)
- 17.6 カスタム チャンネル (199 ページ)
- 17.7 ソナー画像 (200 ページ)
- ・ 17.8 有効範囲(201 ページ)
- 17.9 魚群探知機のスクローリング (202 ページ)
- 17.10 魚群探知機ディスプレイ モード (202 ページ)
- 17.11 プレゼンテーション メニュー オプション (204 ページ)
- ・ 17.12 深度と距離 (205 ページ)
- ・ 17.13 魚群探知機アプリケーションにおけるウェイポイント (205 ページ)
- ・ 17.14 感度設定 (206 ページ)
- 17.15 魚群探知機アラーム (209 ページ)
- ・ 17.16 周波数調整 (210 ページ)
- 17.17 [音響セットアップ] メニュー オプション (211 ページ)
- 17.18 [トランスデューサ セットアップ] メニュー オプション (212 ページ)
- 17.19 ソナーのリセット (213 ページ)

## 17.1 魚群探知機の仕組み

魚群探知機アプリケーションでは、ソナー モジュールおよ びそれに見合ったソナー トランスデューサを採用していま す。ソナー モジュールは、トランスデューサからの信号を 読み取り、水面下の景色を詳細に映し出します。さまざまな ソナー テクノロジが提供されていますが、いずれも基本原 理は同じです。

ソナー トランスデューサは、音波の波動を海中に送り、音 波が海底に到達して跳ね返ってくる時間を測定します。跳ね 返ってくるエコーは、海底の構造やエコーの通る道に存在す るその他の物標、例えば、暗礁、難破船、砂洲または魚など の影響を受けます。ソナー モジュールはこれらの信号を解 釈し、詳しい水中ビューを構築して、魚群探知機アプリケー ションに表示します。

魚群探知機アプリケーションでは、色とシェーディングを使 用して、返ってくるエコーの強度を示します。この情報を利 用して海底の構造、魚の大きさや海中にある残骸や気泡な ど、その他の物標を見極めることができます。

**注意:** トランスデューサの中には、水温や速度を測定するために別途センサー搭載しているものもあります。

# 17.2 ソナー テクノロジ

## 従来型のソナー テクノロジ

これまでの従来型ソナーでは、ソナーのピングに1つの搬送 周波数、または搬送波を使用していました。このようなソナー では、ping エコーがトランスデューサに戻って来るまでの所 要時間を測定して、ターゲット深度が測定されていました。

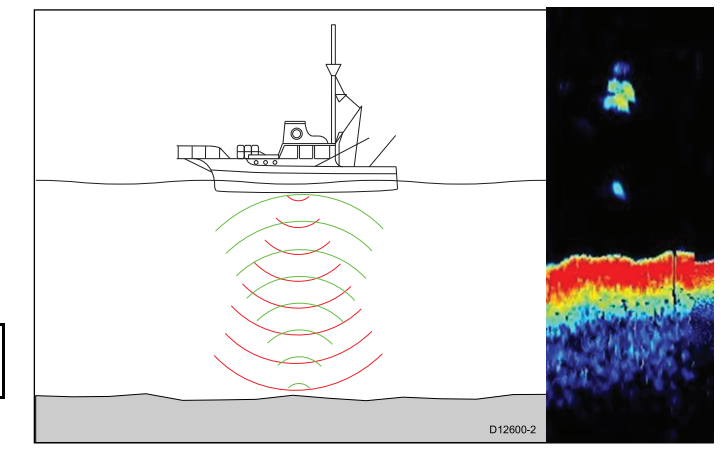

## CHIRP テクノロジ

ブロードバンド ソナーは、掃引周波数 'CHIRP' (チャープ) を 使用すると、信号が至近距離にある複数のターゲットを区別 できるようになるため、従来型の CHIRP を使用しないソ ナーを使用したときに見られるような 1 つの大きなターゲッ トの組み合わせではなく、複数のターゲットをソナーで表示 することができます。

CHIRP の利点には、ターゲット解像度が改善されたこと、ベ イト ボールやサーモクラインがあっても、海底を検出できる こと、検出感度が高いことなどが挙げられます。

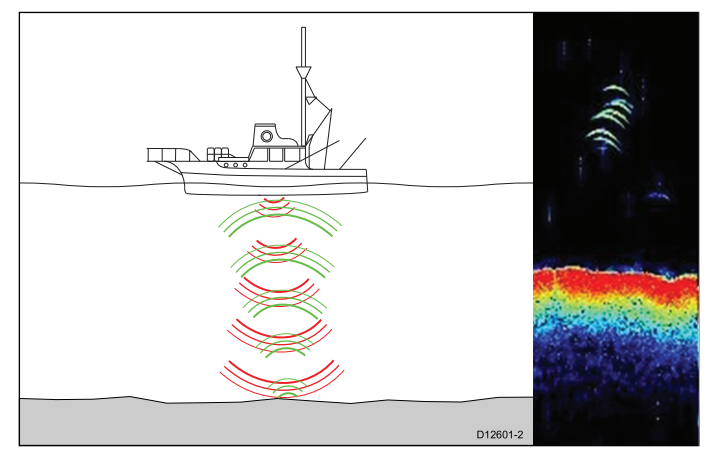

## CHIRP ソナーの概要

ソナーは、トランスデューサからの信号を読み取り、水面下 の景色を詳細に映し出します。トランスデューサは、音波の 波動を海中に送り、音波が海底に到達して跳ね返ってくる時 間を測定します。跳ね返ってくるエコーは、海底の構造やエ コーの通る道に存在するその他の物標、例えば、暗礁、難破 船、砂洲または魚などの影響を受けます。

ソナーでは 25°の円錐型ビームが生成されます。円錐型ビー ムの範囲は、船舶の真下の水柱までです。

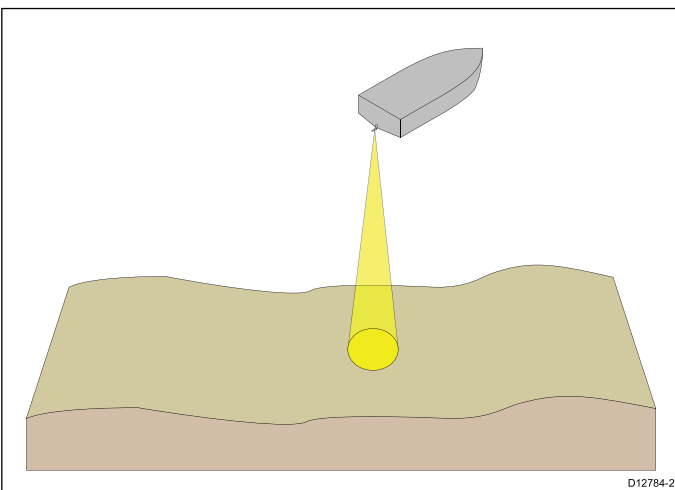

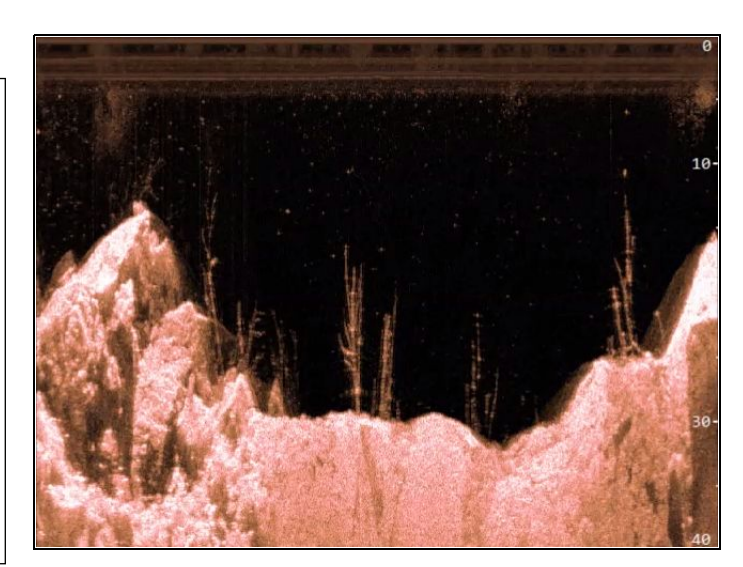

ソナーは速度範囲内でのみ有効です。深海では、下部固定を 向上させて、より広い水柱で移動オブジェクト (魚など)の検 出を高めるため、CHIRP 帯域幅が自動的に最適化されます。

CHIRP ソナー画面の例

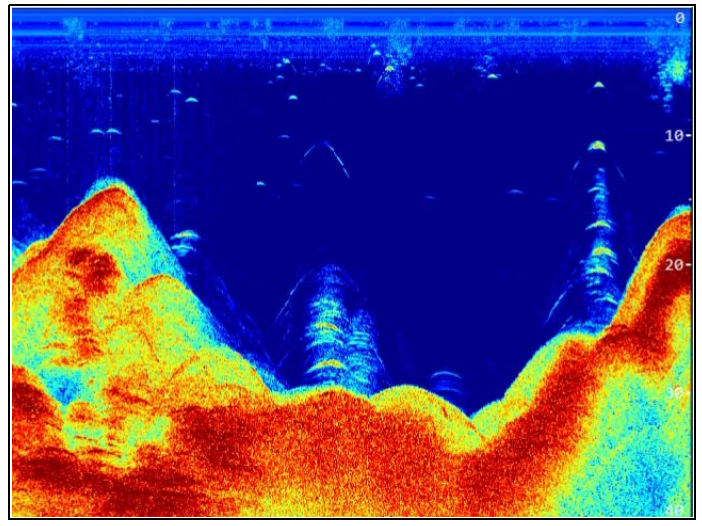

## CHIRP DownVision™の概要

DownVision™は、広角の左右ビームおよび細い前後ビームを 生成します。DownVision™ビームの対象範囲は、船舶の真下 から船舶の両側までです。

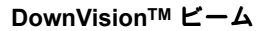

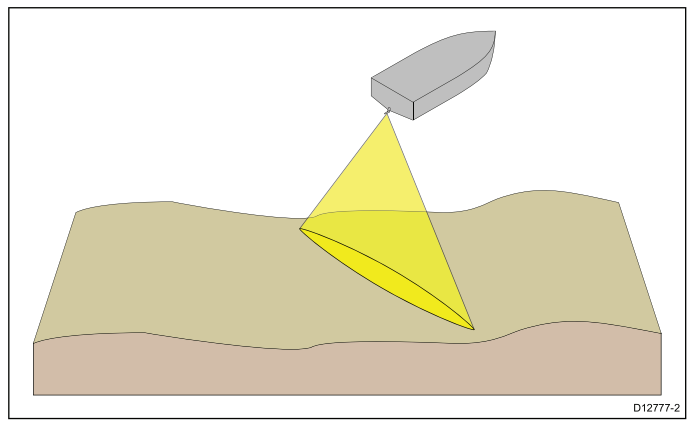

DownVision™は、船舶速度が低い方が効果的です。深海で は、下部固定を向上させて、より広い水柱で移動オブジェクト(魚など)の検出を高めるため、CHIRP帯域幅が自動的に最 適化されます。

幅が広く、細いビームの方が、明瞭なターゲット戻り値が得られます。CHIRP 処理を使用し、動作周波数を高く設定することで、詳細な画像が得られ、魚が存在する近辺の海底構造を特定しやすくなります。

### CHIRP DownVision™ 画面の例

# 17.3 Raymarine ソナー モジュール

Raymarine のソナー モジュールの詳細を以下に示します。

下に示す DownVision™ ソナー モジュールの深度は、最適な水 中条件で接続されているトランスデューサにもよりますが、標 準的な達成可能な深度です。下に示す従来型および CHIRP ソ ナー モジュールの深度は、最適な水中条件で接続されている トランスデューサにもよりますが、達成可能な最大深度です。

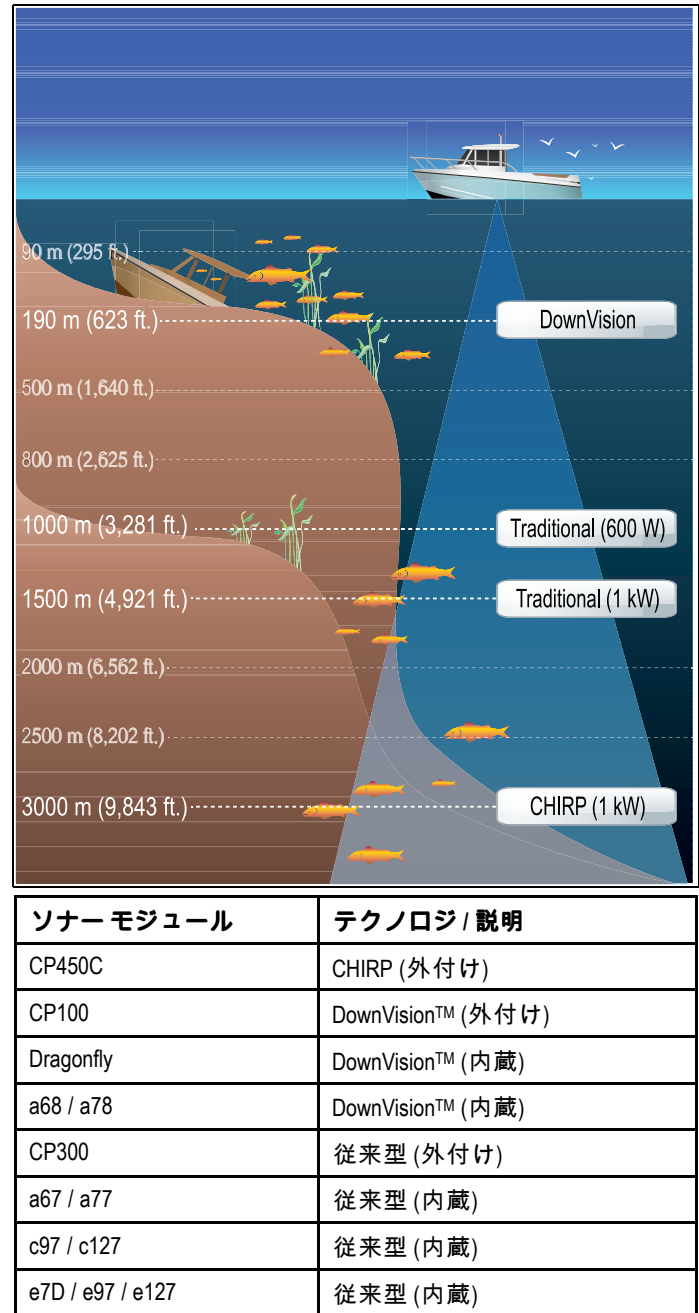

レガシ (外付け)

## 17.4 魚群探知機の概要

魚群探知機アプリケーションは、船舶周辺の水中に何がある かを解釈する際に役立ちます。

魚群探知機の各種機能、特徴は次のとおりです。

- ・チャンネル選択 (アクティブなソナー モジュールと周波数)
- ・\*ディスプレイモード(ズーム、Aスコープ、下部固定)
- ・ 自動/手動の有効範囲コントロール
- 表示されている画像を最適化し、簡素化するための感度 設定。
- スクローリング画像の速度の一時停止と調整。
- ・ ウェイポイントを使用した測位位置のマーク。
- ・ ターゲットの深度と距離の判断。
- ・ 魚群探知機アラーム (漁獲、深度、水温)。

**注意:** \* 使用可能なディスプレイ モードは、表示されている ソナー チャンネル / モジュールによって異なります。

## 魚群探知機画面

魚群探知機アプリケーションには、船舶の下の海底部の右か ら左へのスクロール画像が表示されます。各魚群探知機アプ リケーション ペインは、別々のソナー モジュール/周波数を表 示するように、別々に設定することができます。

### CHIRP 画面の例

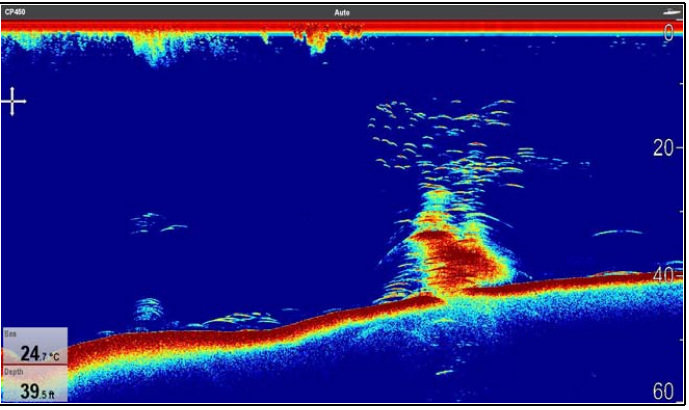

DownVision™ 画面の例

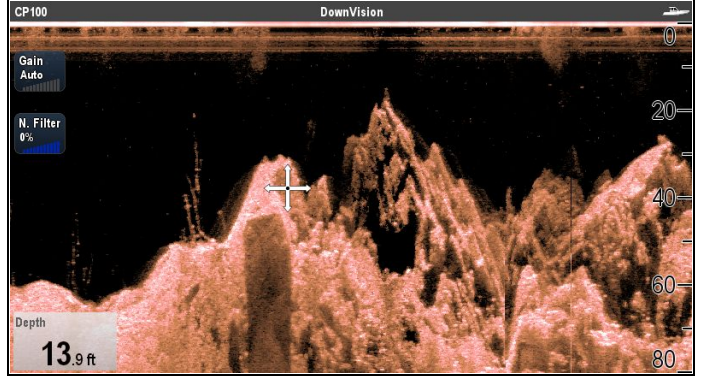

魚群探知機ウィンドウには次の機能があります。

- ・ 岩礁や難破船などの海底構造を含む海底部。
- 魚を示すターゲット画像。
- 現在使用中のソナー モジュールとチャンネルを示すステー タス バー。
- 海底深度。
- ・\*オンスクリーン コントロール。

注意:\*オンスクリーン コントロールは、タッチスクリーン 装備の多機能ディスプレイでのみ使用可能であり、表示され ているソナー モジュールおよびチャンネルに依存します。

DSM25 / DSM30 / DSM300

## 魚群探知機アプリケーション ペイン

魚群探知機アプリケーションのインスタンスを表示するペイ ンはすべて独立しており、チャンネル選択またはディスプレ イ モードに加えた変更はすべて、そのアプリケーションのペ インに対して保存されます。

複数のページをホーム画面にセットアップして、異なる組 み合わせのチャンネルとディスプレイ モードを表示するこ とができます。

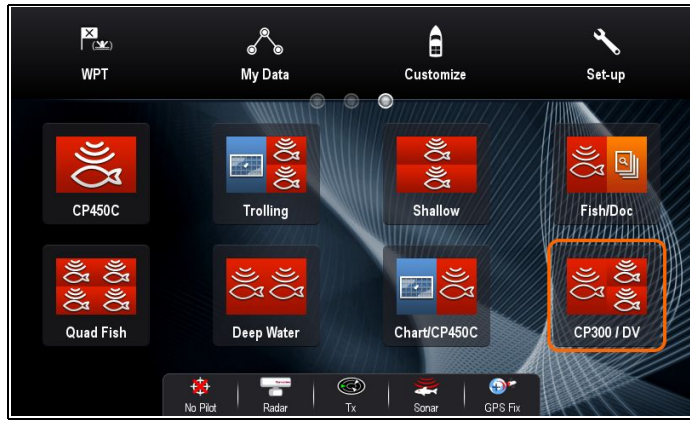

## 魚群探知機コンテキスト メニュー

魚群探知機アプリケーションのコンテキスト メニューに は、データおよびメニュー項目へのショートカットが表示さ れます。

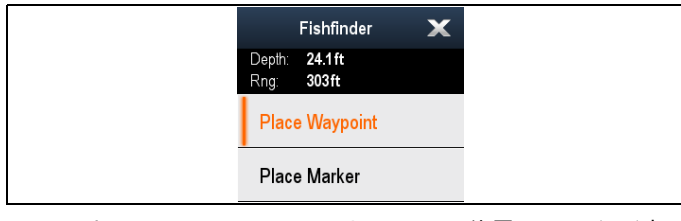

コンテキスト メニューでは、カーソルの位置のデータが表 示されます。

- 深度
- 有効範囲

コンテキスト メニューには、次のメニュー項目も表示され ます。

- ウェイポイントの設置
- ・マーカーを配置
- ・\*マーカーを移動
- ・\*マーカーを消去

**注意:** \* マーカーが配置されている場合にのみ使用できます。

#### コンテキスト メニューへのアクセス

コンテキスト メニューにアクセスするには、次の手順に従 います。

- 1. タッチスクリーン型以外のディスプレイおよび HybridTouch 型ディスプレイの場合:
  - i. オンスクリーンで場所、物体、ターゲットを選択し、 [Ok]ボタンを押します。
- 2. HybridTouch 型およびタッチ専用ディスプレイの場合:
  - i. 物体またはターゲットをオンスクリーンで選択します。
     ii. オンスクリーンで場所を選択し、押さえたままにします。

## 17.5 複数のソナー モジュールのサポー ト

お使いの多機能ディスプレイでは、同じネットワークで複数 のアクティブなソナー モジュールがサポートされています。 画面に表示するソナー チャンネルを選択することができま す。1 つの魚群探知機アプリケーション ペインで1度に表示 できるチャンネルは1 つだけです。カスタム分割画面ページ を使えば、複数のチャンネルを同時に表示することができま す。または、個々の要件に合わせて、複数のカスタムページ を設定することもできます。

| ≪                       | Cha                                       | annel                        |             | X |
|-------------------------|-------------------------------------------|------------------------------|-------------|---|
| CP450                   | CP100                                     | e7D                          | c97         | > |
| Ping Enable             | On 🔊 🥭                                    |                              |             |   |
|                         | Auto                                      |                              |             |   |
|                         | Automatically selects the I               | pest frequency for bottom-   | tracking    |   |
| ڒڹ                      | Low Chirp                                 |                              | :=          |   |
| DD<br>DD                | Good target separation in                 | deep water                   | :=          |   |
| 2<br>D <sup>Q</sup> llu | High Chirp<br>Best for clear target separ | ation and bottom detail in s | shallower w |   |

| チャンネ<br>ル              | 説明                                              | ソナー モジュール                           |
|------------------------|-------------------------------------------------|-------------------------------------|
| 自動                     | 海底追跡に最も適し<br>た周波数を自動選択<br>します。                  | CP300、CP450C、ソ<br>ナー型式多機能ディ<br>スプレイ |
| 50 kHz / 83<br>kHz     | 深海および幅広のソ<br>ナービームに適して<br>います。                  | CP300、CP450C、ソ<br>ナー型式多機能ディ<br>スプレイ |
| 100 kHz                | ほとんどの深度、お<br>よびやや幅広のソナー<br>ビームに適切な詳細<br>が得られます。 | CP450C                              |
| 160 kHz                | 浅瀬で詳細が得られ<br>ます。                                | CP450C                              |
| 200 kHz                | 浅瀬で最適な詳細が<br>得られます。                             | CP300、ソナー型式多<br>機能ディスプレイ            |
| 低 CHIRP                | 深海でターゲットを<br>分離するのに適して<br>います。                  | CP450C                              |
| 中 CHIRP                | 全体的に良いパフォー<br>マンスで、ターゲット<br>分離も優れています。          | CP450C                              |
| 高 CHIRP                | 浅瀬での明確なター<br>ゲット分離と海底の<br>詳細を得る場合に最<br>適です。     | CP450C                              |
| DownVi-<br>sion™       | 海底構造を写真のよう<br>な画像で捉えます。                         | CP100、DownVision™型<br>式多機能ディスプレイ    |
| ソナー (200<br>kHz CHIRP) | 広いソナー ビーム<br>で、えさや捕食魚を<br>ターゲットにします。            | CP100、DownVision™型<br>式多機能ディスプレイ    |

#### 注意:

- 使用可能なチャンネルは、ソナーモジュールおよび接続されているトランスデューサによって異なります。
- DownVision™ ソナー モジュールには、DownVision™ チャンネルと従来型のソナー チャンネルの両方が含 まれます。

## ソナー チャンネルの選択

表示するチャンネルを選択するには、以下の手順に従ってく ださい。

魚群探知機アプリケーションで、次の操作を実行します。

- 1. **[メニュー]** を選択します。 2. **[チャンネル]** を選択します。
- チャンネル選択ページが表示されます。 3. 使用するソナー モジュールのタブを選択します。 選択したソナー モジュールで使用可能なチャンネルのー
- 選択したファー モンュールで使用可能なデャンネルの一 覧が表示されます。 4 一覧からチャンラルを選択します
- 4. 一覧からチャンネルを選択します。

チャンネル選択ページが閉じ、魚群探知機アプリケーション に、選択したチャンネルが表示されるようになります。

## 複数のソナー チャンネルの表示

複数の魚群探知機アプリケーション インスタンスが含まれ るカスタム分割画面ページを作成して、最大 4 つのチャンネ ルを同時に表示することができます。

**重要:** 同じソナー モジュールから同時に異なるチャンネル を表示すると、ピング率が低下することがあります。

魚群探知機アプリケーションの複数インスタンスを使用して、新しい分割画面ページを作成します。

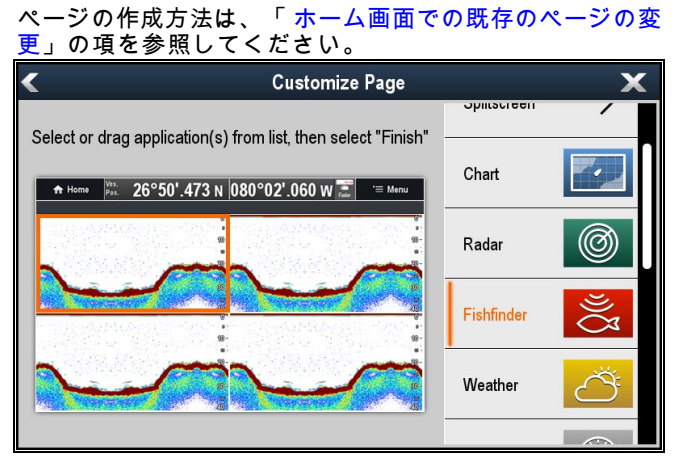

### 2. 新しく作成したページを開きます。

|    | 🛖 Home         | P≝ WPT                             | Ves.<br>Pos. 50° | 51'.60 | 7 N 00  | 1°14'.382 w 🌄                             | '≡ Menu        |
|----|----------------|------------------------------------|------------------|--------|---------|-------------------------------------------|----------------|
|    |                | No Sonar Source                    |                  |        |         | No Sonar Source                           |                |
|    | More than one  | sounder has beer<br>the network.   | n detected o     | n _    | More th | nan one sounder has bee<br>the network.   | n detected on  |
|    | Please select  | the sounder and fr<br>wish to use. | equency yo       | u –    | Please  | select the sounder and fi<br>wish to use. | requency you   |
|    |                | OK                                 |                  |        |         | ОК                                        |                |
|    |                |                                    |                  | _      |         |                                           | _              |
|    |                | N. 0                               |                  | -      |         | No. 0                                     | <u> </u>       |
|    |                | No Sonar Source                    |                  |        | _       | No Sonar Source                           |                |
|    | More than one  | sounder has beer<br>the network.   | n detected o     | n _    | More th | nan one sounder has bee<br>the network.   | n detected on  |
|    | Please select  | the sounder and fr                 | equency yo       | u -    | Please  | select the sounder and f                  | requency you - |
|    | i lease select | wish to use.                       |                  | -      |         | wish to use.                              | -              |
| Di | t lease select | wish to use.<br><mark>OK</mark>    |                  |        |         | wish to use.<br>OK                        | -              |

- 3. 魚群探知機ペインの1つで [Ok] ボタンを選択します。
- 選択したペインに表示するチャンネルを選択します。
   ソナー チャンネルを選択する際の詳細については、「ソ ナーチャンネルの選択」の項を参照してください。

5. 分割画面ページのペインごとに手順3と4を繰り返します。

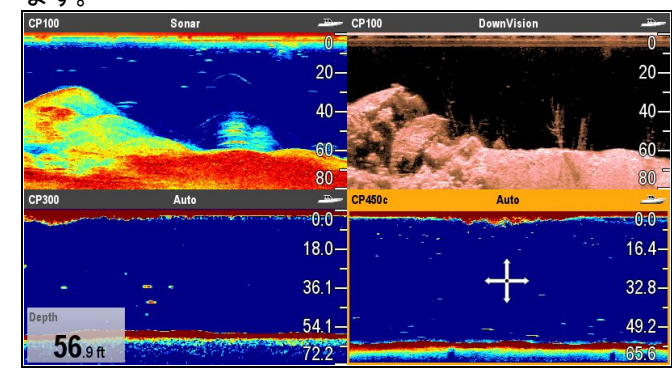

## 深度データ ソース

複数の深度データ ソースがシステムに存在するときに、深度 のデータ ソースが「自動」に設定されている場合、深度デー タに最適なソースが自動選択されます。

深度のデータ ソースは、以下の優先順位に従って設定され ます。

| 第1位    | CP450C                     | SeaTalk <sup>hs</sup>      |
|--------|----------------------------|----------------------------|
| 第2位    | CP300                      | SeaTalk <sup>hs</sup>      |
| 第3位    | DSM300                     | SeaTalk <sup>hs</sup>      |
| 第4位    | DSM30                      | SeaTalk <sup>hs</sup>      |
| 第5位    | 従来型のソナー型<br>式多機能ディスプ<br>レイ | SeaTalk <sup>hs</sup> / 内蔵 |
| 第 6 位  | DownVision™型式多<br>機能ディスプレイ | SeaTalk <sup>hs</sup> / 内蔵 |
| 第7位    | CP100                      | SeaTalk <sup>hs</sup>      |
| 第8位    | 計器 / 多機能ディ<br>スプレイ         | SeaTalkng                  |
| 第9位    | 計器                         | SeaTalk                    |
| 第 10 位 | 計器 / 多機能ディ<br>スプレイ         | NMEA 0183                  |

同じ種類の複数のソナー モジュールが a SeaTalkhs ネット ワークに存在する場合、シリアル番号の最も高いユニットが 推奨データ ソースに選択されます。SeaTalkhg および NMEA 0183 ネットワークでは、CAN アドレスが最も高いユニットが 選択されます。

推奨深度データ ソースが使用できなくなると、次に優先順位 の高いデータ ソースが自動的に選択されます。

推奨データ ソースの選択に関する詳細は、「 データ ソース メニュー」の項を参照してください。

**重要:** 設置されているすべてのトランスデューサに水深オフ セットを設定して、一貫して正確なデータが表示されるよ うにする必要があります。詳細は、「水深オフセット」 の項を参照してください。

## 17.6 カスタム チャンネル

各ソナー チャンネルの既定のチャンネルからカスタム チャ ンネルを作成することができます (自動チャンネルは除きま す)。こうすることで、一部の設定をカスタマイズし、別の チャンネルとして保存することができます。その後、これら のチャンネルを個々の魚群探知機アプリケーション ペインに 割り当てることができます。接続されているソナー モジュー ルごとに、最大 10 個のカスタム チャンネルを作成できます。 変更した場合、次の設定が現在表示されているチャンネルに 保存されます。

- 感度設定
- 有効範囲設定
- 周波数調整 トランスデューサ/ソナー モジュールの組み 合わせごとに、2 つの周波数設定のみ保存することがで きます。

**注意:** ソナーのリセットを実行すると、現在のソナー モ ジュールのすべてのカスタム チャンネルが消去されます。

## カスタム チャンネルの作成

カスタム チャンネルを作成するには、以下の手順に従ってく ださい。

魚群探知機アプリケーション メニューで、次の操作を実行 します。

- 1. **[チャンネル]** を選択します。
- チャンネル選択ページが表示されます。
- カスタム チャンネルを作成するソナー モジュールのタブ を選択します。
- 使用するチャンネルの横にある [チャンネルオプション] アイコンを選択します。または
- ノンタッチ型コントロールでチャンネルを選択し、オプ ション画面が表示されるまで [Ok] ボタンを押したままに します。
- [チャンネルのコピー] を選択します。
   オンスクリーン キーボードが表示されます。
- 6. 新しいチャンネルに割り当てる名前を入力します。
- 7. [保存]を選択します。
  - 該当するソナー モジュールの新しいチャンネルがチャン ネルで使用できるようになります。

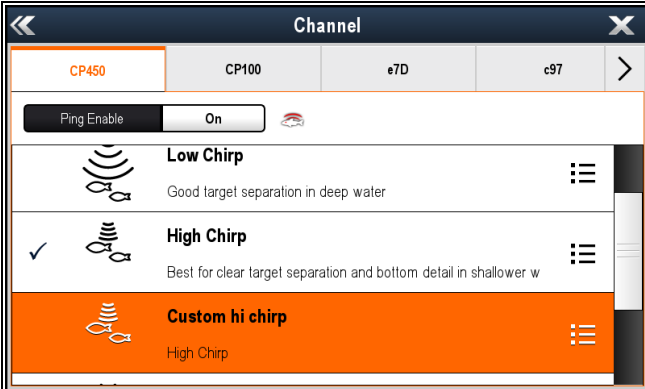

8. 新しいチャンネルを選択し、魚群探知機アプリケーション ペインに表示します。

感度、有効範囲、周波数調整設定に加えた変更は、自動的 に表示されるチャンネルに保存されます。

これで新しいチャンネルを魚群探知機アプリケーション ペイ ンに割り当てることができるようになります。

## カスタム チャンネルの名前の変更

チャンネル選択ページを表示した状態で、次の操作を実行 します。

- 名前を変更するチャンネルが含まれたソナー モジュールの タブを選択します。
- カスタム チャンネルの横の [チャンネル オプション] アイ コンを選択します。 カスタム チャンネル オプションのページが表示されま す。channel options page is displayed

| <b>~~</b>    | Custom hi chirp | X |
|--------------|-----------------|---|
| Copy channel |                 |   |
| Rename       |                 |   |
| Delete       |                 |   |
|              |                 |   |
|              |                 |   |

- 3. **[名前の変更]**を選択します。
  - オンスクリーン キーボードが表示されます。
- 4. チャンネルの新しい名前を入力します。
- 5. [保存]を選択します。

## カスタム チャンネルの削除

チャンネル選択ページを表示した状態で、次の操作を実行 します。

- 削除するチャンネルが含まれたソナー モジュールのタブ を選択します。
- カスタム チャンネルの横の [チャンネル オプション] アイ コンを選択します。
- [削除]を選択します。
   確認ダイアログボックスが表示されます。
- 4. [はい]を選択します。
- これでシステムからカスタム チャンネルが削除されました。

## 17.7 ソナー画像

## ソナーを使用しての海底の読み取り

画面に表示される海底の構造を、正しく読み取る方法を理解 することが重要です。

海底は一般的に強力なエコーを発しています。

次の図では、状態の異なる海底が画面にどのように現れるの かをご覧になれます。

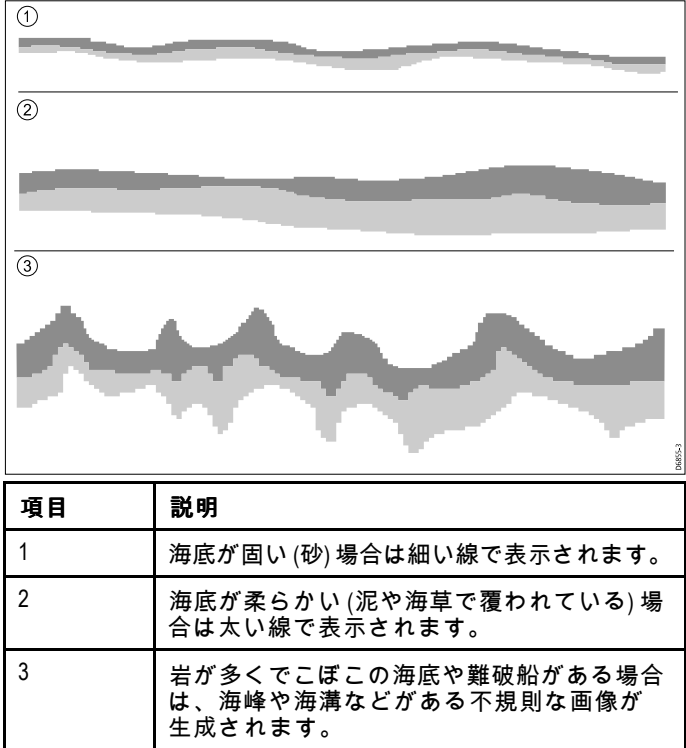

濃い色のレイヤは、エコーの状態がよいところ、薄い色の部 分はエコーの状態が弱いところを表しています。これはつま り、上層がやわらかいことから音波が下方の固体層のさらに 深いところを通っていることを意味しています。

音波は、二回往復することもあります。海底に到達し、船舶 に跳ね返ってから再び海底に反射して戻ってきます。これは 浅瀬の場合や海底が固い場合に発生することがあります。

## ソナー ディスプレイに影響を与える要因

ディスプレイの質と正確さは、船舶速度、深度、物標サイ ズ、背景ノイズ、トランスデューサ周波数など多くの要因の 影響を受けます。

### 船舶速度

ターゲットの形状は速度に応じて変わります。速度が遅いほ ど、平坦でより横に長いマークになります。高速にすると ターゲットは厚みが出て多少弓なりになり、最終的に二重 の縦線のようになります。

### ターゲット深度

ターゲットが表面に近づくにつれ、画面に表示されるマー クは大きくなります。

### 水深

水の深度が増えると信号強度は弱まり、下部に薄いオンスク リーン画像が表示されるようになります。

#### ターゲットのサイズ

ターゲットが大きいほど、魚群探知機ディスプレイの応答も 大きくなります。漁獲ターゲットのサイズも、全体のサイズ ではなく魚の浮袋のサイズによって決まります。浮袋のサイ ズは魚の種類によって異なります。

### クラッター / 背景ノイズ

魚群探知機の画像は、浮遊中または沈んでいた残骸、気泡、 船舶の動きなどによるエコーによって劣化することがありま す。これは「ノイズ」または「クラッター」と呼ばれ、感度 設定によって制御されます。一部の設定は深度や水質などの 条件に従って自動制御できます。必要に応じて、手動で設定 を調整することもできます。

### トランスデューサ周波数

同じターゲットでも異なるトランスデューサ周波数を使用す ると異なって表示されます。周波数が低いほどマークは広 がって表示されます。

## 失われた海底の復元

海底が失われた場合、以下の手順で海底の深度を回復します。

魚群探知機アプリケーションで、次の操作を実行します。

- 1. 船舶が透き通った、攪乱のない水面にあることを確認し ます。
- 有効範囲が [手動] に設定されている場合は、有効範囲 を海図に示されている、既知の場所の深度になるように 調整してください。または
- 3. 有効範囲が [自動] に設定されている場合は、有効範囲を 手動で海図に示されている既知の場所の深度になるよう に調整します。
- 4. 海底が取得されたら、有効範囲モードを[自動]に戻します。

## 17.8 有効範囲

[有効範囲] 機能を使用すると、魚群探知機アプリケーション に表示される深度の有効範囲を設定できます。自動範囲を使 用すると、魚群探知機アプリケーションは範囲を自動調整し て、水柱と海底が常に表示されるようにします。手動範囲を 使用した場合は、画面に表示される範囲をニーズに合わせて 手動で調整できます。

異なるソナー タイプで使用した場合の有効範囲の例を下の 表に示します。

|      | 従来型および CHIRP<br>チャンネル | DownVision™ チャンネ<br>ル |
|------|-----------------------|-----------------------|
| 自動範囲 |                       | ++                    |
| 手動範囲 |                       | +                     |

## 水深有効範囲の変更

次のいずれかの設定から選択できます。

- 自動 調整を選択すると、最も浅い必要有効範囲がディスプ レイに自動的に表示されます。
- **手動**調整を選択すると、深度の有効範囲を魚群探知機アプリケーションで許可されている最大深度まで調整できます。
- 魚群探知機アプリケーション メニューで、次の操作を実行 します。
- 1. **[有効範囲]** を選択します。
- 2. [有効範囲]を選択して、[自動]と[手動]を切り替えます。
- 3. 手動モードを選択した状態で、画面に表示される水深有 効範囲を調整することができます。

注意:[有効範囲]メニューを表示した状態で、回転ノブを使用して範囲外にしたり範囲内にしたりすることはできません。回転ノブを使用して範囲外にしたり範囲内にしたりする場合は、最初に[有効範囲]メニューを閉じてください。

## 範囲内と範囲外の設定

魚群探知機アプリケーションの有効範囲内に含める、または 有効範囲外に出す方法は、お使いの多機能ディスプレイの 型式によって異なります。

ディスプレイ型式ごとに使用可能な有効範囲コントロール を下の表に示します。

|   | コントロール                                    | 多機能ディスプレ<br>イ                                               |
|---|-------------------------------------------|-------------------------------------------------------------|
|   | 回転ノブ                                      | ・ c シリーズ<br>・ e シリーズ<br>・ RMK-9 キーパッ<br>ド                   |
| Q | [ <b>範囲内</b> ] ボタンと<br>[ <b>範囲外</b> ] ボタン | ・ c シリーズ<br>・ e シリーズ (e7 と<br>e7D を除く)<br>・ RMK-9 キーパッ<br>ド |
| ß | 画面を <b>上</b> または<br>下にスライド                | ・ a シリーズ<br>・ e シリーズ<br>・ gS シリーズ                           |

## 有効範囲の変化

有効範囲の変化機能を使用すると、特定の水柱領域を画面に 表示することができます。

下の例では、水柱の上 20 フィートが表示されていません。

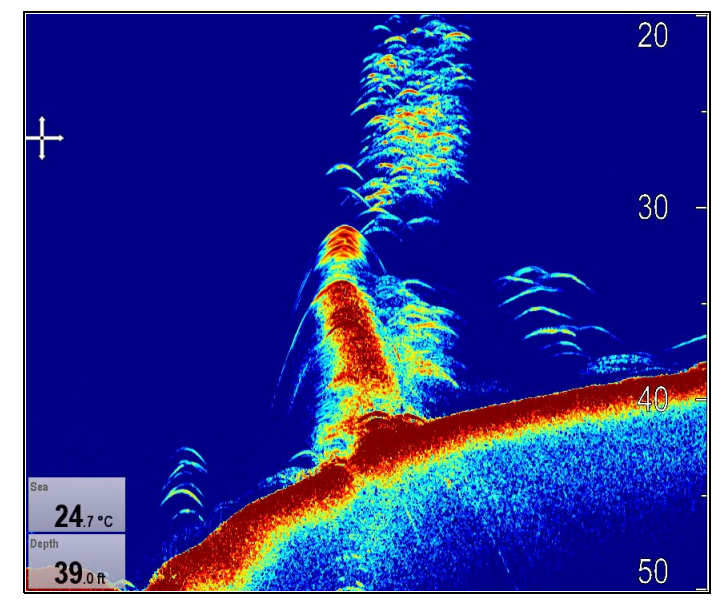

### 有効範囲の変更

既定の設定では、画面の下半分に海底が表示されるように ディスプレイを自動的に調整します。もしくは、現在の有効 範囲内で画像を移動させることもできます。

アプリケーション メニューで **[有効範囲]** を [手動] に設定した 状態で、次の操作を実行します。

- 1. [有効範囲] を選択します。
- [有効範囲の変化] を選択します。
   [有効範囲の変化] ダイアログが表示されます。
- 設定を必要な値に調整します。
   設定を調整すると、画面上の有効範囲が変化するのが確認できます。
- 4. [戻る] を選択するか、[Ok] ボタンを使用して設定を確定 し、[有効範囲の変化] ダイアログを閉じます。

## 17.9 魚群探知機のスクローリング

魚群探知機の画像は右から左へとスクロールします。画面に ウェイポイントや VRM を配置しやすくするために、スクロー ル速度を調整したり、一時停止させたりすることができます。

### スクロール速度

魚群探知機画像のスクロール速度を調整することができま す。高速になるほど細部まで詳しい画像が得られるため、魚 を探している場合などに便利です。速度を落とすと、ディス プレイでの情報表示時間が長くなります。

### スクロールの一時停止

表示を一時停止して、魚群探知機画像の「スナップショット」 を表示することができます。画像を一時停止するとスクロール は停止しますが、深度に関する表示は引き続き更新されます。

## スクロール速度の調整

既定のスクロール速度は 100% です。スクロール速度は、以 下の手順で調整することができます。

魚群探知機アプリケーション メニューで、次の操作を実行 します。

- 1. [プレゼンテーション]を選択します。
- 2. **[スクロール速度]** を選択します。 スクロール速度の数値調整コントロールが表示されます。

3. スクロール速度を必要な設定に調整します。

調整の増分は次のとおりです。

- 10% ~ 100%の値には 10%の増分
- ・100% ~ 500%の値には100%の増分
- [戻る] または [Ok] を選択して確定し、数値調整コント ロールを閉じます。

## 画面の一時停止

魚群探知機アプリケーションは、一時停止させることがで きます。

魚群探知機アプリケーションで、次の操作を実行します。

- 1. [メニュー]を選択します。
- 2. [スクロール] を選択して、[一時停止] が強調表示される ようにします。
- スクロールを再度選択すると、スクロールが再開されま す。

## 17.10 魚群探知機ディスプレイ モード

## 魚群探知機ディスプレイ モードの選択

魚群探知機アプリケーションで、次の操作を実行します。 1. **[メニュー]**を選択します。

- 1. [スーユー] と度いじます。 2. [ディスプレイ モード] を選択します。
- 2. [ノュスノレイ しート] を選びしより. 2. [エードの選切」を選切します
- 3. [モードの選択:] を選択します。
- 必要とするディスプレイ モードを選択します。
   なし
  - ・ズーム
  - .....
  - ・\* A-スコープ
  - ・\*下を固定

**注意:** \* DownVision™ ソナー モジュールの DownVision™ チャンネルではご利用いただけません。

## 魚群探知機ズーム モード

ズーム ディスプレイ モードでは、魚群探知機の画面領域を 拡大し詳細を表示します。

このズーム オプションには以下のような機能があります。

- 魚群探知機の標準画像を拡大画像に差し替えたり、魚群探 知機の標準画像のとなりに拡大画像を表示する。
- ズーム比を既定レベルに設定したり、手動でズームの倍 率を調整する。
- 拡大した画像部分をディスプレイの別の場所に移す。

有効範囲が拡大するにつれて、ズーム ウィンドウ内に表示 される領域も広がります。

### ズーム分割

ズーム ディスプレイ モードでは、画面を分割して魚群探知 機の標準画像のとなりに拡大画像を表示できます (ズーム分 割)。拡大部分は、魚群探知機の標準画面上にズーム ボッ クスで表示されます。

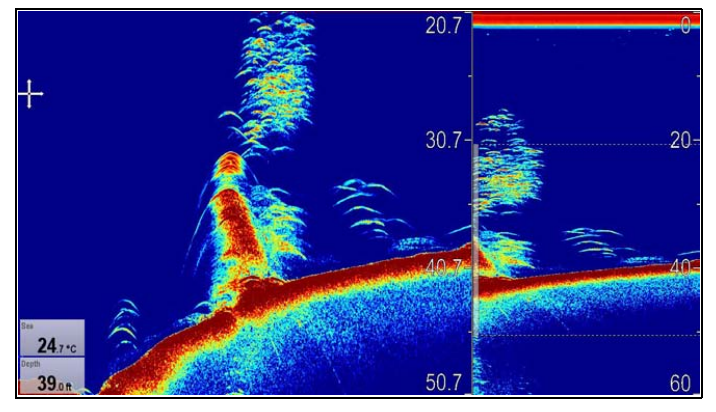

ズーム モードでの分割画面の選択

魚群探知機アプリケーションで、ズーム表示モードを選択し た状態で、次の操作を実行します。

- 1. [メニュー]を選択します。
- 2. [ディスプレイ モード] を選択します。
- [ズーム]を選択し、[分割] が強調表示されるようにします。
   [ズーム] を選択すると、[分割] と [全画面] を切り替えることができます。

### 魚群探知機のズーム比の調整

表示モードを「ズーム」に設定した場合、ズーム係数を選択 するか、手動で調整することができます。

魚群探知機アプリケーションで、表示モードをズームに設定 した状態で、次の操作を実行します。

- 1. **[メニュー]**を選択します。
- 2. [ディスプレイ モード] を選択します。
- 3. [ズーム比] を選択します。
- プリセットのズーム比 ([2倍]、[3倍]、[4倍])を選択する か、[手動]を選択します。
   設定を選択すると、[ディスプレイ モード] メニューに戻ります。

- 5. [手動]を選択した場合は、[**手動ズーム**]を選択します。 [手動ズーム比] 数値調整ダイアログが表示されます。
- 6. 設定を必要な値に調整します。
- 7. [**戻る**]を選択するか、[Ok] ボタンを使用して設定を確定 します。

### 魚群探知機のズーム区域の位置調整

ズーム表示モードを選択すると、システムは下の部分の詳細 が常に画面の下半分に来るように、ズーム位置を自動調整し ます。必要に応じてズーム画像の位置を調整し、別の区域が 表示されるようにすることができます。

魚群探知機アプリケーションで、ズーム表示モードを選択し た状態で、次の操作を実行します。

- 1. **[メニュー]**を選択します。
- 2. **[ディスプレイ モード]**を選択します。
- 3. **[ズーム位置]**を選択して、 [手動] が選択されるようにします。

ズーム位置を選択すると、[手動] と [自動] を切り替えるこ とができます。

- 4. [手動ズーム位置:] を選択します。 ズーム位置数値調整コントロールが表示されます。
- 5. 設定を必要な値に調整します。
- 6. [戻る] または [Ok] を選択して、メニューを閉じます。

## 魚群探知機のA スコープ モード

A スコープ モードを使用すると、海底や船舶の真下の魚のラ イブ画像を (履歴画像ではなく) 表示できます。

標準の魚群探知機ディスプレイには、魚群探知機エコーの履 歴記録が表示されます。必要に応じて A スコープ機能を使 用して、海底の構造とトランスデューサの真下の魚のライブ 画像を表示することができます。A スコープで表示される海 底範囲の幅は、ウィンドウの下部に表示されます。A スコー プを使用すると、ターゲット強度をより正確かつ簡単に読み 取ることができます。

| 5 70 8 8 1 7 6 1 7 8 9 8 9 8 9 |
|--------------------------------|
|--------------------------------|

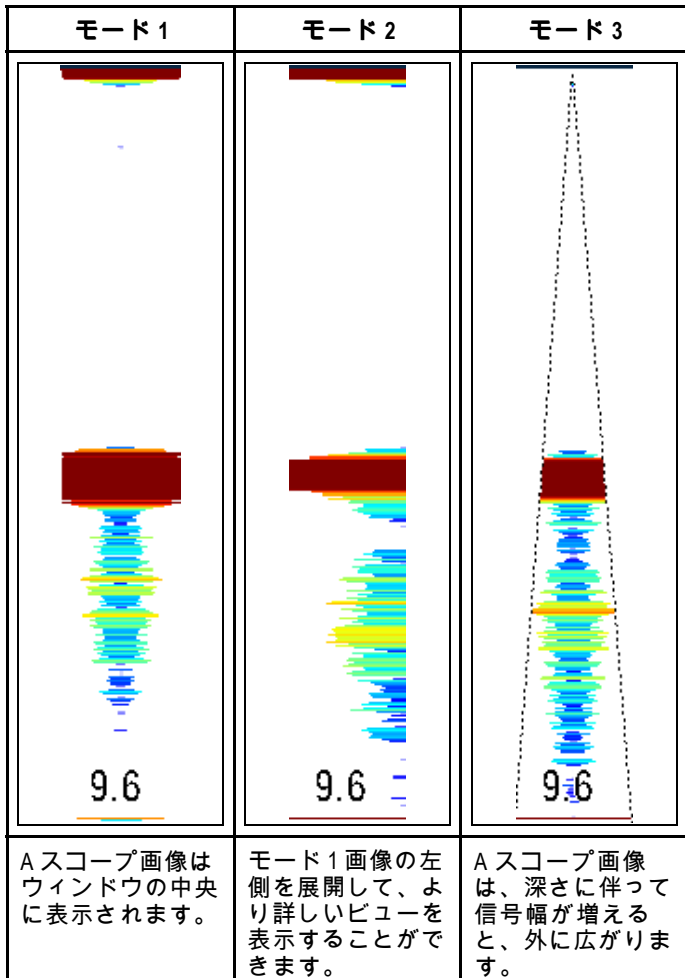

A スコープ モードで下部に表示される数値は、海底をカバー する円錐型ビームの (選択した深度単位での) 概算直径です。 魚群探知機アプリケーション

### A-スコープ モードの選択

魚群探知機アプリケーションで、A スコープ モードを選択 した状態で、次の操作を実行します。

- 1. [メニュー]を選択します。
- 2. [ディスプレイ モード] を選択します。
- 3. [モードの選択:]を選択します。
- 4. **[A-スコープ]**を選択します。
- 5. **[A-スコープ]**を選択すると、A-スコープ モードの一覧が 表示されます。
- 6. 必要なモードを選択します。

### 下を固定

[下を固定] 表示モードは、フィルタをかけて海底の画像を平ら にし、その上の物体を見分けやすくします。この機能は、特 に海底付近で餌を探す魚を捕獲する際に便利です。

下を固定した画像の範囲を調整すると、海底の詳細をさらに 表示できます。また、[下をシフト] コントロールを使用して、 画面上の画像の位置をウィンドウの下部 (0%) からウィンドウ の中間部 (50%) までの間で変更することもできます。

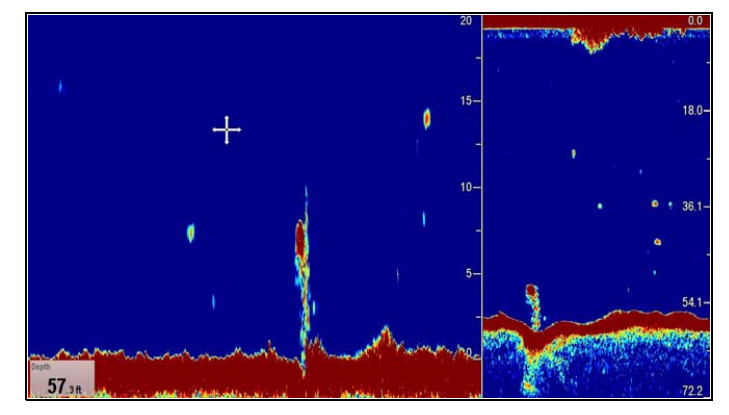

### 下部の固定範囲/位置の調整

魚群探知機アプリケーションで、下部固定表示モードを選択 した状態で、次の操作を実行します。

- 1. [メニュー]を選択します。
- 2. [ディスプレイ モード] を選択します。
- [下を固定] を選択すると、[全画面] 表示と [分割] 画面を切り替えることができます。
- [下の固定範囲]を選択します。
   下の固定範囲を選択すると、[下の固定範囲] 数値調整ダイアログが表示されます。
- 5. 設定を必要な値に調整します。
- 6. **[戻る]**を選択するか、**[Ok]** ボタンを使用して設定を確定 します。
- 7. [下の固定シフト]を選択して、画面の画像の位置を再指定 します。 下の固定シフトを選択すると、[下の固定シフト] 数値調整
- ダイアログが表示されます。 8.設定を必要な値に調整します。
- 9. **[戻る]**を選択するか、**[Ok]** ボタンを使用して設定を確定 します。

## 17.11 プレゼンテーション メニュー オ プション

[プレゼンテーション] メニューを使用すると、追加のオンス クリーン詳細情報を提供する機能にアクセスできます。 使用可能なプレゼンテーション オプションを以下の表に示 します。

| メニュー項目      | 説明                                                                                                    | オプション                                                                                                    |
|-------------|----------------------------------------------------------------------------------------------------|----------------------------------------------------------------------------------------------------|
| *ターゲット深度 ID | 確認った。<br>なの深いで、<br>ですすしたのでで、<br>ですなしたのでで、<br>で、<br>で、<br>で、<br>で、<br>で、<br>で、<br>で、<br>の<br>が、<br>で、<br>で、<br>の<br>が、<br>の<br>が                                | ・オン<br>・オフ                                                                                                    |
| 深度線         | 深度を示す水平線<br>を表示するかどう<br>かを制御します。                                                                                                    | ・オン<br>・オフ                                                                                                    |
| *白 <b>線</b> | このオプにです。<br>オン]に底のになってす。<br>と、治ってす。<br>に近の白線。<br>た近い物でした<br>にいた<br>に<br>た<br>の<br>に<br>た<br>の<br>た<br>の<br>た<br>に<br>に<br>に<br>に<br>に<br>に<br>に<br>に<br>に<br>に | ・オン<br>・オフ                                                                                                    |
| *海底塗りつぶし    | このオプション<br>を[オン]に設定す<br>ると、海底が一色<br>で塗りつぶされま<br>す。                                                                                                    | ・オン<br>・オフ                                                                                                    |
| カラー パレット    | さまざまな応じて使い分けられる各種<br>カラーパレット<br>が用意されていま<br>す。                                                                                                    | <b>従</b> 来型 / CHIRP ソ<br>オーチャンネル<br>・クテチャックブ<br>・クラーシックブ<br>・クラッラクック<br>・クラッシックホワ<br>・サンレ ボースト<br>・グレースト<br>・グレースト<br>・グレース<br>・個<br>根<br>DownVision™チャ<br>・(反レート<br>グレート |
| スクロール速度     | 魚群探知機スク<br>ロール速度を指定<br>します。                                                                                                    | • 10% — 500%                                                                                                    |

| メニュー項目            | 説明                                                                                                    | オプション                                                                                                    |
|-------------------|----------------------------------------------------------------------------------------------------|----------------------------------------------------------------------------------------------------|
| ゲイン コントロー<br>ル    | オンスクリーンの<br>感度設定を表示す<br>るかどうかを制御<br>します。                                                                                                    | ・ 表示 (default)<br>・ 非表示                                                                                                    |
| データボックス<br>セットアップ | 最ボレステレス<br>最不した。<br>大2<br>クフス面してす。<br>・<br>デ設にまで<br>・<br>デン<br>にまで<br>・<br>デン<br>、示にまで<br>・<br>デン<br>、<br>、にまで<br>、<br>、<br>にまず<br>、<br>、<br>にまず<br>、<br>、<br>にまず<br>、<br>、<br>、<br>にまず<br>、<br>、<br>にまず<br>、<br>、<br>、<br>にまず<br>、<br>、<br>、<br>にまず<br>、<br>、<br>、<br>にまず<br>、<br>、<br>、<br>、<br>、<br>、<br>に<br>まず<br>、<br>、<br>、<br>、<br>、<br>、<br>、<br>、<br>、<br>、<br>、<br>、<br>、 | <ul> <li>データボックス1</li> <li>オン</li> <li>オフ</li> <li>データを選択</li> <li>デーテスを選択</li> <li>プーテタを選択</li> <li>デーテンジョン</li> <li>オフ</li> <li>データボックス2</li> <li>オフ</li> <li>オフ</li> <li>アテンクを認知</li> <li>アテンクス2</li> <li>オフ</li> <li>アテンクス2</li> <li>オフ</li> <li>アテンクス2</li> <li>オフ</li> <li>アテンクス2</li> <li>アテンクス2</li> <li>アンクス2</li> <li>アンクス2</li> <li>アンクス2</li> <li>アンクス2</li> <li>アンクス2</li> <li>アンクス2</li> <li>アンクス2</li> <li>アンクス2</li> <li>アン</li></ul> |

### 注意:

• \* DownVision™ チャンネルでは使用できません。

## 17.12 深度と距離

魚群探知機アプリケーションには、深度と距離の判断に役立 つ多数の機能があります。これらの機能について詳しく説明 します。

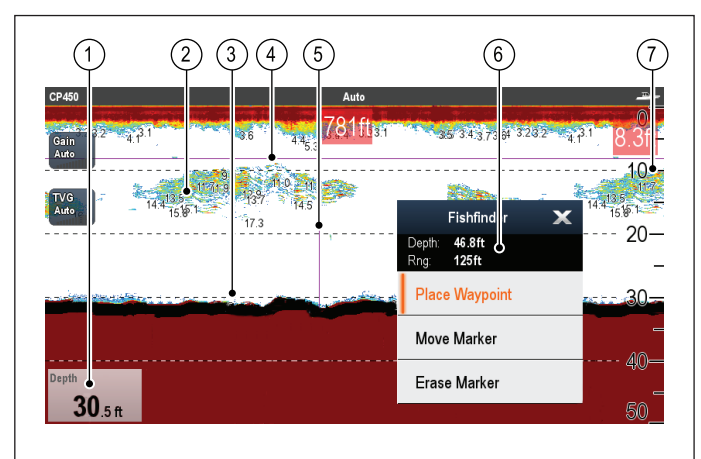

|   | 説明                                                                                                    |
|---|----------------------------------------------------------------------------------------------------|
| 1 | <b>深度値</b> ―現在の海底の深度が表示されます。                                                                                         |
| 2 | <b>深度ターゲットID</b> — 認識されたターゲットに対する<br>深度が表示されます。このIDの感度は漁獲アラーム<br>の感度と直接関連しています。漁獲アラームの感度が<br>大きいほど、ラベル付きターゲット数が増えます。 |
| 3 | <b>深度線</b> ― 水面からの深さを示す水平破線を一定間隔<br>で描画します。                                                                          |
| 4 | <b>水平 VRM マーカー</b> ― ターゲットの深度を示します。                                                                                  |
| 5 | <b>垂直 VRM マーカー</b> ― 船舶の後ろの距離を示します。                                                                                  |
| 6 | <b>カーソルの深度</b> – カーソル位置の深度です。<br><b>カーソルの有効範囲</b> – 船舶からカーソル位置までの<br>有効範囲です。                                         |
| 7 | <b>深度マーカー</b> ― 深度を示す数値です。                                                                                           |

## VRMによる深度および距離の測定

可変距離マーカー (VRM)を使用して、船舶からは見えない ところにある物標の深度と距離を測定できます。深度と距離 は、水平(深度)線と垂直(距離)線で表されます。各々の 線には、しかるべき測定ラベルが設けられています。

魚群探知機アプリケーションで、次の操作を実行します。

- 1. [メニュー]を選択します。
- [スクロール] を選択し、[一時停止] が強調表示されるよう にします (マーカーの位置指定が簡単になります)。
   [スクロール] を選択すると、スクロールの [一時停止] と [再開] を切り替えられるようになります。
- 3. マーカーを配置する場所を選択します。
- 4. 魚群探知機コンテキストメニューを開きます。
- 5. [マーカーを配置]を選択します。

配置したマーカーは、魚群探知機コンテキスト メニューの [**マーカーを移動]** を選択して移動することができます。

**注意:** VRM は、**[分割]** 画面でディスプレイ モードを使用した場合に、[下を固定] モードでのみ使用できます。

## 17.13 魚群探知機アプリケーションにお けるウェイポイント

魚群探知機アプリケーションにウェイポイントを設けておく と、後で戻れる位置に印を付けておくことができます。

ウェイポイントを設置すると、その詳細はウェイポイント リ ストに追加され、ウェイポイント シンボルを示す垂直線がオ ンスクリーンに表示されます。そこから海図アプリケーショ ンでウェイポイントを辿ることができます。

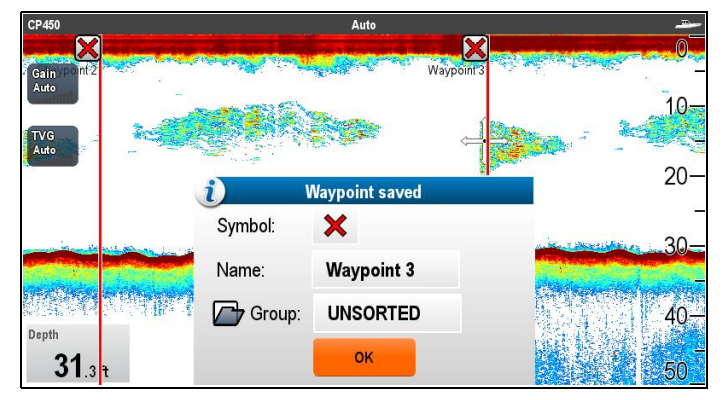

## 🌄 魚群探知機アプリケーションでのウェイ ポイントの設置

魚群探知機アプリケーションで、次の操作を実行します。

- 必要な場所を選択し、押さえたままにします。
   魚群探知機コンテキストメニューが表示されます。
- 2. [ウェイポイントの設置]を選択します。

### WPT ボタンまたはアイコンを使用したウェイ ポイントの設置

魚群探知機アプリケーションで、次の操作を実行します。

- 1. **[WPT]** を選択します。 ウェイポイントのメニューが表示されます。
- ウェイポイント メニューが表示されている状態で、次の 操作を実行します。
  - [WPT] を再度押して、船舶の位置にウェイポイントを置 きます。または
  - [船舶にウェイポイントを設置]、[カーソルにウェイポイントを設置] または [経度/緯度にウェイポイントを設置] から適切なオプションを選択します。

## コンテキスト メニューを使用したウェイポ イントの設置

コンテキスト メニューを使用して、魚群探知機アプリケー ションにウェイポイントを設置することができます。

魚群探知機コンテキスト メニューで、次の操作を実行します。 1. **[ウェイポイントの設置]** を選択します。

- ウェイポイントがカーソルの場所に配置され、新しいウェ イポイントのダイアログが表示されます。
- 2. **[Ok]**を選択して、既定のウェイポイントの詳細を受け入 れます。または
- フィールドを選択して、新しいウェイポイントの詳細を 編集します。

## 17.14 感度設定

[**感度設定]** メニューを使用すると、画面に表示されている画 像の質を高めるさまざまな機能や特徴にアクセスできます。 ほとんどの場合は、既定値で十分と考えられます。

各ソナー モジュールの種類ごとに使用可能な感度設定を下 の表に示します。

|                                                           | DownVi-<br>sion™ | CHIRP<br>(外付け) | 従来型<br>(外付け) | 従来型<br>(内蔵) | レガシ<br>(外付け) |
|-----------------------------------------------------------|------------------|----------------|--------------|-------------|--------------|
| ゲイン                                                       | 0                | 0              | 0            | 0           | 0            |
| 自 <b>動</b><br>ゲイン<br>モード                                  | ×                | ×              | ×            | 0           | 0            |
| カラー<br>ゲイン                                                | ×                | 0              | 0            | 0           | 0            |
| コント<br>ラスト                                                | 0                | ×              | ×            | ×           | ×            |
| TVG                                                       | ×                | 0              | 0            | 0           | 0            |
| 自動<br>TVG<br>モード                                          | ×                | 0              | 0            | ×           | ×            |
| ノイズ<br>フィル<br>タ                                           | 0                | ×              | ×            | ×           | ×            |
| カラー<br>しきい<br>値                                           | 0                | 0              | 0            | 0           | 0            |
| 電源<br>モード                                                 | ×                | 0              | 0            | 0           | 0            |
| <b>注意:</b> * 自動 TVG モードは、TVG が「手動」に設定されて<br>いるときは使用できません。 |                  |                |              |             |              |

## ゲイン

ゲイン設定により、ソナー モジュールが背景ノイズを処理 する方法を変更できます。ゲイン設定を調整することで、ソ ナー画像を向上させることができます。ただし、大半の状況 において最適な性能を確保してくれる自動設定をご利用する ことを当社ではお勧めしています。

ゲイン コントロールによって、どの強度よりも強いエコーが 画面に表示されるかが決定されます。

| 31     う       20% 手動ゲイン調 | 31-<br>自動ゲイン | 30% 手動ゲイン調 |
|---------------------------|--------------|------------|
|                           |              |            |

### 自動

[自動] モードでは、ソナー モジュールは現在の状況に応じ て自動的にゲイン設定を調整します。

レガシのソナー モジュールまたは従来型の内蔵ソナー モ ジュールに接続された場合、3 つの自動ゲイン モードを使 用できます。

- ・ クルージング (低)
- ・ トローリング(中)
- ・フィッシング(高速)

### 。 手動

ゲイン コントロールは必要に応じて、0% ~ 100% の値の間 で、手動で設定できます。魚群や海底の詳細を見るために、 ゲイン設定は背景ノイズが大きくなりすぎない程度に十分高 い値に設定してください。一般的に、深海や透き通った海で は高ゲインを、浅瀬や濁った海では低ゲインを使用します。 新しい値は、ディスプレイのスイッチを切っても設定され たままです。

# 🎦 オンスクリーンのゲイン コントロール

タッチ専用および HybridTouch の多機能ディスプレイには、 オンスクリーンのゲイン コントロールがあります。 オンスクリーンゲイン コントロールを選択すると、ゲイン 設定が表示されます。

| CP450 | Auto                                                                                                    |      |
|-------|----------------------------------------------------------------------------------------------------|------|
|       |                                                                                                    | 0    |
| TVG   | 200 Bar 1400                                                                                                    | 10-  |
| Auto  | Ŷ                                                                                                    | 20-  |
|       | t<br>t                                                                                                    |      |
|       |                                                                                                    | -10  |
| Depth | in the second second second second second second second second second second second second second second second | 40-  |
| JU Au | LO Adjust GAIN to reduce noise clutter at all depths                                                            | ✓ 50 |

レガシのソナー モジュールまたは従来型の内蔵ソナー モ ジュールに接続した場合の自動ゲインには、3 つのモード があります。

| <sub>Gain</sub><br>Auto | Cruising (Low) (<br>Adjust sensitivity | Trolling (Med)<br>for smaller target de | Fishing (High)           | Auto       |
|-------------------------|----------------------------------------|-----------------------------------------|--------------------------|------------|
| 外付け<br>ナー モ             | CHIRP、外付けの従<br>ジュールの場合は、               | 来型、もし<br>デイン モー                         | くは DownVision<br>ドは必要ありま | ™ ソ<br>せん。 |
| <sub>Gain</sub><br>Auto | Adjust sensitivity                     | for smaller target de                   | etection                 | Auto       |
| 手動モ<br>れます              | ードにすると、スラ~<br>。                        | イダ バー コ                                 | ントロールが表                  | 示さ         |
| Gain<br>52%             | A - 12                                 |                                         |                          | Auto       |
|                         | Adjust sensitivity                     | ior smaller target de                   | election                 |            |

オンスクリーンのゲイン コントロールの有効化と無効化 次の手順に従って、オンスクリーンのゲイン コントロールの 有効化と無効化を切り替えることができます。 タッチスクリーン型多機能ディスプレイで、該当するアプリ

ケーションを表示して、次の操作を実行します。

- 1. [メニュー]を選択します。
- 2. [プレゼンテーション]を選択します。
- [ゲイン コントロール] を選択します。
   [ゲイン コントロール] を選択すると、オンスクリーンのコントロールの表示と非表示を切り替えることができます。

**注意:** オンスクリーンのゲイン コントロールが [非表示] に設定されている場合、アプリケーション メニュー: **[メ** ニュー] > [ゲイン] から直接ゲイン設定にアクセスするこ とができます。

# 🌇 オンスクリーン コントロールを使用したゲインの手動調整

- 1. 魚群探知機アプリケーションの左側にあるオンスクリーンの [**ゲイン**] コントロールを選択します。
- 2. **[自動]** ボックスをオンにして、[自動] ゲインと [手動] ゲイ ンを切り替えます。
- [自動] を選択解除した状態で、スライダを選択して押したまま、左に動かして値を減らすか、右に動かして値を 増やします。

オンスクリーン コントロールを使用した自動ゲイン モードの設定

- 魚群探知機アプリケーションの左側にあるオンスクリーンの[ケイン]コントロールを選択します。
- [自動] ボックスをオンにして、ボックスにチェックマーク が付くようにします。
- 3. 必要な自動ゲインモードを選択します。

### メニューを使用した魚群探知機ゲインの調整

魚群探知機ゲイン設定には、魚群探知機メニューからアク セスできます。

- 魚群探知機アプリケーションで、次の操作を実行します。
- 1. **[メニュー]** を選択します。

### 2. [感度設定] を選択します。

- [ケイン] を選択します。 ゲイン調整ダイアログが表示されます。
   ゲイン コントロールを必要な設定に調整します。または
- 「自動」を選択します。
   自動ゲインが有効になっていることを示すチェックマークが
- メニューを使用した自動ゲイン モードの設定

レガシのソナー モジュールまたは従来型の内蔵ソナー モ ジュールを使用した場合、3 つの自動ゲイン モードを使用で きます。自動ゲイン モードは、以下の手順に従って設定で きます。

- 魚群探知機アプリケーション メニューで、次の操作を実行 します。
- 1. **[感度設定]** を選択します。
- 2. [自動ゲイン モード]を選択します。
- 3. 必要な自動ゲイン モードを選択します。

## カラー ゲイン

従来型、CHIRP およびレガシのソナー チャンネルは、さまざ まな色を使用して、エコーの強度を判断します。カラー ゲ インは、0% ~ 100% の間で調整するか、自動設定するこ とができます。

|                                                | A +   |                        |
|------------------------------------------------|-------|------------------------|
| 30.4 19 10 10 10 10 10 10 10 10 10 10 10 10 10 | 11.11 | 31<br>80% 手動カラーゲ<br>イン |

カラー ゲインは最も強烈なエコー色の下限を設定します。 この値を上回る信号強度を持つすべてのエコーは最も強烈な 色で表示されます。これよりも低い値は残りの色に均等に 分割されます。

- 低い値を設定すると、最も薄い色の帯域が広くなり、他の 色の信号帯域は小さくなります。
- 高い値を設定すると、最も強烈な色の帯域が広くなり、他の色の信号帯域は小さくなります。

#### カラー ゲインの調整

レガシ、従来型、および CHIRP ソナー チャンネルのカラー ゲインを調整するには、以下の手順に従ってください。 魚群探知機アプリケーションで、次の操作を実行します。

- 1. [メニュー]を選択します。
- 2. [感度設定] を選択します。
- 3. **[カラー ゲイン]** を選択します。
- カラー ゲインのスライダ バー コントロールが表示され ます。
- 4. コントロールを必要な値に調整します。
- 5. [戻る] を選択して設定を確定し、スライダ バーを閉じ ます。または
- 6. [自動]を選択して自動カラーゲインを有効にします。

### コントラスト

DownVision™ では、モノクロの濃淡を使用して、エコーの強 度を判定します。コントラストは、0% ~ 100% の間で調整す るか、自動設定することができます。

| +          |          |            |
|------------|----------|------------|
| 20% の手動コント | 自動コントラスト | 80% の手動コント |
| ラスト調整      | 調整       | ラスト調整      |

コントラストは最も強烈なエコー濃淡の下限を設定します。 この値を上回る信号強度を持つすべてのエコーは最も明るい 色で表示されます。これよりも低い値は残りの濃淡に均等に 分割されます。

 低い値を設定すると、最も暗い色の帯域が広くなり、他の 濃淡の信号帯域は小さくなります。 高い値を設定すると、最も明るい色の帯域が広くなり、他の濃淡の信号帯域は小さくなります。

### コントラストの調整

コントラスト設定を調整するには、以下の手順に従います。 魚群探知機アプリケーションで、次の操作を実行します。

- 1. [メニュー]を選択します。
- 2. [感度設定] を選択します。
- 3. [コントラスト]を選択します。
  - コントラストのスライダ バー コントロールが表示され ます。
- 4. コントロールを必要な値に調整します。
- 5. [戻る] を選択して設定を確定し、スライダ バーを閉じます。または
- 6. [自動]を選択して自動コントラストを有効にします。

### 時変ゲイン (TVG)

時変ゲイン (TVG) 設定では、水柱全体に適用される減衰の量 が制御されます。これは深海における戻り (エコーが弱い場 所) と浅瀬における戻り (エコーが強い場所) のバランスを取 ることで、ターゲットの深度に関係なく、同じサイズのター ゲットが同様のサイズのエコーを生成できるようにするもの です。TVG 設定は、0 ~ 100% の間で手動設定するか、自動 設定にすることができます。

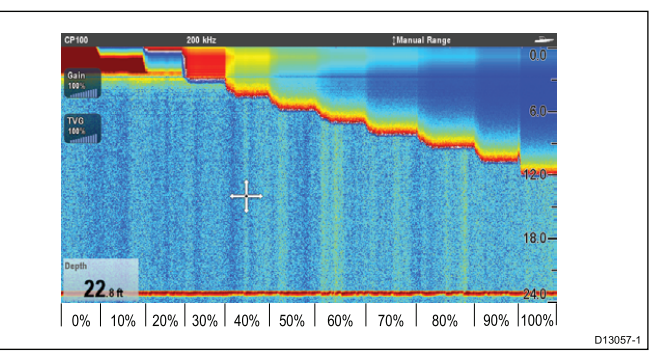

- TVG 設定を高くすると、ターゲットが弱く / 反射が少なく 画面に表示されます。
- TVG 設定を低くすると、ターゲットが強く / 反射が多く画面に表示されます。

**注意:** 0% ~ 30% の TVG 値はトップ アウト モード コン トロールを、31% ~ 100% の値は TVG コントロールを表 します。

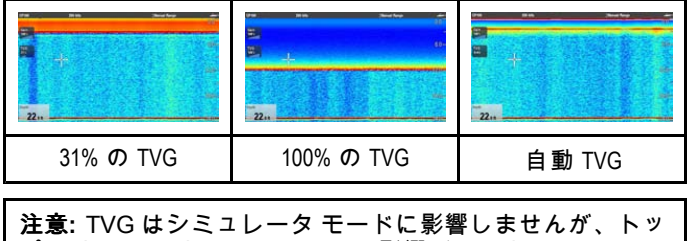

プアウトモード(0%~30%)は影響があります。

### トップ アウト モード

トップ アウト モードは、TVG コントロールと組み合わさった デジタル フィルタです。トップ アウト モード フィルタを使 うと、ソナー ビームの上の部分からノイズやクラッターが 削減されます。

トップ アウト モードは、TVG の値が 0% ~ 30% の場合にア クティブになります。31% ~ 100% の値が TVG コントロー ルを表します。

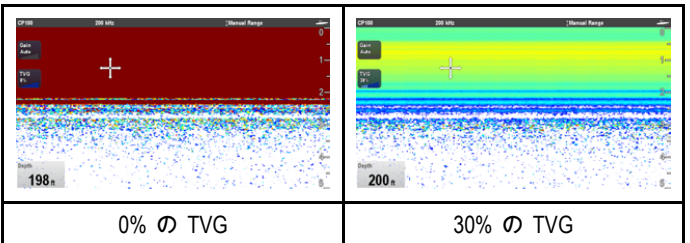

### TVGの「自動」設定

TVG 設定は、以下の手順に従って「自動」に設定することができます。

魚群探知機アプリケーションで、次の操作を実行します。

- 1. [メニュー]を選択します。
- 2. [感度設定] を選択します。
- 3. **[TVG]**を選択します。 TVGのスライダ バーコントロールが表示されます。
- 4. [自動]を選択して、[自動] ボックスにチェックマークが 付くようにします。

### 自動 TVG モード

TVG が自動に設定されている場合、使用中のソナー モジュー ルに応じて、3 つの自動 TVG モードを使用することができ ます。

使用可能な自動 TVG モードは次のとおりです。

- 低
- 中
- . \_\_\_\_\_
- 高

自動 TVG モードは、レガシのソナー モジュールおよび従来 型の内蔵ソナー モジュールでのみ使用可能です。

#### 自動 TVG モードの選択

自動 TVG モードを選択するには、以下の手順に従います。 魚群探知機アプリケーションで、TVG を [自動] に設定して、 次の操作を実行します。

- 1. **[メニュー]** を選択します。
- 2. **[感度設定]** を選択します。
- 3. [自動 TVG] を選択します。
- 4. 必要な設定を[低]、[中] または[高] から選択します。

#### TVG の手動調整

魚群探知機アプリケーション メニューで、次の操作を実行 します。

- 1. [感度設定] を選択します。
- 2. **[TVG]**を選択します。 TVG のスライダ バー コントロールが表示されます。
- スライダ バーのコントロールを必要な設定に調整します。
   31% ~ 100% の値が TVG コントロールを表します。
- [戻る] または [OK] を選択して、スライダ バー コントロー ルを閉じます。

### 予 オンスクリーンの TVG コントロール

タッチ専用および HybridTouch の多機能ディスプレイには、 オンスクリーンの TVG コントロールがあります。

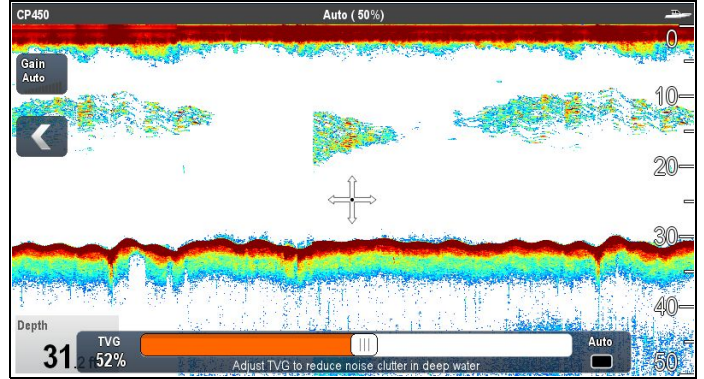

オンスクリーン TVG コントロールを選択すると、TVG 設定が 表示されます。

外付け CHIRP ソナー モジュール (DownVision™ を除く) およ び外付けの従来型ソナー モジュール (レガシを除く) に接続し ている場合は、3 つの自動 TVG モードがあります。

| TVG          | Low         | Medium                     | High                | Auto |
|--------------|-------------|----------------------------|---------------------|------|
| Auto         | Adj         | ust TVG to reduce noise cl | utter in deep water |      |
| 手動モ・<br>れます。 | ードにすると<br>。 | :、スライダ バ                   | - コントロール:           | が表示さ |
| TVG          |             |                            |                     | Auto |
| 52%          | A 17        | 177/01 1 1                 |                     |      |

オンスクリーンのゲイン コントロールの有効化と無効化
次の手順に従って、オンスクリーンのゲイン コントロールの
有効化と無効化を切り替えることができます。

タッチスクリーン型多機能ディスプレイで、該当するアプリ ケーションを表示して、次の操作を実行します。

- 1. **[メニュー]**を選択します。
- 2. [プレゼンテーション]を選択します。
- 3. **[ゲイン コントロール]** を選択します。 [ゲイン コントロール] を選択すると、オンスクリーンのコ ントロールの表示と非表示を切り替えることができます。

**注意:** オンスクリーンのゲイン コントロールが [非表示] に設定されている場合、アプリケーション メニュー: [メ ニュー] > [**ゲイン**] から直接ゲイン設定にアクセスするこ とができます。

# ひ オンスクリーン コントロールを使用した TVG の手動調整

タッチ専用および HybridTouch の多機能ディスプレイには、 オンスクリーンの TVG コントロールがあります。

- 魚群探知機アプリケーションの左側にあるオンスクリーンの [TVG] コントロールを選択します。
- 2. **[自動]** ボックスをオンにして、[自動] TVG と [手動] TVG を 切り替えます。
- 3. 設定を必要な値に調整します。

# オンスクリーン コントロールを使用した自動 TVG の設定

タッチ専用および HybridTouch の多機能ディスプレイには、 オンスクリーンの TVG コントロールがあります。

- 魚群探知機アプリケーションの左側にあるオンスクリーンの [TVG] コントロールを選択します。
- 2. **[自動]** ボックスを選択して、自動 TVG モードを選択し ます。
- 外付け CHIRP ソナー モジュール (DownVision™ を除く) お よび外付けの従来型ソナー モジュール (レガシを除く) に 接続している場合は、自動 TVG モードを選択できます。

## ノイズ フィルタ

ノイズ フィルタは、DownVision™ ソナー モジュールでご利 用いただけます。ノイズ フィルタは、水柱全体のゲインを変 えて、画面に表示されるクラッターの量を減らします。

ノイズ フィルタは、自動調整するように設定することも、手 動で調整するように設定することもできます。

- **自動** [自動] モードでは、ノイズ フィルタは 20% に設 定されます。
- 手動 ノイズ フィルタは 0 ~ 100% の間で手動で調整することができます。
  - 値を低くすると、フィルタが適用される水深が減少し ます。
  - 値を高くすると、フィルタが適用される水深が増加し ます。

新しい値は、ディスプレイのスイッチを切っても設定され たままです。

### ノイズ フィルタの調整

ノイズ フィルタの調整を行うには、以下の手順に従います。 魚群探知機アプリケーションで、次の操作を実行します。

- 1. **[メニュー]**を選択します。
- 2. **[感度設定]** を選択します。
- [ノイズ フィルタ] を選択します。
   ノイズ フィルタのスライダ バー コントロールが表示されます。
- 4. ノイズフィルタを必要な値に調整します。
- 5. [自動] チェックボックスを選択して、[自動] モードに切り替えます。

**注意:** ノイズ フィルタも、画面上の**ノイズ フィルタ** コント ロールを使用して調整することができます。

## カラーしきい値

カラーしきい値によって、ターゲットが表示されなくなる信 号強度が決まります。従来型および CHIRP ソナーでは、さま ざまな色を使用して信号の強度を判断し、DownVision™ では モノクロの濃淡を使用します。

カラーしきい値設定は、グローバル設定です。カラーしきい 値の値を変更すると、ネットワーク接続されているすべての 多機能ディスプレイの魚群探知機アプリケーション ペインで 同じカラーしきい値が共有されます。

| カラーしきい<br>値    | 従来型 / CHIRP チャン<br>ネル | DownVision™ チャン<br>ネル |
|----------------|-----------------------|-----------------------|
| 100% (default) |                       |                       |
| 50%            |                       |                       |

低く設定すると、最も強烈な色、または最も明るい色だけが 表示されるようになります。

### カラーしきい値の調整

カラーしきい値の既定値は 100% です。この設定を調整し て、表示される色を少なくすることができます。

魚群探知機アプリケーション メニューで、次の操作を実行 します。

- 1. [感度設定] を選択します。
- 2. **[カラーしきい値]** を選択します。
- 3. カラーしきい値を必要な値に調整します。
- 4. **[Ok]** を選択して設定を確定し、数値調整コントロール を閉じます。

## 電源モード

電源モードは、トランスデューサの電源レベルを制御しま す。電源モードは、0% ~ 100% の間で自動調整、または手動 調整することができます。電源モードは、CHIRP、従来型、 およびレガシのソナー モジュールでのみ使用可能です。

- 自動 こちらが既定の設定です。「自動」を選択すると、
   ソナー モジュールは現在の深度、速度、および(海底)信
   号強度に基づいて自動的に最適な設定を判断します。
- ・ 手動 1%の増分単位で電源レベルを調整することができます。通常、2.4 m (8 フィート)未満の深度には低い電源レベルが使用され、3.7 m (12 フィート)を超える深度には高い電源レベルが使用されます。

#### トランスデューサの電力レベルの調整

魚群探知機アプリケーション メニューで、次の操作を実行 します。

- 1. [感度設定] を選択します。
- 2. [電源モード]を選択します。
- 電源モードのスライダ バー コントロールが表示されます。 3. スライダ バーを必要な設定に調整します。または
- 4. [自動]を選択して、自動電源モードに設定します。

## 17.15 魚群探知機アラーム

深度データ ソースが使用可能な場合、次の魚群探知機アラー ムを設定することができます。

- 漁獲 ターゲットが指定の感度レベルを満たし、深度制限 (有効になっている場合)の範囲内にある場合に発動します。
- 魚群探知機 (深海) 深度が深海制限よりも大きいことが検 出された場合に発動します。
- 魚群探知機(浅瀬) 深度が浅瀬制限よりも小さいことが検出された場合に発動します。

### 漁獲アラームの設定

[アラーム] メニュー **[ホーム画面] > [セットアップ] > [アラー ム]**で、次の操作を実行します。

- 1. [魚]を選択します。 漁獲アラーム メニューが表示されます。
- 2. [魚]を選択し、[オン]が強調表示されるようにします。
- [漁獲感度] を選択します。
   漁獲感度の数値調整コントロールが表示されます。
   漁獲感度を必要な値に調整します。
- 漁獲アラームの感度が大きいほど、表示されるターゲット 画像の数も増えます。
- [漁獲深海制限] を選択し、[オン] が強調表示されるようにします。
   浅瀬および深海漁獲制限設定がメニューでアクティブになります。
- [浅瀬漁獲制限]を選択します。
   浅瀬漁獲制限の数値調整コントロールが表示されます。
- 7. 値を必要な設定に調整します。
- 8. **[Ok]** を選択して新しい値を確定し、数値調整コントロー ルを閉じます。
- 9. [深海漁獲制限]を選択します。 深海漁獲制限の数値調整コントロールが表示されます。
- 10.値を必要な設定に調整します。
- 11. **[Ok]** を選択して新しい値を確定し、数値調整コントロー ルを閉じます。

### 魚群探知機深海アラームの設定

[アラーム] メニュー **[ホーム画面] > [セットアップ] > [アラー ム]**で、次の操作を実行します。

- 1. [魚群探知機 (深海)]を選択します。
- [深海]を選択し、[オン]が強調表示されるようにします。
   [深海]を選択すると、[オン]と[オフ]を切り替えることができます。
- 3. [深海制限]を選択します。 深海制限の数値調整コントロールが表示されます。
- 4. 設定を必要な値に調整します。
- 5. **[Ok]** を選択して新しい値を確定し、数値調整コントロー ルを閉じます。

**注意:** [深海制限]を [浅瀬制限] よりも少ない値に設定する ことはできません。

### 魚群探知機浅瀬アラームの設定

[アラーム] メニュー **[ホーム画面] > [セットアップ] > [アラー ム]**で、次の操作を実行します。

- 1. [魚群探知機 (浅瀬)] を選択します。
- [浅瀬]を選択し、[オン]が強調表示されるようにします。
   [浅瀬]を選択すると、[オン] と [オフ] を切り替えることができます。
- 3. [浅瀬制限] を選択します。 浅瀬制限の数値調整コントロールが表示されます。
- 4. 設定を必要な値に調整します。
- 5. **[Ok]** を選択して新しい値を確定し、数値調整コントロー ルを閉じます。

**注意:** [浅瀬制限]を [深海制限] よりも大きい値に設定する ことはできません。

## 17.16 周波数調整

周波数は、使用するソナー モジュールとトランスデューサに よって異なります。CHIRP 以外のソナー モジュールを使用 している場合や、非 CHIRP モードで動作している CHIRP ソ ナー モジュールを使用している場合は、トランスデューサの 周波数を手動で微調整することができます。

伝送周波数を調整できることの利点は次のとおりです。

- 特定の魚種または水条件に合わせて最適化できます。
- 同じ周波数を持つ付近の他のソナーの動作からの干渉を防 ぐことができます。
- 特定のトランスデューサで幅広ビームまたは幅狭ビームを 使用できます。

#### 従来型およびレガシの周波数調整

次の周波数の種類は、レガシおよび従来型のソナー モジュー ルで移用することができます。

- 自動 自動操作する際には、お使いのトランスデューサの 動作状態に応じて、システムが自動的に周波数を設定する ため、微調整は必要ありません。
- 低域周波数 (例 50 kHz) 幅広のソナー ビームを発し、 水中をよく突き抜けます。周波数が低い場合、画像の解像 度は低くなるため、小さな魚群を探知するのには向いてい ません。低域周波数は、船舶の真下の広範領域を対象とす る際や遠海で使用します。
- 中周波数 (例 90 kHz) 比較的幅広のソナー ビームを用いて、大部分の深度で適度な詳細を提供します。
- 高周波数 (例: 200 kHz) は、幅狭のビームを発し、高 解像度を生み出します。高周波数は、浅瀬 (1000 フィート まで)および高速時にもっともその効果を発揮します。

下のグラフは、従来型またはレガシのソナーの周波数の微調 整を示したものです (--50%~+50%)。

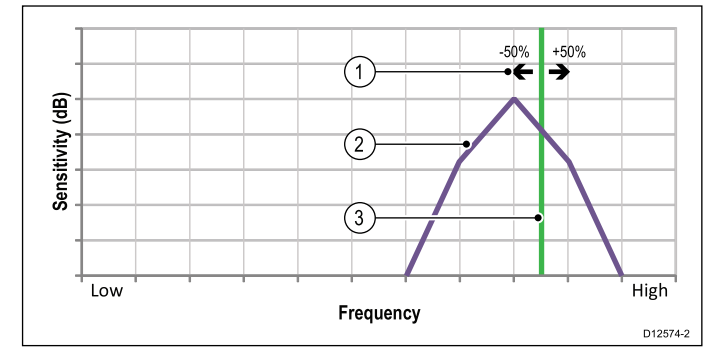

- 1. 調整範囲
- 2. トランスデューサの特性
- 3. 動作周波数

### CHIRP の周波数調整

CHIRP ソナー モジュールを使用した場合に使用可能な周波数 の種類についての詳細を下のリストに示します。

- 自動 自動操作する際には、お使いのトランスデューサの 動作状態に応じて、システムが自動的に周波数を設定する ため、微調整は必要ありません。
- ・低域周波数 非 CHIRP モード (例 50 kHz) 幅広のソナー ビームを発し、水中をよく突き抜けます。周波数が低い場 合、画像の解像度は低くなるため、小さな魚群を探知する のには向いていません。低域周波数は、船舶の真下の広範 領域を対象とする際や遠海で使用します。
- **中周波数** 非 CHIRP モード (例 90 kHz) 比較的幅広 のソナー ビームを用いて、大部分の深度で適度な詳細を 提供します。
- 高周波数 非 CHIRP モード (例: 200 kHz) は、幅狭のビームを発し、高解像度を生み出します。高周波数は、浅瀬 (1000 フィート まで) および高速時にもっともその効果を発揮します。
- ・ **低 CHIRP** CHIRP モード (例 42 ~ 65 kHz) ピング (Ping) のたびごとに、CHIRP ソナー モジュールがトラン

スデューサで使用可能な周波数範囲をスイープするため、 微調整は必要ありません。

- 中 CHIRP CHIRP モード (例 85 ~ 135 kHz) ピング (Ping) のたびごとに、CHIRP ソナー モジュールがトラン スデューサで使用可能な周波数範囲をスイープするため、 微調整は必要ありません。
- 高 CHIRP CHIRP モード (例 130 ~ 210 kHz) ピング (Ping)のたびごとに、CHIRP ソナー モジュールがトラン スデューサで使用可能な周波数範囲をスイープするため、 微調整は必要ありません。

CHIRP ソナー モジュールが非 CHIRP モードに設定されてい る場合は、トランスデューサの伝送周波数に合わせて周波数 を微調整することができます。

下のグラフは、CHIRP ブロードバンド ソナーの周波数の微調 整を示したものです (—50%~+50%)。

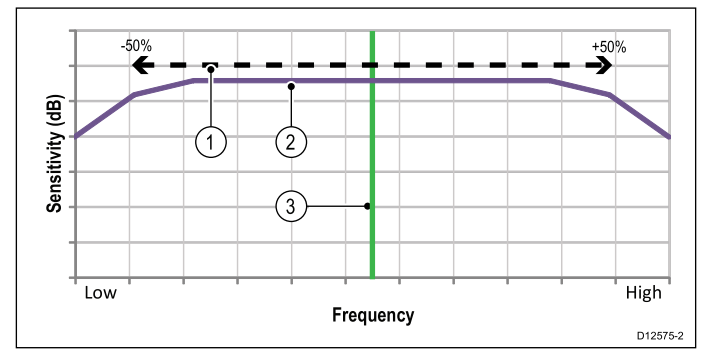

- 1. 調整範囲
- 2. トランスデューサの特性
- 動作 (中心部の) 周波数

## ソナー周波数の微調整

従来型、またはレガシのソナー モジュールに接続している 場合、または CHIRP 以外のモードで CHIRP ソナー モジュー ルを操作している場合は、伝送周波数を微調整することがで きます。

魚群探知機アプリケーションで、次の操作を実行します。

- 微調整するチャンネル周波数が、アクティブな魚群探知機 ペインに表示されていることを確認します。
- 2. [メニュー] を選択します。
- 3. [セットアップ]を選択します。
- 4. [音響セットアップ] を選択します。
- [周波数の調整]を選択します。
   周波数調整コントロールが表示されます。
- 6. 最適な結果が得られるまで、周波数を調整します。

# 17.17 [音響セットアップ] メニュー オプション

本項では、[音響セットアップ] メニュー: (**[メニュー] > [セットアップ] > [音響セットアップ]**) で使用可能なオプションにつ いて詳しく説明します。

| メニュー項目    | 説明                                                                                                    | オプション                                                                                                    |
|-----------|----------------------------------------------------------------------------------------------------|----------------------------------------------------------------------------------------------------|
| ピング率      | 超高速ピングは、従来型の内蔵およびレガシソ<br>ナーモジュールで、浅瀬(6m(20フィート)以下<br>の深度範囲)に使用する場合にのみ使用できま<br>す。6m(20フィート)を超える深度になると、<br>深度条件が満たされるまで、ピング率は標準<br>に戻ります。<br>[超高速]に設定すると、最大40ktまでの速度<br>で、歪みのない正確な海底の画像がディスプ<br>レイに表示されます。 | ・標準 (default)<br>・超高速                                                                                                    |
| ピング率限界    | 速度制限の役割を果たします。地域の状況に見<br>合うようにピング率制限を調整する際に役立ち<br>ます。たとえば、浅瀬で海底が固い場合にはピ<br>ング率が早過ぎることがあります。<br>注意: ピング率限界は、ピング率が「超高速」<br>に設定されている場合は無効になります。                                                             | <ul> <li>DownVision™および SideVision™ ソナー:<br/>5~80 ピング/秒</li> <li>レガシおよび従来型内蔵ソナー: 5~<br/>50 ピング/秒</li> <li>CHIRP および従来型外付けソナー: 5<br/>~ 30 ピング/秒</li> </ul> |
| ピング有効     | ソナーのピングは無効にすることができます。<br>この機能を無効にしておくと、機器を検査する<br>際や誰かが船舶の下に潜っている際に役立ちま<br>す。ソナー モジュールの電源が入っていないと<br>きには、この設定は有効に戻ります。                                                                                   | ・オン<br>・オフ                                                                                                    |
| 周波数の調整    | CHIRP 以外のチャンネル周波数を手動で調整で<br>きるようにします。                                                                                                    | • -50% ~ +50%                                                                                                    |
| 干涉除去      | レーダーを搭載する他の船舶からの干渉により<br>発生するスパイクを取り除きます。<br>注意:干渉除去は、ピング率が「超高速」に<br>設定されている場合には無効になります。                                                                                                    | <ul> <li>・ 自動</li> <li>・ 低</li> <li>・ 中</li> <li>・ 高</li> <li>・ オフ</li> </ul>                                                                             |
| ニ次エコー IR  | ニ次エコーレベルに応じて、ピング率をわずか<br>に上げるように調整します。この調整により、<br>画像の感度が良くなります。<br>注意:二次エコーIRは、ピング率が「超高速」<br>に設定されている場合には無効になります。                                                                                        | ・ オフ<br>・ 低<br>・ 高                                                                                                    |
| ソナーのリセット  | ソナー モジュールの設定を工場出荷時の設定に<br>戻します。ソナーのリセットを実行すると、す<br>ぐにソナー モジュールとの接続が失われます。<br>トランスデューサの選択は、ソナーのリセット<br>操作の影響を受けません。                                                                                       | ・ はい<br>・ いいえ                                                                                                    |
| トリップのリセット | ソナー モジュールのトリップ カウンターをリ<br>セットします。                                                                                                    | ・ はい<br>・ いいえ                                                                                                    |

# 17.18 [トランスデューサ セットアップ] メニュー オプション

多機能ディスプレイを初回設定する場合や、深度トランスデューサを設置する場合に、**[トランスデューサ セットアップ]** メニューを使用します。

| メニュー項目     | 説明                                                                                                 | オプション                                         |
|------------|----------------------------------------------------------------------------------------------------|-----------------------------------------------|
| トランスデューサ   | 表示されているトランスデューサの中から適切<br>なトランスデューサのタイプを選択します。<br>一部のトランスデューサは、システムによっ<br>て自動検出されます。                | 使用可能なオプションは、接続されて<br>いるソナーモジュールによって異なり<br>ます。 |
| 速度トランスデューサ | 使用可能なトランスデューサの中から適切な速<br>度トランスデューサを選択します。このオプ<br>ションは、深度/速度または、深度/速度/温度の組<br>み合わせを使用していないときのみ有効です。 | 使用可能なオプションは、接続されて<br>いるソナーモジュールによって異なり<br>ます。 |
| 水深オフセット    | オフセットは、トランスデューサの深度を表<br>します。<br>・ 水線 = 0.0 フィート以上<br>・ キール = 0.1 フィート以上                            | ・ –9.8 ~ +9.8 フィート — またはこれに<br>等価するもの         |
| 速度オフセット    | 速度ログに対するオフセットです。                                                                                   | • 0 ~ 100%                                    |
| 温度オフセット    | 温度トランスデューサ値に対するオフセットで<br>す。                                                                        | ・ -9.9 ~ +9.9 °F またはこれに等価す<br>るもの             |

## 17.19 ソナーのリセット

リセット機能を使用すると、ユニットが工場出荷時の初期設 定値に戻ります。

**注意:** 工場出荷時の設定にリセットすると、速度と温度の キャリブレーション設定と深度オフセットが消去されます。

- 互換性のある Raymarine 多機能ディスプレイを使用して、 魚群探知機アプリケーション ページに移動します。
- 2. サイドメニューから **[メニュー]**を選択します。
- 3. **[セットアップ]**を選択します。
- 4. [音響セットアップ] を選択します。
- 5. **[ソナーのリセット]**を選択します。
- 6. [はい]を選択して確定します。
- これでお手元のユニットは工場出荷時設定にリセットされ ます。

# 章 18: レーダー アプリケーション

## 目次

- 18.1 レーダーの概要 (216 ページ)
- 18.2 レーダー スキャナのステータス記号 (217 ページ)
- 18.3 レーダー ディスプレイの概要 (218 ページ)
- 18.4 レーダーの有効行為範囲と画像の品質(219 ページ)
- 18.5 ターゲット追跡 (221 ページ)
- ・ 18.6 距離、有効範囲、方位(224 ページ)
- 18.7 レーダー モードと方向(226 ページ)
- 18.8 レーダーのプレゼンテーション メニュー オプション (228 ページ)
- ・ 18.9 🚺 レーダー調整: オンスクリーンのゲイン コントロール (231 ページ)
- 18.10 HD 型および SuperHD 型レーダーの調整 (232 ページ)
- 18.11 非 HD 型デジタル レードームの調整 (234 ページ)
- 18.12 デュアル レンジ レーダー操作 (236 ページ)
- 18.13 レーダーのスキャン速度(237 ページ)
- 18.14 レーダー セットアップ メニュー (238 ページ)
- 18.15 レーダーのリセット (240 ページ)

## 18.1 レーダーの概要

レーダーを使用して、ターゲットを追跡したり、距離や方位 を測定する際に役立つ情報を入手できます。

海上でレーダー (RADAR)を使用して、離れたところにある物 標(「タ - ゲットと呼ばれる」)の存在を探り当てます。物 標が移動している場合には、その速度を検出します。

レーダーは無線パルスを伝送することで動作します。領域内 の物標から発せられるこうしたパルス(エコー)の反射を検 出してから、お手元のディスプレイにこの反射をターゲッ トとして表示します。

レーダー表示の読み取りに慣れるまでの間は、機会があるご とにレーダー画面のパターンを、その他の船舶やブイ、海岸 構造物など視覚上のターゲットと見比べるようにしてくだ さい。晴天時の日照時間内に、港や沿岸航海で練習を積む ようにしてください。

## HD および SuperHD レーダー

お使いの多機能ディスプレイはデジタル レーダー スキャナと 一緒に使用することができます。

HD および SuperHD レーダー スキャナにはさまざまな利点が あるため、船舶周辺の物標が区別しやすくなります。

HD および SuperHD レーダー スキャナには次の特徴があり ます。

- ・ ターゲット検出の向上
- フルカラー画像
- ・ デュアル レンジ操作
- SuperHD オプション。このオプションを使用すると、送信 機電力が二倍以上になり、ビーム幅も同程度に縮小します。

**注意:** SuperHD オプションを使用するには、SuperHD レ· ダー スキャナを接続する必要があります。

## 複数のレーダー スキャナ

多機能ディスプレイでは、ネットワーク上で1台のレーダー の使用のみがサポートされています。

レーダー アプリケーションを開いたときに複数のレーダー ス キャナが検出されると、警告メッセージが表示されます。余 分なスキャナをネットワークから排除しなければ、レーダー アプリケーションは機能しません。

## レーダーの機能

Raymarine レーダーのタイプによって、使用可能な機能は異 なります。サポート対象の機能と設定をレーダーの種類ごと に下の表に示します。

| 機能             | 非 HD 型<br>デジタル<br>レードー<br>ム           | HD 型レー<br>ドーム         | HD 型 <b>オー</b><br>プンアレ<br>イ | SuperHD<br>型オープ<br>ンアレイ |
|----------------|---------------------------------------|-----------------------|-----------------------------|-------------------------|
| カラー ゲ<br>イン    | ×                                     | 自動 / 手動<br>(0 ~ 100%) | 自動 / 手動<br>(0 ~ 100%)       | 自動 / 手動<br>(0~100%)     |
| FTC            | オフ/オン<br>(0~100%)                     | ×                     | ×                           | ×                       |
| 海面             | 港 / 沿岸<br>/ 沖合い /<br>手動 (0 ~<br>100%) | 自動 / 手動<br>(0~100%)   | 自動 / 手動<br>(0~100%)         | 自動 / 手動<br>(0~100%)     |
| 自動モー<br>ド: ブイ  | x                                     | <b>~</b>              | ~                           | ~                       |
| 自動モー<br>ド: 港   | ×                                     | ~                     | ~                           | ~                       |
| 自動モー<br>ド: 沖合い | ×                                     | 1                     | ×                           | ~                       |
| 自動モー<br>ド: 沿岸  | ×                                     | ×                     | ×                           | 1                       |

| 機能                  | 非 HD 型<br>デジタル<br>レードー<br>ム | HD 型レー<br>ドーム           | HD 型オー<br>プン アレ<br>イ    | SuperHD<br>型オープ<br>ンアレイ |
|---------------------|-----------------------------|-------------------------|-------------------------|-------------------------|
| 自動モー<br>ド: バード      | ×                           | ~                       | ×                       | ~                       |
| パワー<br>ブースト         | ×                           | ×                       | ×                       | ~                       |
| アンテナ<br>ブースト        | ×                           | ×                       | ×                       | ~                       |
| 干渉除去                | オフ / 標<br>準 / 高             | オフ / オ<br>ン             | オフ / オ<br>ン             | オフ / オ<br>ン             |
| ターゲッ<br>ト拡張         | オフ / 低 /<br>高               | オフ / オ<br>ン             | オフ / オ<br>ン             | オフ / オ<br>ン             |
| MARPA<br>ターゲッ<br>ト  | 10                          | 25                      | 25                      | 25                      |
| デュアル<br>レンジ         | ×                           | ×                       | ~                       | ×                       |
| デュアル<br>レンジの<br>制限  | 該当なし                        | ×                       | ×                       | ×                       |
| スキャナ<br>速度          | 24 RPM                      | 24 RPM / 自<br>動         | 24 RPM / 自<br>動         | 24 RPM / 自<br>動         |
| パーキン<br>グ オフ<br>セット | ×                           | ×                       | 0 ~ 360 °               | 0 ~ 360 °               |
| アンテナ<br>サイズ         | ×                           | ×                       | 4フィート<br>/6フィー<br>ト     | 4フィート<br>/6フィー<br>ト     |
| ディスプ<br>レイタイ<br>ミング | 0 ~ 153.6m                  | 0~767m<br>(有効範囲<br>による) | 0~767m<br>(有効範囲<br>による) | 0~767m<br>(有効範囲<br>による) |
| STC プリ<br>セット       | 0~100%                      | ×                       | ×                       | ×                       |
| ゲインプ<br>リセット        | 0 ~ 100                     | ×                       | ×                       | ×                       |
| 波長修正                | x                           | <b>√</b>                | $\checkmark$            | <b>√</b>                |

**注意:** 記載されていない機能は、すべての種類の Raymarine デジタル、HD、SuperHD レーダーでサポートされてい ます。
## 18.2 レーダー スキャナのステータス 記号

| レーダー スキャナの電源モー | ドステータスはデー | タバー内に |
|----------------|-----------|-------|
| 表示されます。        |           |       |

| アイコン      | レー<br>ダー電<br>ド      | 説明                                                                                                    |
|-----------|---------------------|----------------------------------------------------------------------------------------------------|
|           | 伝送 (TX)             | 回転式アイコン。スキャナがオン<br>になっており、伝送中であること<br>を示します。[スキャナ]を[オン]<br>に設定する際には、このモードを<br>選択しスキャナを起動します。操<br>作時は通常このモードになって<br>います。                                                                                  |
| Raymarine | スタ<br>ンバイ<br>(STBY) | 静かって、スキン<br>ないした。<br>ストレン<br>で、スキャーナはない<br>ことで、<br>していました。<br>していました。<br>していました。<br>していました。<br>したいまでは<br>したい<br>たいました<br>に<br>したい<br>た<br>した<br>に<br>した<br>に<br>した<br>に<br>した<br>に<br>した<br>に<br>した<br>に |
| Rapmarian | オフ                  | レーダー不要時には、スキャナの<br>電源は切れていますが、ディスプ<br>レイは海図などその他のアプリ<br>ケーションで使用するために電源<br>が入っています。このモードを選<br>択すると、システムはカウントダ<br>ウンを始めます。このカウントダ<br>ウン中はスキャナの電源を再投<br>入できません。                                            |
| Raymarine | 時限式<br>伝送           | スキャナは、オンまたは伝送、ス<br>タンバイ モード間で切り替えま<br>す。レーダーを常時必要としない<br>場合には、スキャナは省電力モー<br>ドに入ります。                                                                                                    |

## レーダー スキャナの電源を入れる、切る

- レーダー アプリケーションで、次の操作を実行します。
- 1. **[メニュー]** を選択します。
- [電源]を選択して、レーダーの電源のオンとオフを切り替えます。
   レーダーはスタンバイモードで常に電源がオンになり

レーダーはスダンハイモートで吊に電源がオンになります。

 [レーダー]を選択すると、レーダーの 伝送モードとスタン バイモードを切り替えることができます。

## 電源ボタンを使用した操作モードの切り替え

多機能ディスプレイの電源ボタン メニューを使用してもレー ダー操作モードを設定することができます。

1. **[電源]** ボタンを押して、放します。

```
ショートカット メニューが表示されます。
```

| <                                        | Shortcuts 🗙        |  |  |
|------------------------------------------|--------------------|--|--|
| Display Brighti                          | Display Brightness |  |  |
| (                                        |                    |  |  |
| Radar status: Connecting to Radar        |                    |  |  |
| Power up Radar                           | Radar:Tx           |  |  |
|                                          |                    |  |  |
| Pilot Status: Standby                    |                    |  |  |
| Standby                                  | Pilot Controls     |  |  |
| ZZZ Press to enter Powersave mode        |                    |  |  |
| Press to capture screen image to SD card |                    |  |  |

- 2. Power up Radar(レーダーの電源を入れる)を選択してレー ダーをオンにするか、Power down Radar(レーダーの電源 を切る)を選択してレーダーをオフにします。
- レーダーの伝送を開始するには、[レーダー: Tx]を選択し、伝送を停止するには [レーダー: Stdby]を選択します。

## 18.3 レーダー ディスプレイの概要

レーダー スキャナが接続されており、レーダーが伝送モード の状態であれば、レーダー画像にはレーダーが捉えている領 域が地図状で表されます。

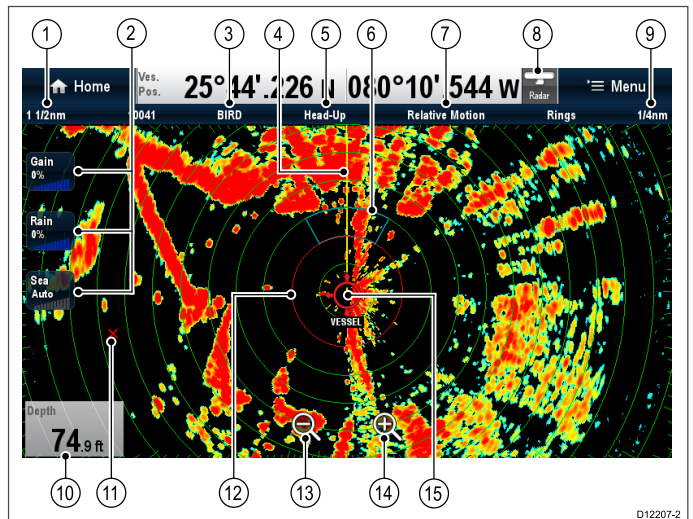

| 項目 | 説明                                        |
|----|-------------------------------------------|
| 1  | 有効範囲                                      |
| 2  | オンスクリーン コントロール (タッチスク<br>リーン型多機能ディスプレイのみ) |
| 3  | ゲイン モード                                   |
| 4  | 船首マーカー (SHM)                              |
| 5  | 向き                                        |
| 6  | 警報区域                                      |
| 7  | 運動モード                                     |
| 8  | 有効範囲ステータス                                 |
| 9  | 距離環の間隔                                    |
| 10 | データ セルのオーバーレイ                             |
| 11 | ウェイポイント                                   |
| 12 | 安全区域環                                     |
| 13 | 範囲外 (タッチスクリーン型多機能ディス<br>プレイのみ)            |
| 14 | 範囲内 (タッチスクリーン型多機能ディス<br>プレイのみ)            |
| 15 | 船舶の位置                                     |

注意:オンスクリーンの有効範囲コントロールは、ホーム画 面から有効と無効を切り替えることができます([カスタマ イズ] > [ディスプレイの設定] > [有効範囲コントロール])。

レーダー アプリケーションのその他の機能として、次の追加 機能があります。

- カラー パレット
- ・ AIS オーバーレイの追加
- MARPA ターゲット
- ・ VRM/EBL マーカー

ー般的には、乗船している船舶の位置がディスプレイの中央 にきます。船舶の真正面方向は、船首マーカー (SHM) として 知られる垂直の船首線で示されます。

注意: SHM の上にカーソルを置くと、マーカーの配置や ターゲットの取得を助けるために、SHM が一時的に除去さ れます。

画面に表示されるターゲットは、その大きさや向き、表面に よって大小、または濃淡で表されます。非 HD型 のデジタル レードーム スキャナを使用している場合、強力なターゲッ ト応答は黄色で表示され、微弱な応答は濃淡のある青色で表示されます。HD型 または SuperHD 型のレードーム スキャナを使用している場合、強力なターゲット応答は 256 色の中から異なる色合いでより明確に示されます。画面上に表示されるターゲットの大きさは、多様な要素のうえに成り立っており、実際のターゲットの物理的な大きさを必ずしも反映したものではないということをご承知おきください。近くにある物標は、離れた場所にある大きな物標と同程度の大きさで現れることがあります。

**注意:**上記の色は、既定のカラー パレットの色を指しています。

経験を積むとともに、エコーの相対的な大きさや輝度によっ て物標ごとのおおよその大きさを特定できるようになります。 画面上に表示される各ターゲットの大きさは、以下の要素に よって左右されることを覚えておいてください。

- ・物標の物理的な大きさ。
- 物標の原料。金属製の表面の方が非金属製の表面より、信号反射に優れている。
- ・ 崖など垂直状の物標の方が砂洲など傾斜状の物標より、信号反射に優れている。
- 高台にある海岸線や山地にある沿岸水域は、広めのレー ダー有効範囲で観測されることがある。こうしたことか ら、最初に目にする陸地は海岸線から数マイル離れた山に なる場合がある。実際には海岸線がもっと近くにあるにも かかわらず、船舶が沿岸に接近するまでレーダーには海岸 線が現れないこともある。
- ブイや小型船舶などターゲットの中には識別が難しいもの もある。その理由はこうしたターゲットの場合、波にもま れて上下しているため、反射面が安定した状態で姿を見せ ないためである。その結果、これらのエコーは弱まったり 明るくなったりする傾向にあり、時には一瞬にして消えて しまうこともある。
- ブイや小型船舶は互いに類似しているが、船舶はその動き
   で見分けがつくことが多い。

**注意:** MARPA を操作したり、レーダー / 海図オーバーレイ を使用するには、GPS レシーバおよび高速船首センサー が必要です。

### レーダーのコンテキスト メニュー

レーダー アプリケーションは、測位データとメニュー項目が 表示されるコンテキスト メニューが付いています。

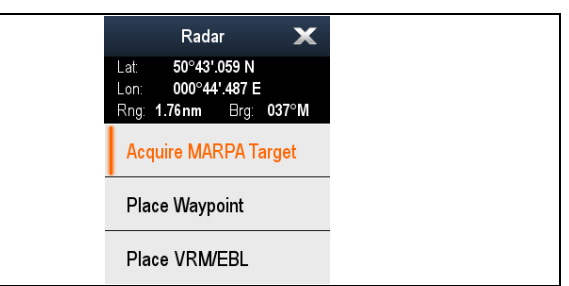

コンテキスト メニューでは、船舶を基準としたカーソルの場 所について、次の位置データが提供されます。

- 緯度
- 経度
- 有効範囲
- ・方位

コンテキスト メニューには、次のメニュー項目も表示され ます。

- ・ターゲットの取得
- ・VRM/EBL の配置
- ・カーソルにウェイポイントを配置
- 赤外線カメラのスルー (赤外線カメラが接続され、作動中の 場合にのみ使用可能です。)

### コンテキスト メニューへのアクセス

コンテキスト メニューにアクセスするには、次の手順に従 います。

- タッチスクリーン型以外のディスプレイおよび HybridTouch 型ディスプレイの場合:
  - i. オンスクリーンで場所、物体、ターゲットを選択し、 [**Ok**]ボタンを押します。
- 2. HybridTouch 型およびタッチ専用ディスプレイの場合:
  - i. 物体またはターゲットをオンスクリーンで選択します。
  - ii. オンスクリーンで場所を選択し、押さえたままにします。

### 18.4 レーダーの有効行為範囲と画像の 品質

### レーダーの最大有効範囲

利用可能なレーダー有効範囲は、スキャナの高さやターゲッ トの高度といった複数の要素によって決まります。

本来はレーダーの最大有効範囲が視程範囲ですので、スキャ ナの高さや以下の図で示しているようにターゲットの高度に よって範囲が決まります。

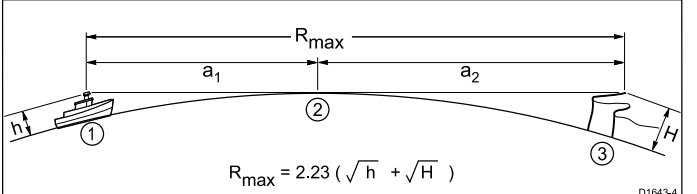

| 項目   | 説明                                                                          |
|------|-----------------------------------------------------------------------------|
| 1    | レーダーを搭載した船舶。                                                                |
| 2    | 地球の曲率。                                                                      |
| 3    | ターゲット (崖)。                                                                  |
| a1   | アンテナのレーダー水平線。                                                               |
| a2   | ターゲットのレーダー水平<br>線。                                                          |
| Rmax | レーダーの最大有効範囲 (海<br>里)。<br>R <sub>max</sub> = a <sub>1</sub> + a <sub>2</sub> |
| h    | レーダー アンテナ高度 (メー<br>トル)。                                                     |
| Н    | ターゲットの高さ (メート<br>ル)。                                                        |

以下の表では、さまざまなタイプのレーダー アンテナとター ゲットの高度の組み合わせにおける標準的なレーダーの最大有 効範囲を示しています。レーダー水平線は視水平線の領域を 上回りますが、レーダーが検出できるのはターゲットのみ、 それも十分な大きさを持つターゲットがレーダー水平線の上 にある場合に限る、ということを覚えておいてください。

| アンテナの高さ<br>(メートル) | ターゲットの高<br>度 (メートル) | 最大有効範囲(海里) |
|-------------------|---------------------|------------|
| 3                 | 3                   | 7.7        |
| 3                 | 10                  | 10.9       |
| 5                 | 3                   | 8.8        |
| 5                 | 10                  | 12         |

### レーダー画像の品質

レーダー画像の品質には、エコー、海面反射、およびその他 の通信障害など多くの要因が影響しています。

有効なターゲットより発せられるのは、レーダー エコーだけ というわけではありません。見せ掛けのエコー、またはエコー の欠落が発生する原因には、次のようなものがあります。

- サイドローブ。
- 間接エコー。
- 多重エコー。
- 見通しがきかない区域。
- 海面、雨、または雪によるクラッター。
- 干渉。

観測、実践、および経験を通じて、このような状況を速やか に察知し、影響を最小限に抑えられるようにレーダーのコン トローラを操れるようになります。

### サイドローブ

サイドローブのパターンは、幅の狭いメイン ビームの外側 に放射された送信パルスから発せられる微量のエネルギーに よって生成されます。サイドローブは、ターゲットが短距離 (通常 3 nm 以内) にあり、特に物標が大きいほど、その影響 は顕著です。レーダー画面上の左右いずれかに形成される サイドローブ エコーは、距離環や壊れた弓形を形成する一 組のエコーに似ています。

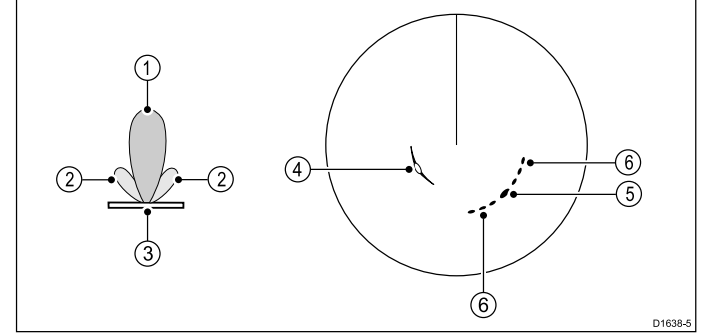

| 項目 | 説明      |
|----|---------|
| 1  | メイン ローブ |
| 2  | サイドローブ  |
| 3  | アンテナ    |
| 4  | 弓形      |
| 5  | 真エコー    |
| 6  | サイドエコー  |

#### 間接エコー

間接エコーまたはゴースト画像には、いくつかの種類があり ます。一見したところでは、本当のエコーに見えるものもあ りますが、大概は断片的かつ不明瞭なものです。

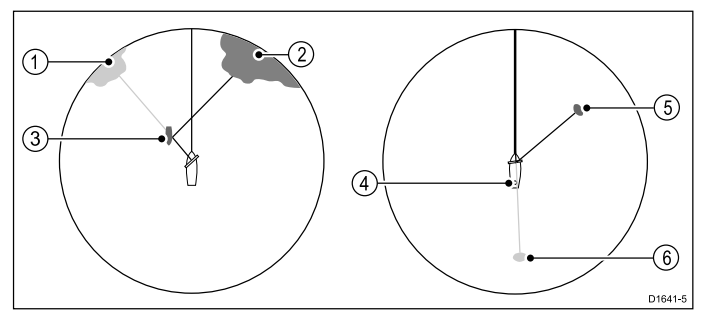

| 項目 | 説明        |
|----|-----------|
| 1  | 偽エコー      |
| 2  | 真エコー      |
| 3  | 通過船       |
| 4  | マストまたは通風管 |
| 5  | 真エコー      |
| 6  | 偽エコー      |

#### 多重エコー

多重エコーはあまり見かけませんが、比較的近距離で幅の広い垂直面を持つ大きなターゲットがある場合に発生します。 伝達信号は、ターゲットと乗船している船舶間で行ったり来 たりと往復して反射することから、多重エコーが発生し、 真のターゲット エコーの有効範囲外に表示されます。ただし、方位は同じです。

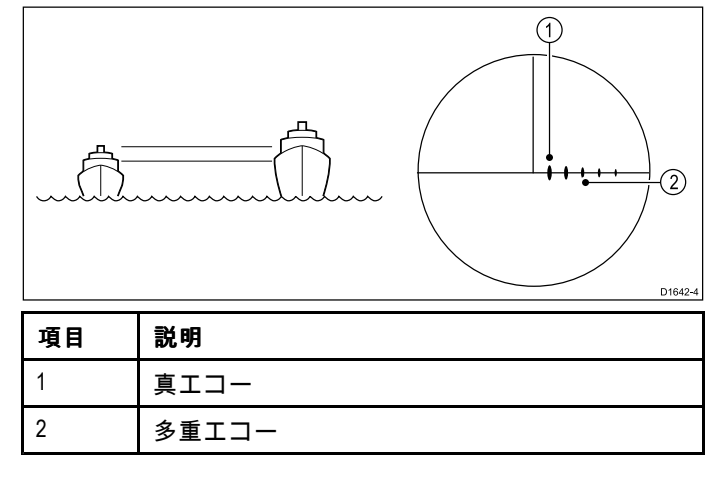

### 見通しがきかない区域

レーダー アンテナ付近にある通風管やマストといった障害物 はレーダー ビームを遮り、レーダーの影になったり、「見 通しがきかない区域」を生み出すことがあります。障害物の 範囲が比較的狭い場合、ビームの強度は弱まるものの完全に 遮断されることは必ずしもありません。ただし、障害物の範 囲が広い場合、レーダーの影部分で信号は完全に遮断される ことがあります。その障害物の影には多重エコーも存在する 可能性があります。見通しがきかない区域により生じる悪影 響は、スキャナを設置する前に設置場所を慎重に検討するこ とで最小限に抑えることができます。

#### 海面、雨、または雪によるクラッター。

レーダーは雨や雪からのエコーを読み取ることができます。 暴風区域や雨を伴うスコールからの応答は、大きさ、度合い および位置が絶え間なく変わる無数のエコーで構成されま す。こうした応答は降水セルの度合いによっては、広範囲に 渡るかすみがかった区域となって現れることがあります。レ イン コントロールを使用してこれらのクラッターを消去する 方法を以下の表に示します。

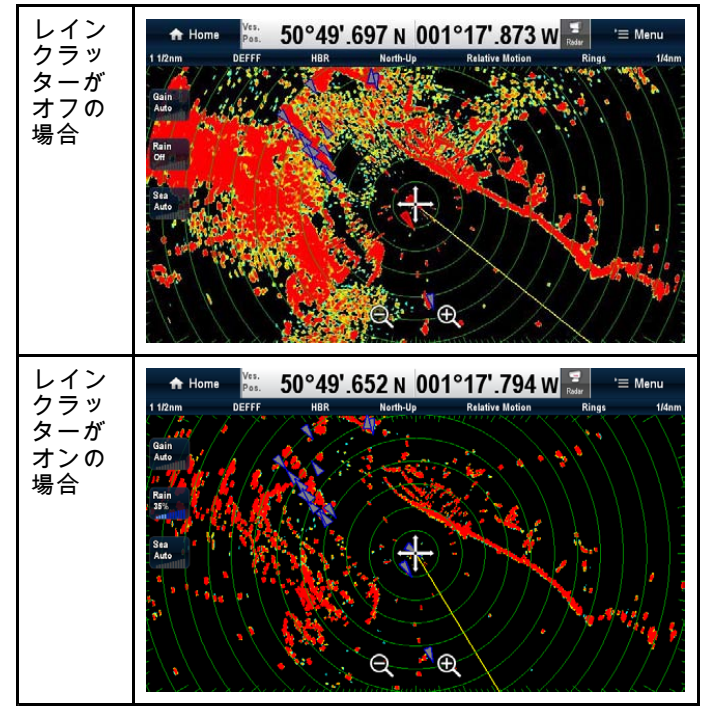

#### 海面反射

船舶周辺の波からのレーダー応答は、レーダー画像の中心部 分を混乱させ、本物のターゲットを検出するのを難しくさせ ることがあります。こうした「海面反射」は、短距離の観測 時に多重エコーとしてディスプレイ上に現れるのが一般的で す。エコーは断続的であったり、所定の位置に落ちつくこと はありません。強風や過酷な環境下では、海面反射からのエ コーは、一枚の円盤状の形をした濃密な背景のクラッターと なって現れることがあります。海面反射は、海面反射設定で 抑制することができます。海面反射設定を使用して一部のク ラッターを消去する方法を以下の表に示します。

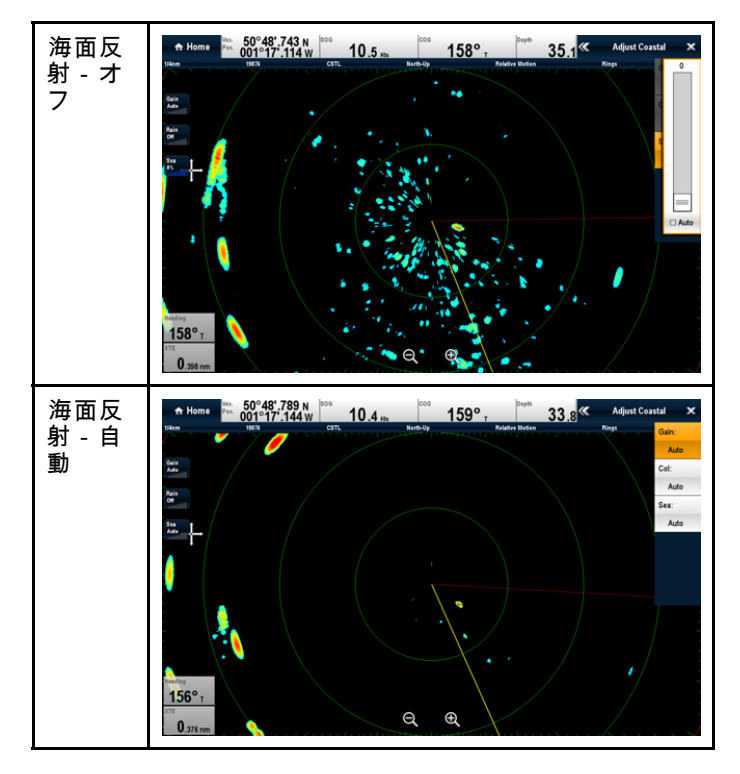

#### 干渉

レーダーを搭載している船舶が二隻以上がお互いの有効範囲 内でレーダーを操作すると、相互レーダー干渉が発生するこ とがあります。この場合、ディスプレイの中心部からいくつ もの小さな点が伸び、らせん状となって現れます。こうした タイプの障害は長距離観測でもっともよく見られます。干渉 は、干渉除去設定で抑制することができます。干渉除去設定を 使用して一部の干渉を消去する方法を以下の表に示します。

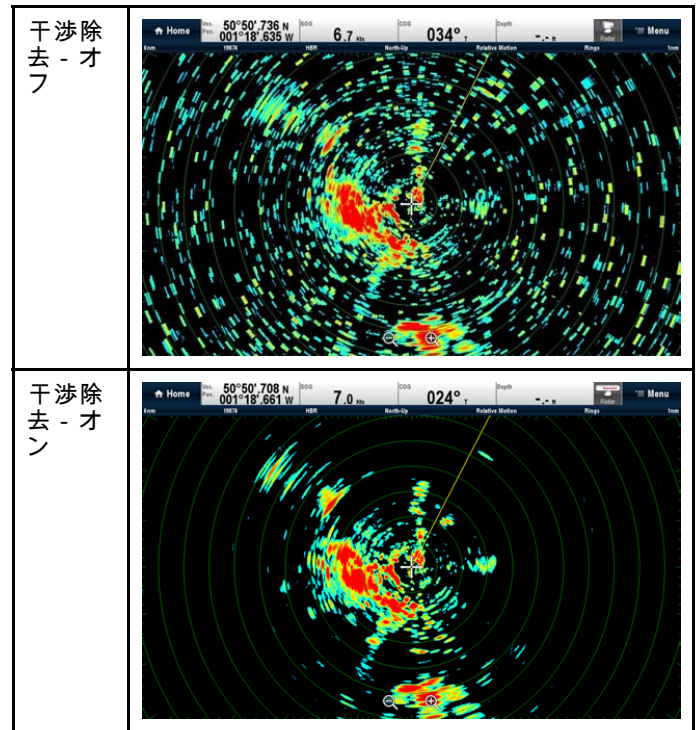

## 18.5 <mark>ターゲット追跡</mark>

**[警報区域]、[VRM/EBL]** および **[MARPA]** 機能を使用して、 ターゲットを追跡し、衝突を防止することができます。 お手元の多機能ディスプレイにレーダーが接続されていれ ば、次の操作ができます。

- ・ ターゲットまでの距離とその方位 (VRM/EBL)を評価する。
- ターゲットが特定の区域内(警報区域)に現れた時点でア ラームを発動する。
- ・追跡済みターゲットに関する詳細情報を表示する(MARPA)。
- ターゲットの有効範囲と方位を表示する。

### レーダー警報区域の設定

レーダー アプリケーションで、次の操作を実行します。

- 1. **[メニュー]** を選択します。
- 2. [区域]を選択します。
- [警報区域]を選択して、[オン] が強調表示されるようにします。
   警報区域を選択すると、区域の[オン] と [オフ] を切り替え
- ることができます。 4. **[警報区域セットアップ]**を選択します。
- 5. **[形状:]**を選択して、[セクター]と [円] を切り替えます。
- 6. **[外側:]** を選択します。
- [外側] 数値調整コントロールが表示されます。
- 7. 警報区域の外縁を必要な距離に調整します。
- 8. [Ok]を選択して、数値調整コントロールを閉じます。
- [内側:] を選択します。
   [内側] 数値調整コントロールが表示されます。
- 10.警報区域の内縁を必要な距離に調整します。
- 11. **[Ok]** を選択して、数値調整コントロールを閉じます。
- 12.**[幅:]** を選択します。 [幅] 数値調整コントロールが表示されます。
- 13.警報区域の幅を度単位で調整します。
- 14.[Ok]を選択して、数値調整コントロールを閉じます。
- 15.[方位:]を選択します。
  - [方位] 数値調整コントロールが表示されます。
- 16.警報区域の方位を左舵または右舵の度単位で調整します。 17.**[Ok]** を選択して、数値調整コントロールを閉じます。

**注意:** 警報区域の幅と方位は、**[形状]** が [セクター] に設定 されている場合にのみ調整できます。

### [警報区域] コンテキスト メニュー

警報区域機能には、追加のメニュー項目が表示されるコンテ キスト メニューが付いています。

| Guard Zone     |  |
|----------------|--|
| Acquire Target |  |
| Adjust Zone    |  |
| Zone Off       |  |

コンテキスト メニューには、次のメニュー項目も表示され ます。

- ・ ターゲットの取得
- ・区域の調整
- ・区域オフ
- コンテキスト メニューへのアクセス
- コンテキスト メニューにアクセスするには、次の手順に従 います。
- 1. タッチスクリーン型以外のディスプレイおよび HybridTouch 型ディスプレイの場合:
  - i. オンスクリーンで場所、物体、ターゲットを選択し、 [Ok]ボタンを押します。
- 2. HybridTouch 型およびタッチ専用ディスプレイの場合:
  - i. 物体またはターゲットをオンスクリーンで選択します。

ii. オンスクリーンで場所を選択し、押さえたままにし ます。

### 警報区域の感度の調整

警報区域にターゲットが入ってきた場合にアラームを発動す る際のしきい値を調整することができます。

レーダー アプリケーション メニューで、次の操作を実行 します。

- 1. [区域] を選択します。
- 2. [感度]を選択します。

感度の数値調整コントロールが表示されます。

- 3. 感度を必要な値に調整します。
- 4. [Ok] または [戻る] を選択して設定を確定し、数値調整 コントロールを閉じます。

警報区域の感度設定は、**[アラーム]**メニューの **ホーム画面> [セットアップ]>[アラーム]>[警報区域]>[感度]** からもアク セスできます。

### MARPA の概要

MARPA は、レーダー アプリケーションでターゲット追跡と 危険分析用に使用します。

お手元の多機能ディスプレイに適切な船首センサーが接続さ れていれば、小型自動レーダー プロッティング補助 (MARPA) 機能を使用して、ターゲット追跡と危険分析を実行できま す。MARPA は、追跡したターゲット情報を算出することで衝 突防止機能を向上し、状態を継続的かつ正確、迅速に評価し ます。常時追跡できるターゲットの数は、使用しているレー ダー スキャナのモデルによって異なります。

MARPA は取得したターゲットを追跡し、ターゲットの速 度やコースを算出します。

追跡された各ターゲットは、最接近点 (CPA)と 最接近点まで の時間 (TCPA)を示すグラフィクスで表示されます。算出さ れたターゲットのデータをお手元の画面に映すこともできま す。各ターゲットは継続的に評価され、ターゲットに危険が 及んだり、消失すると警報音が鳴ります。

MARPA を効率的に操作するためには、ご使用の多機能ディ スプレイに船舶の正確な船首および速度データが備わってい る必要があります。船首と速度データの品質が高いほど、 MARPA の性能は向上します。最高の船首データを得るには、 Raymarine SMART 船首センサーかジャイロ安定型自動操 縦が必要です。

真運動モードで、実際のターゲット コースと速度を表示する には対地速力 (SOG) および 対地針路 (COG) 情報が必要です。 相対運動モードでは、船首および速度情報が必要です。

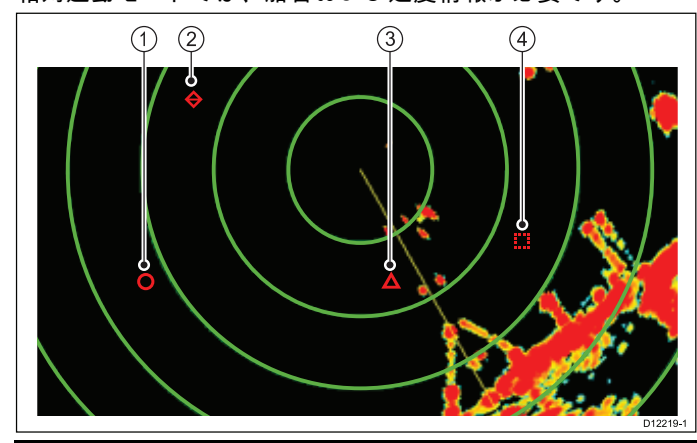

| 項目 | 説明        |
|----|-----------|
| 1  | 安全なターゲット  |
| 2  | 消失したターゲット |
| 3  | 危険なターゲット  |
| 4  | 取得中のターゲット |

#### 安全注意事項

MARPA を上手に活用すれば、衝突防止機能を向上させること ができます。一般的な思慮分別に基づき、各人の責任におい て航海上の判断を下すものとします。 場所によっては、ターゲットの捕捉が難しい状況に遭遇する 場合があります。こうした状況は、ターゲットを上手に追跡 するうえでの1つの要素となります。ここでいう状況とは、 次のようなものがあります。

- ターゲット エコーが弱い。追跡するターゲットが、陸地
   やブイ、またはその他の大きなターゲットに非常に接近している。
- 追跡するターゲットや乗船している船舶が、高速移動している。
- 海が波立っており、激しい海面反射や強い波のうねりに ターゲットが埋もれている。
- 海が波立っており、安定性に乏しい。船舶の船首データが 非常に不安定な状態。
- 船首データが不十分。

このような状況の兆候としては、次のようなものがあります。

- 目標捕捉が困難で、MARPA の方位が一定の場所に落ち着 かない。
- シンボルがターゲットに定まらず、他のターゲットを自動 追跡したり、消失シンボルターゲットに変わってしまう。

こうした状況下では、目標捕捉ならびに追跡を再度初期化す る必要があります。また、こうした操作を継続するのが難し い場合もあります。船首データの品質が高ければ、こうした 状況下での性能が向上します。

#### MARPA 危険の評価方法

各ターゲットは、ある一定の時間内に乗船している船舶のあ る一定の区域内に進入してくるかどうかを見極めるために監 視されています。この条件に当てはまる場合、そのターゲッ トは危険と見なされ可聴警告が鳴り、警報が表示されます。 危険と見なされたターゲットのシンボルは、危険ターゲット シンボルに変わり、点滅で危険ターゲットを知らせます。警 報を承認すると、警告は解除されます。

MARPA ソフトウェアの通信が途絶えたり、ターゲットが圏外 に移ったりして、ターゲットが見失われると、警報音が鳴り 画面上に警告が表示されます。画面上に表示されるシンボル は、ターゲット消失シンボルに変わります。警告を承認すれ ば警報は鳴り止み、画面上に表示されている警告とターゲッ ト消失シンボルは消えます。

#### MARPA ターゲットの有効範囲

MARPA のターゲット捕捉は、レーダー域の範囲が 12 nm 以 内の場合に限って有効ですが、追跡はレーダーの有効範囲に かかわらず継続されます。

レーダー域の有効範囲をせばめると、ターゲットはご使用の レーダー スキャナの範囲から外れ、消失することがありま す。この場合、画面上には警告が表示され、画面からター ゲットが消えたことを知らせます。

#### MARPA コンテキスト メニュー

MARPA 機能には、測位データとメニュー項目が表示されるコ ンテキスト メニューが付いています。

| MARPA Target 1 🛛 🗙                                      |
|---------------------------------------------------------|
| CPA: 0.753nm<br>TCPA: 10m 42s<br>COG: 041°M SOG: 0.8Kts |
| Cancel Target                                           |
| CPA Graphic                                             |
| MARPA Data:                                             |
| Show                                                    |

コンテキスト メニューには、次の ターゲット情報が表示さ れます。

- CPA
- TCPA
- COG
- SOG

コンテキスト メニューには、次のメニュー項目も表示され ます。

・ターゲットの取り消し

- ・CPA グラフィック
- ・MARPA データ
- 赤外線カメラのスルー(赤外線カメラが接続され、作動中の場合にのみ使用可能です。)

コンテキスト メニューへのアクセス

コンテキスト メニューにアクセスするには、次の手順に従 います。

- 1. タッチスクリーン型以外のディスプレイおよび HybridTouch 型ディスプレイの場合:
  - i. オンスクリーンで場所、物体、ターゲットを選択し、 [**Ok**]ボタンを押します。
- 2. HybridTouch 型およびタッチ専用ディスプレイの場合:
  - i. 物体またはターゲットをオンスクリーンで選択します。
     ii. オンスクリーンで場所を選択し、押さえたままにします。
- ターゲット オプションの設定
- レーダー アプリケーションで、次の操作を実行します。
- 1. [メニュー]を選択します。
- 2. [ターゲット]を選択します。
- 3. [ターゲットオプション]を選択します。
- 4. [方位長]を選択します。
- 適切な期間を選択します。
   ここで指定する船舶が周期時間内に航行する距離によって、方向線の長さが決まります。
- [ターゲット履歴] を選択します。
   適切な期間を選択します。 ターゲットのこれまでの位置が、ターゲット アイコンとして、実際のターゲットよりも薄い色でレーダー ディスプレイ上にプロットされます。

**注意:** MARPA および AIS 機能では **[安全区域]** 設定と **[方位** 長] 設定が共有されます。

#### 安全区域環の設定

[安全区域セットアップ] メニューを使用して、安全区域環の 半径や安全区域までの到達時間を調整したり、AIS ターゲッ トで安全区域アラームをトリガするかどうかを選択したり することができます。

[安全区域セットアップ] メニューには、次の方法でアクセ スできます。

- レーダー アプリケーションで、[メニュー]>[区域]>[安 全区域セットアップ] を選択します。
- AIS オーバーレイのみを有効にした海図アプリケーションで、[メニュー]>[AIS オプション]>[安全区域]>[安全区域]
   セットアップ]を選択します。
- レーダー オーバーレイのみを有効にした海図アプリケー ションで、[メニュー]>[レーダー オプション]>[ターゲッ ト追跡]>[安全区域セットアップ] を選択します。
- AIS オーバーレイとレーダー オーバーレイを有効にした 海図アプリケーションで、[メニュー]>[レーダーおよび AIS オプション]>[安全区域]>[安全区域セットアップ] を選択します。
- [安全区域セットアップ] メニューで、次の操作を実行します。 1. **[安全区域半径]** を選択します。
- i. 安全区域に必要な半径を選択します。 2. **[安全区域までの時間]**を選択します。
- i. 必要な時間を選択します。
- [AIS アラーム] を選択し、[オン] が強調表示されるように します。
   AIS アラームを選択すると、危険なターゲット アラームの
- [オン]と[オフ]を切り替えることができます。

#### MARPA の使用

#### 追跡する MARPA ターゲットの取得

- レーダー アプリケーションで、次の操作を実行します。
- 取得するターゲットを選択します。 MARPA コンテキスト メニューが表示されます。
- 2. [ターゲットの取得]を選択します。
- 「ターゲット取得中」アイコンが表示されます。複数のス キャンにターゲットが存在する場合、レーダーはターゲット

レーダー アプリケーション

を自動追跡し、アイコンは「安全なターゲット」ステータス に変わります。

## MARPA コンテキスト メニューを使用した MARPA ターゲットの取り消し

レーダー アプリケーションで、次の操作を実行します。

- 1. 該当するターゲットを選択します。 MARPA コンテキスト メニューが表示されます。
- 2. **[ターゲットの取り消し]** または **[すべてのターゲットの** 取り消し]を選択します。

#### メニューを使用した MARPA ターゲットの取り消し

- 1. **[メニュー]** を選択します。
- 2. [ターゲット] を選択します。
- 3. [ターゲット リストを表示]を選択します。
- 4. [MARPA リストを表示] を選択します。
- 5. リストから該当する MARPA ターゲットを選択します。
- 6. [ターゲットの取り消し] または [すべてのターゲットの 取り消し]を選択します。

#### 船舶方位 (CPA グラフィクス) の概要

CPA グラフィクスでは、船舶と選択したターゲットの方位 を表示します。

方位は画面上に記される1本の線で、現在のコースをたどっ た場合の船舶と選択したターゲットの予測針路を表示します。 表示される方位の長さは、[MARPA セットアップ] メニューで 設定する船舶の速度や方位の長さによって変わります。

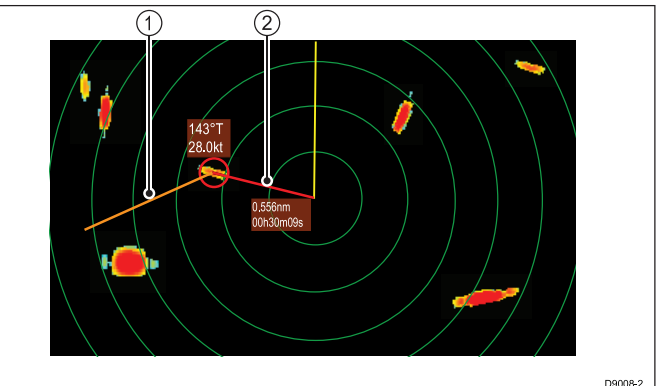

| 項目 | 説明         |
|----|------------|
| 1  | ターゲット方位    |
| 2  | CPA グラフィクス |

### 真運動

ディスプレイを真運動モードに設定すると、船舶およびター ゲットの方位はその交点を経由して描かれます。CPA は、船 舶の方位を示す1つの線となって船舶の方位上に表示されま す。表示される線の長さと方向は、CPA におけるターゲット の距離および方位を示します。テキストは CPA と TCPA を示 します。ターゲット シンボルの隣にあるテキストは、実際 の針路と速度を示します。

#### 相対運動

ディスプレイを相対運動モードに設定すると、船舶からの方 位線は描かれません。CPA 線は乗船している船舶から現れ、 ターゲット方位線は相対的に表示されます。これは実際の針 路や速度ではありません。ターゲットの隣にあるテキスト は、その針路と速度を示します。

#### MARPA ターゲット データの表示

- 1. ターゲットを選択します。 MARPA コンテキスト メニューが表示され、次のデータが 提供されます。
  - 最接近点 (CPA)
  - 最接近点までの時間 (TCPA)
  - COG (使用可能な場合)
  - SOG (使用可能な場合)
- CPA グラフィックを表示するには、コンテキスト メニュー で [CPA グラフィック] を選択します。
  - i. ターゲットを選択したときに CPA グラフィックを表示するには、**[自動]**を選択します。

- ii. ターゲットの追跡中に CPA グラフィックを表示する場合は、[**オン**] を選択します。
- iii. CPA グラフィックを非表示にするには、[**オフ**]を選 択します。
- ターゲットと一緒に針路と方位に関する情報を表示する には、[MARPA データ]を選択して、[表示] が強調表示さ れるようにします。
   i. MARPA データを選択すると、表示と非表示を切り替え ることができます。

### MARPA の全ターゲット情報の表示

- レーダー アプリケーションで、次の操作を実行します。
- 1. [メニュー]を選択します。
- 2. **[ターゲット]**を選択します。
- 3. [ターゲット リストを表示]を選択します。
- 4. [MARPA リストを表示] を選択します。
- 5. 該当するターゲットを選択します。
- 6. [全ターゲット データを表示] を選択します。

## 18.6 距離、有効範囲、方位

レーダー アプリケーションを使用する際には、さまざまな手 法で距離、有効範囲、方位を測定することができます。 以下の表では、これらのオプションの詳細を説明します。

| 機能                                   | ポイント間<br>の距離    | 乗船してい<br>る船舶から<br>の有効範囲 | 方位     |
|--------------------------------------|-----------------|-------------------------|--------|
| 距離環                                  | 可 (おおよそ<br>の距離) | 可 (おおよそ<br>の有効範囲)       | 不可     |
| カーソル                                 | 不可              | 可                       | 可      |
| 可変距離<br>マーカー /<br>電子方位線<br>(VRM/EBL) | 不可              | 可                       | 口<br>口 |
| 浮動型<br>VRM/EBL                       | 可               | 不可                      | 可      |

#### 距離環を使用しての測定

距離環を使用して、ポイント間のおおよその距離を測定しま す。距離環は画面上に表示される同心円です。乗船している 船舶から既定間隔で広がっています。環の数とスペースは、 有効範囲の変化に伴って変動します。

#### 例:

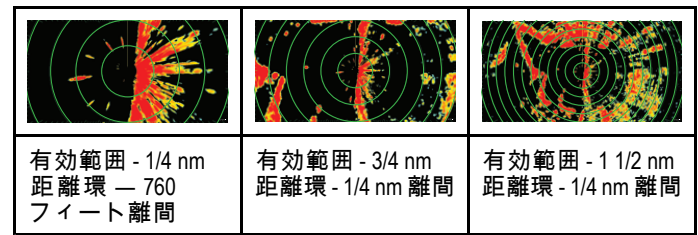

### カーソルを使用した測定

乗船している船舶から指定するターゲットまでの方位と有効 範囲を測定するには、カーソルを画面上の適当な位置に合わ せて [Ok] を押すと、レーダー コンテキスト メニューが開 き、次のオプションが表示されます。

- 緯度
- 経度
- 有効範囲
- ・方位

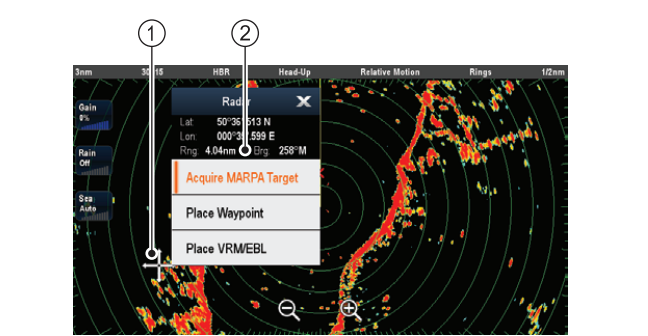

D12217-2

| 項目 | 説明                       |
|----|--------------------------|
| 1. | カーソル                     |
| 2. | 船舶からカーソル位置まで<br>の方位と有効範囲 |

データバーにカーソル位置を表示するには、ホーム画面から [カスタマイズ] > [データバーセットアップ] > [データバーの 編集] を選択し、カーソル位置を表示するデータ ボックスを選 択します。[航海] > [カーソルの位置] を選択します。

VRM/EBL を使用した測定 可変距離マーカー (VRM) 可変距離マーカー (VRM) は船舶の位置を中心にして広がり、 船首モードに固定されています。この円がターゲットと合う ように調整されている場合、乗船している船舶からの有効範 囲は、カーソルで [VRM] を選択したときに [レーダー] コンテ キスト メニューで測定されて表示されます。

### 電子方位線 (EBL)

電子方位船 (EBL) は、中心にある船舶からウィンドウの端へ と伸びる一本の線です。この線がターゲットと合うように回 転する場合、乗船している船舶の船首に対する方位は、カー ソルで [VRM] を選択したときに [レーダー] コンテキスト メ ニューで測定されて表示されます。

VRM/EBL を組み合わせて、特定のターゲットの有効範囲と方 位の両方を測定することができます。

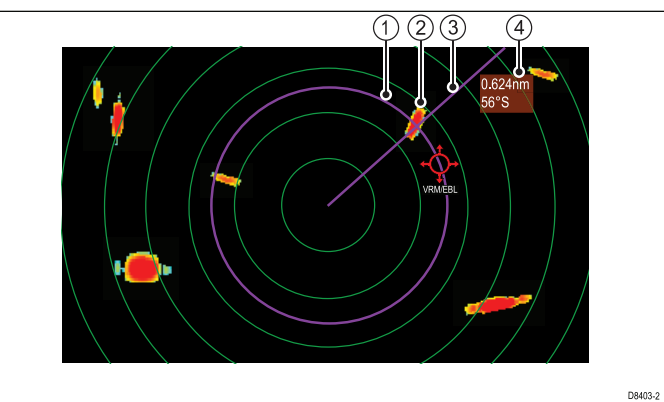

| 項目 | 説明      |
|----|---------|
| 1  | VRM     |
| 2  | ターゲット   |
| 3  | EBL     |
| 4  | 有効範囲と方位 |

### 浮動型 VRM と EBL を使用た測定

VRM/EBL 浮動機能を使用して、レーダー スクリーン上にある2つのポイント(いずれの組み合わせも可)間の有効範囲 と方位を測定することができます。この機能を利用して、 VRM/EBL の中心部を船舶の位置から動かし、ターゲットに 移すことができます。移動後、VRM の半径を変更し2つの ポイント間の距離を測定できます。新たな始点に対する EBL の角度を変更して方位を取得します。

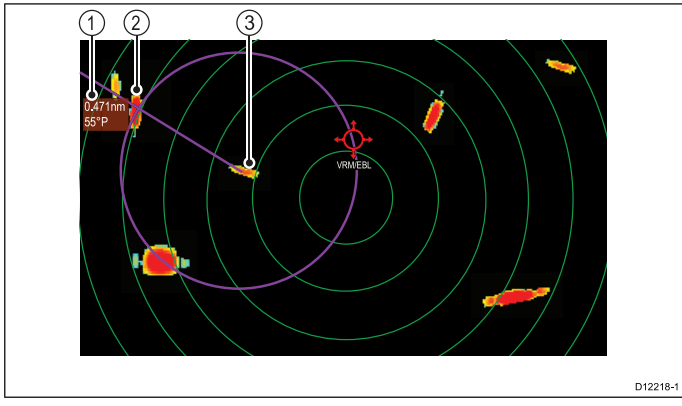

| 項目 | 説明      |
|----|---------|
| 1  | 有効範囲と方位 |
| 2  | ターゲット1  |
| 3  | ターゲット 2 |

## VRM/EBL コンテキスト メニュー

[VRM/EBL] 機能には、測位データとメニュー項目が表示され るコンテキスト メニューが付いています。

| VRM/EBL 🗙                              |
|----------------------------------------|
|                                        |
| Rng: <b>3.72nm</b><br>Brg: <b>66°P</b> |
| Float Center                           |
| Adjust                                 |
| VRM/EBL Off                            |

コンテキスト メニューでは、船舶を基準とした VRM/EBL に ついて、次の位置データが提供されます。

- 有効範囲
- ・方位

コンテキスト メニューには、次のメニュー項目も表示され ます。

- ・中央
- ・調整
- ・VRM/EBL オフ

コンテキスト メニューへのアクセス

コンテキスト メニューにアクセスするには、次の手順に従 います。

- 1. タッチスクリーン型以外のディスプレイおよび HybridTouch 型ディスプレイの場合:
  - i. オンスクリーンで場所、物体、ターゲットを選択し、 [**Ok**]ボタンを押します。
- 2. HybridTouch 型およびタッチ専用ディスプレイの場合:
  - i. 物体またはターゲットをオンスクリーンで選択します。
     ii. オンスクリーンで場所を選択し、押さえたままにします。

## 擾 レーダー ディスプレイでの VRM/EBL の 作成

タッチスクリーンの多機能ディスプレイで VRM/EBL を作成す るには、次の手順に従います。

レーダー アプリケーションで、次の操作を実行します。

- 画面を選択し、押さえたままにします。
   レーダーのコンテキスト メニューが表示されます。
- 2. **[VRM/EBL の設置]**を選択します。
- 3. 必要な場所 / ターゲットを選択します。

これで VRM/EBL が選択した場所に設定されます。

## 🕐 レーダー ディスプレイでの VRM/EBL の 作成

レーダー アプリケーションで、次の操作を実行します。

- 1. 画面上でターゲットまたは場所を選択します。
- 2. **[Ok]** ボタンを押します。
- レーダーのコンテキスト メニューが表示されます。
- 3. **[VRM/EBL の設置]** を選択します。
- 4. **ジョイスティック**を使用して、VRM/EBL を必要な方位 と有効範囲に調整します。
- 5. [Ok] ボタンを押して、設定を保存します。

## 🖤 レーダー ディスプレイでの浮動型 VRM/EBL の作成

タッチスクリーンの多機能ディスプレイで VRM/EBL を浮動さ せるには、次の手順に従います。 VRM/EBL を既に作成した状態で、レーダー アプリケーション から次の操作を実行します。

- 1. VRM/EBL を押したままにします。
  - VRM/EBL コンテキスト メニューが表示されます。
- 2. [中央]を選択します。
- 3. 中央に配置するために必要な場所を選択します。 VRM/EBL が新しい場所に配置されます。

# ℓ レーダー ディスプレイでの浮動型 VRM/EBL の作成

VRM/EBL を既に作成した状態で、レーダー アプリケーション から次の操作を実行します。

- 1. VRM/EBL の上にカーソルを置きます。
- [Ok] ボタンを押します。
   レーダーのコンテキスト メニューが表示されます。
- 3. 回転ノブを使用して、[中央]を選択します。
- 4. **[Ok]** ボタンを押します。
- 5. ジョイスティックを使用して、○の中心を必要な位置に 動かします。
- 6. [Ok] ボタンを押して、新しい位置を確定します。

## 🚺 レーダー ディスプレイ上の VRM/EBL の フローティング解除

タッチスクリーンの多機能ディスプレイで VRM/EBL を再度中 央に配置するには、次の手順に従います。

レーダー アプリケーションで、次の操作を実行します。

- 1. VRM/EBL の上にカーソルを置きます。 レーダーのコンテキスト メニューが表示されます。
- 2. **[中央]**を選択します。

## 🕐 レーダー ディスプレイ上の VRM/EBL の フローティング解除

- レーダー アプリケーションで、次の操作を実行します。
- 1. VRM/EBL の上にカーソルを置きます。
- 2. **[Ok]** ボタンを押します。 VRM/EBL コンテキスト メニューが表示されます。
- 3. **[中央]** を選択します。

### 距離環の使用

距離環を利用して、レーダー ディスプレイ上にある 2 つのポ イント間の距離を測定することができます。

距離環を使用して、ポイント間のおおよその距離を測定しま す。距離環は画面上に表示される同心円です。乗船している 船舶から既定間隔で広がっています。環の数とスペースは、 有効範囲の変化に伴って変動します。

#### 例:

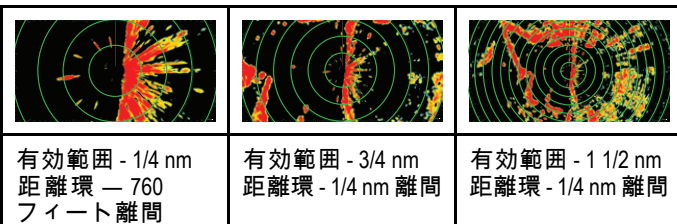

### レーダーの距離環の有効化と無効化

- レーダー アプリケーションで、次の操作を実行します。
- 1. [メニュー]を選択します。
- 2. **[プレゼンテーション]**を選択します。
- 3. **[距離環]**を選択します。 距離環を選択すると、距離環の [オン] と [オフ] を切り替え ることができます。

## 18.7 レーダー モードと方向

### レーダー方向モード

レーダーは、さまざまなタイプの航海に適合するように複数 の方向モードで操作できます。

レーダーの方向は、レーダーと航行する方向の関係によって 決まります。方向モードは、次の3つから選べます。

- ・ヘッドアップ
- ・ノースアップ
- ・コースアップ

これらの方向モードは運動モードと併せて使用します。この 操作により、船舶とレーダーの相互関係や画面上への表示方 法を管理します。多機能ディスプレイの電源を切る際には、 レーダーの方向に対する変更はすべて保持されます。

### ヘッドアップ

これがレーダー アプリケーションの初期設定となります。

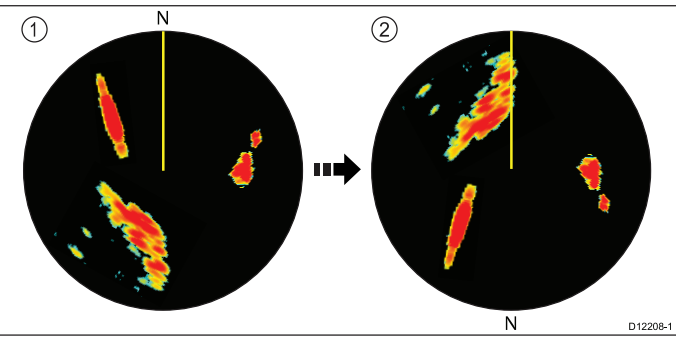

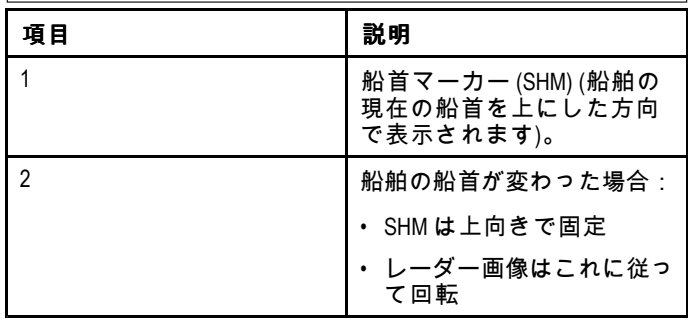

ノースアップ

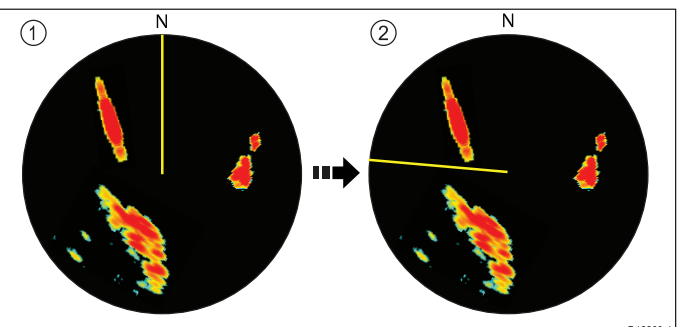

| 項目 | 説明                        |
|----|---------------------------|
| 1  | 真北が上                      |
| 2  | 船舶の船首が変わった場合:             |
|    | ・ レーダー画像は固定 (ノー<br>ス アップ) |
|    | ・ SHM はこれに従って回転           |

注意: このモードを選択した状態で、船首データが使用で きなくなった場合、警告メッセージが表示され、ステータ スバーには括弧付きで North-Up(ノース アップ)と現れ ます。レーダーは相対運動で船首は 0°になります。船首 データが再び使用可能になると、North-Up(ノース アップ) モードは元通りになります。

**注意:** 運動モードを [真] に設定している場合、[ヘッド アッ プ]モードを選択することはできません。

### コースアップ

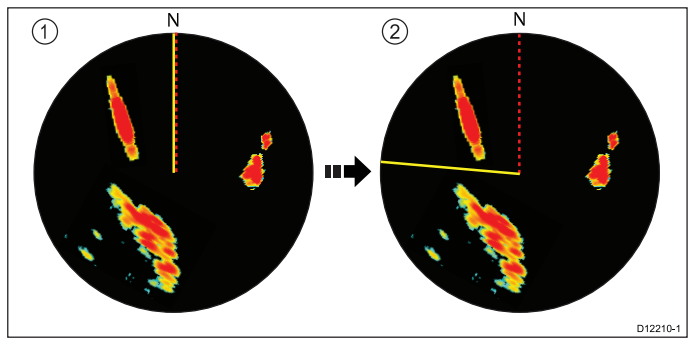

| 項目 | 説明              |
|----|-----------------|
| 1  | 現在の針路が上向き       |
| 2  | 船舶の船首が変わった場合:   |
|    | ・ レーダー画像は固定     |
|    | ・ SHM はこれに従って回転 |

新しい針路を選択した場合、画像はリセットされ新しい針 路が上方に表示されます。

[コース アップ] に使用される参考資料は、その時点で利用 可能な情報となります。システムは常に次の順序でこの情 報に優先順位をつけます。

- 1. 本来の目的地からの方位、予定している針路。
- 2. 自動操縦からの固定済み船首
- 3. ウェイポイントまでの方位。
- 4. ある瞬間の船首 (コースアップ選択時)。

注意: このモードを選択した状態で、船首データが使用でき なくなった場合、警告メッセージが表示され、ステータス バーには括弧付きで [コース アップ] と現れます。レーダー は相対運動で船首は 0° になります。船首データが再び使用 可能になると、[コース アップ] モードは元通りになります。

#### レーダー方向モードの選択

- レーダー アプリケーションで、次の操作を実行します。
- 1. [メニュー]を選択します。
- 2. [プレゼンテーション]を選択します。
- 3. [方向および運動モード]を選択します。
- 4. [方向]を選択します。
- 5. 必要な方向を選択します。

### レーダー運動モードの概要

運動モードでは、レーダーと船舶間の関係を制御します。運動モードには次の2つのモードがあります。

- 相対運動。
- 真運動。

選択した運動モードは、ステータス バーに表示されます。初 期設定では、オフセットなしの [相対運動] になっています。

### 相対運動 (RM) 、船舶オフセット オプション付き

運動モードを [相対] に設定すると、乗船している船舶の位 置は画面上に固定され、ターゲットはすべて船舶に呼応して 移動します。船舶の位置は、ウィンドウの中央に来るように 固定したり、部分オフセットや完全オフセットを指定できま す。この設定により、以下のように前方表示領域を広げるこ とができます。

### 例:

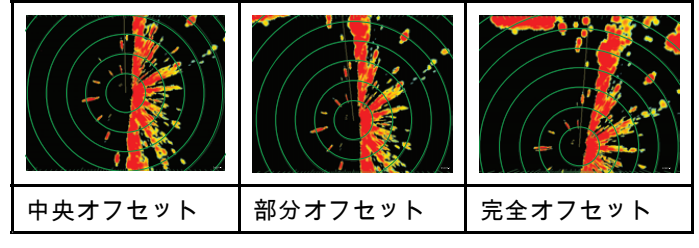

初期設定では運動モードは、中央オフセットの「相対」に なっています。

#### 真運動 (TM)

運動モードを [真] に設定すると、固定済みレーダー ターゲッ トは一定の位置に保たれ、航行中の船舶(自船を含む)が互 いの船舶や画面上で固定されている陸地に対して相関的に移 動します。船舶の位置が画面の端に達すると、レーダー画像 は自動的にリセットされ前方の領域が映し出されます。

**注意:**[真] モードを選択した状態で、船首および位置デー タが使用できなくなると、警告メッセージが表示され相 対運動モードに戻ります。ステータス バーには括弧付き で、(TM) と現れます。

**注意:** 向きを ヘッド アップに設定している場合、真運動を 選択することはできません。

#### レーダー運動モードの選択

レーダー アプリケーションで、次の操作を実行します。

- 1. [メニュー]を選択します。
- 2. [プレゼンテーション]を選択します。
- 3. [方向および運動モード]を選択します。
- [運動モード]を選択します。
   運動モードを選択すると、[真] モードと [相対]モードを切り替えることができます。

### レーダー船舶オフセットの変更

レーダー オブセットは、相対運動モードでのみ使用可能です。

- レーダー アプリケーションで、次の操作を実行します。
- 1. [メニュー]を選択します。
- 2. [プレゼンテーション]を選択します。
- 3. [方向および運動モード]を選択します。
- 4. [船舶オフセット]を選択します。
- 5. 必要なオフセット値を選択します。

## 18.8 レーダーのプレゼンテーション メニュー オプション

| 機能          | 説明                                                          | オプション                     |
|-------------|-------------------------------------------------------------|---------------------------|
| デュアル レンジ    | このメニュー項目を使用すると、デュアル レンジ モードの                                | ・オン                       |
|             | [オン]と [オフ] を切り替えることができます。                                   | ・オフ                       |
| デュアルレンジチャンネ | このメニュー項目を使用すると、デュアル レンジのチャン                                 | • 1                       |
| N           | ネルをロング チャンネルとショート チャンネルから選ぶこ<br>とができます。                     | • 2                       |
| 方向および運動モード  | このメニュー項目には、方向および運動モードを調整できる                                 | 方向                        |
|             | サノメ_ユーか含まれています。<br>                                         | ・ヘッドアップ                   |
|             |                                                             | ・ ノース アップ                 |
|             |                                                             | ・ コース アップ                 |
|             | ・ 船舶オノセット                                                   | 運動モード                     |
|             |                                                             | ・ 真                       |
|             |                                                             | ・相対                       |
|             |                                                             | 船舶オフセット                   |
|             |                                                             | ・ 中央 (default)            |
|             |                                                             | ・ 部分オフセット                 |
|             |                                                             | ・ 完全オフセット                 |
| 表示するウェイポイント | このメニュー項目を選択すると、[ウェイポイントの表示]                                 | ウェイポイントの表示                |
| を選択         | ダイアログが表示され、レーダー アフリゲーンヨンで表示<br> する/非表示にするウェイポイント アイコンを選択するこ | • 表示                      |
|             | とができます。                                                     | <ul> <li>非表示</li> </ul>   |
| ウェイポイント名    | このメニュー項目を使用すると、ウェイポイント名をレー                                  | <ul> <li>表示</li> </ul>    |
|             | ┃ダー アプリケーションに表示したり、非表示にしたりするこ<br>┃とができます。                   | <ul> <li>非表示</li> </ul>   |
| エコー強化       | このメニュー項目には、次のオプションを調整できるサブメ                                 |                           |
|             | ニューが含まれています。                                                | ・オン                       |
|             | ・干渉除去                                                       | ・ オフ                      |
|             | ・ IR レベル ―非 HD 型デジタル レードームでのみ使用可能                           | <b>IR レベル</b> ―非 HD 型デジタル |
|             | · 扩强                                                        | レードームでのみ使用可能で<br>す        |
|             | ・ <b>拡張しべル</b> _ 非 HD 型デジタル レードームでのみ使用可                     | , 桓淮                      |
|             | 能です。                                                        | · 高                       |
|             | ・航跡                                                         | ☆                         |
|             | ・航跡期間                                                       | ・<br>オン                   |
|             |                                                             | ・ オフ                      |
|             |                                                             | <b>拡張レベル</b> — 非 HD 型デジタ  |
|             |                                                             | ル レードームでのみ使用可能<br>です。     |
|             |                                                             | <ul> <li>・ 低</li> </ul>   |
|             |                                                             | • 高                       |
|             |                                                             | 航跡                        |
|             |                                                             | ・オン                       |
|             |                                                             | ・オフ                       |
|             |                                                             | 航跡期間                      |
|             |                                                             | <ul> <li>10 秒</li> </ul>  |
|             |                                                             | · 30秒                     |
|             |                                                             | <ul> <li>1分</li> </ul>    |
|             |                                                             | <ul> <li>5分</li> </ul>    |
|             |                                                             | <ul><li>10 分</li></ul>    |

| 機能         | 説明                                                           | オプション                  |
|------------|--------------------------------------------------------------|------------------------|
| カラー パレット   | このメニュー項目では、レーダー アプリケーションの カラー                                | ・ボールド                  |
|            | バレットを選択できます。                                                 | ・プロフェッショナル1            |
|            |                                                              | ・プロフェッショナル2            |
|            |                                                              | ・ クラシック                |
|            |                                                              | • 暗視                   |
| 距離環        | このメニュー項目を使用すると、距離輪の[オン]と[オフ]を                                | ・オン                    |
|            | 切り替えることができます。                                                | ・オフ                    |
| 安全区域環      | この項目を使用すると、レーダーアプリケーションで安全区                                  | <ul> <li>表示</li> </ul> |
|            | 域環を表示したり、非表示にしたりすることができます。                                   | ・ 非表示                  |
| ゲイン コントロール | この項目を使用すると、タッチスクリーン型の多機能ディ                                   | <ul> <li>表示</li> </ul> |
|            | スプレイでオンスクリーンのゲイン コントロールの表示と<br>非表示を切り替えることができます。             | • 非表示                  |
| データボックス    | このメニュー項目には、オンにしてレーダーアプリケーショ                                  | データ セル 1 および 2         |
|            | ンの左トのデータ セルに表示する情報を選択できるサブメ<br> ニューが含まれています (データ セルはすべてのレーダー | ・オン                    |
|            | ウィンドウに表示されます)。                                               | ・オフ                    |
|            | ・ データ セル 1                                                   | データ セルを選択              |
|            | ・ データ カテゴリの選択                                                | ・ カテゴリ別使用可能なデー         |
|            | ・ データ セル 2                                                   | タのリスト                  |
|            | ・ データ セルを選択                                                  |                        |

### エコー強化機能

### レーダー干渉除法の有効化

- レーダー アプリケーションで、次の操作を実行します。
- 1. **[メニュー]** を選択します。
- 2. **[プレゼンテーション]**を選択します。
- 3. [エコーの強化]を選択します。
- [干渉除去]を選択し、[オン]が強調表示されるようにします。
   干渉除去を選択すると、機能の[オン]と[オフ]を切り替えることができます。
- 5. 非HD デジタル レードームの場合は、干渉除去レベルを 選択することもできます。
  - i. **[IR レベル]** を選択します。 [IR レベル] を選択すると、[標準] と [高] を切り替え ることができます。

### レーダー拡張の有効化

- レーダー アプリケーションで、次の操作を実行します。
- 1. [メニュー]を選択します。
- 2. [プレゼンテーション]を選択します。
- 3. [エコーの強化]を選択します。
- [拡張] を選択し、[オン] が強調表示されるようにします。
   拡張を選択すると、機能の [オン] と [オフ] を切り替えることができます。
- 5. 非HD デジタル レードームの場合は、干渉除去レベルを 選択することもできます。
  - i. **[拡張レベル]**を選択します。 [拡張レベル]を選択すると、[低] と [高] を切り替え ることができます。

### レーダー航跡

レーダー航跡を使用することで、ターゲット履歴を確認できま す。航跡は、レーダーが真運動モードに設定されているか、相 対運動モードに設定されているかによって表示が異なります。

#### 相対運動モード

相対運動モードでは、レーダー航跡は海 (安定した海面)を基準として、移動しているターゲット上に表示されます。これには杭など、地面に固定されているものも含まれます。 航跡は、ターゲットが船舶と同じ速度で同じ方向に移動しているときは、表示されません。

### レーダー アプリケーション

相対運動モードの例

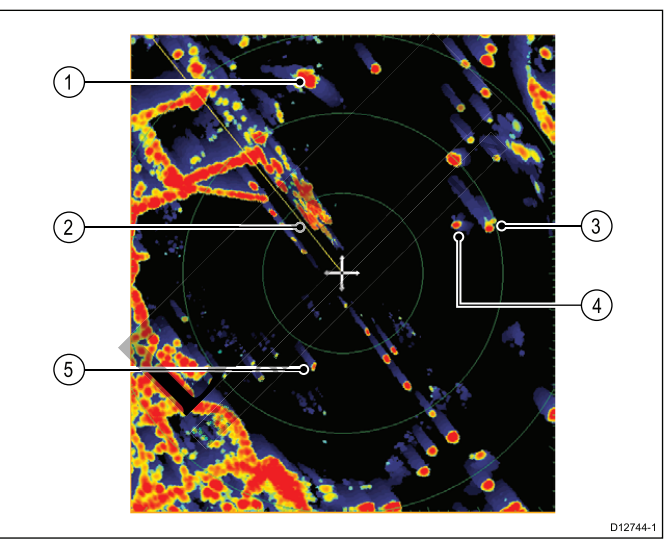

| 1 | ターゲットが船舶より速く、船舶と同じ方向に<br>移動している場合 (航跡は船舶の船首方向に表示<br>されます)。 |
|---|------------------------------------------------------------|
| 2 | 船首マーカー                                                     |
| 3 | ターゲットが船舶と反対方向に移動している場合<br>(航跡は船舶の船首と反対方向に表示されます)。          |
| 4 | ターゲットが船舶とほぼ同じ速度で同じ方向に移<br>動している場合 (最小限~航跡なし)。              |
| 5 | ターゲットが固定されている場合 (航跡は船舶の<br>船首と反対方向)。                       |

#### 真運動モード

真運動モードでは、レーダー航跡は地上を基準として、移動 中のターゲット上に表示されます。

地面に固定されているターゲットには、航跡は表示されま せん。

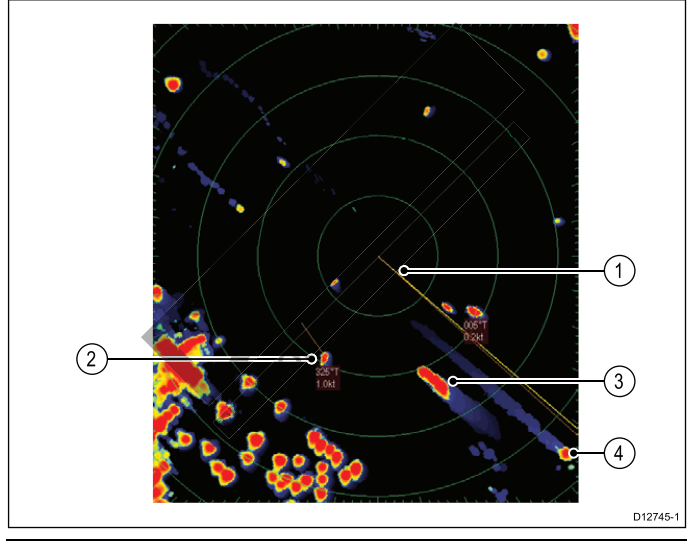

| 1 | 船首マーカー                                            |
|---|---------------------------------------------------|
| 2 | ターゲットが 0 kt ~ 1 kt で移動している場合 (最<br>小限~航跡なし)。      |
| 3 | ターゲットが船舶と反対方向に移動している場合<br>(航跡は船舶の船首と反対方向に表示されます)。 |
| 4 | ターゲットが船舶と同じ方向に移動している場合<br>(航跡は船舶の船首方向に表示されます)。    |

注意:開店時間の遅延などの微小の誤り要因が原因で、固定 されたターゲットの周辺に航跡の「環」が表示されることが あります。これは正常な動作であり、問題はありません。

- レーダー航跡の有効化
- レーダー アプリケーションで、次の操作を実行します。
- 1. [メニュー]を選択します。
- 2. [プレゼンテーション]を選択します。
- 3. [エコーの強化] を選択します。
- 4. [ウェイク]を選択して、[オン] が強調表示されるようにします。
- [ウェイク] を選択すると、機能の [オン] と [オフ] を切 り替えることができます。
- 5. **[航跡期間]** を選択します。

航跡期間の一覧が表示されます。

- 10 秒
- 30 秒
- •1分
- 5 分
- 10 分
- 6. 必要な時間を選択します。

## 18.9 🛐 レーダー調整: オンスクリーン のゲイン コントロール

タッチスクリーン型の多機能ディスプレイでは、ゲイン コン トロール、レイン コントロール、海面反射クラッター コント ロールにオンスクリーンからアクセスできます。

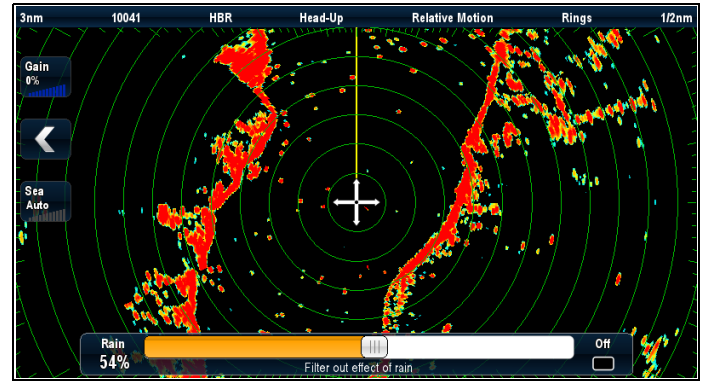

### ゲイン コントロール

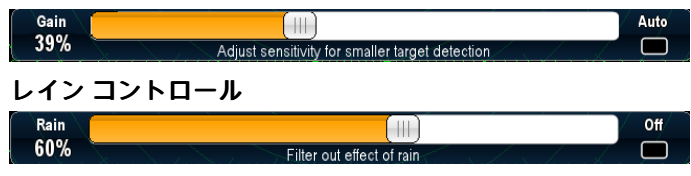

### 海面コントロール

Sea

39% Filter out returns from waves 注意: タッチスクリーンではないコントロールには、メ

Auto

ń

ニュー オプションからアクセスできます (**[メニュー] > [レ** イン] および **[メニュー] > [ゲインの調整]**)。

## オンスクリーンのゲイン コントロールの 有効化と無効化

次の手順に従って、オンスクリーンのゲイン コントロールの 有効化と無効化を切り替えることができます。 タッチスクリーン刑条機能ディスプレイで、該当するアプリ

タッチスクリーン型多機能ディスプレイで、該当するアプリ ケーションを表示して、次の操作を実行します。 1. **[メニュー]**を選択します。

- 2. [プレゼンテーション]を選択します。

[ゲイン コントロール] を選択します。
 [ゲイン コントロール] を選択すると、オンスクリーンのコントロールの表示と非表示を切り替えることができます。

**注意:** オンスクリーンのゲイン コントロールが [非表示] に設定されている場合、アプリケーション メニュー: **[メ** ニュー] > [**ゲイン]** から直接ゲイン設定にアクセスするこ とができます。

## オンスクリーンのゲイン コントロールの 使用

オンスクリーンのコントロールを使用して設定を調整するに は、以下の手順に従います。

タッチスクリーン型多機能ディスプレイで、レーダー アプリ ケーションを表示して、次の操作を実行します。

- [ゲイン]、[レイン] または [海面] オンスクリーン アイコン のいずれかを選択します。 オンスクリーンのスライダ バー コントロールが表示さ れます。
- [自動]ボックス (ゲインおよび海面) または [オフ] ボックス (レイン)を選択して、自動コントロールに切り替える、ま たはコントロールをオフにするボックスにチェックマーク が付くようにします。または
- [自動]ボックス (ゲインおよび海面) または [オフ] ボックス (レイン) を選択して、手動コントロールに切り替えるボッ クスからチェックマークが外れるようにします。または

- 4. スライダバーを必要な設定に調整します。
- スライダ バーは自動的に消えます。またはオンスクリーン アイコンを再度選択してスライダ バーを閉じることもできます。

## 18.10 HD 型および SuperHD 型レーダーの調整

プリセットやその他の機能を使用してレーダーの画質を向上させることができます。

次の設定は [レーダー] メニューから使用でき、HD 型レー ドーム、HD および SuperHD 型オープン アレイ スキャナに 適用されます。

| メニュー項目    | 説明                                                                                                    | オプション                                                                                                    |
|-----------|----------------------------------------------------------------------------------------------------|----------------------------------------------------------------------------------------------------|
| プリセット モード | レーダー ゲイン プリセットを利用<br>して、既定の設定をすぐに選択でき<br>るので、さまざまな状況に合わせて<br>最高の画像を得ることができます。<br>Raymarine では、これらのプリセット<br>を利用して最良の結果を得ることを<br>強くお勧めします。                                                              | <ul> <li>ブイ – 係留ブイなど、小型の物標の検出を強化する特殊モードです。0.75 nm までの範囲で役立ちます。</li> <li>港 – こちらが初期モードとなります。この設定ではランドクラッターを考慮していることから、航海ブイなど小型のターゲットを見失うことはありません。</li> <li>沿岸 – 港から離れたところで遭遇する可能性がある海面反射より若干高い位置にあるものに使用し、その高さに応じてレーダーディスプレイを調整します。</li> <li>沖合い – 高い位置にある海面反射に合わせて自動的に調整します。</li> <li>バードモード – 適切な漁場を特定する際など、鳥の群れを見つけるのに役立つ特殊モードです。</li> <li>注意:バードモードには、SuperHD型オープンアレイとソフトウェアバージョン 3.23 以降、または HD型レードームが必要です。</li> </ul>                                                                                                    |
| 雨         | レーダースキャナは雨や雪からエ<br>コーを検出します。こうしたエコー<br>は、画面上に無数の小さなエコーと<br>なって絶えず大きさ、強度、および<br>位置を変えながら現れます。レイン<br>クラッター機能を[オン]にすると、<br>船周辺からの雨の応答によるバル<br>ク効果が抑制され、他の物標を識別<br>しやすくなります。0から 100% の間<br>で設定の強度を調整できます。 | ・ オン – この機能で [雨]機能を有効にして、0 から 100% の<br>間で設定を調整できます。<br>・ オフ – [雨] 機能を無効にします。こちらが初期設定となり<br>ます。                                                                                                    |
| プリセットの調整  | ゲイン、カラーゲイン、および海面<br>反射機能を利用して、それぞれのゲ<br>インプリセットを手動で調整する<br>こともできます。                                                                                                    | <ul> <li>ゲインーこの機能により、自動モードでプリセットを利用できます。または、0から100%の間でゲインを手動で調整できます。</li> <li>カラーゲインー表示されるターゲットの強度(色合い)を調整します。ただし、表示されるターゲットの数に大きな影響はありません。カラーゲインを上げると、さらに多くのターゲットが同じ色で表示されるようになります。この働きにより、ある物標が事実上のターゲットか、それとも単なる背景ノイズであるのかを見分ける際に役立ちます。カラーゲインを下げると、ターゲットのさらなる詳細と精度の高い検出が得られることがあります。</li> <li>海ー船舶周辺の波から発生するレーダー応答は、レーダー画像の中心部分を混乱させ、本物のターゲットを検出するのを難しくさせることがあります。</li> <li>海ー船舶周辺の波から発生するレーダー応答は、レーダー画像の中心部分を混乱させ、本物のターゲットを検出するのを難しくさせることがあります。</li> <li>SuperHD 型コントロール - SuperHD 型スキャナのみが対象となります。</li> <li>アンテナブースト:アンテナの有効サイズを測ります。ゼロに設定すると、アンテナの有効サイズに一致します。95%に設定すると、アンテナの有効サイズは二倍になります。アンテナの有効サイズを上げると、低い設定では融合して現れるターゲットが分離して現れます。</li> <li>パワーブースト:有効伝送電力を調整します。ゼロに設定すると、有効電力は実際の二倍に増加します。電力を上げると、ターゲットとノイズの違いがさらにはっきり現れます。機能を最大限活用するには、強力なターゲットの飽和状態を防ぐために、パワーブーストを下げます。</li> </ul> |

### レーダー プリセットの選択

これらのプリセットでは、HD または SuperHD レーダー ス キャナが必要です。バード モードには、SuperHD 型オープ ン アレイ スキャナとソフトウェア バージョン 3.23 以降、 または HD 型レードームが必要です。 レーダー アプリケーション メニューで、次の操作を実行 します。

- 1. [プリセット モード]を選択します。
- 2. 必要に応じて、[ブイ]、[港]、[沿岸]、[沖合い]、[バード]か ら選択します。

### レーダーのプリセット ゲインの調整

Raymarine では、プリセットのゲイン モードを利用して最良 の結果を得ることをお勧めします。ただし、必要に応じて手 動調整をすることも可能です。

レーダー アプリケーションで、[**プリセット モード]** を選択 した状態で、次の操作を実行します。

- [プリセットの調整 <モード>] を選択します。<モード> は 既に選択されたプリセットになります。
- 2. **[ゲイン]**を選択します。
- 3. ゲインのスライダ バーコントロールが表示されます。
- ゲインのスライダ バー コントロールを適切な設定 (0 ~ 100%) に調整します。または
- 5. [自動] ボックスをオンにして、自動ゲイン コントロールの ボックスにチェックマークが付くようにします。

### レーダーのプリセット カラーの調整

レーダー アプリケーションで、[**プリセット モード]** を選択 した状態で、次の操作を実行します。

- 1. **[メニュー]**を選択します。
- 2. [プリセットの調整 <モード>] を選択します。<モード> は 既に選択されたプリセットになります。
- 3. [色:] を選択します。
- 4. カラーのスライダ バー コントロールが表示されます。
- 5. カラー スライダ バー コントロールを適切な設定 (0 ~ 100%) に調整します。または
- [自動] ボックスをオンにして、自動カラー コントロールの ボックスにチェックマークが付くようにします。

### レーダーの海面反射クラッターの調整

レーダー アプリケーションで、[**プリセット モード]** を選択 した状態で、次の操作を実行します。

- 1. [**プリセットの調整 <モード>]** を選択します。<モード> は 既に選択されたプリセットになります。
- 2. [海面:]を選択します。
- 海面反射クラッターのスライダ バー コントロールが表示されます。
- 海面反射クラッターのスライダ バー コントロールを適切 な設定 (0~100%) に調整します。または
- 5. [自動] ボックスをオンにして、自動海面反射クラッター コントロールのボックスにチェックマークが付くように します。

### レーダーのアンチ レイン クラッターの調整

- レーダー アプリケーションで、次の操作を実行します。
- 1. **[メニュー]**を選択します。
- [レイン]を選択します。
   レイン クラッターのスライダ バー コントロールが表示されます。
- レイン クラッターのスライダ バー コントロールを適切な 設定 (0% ~ 100%) に調整します。または
- [オフ] ボックスをオンにして、アンチ レイン クラッター コントロールのボックスにチェックマークが付くように します。

### SuperHD レーダー アンテナ ブーストの調整

レーダー アプリケーション メニューで、次の操作を実行 します。

- [プリセットの調整 <モード>] を選択します。<モード>は 既に選択されたプリセットになります。
- [アンテナ] を選択します。
   アンテナ ブーストのスライダ バー コントロールが表示されます。
- アンテナ ブーストのスライダ バー コントロールを適切な 設定 (0~100%) に調整します。または
- [自動] ボックスをオンにして、自動ブースト コントロール のボックスにチェックマークが付くようにします。

### SuperHD レーダー パワー ブーストの調整

レーダー アプリケーション メニューで、次の操作を実行 します。

レーダー アプリケーション

- 1. [プリセットの調整 <モード>] を選択します。<モード> は 既に選択されたプリセットになります。
- [電源]を選択します。
   パワー ブーストのスライダ バー コントロールが表示されます。
- パワー ブーストのスライダ バー コントロールを適切な設定 (0~100%) に調整します。または
- (自動) ボックスをオンにして、自動ブースト コントロール のボックスにチェックマークが付くようにします。

## 18.11 非 HD 型デジタル レードームの調整

ゲイン プリセットやその他の機能を使用してレーダーの画質を向上させることができます。

次の設定は非 HD 型デジタル レードームに適用され、[レー ダー] メニューから使用することができます。

| メニュー項目   | 説明                                                                                                    | オプション                                                                                                    |
|----------|----------------------------------------------------------------------------------------------------|----------------------------------------------------------------------------------------------------|
| 雨        | レーダースキャナは雨や雪からエコー<br>を検出します。こうしたエコーは、画面<br>上に無数の小さなエコーとなって絶えず<br>大きさ、強度、および位置を変えながら<br>現れます。レインクラッター機能を[オ<br>ン]にすると、船舶周辺からの雨の応答<br>によるバルク効果が抑制され、他の物<br>標を識別しやすくなります。0から100%<br>の間で設定の強度を調整できます。                                                                                                    | <ul> <li>オン – この機能で [雨]機能を有効にして、0 から 100% の間で設定を調整できます。</li> <li>オフ – [雨] 機能を無効にします。こちらが初期設定となります。</li> </ul>                                                                                                    |
| プリセットの調整 | の間で設定の強度を調整できます。<br>この機能を利用して、レーダー受信状態<br>の感度を調整できます。場合によって<br>は、感度を調整できます。場合によって<br>は、感見解明になることがあります。<br>、の設定を利用できます。<br>・ケイン<br>・FTC - この機能を利用すると、船舶から離り除たあるクラッター領域を<br>取りたにあるクラッター領域を<br>取り方位にあるでき良く気ます。こうしたて現れることができます。、<br>- 設定値が高ければ、大型(レイン<br>クラッター)エコーとして現れることもあります。FTC機能<br>の強度は、0から100%の間で調整す<br>ることして現れることをもあります。<br>- 設定値が高ければ、大型(レイン<br>クラッター)エコーの前縁だけを表<br>示する一方で、小型(船)エコーに対する影響はごくわずかに抑え<br>られます。<br>- 設定を低くすると、背景ノイズを<br>抑え陸やその他の大型ターゲッ<br>トからの応答を与えることができます。<br>・海ー既定の設定をすぐに選択できる<br>の画像を得ることがでくとにゲイン機能が備わっ | <ul> <li>ゲイン <ul> <li>自動 – このプリセットは自動モードで動作します。こちらが初期設定となります。</li> <li>手動 – 0 ~ 100%の間で、ゲインの強度を手動で調整できます。</li> </ul> </li> <li>FTC <ul> <li>オン – この機能を利用して、FTC機能を有効にして、0から100%の間で設定を調整できます。</li> <li>オフ – FTC機能を無効にします。こちらが初期設定となります。</li> </ul> </li> <li>オフ – FTC機能を無効にします。こちらが初期設定となります。</li> <li>自動 – このプリセットは自動モードで動作します。こちらが初期設定となります。</li> <li>手動 – 0 ~ 100%の間で、海上ゲインの強度を手動で調整できます。</li> <li>手動 – 0 ~ 100%の間で、海上ゲインの強度を手動で調整できます。</li> </ul> <li>自動 海上モード <ul> <li>港 – こちらが初期モードとなります。この設定ではランドクラッターを考慮していることから、航海ブイなど小型のターゲットを見失うことはありません。</li> <li>染片 油のら離れたところで連連す</li> </ul> </li> |
|          | くのり、初期設定では自動モードに<br>設定されています。Raymarineでは、<br>これらのプリセットを利用して最良<br>の結果を得ることを強くお勧めしま<br>す。ただし必要に応じて、手動でこの<br>ゲインを調整することも可能です。<br>・自動海上モード                                                                                                    | <ul> <li>カーキー おから離れたことろで遭遇す<br/>る可能性がある海面反射より若干高<br/>い位置にあるものに使用し、その高<br/>さに応じてレーダー ディスプレイを<br/>調整します。</li> <li>沖合い – 高い位置にある海面反射に<br/>合わせて自動的に調整します。</li> </ul>                                                                                                    |

## レーダーのアンチ レイン クラッターの調整

レーダー アプリケーションで、次の操作を実行します。

- 1. [メニュー]を選択します。
- 2. **[レイン]**を選択します。
- レイン クラッターのスライダ バー コントロールが表示さ れます。
- レイン クラッターのスライダ バー コントロールを適切な 設定 (0% ~ 100%) に調整します。または
- [オフ] ボックスをオンにして、アンチ レイン クラッター コントロールのボックスにチェックマークが付くように します。

## レーダーの FTC 機能の調整

- レーダー アプリケーションで、次の操作を実行します。
- 1. **[メニュー]** を選択します。
- 2. [プリセットの調整 <モード>] を選択します。<モード> は 既に選択されたプリセットになります。
- 3. **[FTC]** を選択します。 FTC のスライダ バー コントロールが表示されます。

- FTC のスライダ バー コントロールを適切な設定 (0 ~ 100%) に調整します。または
- 5. **[自動]** ボックスをオンにして、自動 FTC コントロールの ボックスにチェックマークが付くようにします。

## レーダーの海面反射クラッターの調整

レーダー アプリケーションで、[**プリセット モード]** を選択 した状態で、次の操作を実行します。

- [プリセットの調整 <モード>] を選択します。<モード> は 既に選択されたプリセットになります。
- 2. **[海面:]** を選択します。
- 海面反射クラッターのスライダ バー コントロールが表示されます。
- 海面反射クラッターのスライダ バー コントロールを適切 な設定 (0~100%) に調整します。または
- 5. [自動] ボックスをオンにして、自動海面反射クラッター コントロールのボックスにチェックマークが付くように します。

## レーダー プリセット モードの選択

これらのプリセットでは、デジタル レーダー スキャナが必 要です。

- レーダー アプリケーションで、次の操作を実行します。
- 1. **[メニュー]**を選択します。
- 2. **[プリセット モード]** を選択します。
- 3. 必要に応じて、[港]、[沿岸]、[沖合い]から選択します。

## 18.12 デュアル レンジ レーダー操作

デュアル レンジ レーダー機能を使用すると、別々のウィン ドウで同時に2つの有効範囲を表示できます。この機能は SuperHD および HD レーダー スキャナでのみ使用可能です。 多機能ディスプレイと HD レーダー スキャナを使用して、 短距離または長距離画像を別々のウィンドウに表示するこ とができます。

既定の設定は標準のスキャナ有効範囲である[長]です。

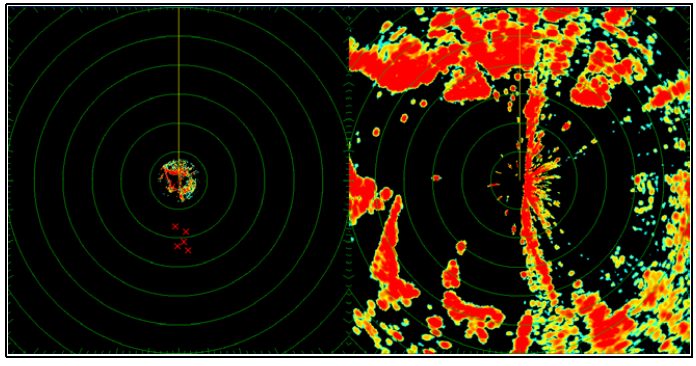

#### 制限事項

- デュアル レンジ操作は MARPA ターゲットがアクティブ な場合は使用できません。
- デュアルレンジが有効な場合、MARPA ターゲットを取得することはできません。
- デュアルレンジを有効にすると、レーダー/海図の同期とレーダー/海図のオーバーレイは一時的に使用できなくなります。

### デュアル レンジ レーダーの互換性

短距離の Dual Range(デュアル レンジ) オプションのカバー範 囲は、使用中のレーダー スキャナと使用されているソフト ウェアのバージョンによって異なります。

| スキャナ                          | デュアル レ<br>ンジ モード | *ソフトウェ<br>ア バージョ<br>ン 1.xx ~ 2.xx<br>のカバー範囲 | ソフトウェ<br>ア <i>バージョ</i><br>ン3.xx 以降の<br>カバー範囲 |
|-------------------------------|------------------|---------------------------------------------|----------------------------------------------|
| 4 Kw HD オー<br>プンアレイ           | 長 (1)            | 1/8 nm ~ 72<br>nm                           | 1/8 nm ~ 72<br>nm                            |
|                               | 短 (2)            | 1/8 nm ~ 3 nm                               | 1/8 nm ~ 72<br>nm                            |
| 4 Kw SuperHD<br>オープン ア<br>レイ  | 長 (1)            | 1/8 nm ~ 72<br>nm                           | 1/8 nm ~ 72<br>nm                            |
|                               | 短 (2)            | 1/8 nm ~ 3 nm                               | 1/8 nm ~ 72<br>nm                            |
| 12 Kw HD オー<br>プン アレイ         | 長 (1)            | 該当なし                                        | 1/8 nm ~ 72<br>nm                            |
|                               | 短 (2)            | 該当なし                                        | 1/8 nm ~ 72<br>nm                            |
| 12 Kw SuperHD<br>オープン ア<br>レイ | 長 (1)            | 1/8 nm ~ 72<br>nm                           | 1/8 nm ~ 72<br>nm                            |
|                               | 短 (2)            | 1/8 nm ~ 3 nm                               | 1/8 nm ~ 72<br>nm                            |
| HD レードー<br>ム                  | 長 (1)            | 1/8 nm ~ 48<br>nm                           | 1/8 nm ~ 48<br>nm                            |
|                               | 短 (2)            | 1/8 nm ~ 48<br>nm                           | 1/8 nm ~ 48<br>nm                            |

ソフトウェア バージョン 1.xx および 2.xx の制限

- 短距離範囲設定の値は、長距離範囲設定以下である必要 があります。
- [デュアルレンジ] が [オン] で、短距離範囲のウィンドウが アクティブになると、[拡張] コントロールは [エコーの強化] メニューで無効になります。

### デュアル レンジを SuperHD スキャナと使用 する

デュアル レンジ レーダーを SuperHD スキャナと併せて使用 します。

短距離の Dual Range(デュアル レンジ) オプションを使用する 場合、SuperHD スキャナは HD モードでのみ動作します。 長 距離の Dual Range(デュアル レンジ) オプションを使用する場 合、SuperHD レーダーは SuperHD モードで動作します。

| スキャナ                       | デュアル レンジ<br>モード | 運動モード   |
|----------------------------|-----------------|---------|
| 4 Kw SuperHD オー<br>プンアレイ   | щ               | SuperHD |
|                            | 短               | HD      |
| 12 Kw SuperHD オー<br>プン アレイ |                 | SuperHD |
|                            | 短               | HD      |

## デュアル レンジ レーダー操作の有効化

レーダー アプリケーションで、次の操作を実行します。

- 1. [メニュー]を選択します。
- 2. [プレゼンテーション]を選択します。
- [デュアルレンジ]を選択し、[オン]が強調表示されるようにします。
   [デュアルレンジ]を選択すると、デュアルレンジの[オン] と[オフ]を切り替えることができます。

### レンジ操作の選択

[デュアル レンジ] をオンにして、レーダー アプリケーション 画面を表示した状態で、次の操作を実行します。

- 1. **[メニュー]**を選択します。
- 2. [**プレゼンテーション**]を選択します。
- [デュアルレンジチャンネル]を選択し、必要に応じて1 と2を切り替えます。

## 18.13 レーダーのスキャン速度

ソフトウェア バージョン 3.23 以降を搭載した SuperHD オー プン アレイ レーダーまたは HD レードームでは、複数のス キャン速度がサポートされています。

レーダーのスキャン速度は、[レーダー セットアップ] メ ニューで設定します。24 RPM と 48 RPM の両方で稼動で きるスキャナが検出された場合は、2 つのスキャナ速度オ プションが表示されます。

- 24 RPM
- Auto(自動)

24 RPMでのみ動作するデジタル レーダー スキャナを使用し た場合、スキャナ速度オプションは無効になります。スキャ ナ速度オプションが有効になっている場合により高速なス キャンを使用したい場合は、Auto(自動)オプションを選択す る必要があります。このオプションは、必要に合わせて自動 的に 24 RPM と 48 RPM の間で切り替えられます。

### レーダー スキャン速度の選択

以下の手順に従って、レーダー速度を変更します。

速度オプションを使用するには、48 RPM 互換の Raymarine HD レードームまたは Raymarine SuperHD オープン アレイ レーダー スキャナが必要です。

レーダー アプリケーションでレーダー スキャナの速度を 選択します。

- 1. [メニュー]を選択します。
- 2. [**レーダー セットアップ**]を選択します。
- 3. [スキャナ速度] を選択します。
- 4. 必要なスキャナ速度を選択します。
  - 自動
  - 24 RPM

[自動] オプションを選択すると、レーダー有効範囲に適し た速度が自動選択されます。3 nm までのレーダー有効範 囲には、48 RPM が使用されます。この設定にすると、リ フレッシュ レートが高まるため、高速時、または多数の レーダー ターゲットがある場合などに便利です。3 nm を 超えるレーダー有効範囲の場合、ディスプレイのレーダー 速度は 24 RPM に切り替わります。

## 18.14 レーダー セットアップ メニュー

| ٢L | レーダー セン | ットアップ۱メ | ニューを使用すると | お手元のスキャ | ナの機能や動作を設定 | することができます。 |
|----|---------|---------|-----------|---------|------------|------------|

| 機能         | 説明                                                                       | オプション                             |
|------------|--------------------------------------------------------------------------|-----------------------------------|
|            |                                                                          |                                   |
|            | サブメニューが含まれています。                                                          | ・オン                               |
|            | ・時限式伝送                                                                   | <ul> <li>・オフ</li> </ul>           |
|            | ・伝送時間                                                                    | 伝送時間                              |
|            | ・スタンバイ時間                                                                 | ・10スキャン                           |
|            |                                                                          | ・20スキャン                           |
|            |                                                                          | ・30スキャン                           |
|            |                                                                          | スタンバイ時間                           |
|            |                                                                          | • 3分                              |
|            |                                                                          | • 5 分                             |
|            |                                                                          | ・ 10 分                            |
|            |                                                                          | ・ 15 分                            |
| 波長調整       | このメニュー項目を使用すると、レーダースキャナのレシー                                              | 手動                                |
|            | バを微調整し、ディスプレイで応答を最大限得られるように<br>することができます。Raymarineでは、この機能を[自動] に設        | • 自動                              |
|            | 定することをお勧めします。この機能を[手動]に設定し、                                              | ・手動 0% ~ 100%                     |
|            | レーダー スキャナの電源投入直後に設定を調整した場合に<br> は、スキャナの電源を投入後10分程度経過してから再度調              |                                   |
|            | 整してください。マグネトロンが温まると必要とされる設<br>定に変更が生じます。                                 |                                   |
| EBL リファレンス | ☆~~~~~~~~~~~~~~~~~~~~~~~~~~~~~~~~~~~~                                    | • 相対                              |
|            | 距離を測定する際の参考となる測定ポイントです。オプショ                                              | • 磁石/直                            |
|            | ノは、船目に「相刈」するか、コノハスを基準とし、方位<br> モードで選択した「磁石/真」の度になります。                    |                                   |
| 海面反射曲線     | このメニュー項目を使用すると、海面反射曲線を調整できます。 波から生じるレーダー エコーがあると、本物のターゲッ                 | ・ 曲線調整 (1 ~ 8)                    |
|            | トを検出するのが難しくなります。これらのエコーは「海面反射」として知られています。クラッターの度合いには、気象                  |                                   |
|            | や海面条件、私気でレーダーが設置されている高さなど複                                               |                                   |
|            | 数の要因が影響しています。海面反射曲線では、海面反射に<br>  対するレーダーの感度を調整します。もっとも急な曲線を描             |                                   |
|            | く設定は1で、もっともなだらかな曲線を描く設定は8です。                                             |                                   |
| スキャナ速度     | ソフトウェア バージョン 3.23 以降を搭載した SuperHD オープ<br>ン アレイ レーダーまたは HD レードームでは 複数のスキャ | スキャナ速度                            |
|            | ン速度がサポートされています。                                                          | • 24 RPM                          |
|            | • 24 RPM                                                                 | • 自動 — このオプションを使<br>用すると、必要に合わせて自 |
|            | • 48 RPM                                                                 | 動的に 24 RPM と 48 RPM の間            |
| =¥ 4⊡      |                                                                          | じ 切り 首ん ら れ ま 9 。                 |
| 計加         | このメニュー項日には、次のオノショノを調整できるサノメ<br> ニューが含まれています。                             |                                   |
|            | ・ 軸受アライメント                                                               | ・-180°~ 179.5°<br>ニノフプレノカノニンが     |
|            | ・ ディスプレイ タイミング                                                           |                                   |
|            | ・ メイン バング抑制                                                              | ・ 0.415 n m ~ 選択した 範囲             |
|            | ・ 波長プリセット                                                                | メインハンジ抑剤                          |
|            | ・ STC プリセット―非-HD 型デジタル レードームのみ                                           | ・ オノ<br>・ <b>オ</b> フ              |
|            | ・詳細のリセット                                                                 | ・ <i>オノ</i><br>  法目プリムット          |
|            |                                                                          |                                   |
|            |                                                                          | • U ~ 200                         |
|            |                                                                          |                                   |
|            |                                                                          | ・ U ~ 100%<br>発细のリ <b>ム</b> ット    |
|            |                                                                          | 肝柳のリゼット                           |
|            |                                                                          | • 0                               |
|            |                                                                          | • X                               |

## レーダー調整コントロールの調整

- レーダー アプリケーションで、次の操作を実行します。
- 1. **[メニュー]**を選択します。
- 2. [**レーダー セットアップ**]を選択します。
- 3. [波長調整]を選択します。
- 4. **[波長調整:]** を選択します。
- 波長調整のスライダ バー コントロールが表示されます。 5. スライダ バー コントロールを適切な設定に調整します。
- 6. [自動] ボックスをオンにして、自動調整のボックスに チェックマークが付くようにします。

## 18.15 レーダーのリセット

レーダー設定を初期設定にリセットするには、下の手順を 実行します。

- レーダー アプリケーションで、次の操作を実行します。
- 1. **[メニュー]**を選択します。
- 2. [**レーダー セットアップ**]を選択します。
- 3. [詳細]を選択します。
- [詳細のリセット] を選択します。
   確認ポップアップ メッセージが表示されます。
- 5. [はい]を選択してリセットを確定します。

## 章 19: データ アプリケーション

## 目次

- 19.1 データ アプリケーションの概要(242 ページ)
- 19.2 🚺 タッチ操作を使用したデータページの選択(244 ページ)
- 19.3 (ジデータページの選択(244ページ))
- 19.4 データ アプリケーションのカスタマイズ (245 ページ)
- 19.5 エンジンの識別(246 ページ)
- 19.6 船舶の詳細の設定(248 ページ)
- 19.7 最大エンジン RPM の設定 (248 ページ)
- 19.8 カラーテーマ (249 ページ)
- 19.9 ユニット セットアップ (250 ページ)
- ・ 19.10 データ項目一覧 (251 ページ)
- ・ 19.11 最小読み取り値と最大読み取り値のリセット (258 ページ)
- 19.12 すべてのデータページのリセット (258 ページ)

## 19.1 データ アプリケーションの概要

データ アプリケーションを使用すると、多機能ディスプレイ で生成されたデータ、またはシステムで使用可能なデータを 表示することができます。

データは、SeaTalkʰs、SeaTalkʰg または NMEA などのプロト コルを使用して接続された装置から取得できます。

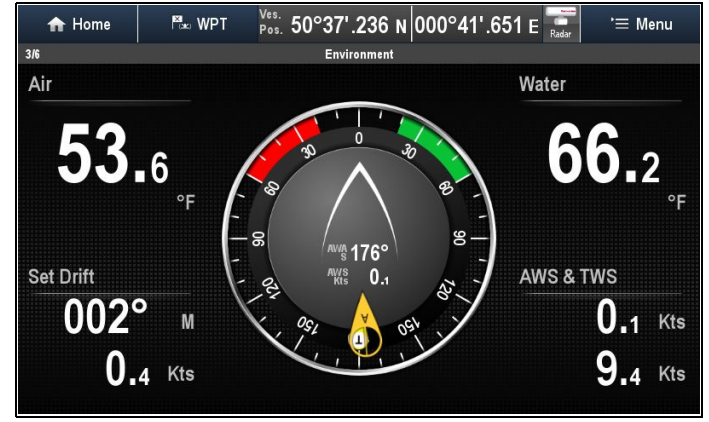

既定のデータページ

既定のデータページ設定は、初期セットアップ ウィザードで 選択した船舶の種類によって異なります。

各データページは、情報が表示される多数の「セル」で構成 されています。

既定のデータページ設定を以下に示します。

| <b>モ</b> - | ター船舶   | 帆船        |      |  |
|------------|--------|-----------|------|--|
| ページ番<br>号  | ページ    | ページ番<br>号 | ページ  |  |
| 1/6        | エンジン   | 1/5       | エンジン |  |
| 2/6        | 航海     | 2/5       | 航海   |  |
| 3/6        | 環境     | 3/5       | 帆船   |  |
| 4/6        | フィッシング | 4/5       | 環境   |  |
| 5/6        | 燃料     | 5/5       | 針路進行 |  |
| 6/6        | 針路進行   |           |      |  |

**注意:** データページ選択はローカル設定ですので、現在ご 使用中の単ーディスプレイにのみ有効となります。ネット ワーク接続のディスプレイには一切適用されません。

## エンジン ページ

エンジン ページは、すべての船舶の種類で使用できます。表 示されるダイヤルとデータの種類は、[船舶の詳細] 設定の [**エ** ンジン数] の設定によって異なります。

重要: エンジン データを [エンジン] ページに表示するに は、該当するエンジン データがネットワーク上で使用でき る必要があります。

### 例 — 2 基のエンジンを搭載した船舶のエンジン ページ。

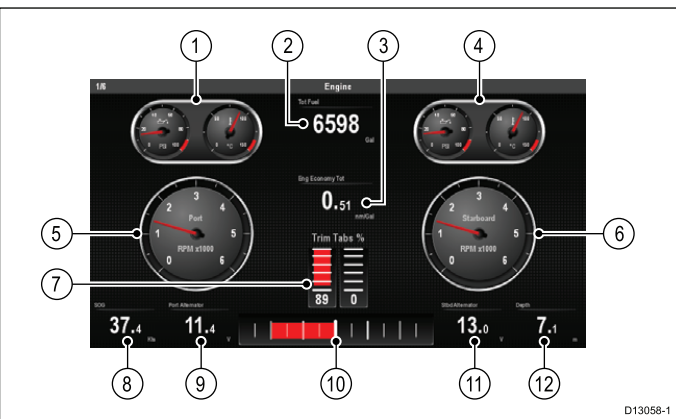

- 左舵エンジン (油圧と冷却水の温度を組み合わせたダイ ヤル)
- 2. 全燃料
- 3. エンジン エコノミー合計
- 右舵エンジン (油圧と冷却水の温度を組み合わせたダイ ヤル)
- 5. 左舵エンジン RPM ダイヤル
- 6. 右舵エンジン RPM ダイヤル
- 7. トリム タブ
- 8. SOG
- 9. 左舵交流発電機
- 10. 舵棒グラフ
- 11. 右舵交流発電機
- 12. 奥行き

### ナビゲーション ページ

ナビゲーション ページは、すべての船舶の種類で使用でき ます。

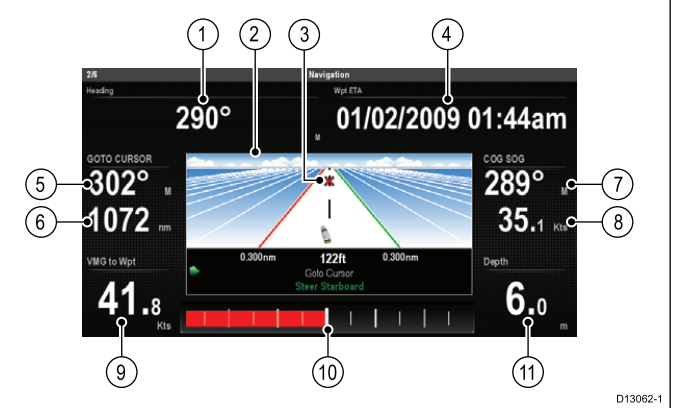

- 1. 船首
- 2. 針路進行
- 3. ターゲット ウェイポイント
- 4. ウェイポイント ETA (到着予定時刻)
- 5. 船首--ターゲット ウェイポイント
- 6. ターゲット ウェイポイントまでの距離
- 7. COG
- 8. SOG
- 9. VMG ウェイポイント
- 10. 舵棒グラフ
- 11. 奥行き

### 帆船ページ

船舶の種類が帆船に設定されていると、データ アプリケー ションで [帆船] ページが使用できます。 [帆船] ページには、帆船に特化して設計されたさまざまな データを表示できるコンパス ダイヤルおよびウィンド ダ イヤルが含まれています。

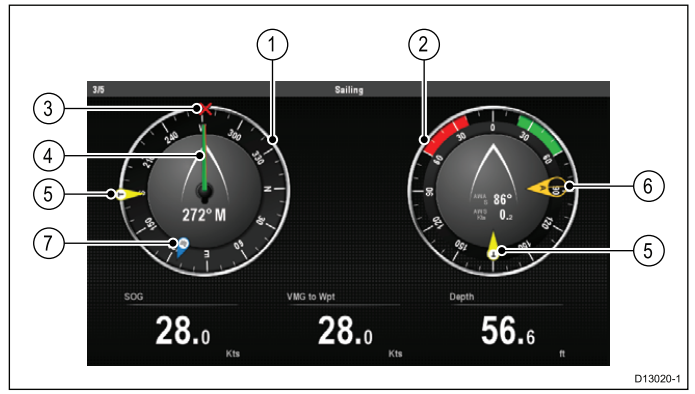

<sup>1.</sup> コンパス ダイヤル

- 2. ウィンドダイヤル
- ウェイポイント アイコン 有効なナビゲーションの間のみ表示されます。
- 4. 船首(赤)および COG(緑)の矢印
- 5. **真風矢印**(黄)
- 6. **見かけ風速矢印**(黄)
- 7. **潮流矢印**(青)

### 環境ページ

環境ページは、すべての船舶の種類で使用できます。

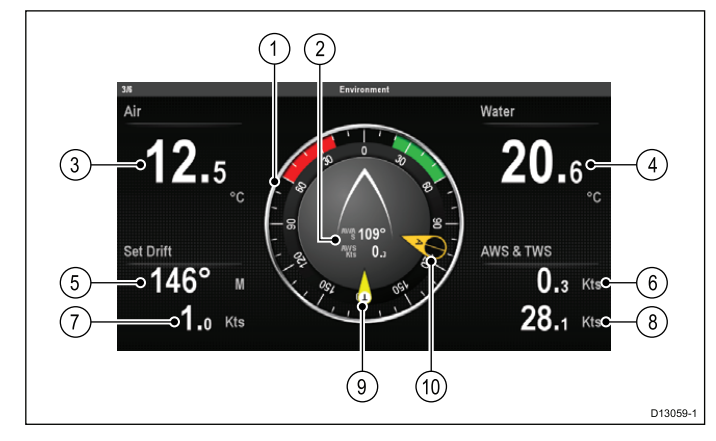

- 1. ウィンドダイヤル
- 2. AWAS および AWS
- 3. 気温
- 4. 水温
- 5. 潮の流向
- 6. AWS
- 7. 流速
- 8. TWS
- 9. 真風矢印
- 10. 見かけ風速矢印

## フィッシング ページ

船舶の種類をモーター船舶に設定した場合、フィッシング ページが使用できるようになります。

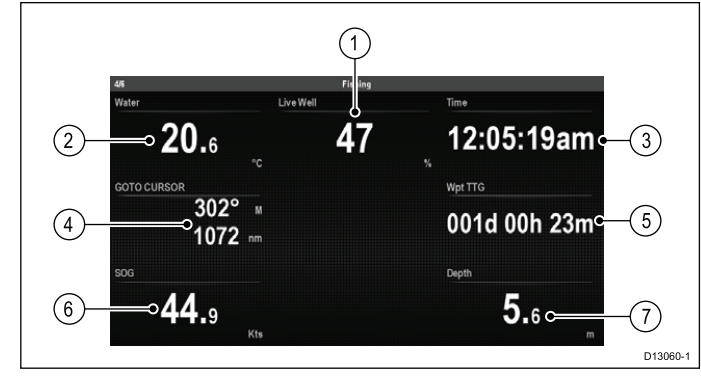

- 1. 水温
- 2. 井戸水
- 3. 時間
- 4. ターゲット ウェイポイントの有効範囲と方位
- 5. ウェイポイント TTG
- 6. SOG
- 7. 奥行き

## 燃料ページ

船舶の種類をモーター船舶に設定した場合、燃料ページが使 用できるようになります。

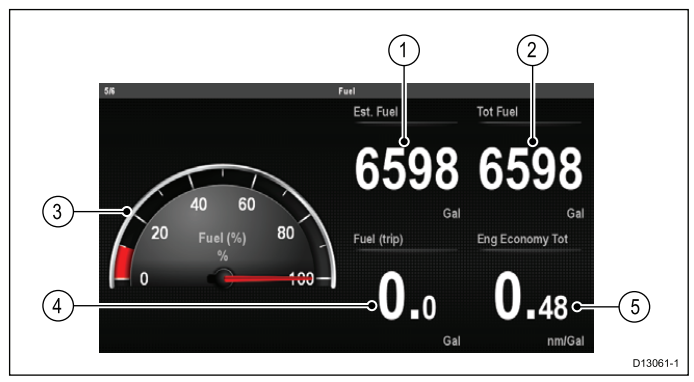

- 1. 推定燃料
- 2. 全燃料
- 3. 燃料ゲージ
- 4. 燃料 (トリップ)
- 5. エンジン エコノミー合計

### 針路進行

針路進行ページは、すべての船舶の種類で使用できます。

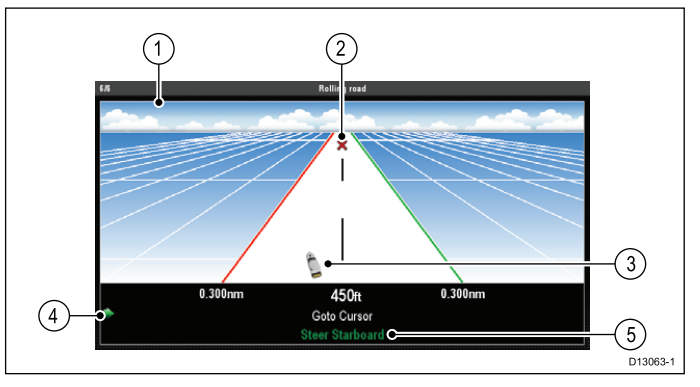

- 1. 針路進行
- 2. ターゲット ウェイポイント
- 3. 船舶アイコン
- 4. 航路補正インジケータ
- 5. 航路補正の詳細

## 19.2 🖫 タッチ操作を使用したデータ ページの選択

タッチスクリーンを使用して、使用可能なすべてのページを スクロールすることができます。

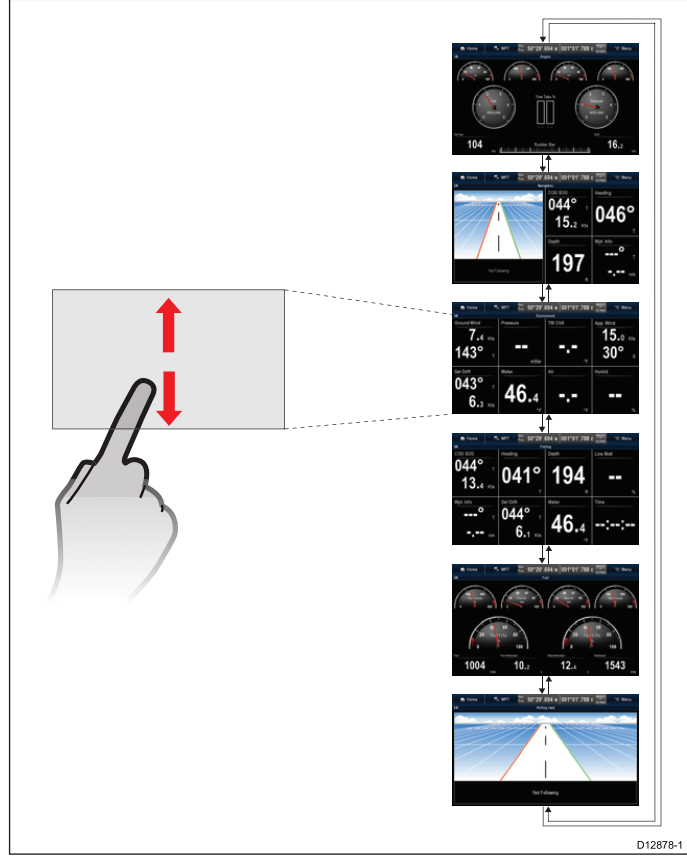

- データ アプリケーションで、次の操作を実行します。
- 1. 画面にタッチします。
- 指を上にスライドさせて離すと、次のデータページに進みます。
- 指を下にスライドさせて離すと、前のデータページに戻ります。

## 19.3 🕐 データページの選択

ノンタッチ型の多機能ディスプレイでデータページを選択す るには、以下の手順に従います。

- データ アプリケーションで、次の操作を実行します。
- 1. **ジョイスティックを下** に動かして次のページに進みま す。または
- 2. ジョイスティックを上に動かして前のページに戻ります。

## 19.4 データ アプリケーションのカス タマイズ

必要なシステム データや計器データを表示するようにデータ アプリケーションをカスタマイズすることができます。 既定の定義済みデータページをデータ アプリケーションに表 示する以外にも、次のことができます。

- データページの表示順序を変更する。
- データページの内容を特定の要件に合わせてカスタマイズする。
- データページ名を変更する。
- 新しいカスタム データページを追加する。
- ・既存のデータページを削除する。
- エンジン数、燃料タンク数、バッテリ数などの船舶の詳 細を設定する。
- ・ 最大エンジン RPM 範囲を設定する。
- カラー テーマを変更する。
- 測定単位を変更する。
- 最小読み取り値と最大読み取り値をリセットする。
- すべてのページを既定の設定にリセットする。

### データページ順序の変更

データページが表示される順序を変更することができます。 データ アプリケーションで、次の操作を実行します。

- 1. 移動するデータページにスクロールします。
- 2. **[メニュー]**を選択します。
- 3. [ページの編集]を選択します。
- [ページの編集] メニューが表示されます。 4. [ページを上に移動]または [ページを下に移動] を選択し ます。

ページを上に移動、またはページを下に移動を選択するた びに、データページはデータ アプリケーション内で1ス ペースずつ上下に移動します。

## 🚺 タッチ操作を使用したデータページの内容 のカスタマイズ

タッチスクリーン型の多機能ディスプレイでは、画面上で項 目を押したままにすることで、データ項目をカスタマイズで きます。

- データ アプリケーションで、次の操作を実行します。
- 変更したいデータ項目が含まれるデータページを表示します。
- データ項目をタッチし、指で押さえたままにします。
   約3秒が経過すると、データ項目が強調表示され、[データカテゴリの選択]メニューが表示されます。
- メニューを移動して、使用するデータ項目を見つけます。
   データ項目を選択します。
- 選択したデータ項目が、元のデータ項目の代わりに表示さ れます。

### データページの内容のカスタマイズ

データアプリケーションで、次の操作を実行します。

- 1. [メニュー]を選択します。
- 2. [ページの編集]を選択します。
- 3. 変更するセルを選択します。
- 4. [データカテゴリの選択]を選択します。
- データカテゴリを選択します。 選択すると、そのカテゴリのデータ項目一覧が表示され ます。
- 表示するデータ項目を選択します。 選択すると、メニューのデータ項目の横にチェックマー クが付き、画面上のセルに新しいデータ項目が表示され ます。
- 変更するすべてのデータ項目について、手順3~6を繰り返します。

## データページ名の変更

データ アプリケーションで、次の操作を実行します。

- 1. [メニュー]を選択します。
- 2. [ページの編集]を選択します。
- 3. [ページ名の変更] を選択します。
- 画面上にキーボードが表示されます。
- 4. データページの新しい名前を入力します。
- 5. [保存]を選択します。

### 新しいデータページの追加

独自にカスタマイズした自分だけのデータページをデータ ア プリケーションに追加することができます。既定のページも 含めた合計データページ数は 10 ページです。

データ アプリケーションで、次の操作を実行します。

- 1. **[メニュー]**を選択します。
- 2. **[新しいページの作成]** を選択します。
- 使用可能なページ レイアウトのリストが表示されます。 3. 必要なページ レイアウトを選択します。

新しいページが画面に表示されます。

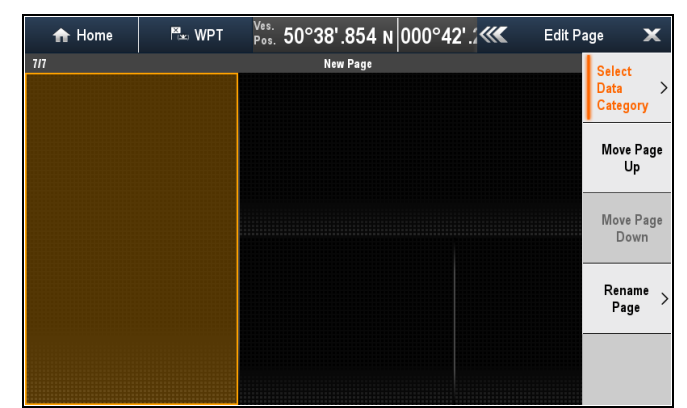

- 新しいページのレイアウト上で、データ項目を追加する空 のセルを選択します。
- 5. [データ カテゴリの選択] を選択します。
- データカテゴリを選択します。
   選択すると、そのカテゴリのデータ項目一覧が表示されます。
- 表示するデータ項目を選択します。 選択すると、メニューのデータ項目の横にチェックマー クが付き、画面上のセルに選択したデータ項目が表示さ れます。
- 変更するすべてのデータ項目について、手順3~6を繰り返します。
- 9. [ページ名の変更] を選択します。 画面上にキーボードが表示されます。
- 10. データページの新しい名前を入力します。
- 11.[保存]を選択します。

### データページの削除

カスタム、または既定のデータページをデータ アプリケー ションから削除することができます。使用できるデータペー ジの最小数は1ページです。

- データ アプリケーションで、次の操作を実行します。
- 1. 削除するデータページにスクロールします。
- 2. [メニュー]を選択します。
- [ページの削除] を選択します。
   削除を確認するためのポップアップ メッセージが表示されます。
- 4. [はい]を選択してデータページを削除するか、[いいえ]を 選択して操作を取り消します。

**注意:** 既定のエンジンのデータベースと同じレイアウトを持 つエンジン ページを新規作成することができます。

## 19.5 エンジンの識別

データ アプリケーションを使用して、エンジン データを MFD に表示することができます。最もよく使用されるエン ジン データの種類のいくつかには、プリセットのエンジン ページが用意されています。

**重要:** MFD でエンジン データを表示する前に、次のことに 注意してください。

- お使いの MFD で、LightHouse ソフトウェアのバージョン8以降が実行されていることを確認してください。
- 「エンジンのインスタンス化」と「エンジン識別ウィ ザード」の重要な情報を参照してください。
- 87202 ECI 設置説明書の説明に従って、データ接続を 行います。
- すべてのデータバスの電源が入っていることを確認します(エンジンデータCANバス、ゲートウェイ、SeaTalkng バスも含む)。
- エンジンをかけます。「エンジンのインスタンス化」情報に従って、該当するシーケンス作成規則に従うようにします。
- エンジン識別ウィザードを実行して、必要とされるすべての「インスタンス化」を完成し、エンジンがデータアプリケーションに正しい順序で表示されていることを確認します。

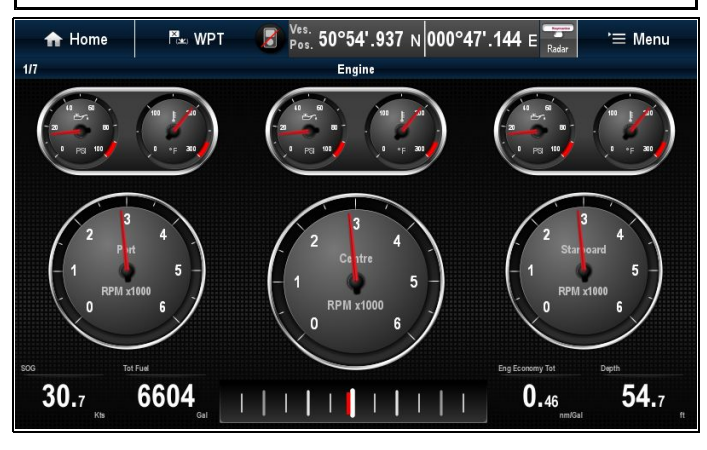

## エンジンのインスタンス化とセットアップ

お使いの MFD にエンジン データを表示する前に、セットアップと「インスタンス化」が必要になることがあります。

│ **注意:** エンジンが1基しかない船舶には、エンジンのセットアップとインスタンス化は必要ありません。

大部分のエンジン データ設定は、LightHouse ソフトウェア バージョン 8 以降を実行中の Raymarine MFD から使用できる 「エンジン識別」ウィザードを使用してセットアップできます。ただし、エンジンの設置数が複数の場合、最初にエ ンジン担当者 / 業者 (一意の ID アドレスが割り当てられています) にエンジンを正しく「インスタンス化」してもらうこ とが必要になる場合があります。

サポートされているエンジンのタイプ、およびそれぞれのセットアップ要件を次の表に示します。

| エンジン CAN バス<br>プロトコル | エンジン数 | エンジン CAN バス<br>の設定     | 必要な ECI ユニッ<br>ト数  | MFD でウィザード<br>使用のセットアッ<br>プが必要 | 業者によるエンジ<br>ンのインスタンス<br>化が必要 |
|----------------------|-------|------------------------|--------------------|--------------------------------|------------------------------|
| NMEA 2000            | 1     | 1 つの CAN バス            | 1                  | ×                              | ×                            |
| NMEA 2000            | 2つ以上  | 1 つの共有 CAN バ<br>ス      | 1                  | ×                              | ✓                            |
| NMEA 2000            | 2つ以上  | 各エンジンごとに<br>別々の CAN バス | 各 CAN バスごとに<br>1 つ | ✓                              | ×                            |
| J1939                | 1     | 1 つの CAN バス            | 1                  | ×                              | ×                            |
| J1939                | 2つ以上  | 1 つの共有 CAN バ<br>ス      | 1                  | ✓                              | ×                            |
| J1939                | 2つ以上  | 各エンジンごとに<br>別々の CAN バス | 各 CAN バスごとに<br>1 つ | ✓                              | ×                            |

### エンジン識別ウィザードの使用

エンジン データ ページのエンジン データが正しくない順番で 表示される場合は、エンジン識別ウィザードを実行してこれ を訂正することができます。

ホーム画面で、次の操作を実行します。

- [セットアップ] > [システム設定] > [外部装置] > [エンジンのセットアップ] を選択します。
- 必要に応じて、[エンジン数:]を選択し、正しいエンジン数を入力して、船舶に装備されているエンジンの数を変更します。

最大5つまでエンジンを選択できます。

3. [エンジンの識別] を選択します。

重要: システムが正しいエンジン データ メッセージを切り 分けられるように、1 度に 1 つのエンジンのみを稼働させ ることが重要です。

 画面に表示される指示に従って、エンジン識別ウィザード を完了します。

識別ウィザードに含まれるエンジンは、上記の手順2で設 定したエンジン数によって決まります。

i. すべての船舶エンジンのスイッチを切り、[次へ] を選 択します。

ウィザードでは、左舵から右舵まで、すべてのエンジン(上記の手順2で定義されたとおり最大5つ) が順番に実行されます。

- ii. 左舵エンジンをオンにして、[OK] を選択します。
   ウィザードはデータをリッスンし、エンジンのインス タンスを左舵エンジンに割り当てます。
- iii. 中央左舵エンジンをオンにして、[OK] を選択します。
   ウィザードはデータをリッスンし、エンジンのインス タンスを中央左舵エンジンに割り当てます。
- iv. **中央エンジン**をオンにして、[OK] を選択します。 ウィザードはデータをリッスンし、エンジンのインス タンスを中央エンジンに割り当てます。
- v. 中央右舵エンジンをオンにして、[OK] を選択します。
   ウィザードはデータをリッスンし、エンジンのインス タンスを中央右舵エンジンに割り当てます。
- vi. 右舵エンジンをオンにして、[OK] を選択します。 ウィザードはデータをリッスンし、エンジンのインス タンスを右舵エンジンに割り当てます。
- 5. 識別エンジン確認ダイアログで [OK] を選択します。

エンジンがエンジン データ ページの正しい場所に表示さ れます。

## 19.6 船舶の詳細の設定

データ アプリケーション メニューで船舶の設定を変更するこ とができます。

データ アプリケーションで、次の操作を実行します。

- 1. **[メニュー]** を選択します。
- 2. [船舶の詳細]を選択します。
- 3. [エンジン数]、[燃料タンク数]、[バッテリ数] を選択し ます。
- 1、2、3、4、5から選択します。
   エンジン数が変わると、[エンジン] データページがリセットされ、正しいエンジン数が表示されます。

## 19.7 最大エンジン RPM の設定

最大 RPM 範囲を設定して、RPM データ項目に表示するこ とができます。

データ アプリケーションで、次の操作を実行します。

- 1. **[メニュー]** を選択します。
- 2. **[最大 RPM 範囲]**を選択します。
- 使用可能な RPM 設定のリストが表示されます。 3. 必要な RPM 範囲を選択します。

メニューで選択した RPM 範囲の横にチェックマークが付き、エンジン データページの RPM 範囲が新しい設定に変更されます。

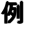

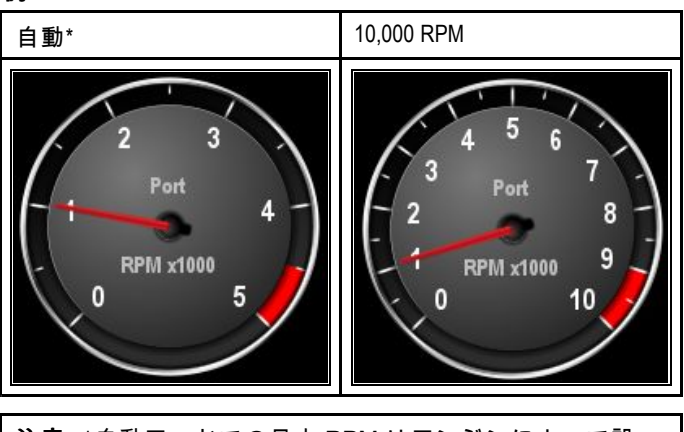

**注意:** \*自動モードでの最大 RPM はエンジンによって設 定されます。

## 19.8 カラー テーマ

データ アプリケーションのカラー テーマは、明るいテーマと 暗いテーマを切り替えることができます。

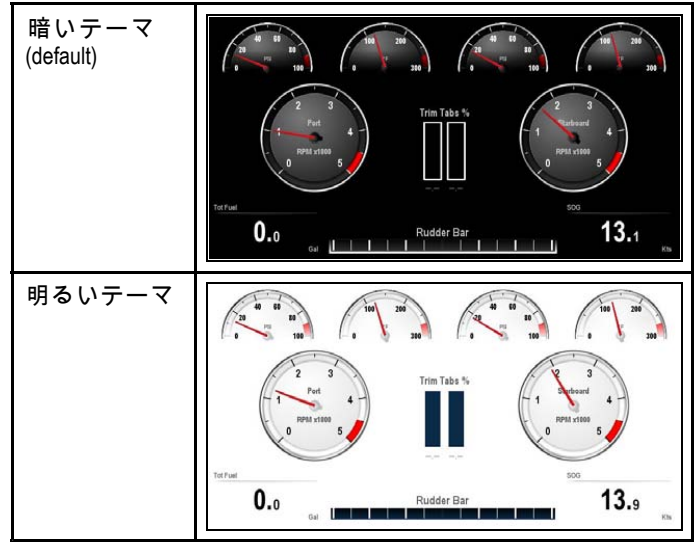

カラー テーマの変更

カラー テーマを変更するには、以下の手順に従います。 データ アプリケーションで、次の操作を実行します。

- 1. **[メニュー]**を選択します。
- 2. [プレゼンテーション]を選択します。
- [カラー テーマ] を選択します。
   カラー テーマを選択すると、明るい 色と暗い色を切り替 えることができます。

## 19.9 ユニット セットアップ

すべてのアプリケーションで使用される測定単位を指定することができます。

| メニュー項目  | 説明                                                       | オプション                                                                                                    |
|---------|----------------------------------------------------------|----------------------------------------------------------------------------------------------------|
| 距離単位    | 距離に関連したすべての値を表示する際に、す<br>べてのアプリケーションで使用される測定単<br>位。      | <ul> <li>・ 海里</li> <li>・ NM &amp; m (メジャー単位 = 海里、マイナー単位 = メートル)</li> <li>・ 法定マイル</li> <li>・ キロメートル</li> </ul> |
| 速度単位    | 速度に関連したすべての値を表示する際に、す<br>べてのアプリケーションで使用される測定単<br>位。      | ・ ノット<br>・ MPH (時速マイル)<br>・ KPH (時速キロメートル)                                                                    |
| 水深単位    | 深度に関連したすべての値を表示する際に、す<br>べてのアプリケーションで使用される測定単<br>位。      | ・ フィート<br>・ メートル<br>・ 尋                                                                                       |
| 温度単位    | 温度に関連したすべての値を表示する際に、す<br>べてのアプリケーションで使用される測定単<br>位。      | ・ 華氏<br>・ 摂氏                                                                                                  |
| 気圧単位    | 気圧に関連したすべての値を表示する際に、す<br>べてのアプリケーションで使用される測定単<br>位。      | ・ バール<br>・ PSI<br>・ キロパスカル                                                                                    |
| 容量単位    | 容量に関連したすべての値を表示する際に、す<br>べてのアプリケーションで使用される測定単<br>位。      | ・ 米ガロン<br>・ 英ガロン<br>・ リットル                                                                                    |
| エコノミー単位 | 燃料の使用状況に関連したすべての値を表示す<br>る際に、すべてのアプリケーションで使用され<br>る測定単位。 | ・ 容量当たりの距離<br>・ 距離当たりの容量<br>・ 100 km 当たりのリットル量                                                                |
| 風速単位    | 風速に関連したすべての値を表示する際に、す<br>べてのアプリケーションで使用される測定単<br>位。      | ・ ノット<br>・ メートル/秒速                                                                                            |

### 測定単位の変更

多機能ディスプレイで使用されている測定単位を変更するこ とができます。

データ アプリケーションで、次の操作を実行します。

- 1. [メニュー]を選択します。
- 2. [**ユニット セットアップ]**を選択します。
- 3. 変更する単位の種類を選択します。
- 4. 測定単位を選択します。

## 19.10 データ項目一覧

データ アプリケーション、データボックス、データバー、拡張データバーに表示できるデータのカテゴリを以下に示します。 ダイヤル グラフィックスは、データボックスまたはデータバーでは使用できません。

以下の表に、カテゴリ別に利用できるデータ項目を示します。

| データ カテゴ<br>リ | 説明                            | データ項目                              | データ アプリケーションのグラフィックス |   |  | クス |
|--------------|-------------------------------|------------------------------------|----------------------|---|--|----|
| バッテリ**       | バッテリ ステー<br>タス                | バッテリのアン<br>ペア                      | 88.8                 |   |  |    |
|              |                               | バッテリ温度                             | 88.8                 |   |  |    |
|              |                               | バッテリの電圧                            | 88.8                 |   |  |    |
| 船舶           | 船舶で生成されるデータの種                 | 回頭率                                | 88.8                 |   |  |    |
|              |                               | ヒール角                               | 88.8                 | Y |  |    |
|              |                               | トリム タブ<br>(データ アプリ<br>ケーションの<br>み) |                      |   |  |    |
| 深度           | 水深データ。                        | 深度                                 | 88.8                 |   |  |    |
|              |                               | 最大深度                               | 88.8                 |   |  |    |
|              |                               | 最小深度                               | 88.8                 |   |  |    |
| 距離           | 船舶の移動に関<br>連した距離デー<br>タの種類 例: | ログおよびト<br>リップ                      | 88.8                 |   |  |    |
|              | タの種類。例:<br>距離カウンター<br>など。     | ログ                                 | 88.8                 |   |  |    |
|              |                               | トリップ                               | 88.8                 |   |  |    |
|              |                               | 接地ログとト<br>リップ                      | 88.8                 |   |  |    |
|              |                               | 接地ログ                               | 88.8                 |   |  |    |
|              |                               | 接地トリップ1                            | 88.8                 |   |  |    |
|              |                               | 接地トリップ2                            | 88.8                 |   |  |    |
|              |                               | 接地トリップ3                            | 88.8                 |   |  |    |
|              |                               | 接地トリップ4                            | 88.8                 |   |  |    |

| データ カテゴ<br>リ | 説明                            | データ項目                    | データ アプリケーションのグラフィックス |  |  | クス |
|--------------|-------------------------------|--------------------------|----------------------|--|--|----|
| エンジン**       | エンジンで生成<br>されるデータの<br>種類。例:油圧 | RPM                      | 88.8                 |  |  |    |
|              | ∕ <b>&amp;</b> ⊂ 。            | RPM および速度                |                      |  |  |    |
|              |                               | 冷却水の温度                   | 88.8                 |  |  |    |
|              |                               | 冷却水の圧力                   | 88.8                 |  |  |    |
|              |                               | 油温                       | 88.8                 |  |  |    |
|              |                               | 油圧                       | 88. <sub>8</sub>     |  |  |    |
|              |                               | 油圧および冷却<br>水の温度          |                      |  |  |    |
|              |                               | トランスミッ<br>ション オイル<br>の温度 | 88.8                 |  |  |    |
|              |                               | トランスミッ<br>ション オイル<br>の油圧 | 88.8                 |  |  |    |
|              |                               | トランスミッ<br>ション ギア         | 88.в                 |  |  |    |
|              |                               | 過給圧                      | 88.8                 |  |  |    |
|              |                               | 燃料圧                      | 88.8                 |  |  |    |
|              |                               | 燃料の流量                    | 88.8                 |  |  |    |
|              |                               | 燃料流量 (計器)                | 88.8                 |  |  |    |
|              |                               | 燃料流量 (平均)                | 88.8                 |  |  |    |
|              |                               | エンジンの運転<br>時間            | 88.в                 |  |  |    |
|              |                               | エンジン トリ<br>ム             | 88.в                 |  |  |    |
|              |                               | 交流発電機                    | 88.                  |  |  |    |
|              |                               | エンジン負荷                   | 88.в                 |  |  |    |
| データ カテゴ<br>リ | 説明                      | データ項目            | デー   | ・タ アプリケーショ | ョンのグラフィッ | クス |
|--------------|-------------------------|------------------|------|------------|----------|----|
| 燃料**         | 燃料システム関連のデータの種          | 燃料レベル (%)        | 88.8 |            |          |    |
|              | ズルなど。                   | 全燃料(量)           | 88.8 |            |          |    |
|              |                         | 燃料流量合計           | 88.8 |            |          |    |
|              |                         | エコノミー            | 88.8 |            |          |    |
|              |                         | 燃料の推定残量          | 88.8 |            |          |    |
|              |                         | 空になるまでの<br>距離    | 88.8 |            |          |    |
|              |                         | 空になるまでの<br>時間    | 88.8 |            |          |    |
|              |                         | 使用済み燃料<br>(トリップ) | 88.8 |            |          |    |
|              |                         | 使用燃料量<br>(シーズン)  | 88.8 |            |          |    |
| 環境           | 環境関連デー<br>タ。例:気温な<br>ど。 | 気圧               | 88.8 |            |          |    |
|              |                         | 気温               | 88.8 |            |          |    |
|              |                         | 最低気温             | 88.8 |            |          |    |
|              |                         | 最高気温             | 88.8 |            |          |    |
|              |                         | 流速               | 88.8 |            |          |    |
|              |                         | 潮の流向             | 88.0 |            |          |    |
|              |                         | 潮の流向 / 流速        | 88.8 |            |          |    |
|              |                         | 見かけ体感温度          | 88.8 |            |          |    |
|              |                         | 真の体感温度           | 88.8 |            |          |    |
|              |                         | 湿度               | 88.8 |            |          |    |
|              |                         | 露点               | 88.в |            |          |    |
|              |                         | 日の出/日の入<br>り     | 88.8 |            |          |    |
|              |                         | 水温               | 88.8 |            |          |    |
|              |                         | 水温 (最低)          | 88.8 |            |          |    |

| データ カテゴ<br>リ | 説明                                           | データ項目                                             | デー   | タアプリケーショ | ョンのグラフィッ | クス |
|--------------|----------------------------------------------|---------------------------------------------------|------|----------|----------|----|
|              |                                              | 水温 (最高)                                           | 88.8 |          |          |    |
| GPS          | GPS 関連デー<br>タ。例:船舶測                          | 船舶測位                                              | 88.8 |          |          |    |
|              | 位なと。                                         | COG & SOG                                         | 88.B |          |          |    |
|              |                                              | COG                                               | 88.8 |          |          |    |
|              |                                              | SOG                                               | 88.8 |          |          |    |
|              |                                              | 最大 SOG                                            | 88.8 |          |          |    |
|              |                                              | 平均 SOG                                            | 88.8 |          |          |    |
| 船首           | 船首関連デー<br>タ。例 : 固定済<br>み船首など。                | 船首                                                | 88.8 |          |          |    |
|              |                                              | 船首と速度<br>(データアプリ<br>ケーションの<br>み)                  |      |          |          |    |
|              |                                              | 固定済み船首                                            | 88.в |          |          |    |
|              |                                              | 固定済み船首エ<br>ラー                                     | 88.8 |          |          |    |
|              |                                              | LH エラーと LH<br>(データ アプリ<br>ケーションの<br>み)            |      |          |          |    |
|              |                                              | 風上船首                                              | 88.8 |          |          |    |
|              |                                              | コンパス (デー<br>タ アプリケー<br>ションのみ)                     |      |          |          |    |
| 航海           | 航海関連デー<br>タの種類。例:<br>ウェイポイント<br>までの方位な<br>ど。 | カーソルの位置<br>(データバーお<br>よびデータオー<br>バーレイでのみ<br>使用可能) | 88.8 |          |          |    |
|              |                                              | カーソル情報<br>(データバーお<br>よびデータオー<br>バーレイでのみ<br>使用可能)  | 88.8 |          |          |    |
|              |                                              | 航路誤差                                              | 88.8 |          |          |    |
|              |                                              | ローリング道<br>路 (データ アプ<br>リケーションの<br>み)              |      |          |          |    |
|              |                                              | ウェイポイント<br>情報                                     | 88.8 |          |          |    |
|              |                                              | アクティブな<br>ウェイポイント<br>の名前                          | 88.8 |          |          |    |

| データ カテゴ<br>リ | 説明                          | データ項目                                 | データ アプリケーションのグラフィックス |   |  |  |
|--------------|-----------------------------|---------------------------------------|----------------------|---|--|--|
|              |                             | ターゲット位置                               | 88.8                 |   |  |  |
|              |                             | ウェイポイント<br>までの方位                      | 88.8                 |   |  |  |
|              |                             | BTW と DTW<br>(データ アプ<br>リケーションの<br>み) |                      |   |  |  |
|              |                             | 有効コース                                 | 88.8                 |   |  |  |
|              |                             | CMG と DMG                             | 88.8                 |   |  |  |
|              |                             | CMG と VMG<br>(データ アプリ<br>ケーションの<br>み) |                      |   |  |  |
|              |                             | ウェイポイント<br>までの距離                      | 88.8                 |   |  |  |
|              |                             | 有効距離                                  | 88.8                 |   |  |  |
|              |                             | ウェイポイント<br>ETA                        | 88.8                 |   |  |  |
|              |                             | ウェイポイント<br>TTG                        | 88.8                 |   |  |  |
|              |                             | 航路 ETA                                | 88.8                 |   |  |  |
|              |                             | 航路 TTG                                | 88.8                 |   |  |  |
| パイロット        | パイロット関連<br>データ。例:舵<br>など。   | 舵角度                                   | 88.8                 | 3 |  |  |
| 速度           | 速度関連デー<br>タ。例:ウェ<br>イポイントまで | 速度                                    | 88.8                 |   |  |  |
|              | の Wild (有効逐<br>度) など。       | 最高速度                                  | 88.8                 |   |  |  |
|              |                             | 平均速度                                  | 88.8                 |   |  |  |
|              |                             | 速度と SOG                               | 88.8                 |   |  |  |
|              |                             | VMG—風                                 | 88.8                 |   |  |  |
|              |                             | VMGーウェイポ<br>イント                       | 88.8                 |   |  |  |

| データ カテゴ<br>リ | 説明                              | データ項目     | デー   | ・タ アプリケーショ | ョンのグラフィッ | クス |
|--------------|---------------------------------|-----------|------|------------|----------|----|
| タンク**        | 水タンク関連<br>データ                   | 真水 (%)    | 88.8 |            |          |    |
|              |                                 | 排水 (%)    | 88.в |            |          |    |
|              |                                 | 下水 (%)    | 88.8 |            |          |    |
|              |                                 | 井戸水 (%)   | 88.  |            |          |    |
| 時間           | 時間関連デー<br>タ。例:現地時               | 現地時間      | 88.8 |            |          |    |
|              |                                 | 現地日付      | 88.8 |            |          |    |
| 風            | 風速関連デー<br>タ。例:風上ま<br>での VMG (有効 | AWA       | 88.8 |            |          |    |
|              | 速度)など。                          | 最大 AWA    | 88.8 |            |          |    |
|              |                                 | 最小 AWA    | 88.8 |            |          |    |
|              |                                 | AWS       | 88.8 |            |          |    |
|              |                                 | 最大 AWS    | 88.8 |            |          |    |
|              |                                 | 最小 AWS    | 88.  |            |          |    |
|              |                                 | TWA       | 88.8 |            |          |    |
|              |                                 | 最大 TWA    | 88.8 |            |          |    |
|              |                                 | 最小 TWA    | 88.8 |            |          |    |
|              |                                 | TWS       | 88.8 |            |          |    |
|              |                                 | 最大 TWS    | 88.8 |            |          |    |
|              |                                 | 最小 TWS    | 88.8 |            |          |    |
|              |                                 | TWD       | 88.8 |            |          |    |
|              |                                 | 四風        | 88.8 |            |          |    |
|              |                                 | 対地風力      | 88.8 |            |          |    |
|              |                                 | ビューフォート   | 88.8 |            |          |    |
|              |                                 | AWA と TWA |      |            |          |    |

| データ カテゴ<br>リ | 説明 | データ項目            | デー   | タアプリケーショ | ョンのグラフィッ | クス |
|--------------|----|------------------|------|----------|----------|----|
|              |    | AWA と AWS        | 88.8 |          |          |    |
|              |    | AWA (CH) と AWS   |      |          |          |    |
|              |    | AWA と VMG        |      |          |          |    |
|              |    | TWA と TWS        | 88.8 |          |          |    |
|              |    | TWA (CH) と TWS   |      |          |          |    |
|              |    | TWA と VMG        |      |          |          |    |
|              |    | GWD とビュー<br>フォート |      |          |          |    |
|              |    | GWD と GWS        | 88.8 |          |          |    |
| なし           |    |                  |      |          |          |    |
| <u></u>      |    |                  |      |          |          |    |

**注意:** \*ダイヤルとグラフィカル表示は、データ アプリケーションでのみ使用可能です。データバーとデータ セル オーバー レイでは、デジタル項目のみを表示できます。

**注意:** \*\*バッテリ、エンジン、燃料、タンクのメニューには、設定されている装置ごとに1組のデータ項目が表示されます (たとえば、システムが3つのエンジンを持つ場合、3 組のエンジン データ項目が表示されます)。

## 19.11 最小読み取り値と最大読み取り 値のリセット

ディスプレイに並べて表示される最小読み取り値と最大読 み取り値は、データ アプリケーションからリセットするこ とができます。

データ アプリケーションで、リセットしたいデータを画面に 表示した状態で、次の操作を実行します。

- 1. **[メニュー]**を選択します。
- 2. [データのリセット] を選択します。
- リセットするデータ項目を選択します。
   読み取り値がリセットされます。

**注意:** リセットは、現在画面に表示されているデータ項目に 対してのみ使用可能です。

# 19.12 すべてのデータページのリセット

データ アプリケーションのデータページを工場出荷時の初期 設定値にリセットすることができます。

- 1. **[メニュー]**を選択します。
- [すべてのページをリセット]を選択します。
   リセットを確認するためのポップアップ メッセージが 表示されます。
- 3. [はい]を選択してリセットするか、[いいえ]を選択して 取り消します。

**注意:** すべてのページをリセットすると、既定のページが初 期設定にリセットされ、作成されたカスタム ページはすべ て削除されます。エンジン数と最大 RPM 設定はリセットを 行っても変更されません。

# 章 20: 赤外線カメラ アプリケーション — カメラのパンおよびチルト

## 目次

- 20.1 赤外線カメラ アプリケーションの概要 (260 ページ)
- 20.2 赤外線カメラの画像(260 ページ)
- 20.3 コントロールの概要(261ページ)
- 20.4 カメラの制御(262 ページ)
- ・ 20.5 画像の調整 (264 ページ)
- 20.6 カメラのパンとチルト 新しいカメラ インターフェイス (266 ページ)
- 20.7 高出力モードと高トルク モード (269 ページ)
- ・ 20.8 カメラのパンとチルト 以前のカメラ インターフェイス (270 ページ)

# 20.1 赤外線カメラ アプリケーション の概要

赤外線カメラ アプリケーションを使用すると、接続されてい る赤外線カメラを制御して、その画像を多機能ディスプレイ に表示することができます。

赤外線イメージング カメラを使用すると、微光、または真っ 暗な条件でもはっきりと見ることができます。たとえば夜間 の航海時や、視界の悪いところ、または真っ暗な場所でも障 害物を特定することができます。

赤外線アプリケーションでは次のことができます。

#### ・カメラの制御:

- パン
- チルト
- ズーム (範囲)
- カメラを「ホーム」(既定の)位置に戻す。
- カメラの「ホーム」位置を設定する。
- カメラ画像を一時停止する。
- 可視光と赤外線カメラのレンズを切り替える。
- 監視モードを切り替える。
- ・カメラ画像の調整:
  - カラー パレット
  - シーン プリセット
  - 明るさ
  - コントラスト
  - カラー
  - ビデオ偏光 (リバース ビデオ)

### 赤外線カメラ アプリケーションの表示

ホーム画面を表示し、次の操作を実行します。

 赤外線カメラ アプリケーションが表示されているページ のアイコンを選択します。
 赤外線カメラ アプリケーションが表示されます。

**注意:** 赤外線カメラ アプリケーションが含まれるページ ア イコンがホーム画面に表示されない場合は、赤外線カメラ アプリケーションが表示される新しいページ アイコンを 作成する必要があります。

# 20.2 赤外線カメラの画像

赤外線カメラでは、お手元のディスプレイに表示されるビ デオ画像を映し出します。

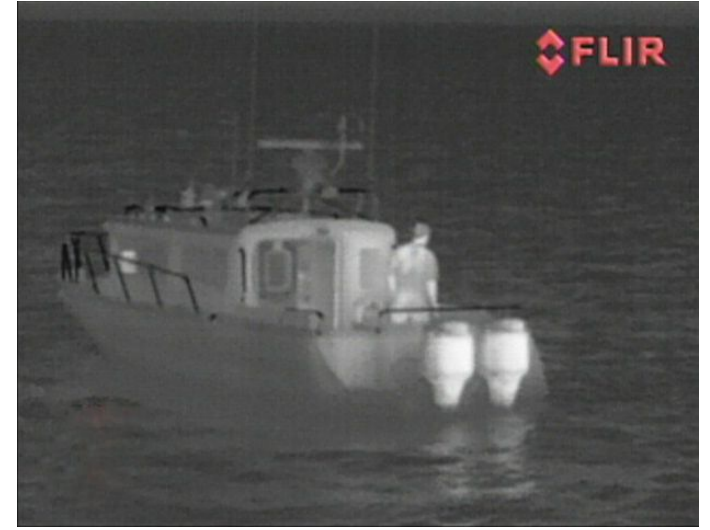

ビデオフィードには次のものが表示されます。

- 赤外線画像
- ・ ステータス アイコン / システム情報

赤外線画像に慣れるための時間を設けるようにしてくださ い。赤外線画像に慣れ親しむことで、お手元のシステムを最 大限にご活用いただけます。

- 実際に自分の目に映る映像に反して、それぞれの物標が 「赤外線的」には、どのように映し出されるのかを認識し ておきます。たとえば、太陽の加熱効果による変化を見て みます。日没直後は、その違いが特に顕著です。
- ・ 白高温と黒高温 (リバース ビデオ) モードを試しておきます。
- ・ 高温の物標 (人間など)と低温のものを見比べてみます。
- カメラが日中に映し出す映像を試しておきます。従来のビデオカメラでは影や逆光などの影響を受ける場面において、このカメラでは日中でも優れた画像を映し出します。

### 赤外線カメラのステータス アイコン

赤外線カメラには、現在のカメラのステータスを示すアイ コンが表示されます。

| アイコン      | 説明                                      |
|-----------|-----------------------------------------|
|           | カメラ方向インジケータ。                            |
|           | カメラ ホーム位置。                              |
|           | カメラの一時停止。                               |
| <b>`</b>  | 夜間用シーン プリセット モード。                       |
| ***       | 日中用シーン プリセット モード。                       |
|           | 夜間ドッキング用シーン プリセット<br>モード。               |
| <b>**</b> | 海中に落下したのが人か物かを見分け<br>るためのシーン プリセット モード。 |
| ł         | リア ビュー モード ― 画像は水平方向<br>に反転されています。      |

| アイコン                                                               | 説明                              |
|--------------------------------------------------------------------|---------------------------------|
| 2                                                                  | ズーム設定: 2x ズーム。                  |
|                                                                    | ズーム設定: 4x ズーム。                  |
|                                                                    | ネットワーク上にある単一のアクティ<br>ブ コントローラ。  |
|                                                                    | ネットワーク上にある複数のアクティ<br>ブ コントローラ。  |
|                                                                    | ネットワーク上で検出された PC / ノー<br>トパソコン。 |
| <b></b>                                                            | ポイント モード有効。                     |
| <b>Ø</b>                                                           | ポイント モード無効。                     |
| <u>~~</u>                                                          | 安定化機能オフ。                        |
| $\textcircled{\begin{tabular}{lllllllllllllllllllllllllllllllllll$ | 安定化機能オン。                        |

# 20.3 コントロールの概要

互換性のある Raymarine 多機能ディスプレイおよびシステム では、赤外線カメラ アプリケーションを使用することができ ます。赤外線カメラを制御することも可能です。

| 回転ノブ           | 画像をズーム イン / アウトします。                                                                      |
|----------------|------------------------------------------------------------------------------------------|
| Joystick       | ・ カメラのパンおよびチルト                                                                           |
|                | <b>注意:</b> タッチスクリーン ディス<br>プレイでは、タッチスクリーン<br>を操作してカメラをパンおよび<br>チルトすることも可能です。<br>・メニューの操作 |
| ОК             | メニュー選択を確定します。                                                                            |
| CANCEL / Back  | 選択を取り消します。                                                                               |
| RANGE IN / OUT | 画像をズーム イン / アウトします。                                                                      |

## FFC (フラット フィールド補正)

カメラは、定期的にフラット フィールド補正 (FFC) を実行し ます。 この働きにより、現在の大気温度に見合うように赤 外線画像を微調整します。

FFC 操作は、緑の四角が赤外線ビデオ画像の左上隅に瞬間的 に表示されて知らされます。

# 20.4 カメラの制御

## 電源投入およびスタンバイ

電源とカメラをつなぐブレーカのスイッチを入れると、カメ ラは1分ほどのブート アップ シーケンスを実行します。その 後、カメラは Standby(スタンバイ) モードに入ります。 カメラを操作するには、カメラ コントロールを使用してカメ ラをスタンバイ モードから切り替えます。

#### 赤外線カメラのスタンバイ

スタンバイ モードを使用して、長時間にわたってカメラを 必要としない場合に、赤外線カメラの機能を一時的に停止 することができます。

- スタンバイ モードのカメラは次のような状態になります。
- ・ ライブ ビデオ画像は映し出されません。
- カメラを「格納」(停止)位置に移動し(レンズはカメラ ベー ス方向に下がっている状態)、カメラの光学装置を保護 します。
- パン / チルト モータを作動して、荒海においてカメラを所 定の位置に保ちます。

**注意:** 「格納」(停止) 位置は、カメラのセットアップ メ ニューで設定可能です。

#### 赤外線カメラのスタンバイの有効化と無効化

赤外線カメラ アプリケーションを表示した状態で、次の操作 を実行します。

- 1. [メニュー]を選択します。
- 2. **[スタンバイ]**メニュー項目を使用して、カメラのスタンバ イ モードのオンとオフを切り替えます。

**注意:** また、赤外線カメラ アプリケーションの任意のカメ ラ コントロールを使用して、スタンバイ モードから「目を 覚ます」ようにすることができます。

## パン チルトおよびズーム

カメラのコントロールで、パンおよびチルト (上昇) ができる ようになっており、赤外線画像のズーム (拡大) も可能です。

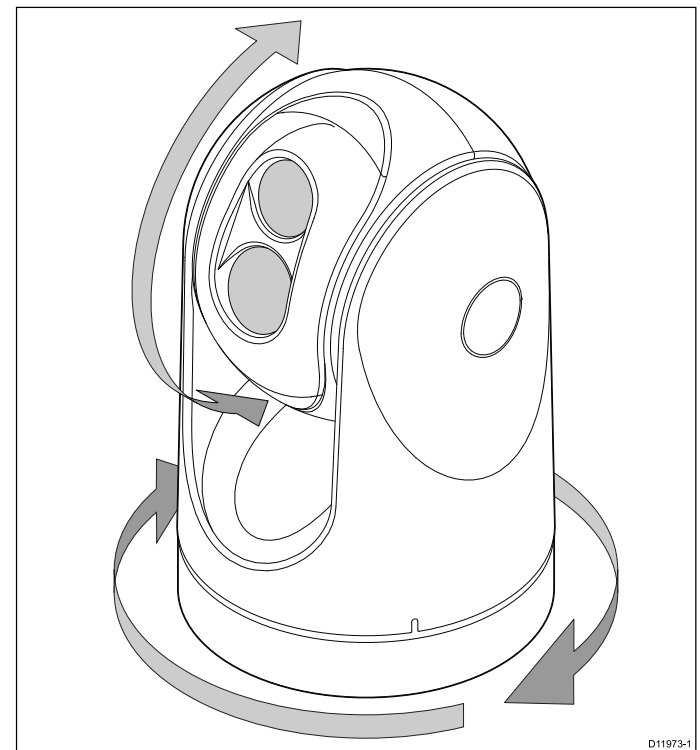

- 360°の回転式です。
- 水平線上に、±90°チルト(可動)します。
- ・赤外線カメラの画像をズーム(拡大)します。

注意: T-Series の赤外線カメラの安定化対応型式には、連続 ズーム機能が含まれています。安定化非対応の型式では 2 倍の拡大と 4 倍の拡大表示を切り替えることができます。

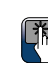

# 🦾 赤外線画像のパンとチルト

タッチスクリーン型の多機能ディスプレイでは、タッチスク リーンを使用して赤外線カメラの画像をパンおよびチルト することができます。

| 画面上で指を上下に移動してカメラを上下に<br>傾けます。        |
|--------------------------------------|
| 画面で指を左右に移動して、カメラを左右に<br>回転させます (パン)。 |

### 赤外線カメラ ホーム位置

ホーム位置は、カメラのプリセット位置です。

ホーム位置は、一般的に役立つ基準点となります。たとえ ば、地平線に対してまっすぐかつ水平となります。必要に応 じてホーム位置を設定することで、いつでもカメラをホーム 位置に戻すことができます。

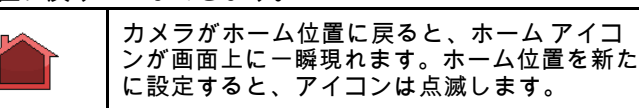

#### 赤外線カメラのホーム位置へのリセット

パン、チルト赤外線カメラに接続されているカメラのホーム 位置を設定することができます。

赤外線カメラアプリケーションで、次の操作を実行します。

- 1. **[メニュー]**を選択します。
- [カメラ ホーム] を選択します。
   カメラが現在ホーム位置に設定されている位置に戻り、
   「ホーム」アイコンが画面上に一瞬現れます。

#### 赤外線カメラのホーム位置の設定

赤外線カメラ アプリケーションを表示した状態で、次の操作 を実行します。

- ジョイスティックまたはタッチスクリーンを使用して、 カメラを必要な位置に移動します。
- 2. [メニュー]を選択します。
- 3. [カメラ セットアップ] を選択します。
- [ホーム位置の設定] を選択します。
   新しいホーム位置が設定されたことを示すために、「ホーム」アイコンが画面上で点滅します。

### 赤外線カメラの画像の一時停止

赤外線カメラ アプリケーションを表示した状態で、次の操作 を実行します。

- 1. [メニュー]を選択します。
- 2. [画像の一時停止]を選択します。

### 赤外線カメラ監視モード

監視モードでは、カメラは継続的に左右に動きます。

カメラは監視モードが無効になるか、カメラ コントロールを 使ってカメラを移動するまで、継続的に動きます。カメラが いったん停止すると、監視モードは自動的には再開されませ んので、必要に応じて再度有効にしてください。

#### 赤外線カメラの監視モードの有効化と無効化

赤外線カメラ アプリケーションを表示した状態で、次の操作 を実行します。

- 1. [メニュー]を選択します。
- 2. [画像オプション]を選択します。

3. **[監視]** メニュー項目を使用して、必要に応じて [オン] と [オフ] のオプションを選択します。

#### 監視モード設定

スキャン幅とスキャン速度は調整することができます。

#### スキャン幅

スキャン幅は、監視モード時にカメラが左右にパンする距離 を決定します。

#### スキャン速度

スキャン速度は、監視モード時にカメラが左右にパンする際 の速度を決定します。

#### スキャン幅の設定

監視モードでのスキャン幅は、次の手順に従って調整でき ます。

- 赤外線カメラ アプリケーションで、次の操作を実行します。 1. **[メニュー]**を選択します。
- -2. [カメラ セットアップ]を選択します。
- 3. [監視設定] を選択します。
- 4. [スキャン幅]を選択します。
  - スキャン幅のオプションが表示されます。
  - 狭 中央から約 20° 左右にスキャンします (合計 40°)。
  - **中** 中央から約 40° 左右にスキャンします (合計 80°)。
  - 広 中央から約 80° 左右にスキャンします (合計 160°)。
- 5. 必要なオプションを選択します。

#### スキャン速度の設定

監視モードでのスキャン速度は、次の手順に従って調整で きます。

- 赤外線カメラ アプリケーションで、次の操作を実行します。 1. **[メニュー]**を選択します。
- 2. [カメラ セットアップ]を選択します。
- 3. [監視設定]を選択します。
- 4. [スキャン速度]を選択します。
  - スキャン速度のオプションが表示されます。
  - ・低速
  - ・中速
  - ・高速
- 5. 必要なオプションを選択します。

#### 赤外線カメラの安定化

Raymarine T470SC / T473SC 赤外線カメラには、機械的安定 化機能が装備されています。

機械的安定化機能は、船舶の運動を補正し、カメラを対象領 域に向けたままにすることで、画像の安定性を改良します。 機械的安定化には、水平 (方位角)と垂直 (仰角) の 2 つの方 向があります。既定では、機械的安定化はオンになっていま す。特に船舶が航行中で、荒海を航海していたり、波のうね りが大きい状況を進行している場合、機械的安定化をオンに することで最良の水上パフォーマンスが得られます。安定化 はいつでも好きなときに有効、無効を切り替えることができ ます。完全な安定化 (水平および垂直) を有効にすると、安定 化オン (波なし) アイコンが点滅します。標準の操作モード なので、このアイコンが継続的に表示されることはありませ ん。安定化を無効にすると、安定化オフ(波)アイコンが画面 に表示されたままになります。これは、船舶の運動によって カメラのパフォーマンスが影響を受けることを知らせるため のものです。これは標準の操作モードではありません。カメ ラをしまい込むと安定化機能は自動的にオフになりますが、 カメラの電源を入れると設定は復元されます。ポイントモ ドを有効にして、チルト安定化を残しながら、水平 (パン) 安 定化をオフにすることができます。

#### 安定化機能の有効化 / 無効化

安定化機能は既定では有効になっています。以下の手順を 実行することにより、いつでも安定化機能を有効化/無効化 することができます。

赤外線カメラ アプリケーションで、次の操作を実行します。 1. **[メニュー]** を選択します。 2. **[カメラ セットアップ]** を選択します。

【刀メフ セット アッフ】を選択します。
 赤外線カメラ アプリケーション — カメラのパンおよびチルト

3. [安定化モード] を選択します。 安定化モードを選択すると、安定化の オンとオフを切 り替えることができます。

### 赤外線カメラ ポイント モード

ポイント モードは、機械的安定化機能が付いた赤外線カメラ でのみご利用いただけます。

ポイント モードを有効にすることに意義があるのは、安定化 機能が有効になっている場合のみです。ポイント モードを有 効にすると、垂直 (チルト)安定化は残りますが、水平 (パン) 安定化はオフになります。これは赤外線カメラを航海の補助に 使用し、船舶が向きを変えても、船舶を基準にカメラを同じ 位置に向けておきたい場合に便利です。たとえば、安定化機 能を有効にし、船舶の正面に対してカメラがまっすぐ前を向 くように設定したとします。この状態で船舶が鋭角に曲がっ たとしても、カメラのセンサーは船舶の方向に従いません。 ポイント モードを有効にすると、安定した仰角位置が維持さ れる一方で、カメラと船舶の向きが同期されます。ポイント モードを有効にすると、ロックアイコンが表示されます。カ メラの方位角位置が基底部に固定されます。ポイント モード を無効にすると、ロック解除アイコンがすぐに表示されます。 カメラは、常にポイント モードが無効な状態で起動します。

#### ポイント モードの有効化 / 無効化

ポイント モードは既定では無効になっています。安定化機能 を有効にすると、以下の手順を実行することにより、いつで もポイント モードを有効にできます。

赤外線カメラ アプリケーションで、次の操作を実行します。

- 1. [メニュー]を選択します。
- 2. [カメラ セットアップ]を選択します。
- [ポイント モード] を選択します。
   ポイント モードを選択すると、ポイント モードの オン と オフを切り替えることができます。

# 20.5 画像の調整

### 赤外線カメラの画像の調整

赤外線カメラ アプリケーションを表示した状態で、次の操作 を実行します。

- 1. Menu(メニュー)を選択します。
- 2. Adjust Contrast(コントラストの調整)を選択します。
- 必要に応じて、コントラスト、明るさ、カラー オプション を選択します。
- 該当する数値調整コントロールが表示されます。
- 4. 必要に応じて、値を調整します。
- 5. [戻る] または [Ok] を選択して、新しい値を確定します。

# 赤外線カメラのシーン プリセット

シーン プリセットを使用することで、現在の環境に見合った 最適な画像設定を素早く選択することができます。

通常の動作中、赤外線カメラは大半の状況に合わせて最適化 した高コントラスト画像を映し出すよう、自動的に調整を行 います。Scene(シーン)プリセットには、特定の状況下におい て、より鮮明な画像を映し出せるように4つの追加設定が用 意されています。次の4つのモードがあります。

|           | <b>夜間作動</b> ―夜間用のシーン プリセット モー<br>ドです。                 |
|-----------|-------------------------------------------------------|
|           | <b>日中作動</b> — 日中用のシーン プリセット モー<br>ドです。                |
|           | <b>夜間ドッキング</b> ― 夜間ドッキング用のシー<br>ン プリセット モードです。        |
| <b>**</b> | <b>検索</b> ― 海中に落下したのが人か物かを見分<br>けるためのシーン プリセット モードです。 |

プリセット名は使用用途を表すものですが、さまざまな環境 状況が考えられることから、本来の名前とは異なるモード が、より状況に適している場合もあります。たとえば、夜間 操作シーン プリセットは港内で使用しても役立ちます。他 のシーン プリセットを本来の目的とは異なる用途に試行す ることで、その状況に見合った最適なプリセットを発見する こともあるでしょう。

### 赤外線カメラのシーンのプリセットの変更

赤外線カメラ アプリケーションを表示した状態で、次の操作 を実行します。

- 1. **[メニュー]** を選択します。
- 2. [**画像オプション]**を選択します。
- [シーン]メニュー項目で、必要に応じて使用可能なシーンのプリセットを切り替えます。

# 赤外線カメラ カラー モード

異なる条件下で画面上の物標を見分けるには、さまざまなカ ラー モードが役立ちます。

カラー モードを変更すると、赤外線カメラ画像をグレース ケール モードか1つもしくは2つ以上のカラー モードに切り 替えられます。5 つのカラー モードが使用可能です。

工場出荷時の設定は白で、この色は暗視を向上させる働きが あります。この初期設定モードは必要に応じて変更が可能で す。カメラのオンスクリーンの **[ビデオ セットアップ)**メ ニューを操作して変更します。

注意: カラー赤外線ビデオの無効化 オプションをカメラの オンスクリーンの [**ビデオ セットアップ**] メニューで設定し ている場合、利用できるカラー モードは 、グレースケール と赤の 2 つご(」)

# 赤外線カメラのカラー モードの変更

赤外線カメラ アプリケーションを表示した状態で、次の操作 を実行します。

- 1. **[メニュー]** を選択します。
- 2. **[画像オプション]**を選択します。
- [色] メニュー項目で、必要に応じて使用可能なカラー パレットを切り替えます。

# 赤外線カメラ リバース ビデオ

ビデオ画像極性を反転させて、画面上のオブジェクトの見た 目を変えることができます。

リバース ビデオ オプション (ビデオ偏光) は、赤外線画像を白 高温 (またはカラー モード設定が有効な場合には、赤高温) から黒高温に変化させます。白高温と黒高温の違いは、以 下の通りです。\_\_\_\_\_

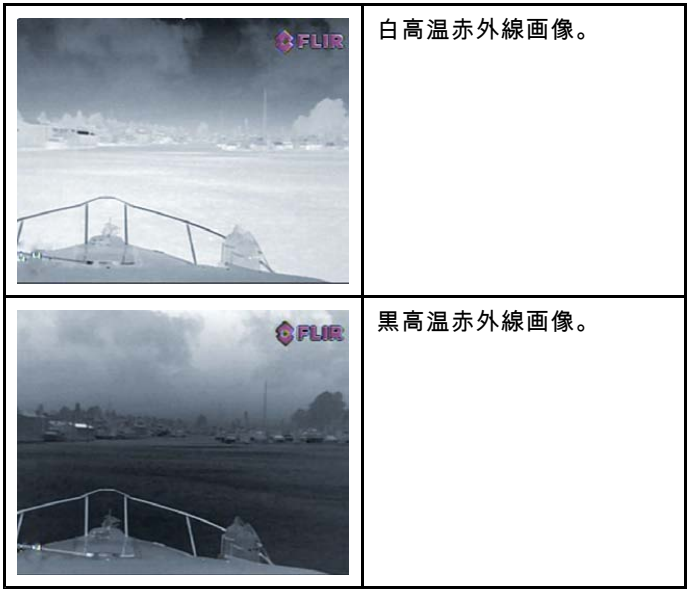

このオプションを試行して、ニーズに応じた最適の設定を見 つければ、この機能の便利さがわかるでしょう。

### 赤外線カメラ リバース ビデオの有効化

赤外線カメラ アプリケーションを表示した状態で、次の操作 を実行します。

- 1. **[メニュー]** を選択します。
- 2. [画像オプション] を選択します。
- 3. **[リバース ビデオ]**を選択します。

## 赤外線および可視光の操作

「デュアル ペイロード」赤外線カメラは、2 台のカメラを 装備しています。赤外線画像カメラが 1 台と可視光用カメ ラ レンズが 1 台です。

| <b>赤外線カメラ</b> では、異<br>なる物標間の温度差に<br>基づく夜間可視画像を<br>映し出します。赤外線<br>画像では、まったくの<br>暗闇でも鮮明な画像を<br>生み出します。                                                                                                    |
|----------------------------------------------------------------------------------------------------|
| マ視光用カメラでは、<br>日中いて、ケールまで下にグレキャングレーンでは、<br>の画微光(1)のの。<br>ののののででは、<br>日本のでは、<br>日本のでは、<br>ののののででは、<br>日本のでは、<br>ののののででは、<br>ののののでででは、<br>ののののでででは、<br>ののののでででは、<br>ののののでででは、<br>ののののででででは、<br>ののののでででででは、<br>ののののでででででは、<br>ののののででででででででは、<br>ののののでででででででででで |

#### 赤外線カメラと可視光カメラ レンズの切り替え

赤外線カメラ アプリケーションを表示した状態で、次の操作 を実行します。

- 1. [メニュー]を選択します。
- 2. [画像オプション]を選択します。
- 3. 必要に応じて [**画像タイプ**] メニュー項目を使用し、IR ビューと可視光ビューを切り替えます。

### 赤外線カメラのリア ビュー モード

リア ビュー モードでは、ビデオ画像を水平に反転させ、「左 右反対の画像」を映し出します。

この機能は、例えばカメラが後ろ向きになっている状態で、 前向きモニタで画像を見ている際などは非常に便利です。

#### 赤外線カメラのリア ビュー モードの有効化

赤外線カメラ アプリケーションを表示した状態で、次の操作 を実行します。

- 1. **[メニュー]**を選択します。
- 2. [画像オプション]を選択します。
- 3. [リアビュー]を選択します。

### スルー トゥー キュー

「スルー トゥー キュー」は、赤外線カメラの視野内で選択した位置または物体を保持する機能です。スルー トゥーキュー オプションは、海図アプリケーションとレーダー アプリケーションで、ターゲット コンテキスト メニュー項目として使用できます。

注意: スルー トゥー キューが正しく機能するには、船首 データがシステムで使用可能である必要があります。

ターゲットを「スルー」する方法の詳細については、マニュ アルのレーダーと海図の項を参照してください。

赤外線カメラでは次を対象にスルーすることもできます。

- 危険な AIS ターゲット
- ・ 危険な MARPA ターゲット

自動スルー オプションを有効または無効にするオプション は、赤外線カメラのアプリケーションで使用できます。

#### カメラの高さを海面より上に設定する

赤外線カメラの位置合わせが確実に正しく設定されるように するには、海面レベルより上にカメラの高さを設定する必 要があります。

赤外線カメラ アプリケーションで、次の操作を実行します。

- 1. [メニュー]を選択します。
- 2. [カメラ セットアップ]を選択します。
- 3. **[スルー設定]** を選択します。 [スルー設定] ページが表示されます。
- [カメラの高さを海面より上に設定] を選択します。
   [カメラの高さを海面より上に設定] ポップアップが表示されます。
- 5. 値を必要な設定に調整します。

#### 赤外線カメラの水平の位置合わせ

スルートゥーキューの対象が常に画面の左または右に寄りす ぎる場合は、次の手順を使用して、カメラの位置合わせを微 調整することができます。

赤外線カメラアプリケーションで、次の操作を実行します。

- 1. [メニュー]を選択します。
- 2. [カメラ セットアップ] を選択します。
- 3. [カメラの位置合わせ] を選択します。

[カメラと船舶の位置合わせ] ポップアップが表示されます。 4. 値を必要な設定に調整します。

この値によって、カメラのオフセット位置が左舵または右 舵側に調整されます。

#### 赤外線カメラの仰角の位置合わせ

スルートゥーキューの対象が常に画面の上または下に寄りす ぎる場合は、次の手順を使用して、カメラの位置合わせを微 調整することができます。

赤外線カメラ アプリケーションで、次の操作を実行します。

- 1. [メニュー]を選択します。
- 2. **[カメラ セットアップ]** を選択します。
- Elev Align:(仰角位置合わせ)を選択します。
   [カメラと船舶の位置合わせ] ポップアップが表示されます。
- 値を必要な設定に調整します。
   この値によって、カメラのオフセット位置が左舵または右 舵側に調整されます。

#### 自動スルートゥーキューの有効化と無効化

赤外線カメラアプリケーションで、次の操作を実行します。

- が水線のパンプアンジアンコンで、》 1. **[メニュー]**を選択します。
- 2. **[カメラ セットアップ]**を選択します。
- 3. **[スルー設定]**を選択します。 [スルー設定]ページが表示されます。このページには、次 の自動スルー オプションが含まれています。
  - Auto Slew to MOB (自動スルー MOB)
  - Auto Slew to Dangerous AIS target (自動スルー 危険な AIS ターゲット)
  - ・ Auto Slew to Dangerous MARPA target (自動スルー 危 険な MARPA ターゲット)
- 該当するオプションを選択します。
   リストのオプションを選択すると、その項目の自動スルー オプションのオンとオフが切り替わります。

# 20.6 カメラのパンとチルト — 新しいカメラ インターフェイス

新しいカメラ インターフェイスで赤外線カメラをパンまたはチルトする際の赤外線カメラ アプリケーションのメニュー オプ ションは次のとおりです。

| カメラの有効化    | 赤外線カメラをスタンバイ モードから戻します (カメラがスタンバイ状態のとき<br>にのみ使用可能です)。 |
|------------|-------------------------------------------------------|
| ポーズ イメージ   | ・オン                                                   |
|            | ・オフ (default)                                         |
| カメラ ホーム    | カメラのホーム位置に戻ります。                                       |
| 画像オプション    | <b>画像オプション</b> サブメニューが表示されます。                         |
|            | <ul> <li>・ 色</li> </ul>                               |
|            | - 赤                                                   |
|            | - グレースケール                                             |
|            | – Glowbow                                             |
|            | – Rainbow                                             |
|            | – Fusion                                              |
|            | ・シーン                                                  |
|            | - 夜間実行                                                |
|            | - 夜間実行                                                |
|            | - 日中実行                                                |
|            | - 落水者救助                                               |
|            | <ul> <li>赤外線/可視</li> </ul>                            |
|            | ・リバースビデオ                                              |
|            | ・リアビュー                                                |
|            | • 監視                                                  |
| コントラストの調整  | [ <b>コントラストの調整]</b> サブメニューが表示されます。                    |
|            | ・コントラスト                                               |
|            | ・ 明るさ                                                 |
|            | <ul> <li>・ 色</li> </ul>                               |
| スタンバイ      | カメラをスタンバイ モードにします (カメラが有効化されている場合にのみ使<br>用可能です)。      |
| カメラ セットアップ | [ <b>カメラ セットアップ</b> ] メニューが表示されます。                    |
|            | ・ ホーム位置の設定                                            |
|            | ・スルー設定                                                |
|            | ・ カメラの位置合わせ                                           |
|            | ・ 仰角位置合わせ:                                            |
|            | • 監視設定                                                |
|            | <ul> <li>既定の色</li> </ul>                              |
|            | ・ アイコン レベル                                            |
|            | ・ 安定化モード                                              |
|            | ・ ポイント モード                                            |
|            | ・ ボール ダウン モード<br>                                     |
|            | ・ 局出力スタンバイ                                            |
|            | <ul> <li>・ 尚出刀トルク</li> <li>・ 001 マイマン</li> </ul>      |
|            |                                                       |
|            | ・ ドレブ 1 コノ                                            |
|            | ・ 上場山何時の設正の復元                                         |
|            | ・ ノフットノオームのキャリノレーンヨン                                  |

カメラ セットアップ メニュー

| ホーム位置の設定                              | カメラの現在の位置を <b>カメラのホーム</b><br>位置に設定します。     |                          |
|---------------------------------------|--------------------------------------------|--------------------------|
| スルー設定                                 | 自動スルー オプションとカメラの位置                         | • 自動スルー - MOB            |
|                                       | 合わせ設定を提供します。<br>                           | ・ 自動スルー - 危険な AIS ターゲット  |
|                                       |                                            | ・ 自動スルー - 危険な MARPA ターゲッ |
|                                       |                                            |                          |
| · · · · · · · · · · · · · · · · · · · |                                            | ・ カメフの高さを海面より上に設定        |
| カメラの位置合わせ                             | カメラの水平位置合わせを変更できる<br>ようにします。               |                          |
| 仰角位置合わせ                               | カメラの仰角 (垂直) 位置合わせを変更<br>できるようにします。         |                          |
| 監視設定                                  | 監視モードでのカメラのスキャン幅と                          | ・ スキャン速度                 |
|                                       | 歴度を設定できます。                                 | - 低速                     |
|                                       |                                            | - 中速                     |
|                                       |                                            | _ 高速                     |
|                                       |                                            | ・ スキャン幅                  |
|                                       |                                            | - 狭                      |
|                                       |                                            | - 中                      |
|                                       |                                            | - 広                      |
| 既定の色                                  | 既定のカラー パレットを選択できるよ                         | ・ 赤                      |
|                                       | うにします。                                     | ・ グレースケール                |
|                                       |                                            | • Glowbow                |
|                                       |                                            | Rainbow                  |
|                                       |                                            | • Fusion                 |
| アイコン レベル                              | 画面上に表示されるアイコンのレベル                          | ・なし                      |
|                                       | を選択できます。                                   | ・ 制限付き                   |
|                                       |                                            | ・すべて                     |
| 安定化モード                                | 安定化モードの有効と無効を切り替え                          | ・オン (default)            |
|                                       | ることができます。                                  | ・オフ                      |
|                                       | <b>注意:</b> T-Series カメラの安定化対応型             |                          |
|                                       | 式での改使用可能です。                                |                          |
| ポイント モード                              | ポイント モードの有効と無効を切り替                         | ・オン                      |
|                                       |                                            | ・オフ (default)            |
| ボール ダウン モード                           | このオプションは、カメラを逆さまに                          | ・オン                      |
|                                       | 合に有効にしてください。                               | ・オフ (default)            |
| 高出力スタンバイ                              | このオプションでは、スタンバイモー                          | ・オン (default)            |
|                                       | ド時にカメラを所定の位置に保持するた<br>  めの電気使用量を制御します。この設定 | ・オフ                      |
|                                       | を有効にすると、カメラの電力の消費                          |                          |
|                                       | 重が増しますが、元海においてカメラを所定の位置に保つのに役立ちます。         |                          |
| 高出力トルク                                | このオプションでは、使用中のカメラを                         | ・オン (default)            |
|                                       | 安定した状態に保つための電気使用量を制御します。この設定を有効にする         | ・オフ                      |
|                                       | と、カメラの電力の消費量が増します                          |                          |
|                                       | か、 荒海においてカメラを所定の位置<br> に保つのに役立ちます。 高出カトルク  |                          |
|                                       | モードは、高速で航行し強い衝撃環境に                         |                          |
|                                       | 温旭する こーメ ホートにのい C 有用で<br>す。高い電力消費にも対応可能です。 |                          |
| JCU アイコン                              | オンスクリーンの JCU 接続状態アイコ                       | ・オン (default)            |
|                                       | ンの表示と非表示を切り替えます。                           | ・オフ                      |
| PC アイコン                               | オンスクリーンの PC 接続状態アイコン                       | ・オン (default)            |
|                                       | の表示と非表示を切り替えます。                            | • <b>オ</b> フ             |

L 赤外線カメラ アプリケーション — カメラのパンお よびチルト

| 工場出荷時の設定の復元        | カメラの設定を工場出荷時の既定値に<br>復元できるようにします。                                    |  |
|--------------------|----------------------------------------------------------------------|--|
| プラットフォームのキャリブレーション | [プラットフォームのキャリブレーショ<br>ン] オプションは、赤外線カメラのパ<br>ンとチルトのメカニズムを再初期化し<br>ます。 |  |

**注意:** 使用可能な赤外線カメラのメニュー オプションは、多機能ディスプレイと赤外線カメラのソフトウェア バージョンに よって異なります。オプションが上記に記載のオプションと異なる場合は、赤外線カメラに付属のマニュアルを参照する か、多機能ディスプレイに付属の設置および操作ハンドブックを参照してください。

# 20.7 高出力モードと高トルク モード

| カメラの状<br>態 | カメラの設定                                             | デュアルペ<br>イロード | シングルペ<br>イロード |
|------------|----------------------------------------------------|---------------|---------------|
| スタンバイ      | ・ 高出力モード<br>オン                                     | 22W           | 17.4W         |
|            | ・ 高トルク モー<br>ド オン                                  |               |               |
| スタンバイ      | ・ 高出力モード<br>オフ                                     | 8W            | 7.4W          |
|            | ・ 高トルク モー<br>ド オン                                  |               |               |
| スタンバイ      | ・ 高出力モード<br>オン                                     | 13W           | 13W           |
|            | ・ 高トルク モー<br>ド オフ                                  |               |               |
| アウェイク      | ・ 高出力モード<br>オフ                                     | 8W            | 7.4W          |
|            | ・ 高トルク モー<br>ド オフ                                  |               |               |
| アウェイク      | ・ 高出力モード<br>オンまたはオフ                                | 30W           | 19.4W         |
|            | ・ 高トルク モー<br>ド オン                                  |               |               |
| アウェイク      | ・High Power Mode<br>ON(高出力モー<br>ドオン)または<br>OFF(オフ) | 20W           | 16.5W         |
|            | ・ 高トルク モー<br>ド オフ                                  |               |               |

# 20.8 カメラのパンとチルト — 以前のカメラ インターフェイス

以前のカメラ インターフェイスで赤外線カメラをパンまたはチルトする際の赤外線カメラ アプリケーションのメニュー オプ ションは次のとおりです。

| カメラの有効化    | 赤外線カメラをスタンバイ モードから戻します (カメラがスタンバイ状態のとき<br>にのみ使用可能です)。 |
|------------|-------------------------------------------------------|
| ポーズ イメージ   | ・オン                                                   |
|            | ・オフ (default)                                         |
| カメラ ホーム    | カメラのホーム位置に戻ります。                                       |
| 画像オプション    | <b>画像オプション</b> サブメニューが表示されます。                         |
|            | <ul> <li>・ 色</li> </ul>                               |
|            | - 赤                                                   |
|            | - グレースケール                                             |
|            | – Glowbow                                             |
|            | – Rainbow                                             |
|            | – Fusion                                              |
|            | ・シーン                                                  |
|            | - 夜間実行                                                |
|            | - 夜間実行                                                |
|            | - 日中実行                                                |
|            | - 落水者救助                                               |
|            | <ul> <li>赤外線/可視</li> </ul>                            |
|            | ・ リバース ビデオ                                            |
|            | ・リアビュー                                                |
|            | • 監視                                                  |
| コントラストの調整  | [ <b>コントラストの調整]</b> サブメニューが表示されます。                    |
|            | ・コントラスト                                               |
|            | ・明るさ                                                  |
|            | <ul> <li>・ 色</li> </ul>                               |
| スタンバイ      | カメラをスタンバイ モードにします (カメラが有効化されている場合にのみ使<br>用可能です)。      |
| カメラ セットアップ | [ <b>カメラ セットアップ</b> ] メニューが表示されます。                    |
|            | ・ ホーム位置の設定                                            |
|            | ・ カメラ メニューー(オンスクリーン ディスプレイ (OSD) メニュー)                |
|            | ・ カメラの位置合わせ                                           |

### カメラ セットアップ メニュー

| ホーム位置の設定  | カメラの現在の位置を <b>カメラのホーム</b> 位置に設定します。              |
|-----------|--------------------------------------------------|
| カメラ メニュー  | カメラのオンスクリーン ディスプレイ (OSD) メニュー オプ<br>ションにアクセスします。 |
| カメラの位置合わせ | カメラの水平位置合わせを変更できるようにします。                         |

**注意:** 使用可能な赤外線カメラのメニュー オプションは、多機能ディスプレイと赤外線カメラのソフトウェア バージョンに よって異なります。オプションが上記に記載のオプションと異なる場合は、赤外線カメラに付属のマニュアルを参照する か、多機能ディスプレイに付属の設置および操作ハンドブックを参照してください。

**注意:** カメラを最新のカメラ インターフェイスに更新できる場合があります。詳細については、Raymarine 販売店に お問い合わせください。

OSD メニュー オプション

**セットアップ メニュー** セットアップ メニューでは、さまざまなツールや設定を操 作して、赤外線カメラを設定します。 メニューには、システムのいずれのコントローラからもアク セスできます。メニューは、ビデオ画像上にオーバーレイ 表示されます。 **注意:** オンスクリーン メニューは、赤外線カメラ画像上にの み表示されます。(デュアル ペイロード モデル上の) 可視光 画像を表示している際は、このメニューは使用できません。

| 利用可能なメニュー                                    |                                                                                                    |  |
|----------------------------------------------|----------------------------------------------------------------------------------------------------|--|
| Enable Point Mode<br>/ Disable Point<br>Mode | Enable Point Mode(ポイント モードの有効化)<br>を選択すると、ポイント モードがオンに<br>なり、Disable Point Mode(ポイント モードの<br>無効化) を選択すると、ポイント モード<br>がオフになります。機械的安定化機能を<br>持つ型にのみ適用されます。 |  |
| Video Setup                                  | このメニューを使用して、ビデオ設定オ<br>プションを設定します。                                                                                                    |  |
| Set Symbology                                | ステータス アイコンに関連する設定で<br>す。                                                                                                    |  |
| User<br>Programmable<br>Button               | JCUC の <b>USER</b> ボタンを設定します。                                                                                                    |  |
| System Setup                                 | この特定のシステム / 設置に見合うよう<br>に、最適な操作を設定します。                                                                                                    |  |
| About / Help                                 | 役立つ情報が表示され、工場出荷時の設<br>定に復元されます。                                                                                                    |  |

| メニュー項目/説明                     | 設定/操作                                                                          |
|-------------------------------|--------------------------------------------------------------------------------|
| Display Minimal<br>Icons(制限付き | このメニュー項目を選択すると、ア<br>イコンの働きを制限します。                                              |
| ア1コンの衣小)                      | <ul> <li>・ 位置、ズーム、リアビュー、一時停止、安定化を無効にし、ポイントモードを有効にしても、アイコンに影響はありません。</li> </ul> |
|                               | ・ ホームおよびシーン アイコンは、<br>一瞬表示されるだけです。                                             |
|                               | ・ その他のアイコンは、表示されま<br>せん。                                                       |
| Hide All Icons                | このオプションを選択すると、すべ<br>てのアイコンが非表示になります。                                           |
|                               | ・ 位置インジケータ                                                                     |
|                               | ・ リアビュー モード有効                                                                  |
|                               | • 安定化無効                                                                        |
|                               | ・ ポイント モード有効                                                                   |
| Exit                          | メイン メニューに戻ります。                                                                 |

#### 監視モード メニュー

| メニュー項目/説明  | 設定/操作                                                |
|------------|------------------------------------------------------|
| Scan Width | この設定で、監視モード時にカメラ<br>が左右にパンする距離が決まります。<br>次から選択します。   |
|            | ・ Narrow — 中央から約 20° 左右にス<br>キャンします (合計 40°)。        |
|            | ・ Medium — 中央から約 40° 左右にス<br>キャンします (合計 80°)。または     |
|            | ・Wide — 中央から約 80° 左右にスキャ<br>ンします (合計 160°)。          |
| Scan Speed | この設定で、監視モード時にカメラ<br>が左右にパンする際の速度が決まりま<br>す。次から選択します。 |
|            | • Slow                                               |
|            | • Medium                                             |
|            | • Fast                                               |
| Exit       |                                                      |

### システム セットアップ メニュー

| メニュー項目/説明                                  | 設定/操作                                                                                                    |
|--------------------------------------------|----------------------------------------------------------------------------------------------------|
| Enable / Disable<br>Ball-Down Installation | カメラを逆さまにして、「ボールダ<br>ウン」で取り付けた場合には、このメ<br>ニュー オプションを有効にします。                                                                                                    |
| Enable / Disable<br>Twist-to-Pan mode      | このメニューオプションは、JCU コン<br>トロールのパンおよびズーム機能を<br>次のように変更します。<br>有効 – Puck( <b>パック</b> )を時計回り、また<br>は反時計回りに回してカメラをパン<br>するか、押したり引いたりしてズー<br>ムイン/ズームアウトします。(これは<br>JCU の既定の操作です)。<br>無効 – Puck( <b>バック</b> )を左右に動かして<br>カメラをパンするか、Puck( <b>パック</b> )を<br>時計回り、反時計回りに回してズーム<br>イン/ズームアウトします。 |

#### ビデオ セットアップ メニュー

Exit

| メニュー項目 / 説明                                   | 設定 / 操作                                                                                               |
|-----------------------------------------------|----------------------------------------------------------------------------------------------------|
| Set Thermal Color<br>Default                  | これで、現在のカラー設定を既定値<br>として保存します。                                                                         |
| Set Reverse Video ま<br>たは <b>ビデオ偏光の</b><br>設定 | これで、赤外線画像を白高温 (また<br>は、カラー画像を表示している場合<br>には赤高温) および黒高温に切り替え<br>ます。                                    |
| Enable / Disable Color<br>Thermal Video       | 赤外線カラー パレットの有効または<br>無効は、次のとおりです。                                                                     |
|                                               | ・ [有効] – [グレースケール]、[赤]、[セ<br>ピア]、[レインボー] および [Fusion]<br>パレットを利用できます。                                 |
|                                               | ・ [無効] – [グレースケール] と [赤] パ<br>レットのみ利用できます。                                                            |
| Display Test Pattern                          | お手元の特定のディスプレイやモニ<br>タのディスプレイのカラー / コントラ<br>スト設定を設定する際には、テスト<br>パターンを使用します。4 つのテスト<br>パターンからお選びいただけます。 |
| Exit                                          |                                                                                                    |

オンスクリーン メニューをキャンセル します。

### メニュー シンボルの設定

| メニュー項目/ 説明                   | 設定/操作                                                                       |
|------------------------------|-----------------------------------------------------------------------------|
| Enable / Disable PC<br>Icon  | <ul> <li>有効 – ネットワーク上で PC が検出<br/>されると、常に PC アイコンが表示<br/>されます。</li> </ul>   |
|                              | ・ 無効 – PC アイコンは表示されませ<br>ん。                                                 |
| Enable / Disable JCU<br>Icon | <ul> <li>有効 – ネットワーク上で JCU が検<br/>出されると、常に JCU アイコンが<br/>表示されます。</li> </ul> |
|                              | ・ 無効 – JCU アイコンは表示されま<br>せん。                                                |
| Display All Icons            | このメニュー項目を選択すると、使<br>用可能なアイコンをすべて有効にし<br>ます。                                 |

| メニュー項目/説明                              | 設定/操作                                                                                                    |
|----------------------------------------|----------------------------------------------------------------------------------------------------|
| Enable / Disable High<br>Power Standby | このオプションでは、スタンバイ<br>モード時にカメラを所定の位置に保持<br>するための電気使用量を制御します。<br>この設定を有効にすると、電力の消費<br>量が増しますが、荒海においてカメラ<br>を所定の位置に保つのに役立ちます。                                                                                        |
|                                        | 注意:スタンバイ時にカメラが移動<br>する場合 (衝撃や振動により)、位<br>置インジケータかホーム設定を再<br>度位置合わせする必要があります<br>(カメラをリセットして再度位置合<br>わせをします)。                                                                                                    |
| Enable / Disable High<br>Motor Torque  | このオプションでは、使用中のカメ<br>ラを安定した状態に保つための電気使<br>用量を制御します。この設定を有効<br>にすると、電力の消費量が増します<br>が、荒海においてカメラを所定の位置<br>に保つのに役立ちます。<br>High Motor Torque(高モータトルク)モー<br>ドは、高速で航行し強い衝撃環境に遭<br>遇するモータボートにおいて有用で<br>す。高い電力消費にも対応可能です。 |
|                                        | <b>注意</b> : 衝撃や振動により、カメラが<br>移動する場合、位置インジケータ<br>かホーム設定を再度位置合わせす<br>る必要があります (カメラをリセッ<br>トして再度位置合わせをします)。                                                                                                    |
| Enable / Disable<br>Rearview Mode      | このオプションを有効にすると、カ<br>メラ画像は反対向きになり、ディス<br>プレイには左右反対の画像が映し出<br>されます。                                                                                                    |
| Enable / Disable<br>Stabilization      | このオプションを有効にすると、水平<br>および垂直の安定化機能がオンになり<br>ます。T470SC にのみ適用されます。                                                                                                    |
| Set Stow Position                      | このオプションでは、現在位置を<br>Stow(格納) 位置として設定します。電<br>源を切ったり、スタンバイ モードに<br>入れると、カメラは常に格納位置に<br>移動します。                                                                                                    |
| Name Camera                            | このオプションを使用して、カメラ<br>に名前を付けます。                                                                                                    |
| Surveillance mode                      | このオプションでは、監視モードで<br>のスキャン幅と速度を設定できます。                                                                                                    |
| Exit                                   | 終了してメインメニューに戻ります。                                                                                                    |

| r          |                                                    |               |                |
|------------|----------------------------------------------------|---------------|----------------|
| カメラの状<br>態 | カメラの設定                                             | デュアルペ<br>イロード | シングル ペ<br>イロード |
| アウェイク      | ・High Power Mode<br>OFF(高出力モー<br>ドオフ)              | 8W            | 7.4W           |
|            | ・ 高トルク モー<br>ド オフ                                  |               |                |
| アウェイク      | ・High Power Mode<br>ON(高出力モー<br>ドオン)または<br>OFF(オフ) | 30W           | 19.4W          |
|            | ・ 高トルク モー<br>ド オン                                  |               |                |
| アウェイク      | ・High Power Mode<br>ON(高出力モー<br>ドオン)または<br>OFF(オフ) | 20W           | 16.5W          |
|            | ・ 高トルク モー<br>ド オフ                                  |               |                |

#### ユーザーによるプログラムが可能なボタン メニュー

このメニューを使用して USER JCU のボタンを設定します。

| メニュー項目/説明                                                | USER ボタン操作                                 |
|----------------------------------------------------------|--------------------------------------------|
| 検索設定                                                     | USER ボタンで、カメラ シーンを検索<br>モードに設定します。         |
| <b>赤外線 / VIS ビデオ<br/>の切り替え</b><br>(デュアル ペイロー<br>ド モデルのみ) | USER ボタンで、赤外線と微光カメラ<br>画像を切り替えます。          |
| Hide / Show All Icons                                    | USER ボタンで、表示アイコンと非表<br>示アイコン設定を切り替えます。     |
| Reverse Video                                            | USER ボタンで、白高温と黒高温 (リ<br>バース) 赤外線画像を切り替えます。 |
| Rearview Mode                                            | USER ボタンで、リアビュー モードの<br>オン/オフを切り替えます。      |
| Surveillance Mode                                        | USERボタンで、監視モードのオン/オ<br>フを切り替えます。           |
| Point Mode                                               | USER ボタンで、ポイント モードのオ<br>ン/オフを切り替えます。       |
| 終了                                                       | メイン メニューに戻ります。                             |

#### 高出力 / 高トルク出力の使用

| カメラの状<br>態 | カメラの設定                                | デュアルベ<br>イロード | シングル <i>ペ</i><br>イロード |
|------------|---------------------------------------|---------------|-----------------------|
| スタンバイ      | ・ 高出力モード<br>オン                        | 22W           | 17.4W                 |
|            | ・ 高トルク モー<br>ド オン                     |               |                       |
| スタンバイ      | ・High Power Mode<br>OFF(高出力モー<br>ドオフ) | 8W            | 7.4W                  |
|            | ・ 高トルク モー<br>ド オン                     |               |                       |
| スタンバイ      | ・ 高出力モード<br>オン                        | 13W           | 13W                   |
|            | ・ 高トルク モー<br>ド オフ                     |               |                       |

# 章 21: 赤外線カメラ アプリケーション — 固定用カメラ

## 目次

- ・ 21.1 赤外線カメラ アプリケーションの概要 (274 ページ)
- 21.2 赤外線カメラの画像 (274 ページ)
- 21.3 コントロールの概要 (275 ページ)
- 21.4 カメラの制御(276 ページ)
- ・ 21.5 画像の調整 (276 ページ)
- ・ 21.6 固定用カメラ メニュー (278 ページ)

# 21.1 赤外線カメラ アプリケーション の概要

赤外線カメラ アプリケーションを使用すると、接続されてい る赤外線カメラを制御して、その画像を多機能ディスプレイ に表示することができます。

赤外線イメージング カメラを使用すると、微光、または真っ 暗な条件でもはっきりと見ることができます。たとえば夜間 の航海時や、視界の悪いところ、または真っ暗な場所でも障 害物を特定することができます。

赤外線アプリケーションでは次のことができます。

#### ・カメラの制御:

- ズーム (範囲)
- カメラ画像を一時停止する。
- ・カメラ画像の調整:
  - カラー パレット
  - シーン プリセット
  - 明るさ
  - コントラスト
  - カラー
  - ビデオ偏光 (リバース ビデオ)

## 赤外線カメラ アプリケーションの表示

ホーム画面を表示し、次の操作を実行します。

- 赤外線カメラ アプリケーションが表示されているページ のアイコンを選択します。
- 赤外線カメラ アプリケーションが表示されます。

注意:赤外線カメラ アプリケーションが含まれるページ ア イコンがホーム画面に表示されない場合は、赤外線カメラ アプリケーションが表示される新しいページ アイコンを 作成する必要があります。

## 21.2 赤外線カメラの画像

赤外線カメラでは、お手元のディスプレイに表示されるビ デオ画像を映し出します。

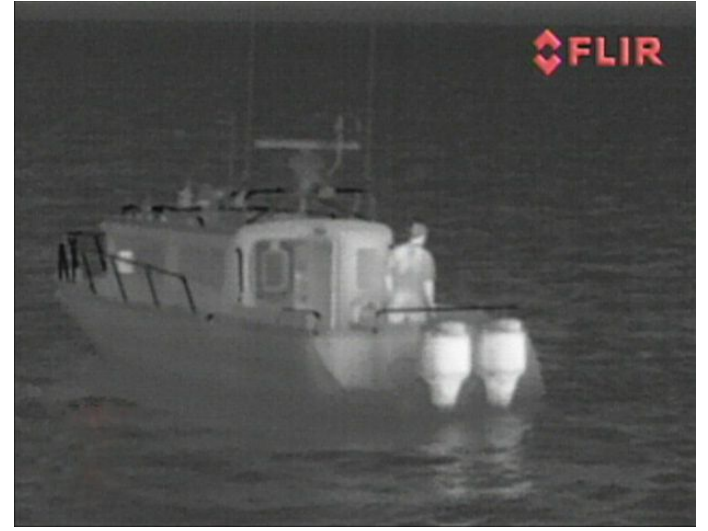

ビデオフィードには次のものが表示されます。

- 赤外線画像
- ステータス アイコン / システム情報

赤外線画像に慣れるための時間を設けるようにしてくださ い。赤外線画像に慣れ親しむことで、お手元のシステムを最 大限にご活用いただけます。

- 実際に自分の目に映る映像に反して、それぞれの物標が 「赤外線的」には、どのように映し出されるのかを認識し ておきます。たとえば、太陽の加熱効果による変化を見て みます。日没直後は、その違いが特に顕著です。
- ・ 白高温と黒高温 (リバース ビデオ) モードを試しておきます。
- 高温の物標 (人間など)と低温のものを見比べてみます。
- カメラが日中に映し出す映像を試しておきます。従来のビデオカメラでは影や逆光などの影響を受ける場面において、このカメラでは日中でも優れた画像を映し出します。

### 赤外線カメラのステータス アイコン

赤外線カメラには、現在のカメラのステータスを示すアイ コンが表示されます。

| アイコン       | 説明                                      |
|------------|-----------------------------------------|
| ¢          | カメラの一時停止。                               |
|            | 夜間用シーン プリセット モード。                       |
| ***        | 日中用シーン プリセット モード。                       |
|            | 夜間ドッキング用シーン プリセット<br>モード。<br>           |
| <b>**</b>  | 海中に落下したのが人か物かを見分け<br>るためのシーン プリセット モード。 |
| <b>-</b>   | リア ビュー モード ― 画像は水平方向<br>に反転されています。      |
| 28         | ズーム設定: 2x ズーム。                          |
| <b>4</b> X | ズーム設定: 4x ズーム。                          |

| アイコン | 説明                              |
|------|---------------------------------|
|      | ネットワーク上にある単一のアクティ<br>ブ コントローラ。  |
|      | ネットワーク上にある複数のアクティ<br>ブ コントローラ。  |
|      | ネットワーク上で検出された PC / ノー<br>トパソコン。 |

## FFC (フラット フィールド補正)

カメラは、定期的にフラット フィールド補正 (FFC) を実行し ます。 この働きにより、現在の大気温度に見合うように赤 外線画像を微調整します。

FFC 操作は、緑の四角が赤外線ビデオ画像の左上隅に瞬間的 に表示されて知らされます。

# 21.3 コントロールの概要

互換性のある Raymarine 多機能ディスプレイおよびシステム では、赤外線カメラ アプリケーションを使用することができ ます。赤外線カメラを制御することも可能です。

| 回転ノブ           | 画像をズーム イン / アウトします。 |
|----------------|---------------------|
| ОК             | メニュー選択を確定します。       |
| Joystick       | メニュー間を移動します。        |
| CANCEL / Back  | 選択内容を取り消します。        |
| RANGE IN / OUT | 画像をズーム イン / アウトします。 |

# 21.4 カメラの制御

## 電源投入およびスタンバイ

電源とカメラをつなぐブレーカのスイッチを入れると、カメ ラは1分ほどのブート アップ シーケンスを実行します。その 後、カメラは Standby(**スタンバイ)** モードに入ります。

カメラを操作するには、カメラ コントロールを使用してカメ ラをスタンバイ モードから切り替えます。

#### 赤外線カメラのスタンバイ

スタンバイ モードを使用して、長時間にわたってカメラを 必要としない場合に、赤外線カメラの機能を一時的に停止 することができます。

スタンバイ モードの場合、カメラによるライブ ビデオ画 像は提供されません。

#### 赤外線カメラのスタンバイの有効化と無効化

赤外線カメラ アプリケーションを表示した状態で、次の操作 を実行します。

- 1. [メニュー]を選択します。
- 2. **[スタンバイ]**メニュー項目を使用して、カメラのスタンバ イモードのオンとオフを切り替えます。

**注意:** また、赤外線カメラ アプリケーションの任意のカメ ラ コントロールを使用して、スタンバイ モードから「目を 覚ます」ようにすることができます。

### 赤外線カメラの画像の一時停止

赤外線カメラ アプリケーションを表示した状態で、次の操作 を実行します。

- 1. [メニュー]を選択します。
- 2. [画像の一時停止] を選択します。

# 21.5 画像の調整

### 赤外線カメラの画像の調整

赤外線カメラ アプリケーションを表示した状態で、次の操作 を実行します。

- 1. Menu(メニュー)を選択します。
- 2. Adjust Contrast(コントラストの調整)を選択します。
- 必要に応じて、コントラスト、明るさ、カラー オプション を選択します。
  - 該当する数値調整コントロールが表示されます。
- 4. 必要に応じて、値を調整します。
- 5. [戻る] または [Ok] を選択して、新しい値を確定します。

### 赤外線カメラのシーン プリセット

シーン プリセットを使用することで、現在の環境に見合った 最適な画像設定を素早く選択することができます。

通常の動作中、赤外線カメラは大半の状況に合わせて最適化 した高コントラスト画像を映し出すよう、自動的に調整を行 います。Scene(シーン)プリセットには、特定の状況下におい て、より鮮明な画像を映し出せるように4つの追加設定が用 意されています。次の4つのモードがあります。

| <b>\$</b> | <b>夜間作動</b> ― 夜間用のシーン プリセット モー<br>ドです。         |
|-----------|------------------------------------------------|
| ***       | <b>日中作動</b> — 日中用のシーン プリセット モー<br>ドです。         |
|           |                                                |
|           | <b>夜間ドッキング</b> ― 夜間ドッキング用のシー<br>ン プリセット モードです。 |

プリセット名は使用用途を表すものですが、さまざまな環境 状況が考えられることから、本来の名前とは異なるモード が、より状況に適している場合もあります。たとえば、夜間 操作シーン プリセットは港内で使用しても役立ちます。他 のシーン プリセットを本来の目的とは異なる用途に試行す ることで、その状況に見合った最適なプリセットを発見する こともあるでしょう。

#### 赤外線カメラのシーンのプリセットの変更

赤外線カメラ アプリケーションを表示した状態で、次の操作 を実行します。

- 1. [メニュー]を選択します。
- 2. [画像オプション]を選択します。
- [シーン] メニュー項目で、必要に応じて使用可能なシーンのプリセットを切り替えます。

### 赤外線カメラ カラー モード

異なる条件下で画面上の物標を見分けるには、さまざまなカ ラー モードが役立ちます。

カラー モードを変更すると、赤外線カメラ画像をグレース ケール モードか 1 つもしくは 2 つ以上のカラー モードに切り 替えられます。5 つのカラー モードが使用可能です。 工場出荷時の設定は白で、この色は暗視を向上させる働きが あります。この初期設定モードは必要に応じて変更が可能で す。カメラのオンスクリーンの [ビデオ セットアップ) メ ニューを操作して変更します。

注意: カラー赤外線ビデオの無効化 オプションをカメラの オンスクリーンの [**ビデオ セットアップ**] メニューで設定し ている場合、利用できるカラー モードは 、グレースケール と赤の 2 つだけとなります。

#### 赤外線カメラのカラー モードの変更

赤外線カメラ アプリケーションを表示した状態で、次の操作 を実行します。

- 1. [メニュー]を選択します。
- 2. [画像オプション]を選択します。

3. [色] メニュー項目で、必要に応じて使用可能なカラーパ レットを切り替えます。

## 赤外線カメラ リバース ビデオ

ビデオ画像極性を反転させて、画面上のオブジェクトの見た 目を変えることができます。

リバース ビデオ オプション (ビデオ偏光) は、赤外線画像を白 高温 (またはカラー モード設定が有効な場合には、赤高温) から黒高温に変化させます。白高温と黒高温の違いは、以 下の通りです。

| FUR              | 白高温赤外線画像。 |
|------------------|-----------|
|                  |           |
| © PLIC           | 黒高温赤外線画像。 |
| telessonal de la |           |
|                  |           |

このオプションを試行して、ニーズに応じた最適の設定を見 つければ、この機能の便利さがわかるでしょう。

#### 赤外線カメラ リバース ビデオの有効化

赤外線カメラ アプリケーションを表示した状態で、次の操作 を実行します。

1. **[メニュー]**を選択します。

- 2. [画像オプション]を選択します。
- 3. [リバースビデオ]を選択します。

### 赤外線カメラのリア ビュー モード

リアビュー モードでは、ビデオ画像を水平に反転させ、「左 右反対の画像」を映し出します。 この機能は、例えばカメラが後ろ向きになっている状態で、 前向きモニタで画像を見ている際などは非常に便利です。

#### 赤外線カメラのリア ビュー モードの有効化

赤外線カメラ アプリケーションを表示した状態で、次の操作 を実行します。

- 1. **[メニュー]** を選択します。
- 2. [画像オプション] を選択します。
- 3. [リアビュー]を選択します。

# 21.6 固定用カメラ メニュー

固定用赤外線カメラの赤外線カメラ アプリケーションのメニュー オプションは次のとおりです。

| カメラの有効化    | 赤外線カメラをスタンバイ モードから戻します (カメラがス<br>タンバイ状態のときにのみ使用可能です)。 |
|------------|-------------------------------------------------------|
| ポーズ イメージ   | ・オン                                                   |
|            | ・オフ (default)                                         |
| 画像オプション    | <b>画像オプション</b> サブメニューが表示されます。                         |
|            | <ul> <li>・ 色</li> </ul>                               |
|            | - 赤                                                   |
|            | - グレースケール                                             |
|            | – Glowbow                                             |
|            | – Rainbow                                             |
|            | - Fusion                                              |
|            | ・シーン                                                  |
|            | - 夜間実行                                                |
|            | - 夜間実行                                                |
|            | - 日中実行                                                |
|            | - 落水者救助                                               |
|            | ・ リバース ビデオ                                            |
|            | ・リアビュー                                                |
| コントラストの調整  | [ <b>コントラストの調整</b> ] サブメニューが表示されます。                   |
|            | ・コントラスト                                               |
|            | ・明るさ                                                  |
|            | <ul> <li>・ 色</li> </ul>                               |
| スタンバイ      | カメラをスタンバイ モードにします (カメラが有効化されて<br>いる場合にのみ使用可能です)。      |
| カメラ セットアップ | [ <b>カメラ セットアップ</b> ] メニューが表示されます。                    |
|            | ・既定の色                                                 |
|            | ・ アイコン レベル                                            |
|            | ・ ボール ダウン モード                                         |
|            | ・ 高出力スタンバイ                                            |
|            | ・ JCU アイコン                                            |
|            | ・ PC アイコン                                             |
|            | ・ 工場出荷時の設定の復元                                         |

#### カメラ セットアップ メニュー

| 既定の色        | 既定のカラー パレットを選択できるようにします。                               | ・赤<br>・グレースケール<br>・Glowbow<br>・Rainbow<br>・Fusion |
|-------------|--------------------------------------------------------|---------------------------------------------------|
| アイコン レベル    | 画面上に表示されるアイコンのレベル<br>を選択できます。                          | ・ なし<br>・ 制限付き<br>・ すべて                           |
| ボール ダウン モード | このオプションは、カメラを逆さまに<br>して「ボールダウン」で取り付けた場<br>合に有効にしてください。 | ・オン<br>・オフ (default)                              |

| 高出カスタンパイ    | このオプションでは、スタンバイ モー<br>ド時にカメラを所定の位置に保持するた<br>めの電気使用量を制御します。この設定<br>を有効にすると、カメラの電力の消費<br>量が増しますが、荒海においてカメラ<br>を所定の位置に保つのに役立ちます。 | ・オン (default)<br>・オフ |
|-------------|----------------------------------------------------------------------------------------------------|----------------------|
| JCU アイコン    | オンスクリーンの JCU 接続状態アイコ<br>ンの表示と非表示を切り替えます。                                                                                      | ・オン (default)<br>・オフ |
| PC アイコン     | オンスクリーンの PC 接続状態アイコン<br>の表示と非表示を切り替えます。                                                                                       | ・オン (default)<br>・オフ |
| 工場出荷時の設定の復元 | カメラの設定を工場出荷時の既定値に<br>復元できるようにします。                                                                                             |                      |

**注意:** 使用可能な赤外線カメラのメニュー オプションは、多機能ディスプレイと赤外線カメラのソフトウェア バージョンに よって異なります。オプションが上記に記載のオプションと異なる場合は、赤外線カメラに付属のマニュアルを参照する か、多機能ディスプレイに付属の設置および操作ハンドブックを参照してください。

# 章 22: カメラ アプリケーション

## 目次

- 22.1 カメラ アプリケーションの概要(282 ページ)
- 22.2 カメラの循環表示 (283 ページ)
- 22.3 カメラ / ビデオ フィードに名前を付ける (284 ページ)
- ・ 22.4 ビデオ画像の調整 (284 ページ)
- ・ 22.5 縦横比の選択 (285 ページ)
- ・ 22.6 録画の保存場所の選択(285 ページ)
- ・ 22.7 録画と再生 (286 ページ)
- ・ 22.8 写真の撮影 (287 ページ)

# 22.1 カメラ アプリケーションの概要

ビデオ入力かネットワーク上で使用可能な IP カメラ フィード を使用して、多機能ディスプレイに直接接続されているカメ ラまたはビデオ フィードを表示することができます。 カメラ アプリケーションを使用して、次のことができます。

- ライブのカメラ フィードを表示する。
- ・ 使用可能なカメラ フィードを自動的に循環表示する。
- カメラでサポートされている場合は、ビデオ画像の明るさ、 コントラスト、色合い、および縦横比も調整できます。
- ライブの IP カメラ フィードを録画する。
- •録画した IP カメラ映像を再生する。
- 2番目の IP カメラ フィードを録画しながら、同時に1つ目のカメラのフィードを表示する。

注意:録画と写真撮影機能は、IP カメラ フィードに対して

- IP カメラ フィードを録画すると同時に別のアプリケー ションを開く。
- IP カメラ フィードの写真を撮影する。
- 画像を表示する。

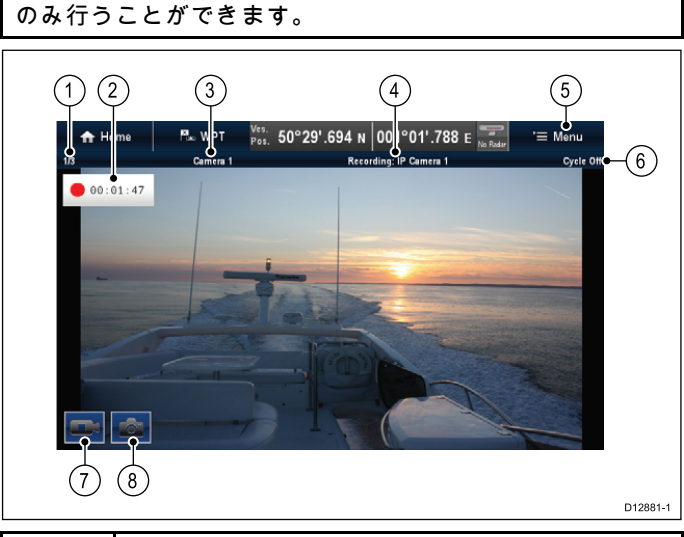

| 1                    | カメラのフィード番号 – 現在のフィードおよび使<br>用可能なフィード数を示します。              |
|----------------------|----------------------------------------------------------|
| 2                    | 録画ステータス – カメラ アプリケーションが録画<br>中であること、および現在の経過時間を示しま<br>す。 |
| 3                    | カメラ名 – 現在表示中のカメラの名前を示しま<br>す。                            |
| 4                    | 録画 – カメラ アプリケーションが録画中かどう<br>か、および録画中のフィードはどれかを示しま<br>す。  |
| 5                    | メニュー – カメラ アプリケーションのメイン メ<br>ニューを開きます。                   |
| 6                    | 「循環 – フィードの循環表示がオンかオフかを示<br>します。                         |
| 7                    | ▼ビデオ録画 – 録画を開始/停止するために一時的<br>に画面に表示されるアイコン。              |
| 8                    | *写真撮影 – 写真を撮影するために一時的に画面<br>に表示されるアイコン。                  |
|                      |                                                          |
| <b>注意:</b> *ダ<br>です。 | ヌッチスクリーン ディスプレイでのみ使用可能                                   |
|                      |                                                          |
|                      |                                                          |

注意: ネットワーク接続されている IP カメラに電源を投入 する前に、多機能ディスプレイの電源を入れておく必要が あります。こうすることで、多機能ディスプレイで IP カメ ラに有効な IP アドレスを割り当てることができます。 **注意:** IP カメラが多機能ディスプレイによって検出されな い場合は、多機能ディスプレイの電源を入れたまま、IP カ メラの電源を入れたり切ったりしてみてください。

**注意:** カメラ / ビデオ ソースの接続と互換性のあるビデオ 形式の詳細については、「*章 4 ケーブルと接続*」の項を 参照してください。

# 🚺 カメラ / ビデオ フィードの変更

a 新シリーズと e 新シリーズのディスプレイでは、複数の フィードが使用できる場合、タッチ操作で画面に表示される フィードを変更することができます。

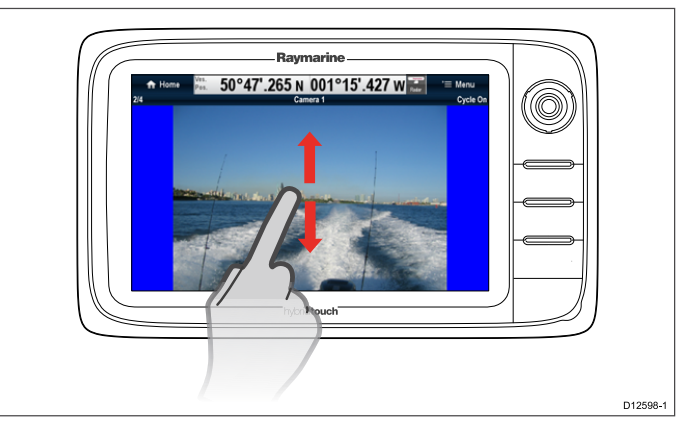

カメラのアプリケーションで、次の操作を実行します。

- タッチして指を上になぞると、次のビデオ フィードに 移動します。
- タッチして指を下になぞると、前のビデオ フィードが 表示されます。

# 🕙 カメラ / ビデオ フィードの変更

c 新シリーズと e 新シリーズのディスプレイでは、複数の フィードが使用できる場合、ジョイスティックを使用して画 面に表示されるフィードを変更することができます。

カメラのアプリケーションで、次の操作を実行します。

- ジョイスティックを下に動かすと、次のビデオ フィードが表示されます。
- 2. **ジョイスティックを上**に動かすと、前のビデオ フィー ドが表示されます。

### メニューを使用したカメラ / ビデオ フィード の変更

すべてのディスプレイ型式で、複数のフィードが使用できる 場合、メニューを使用して画面に表示されるフィードを変更 することができます。

カメラ / ビデオ フィードを表示した状態で、カメラ アプリ ケーションから次の操作を実行します。

- 1. [メニュー]を選択します。
- 2. [カメラ]を選択します。
- 3. 画面に表示するカメラフィードを選択します。

# 22.2 カメラの循環表示

複数のカメラ/ビデオ フィードが利用可能な場合、指定の間隔 で使用可能なフィードを自動的に循環表示するようにカメラ アプリケーションを設定することができます。

カメラの循環表示をオンにすると、カメラ アプリケーショ ンは、ディスプレイ上で使用可能なビデオ入力とネットワー ク接続された使用可能な IP カメラ フィードを循環表示しま す。フィードはカメラ選択メニュー: [メニュー] > [カメラ] に 表示される順に循環表示されます。直接ビデオ入力フィード が最初に表示され、次にネットワーク接続された IP カメラ のフィードが表示されます。リストの最終フィードが表示さ れると、カメラ アプリケーションはリストの最初のフィー ドに戻ります。

カメラの循環表示では、入力に接続されているフィードがな い場合でも、多機能ディスプレイで使用可能なビデオ入力が 循環表示されます。フィードがビデオ入力にない場合、循環 表示中にはビデオ入力フィードは青い画面で表示されます。 カメラの循環表示中に、ビデオ入力を表示するかどうかを 選択することができます。

次のフィードに移る前の各フィードの表示間隔は、調整で きます。

### カメラの循環表示をオンにする

カメラの循環表示機能をオンにするには、以下の手順に従 います。

カメラのアプリケーションで、次の操作を実行します。

- 1. **[メニュー]**を選択します。
- 2. [カメラの循環] を選択します。
- 3. [カメラの循環]を選択して、[オン] が強調表示されるようにします。

カメラの循環を選択すると、循環表示のオンとオフを切 り替えることができます。

メニューを閉じると、カメラのアプリケーションは、規定の 間隔で使用可能なすべてのフィードを循環表示するようにな ります。

### カメラの循環の時間間隔の設定

各ビデオ フィードを表示する時間間隔は、次の手順に従って 設定できます。

カメラ循環をオンにした状態で、カメラ アプリケーションか ら次の操作を実行します。

- 1. [メニュー]を選択します。
- 2. [カメラの循環]を選択します。
- 3. [循環間隔] を選択します。 循環間隔コントロールが表示されます。
   4. 設定を必要な間隔に調整します。

カメラの循環中は、各フィードが指定された期間表示されて から、次のフィードに変わります。

### カメラの循環中のビデオ入力フィードの表示 と非表示

既定では、入力に接続されているフィードがなくても、循環 中は多機能ディスプレイにビデオ入力が表示されます。カメ ラの循環表示中に、ビデオ入力を表示するかどうかを選択す るには、以下の手順に従います。

カメラのアプリケーションで、次の操作を実行します。

1. [メニュー]を選択します。

- 2. [カメラの循環]を選択します。
- 表示または非表示にするビデオ入力の[<カメラ名>を含める]を選択します。

[<カメラ名>を含める] オプションを選択すると、カメ ラの循環表示中のビデオ入力の表示と非表示を切り替え ることができます。

**注意:**上記手順の <**カメラ名>**は、接続されている装置から提供された既定の装置名か、フィードに割り当てられたカスタム名を表します。

### カメラの循環表示をオフにする

カメラの循環表示をオフにするには、以下の手順に従います。 カメラ循環をオンにした状態で、カメラ アプリケーションか ら次の操作を実行します。

- 1. **[メニュー] > [カメラの循環] > [カメラの循環]**を選択して、 [オフ] が強調表示されるようにします。または
- 本項で前述した方法で、手動でカメラ / ビデオ フィード を変更します。

# 22.3 カメラ / ビデオ フィードに名前を 付ける

カメラ フィードを区別するために、各フィードに名前を付 けることができます。

- カメラのアプリケーションで、次の操作を実行します。
- 1. 名前を付けるフィードを選択し、画面に表示します。
- 2. [メニュー] を選択します。
- 3. [調整]を選択します。
- (名前の編集)を選択します。
   オンスクリーン キーボードが表示されます。
- 5. フィードに付ける名前を入力します。
- 6. **[保存]**を選択すると、フィードの新しい名前が保存されます。
- フィードの名前が、カメラ アプリケーションのステータス バーに表示されます。

# 22.4 ビデオ画像の調整

接続中のカメラ/ビデオ入力装置またはネットワーク接続され た IP カメラでサポートされている場合は、画像設定を手動で 変更することができます。

ビデオ フィードを表示した状態で、カメラ アプリケーション から次の操作を実行します。

- 1. [メニュー]を選択します。
- 2. [調整]を選択します。
- 3. 必要に応じて、**コントラスト、明るさ、カラー**を選択 します。
- 数値調整コントロールが表示されます。
- 4. レベルを必要な設定に調整します。

# 22.5 縦横比の選択

接続中のカメラ/ビデオ入力装置またはネットワーク接続された IP カメラでサポートされている場合は、縦横比を 4:3 と 16:9 の間で手動で変更することができます。

フィードを表示した状態で、カメラ アプリケーションから次 の操作を実行します。

- 1. **[メニュー]**を選択します。
- 2. [調整]を選択します。
- 3. **[縦横比]**を選択し、必要に応じて [4:3] と [16:9] を選択 します。

# 22.6 録画の保存場所の選択

IP カメラ フィードの静止画像を録画、再生、撮影するには、 保存先の場所を選択する必要があります。

メモリ カードに保存する場合は、十分な空き領域があるメモ リ カードを該当するカード リーダー スロットに間違いなく挿 入するようにしてください。

**注意:** ファイルを地図作成海図メモリ カードに保存することはおやめください。

カメラのアプリケーションで、次の操作を実行します。

- 1. **[メニュー]** を選択します。
- 2. [セットアップ]を選択します。
- 3. [ファイルの保存先]を選択します。
- 4. 一覧から保存場所を選択します。
  - SD1
  - SD2
  - 内部 (default)

SD1 と SD2 は、メモリ カードが該当するスロットに挿入 されている場合にのみ選択可能です。

**注意:** 多機能ディスプレイにカード リーダーのスロットが 1 つしかない場合は、[SD1] と [内部] のみが表示されます。

# 22.7 録画と再生

カメラ アプリケーションを使用して、接続されている IP カメ ラからライブの IP カメラ フィードを録画することができま す。録画内容は、いつでも再生できます。

カメラのアプリケーションでは、IP カメラ フィードが .mp4 形式で録画されます。これはメモリ カードまたはディスプレ イの内部記憶装置に保存することができます。

カメラのアプリケーションのタイトルバーには、録画中の フィードの名前が表示されるほか、経過時間を示す録画タイ マーが画面に表示されます。

### IP カメラ フィードの録画

IP カメラからのフィードを録画するには、以下の手順に従 います。

カメラのアプリケーションで、次の操作を実行します。

- 1. [メニュー]を選択します。
- 2. **[ビデオ]** を選択します。
- 3. [録画]を選択します。

#### 録画が開始されます。

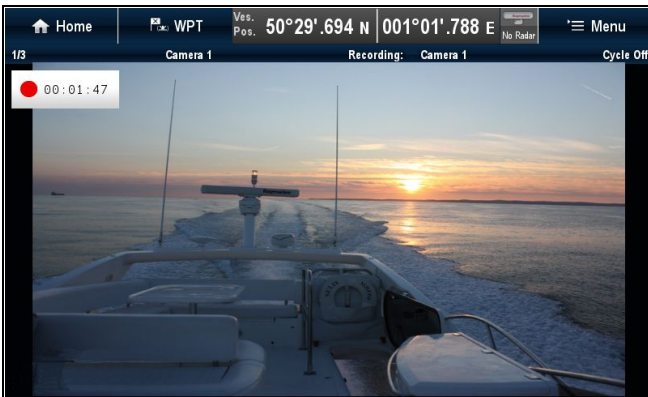

カメラのアプリケーションで録画をしている間、多機能ディ スプレイでは、別のカメラフィードを表示する、ホーム画面 に戻る、別のアプリケーションを開くなど、通常どおりの操 作を行うことができます。選択したフィードは、停止する、 または選択した場所のメモリが一杯になるまで続行します。

**注意:** タッチスクリーン画面では、オンスクリーン アイコ ンを使用して録画を開始することもできます。「 オンスク リーン アイコン」を参照してください。

### 録画の停止

録画はいつでも停止することができます。

カメラのアプリケーションで、次の操作を実行します。

- 1. **[メニュー]**を選択します。
- 2. **[ビデオ]** を選択します。
- [停止]を選択します。
   ファイルが保存され、「ビデオは保存されました」という確認ダイアログが表示されます。
- 確定する場合は [OK] を、録画したファイルを再生する場合は [再生] を、ファイルを削除する場合は [削除] を選択します。

確認ダイアログは、5秒経つと自動的に閉じます。

## ビデオ ファイルの再生

カメラのアプリケーションを使用して、ビデオ クリップを 再生することができます。

カメラのアプリケーションで、次の操作を実行します。

- 1. [メニュー]を選択します。
- 2. **[ビデオ]**を選択します。
- [表示]を選択します。
   [マイファイル] ブラウザが開きます。
- 4. 視聴するビデオ ファイルを見つけます。

内部記憶装置に保管されているビデオ ファイルは、[内部] >[ユーザー データ]>[ビデオ ファイル] に保存されて います。 メモリ カードに保管されているビデオ ファイルは、[SD **カード番号] > [Raymarine] > [ビデオ ファイル]** に保存 されています。

- 5. ビデオ ファイルを選択します。 ファイル オプションのダイアログが表示されます。
- [ビデオの再生]を選択します。
   ビデオ ファイルが再生されます。

ホーム画面の [マイ データ] メニューからビデオ クリップを再 生することもできます。 **[ホーム画面] > [マイ データ] > [画 像とビデオ]** を選択します。

### ビデオ ファイルの移動とコピー

ディスプレイの内部記憶装置とメモリ カード間で、以下の 手順を使用して、ファイルをコピーしたり移動したりするこ とができます。

メモリ カードがカード リーダーに挿入されていることを 確認します。

カメラのアプリケーションで、次の操作を実行します。

- 1. [メニュー]を選択します。
- 2. [ビデオ]を選択します。
- 3. [表示]を選択します。
- 4. 該当するビデオ ファイルを見つけます。

内部記憶装置に保管されているビデオ ファイルは、[**内部]** > [**ユーザー データ]> [ビデオ ファイル]** に保存されて います。

メモリ カードに保管されているビデオ ファイルは、[SD **カード番号] > [Raymarine] > [ビデオ ファイル]** に保存 されています。

- ビデオ ファイルを選択します。
   ファイル オプションのダイアログが表示されます。
- 6. [移動] または [コピー] を選択します。
- ファイルの移動先またはコピー先を確認します。
   進行状況を示すプログレス インジケータが表示されます。

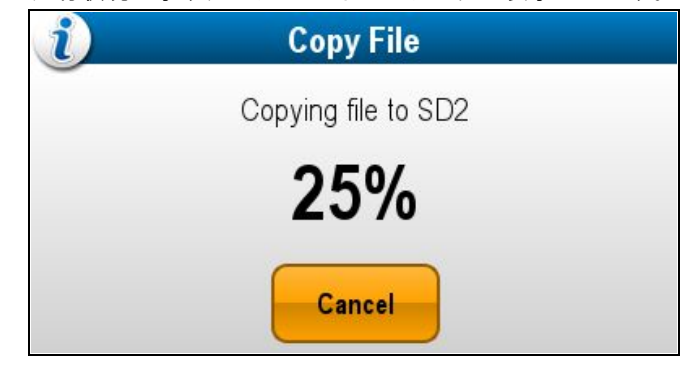

操作が完了すると、確認ポップアップ メッセージが表 示されます。

8. **[OK]** を選択します。

# 22.8 写真の撮影

IP カメラのカメラ フィードが表示されたら、静止画像を取得 することができます。

写真は次の方法で撮影できます。

| Capture O | キャプチャ ― 画像を即座に<br>キャプチャします。                                            |
|-----------|------------------------------------------------------------------------|
| Timer 💟   | タイマー ― タイマー選択<br>後、5秒後、10秒後、30秒<br>後に画像を撮影するように<br>設定を選択することができ<br>ます。 |
| Remote    | リモート – ワイヤレス リ<br>モート コントロール (RCU-3<br>など) を使用して、写真を撮<br>影できます。        |

## 写真の撮影

現在カメラ アプリケーションに表示されている光景を写真に 撮影するには、以下の手順に従ってください。

メモリ カードに保存する場合は、十分な空き領域があるメモ リ カードを該当するカード リーダー スロットに間違いなく挿 入するようにしてください。

IP カメラのフィードを表示した状態で、カメラ アプリケー ションから次の操作を実行します。

- 1. [メニュー]を選択します。
- 2. [写真]を選択します。
- 3. **[キャプチャ]**を押します。

写真が保存され、撮影した写真のプレビューと一緒に確認 ダイアログが表示されます。

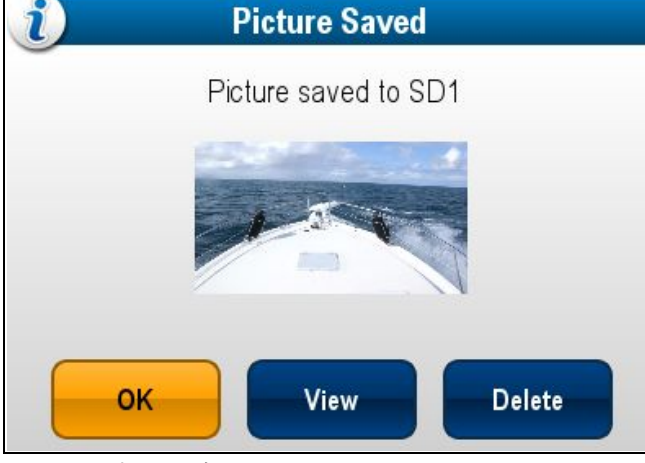

- 4. **[OK]** を選択して確定します。
- 5. [表示]を選択すると、写真を全画面で表示できます。
- 6. 写真を削除する場合は [**削除**] を選択します。

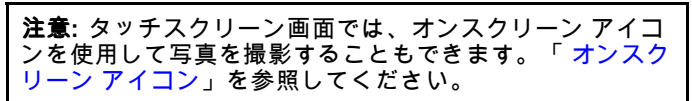

## タイマーを使用した写真の撮影

一定の時間が経過した後で写真を撮影するには、以下の手 順に従います。

メモリ カードに保存する場合は、十分な空き領域があるメモ リ カードを該当するカード リーダー スロットに間違いなく挿 入するようにしてください。

カメラのアプリケーションで、次の操作を実行します。

- 1. **[メニュー]** を選択します。
- 2. [写真]を選択します。
- 3. **[タイマー]**を選択します。
- 4. [遅延時間]を選択します。

時間間隔の一覧が表示されます。

- •5秒
- 10 秒
- 30 秒
- 5. 一覧から時間間隔を選択します。
- [開始タイマー]を選択します。 指定された一定の遅延時間が経過すると、写真が撮影され ます。撮影した写真のプレビューと一緒に確認ダイアロ グが表示されます。
- 7. [OK]を選択して確定します。
- 8. [表示]を選択すると、写真を全画面で表示できます。
- 9. 写真を削除する場合は[削除]を選択します。

### リモート コントロールを使用した写真の撮影

Raymarine ワイヤレス リモート コントロールをトリガーとし て写真を撮影するには、以下の手順に従います。

メモリ カードに保存する場合は、十分な空き領域があるメモ リ カードを該当するカード リーダー スロットに間違いなく挿 入するようにしてください。

- ワイヤレスの Raymarine リモート コントロールが多機 能ディスプレイとペアリングされており、機能している ことを確認します。
- 2. カメラのアプリケーションで、[メニュー]を選択します。
- 3. [写真]を選択します。
- 4. **[リモート]** を選択します。
- [リモート] ダイアログが表示されます。
- 接続されているリモート コントロールの任意のボタンを押 すと、写真が撮影されます。
   写真が保存され、写真のプレビューと一緒に確認ダイアロ グが表示されます。
- 6. [OK] を選択して確定します。
- 7. [表示]を選択すると、写真を全画面で表示できます。
- 8. 写真を削除する場合は [削除]を選択します。

### 写真の表示

以下の手順に従って、撮影した写真を表示することができ ます。

カメラのアプリケーションで、次の操作を実行します。

- 1. **[メニュー]**を選択します。
- 2. [写真]を選択します。
- 3. **[表示]**を選択します。 [マイ ファイル] ブラウザが開きます。
- 視聴する写真を見つけます。
   内部記憶装置に保管されている写真は、[内部] > [ユーザー データ] > [画像ファイル] に保存されています。

メモリ カードに保管されている写真は、[SD **カード番号**] >[Raymarine]>[**画像ファイル]** に保存されています。

- ファイルを選択します。
   ファイル オプションのダイアログが表示されます。
- (画像の表示)を選択します。
   写真が画面に表示されます。

ホーム画面の [マイ データ] メニューから画像を表示するこ ともできます。 **[ホーム画面] > [マイ データ] > [画像とビ デオ]** を選択します。

## 写真の移動とコピー

ディスプレイの内部記憶装置とメモリ カード間で、以下の 手順を使用して、ファイルをコピーしたり移動したりするこ とができます。

メモリ カードがカード リーダーに挿入されていることを 確認します。

- カメラのアプリケーションで、次の操作を実行します。
- 1. [メニュー]を選択します。
- 2. [写真]を選択します。
- 3. [表示]を選択します。

4. 該当する写真を見つけます。

内部記憶装置に保管されている写真は、[内部] > [ユーザー データ] > [画像ファイル] に保存されています。

メモリ カードに保管されている写真は、**[SD カード番号]** >**[Raymarine]>[画像ファイル]** に保存されています。

- ファイルを選択します。
   ファイル オプションのダイアログが表示されます。
- 6. **[移動]** または **[コピー]** を選択します。
- 7.ファイルの移動先またはコピー先を確認します。

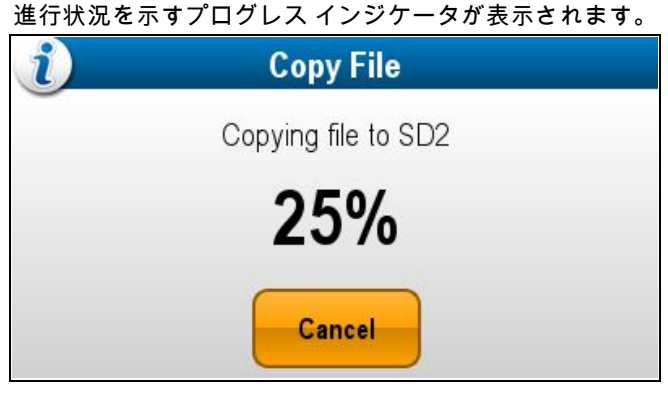

操作が完了すると、確認ポップアップ メッセージが表 示されます。

8. **[OK]** を選択します。

# 🎦 オンスクリーン アイコン

タッチスクリーン型の多機能ディスプレイでは、画面上の 任意の場所をタッチして、オンスクリーン アイコンを表示 することができます。

オンスクリーン アイコンは、録画を開始/停止したり、写真 を撮影したりするのに使用できます。

| 録画アイコン   |
|----------|
| 録画停止アイコン |
| 写真撮影アイコン |

オンスクリーン アイコンは、5 秒後に閉じます。

🌇 オンスクリーン アイコンの使用

- 1. 録画を開始するには、録画アイコンを選択します。
- 2. 録画を停止するには、録画停止アイコンを選択します。
- 3. 静止画像をキャプチャするには、**写真撮影アイコン**を選択 します。
# 章 23: Fusion リンク アプリケーション

### 目次

- ・ 23.1 Fusion リンクの概要 (290 ページ)
- 23.2 メディア ソース (291 ページ)
- 23.3 音楽をブラウズする (293 ページ)
- ・ 23.4 シャッフル機能とリピート再生機能の選択 (293 ページ)
- 23.5 各区域の音量レベルの調整 (294 ページ)
- 23.6 制御する区域の選択 (294 ページ)
- 23.7 トーン コントロールの調整 (295 ページ)
- 23.8 制御するシステムの選択 (295 ページ)
- 23.9 メニュー オプション (296 ページ)

# 23.1 Fusion リンクの概要

多機能ディスプレイを使用して、接続された 700 シリーズ の Fusion エンターテイメント システムを制御することがで きます。

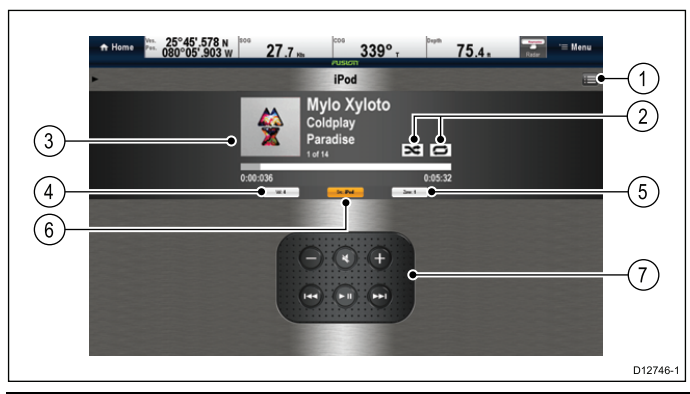

| 1 | Fusion メニュー オプションおよびトラック リスト |
|---|------------------------------|
| 2 | シャッフル アイコンとリピート再生アイコン        |
| 3 | トラック / メディア固有の詳細とコントロール      |
| 4 | 区域の音量コントロール                  |
| 5 | 区域セレクタ                       |
| 6 | メディアソース                      |
| 7 | メディア コントロール (以下を参照)。         |

**注意:** アルバム アートワークは、iPod の使用時にのみ使 用可能です。

メディア コントロール

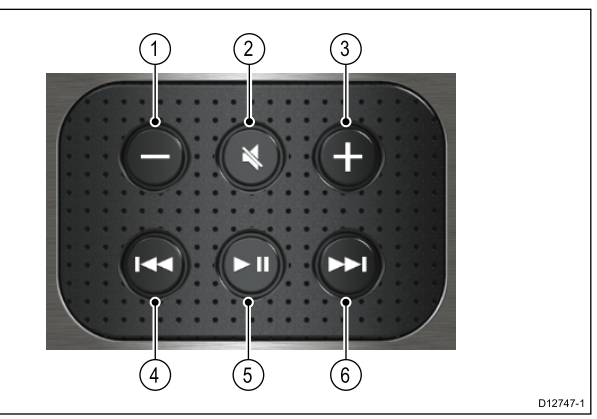

| 1 | 音量ダウン                                                                                     |
|---|-------------------------------------------------------------------------------------------|
| 2 | ミュート/ミュート解除                                                                               |
| 3 | 音量アップ                                                                                     |
| 4 | <ul> <li>1回押す – スキップして現在のトラックの最初に戻り、さらにもう1回押すと、利用可能なトラックを逆方向にスキップします。</li> </ul>          |
|   | <ul> <li>長押しする – 10 秒間隔で現在のトラックを逆<br/>方向にスキャンします。</li> </ul>                              |
| 5 | 現在のトラックを再生 / 一時停止します。                                                                     |
| 6 | <ul> <li>1回押す – スキップして次のトラックに進み<br/>ます。さらにもう1回押すと、利用可能なト<br/>ラックを進行方向にスキップします。</li> </ul> |
|   | <ul> <li>長押しする — 10 秒間隔で現在のトラックを進行方向にスキャンします。</li> </ul>                                  |

Fusion リンク アプリケーションは、次の用途に使用できます。

- ・ 使用可能なメディア ソースを参照する。
- 音量レベルを調整する。

- 音量をミュート/ミュート解除にする。
- ・トーンコントロール (低音、中音、高音)を調整する。
- トラックを前後にスキップする。
- 現在のトラックを前後にスキャンする。
- ・現在のトラックを再生 / 一時停止する。
- 制御対象の区域を選択する。(区域設定方法の詳細について は、Fusion エンターテイメント システムに付属のマニュ アルを参照してください。
- ・ シャッフル機能とリピート再生機能を設定する。

#### Fusion リンク アプリケーションへのアクセス

複数の Fusion エンターテイメント システムがお使いのシステムに接続されている場合、Fusion リンク アプリケーションで 制御するシステムを選択することができます。

1. ホーム画面で、[FUSION リンク] ページ アイコンを選択 します。

接続されている Fusion エンターテイメント システムの一 覧が表示されます。

2. 制御するシステムを選択します。

# 23.2 メディア ソース

使用可能なレイアウトとコントロールは、選択したメディア ソースによって異なります。

#### iPod

| Pusicitie       iPod         iPod       2         Ocidplayc       3         Paradise       3         1 of 14       10         4       0:00:036       0:05:32 |             |  |  |
|----------------------------------------------------------------------------------------------------|-------------|--|--|
|                                                                                                    | D12748-1    |  |  |
| 1                                                                                                    | アルバム アートワーク |  |  |
| 2                                                                                                    | トラックのタイトル   |  |  |
| 3                                                                                                    | アーティスト      |  |  |
| 4                                                                                                    | トラックの進行状況   |  |  |
| 5                                                                                                    | トラック番号      |  |  |
| 6                                                                                                    | アルバムのタイトル   |  |  |

iPod で使用できるメニュー オプションは次のとおりです。

- 音楽をブラウズする。
- リピート再生する。
- ・シャッフル。
- トーンコントロール。
- Fusion システムの選択。

#### USB

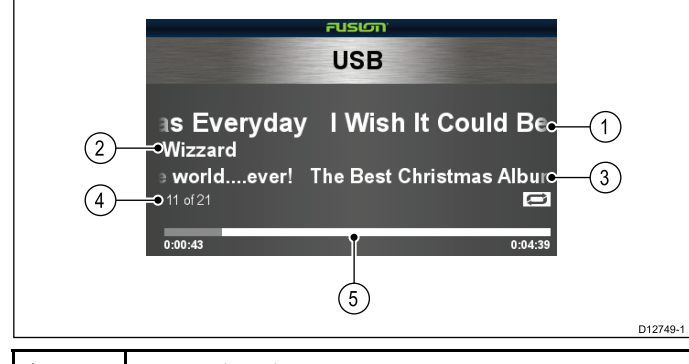

| 1 | トラックのタイトル |
|---|-----------|
| 2 | アーティスト    |
| 3 | アルバムのタイトル |
| 4 | トラック番号    |
| 5 | トラックの進行状況 |

USB デバイスで使用できるメニュー オプションは次のとお りです。

- 音楽をブラウズする。
- リピート再生する。
- ・シャッフル。
- トーン コントロール。
- ・ Fusion システムの選択。

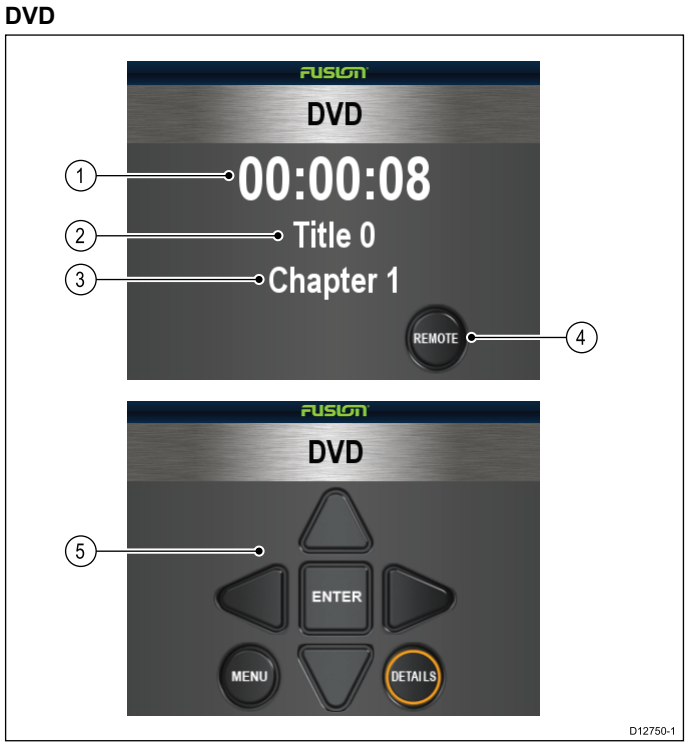

| 1 | 経過時間                           |
|---|--------------------------------|
| 2 | タイトル                           |
| 3 | チャプター                          |
| 4 | リモート ボタン                       |
| 5 | DVD リモート コントロールには以下が含まれま<br>す。 |
|   | ・ 方向キーパッド                      |
|   | ・ Enter ボタン                    |
|   | ・ メニュー                         |
|   | • 詳細                           |

DVD デバイスで使用できるメニュー オプションは次のとお りです。

- トーンコントロール。
- Fusion システムの選択。

#### AM / FM ラジオ

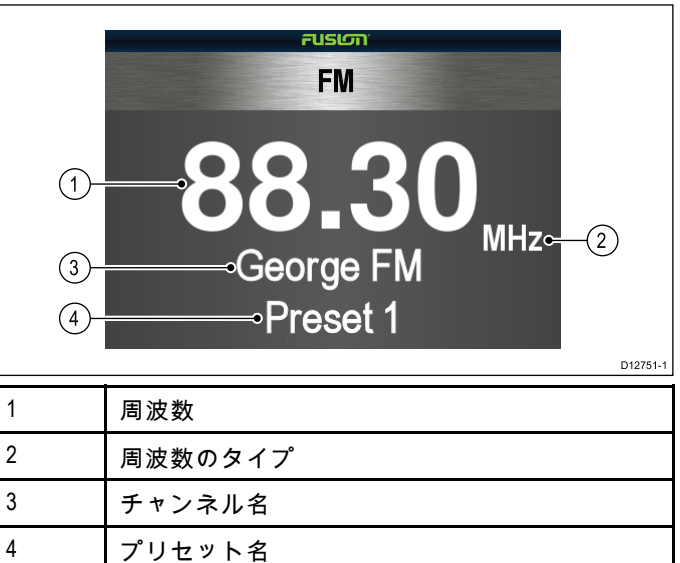

ラジオで使用できるメニュー オプションは次のとおりです。

- ・プリセット。
- トーンコントロール。
- Fusion システムの選択。

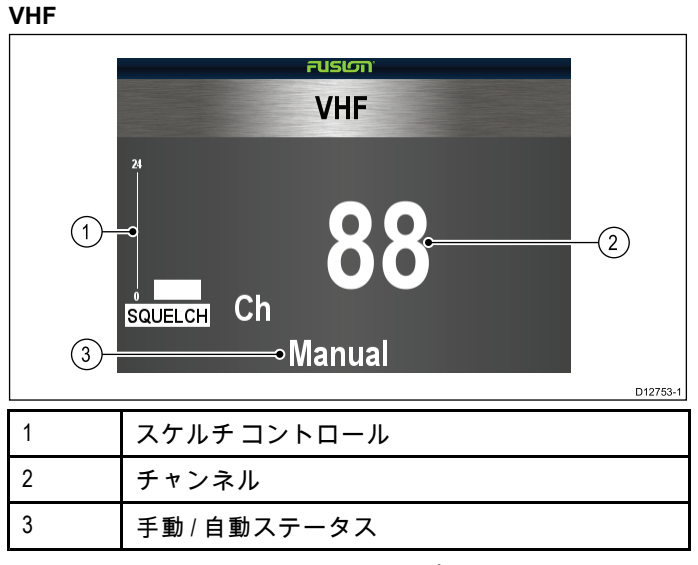

VHF ラジオで使用できるメニュー オプションは次のとおり です。

- ・プリセット。
- ・スキャン。
- ・ トーン コントロール。
- ・ Fusion システムの選択。

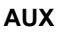

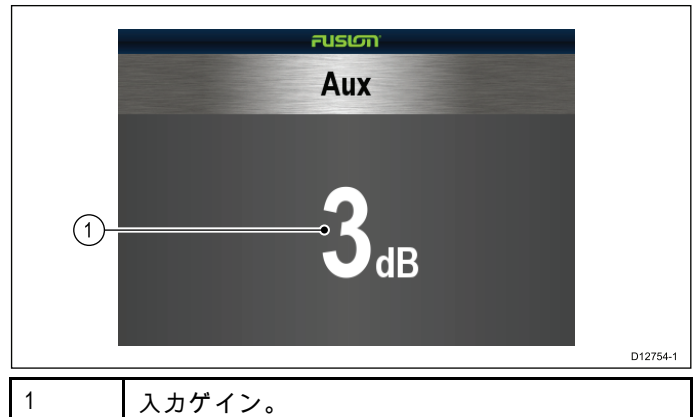

AUX デバイスで使用できるメニュー オプションは次のとお りです。

- トーンコントロール。
- ・Fusion システムの選択。

#### 衛星ラジオ

|                                                                                                    | Satellite                                |  |
|----------------------------------------------------------------------------------------------------|------------------------------------------|--|
| 1-                                                                                                    | —Gotta Be Somebody                       |  |
| (3)-<br>(4)-                                                                                                    | Nickelback<br>Ohannel: 001 Sirius Hits 1 |  |
| 1                                                                                                    | トラック名                                    |  |
| 2                                                                                                    | アーティスト                                   |  |
| 3                                                                                                    | チャンネルの詳細                                 |  |
| <b>注意:</b> Fusion メディア システムに接続されている衛星レ<br>シーバを制御するには、Fusion ヘッド ユニットを使用する<br>必要があります。Fusion アプリケーションには、現在の追<br>跡情報とチャンネルの詳細が表示されます。 |                                          |  |

**メディア ソースの選択** 制御したいメディア ソースを選択することができます。

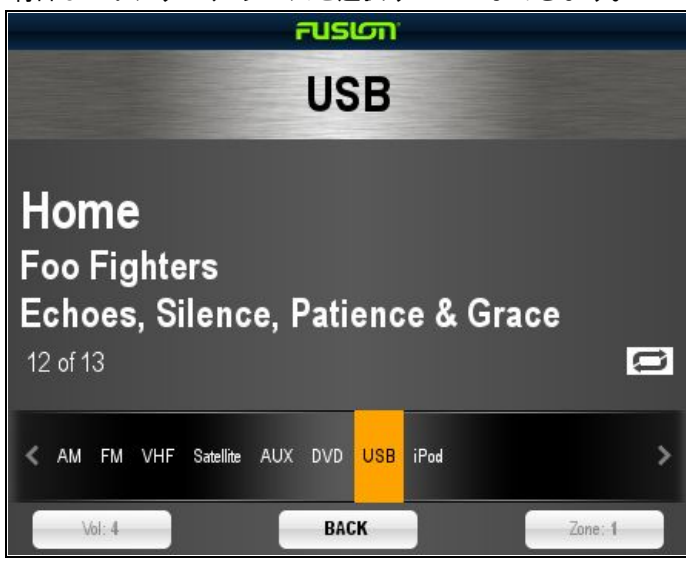

Fusion リンク アプリケーションで、次の操作を実行します。

- 1. **[ソース]**を選択します。 メディア ソースの一覧が表示されます。
- 2. 該当するメディア ソースを選択します。

# 23.3 音楽をブラウズする

接続されている iPod または USB デバイス上の音楽をブラ ウズすることができます。

Fusion リンク アプリケーションで、次の操作を実行します。

- 1. **[メニュー]** アイコンを選択します。
- 2. **[音楽をブラウズする]** を選択します。 メディア デバイス名が表示されます。
- 3. メディア デバイスを選択します。 デバイスの内容が表示されます。
- 4. 使用可能なフォルダを選択して参照します。
- 5. フォルダ構造に戻るには、[戻る] アイコンを選択します。
- 聴きたいトラックを選択します。
   メイン画面が表示され、トラックの再生が開始されます。

# 23.4 シャッフル機能とリピート再生機 能の選択

選択したフォルダをリピート再生するか、または再生順序を シャッフルするように Fusion リンク アプリケーションを 設定することができます。

Fusion リンク アプリケーションで、次の操作を実行します。

- 1. [メニュー] アイコンを選択します。
- フォルダのリピート再生機能のオンとオフを切り替えるには、[リピート再生]を選択します。
- 3. シャッフル機能のオンとオフを切り替えるには、[**シャッ フル**]を選択します。

# 23.5 各区域の音量レベルの調整

各区域の音量レベルを個別に調整することも、すべての区域 を同時に一括調整することも可能です。

- Fusion リンク アプリケーションで、次の操作を実行します。 1. **[音量]** を選択します。
- 区域の音量コントロールが表示されます。

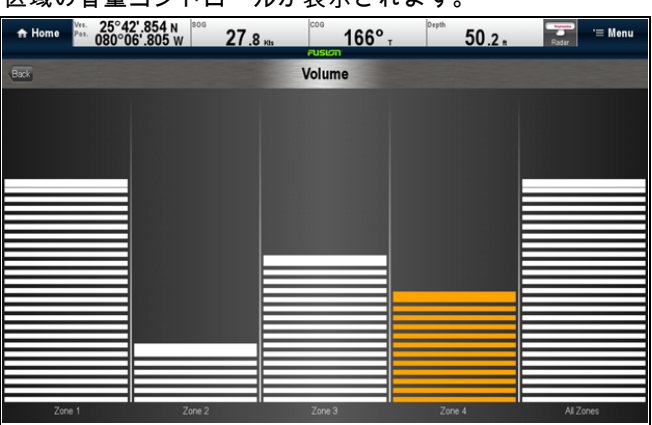

- 2. 該当する区域を選択します。
- 3. 音量レベルを必要な設定に調整します。
- 4. [戻る] アイコンを選択して、メイン画面に戻ります。

**注意:** すべての区域のレベルを調整すると、すべての区域の レベルが同時調整されます。

# 23.6 制御する区域の選択

メイン画面で制御する区域を選択できます。 Fusion リンク アプリケーションで、次の操作を実行します。

- 1. [**区域**]を選択します。 区域選択バーが表示されます。
  - USB USB 13 Bella Notte.mp3 6 of 7 < Zone 1 Zone 2 Zone 3 Zone 4 All Zones Vol: 2 Src: USB BACK
- 2. 制御する区域を選択します。
- メイン画面の音量コントロールが、選択した区域の音量 レベルを制御するようになります。

# 23.7 トーン コントロールの調整

低音、中温、高音のトーン コントロールを調整することがで きます。

Fusion リンク アプリケーションで、次の操作を実行します。

- 1. [メニュー] アイコンを選択します。
- 2. [トーンコントロール]を選択します。
- 3. 低音、中音、高音の中から選択します。
- 4. レベルを必要な設定に調整します。
- 5. [戻る]を選択してメニュー オプションに戻ります。
- メニュー オプションから [戻る] を選択して、メイン画 面に戻ります。

### 23.8 制御するシステムの選択

複数の Fusion エンターテイメント システムが接続されている 場合、Fusion リンク アプリケーションで制御するシステムを 選択することができます。

Fusion リンク アプリケーションで、次の操作を実行します。

- 1. [メニュー] アイコンを選択します。
- [Fusion システムの選択] を選択します。
   使用可能なシステムの一覧が表示されます。
- 3. 制御するシステムを選択します。

Fusion リンク アプリケーションで、このシステムが制御さ れるようになります。

# 23.9 メニュー オプション

| メニュー オプショ<br>ン     | メディアソース                            | 説明                                                      |
|--------------------|------------------------------------|---------------------------------------------------------|
| 音楽をブラウズす<br>る      | <ul><li>iPod</li><li>USB</li></ul> | デバイスに保存さ<br>れている音楽を参<br>照できるようにし<br>ます。                 |
| リピート再生             | <ul><li>iPod</li><li>USB</li></ul> | ・ オフ<br>・ フォルダ — 現在<br>のフォルダ内の<br>すべての曲をリ<br>ピートします。    |
| シャッフル              | <ul><li>iPod</li><li>USB</li></ul> | トラックのシャッ<br>フルのオンとオフ<br>を切り替えます。                        |
| トーン コントロー<br>↓     | ・ すべてのデバイ<br>ス                     | 次のトーンコント<br>ロールの調整を有<br>効にします。<br>・ 低音<br>・ 中音<br>・ 高音  |
| Fusion システムの<br>選択 | ・ すべてのデバイ<br>ス                     | 制御したい Fusion<br>エンターテイメン<br>ト システムを選択<br>できるようにしま<br>す。 |
| プリセット              | ・AM / FM ラジオ<br>・VHF ラジオ           | チャンネルを選択<br>し、プリセットと<br>して保存できるよ<br>うにします。              |
| スキャン               | ・VHF ラジオ                           | 保存したチャンネ<br>ルをスキャンでき<br>るようにします。                        |

# 章 24: 気象アプリケーション (北米のみ)

### 目次

- 24.1 気象アプリケーションの概要 (298 ページ)
- 24.2 気象アプリケーションのセットアップ(298 ページ)
- 24.3 気象アプリケーションの概要 (299 ページ)
- 24.4 気象地図ナビゲーション (302 ページ)
- 24.5 気象コンテキスト メニュー (302 ページ)
- 24.6 気象情報 (303 ページ)
- 24.7 気象レポート(303 ページ)
- 24.8 気象画像の動画 (304 ページ)
- 24.9 気象アプリケーションのメニュー オプション (305 ページ)
- 24.10 気象関連用語集 (306 ページ)

# 24.1 気象アプリケーションの概要

気象アプリケーションでは、過去、現在、および未来の気象 状況をグラフィックスで世界地図上にオーバーレイ(追加 表示)します。

気象アプリケーションを使用できるのは、北米とその沿岸海 域に限られます。

気象アプリケーションのグラフィクスおよび関連する気象 データを利用して、乗船している船舶付近や特定の場所の実 際の気象状況を見極めることができます。

現在および未来の状況を伝える天気予報や警報は、気象アプ リケーション内で定期的に更新されます。

**注意:** 警報、注意報、および勧告の種類については、NOAA のホームページ www.nws.noaa.gov をご覧ください。

#### 免責 — 参考目的としてご利用ください

気象情報はサービスが中断したり、誤った情報や不正確なも のが含まれる場合があります。そのため、この情報だけを頼 りにすることは避けてください。安全に関する決定を下す前 に、他の気象情報源も確認するようにお願いいたします。こ こで提供される情報を利用したり、決定を下す際には、その 全責任はご自身で負うことを受け入れたうえで、これに同意 することとします。本サービスを利用するにあたっては、 Sirius Satellite Radio Inc.、WSI、Navcast Incorporated、なら びに Raymarine に対して、このサービスに関する申し立ては ー切放棄するものとします。

引受契約書がお手元にない場合には、 www.sirius.com/marineweather にアクセスすれば写しをご覧になれ ます。

## 24.2 気象アプリケーションのセット アップ

最初に気象アプリケーションをご使用になる前に、いくつ かの準備が必要です。

- お手元の多機能ディスプレイは、Raymarine Sirius 気象レ シーバに接続されている必要があります。
- Raymarine Sirius 気象レシーバの電子シリアル番号 (ESN) を見つけます。この情報は、ホーム画面の [セットアップ]メニューから入手できます。[装置の選択] ページで装置を選択し、[セットアップ] > [保守] > [診断] > [装置の選択] > を選択します。
- ESN を使用して SiriusXM (www.siriusxm.com) に連絡し、
   Sirius Marine Weather (www.siriusxm.com/marineweather) を
   購読します。多機能ディスプレイの気象アプリケーションを表示しているときに ESN にアクセスするには、[メニュー] > [Sirius ESN] を選択します。
- ・米国沿岸海域を航行中でなければいけません。
- 多機能ディスプレイで、船舶の場所に関する GPS fix を 入手する必要があります。
- 気象アプリケーション上に表示したい気象グラフィクスを 指定する必要があります。

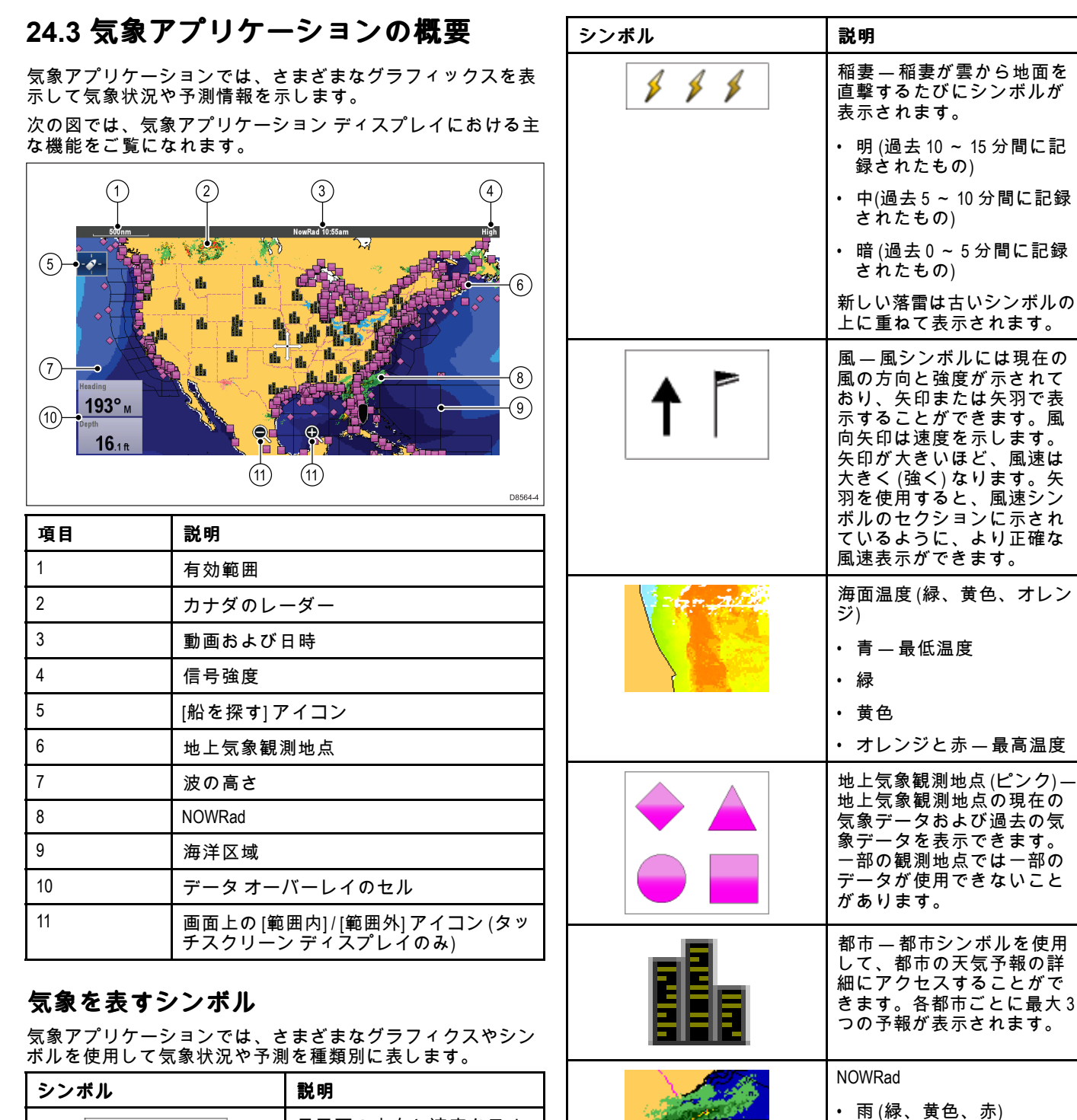

| ストーム | トラック( | (低気圧経路) | のシンボル |
|------|-------|---------|-------|

雪(青系)

・ 混合 (ピンク系)

気象アプリケーションでは、さまざまなシンボルを使用して ストーム トラックを種類別に表します。暴風雨の追跡機能を 利用して、周辺にある大きな暴風雨を監視できます。

ここでいう大型の暴風雨(ストーム)とは、熱帯擾乱、低気 圧、嵐、温帯性低気圧、ハリケーン、台風、および超大型 台風などを指します。

気象図には、暴風雨が通過した経路、現在地や予想される 進路、半径方向の風力 (現在地のみ)、 方向、ならびに移動 速度が表示されます。

暴風雨の経路は、以下のシンボル形式で気象図上に強調表 示されます。

| シンボル                   | 説明                                                  |  |
|------------------------|-----------------------------------------------------|--|
| 24.0 26.0<br>22.0 22.0 | 暴風雨の方向と速度を示す<br>暴風雨 (濃い青) の矢印                       |  |
|                        | 波の高さ<br>・ 最も高い波 (赤)<br>・ 中間の高さの波 (緑)<br>・ 最も低い波 (青) |  |
|                        | カナダのレーダー (濃い緑、<br>黄色、オレンジ、赤)                        |  |

| 履歴 (グレー) | 現状 (赤) | <b>予測 (オレン</b><br>ジ) | 説明                     |
|----------|--------|----------------------|------------------------|
| 9        | ۲      | ۲                    | ハリケーン<br>(カテゴリ1~<br>5) |
| 6        | 9      | 6                    | 熱帯暴風雨                  |
| L        | L      | L                    | 熱帯擾乱、<br>熱帯低気圧         |

シンボルを選択した場合、追加の暴風雨情報にはコンテキス ト メニューからアクセスが可能です。

- 暴風雨の名前と種類
- 日時
- 位置、方向、速度
- 風圧、最大風速および突風

#### 地表面気圧のシンボル

気象アプリケーションでは、さまざまなシンボルを使用して 地表面気圧状況を種類別に表します。

| シンボル                                                                                                    | 説明             |
|----------------------------------------------------------------------------------------------------|----------------|
|                                                                                                    | 高気圧/ 低気圧 (青/赤) |
| -                                                                                                    | 温暖前線 (赤)       |
|                                                                                                    | 寒冷前線 (青)       |
|                                                                                                    | 閉塞前線 (紫)       |
|                                                                                                    | 停滞前線 (赤-青)     |
| and the second second s | 気圧の谷 (茶)       |
|                                                                                                    | スコール ライン (赤)   |
|                                                                                                    | ドライ ライン (赤)    |
| 1012                                                                                                    | 等圧線 (グレー)      |

### 地上気象観測地点のシンボル

気象アプリケーションでは、さまざまなシンボルを使用して 地上気象観測地点を種類別に表します。

| シンボル     | 説明                                      |
|----------|-----------------------------------------|
| •        | ブイ式ステーション                               |
| <b>A</b> | C-MAN (沿岸海洋自動化ネッ<br>トワーク)               |
| •        | WSI (Weather Services<br>International) |
|          | NWS (国立測候所)                             |

# 風速を表すシンボル

気象アプリケーションでは、さまざまなシンボルを使用して 風速を種類別に表します。

| シンボ<br>ル | 速度             | シンボ<br>ル | 速度              | シンボ<br>ル | 速度             |
|----------|----------------|----------|-----------------|----------|----------------|
| 1        | 3 ~ 7 kts      |          | 8 ~ 12 kts      |          | 13 ~ 17<br>kts |
|          | 18 ~ 22<br>kts | <u></u>  | 23 ~ 27<br>kts  |          | 28 ~ 32<br>kts |
|          | 33 ~ 37<br>kts |          | 38 ~ 42<br>kts  |          | 43 ~ 47<br>kts |
|          | 48 ~ 52<br>kts | <b>h</b> | 53 ~ 57<br>kts  |          | 58 ~ 62<br>kts |
|          | 63 ~ 67<br>kts |          | 68 ~ 72<br>kts  |          | 73 ~ 77<br>kts |
|          | 78 ~ 82<br>kts |          | 83 ~ 87<br>kts  |          | 88 ~ 92<br>kts |
|          | 93 ~ 97<br>kts | 4        | 98 ~ 102<br>kts |          | 等々             |

#### 波情報のシンボル

気象アプリケーションでは、さまざまなグラフィクスとシン ボルを使用して波情報を種類別に表します。

| シンボル                                                                                  | 説明                                                                                                    |
|---------------------------------------------------------------------------------------|----------------------------------------------------------------------------------------------------|
|                                                                                       | 波の高さ — 波は 16 色で表示<br>されます。                                                                                                    |
|                                                                                       | • 赤系 - 最も高い波                                                                                                    |
|                                                                                       | ・ 緑系 - 中間の高さの波                                                                                                    |
|                                                                                       | ・ 青系 - 最も低い波                                                                                                    |
|                                                                                       | 波の周期 – 波の周期は青系<br>の色で表ったれます。色が<br>濃くなるほど、連続波の間<br>隔は短くなります。波の周<br>期の詳細にアクセスするに<br>は、コンテキストメニュー<br>の[ <b>データ表示</b> ]オプション<br>を使用します。 |
| $\mathcal{F} \mathcal{F} \mathcal{F} \mathcal{F} \mathcal{F} \rightarrow \rightarrow$ | 波の方向 ― 波の方向を青の<br>矢印で示します。                                                                                                    |
| 5. 5 7 7 7 7                                                                          |                                                                                                    |
|                                                                                       |                                                                                                    |
| アフトトトア                                                                                |                                                                                                    |

# NOWRad 降水カラー コード

NOWRad では、次のような降水の種類と度合いを表示します。

| カラーコード | 降水の種類 | 反射率の度合い       |
|--------|-------|---------------|
| 薄緑     | 雨     | (15 ~ 19 dBz) |
| 緑      | 雨     | (20 ~ 29 dBz) |
| 深緑     | 雨     | (30 ~ 39 dBz) |
| 黄色     | 雨     | (40 ~ 44 dBz) |
| オレンジ   | 雨     | (45 ~ 49 dBz) |
| 薄赤     | 雨     | (50 ~ 54 dBz) |
| 深赤     | 雨     | (55+ dBz)     |
| 薄青     | 雪     | (5 ~ 19 dBz)  |
| 深青     | 雪     | (20+ dBz)     |
| 薄ピンク   | みぞれ   | (5 ~ 19 dBz)  |
| 深ピンク   | みぞれ   | (20+ dBz)     |

#### カナダ レーダー降水カラー コード

カナダのレーダーでは、カナダの降水の度合いが表示されま す。 NOWRad と異なり、カナダのレーダーでは降水の種 類は表示されません。

| カラーコード                         | mm/時の強度            |
|--------------------------------|--------------------|
| 透明 (降水量が極めて低い場<br>合は何も表示されません) | 0.00 ~ 0.20 mm/時   |
| 薄緑                             | 0.21 ~ 1.00 mm/時   |
| 緑                              | 1.01 ~ 4.00 mm/時   |
| 深緑                             | 4.01~ 12.00 mm/時   |
| 黄色                             | 12.01 ~ 24.00 mm/時 |
| オレンジ                           | 24.01 ~ 50.00 mm/時 |
| 薄赤                             | 50.01 ~ 100 mm/時   |
| 深赤                             | 100.01+ mm/時       |

### 反射率の度合いと降雨との相関性

下の表を使用して、反射率の度合い (dBz) と推定降雨量 (mm/ 時またはインチ/時) の相関関係を確認できます。

| 反射率の度合い | 降雨量 (mm/時) | <b>降雨量</b> (インチ/hr) |
|---------|------------|---------------------|
| 5       | 0.0749     | 0.0029              |
| 10      | 0.1538     | 0.0059              |
| 15      | 0.3158     | 0.0123              |
| 20      | 0.6484     | 0.0253              |
| 25      | 1.332      | 0.0519              |
| 30      | 2.734      | 0.1066              |
| 35      | 5.615      | 0.219               |
| 40      | 11.53      | 0.4497              |
| 45      | 23.68      | 0.9235              |
| 50      | 48.62      | 1.8963              |
| 55      | 99.85      | 3.8949              |
| 60      | 205.05     | 7.9975              |
| 65      | 401.07     | 15.6424             |
| 70      | 864.68     | 33.723              |
| 75      | 1775.65    | 69.252              |

| 反射率の度合い | <b>降雨量</b> (mm/時) | <b>降雨量</b> (インチ/hr) |
|---------|-------------------|---------------------|
| 80      | 3646.33           | 142.21              |
| 85      | 7487.83           | 292.03              |
| 90      | 15376.51          | 599.69              |
| 95      | 31575.91          | 1231.46             |
| 100     | 64841.98          | 2528.84             |
| 105     | 133154.6          | 5193.03             |
| 110     | 273436.4          | 10664.02            |

## 気象グラフィクスの選択

気象アプリケーションで、次の操作を実行します。

- 1. [メニュー]を選択します。
- [グラフィクスの表示]を選択します。
   表示用のグラフィクス一覧が表示されます。
- 3. [表示] または [非表示] にする各グラフィクスを選択します。
- 4. グラフィクスを選択すると、表示と非表示を切り替えるこ とができます。

**注意:** 風方位のグラフィクス オプションは、[矢印] また は [矢羽] です。

# 24.4 気象地図ナビゲーション

気象地図上を移動したり、ウェイポイントを設置したりで きます。

気象アプリケーションを起動すると、世界地図が表示されま す。システムに船舶の位置固定機能が備わっている場合、地 図の中心には船舶の位置が来ます。 海図アプリケーション と同様、カーソルを使用して海図上を移動したり、他の場所 を表示したり、[**有効範囲コントロール**] でズーム インおよ びズーム アウトすることができます。[WPT] ボタンを使用 して、ウェイポイントを設置します。

**注意:** ウェイポイントは気象アプリケーションには表示され ないため、ウェイポイントを表示するには、アクティブな 海図アプリケーションか、レーダー アプリケーションを 表示する必要があります。

# 🚺 船舶の位置を突き止める

船舶アイコンを画面中央に再配置するには、以下の手順を 実行します。

1. 画面左側の [船を探す] アイコン 🌌 を選択します。

# 24.5 気象コンテキスト メニュー

気象アプリケーションには、位置データおよびカーソルの場 所から気象レポートを表示するオプションを示すコンテキ スト メニューがあります。

|                      | Weathe                  | r Info                      | X          |
|----------------------|-------------------------|-----------------------------|------------|
| Lat:<br>Lon:<br>Rng: | 29°59<br>081°3<br>582nm | '.242 N<br>1'.860 W<br>Bra: | /<br>105°M |
| Vie                  | w Data                  |                             | >          |

コンテキスト メニューでは、船舶を基準としたカーソルの場 所について、次の位置データが提供されます。

- 緯度
- 経度
- 有効範囲
- 方位

画面で選択した項目または場所に応じて、コンテキストメ ニューに次のオプションが表示されます。

- ・レポートを表示 都市を選択した場合にのみ使用できま す。
- ・データ表示—都市を選択した場合には使用できません。
- ・ 全レポートを表示 気象観測地点を選択した場合にのみ 使用できます。

#### コンテキスト メニューへのアクセス

コンテキスト メニューにアクセスするには、次の手順に従 います。

- 1. タッチスクリーン型以外のディスプレイおよび HybridTouch 型ディスプレイの場合: i オンフクリーンで提所 物体 ターゲットを選択
  - i. オンスクリーンで場所、物体、ターゲットを選択し、 [Ok]ボタンを押します。
- 2. HybridTouch 型およびタッチ専用ディスプレイの場合:
  - i. 物体またはターゲットをオンスクリーンで選択します。
     ii. オンスクリーンで場所を選択し、押さえたままにします。

# 24.6 気象情報

次の気象情報を表示できます。

- ・ 特定の場所
- ・ 地上気象観測地点 (表示されている場合)
- 都市 (表示されている場合)

#### 特定の場所での気象データの表示

気象アプリケーションに表示されているディスプレイ グラ フィクスに関係なく、世界地図上の特定の場所の気象情報の 詳細を表示することができます。

気象アプリケーションで、次の操作を実行します。

- 1. 気象情報の詳細を表示する場所を選択します。 コンテキスト メニューが表示されます。
- [データ表示]を選択します。
   気象情報ページが表示されます。

#### 気象情報ページ

気象コンテキスト メニューから [**データ表示]** を選択すると、 次の情報が表示されます。

- 区域に関する説明
- 区域 ID
- 降水強度
- 降水の種類
- 海面温度
- 風速
- 風の形式
- ・波の高さ
- 波の周期
- 波の方向

#### 気象観測地点レポートの表示

地上気象観測地点レポートを表示する手順は次のとおりです。 気象アプリケーションで、地上気象観測地点を表示した状態 で、次の操作を実行します。

- 地上気象観測地点を選択します。
   気象コンテキストメニューが表示されます。
- [全レポートを表示]を選択します。
   気象観測地点レポートが表示されます。

#### 観測地点レポート

地上気象観測地点レポートには、(使用可能な場合)次の情 報が含まれています。

- 観測地点 ID、名前、タイプ、方位、日時
- 気温
- ・表示
- 海水圧
- 風速と形式
- 海面温度
- 波情報

#### 都市の気象予報の表示

次の手順に従って、特定の都市の天気予報を表示すること ができます。

気象アプリケーションで、都市を表示した状態で、次の操作 を実行します。

- 都市を選択します。
   気象コンテキスト メニューが表示されます。
- [レポートを表示]を選択します。
   都市の天気予報が表示されます。最大3つの予報が表示されます。

#### 気象アプリケーション (北米のみ)

# 24.7 気象レポート

いくつもの異なる気象情報に目を通して、総合的に気象を 判断することができます。 お手元の多機能ディスプレイには、次のような気象レポート

- が表示されます。 • 熱帯に関するステートメント。
- 海上警報。
- 海上気象予報。
- 海上小屋警報。

#### 熱帯に関するステートメント

熱帯に関するステートメントでは、熱帯気象状況における情 報をご覧になれます。すべての領域でこの情報を利用できる わけではありません。

#### 海上警報

US 沿岸海域や周辺海岸、またはカーソルや船舶の周辺区域 で、現在発令されている海上警報レポートを表示できます。

#### 海上気象予報

これらの予報で確認できる情報は次のとおりです。

- 米国海上気象状況および沖合い気象状況、外洋気象状況
- 五大湖気象状況および沿岸周辺気象情報
- カナダの海上気象状況

#### 海上小屋警報

指定する区域内で竜巻や雷雨警報を受信すると、システムは警 報を発令します。この警報では、警告の種類と有効期間に関す る情報が表示されます。警報レポートの全文も表示されます。

#### 天気予報の表示

気象アプリケーションで、次の操作を実行します。

- 1. **[メニュー]**を選択します。
- 2. [レポートを表示]を選択します。
- [熱帯に関するステートメント]、[海上警報]、[海上気象予報]、[小屋警報]のいずれかを選択します。

該当する予報、警告、状況が表示されます。

#### 気象地図の予測場所の変更

気象アプリケーションで、次の操作を実行します。

- 1. **[メニュー]** を選択します。
- 2. [レポートを表示] を選択します。
- [レポートの場所]を選択します。
   レポートの場所を選択すると、船舶の場所からのレポートとカーソルの場所のレポートを切り替えることができます。

**注意:** [熱帯に関するステートメント] または [小屋警報] の位 置を変更することはできません。

#### 小屋警報ボックス

小屋警報ボックスは、悪天候が生じている場所を示す、赤 の多角形です。

小屋警報ボックスは、気象アプリケーションが表示されており、小屋警報が [オン] に設定されていて、小屋警報領域が船 舶から指定した範囲内にあるか、または小屋警報が [すべて] に設定されている場合に表示されます。

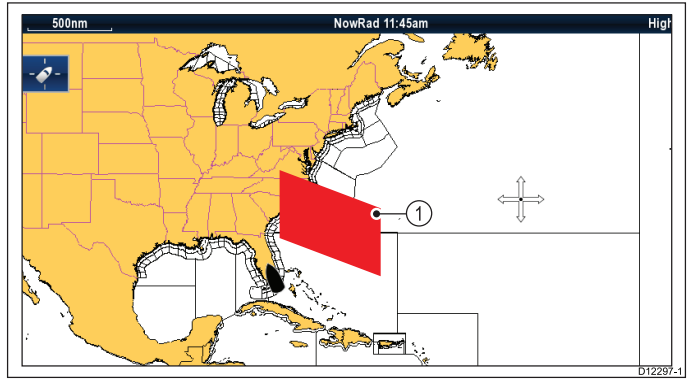

| 項目 | 説明       |
|----|----------|
| 1  | 小屋警報ボックス |

#### 小屋警報の表示

次の手順を実行することで、小屋警報をいつでも表示するこ とができます。

気象アプリケーションで小屋警報ボックスを表示した状態 で、次の操作を実行します。

- 小屋警報ボックスを選択します。 コンテキストメニューが表示されます。
   [データ表示]を選択します。
- 小屋警報メッセージが表示されます。

#### 小屋警報の有効範囲の設定

小屋警報を受信する有効範囲を船舶の位置から指定するこ とができます。

気象アプリケーションで、次の操作を実行します。

- 1. **[メニュー]** を選択します。
- 2. [小屋警報]を選択します。
- 必要な範囲、[すべて]、または小屋警報を受信しない場合は [オフ] を選択します。
  - 有効範囲を選択すると、指定の範囲内で小屋警報警告が 表示されます。
  - [すべて]を選択すると、船舶からの範囲に関係なく、す べての小屋警報警告が表示されます。
  - ・[オフ]を選択すると、小屋警報が停止します。

**注意:** 小屋警報設定を [オフ] に設定した場合、小屋警報 の報告は引き続き行われますが、警報が発動することは なくなります。

# 24.8 気象画像の動画

気象画像の動画を表示して、気象パターンの変化を示すこ とができます。 信条動画オプションを使用すると、現在の時間から次の標準

気象動画オプションを使用すると、現在の時間から次の情報 を動画で表示することができます。

- ・ NOWRad 気象レーダー
- 風速
- 波
- 気圧 表面圧力

#### 気象動画の実行

気象アプリケーションで、次の操作を実行します。

- 1. **[メニュー]**を選択します。
- 2. [気象動画]を選択します。
- 3. **[動画]**を選択します。
- 動画の一覧が表示されます。
- 4. 一覧から動画のタイプを選択します。
- 5. **[再生]**を選択し、[オン] が表示されるようにします。 再生を選択すると、オンとオフを切り替えることができ ます。

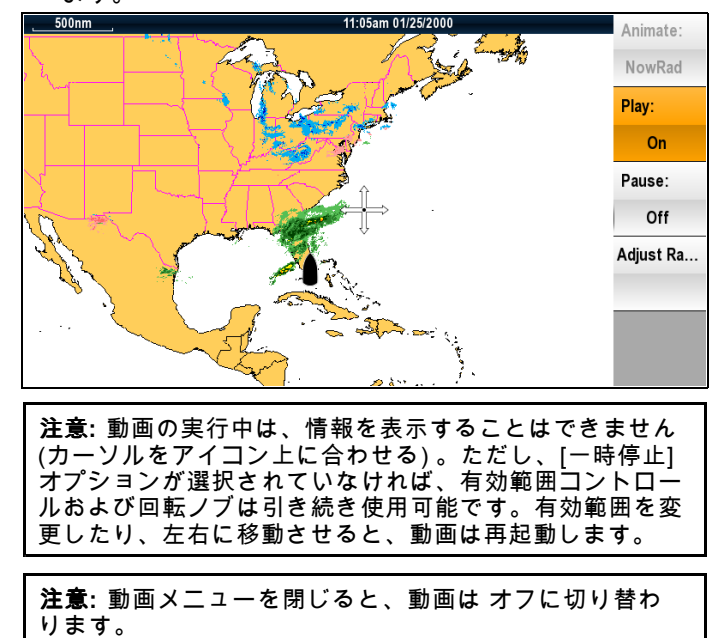

# 24.9 気象アプリケーションのメニュー オプション

| ススコー項目 数明 オブションメビューでは、次のオブションが使<br>用できます。<br>メスコー項目 数明 オブション<br>シロークスの<br>スアレクトンクスの<br>スアレクトンクスの<br>スアレクトンクスの<br>スアレクトンクスの<br>スアレクトンクスの<br>スアレクトンクスを設定することができます。<br>パマをまつりまえんで<br>オクをしまた。<br>マッレストロースを使用する<br>スアレクトンクスの<br>スアレクトンクスを<br>スアレクトンタントス<br>スアレクトンタントス<br>スアレクトンタントス<br>スアレクトンタントス<br>スアレムトラック<br>スをかりまえんで<br>ストムトラック<br>ストムトラック<br>ストムトラック<br>ストムトラック<br>ストムトラック<br>ストムトラック<br>ストムトラック<br>ストムトラック<br>ストムトラック<br>ストムトラック<br>ストムトラック<br>ストムトラック<br>ストムトラック<br>ストムトラック<br>ストムトラック<br>ストムトラック<br>ストムトラック<br>ストムトラック<br>ストムトラック<br>ストムシラック<br>ストムシラック<br>ストムシラック<br>ストムシラック<br>ストムシラック<br>ストムシラック<br>ストムシラック<br>ストムシラック<br>ストムシラック<br>ストムシラック<br>ストムシラック<br>ストムシラック<br>ストムシラック<br>ストムシラック<br>ストムシラック<br>ストムシラック<br>ストムシラック<br>ストムシラック<br>ストムシラック<br>ストムシラック<br>ストムシラック<br>ストムシラック<br>ストムシラック<br>ストームシラック<br>ストームシラック<br>ストームシラック<br>ストローク、<br>スローズ<br>ストームシラック<br>ストームシラック<br>ストームシラック<br>ストームシラック<br>ストームシラック<br>ストームシラック<br>ストームシラック<br>ストームシラック<br>ストームシラック<br>ストームシラック<br>ストームシラック<br>ストームシラック<br>ストームシラック<br>スレース<br>、激励<br>、激励<br>、激励の周囲<br>、激励の周囲<br>、激励の周囲<br>、激励の周囲<br>、激励の周囲<br>、<br>、                                                                                                    | オブション                                 |                                |                                                                            | レポートを表示                 | [レポートを表示]                                    | レポートの場所                       |
|----------------------------------------------------------------------------------------------------|---------------------------------------|--------------------------------|----------------------------------------------------------------------------|-------------------------|----------------------------------------------|-------------------------------|
| Xu:21-7月1 取明 オブジョン     Xu:21-7月1 取明 オブジョン     Abを探す     Abを探す     Ab Above     Above     Above     Above     Above     Above     Above     Above     Above     Above     Above     Above     Above     Above     Above     Above     Above     Above     Above     Above     Above     Above     Above     Above     Above     Above     Above     Abve     Abve     Ab                                                                                                    | 気象アプリケーション メニューでは、次のオプションが使<br>用できます。 |                                |                                                                            |                         | メニューを使用すると、受け取ったなまざまな種類の                     | • 船舶                          |
| <ul> <li>離を祭す</li> <li>「「おきのす」を選び<br/>すく、「かくいた」<br/>中央にを示されずの前面<br/>中央にを示されずの方面<br/>す。</li> <li>グラフィクスの表<br/>示す、(グラフィクスの表<br/>示す、(グラフィクスの表<br/>示す、(グラフィクスのみ、<br/>すた、)、年になるで、<br/>かたの声音で、<br/>(グラフィクスのあた)、<br/>(グラフィクスのみ、<br/>デートメント)、<br/>(グラフィクスのみ、<br/>デートメント)、<br/>(グラフィクスのみ、<br/>デートメント)、<br/>(グラフィクスのみ、<br/>デートメント)、<br/>(グラフィクスのか)、<br/>(グラフィクスのも)、<br/>(グラフィクスのも)、<br/>(グラフィクスのま)、<br/>(グラフィクスのま)、<br/>(グラフィクスのも)、<br/>(グラフィクスのま)、<br/>(グラフィクスのま)、<br/>(グラフィクスを選び、<br/>(グラフ・クース)、<br/>(グラフ・クース)、<br/>(グラフ・クース)、<br/>(グラフ・クース)、<br/>(グラフ・クース)、<br/>(グラフ・クース)、<br/>(グラフ・クース)、<br/>(グラク・<br/>(グロセットアップ)、<br/>(クマク・<br/>(グロセットアップ)、<br/>(クマク・<br/>(グロセットアー)<br/>()<br/>(クマグ)(クロ・<br/>(グロ・<br/>(グロ・<br/>(グロ・<br/>(グロ・<br/>(グロ・<br/>(グロ・<br/>(グロ・<br/>(〇口))()<br/>(クロ・<br/>(グロ・<br/>(グロ・<br/>(グロ・<br/>(グロ・<br/>(グロ・<br/>(グロ・<br/>(グロ・<br/>(グ</li></ul>                                                                                                    | メニュー項目                                | 説明                             | オプション                                                                      |                         | こよこよな権利の気象レポートを表                             | ・ カーソル<br>しずートを表示             |
| グラフィクスの表<br>ホマ、服物が画面画<br>サタに表示されます。         グラフィクスの表<br>アフリアーションで<br>フリアーションで<br>フリアーションで<br>たするジアクリアク<br>ス確選キランとご<br>かできます。         グラフィクスの表<br>アフリアーションで<br>カナダのレー<br>クラー<br>クラスクスのと<br>アフリアーションで<br>たするジアクリアク<br>ス確選キランとご<br>、都市         小量等線         小量等線         ・海上、電量報<br>・海上の電量報<br>・オフ           ・ カナダのレー<br>クラー<br>アリアーションで<br>たするジアクリアク<br>ス確選キランとご<br>、市場互気構<br>、かびWAd<br>・海面温度<br>・ 急気面<br>・ たは久羽         ・カナダのレー<br>クラー<br>クライクスのま<br>、<br>・カナダのレー<br>クラー<br>クライクスのま<br>、<br>・カナダのレー<br>クラー<br>クラインのま<br>、<br>・<br>海洋区域<br>・<br>のびWAd<br>・<br>海面温度<br>・<br>・<br>海気(二大できます。)         小量等線         小量等線         小量等線         ・<br>海上、電量報<br>・<br>オフ<br>・<br>したい、有効範囲<br>・<br>第二コーと使用する<br>ことができます。           ・ が<br>の<br>、<br>の<br>の<br>、<br>の<br>、<br>の<br>、<br>、<br>、<br>の<br>、<br>、<br>、<br>、<br>、<br>、<br>、                                                                                                    | 船を探す                                  | [ <b>船を探す</b> ]を選択<br>すると、ディスプ |                                                                            |                         | ホリることができ<br>ます。レポートの<br>場所も選択するこ             | ・ 熱帯に関するス<br>テートメント           |
| 中央に表示されます。         ・海上久気を報           グラフィクスの為<br>第1メニューを使用すると、気気が<br>プレット・ションで<br>スを選択するとはま示。         グラフィクスのも<br>(メステストレーを使用)<br>、こユーを使用する。<br>、方グダのレー<br>スを選択するとはま示。         グラフィクスのも<br>(メステストレーを使用)<br>、電源         グラフィクスのも<br>(メステストレーを使用)<br>、電源         小屋電線         「山田屋朝)<br>、コーを使用なりてい<br>しより、有放範囲<br>ことができます。         毎のつ<br>(シローを使用)<br>、200 nm         ● 切つの<br>・300 nm           ・海洋区域<br>・NOWRad<br>・周湾<br>(マスタクボ)<br>・シストームトラッ<br>ク、(低気圧酸<br>所)         ・海洋区域<br>・NOWRad<br>・風<br>、したく知ります。         ・カナダのレー<br>グー<br>(シストームトラッ<br>ク、(低気圧酸<br>所)         ● 切のの<br>・300 nm         ● 切のの<br>・300 nm           ・「「「「「」」」」」」」」<br>・ したり、再加)<br>・ 他表面気圧<br>・ 地を取る気できます。         ・「「」」」」<br>・ したる変感が<br>の」         ● 切のの<br>・300 nm         ● 切のの<br>・300 nm           ・ 「「」」」」」」」<br>・ したる変感が<br>の」         ・ 「」」」」」」<br>・ したる変感が<br>の」         ● 切のの<br>・ なて<br>・<br>なって<br>、<br>「」」」」」」」」」」<br>・<br>、<br>、<br>、<br>、<br>、<br>、<br>、<br>、<br>、<br>、<br>、<br>、<br>、<br>、                                                                                                    |                                       | レイがリセットさ<br>れて、船舶が画面           |                                                                            |                         | とかできます。                                      | • 海上警報                        |
| グラフィクスの表<br>ア         グラフィクスの表<br>アシニューを使<br>アリソーションで<br>ションア<br>ファシラスクラスク<br>スを選択することができます。         グラフィクスの表<br>示<br>テレーションで<br>ションア<br>ションア<br>ションア<br>ションア<br>ションア<br>ションア<br>ションア<br>ションア                                                                                                    |                                       | 中央に表示されま<br>す。                 |                                                                            |                         |                                              | • 海上気象予報                      |
| <ul> <li>ホージーンションで、<br/>用すると、効素で<br/>デリケーションで、<br/>などまとはまた。<br/>してするグラフィク)<br/>、参照を<br/>たでするグラフィク)<br/>、参照た<br/>市海正風度、<br/>・場風雨<br/>・ ホーズ<br/>、 市画風度、<br/>・場風雨<br/>・ 地上気象観測地。<br/>・ 2 パームトラッ<br/>ク(低気圧経済)<br/>・ 地上気象観測地。<br/>・ 2 パームトラッ<br/>ク(低気圧経済)<br/>・ 地上気象観測地。<br/>・ 2 パームトラッ<br/>ク(低気圧経済)<br/>・ 地上気象観測地。<br/>・ 地上気象観測地。<br/>・ 一地上気象観測地。<br/>・ 一手得し、<br/>・ 一手得し、<br/>・ 示力<br/>・ 大力<br/>・ 大型</li> <li>         ・ か屋<br/>・ 、 アータオーバーレ<br/>イのセットアップ<br/>イロセットアップ<br/>・ オン<br/>・ データセル2<br/>・ データセル2<br/>・ データセル2<br/>・ データセル2<br/>・ データセル2<br/>・ データセル2<br/>・ データセル2<br/>・ データセル2<br/>・ データセル2<br/>・ オン<br/>・ オフ<br/>・ オン<br/>・ オフ<br/>・ オン<br/>・ オン<br/>・ オン<br/>・ オン<br/>・ オン<br/>・ オン<br/>・ オン<br/>・ オン<br/>・ オン<br/>・ オフ<br/>・ オン<br/>・ オン<br/>・<br/>・ オン<br/>・<br/>・ オン<br/>・<br/>・<br/>、<br/>、<br/>、<br/>、<br/>、<br/>、<br/>、<br/>、<br/>、<br/>、<br/>、<br/>、<br/>、</li></ul>                                                                                                    | グラフィクスの表                              | [グラフィクスの表                      | グラフィクスの表                                                                   |                         |                                              | • 海上小屋警報                      |
| アリケーションで<br>表示または非表示<br>にするクラフィク)<br>ハを選択すること<br>ができます。     ション<br>・都市<br>、福濃<br>・海洋区域<br>・NOWRad<br>・海面温度<br>・暴風雨<br>、ストームトラッ<br>ク(低気圧経<br>路)<br>・地大気気類測地<br>・風<br>・地大気気類測地<br>・風<br>、見方位一矢印ま<br>・変の高性<br>・波の高さ<br>・気の周期<br>・支の高さ<br>・気で生ます。     と、警報をオフロ<br>・ジー<br>・100 m<br>・300 m<br>・300 m<br>・200 m<br>・300 m<br>・300 m<br>・300 m<br>・300 m<br>・300 m<br>・300 m<br>・300 m<br>・300 m<br>・300 m<br>・200 m<br>・300 m<br>・300 m<br>・300 m<br>・300 m<br>・300 m<br>・300 m<br>・300 m<br>・200 m<br>・300 m<br>・30 | 示                                     | <b>示]</b> メニューを使<br>用すると、気象ア   | 示                                                                          | 小屋警報                    | [ <b>小屋警報</b> ] メ<br>ニューを使用する                | 警報の有効範囲                       |
| 「するグラフイク」<br>スを選択することができます。       ・都市       ・都市       ・福田       ・「150 mm         ・海面温度<br>・海風雨<br>・海風雨<br>・ストームトラッ<br>ク(低気圧経<br>格)       ・海面温度<br>・海風雨<br>・ストームトラッ<br>ク(低気圧経<br>格)       ・「日本       ・「日本         ・地上気象観測地<br>点<br>・地表面気圧<br>・地上気象観測地<br>点<br>・地し気象観測地<br>点<br>・地支気の周期<br>・波の高さ<br>・波の高さ<br>・波の高さ<br>・波の高さ<br>・波の両期<br>・波の高さ<br>・波の<br>・水田<br>・波の高さ<br>・波の高さ<br>・波の高さ<br>・波の高さ<br>・水田<br>・波の高さ<br>・波の高さ<br>・水田<br>・波の高さ<br>・水田<br>・波の高さ<br>・波の高さ<br>・水田<br>・波の高さ<br>・水田<br>・波の高さ<br>・水田<br>・水田<br>・水田<br>・水田<br>・水田<br>・水田<br>・水田<br>・波の高さ<br>・水田<br>・波の高さ<br>・水田<br>・水田<br>・ホー<br>・ホー<br>・                                                                                                    |                                       | プリケーションで<br>表示または非表示           | ・                                                                          |                         | と、警報をオフに<br>したり、有効範囲                         | ・オノ<br>・ 50 nm                |
| ができます。       ・ 補選<br><ul> <li>海洋区域</li> <li>NOWRad</li> <li>海面温度</li> <li>海面温度</li> <li>海面温度</li> <li>海面温度</li> <li>海面温度</li> <li>海面温度</li> <li>海面温度</li> <li>海面温度</li> <li>海面温度</li> <li>東風雨</li> <li>ストームトラッ</li> <li>(低気距離)</li> <li>地支気象観測地<br/>点</li> <li>風方位-矢印ま<br/><ul> <li>小屋</li> <li>風方位-矢印ま</li> <li>一般上気象観測地<br/>点</li> <li>一般上気象観測地<br/>点</li> <li>一般上気象観測地<br/>点</li> <li>一般上気象観測地<br/>点</li> <li>一般上気象観測地<br/>点</li> <li>一般上気象観測地<br/>点</li> <li>一般上気象観測地<br/>点</li> <li>一般し気ないま</li> <li>一般し気ないま</li> <li>一般し気象観測地<br/>点</li> <li>一般し気象観測地<br/>点</li> <li>一般し気象観測地<br/>点</li> <li>一般し気の方</li> <li>一般し気ないま</li> <li>データオル1</li> <li>データオル1</li> <li>データオル1</li> <li>データカテゴリの<br/>コーンには、次の<br/>マークマーレは、次の<br/>マークマーレ2</li> <li>データカテゴリの<br/>コーンには、次の<br/>マークマーレ2</li> <li>データカテゴリの<br/>コーン(ローン)</li> <li>一市時存止<br/><ul> <li>・ガン</li> <li>・オン</li> <li>・オン</li> <l< th=""><th></th><th>にするグラフィク<br/>スを選択すること</th><th>• 都市</th><th></th><th>を選択したりする<br/>ことができます。</th><th>• 150 nm</th></l<></ul></li></ul></li></ul>                                                                                                    |                                       | にするグラフィク<br>スを選択すること           | • 都市                                                                       |                         | を選択したりする<br>ことができます。                         | • 150 nm                      |
| (1) (1) (1) (1) (1) (1) (1) (1) (1) (1)                                                                                                    |                                       | ができます。                         | • 稲妻<br>· 海送区域                                                             |                         |                                              | • 300 nm                      |
| 「海面温度       ・海面温度       ・ すべて         「泉風       - ストームトラッ       - ストームトラッ       - ビットアッフで         「秋田       ・ 地走気象観測地       - 地上気象観測地       - ビルに気象観測地       - ビルに気象観測地         ・ 地上気象観測地       - 風       - 風       - ビルを設定に、       - オン         ・ 風       - 風方位一矢印またた矢羽       - データオーバーレ       - 大いままたい       - オン         ・ 風       - 風方位一矢印またた矢羽       - データカテゴリの       - データカテゴリの       - オン         ・ 小屋       - 波の周期       - ジェーには、次の       - データカテゴリの       - データカテゴリの       - アータカテゴリの         「フータロン       - データカテゴリ       - ボン       - オフ       - アータカテゴリの       - ボン       - オン         ・ 歌の方向       - 小屋       - バーレ       - ボク       - アータカテゴリの       - アータカテゴリの       - ボン         ・ 丁ー・「ホーム       - ボン       - ボク       - ボク       - ボク       - ボク       - ボク         「コービレニ       - 「東タカデゴリの       - ボク       - ボク       - ボク       - ボク       - ボク         ・ 小田       - 「東生       - 「小島       - ボク       - ボク       - ボク       - ボク       - ボク       - ボク       - ボク       - ボク       - ボク       - ボク       - ボク       - ボク       - ボク       - ボク       - ボク       - ボク       - ボク       - ボク       - ボク                                                                                                    |                                       |                                | ・海洋区域<br>・NOWRad                                                           |                         |                                              | • 500 nm                      |
| 文泉動画         - 暴風雨         - ストームトラッ<br>ク(低気圧経<br>路)         - 地表面気圧         - ボーク・ア・ア・ア・ア・ア・ア・ア・ア・ア・ア・ア・ア・ア・ア・ア・ア・ア・ア・ア                                                                                                    |                                       |                                | <ul> <li>海面温度</li> </ul>                                                   |                         |                                              | ・すべて                          |
| 京歌動画         「気象動画」メ<br>□ 二 「には、次の<br>ウ」ズニューゲー<br>ります。         動画:<br>・波の方向         アータオーバーレ<br>(A)         最大2 つのデーク<br>セルを設定し、画<br>でし、形形にする。<br>しんを設定し、画<br>さいを設定し、画<br>たり、形成ですます。         データセル1           京歌動画         「気象動画」メ<br>□ 二 「には、次の<br>ウ」ブスニューガ・<br>いび来す。         動画:<br>・波の方向         データオーバーレ<br>(A)         最大2 つのデーク<br>セルを設定し、画<br>たり、非素にする。         データカテゴリの<br>温駅           京歌動画         ・加隆:<br>・波の方向         ・小屋         ・データセル1         ・オフ<br>・データセル2         ・オフ<br>・データセル2           「気象動画」         ・加WRad<br>・現生         ・データロク         ・データカテゴリの<br>温駅         ・オフ<br>・データセル2         ・オフ<br>・データオル2           「明停止:<br>・オン         ・オフ<br>・オフ         ・ボン<br>・オフ         ・ボン<br>・オフ         このオブションを<br>ます。         ・オン<br>・オフ           「明停止:<br>・オン         ・オン         ・オフ         このオブションを<br>ます。         ・オン<br>・オフ         このオブションを<br>ます。         ・オン           ・オン<br>・オン         ・オン<br>・オフ         ・オン<br>・オフ         ・オン<br>・オン         ・オン<br>・オン         ・オン<br>・オン         ・オン<br>・オン           ・オン<br>・カン         ・オン<br>・オン         ・オン<br>・オン         ・オン<br>・オン         ・オン         ・オン<br>・オン         ・オン           ・オン<br>・カレ」を使用すると、病<br>フットすることが<br>できます。         「アンドすることが<br>できます。         「ア・<br>・オン         「ア・<br>・オン         「日本<br>・<br>、<br>・<br>、<br>、<br>、<br>、<br>、<br>「日本<br>・<br>、<br>、<br>、<br>、<br>、<br>、<br>、<br>、<br>、<br>、<br>、<br>、<br>、<br>、<br>、<br>、<br>、<br>、                                                                                                    |                                       |                                | • 暴風雨                                                                      |                         |                                              | <b>注意:</b> 測定単位<br>は、ユニット     |
| 「地表面気圧         「地上気象観測地<br>点         「一一〇         「一〇         「一〇           「風         「風         「一〇、り、非表示にす」<br>うことができます。         「一〇、ウ、アップ         「一〇、ク、ワ・ク、<br>した設定し、面<br>五と下隅に表し、」<br>うことができます。         「・フ・ク、マール1         ・オン           「小屋         「次の高さ         「「一〇、カフ・フ・ロ」         ・データセル1         ・データカテゴリの<br>「アークカテゴリの」の<br>「アークカテゴリの」<br>の選択         ・データセル2         ・データセル2           「次の高さ         「「「「「」」」         「「」」」         ・「」」」         ・「」」」」         ・「」」」」」           「気象動画         「」」」」         「」」」」         「」」」」         ・「」」」」         ・「」」」」           「気象動画」         「」」」」         「」」」」         「」」」」         ・「」」」」         ・「」」」」           「気象動画         「」」」」         「」」」」         ・「」」」」         ・「」」」」         ・「」」」」           「動画         「」」」」         「」」」」         ・「」」」」         ・「」」」」         ・「」」」」           「「「」」」         「」」」         ・「」」」         ・「」」」」         ・「」」」         ・「」」」」           「「」」」         「」」」         「」」」         「」」」」         ・「」」」         ・「」」」           「」」」」         「」」」         「」」」」         「」」」」         ・「」」」         ・「」」」           「」」」」         「」」」」         「」」」」         「」」」」         ・「」」」         ・「」」」         ・「」」」         ・「                                                                                                    |                                       |                                | <ul> <li>ストームトラック(低気圧経路)</li> </ul>                                        |                         |                                              | セットアップで<br>選択した設定に<br>よって異なりま |
| ・     ・     ・     ・     テータオーバーレ<br>点     表大2つのデータ<br>セル1     データセル1       ・     ・     風     ・     ・     オン       ・     風方位 - 矢印ま<br>たは矢羽     ・     小屋     ・     ・       ・     小屋     ・     波の高さ     ・     ・       ・     小屋     ・     ジの高さ     ・     ・       ・     次の高さ     ・     データカテゴリの<br>辺沢     カテゴリ別にデー<br>クタイブを選択で<br>きます。       ・     かの下の向     ・     データセル2     ・       *     シの方向     ・     ・     ・       *     小     画     ・     ・       ・     小     回     ・     ・       ・     小     回     ・     ・       ・     小     回     ・     ・       ・     小     回     ・     ・       ・     小     小     ・     ・       ・     小     ・     ・     ・       ・     小     ・     ホ     ・       ・     小     ・     ・     ・       ・     小     ・     ・     ・       ・     小     ・     ・     ・       ・     ホ     ・     ・     ・       ・     ホ     ・ <t< th=""><th></th><th></th><th>• 地表面気圧</th><th></th><th></th><th>9。</th></t<>                                                                                                    |                                       |                                | • 地表面気圧                                                                    |                         |                                              | 9。                            |
| ・風       ・風       面左下隅に表示したいたり、非表示にす。こたびできます。       ・オフ         ・小屋       ・沙屋       ・データセル1       ・データカテゴリの         ・波の高さ       ・波の高さ       ・アータカテゴリの       ・アータカテゴリの         ・波の高さ       ・波の方向       ・データセル2       ・データカテゴリの         ・波の方向       ・アータカテゴリの       ・アータカテゴリの       ・アータカテゴリの         「コーには、次のサブメニューがあります。       ・風       ・アータカテゴリの       ・オフ         ・動画       ・波       ・風       ・アータカアゴリの       ・オフ         ・小屋       ・シ波の方向       ・データカテゴリの       ・アータカアゴリの       ・オフ         ・ホー・       ・風       ・シ波       ・「日       ・オフ       ・オフ         ・小店       ・「日       ・「日       ・オフ       ・オフ       ・オフ         ・小店       ・ホン       ・「日       ション       ション       ション         ・オフ       ・オフ       ・オフ       ・オフ       ・オフ       ・オフ         ・オフ       ・オフ       ・オフ       ・オフ       ・オフ       ・オフ         ・オフ       ・オフ       ・オフ       ・オフ       ・オージーロが表示       ・オージーロがます。         ・オフ       ・オク       ・オク       ・オージーロが表示       ・オージーロが表示       ・オージーロが表示         ・オフ       ・オク       ・オージーロが表示       ・オージーロが表示       ・オージーロがしいが表示                                                                                                    |                                       |                                | <ul> <li>地上気象観測地</li> <li>点</li> </ul>                                     | データ オーバーレ<br>  イのセットアップ | 最大 2 つのデータ<br>セルを設定し、画                       | データ セル 1                      |
| ・風方位一矢印ま<br>たは矢羽       ふことができま<br>す。       オータカテゴリの<br>選択<br>カテゴリ別にデー<br>・アータカテゴリ<br>の選択         ・水屋       ・水屋       ・データカル1         ・波の高さ       ・波の周期       データカテゴリの<br>の選択       カデゴリ別にデー<br>アータセル2         データカテゴリの<br>の選択       ・オン       ・オン         「気象動画] メ<br>ニューには、次の<br>サブメニューがあ<br>ります。       ・動画       ・アータセル2         ・動画       ・風       ・カフ         ・動画       ・夏       ・アータカテゴリの<br>の選択         ・動画       ・ス       ・オフ         データカテゴリの<br>の選択       ・オフ         データカテゴリの<br>の選択       ・オン         ・ 市<       ・風         ・ 市       ・気圧         ・オン       ・オン         ・オフ       ・オフ         一時停止:       ・オン         ・オン       ・オフ         ・オン       ・オフ         市物範囲の調整<br>「有効範囲の調整」<br>を使用すると、(Pan<br>アウトすることが<br>できます。       ・オフ                                                                                                    |                                       |                                | • 風                                                                        |                         | 面左下隅に表示し<br>たり、非表示にす                         | ・オン<br>・オフ                    |
| ・小屋       ・波の高さ       ・波の周期       ・データセル1       カデゴリ別にデータタカアゴリの選択         ・波の方向       ・波の方向       ・アータセル2       ・オン         「気象動画] メ       一二一には、次のサブメニューがあります。       ・風       ・データカアゴリの選択         ・動画       ・液       ・風       ・アータカアゴリの選択         ・動画       ・液       ・風       ・フテークカテゴリの選択         ・市母生       ・気圧       ・方デコリ別にデータオーロの         ・市時停止       再生:       ・オン         ・オフ       ・オフ         ・オフ       ・オフ         ・オフ       ・オク         ・オフ       ・オク         ・オフ       ・オク         ・オク       ・オク                                                                                                    |                                       |                                | ・ 風方位 — 矢印ま<br>たは矢羽                                                        |                         | ることができま<br>す。                                | データカテゴリの<br>選択                |
| ・波の高さ       ・波の方向         ・波の方向       ・波の方向         気象動画       「気象動画] メ<br>ニューには、次の<br>サブメニューがあ<br>ります。       ・動画:<br>・風         ・動画       ・派         ・動画       ・派         ・動画       ・派         ・再生       ・気圧         ・一時停止       再生:         ・有効範囲の調整       ・オン         ・オフ       一時停止:         ・オフ       一時停止:         ・オフ       ・オフ         一時停止:       ・オフ         ・オフ       「分範囲の調整]<br>を使用すると、[有<br>効範囲の調整]<br>を使用すると、[有<br>効範囲の調整]<br>を使用して、<br>スームインバズーム<br>アウトすることが<br>できます。       このオブションを<br>違訳すると、登録<br>されている Sifus<br>ユーザーID が表示<br>されます。                                                                                                    |                                       |                                | <ul> <li>小屋</li> <li>·····</li> </ul>                                      |                         | <ul> <li>・データセル1</li> <li>・ クォーゴー</li> </ul> | カテゴリ別にデー<br>タタイプを選択で          |
| 「気象動画」メ       ・波の方向         「気象動画」メ       動画:         ユーーには、次の<br>サブメニューガあ<br>ります。       ・NOWRad         ・動画       ・波         ・動画       ・波         ・雨生       ・気圧         ・一時停止       再生:         ・有効範囲の調整       ・オン         ・オフ       -時停止:         ・オフ       -時停止:         ・オフ       -時停止:         ・オフ       -時停止:         ・オフ       -時停止:         ・オフ       -時停止:         ・オフ       -時停止:         ・オフ       -時停止:         ・オン       ・オフ         一時停止:       ・オン         ・オン       ・オフ         一時停止:       ・オン         ・オン       ・オフ         一時停止:       ・オン         ・オン       ・オフ         一時修止:       ・オン         ・オン       ・オフ         「力効範囲の調整]       を使用すると、[1         効範囲コントロール]を使用して、<br>ズームインバーム<br>できます。       レ]を使用して、<br>デームなどのボットロール]を使用して、                                                                                                    |                                       |                                | <ul> <li>・ 波の局さ</li> <li>・ 波の周期</li> </ul>                                 |                         | ・ テーダ カテコリ<br>の選択                            | きます。<br>データ ヤル 2              |
| 気象動画       [気象動画] ×<br>ニューには、次の<br>サブメニューがあ<br>ります。       ・NOWRad       ・データカテゴリの<br>の選択       ・オフ<br>データカテゴリの<br>選択         ・ 動画       ・波       ・原       ・夏       ・ジャ         ・ 市時停止       再生:       ・オン       ・オフ         ・ 市時停止       ・オン       ・オフ         ・ オフ       ・「「一」       ・「」         ・ 市時停止       ・オン       ・オフ         ・ オフ       ・「」       ・オン         ・ オフ       ・オフ       ・・・・・・・・・・・・・・・・・・・・・・・・・・・・・・・・・・・・                                                                                                    |                                       |                                | • 波の方向                                                                     |                         | ・ データ セル 2                                   | ・オン                           |
| ニューには、次の<br>サブメニューがあ<br>ります。       ・ NOWRad       データカテゴリの<br>選択<br>カテゴリ別にデー<br>タタイブを選択で<br>きます。         ・ 動画       ・ 波         ・ 再生       ・ 気圧         ・ 一時停止       再生:         ・ 有効範囲の調整       ・ オン         ・ オフ       一時停止:         ・ オフ       ・ オフ         一時停止:       ・ オン         ・ オフ       ・ オフ         ・ オフ       ・ オフ         ・ オフ       ・ オン         ・ オフ       ・ オフ         ・ オフ       ・ オフ         ・ オフ       ・ オフ         ・ オク       ・ オク         ・ オフ       ・ オフ         ・ カテ ロ       以覧を使用すると、「有<br>効範囲の調整]         を使用して、<br>ズームイン/ズーム<br>アウトすることが<br>できます。       ・ オー                                                                                                    | 気象動画                                  | [ <b>気象動画</b> ] メ              | 動画:                                                                        |                         | ・ データ カテゴリ<br>の選択                            | ・オフ                           |
| ります。       ・風       カテゴリ別にデータタイプを選択できます。         ・ 動画       ・波                                                                                                    |                                       | ニューには、次の<br>サブメニューがあ           | NOWRad                                                                     |                         |                                              | データ カテゴリの<br>選択               |
| <ul> <li>・ 頭画</li> <li>・ 波</li> <li>・ 再生</li> <li>・ 気圧</li> <li>・ 一時停止</li> <li>・ オン</li> <li>・ オフ</li> <li>・ オフ</li> <li>・ ・ ・ ・ ・ ・ ・ ・ ・ ・ ・ ・ ・ ・ ・ ・ ・ ・ ・</li></ul>                                                                                                    |                                       | ります。                           | • 風                                                                        |                         |                                              | カテゴリ別にデータタイプを選択で              |
| ・ 一時停止       再生:         ・ 有効範囲の調整       ・ オン         ・ オフ       一時停止:         ・ オン       ・ オフ         一時停止:       ・ オン         ・ オフ       一時停止:         ・ オフ       ・ オフ         有効範囲の調整       「有効範囲の調整         「 オフ       有効範囲の調整         「 オン       ・ オフ         ・ オフ       ・ オフ         有効範囲の調整       を使用すると、[有<br>効範囲の調整]         を使用すると、[有<br>効範囲つントロー<br>ル]を使用して、<br>ズームイン/ズーム<br>アウトすることが<br>できます。                                                                                                    |                                       | ・ <u>動</u> 画<br>・ <u>再</u> 生   | • 波<br>。 <i>乍</i> 「                                                        |                         |                                              | きます。                          |
| ・ 有効範囲の調整     ・ オン       ・ オフ     ・ オフ       ・ オン     ・ オフ       ・ オフ     ・ オフ       ・ オフ     ・ オフ       ・ オフ     ・ オフ       ・ オフ     ・ オフ       ・ オフ     ・ オフ       方効範囲の調整<br>[有効範囲の調整]<br>を使用すると、[有<br>効範囲コントロー<br>ル]を使用して、<br>ズームイン/ズーム<br>アウトすることが<br>できます。                                                                                                    |                                       | • 一時停止                         | • <sub>、</sub> 、止<br><b>五牛</b> :                                           | Sirius ユーザー ID          | このオプションを<br>選択すると 登録                         |                               |
| <ul> <li>・オフ</li> <li>ー時停止:</li> <li>・オン</li> <li>・オフ</li> <li>有効範囲の調整<br/>[有効範囲の調整]<br/>を使用すると、[有<br/>効範囲コントロー<br/>ル]を使用して、<br/>ズームイン/ズーム<br/>アウトすることが<br/>できます。</li> </ul>                                                                                                    |                                       | ・有効範囲の調整                       | ・オン                                                                        |                         | されている Sirius<br>フーザー ID が表示                  |                               |
| <ul> <li>ー時停止:</li> <li>・オン</li> <li>・オフ</li> <li>有効範囲の調整         <ul> <li>「有効範囲の調整]</li> <li>を使用すると、[有</li> <li>効範囲コントロー</li> <li>ル]を使用して、</li> <li>ズームイン/ズーム</li> <li>アウトすることが</li> <li>できます。</li> </ul> </li> </ul>                                                                                                    |                                       |                                | ・オフ                                                                        |                         | されます。                                        |                               |
| <ul> <li>オン</li> <li>オフ</li> <li>有効範囲の調整         <ul> <li>「有効範囲の調整]</li> <li>を使用すると、[有</li> <li>効範囲コントロー</li> <li>ル]を使用して、</li> <li>ズームイン/ズーム</li> <li>アウトすることが</li> <li>できます。</li> </ul> </li> </ul>                                                                                                    |                                       |                                | 一時停止:                                                                      |                         |                                              |                               |
| ・オノ<br>有効範囲の調整<br>[有効範囲の調整]<br>を使用すると、[ <b>有</b><br>効範囲コントロー<br>ル]を使用して、<br>ズームイン/ズーム<br>アウトすることが<br>できます。                                                                                                    |                                       |                                | ・オン                                                                        |                         |                                              |                               |
| [有効範囲の調整]<br>を使用すると、[ <b>有</b><br>効範囲コントロー<br>ル]を使用して、<br>ズームイン/ズーム<br>アウトすることが<br>できます。                                                                                                    |                                       |                                | ・ オノ<br><b>右効範囲の調整</b>                                                     |                         |                                              |                               |
| ズームイン/ズーム<br>アウトすることが<br>できます。                                                                                                    |                                       |                                | [有効範囲の調整]<br>[有効範囲の調整]<br>を使用すると、[ <b>有</b><br><b>効範囲コントロー</b><br>ル]を使用して、 |                         |                                              |                               |
|                                                                                                    |                                       |                                | ズームイン/ズーム<br>アウトすることが<br>できます。                                             |                         |                                              |                               |

メニュー項目

説明

オプション

# 24.10 気象関連用語集

| 用語                             | 定義                                                                                                    |
|--------------------------------|----------------------------------------------------------------------------------------------------|
| 寒冷前線 (Cold<br>front)           | 冷気が暖気を押しやり、寒波をもたらす2つの異なる気団の間の境界線。                                                                                                    |
| 温帯性低気<br>圧、サイクロ<br>ン (Cyclone) | 広い範囲に渡って発生する低気圧。内巻きの渦巻状の風が特徴。「低」気圧は、英語で「Depression」と呼<br>ばれることもあります。インド洋や西太平洋で発生するハリケーンも「サイクロン」と呼ばれます。                                                                                                    |
| 低気圧<br>(Depression)            | 低気圧地域のこと。「サイクロン」とも呼ばれます。                                                                                                    |
| ドライ ライン、<br>乾燥線 (Dry line)     | 露点温度の急勾配が見られる地域。強い雷雨が起きる地域でよく観察されます。                                                                                                    |
| 予報 (Forecast)                  | 今後の気象状況を知らせるもの。                                                                                                    |
| 前線 (Front)                     | 異なる温度の2つの気団の境界線(例:寒気団と暖気団など)。                                                                                                    |
| 高 (High)                       | 外巻きの渦巻状の風を伴う高気圧地域で、「アンチサイクロン」とも呼ばれます。通常、乾燥気象<br>であることを意味します。「低」の反対です。                                                                                                    |
| 高気圧 (High<br>Pressure)         | 地表面付近に寒冷な空気がたまり、密度が大きくなった空気の重さで高気圧となった気団。                                                                                                    |
| ハリケーン<br>(Hurricane)           | 大西洋で発生する激しい渦巻状の暴風で、風速は 120 kph を超えます。このような風雨は、数日間持続<br>するのが普通です。「台風」または「熱帯低気圧」と呼ばれることもあります。ハリケーンには 5 つ<br>のレベルがあります。                                                                                                    |
|                                | <ul> <li>カテゴリー 1- 風速 74~95 mph (64~82 kt または 119~153 km/時)。標準値を 4~5 フィート超える高潮。建物構造への実害はない。主に固定されていないトレーラーハウス (移動住宅)、低木地帯、木々などに被害が及ぶ脆弱な構造の標識が損傷を受けることもある。また、一部の湾岸道路が氾濫し、埠頭が経度の損害を受けることがある。</li> </ul>                                                                                                    |
|                                | <ul> <li>カテゴリー2 – 風速96~110 mph (83~95 kt または 154–177 km/時)。標準値を6~8 フィート超える高潮。建物の一部の屋根材、ドア、窓などが損傷することがある。低木の植え込みや木々はかなりの損傷を受け、一部の木々が吹き倒されることがある。トレーラーハウス(移動住宅)、構造の脆弱な標識、埠頭などがかなりの損傷を受ける。ハリケーンの中心が到達する2~4 時間前に湾岸道路や低地の避難路が冠水する。保護されていない停泊地の小型ボートにより、係船場が被害を受ける。</li> </ul>                                                                                                    |
|                                | <ul> <li>カテゴリー3 – 風速111~130 mph (96~113 kt または178~209 km/時)。標準値を9~12 フィート超える高潮。小規模住宅や低層建築物 (資材置き場など) などに、カーテンウォールの経度の破損などの多少の構造的損傷がある。低木や枝葉の付いた木々が被害を受け、吹き飛ばされたり大木が吹き倒されることがある。トレーラーハウス (移動住宅) や構造の脆弱な標識は破壊される。低地の避難路は、ハリケーンの中心が到達する3~5時間前に増水のために遮断される。沿岸沿いでは洪水が原因で小規模構造物は破壊され、大規模構造は浮遊物による損傷を受ける。引き続き平均海水面から5 フィート未満の地形は、内陸13 km (8 マイル) 以上が冠水する可能性がある。海岸線から数ブロックの低地に住む人々は、避難が必要になることがある。</li> </ul> |
|                                | <ul> <li>カテゴリー4 – 風速 131~155 mph (114~135 kt または 210~249 km/時)。標準値を 13~18 フィート超える高潮。カーテンウォールの破損範囲が広がり、小規模住宅では屋根構造が完全に破壊されることがある。低木、木々、標識はすべて吹き倒される。トレーラーハウス (移動住宅)は完全に破壊される。ドアや窓に甚大な被害がある。低地の避難路は、ハリケーンの中心が到達する 3~5 時間前に増水のために遮断されることがある。沿岸沿いの構造物は下の階が大きな被害を受ける。平均海水面から 10 フィート未満の地形は冠水し、住宅地は 10 km (6 マイル) ほどの内陸への大規模な避難が必要になることがある。</li> </ul>                                                      |
|                                | ・カテゴリー5-風速155 mph以上(135 kt または249 km/時)。標準値を18 フィート超える高潮。多くの住宅<br>および工業用建物の屋根構造が完全に破壊される。一部の建物は完全に崩壊し、資材置き場などの低層<br>建築物は吹き飛ばされたり吹き倒されたりする。すべての低木、木々、標識は吹き倒される。トレー<br>ラーハウス(移動住宅)は完全に破壊される。窓やドアに重大かつ広範な被害が及ぶ。低地の避難路は、<br>ハリケーンの中心が到達する3~5時間前に増水のために遮断される。海面から15 フィート未満および<br>沿岸から500 ヤード以内に位置するすべての構造物の階下が大きな被害を受ける。沿岸から8~16 km<br>(5~10 マイル)以内の低地の住宅地は、大規模な避難が必要になる。                                  |
| 等圧線 (Isobar)                   | 天気図で、気圧が同じ地域を線で結んだもの。                                                                                                    |
| 稲妻 (Lightning)                 | 大気で静電気が放電したもの。通常は地上と嵐雲の間で発生します。                                                                                                    |
| 低 (Low)                        | 「低気圧」(「depression」)と呼ばれることもありますが、この低圧領域は雨天を意味することがあります。                                                                                                    |
| 低気圧 (Low<br>Pressure)          | 地表面付近に温暖な空気がたまり、密度が低いために低気圧となった気団。                                                                                                    |
| ミリバール<br>(Millibar)            | 大気圧の測定単位。<br>                                                                                                    |
| 閉塞前線<br>(Occluded Front)       | 寒冷前線が温暖前線の下に潜り込むため、暖かい気団が冷たい気団に閉め出されて上空に押し上げら<br>れた領域。                                                                                                    |
| 降水 (Precipitation)             | 雨、みぞれ、ひょう、氷雨、雪、露、霧などの形で大気から放出される湿気。                                                                                                    |
| 気圧の中心<br>(Pressure Centre)     |                                                                                                    |

| 用語                             | 定義                                                                                                    |
|--------------------------------|----------------------------------------------------------------------------------------------------|
| スコール ライン<br>(Squall line)      | 前線と異なる帯状または線状の雷雨。                                                                                                    |
| 超大型台風 (Super<br>typhoon)       | 1 分間の最大持続地表風速が 65 m/s (130 kt、150 mph) 以上に到達する台風。大西洋海盆の強度がカテゴリー 4<br>または 5 のハリケーン、またはオーストラリア海盆のカテゴリー 5 の熱帯低気圧 (サイクロン) と同等です。 |
| 竜巻 (Tornado)                   | 嵐雲から地表へと広がる漏斗状の旋風。                                                                                                    |
| 熱帯低気圧<br>(Tropical cyclone)    | 通常、熱帯地方に発生する低気圧系。このサイクロンには雷雨が伴い、北半球では地表面付近で左回り<br>(反時計回り) の風成循環が生じます。                                                        |
| 熱帯低気圧<br>(Tropical depression) | 雲と雷雨に加えて規定された風成循環を伴う、最大持続風速が 38 mph (33 kt) 以下の組織化された気圧構造。                                                                   |
| 熱帯暴風雨<br>(Tropical storm)      | 強力な雷雨に加えて規定された風成循環を伴う、最大持続風速が 3973 mph (34 63 kt) の組織化された体系。                                                                 |
| 熱帯地方 (Tropics)                 | 赤道の北 30°と南 30°に位置する地表領域。                                                                                                    |
| 気圧の谷 (Trough)                  | 相対的に気圧が低い部分が連なる細長い領域で、通常は低気圧の中心から広がっています。                                                                                    |
| 台風 (Typhoon)                   | 太平洋、通常は東シナ海を起点とする熱帯性低気圧の名前。大西洋のハリケーン、ベンガル湾のサイク<br>ロンと基本的に同じです。                                                               |
| 波動低気圧 (Wave<br>cyclone)        | 前線に沿って移動する嵐または低気圧の中心。                                                                                                    |
| 波の周期 (Wave<br>period)          | 連続波の時間的空白期間。周期が長いほど波の移動速度は速くなります。                                                                                            |

# 章 25: Sirius オーディオ アプリケーション (北米のみ)

### 目次

• 25.1 Sirius オーディオの概要 (310 ページ)

# 25.1 Sirius オーディオの概要

接続された互換性のある Raymarine Sirius 海洋気象 / 衛星ラジ オレシーバは、Sirius オーディオ アプリケーションを使用し て制御することができます。

注意: Sirius 海洋気象/衛星ラジオ レシーバの使用を有効に するには、Sirius のサブスクリプションが必要です。

音量コントロールを有効にするには、Raymarine Sirius 海洋気 象 / 衛星ラジオ レシーバを船舶のエンターテイメント システ ムにも接続する必要があります。音量コントロールは、多機 能ディスプレイのコントロールと船舶のエンターテイメント システムのコントロールを組み合わせて行います。

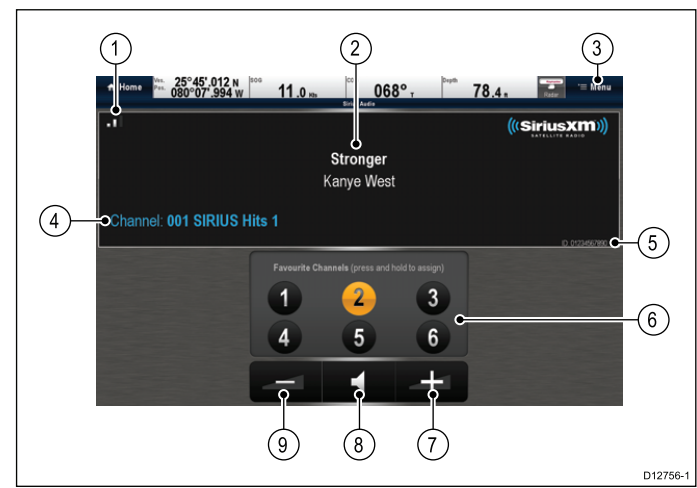

| 1 | 信号強度 (0~ 3 バール)                                |
|---|------------------------------------------------|
| 2 | トラック名とアーティスト名                                  |
| 3 | メニュー – このメニューを使用して、使用可<br>能な衛星ラジオ チャンネルを参照します。 |
| 4 | ラジオ局の詳細                                        |
| 5 | Sirius レシーバ ID                                 |
| 6 | お気に入りのチャンネル                                    |
| 7 | 音量アップ                                          |
| 8 | ミュート/ミュート解除                                    |
| 9 | 音量ダウン                                          |

Sirius オーディオ アプリケーションは次の用途に使用でき ます。

- ・ 使用可能なラジオ チャンネルを参照する。
- ラジオのチャンネルを切り替える。
- チャンネルをお気に入りに割り当てる。
- 音量レベルを変える。
- ・
   音量をミュートにする。

**注意:** Sirius 衛星ラジオをご利用いただける地域は北米に限 ります。

#### Sirius オーディオ アプリケーションへのア クセス

 ホーム画面で、[Sirius オーディオ] ページ アイコンを 選択します。

#### チャンネルの変更

使用可能な衛星ラジオのチャンネル一覧を表示し、聴きたい ラジオ局を選択することができます。 Sirius オーディオ アプリケーションで、次の操作を実行し ます。 1. **[メニュー]**を選択します。

2. **[チャンネルを選択してください]** を選択します。 [チャンネル] ブラウザが表示されます。 3. 一覧から該当するチャンネルを選択します。

#### お気に入りの追加

Sirius オーディオ アプリケーションでは、最大 6 つのお気に 入りのチャンネルをプログラミングすることができます。現 在のチャンネルをお気に入りとして保存するには、以下の手 順を実行します。

- 1. お気に入りとして保存するチャンネルに切り替えます。
- チャンネルが画面に表示されたら、お気に入りのチャンネ ル番号 (1~6)を選択し、2 秒間押したままにします。

これでラジオ チャンネルがお気に入りとして割り当てられ ます。

#### 音量コントロールの使用

Sirius オーディオ アプリケーションを使用して、Sirius オー ディオ レシーバの音量を制御することができます。 Sirius オーディオ アプリケーションを表示した状態で、次 の操作を実行します。

- 1. [音量アップ] アイコンまたは [音量ダウン] アイコンを選択 して、音量レベルを変更します。または
- [ミュート] アイコンを選択して、オーディオをミュート/ ミュート解除します。

# 章 26:携帯用アプリケーション

# 目次

- 26.1 Raymarine 携帯アプリ (312 ページ)
- 26.2 Wi-Fi の有効化 (313 ページ)
- 26.3 携帯アプリの有効化 (313 ページ)
- ・ 26.4 Wi-Fi のセキュリティの設定 (314 ページ)
- 26.5 Wi-Fi チャンネルの選択 (314 ページ)

# 26.1 Raymarine 携帯アプリ

Raymarine 携帯アプリを使用すると、互換性のある携帯端末 で Wi-Fi 接続を使用して多機能ディスプレイの表示と制御を 行うことができます。

Raymarine では現在、次の携帯アプリを提供しています。

- RayView
- RayRemote
- RayControl

**注意:**携帯アプリを使用するには、多機能ディスプレイにソ フトウェア バージョン V3.15 以降が必要です。

#### RayView

このアプリを使用すると、多機能ディスプレイに表示されて いる画像を Wi-Fi 接続で互換性のあるスマートフォンまたはタ ブレット端末に表示することができます。

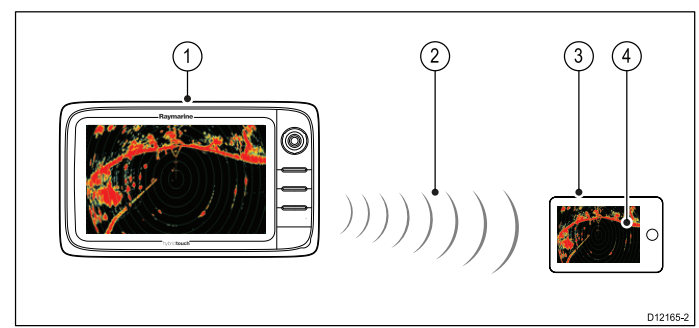

- 1. 多機能ディスプレイ
- 2. Wi-Fi 接続 (1 方向 ストリーミングのみ)
- 3. 互換性のある端末
- 4. "RayView" ビデオ ストリーミング アプリ

#### RayControl

— このアプリを使用すると、多機能ディスプレイに表示され ている画像を Wi-Fi 接続で互換性のあるタブレット端末からリ モートで表示したり、制御したりすることができます。

**注意**: 安全上の理由から、パイロット コントロールと電源 ボタンのオプションはリモートで使用できません。

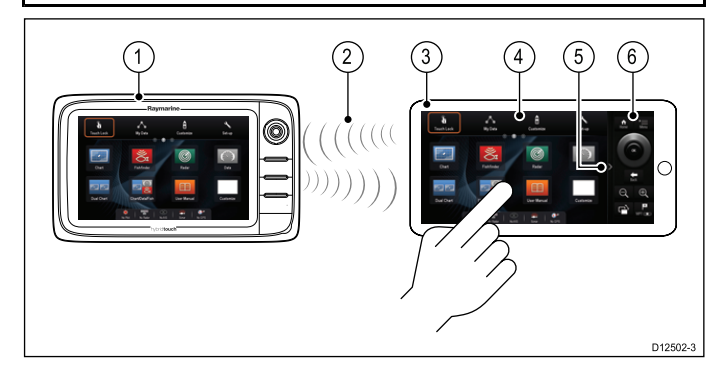

- 1. 多機能ディスプレイ
- 2. Wi-Fi 接続 (2 方向 ストリーミングおよびリモート制御)
- 3. 互換タブレット
- 4. "RayControl" ストリーミング/リモート制御アプリ
- 5. "RayControl" コントロール アクセス (矢印に触れるとコン トロールにアクセスできます)
- 6. "RayControl" リモート コントロール

#### RayRemote

このアプリを使用すると、多機能ディスプレイに表示されて いる画像を Wi-Fi 接続で互換性のあるスマートフォンからリ モートで表示したり、制御したりすることができます。

**注意:** RayRemote では、リモート コントロールとビデオ ス トリームの表示を切り替えることができます。

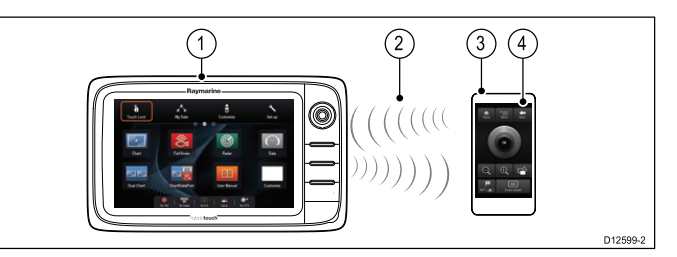

- 1. 多機能ディスプレイ
- 2. Wi-Fi 接続 (2 方向 ストリーミングまたはリモート制御)
- 3. 互換のスマートフォン
- 4. RayRemote アプリ

Raymarine 携帯アプリを使用するには、最初に次の操作を 行う必要があります。

- 該当するアプリストアから必要なアプリをダウンロード してインストールします。
- 多機能ディスプレイの [システムの設定] で Wi-Fi を有効に します。
- ・ 互換性のある端末で Wi-Fi を有効にします。
- 互換性のある端末の使用可能な Wi-Fi ネットワークの一覧から Raymarine Wi-Fi 接続を選択します。
- ・該当する接続の種類(表示/リモート制御など)を多機能ディスプレイの[システムの設定]で有効にします。

#### 携帯アプリの互換性

Raymarine 携帯アプリは、次の装置と互換性があります。

| 装置                 | オペレーティング システム                       |
|--------------------|-------------------------------------|
| iPhone 4 以降        | iOS                                 |
| iPad 2 以降          | iOS                                 |
| アンドロイド型スマート<br>フォン | Android V2.2.2 以降、1GHz 以上<br>のプロセッサ |
| アンドロイド型タブレット       | Android V2.2.2 以降、1GHz 以上<br>のプロセッサ |
| Kindle Fire        | アンドロイド\アマゾン                         |

# 26.2 Wi-Fi の有効化

- ホーム画面を表示した状態で、次の操作を実行します。
- 1. **[セットアップ]**を選択します。
- 2. [システムの設定] を選択します。
- 3. **[ワイヤレス接続]**を選択します。
- 4. **[Wi-Fi] > [オン]** を選択します。

# 26.3 携帯アプリの有効化

タブレットまたはスマートフォン端末で多機能ディスプレ イをリモート制御したり、動画を配信したりする前に、多 機能ディスプレイで Raymarine 携帯アプリを有効にする必 要があります。

ホーム画面を表示した状態で、次の操作を実行します。

- 1. [セットアップ] を選択します。
- 2. [システムの設定]を選択します。
- 3. [ワイヤレス接続]を選択します。
- 4. [携帯アプリ]を選択します。
- 5. 動画のストリーミングのみを有効にする場合は、[表示のみ]を選択します。
- 6. リモート制御と動画のストリーミングを有効にする場合 は、[**リモートコントロール**]を選択します。
- 7. タブレットまたはスマートフォン端末で該当する Raymarine 携帯アプリを起動し、画面に表示される指示 に従います。

# 26.4 Wi-Fi のセキュリティの設定

多機能ディスプレイで Wi-Fi 接続を暗号化することによって、 未承認の装置が接続にアクセスできないようにすることがで きます。既定の暗号化方式は WPA2 です。

- ホーム画面を表示した状態で、次の操作を実行します。
- 1. **[セットアップ]**を選択します。
- 2. [システムの設定] を選択します。
- 3. [ワイヤレス接続]を選択します。
- 4. [Wi-Fi] > [オン] を選択します。
- 5. **[Wi-Fi 名]**を選択し、SSID を指定します。覚えやすく、 同時にシステムの多機能ディスプレイごとに一意となる SSID を指定します。

既定では SSID は多機能ディスプレイのシリアル番号です。

[Wi-Fi セキュリティ] を選択し、使用する暗号化方式を [なし]、[WPA のみ]、 [WPA 2 のみ] (default)、 [WPA/WPA 2] の中から指定します。

#### 注意:

- Raymarine では、WPA2 セキュリティ設定をお使いに なることをお勧めします。
- WiFi セキュリティに [なし] を選択すると、WiFi 対応装置を使用している人が誰でもシステムにアクセスできるようになります。
- 7. 既定の **[WiFi パスフレーズ]** を変更しないことをお勧め します。

**注意:**WiFi セキュリティを多機能ディスプレイで設定した ら、ワイヤレスビデオストリーミングを使用する前に、 iPhone または iPad でも同じ SSID とパスワード資格情報 を指定する必要があります。

### 既定のパスフレーズの変更

既定のパスフレーズは変更しないことをお勧めしますが、変 更が必要になった場合は次の手順に従ってください。

[ワイヤレス接続] メニューで **[セットアップ] > [システムの設 定] > [ワイヤレス接続]** を選択します。

- [Wi-Fi パスフレーズ]を選択します。 オンスクリーン キーボードと現在のパスフレーズが表示されます。
- 2. DEL キーを使用して、現在のパスフレーズを削除します。
- 3. 新しいパスフレーズを入力します。

注意:大文字/小文字、数字、特殊文字を組み合わせて、選択したパスフレーズのセキュリティ強度が「高い」ことを確認します。パスフレーズには 8 ~ 63 文字の長さを指定でき、長ければ長いほど安全です。

4. [保存]を選択して、新しいパスフレーズを保存します。

### 26.5 Wi-Fi チャンネルの選択

既定では、使用可能な Wi-Fi チャンネルは多機能ディスプレイ によって自動選択されます。ワイヤレス ビデオ ストリーミン グに不具合が生じている場合、多機能ディスプレイとビデオ をストリーミングする装置の両方に対して手動で Wi-Fi チャン ネルを指定することが必要になることがあります。

- ホーム画面を表示した状態で、次の操作を実行します。
- 1. [セットアップ]を選択します。
- 2. [システムの設定]を選択します。
- 3. **[ワイヤレス接続]**を選択します。
- 4. **[Wi-Fi] > [オン]** を選択します。
- 5. **[Wi-Fi チャンネル]** を選択します。
- 6. リストに表示されているチャンネルの1つを選択します。

# 章 27: ディスプレイのカスタマイズ

### 目次

- ・ 27.1 言語の選択 (316 ページ)
- 27.2 船舶の詳細 (317 ページ)
- 27.3 ユニット セットアップ (318 ページ)
- ・ 27.4 日時の設定 (319 ページ)
- 27.5 ディスプレイの設定 (320 ページ)
- 27.6 データバーとデータボックスの概要 (322 ページ)
- 27.7 データ項目一覧 (323 ページ)
- 27.8 システム セットアップ メニュー (330 ページ)

# 27.1 言語の選択

| 英語 (米国) | 英語 (英国)           | アラビア語   |
|---------|-------------------|---------|
| ブルガリア語  | 中国語               | クロアチア語  |
| チェコ語    | デンマーク語            | オランダ語   |
| フィンランド語 | フランス語             | ドイツ語    |
| ギリシャ語   | アイスランド語           | イタリア語   |
| 日本語     | 韓国語               | ノルウェー語  |
| ポーランド語  | ポルトガル語 (ブ<br>ラジル) | ロシア語    |
| スロベニア語  | スペイン語             | スウェーデン語 |
| トルコ語    |                   |         |

このシステムでは次の言語がサポートされています。

ホーム画面を表示した状態で、次の操作を実行します。

1. **[カスタマイズ]**を選択します。

2. [言語]を選択します。

3. 言語のリストから使用言語を選択します。

# 27.2 船舶の詳細

| さまざまな設定をカスタマイズして | 、船舶固有の設定を整えることができます。 |
|------------------|----------------------|
|------------------|----------------------|

| メニュー項目 | 説明                                                                            | オプション                                                                                                    |
|--------|-------------------------------------------------------------------------------|----------------------------------------------------------------------------------------------------|
| 船舶のタイプ | 海図アプリケーションでの船舶の外観を変更す<br>ることができます。お使いの船舶に最もよく似<br>たタイプとサイズを表すオプションを選択しま<br>す。 | <ul> <li>・高速モーターボート1(default)</li> <li>・高速モーターボート2</li> <li>・高速モーターボート3</li> <li>・船内機付き高速ボート</li> <li>・船外機付き高速ボート</li> <li>・船外機付き高速ボート</li> <li>・船外機付き高速ボート</li> <li>・船外機付き高速ボート</li> <li>・ 小人、</li> <li>・ クルーズ船</li> <li>・ レース用帆船</li> <li>・ カタマラン</li> <li>・ フィッシングボート</li> <li>・ 漁船</li> </ul> |
| エンジン数  | 船舶に搭載するエンジン数を指定できます。こ<br>の設定によって、エンジン データ アプリケー<br>ションに表示されるエンジンの数が決まりま<br>す。 | • 1 ~ 5                                                                                                    |
| 燃料タンク数 | 船舶に搭載する燃料タンク数を指定できます。<br>この設定によって、データ アプリケーションで<br>使用可能な燃料タンクの数が決まります。        | • 1 ~ 5                                                                                                    |
| バッテリ数  | 船舶に搭載するバッテリ数を指定できます。こ<br>の設定によって、データ アプリケーションで使<br>用可能なバッテリの数が決まります。          | • 1 ~ 5                                                                                                    |
| 合計燃料容量 | 船舶の合計燃料容量を指定できます。これは燃<br>料マネージャ機能を有効にするために必要で<br>す。                           | ・ 0 ~ 9999 ユニット                                                                                                    |

# 船舶アイコンのカスタマイズ

ホーム画面を表示した状態で、次の操作を実行します。

- 1. [カスタマイズ]を選択します。
- 2. [船舶の詳細]を選択します。
- 3. [船舶のタイプ] を選択します。
- お使いの船舶に最もよく似たタイプとサイズを表すアイ コンを選択します。

# 27.3 ユニット セットアップ

すべてのアプリケーションで使用される測定単位を指定することができます。

| メニュー項目  | 説明                                                       | オプション                                                                                                    |
|---------|----------------------------------------------------------|----------------------------------------------------------------------------------------------------|
| 距離単位    | 距離に関連したすべての値を表示する際に、す<br>べてのアプリケーションで使用される測定単<br>位。      | <ul> <li>・ 海里</li> <li>・ NM &amp; m (メジャー単位 = 海里、マイナー単位 = メートル)</li> <li>・ 法定マイル</li> <li>・ キロメートル</li> </ul> |
| 速度単位    | 速度に関連したすべての値を表示する際に、す<br>べてのアプリケーションで使用される測定単<br>位。      | ・ ノット<br>・ MPH (時速マイル)<br>・ KPH (時速キロメートル)                                                                    |
| 水深単位    | 深度に関連したすべての値を表示する際に、す<br>べてのアプリケーションで使用される測定単<br>位。      | ・ フィート<br>・ メートル<br>・ 尋                                                                                       |
| 温度単位    | 温度に関連したすべての値を表示する際に、す<br>べてのアプリケーションで使用される測定単<br>位。      | <ul><li> 華氏 </li><li> ・ 摂氏 </li></ul>                                                                         |
| 気圧単位    | 気圧に関連したすべての値を表示する際に、す<br>べてのアプリケーションで使用される測定単<br>位。      | ・ バール<br>・ PSI<br>・ キロパスカル                                                                                    |
| 容量単位    | 容量に関連したすべての値を表示する際に、す<br>べてのアプリケーションで使用される測定単<br>位。      | ・ 米ガロン<br>・ 英ガロン<br>・ リットル                                                                                    |
| エコノミー単位 | 燃料の使用状況に関連したすべての値を表示す<br>る際に、すべてのアプリケーションで使用され<br>る測定単位。 | ・ 容量当たりの距離<br>・ 距離当たりの容量<br>・ 100 km 当たりのリットル量                                                                |
| 風速単位    | 風速に関連したすべての値を表示する際に、す<br>べてのアプリケーションで使用される測定単<br>位。      | ・ ノット<br>・ メートル/秒速                                                                                            |

### 測定単位の指定

- 1. **[カスタマイズ]**を選択します。
- 2. [ユニット セットアップ]を選択します。
- 3. 変更する単位の種類 (距離単位など)を選択します。
- 4. 使用する単位の種類 (「法定マイル」など)を選択します。

# 27.4 日時の設定

すべてのアプリケーションに表示される日付と時刻の表示方法を指定することができます。

| メニュー項目                   | 説明                                                                      | オプション                      |  |  |
|--------------------------|-------------------------------------------------------------------------|----------------------------|--|--|
| 日付形式                     | すべてのアプリケーションでの日付情報の表示                                                   | ・ MM:DD:YY (月、日、年)         |  |  |
|                          | 形式を指定できます。                                                              | ・ DD:MM:YY (日、月、年)         |  |  |
| 時間形式 すべてのアプリケーションでの時刻情報の |                                                                         | ・ 12時間単位                   |  |  |
|                          | 形式を指定できます。                                                              | <ul> <li>24時間単位</li> </ul> |  |  |
| 現地時間: UTC                | 使用される現地時間のタイムゾーンを UTC (協<br>定世界時) からのオフセットとして、0.5 時間単<br>位で指定することができます。 | ・ _13 ~ +13 時間 (0.5 時間単位)  |  |  |

# 27.5 ディスプレイの設定

<u>一般的なディスプレイの動作として、設定を指定できます。</u>

| メニュー項目          | 説明                                                                                                    | オプション                                                                                                    |
|-----------------|----------------------------------------------------------------------------------------------------|----------------------------------------------------------------------------------------------------|
| 開始ページ           | 起動時にどのページが表示されるかを選択する<br>ことができます。                                                                                                    | <ul> <li>ホーム画面 (default)</li> <li>最後のページー電源投入後、最後に<br/>使用していたページが表示されます。</li> <li>ページを選択ー電源投入後、選択し<br/>たページが表示されます。</li> </ul>                                                                                                    |
| キービープ           | ボタンを押すたび、またはタッチスクリーンを<br>使用するたびに鳴る音を作成することができま<br>す。                                                                                                    | ・オン (default)<br>・オフ                                                                                                    |
| カーソル自動非表示       | オン に設定すると、カーソルは一定期間動きが<br>ない後で自動的に非表示になります。オフ に<br>設定すると、カーソルは動かすまで画面上に<br>留まります。                                                                                                    | ・オン<br>・オフ (default)                                                                                                    |
| 有効範囲コントロール      | <ul> <li>e 新シリーズと gS シリーズのディスプレイでは、海図、レーダー、気象アプリケーションで画面上に範囲内/範囲外の有効範囲アイコンを表示するかどうかを指定することができます。</li> <li>注意:         <ul> <li>ノンタッチ型のディスプレイでは、オンスクリーンの有効範囲コントロールは使用できません。</li> <li>タッチ型のディスプレイでは、オンスクリーンの有効範囲コントロールは非表示にできません。</li> </ul> </li> </ul> | ・ 表示 (default)<br>・ 非表示                                                                                                    |
| コンテキスト メニュー     | (タッチスクリーン型のディスプレイのみ) タッ<br>チ操作でコンテキスト メニューにアクセスす<br>る方法を指定します。                                                                                                    | <ul> <li>タッチ操作 (default) – 海図オブジェ<br/>クトに触れると、コンテキストメ<br/>ニューが表示されます。</li> <li>長押し – 海図オブジェクトに触れ、<br/>押したままにすると、コンテキスト<br/>メニューが表示されます。</li> </ul>                                                                                                  |
| パイロット コントロール バー | SPX または SeaTalk 自動操縦に接続されている各<br>ディスプレイのパイロット バーの有効と無効を<br>個別に切り替えることができます。<br><b>注意:</b> Evolution 自動操縦の場合、パイロット<br>バー オプションは [パイロットのセットアッ<br>プ] ページにあります。                                                                                            | <ul> <li>表示</li> <li>非表示</li> </ul>                                                                                                    |
| 共有される明るさ        | 共有される明るさグループ(または「区域」)を<br>設定して、複数のユニットの明るさを同時調整<br>することができます。                                                                                                    | <ul> <li>共有される明るさ</li> <li>オン (default)</li> <li>オフ</li> <li>明るさグループ</li> <li>操舵 1 (default)</li> <li>操舵 2</li> <li>コックピット</li> <li>フライブリッジ</li> <li>マスト</li> <li>グループ 1</li> <li>グループ 2</li> <li>グループ 3</li> <li>グループ 4</li> <li>グループ 5</li> </ul> |
| スクリーンショット ファイル  | スクリーン キャプチャ画像に使用する既定のメ<br>モリ カード スロットを指定することができま<br>す。                                                                                                    | MicroSD 1     MicroSD 2                                                                                                    |

| メニュー項目 | 説明                                                              | オプション |
|--------|-----------------------------------------------------------------|-------|
|        | <b>注意:</b> このオプションは、複数のカード リー<br>ダー スロットがあるディスプレイでのみ使<br>用可能です。 |       |

#### オンスクリーンの有効範囲コントロール

e 新シリーズと gS シリーズのディスプレイでは、次の手順に 従って、オンスクリーンの有効範囲コントロールの有効化と 無効化を切り替えることができます。

ホーム画面で、次の操作を実行します。

- 1. **[カスタマイズ]** を選択します。
- 2. **[ディスプレイの設定]**を選択します。

[有効範囲コントロール] を選択します。
 [有効範囲コントロール] を選択すると、オンスクリーンの有効範囲コントロールの表示と非表示を切り替えることができます。

#### 共有される明るさ

共有される明るさグループを設定して、複数のユニットの明 るさを同時調整することができます。

共有される明るさグループと互換性があるユニットは次の とおりです。

- ・a 新シリーズ
- ・ c 新シリーズ
- e 新シリーズ
- ・gS シリーズ
- i50
- i60
- i70
- ・ p70 / p70R 操縦コントローラ
- ST70
- ST70+

互換性のあるユニットが共有される明るさグループに追加されたら、グループのユニットに加えたすべての明るさの調整 がそのグループの他のすべてのユニットにも反映されます。 明るさグループの任意のユニットを制御するための1つのオ ンスクリーンの明るさコントロールが使用できます。

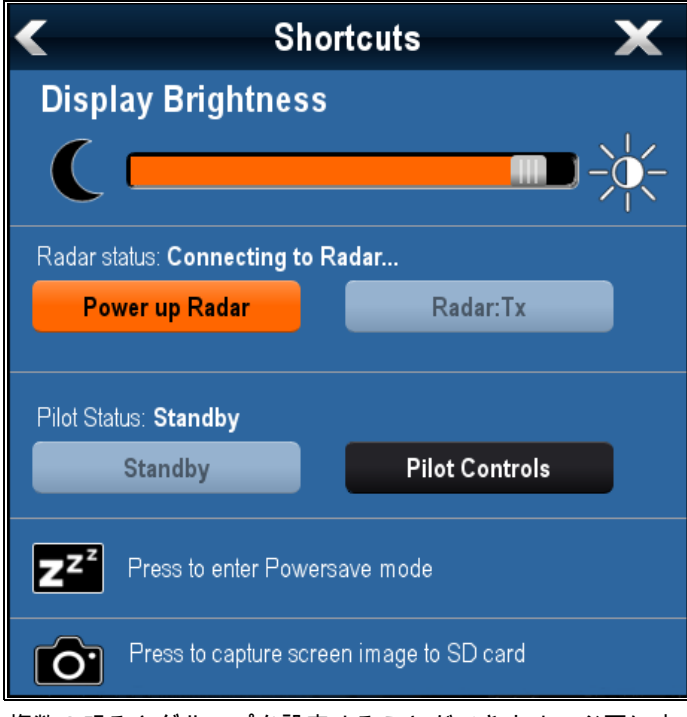

複数の明るさグループを設定することができます。必要に応 じて、これを船舶のユニットの物理的場所に反映させること もできます。たとえば、操舵の所にあるユニットを1つのグ ループに設定し、フライブリッジの所にあるユニットを別の グループに設定することができます。この例では、操舵の所 にあるユニットに加えたすべての明るさの調整は、操舵の所 にある他のユニットにも自動的に反映されますが、フライブ リッジのユニットには反映されません。

共有される明るさ機能を使用するための条件は次のとおり です。

- すべてのユニットが共有される明るさ機能と互換性がある 必要があります (互換性のあるユニットの一覧は上記を 参照してください)。
- ・ 共有される明るさグループに応答する前に、ユニットに適切な[明るさグループ]が割り当てられている必要があります。
- 1つのユニットを同時に複数の明るさグループに所属させる ことはできません。
- ・明るさグループのすべてのユニットで [明るさの共有] 設定 が [オン] に設定されている必要があります。
- 明るさグループを設定するときは、最初にグループのすべてのディスプレイの電源を入れた状態で初回[明るさの同期化]操作を実行し、グループのすべてのユニットのディスプレイの明るさを設定する必要があります。

#### 共有される明るさの設定

ホーム画面を表示した状態で、次の操作を実行します。

- 1. [カスタマイズ]を選択します。
- 2. [ディスプレイの設定]を選択します。
- 3. **[共有される明るさ]**を選択します。
- 4. [共有される明るさ]メニュー項目の [オン] を選択します。
- 5. **[明るさグループ]**を選択します。
- - 6. 必要な明るさグループを選択します。
- 明るさグループに含める他のディスプレイについても同じ プロセスを繰り返します。ディスプレイが多機能ディスプ レイでない場合は、ユニットに付属のマニュアルを参照し て、共有される明るさを設定してください。
- 必要なすべてのディスプレイが同じ明るさグループに追加されたら、多機能ディスプレイで [明るさの同期化] を選択します。

共有される明るさのメッセージが表示されます。

- 明るさグループのすべてのディスプレイの電源が入っていることを確認します。
- 10.**[同期]** を選択します。 完了すると、共有される明るさが設定されたことを示す メッセージが表示されます。

共有される明るさが正常に設定されたら、同じ明るさグルー プの任意のディスプレイの明るさを変更すると、同じグループ のすべてのディスプレイの明るさが自動的に変更されます。

# 27.6 データバーとデータボックスの概要

データバーとオンスクリーンのデータボックスに表示される データをカスタマイズすることができます。

カスタマイズ可能なデータは、データバー、拡張データバー (HybridTouch 型ディスプレイのみ)、またはデータボックスに 表示されます。データバー、拡張データバー、データボック スは、すべてのアプリケーションで使用可能です。

画面のこれらの領域を下に示します。

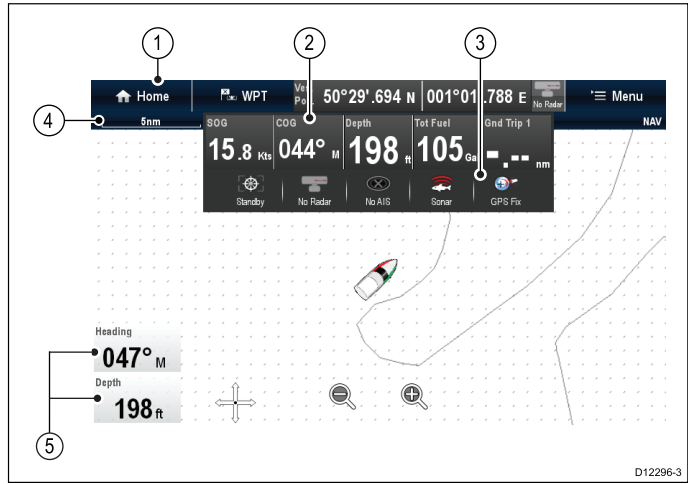

- データバー すべてのアプリケーションの画面上部に表示されます。データバーには、幅広いカテゴリのデータを表示するためにカスタマイズできるセルが含まれています。データバーは、非表示にすることもできます。
- 拡張データバー (タッチスクリーン型のディスプレイのみ)データバーにタッチすると表示されます。拡張データバーを表示することができます。拡張データバーは、画面に再度タッチするまで表示されます。
- ステータス アイコン 拡張データバーの下にステータス アイコンを表示することができます。これにより、外付 け機器に関するステータス情報が表示されます。
- ステータス バー すべてのアプリケーションに恒久的 に表示されます。ステータス バーには、画面に表示され ているアプリケーションで現在選択されている設定が含 まれています。
- データボックス 最大 2 つのデータボックスを表示で きます。各ボックスには、使用可能なデータ カテゴリの データ項目を1つだけ表示できます。データは画面上 に恒久的に表示されます。

データバーは自動非表示に設定して、ステータス バーのみが 画面に表示されるようにすることができます。

# 🖣 データバーの自動非表示

タッチスクリーン装備の多機能ディスプレイでは、すべての アプリケーション ページの最上部に表示されるデータバーを 自動非表示に設定することができます。こうすると、アプリ ケーション ページに使用できる画面領域が大きくなります。

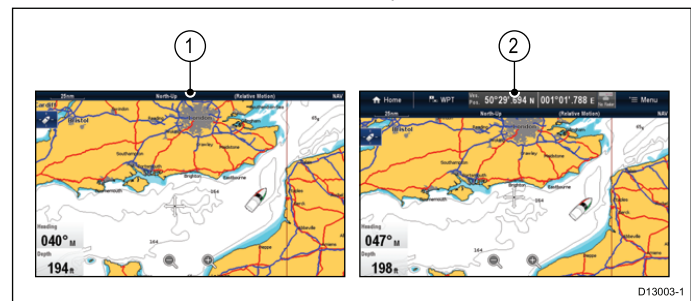

ホーム画面で、次の操作を実行します。

- 1. [カスタマイズ]を選択します。
- 2. [データバー セットアップ] を選択します。
- 3. **[自動非表示]**を選択して、[オン]が選択されていること を確認します。
- アプリケーション ページを表示すると、データバーが 10 秒 後に自動的に非表示になります。指でステータス バーに触れ ると、データバーが再度表示されるようになります。

#### 海図アプリケーションでのデータボックスの カスタマイズ

データボックスのオンとオフを切り替えて、表示するデータを選択するには、以下の手順に従ってください。

- 海図アプリケーション メニューで、次の操作を実行します。
- 1. **[プレゼンテーション]**を選択します。
- 2. **[オーバーレイ]**を選択します。
- 3. **[データボックス]** を選択します。
- 4. [データボックス 1] > [オン] を選択します。
- 5. [データボックス 2] > [オン] を選択します。
- 6. 該当するデータボックスの [**データを選択]** オプション を選択します。
- データボックスに表示するデータのタイプを表すカテゴリ を選択します。たとえば、水深データなどを選択します。
- データ項目を選択します。
   選択したデータが、画面上の該当するデータボックスに 表示されます。

#### データボックスのカスタマイズ

レーダー、魚群探知機、または気象アプリケーションで、次 の操作を実行します。

- 1. **[メニュー]**を選択します。
- 2. [プレゼンテーション]を選択します。
- 3. [データボックス]を選択します。
- 4. [データボックス 1] > [オン] を選択します。
- 5. [データボックス 2] > [オン] を選択します。
- 6. 必要に応じて、[データボックス1を選択]または[データ ボックス2を選択]メニュー項目を選択します。
- データボックスに表示するデータのタイプを表すカテゴリ を選択します。たとえば、水深データなどを選択します。
- データ項目を選択します。
   選択したデータが、画面上の該当するデータボックスに 表示されます。

#### データバーのカスタマイズ

ホーム画面で、次の操作を実行します。

- 1. [カスタマイズ]を選択します。
- 2. [データバー セットアップ] を選択します。
- 3. [データバーの編集]を選択します。
- データバーで、変更するセルを選択します。
   [データ カテゴリの選択]メニューが表示されます。
- セルに表示するデータのタイプを表すカテゴリを選択します。たとえば、水深データなどを選択します。
- データ項目を選択します。
   選択したデータが、画面上の該当するセルに表示されます。
- 7. 完了したら、[ホーム] または [戻る] を選択します。

#### データバーへのステータス アイコンの表示

タッチスクリーンの多機能ディスプレイを使用すると、デー タバーにステータス アイコンを表示することができます。

- ホーム画面で、次の操作を実行します。
- 1. [カスタマイズ]を選択します。
- 2. [データバー セットアップ] を選択します。
- 3. [ステータス アイコン バー] を選択し、[オン] が強調表示されるようにします。
  - 拡張データバーの下にステータス アイコンが表示され ます。

# 27.7 データ項目一覧

データ アプリケーション、データボックス、データバー、拡張データバーに表示できるデータのカテゴリを以下に示します。 ダイヤル グラフィックスは、データボックスまたはデータバーでは使用できません。

以下の表に、カテゴリ別に利用できるデータ項目を示します。

| データ カテゴ<br>リ              | 説明                            | データ項目                             | データ アプリケーションのグラフィックス |   |  |  |
|---------------------------|-------------------------------|-----------------------------------|----------------------|---|--|--|
| パッテリ**                    | バッテリ ステー<br>タス                | バッテリのアン<br>ペア                     | 88.8                 |   |  |  |
|                           |                               | バッテリ温度                            | 88.8                 |   |  |  |
|                           |                               | バッテリの電圧                           | 88.8                 |   |  |  |
| 船舶                        | 船舶で生成されるデータの種                 | 回頭率                               | 88.8                 |   |  |  |
|                           | レベルなど。                        | ヒール角                              | 88.8                 | Y |  |  |
|                           |                               | トリム タブ<br>(データアプリ<br>ケーションの<br>み) |                      |   |  |  |
| 深度                        | 水深データ。                        | 深度                                | 88.8                 |   |  |  |
|                           |                               | 最大深度                              | 88.8                 |   |  |  |
|                           |                               | 最小深度                              | 88.8                 |   |  |  |
| 距離                        | 船舶の移動に関<br>連した距離デー<br>タの種類 例: | ログおよびト<br>リップ                     | 88.8                 |   |  |  |
| びの種類。例:<br>距離カウンター<br>など。 | ログ                            | 88.8                              |                      |   |  |  |
|                           |                               | トリップ                              | 88.8                 |   |  |  |
|                           |                               | 接地ログとト<br>リップ                     | 88.8                 |   |  |  |
|                           |                               | 接地ログ                              | 88.8                 |   |  |  |
|                           |                               | 接地トリップ1                           | 88.8                 |   |  |  |
|                           |                               | 接地トリップ2                           | 88.8                 |   |  |  |
|                           |                               | 接地トリップ3                           | 88.8                 |   |  |  |
|                           |                               | 接地トリップ4                           | 88.8                 |   |  |  |

| データ カテゴ<br>リ | 説明                            | データ項目                    | データ アプリケーションのグラフィックス |  |  |  |
|--------------|-------------------------------|--------------------------|----------------------|--|--|--|
| エンジン**       | エンジンで生成<br>されるデータの<br>種類。例:油圧 | RPM                      | 88.8                 |  |  |  |
|              | <i>′</i> ₄⊂ 。                 | RPM および速度                |                      |  |  |  |
|              |                               | 冷却水の温度                   | 88.8                 |  |  |  |
|              |                               | 冷却水の圧力                   | 88.0                 |  |  |  |
|              |                               | 油温                       | 88.8                 |  |  |  |
|              |                               | 油圧                       | 88.8                 |  |  |  |
|              |                               | 油圧および冷却<br>水の温度          |                      |  |  |  |
|              |                               | トランスミッ<br>ション オイル<br>の温度 | 88.8                 |  |  |  |
|              |                               | トランスミッ<br>ション オイル<br>の油圧 | 88.8                 |  |  |  |
|              |                               | トランスミッ<br>ション ギア         | 88.в                 |  |  |  |
|              |                               | 過給圧                      | 88.8                 |  |  |  |
|              |                               | 燃料圧                      | 88.8                 |  |  |  |
|              |                               | 燃料の流量                    | 88.8                 |  |  |  |
|              |                               | 燃料流量 (計器)                | 88.8                 |  |  |  |
|              |                               | 燃料流量 (平均)                | 88.s                 |  |  |  |
|              |                               | エンジンの運転<br>時間            | 88.в                 |  |  |  |
|              |                               | エンジン トリ<br>ム             | 88.8                 |  |  |  |
|              |                               | 交流発電機                    | 88.8                 |  |  |  |
|              |                               | エンジン負荷                   | 88.в                 |  |  |  |
| データ カテゴ<br>リ | 説明                           | データ項目            | デー   | ・タ アプリケーショ | ョンのグラフィッ | クス |
|--------------|------------------------------|------------------|------|------------|----------|----|
| 燃料**         | 燃料システム関<br>連のデータの種<br>類 例 燃料 | 燃料レベル (%)        | 88.8 |            |          |    |
|              | ズルなど。                        | 全燃料(量)           | 88.8 |            |          |    |
|              |                              | 燃料流量合計           | 88.8 |            |          |    |
|              |                              | エコノミー            | 88.8 |            |          |    |
|              |                              | 燃料の推定残量          | 88.8 |            |          |    |
|              |                              | 空になるまでの<br>距離    | 88.8 |            |          |    |
|              |                              | 空になるまでの<br>時間    | 88.8 |            |          |    |
|              |                              | 使用済み燃料<br>(トリップ) | 88.8 |            |          |    |
|              |                              | 使用燃料量<br>(シーズン)  | 88.8 |            |          |    |
| 環境           | 環境関連デー<br>タ。例:気温な<br>ど。      | 気圧               | 88.8 |            |          |    |
|              |                              | 気温               | 88.8 |            |          |    |
|              |                              | 最低気温             | 88.8 |            |          |    |
|              |                              | 最高気温             | 88.8 |            |          |    |
|              |                              | 流速               | 88.8 |            |          |    |
|              |                              | 潮の流向             | 88.0 |            |          |    |
|              |                              | 潮の流向 / 流速        | 88.8 |            |          |    |
|              |                              | 見かけ体感温度          | 88.8 |            |          |    |
|              |                              | 真の体感温度           | 88.8 |            |          |    |
|              |                              | 湿度               | 88.8 |            |          |    |
|              |                              | 露点               | 88.в |            |          |    |
|              |                              | 日の出/日の入<br>り     | 88.8 |            |          |    |
|              |                              | 水温               | 88.8 |            |          |    |
|              |                              | 水温 (最低)          | 88.8 |            |          |    |

| データ カテゴ<br>リ | 説明                                           | データ項目                                             | デー   | ・タ アプリケーショ | ョンのグラフィッ | クス |
|--------------|----------------------------------------------|---------------------------------------------------|------|------------|----------|----|
|              |                                              | 水温 (最高)                                           | 88.8 |            |          |    |
| GPS          | GPS 関連デー<br>タ。例:船舶測                          | 船舶測位                                              | 88.8 |            |          |    |
|              | ]⊻ ⁄& ⊂ °                                    | COG & SOG                                         | 88.в |            |          |    |
|              |                                              | COG                                               | 88.B |            |          |    |
|              |                                              | SOG                                               | 88.8 |            |          |    |
|              |                                              | 最大 SOG                                            | 88.  |            |          |    |
|              |                                              | 平均 SOG                                            | 88.8 |            |          |    |
| 船首           | 船首関連デー<br>タ。例:固定済<br>み船首など。                  | 船首                                                | 88.8 |            |          |    |
|              |                                              | 船首と速度<br>(データ アプリ<br>ケーションの<br>み)                 |      |            |          |    |
|              |                                              | 固定済み船首                                            | 88.в |            |          |    |
|              |                                              | 固定済み船首エ<br>ラー                                     | 88.8 |            |          |    |
|              |                                              | LH エラーと LH<br>(データ アプリ<br>ケーションの<br>み)            |      |            |          |    |
|              |                                              | 風上船首                                              | 88.8 |            |          |    |
|              |                                              | コンパス (デー<br>タ アプリケー<br>ションのみ)                     |      |            |          |    |
| 航海           | 航海関連デー<br>タの種類。例:<br>ウェイポイント<br>までの方位な<br>ど。 | カーソルの位置<br>(データバーお<br>よびデータオー<br>バーレイでのみ<br>使用可能) | 88.8 |            |          |    |
|              |                                              | カーソル情報<br>(データバーお<br>よびデータオー<br>バーレイでのみ<br>使用可能)  | 88.8 |            |          |    |
|              |                                              | 航路誤差                                              | 88.8 |            |          |    |
|              |                                              | ローリング道<br>路 (データ アプ<br>リケーションの<br>み)              |      |            |          |    |
|              |                                              | ウェイポイント<br>情報                                     | 88.8 |            |          |    |
|              |                                              | アクティブな<br>ウェイポイント<br>の名前                          | 88.в |            |          |    |

| データ カテゴ<br>リ | 説明                          | データ項目                                 | デー   | タアプリケーシ | ョンのグラフィッ | クス |
|--------------|-----------------------------|---------------------------------------|------|---------|----------|----|
|              |                             | ターゲット位置                               | 88.8 |         |          |    |
|              |                             | ウェイポイント<br>までの方位                      | 88.8 |         |          |    |
|              |                             | BTW と DTW<br>(データ アプ<br>リケーションの<br>み) |      |         |          |    |
|              |                             | 有効コース                                 | 88.8 |         |          |    |
|              |                             | CMG と DMG                             | 88.8 |         |          |    |
|              |                             | CMG と VMG<br>(データ アプリ<br>ケーションの<br>み) |      |         |          |    |
|              |                             | ウェイポイント<br>までの距離                      | 88.8 |         |          |    |
|              |                             | 有効距離                                  | 88.8 |         |          |    |
|              |                             | ウェイポイント<br>ETA                        | 88.8 |         |          |    |
|              |                             | ウェイポイント<br>TTG                        | 88.8 |         |          |    |
|              |                             | 航路 ETA                                | 88.8 |         |          |    |
|              |                             | 航路 TTG                                | 88.8 |         |          |    |
| パイロット        | パイロット関連<br>データ。例:舵<br>など。   | 舵角度                                   | 88.8 | 3       |          |    |
| 速度           | 速度関連デー<br>タ。例:ウェ<br>イポイントまで | 速度                                    | 88.8 |         |          |    |
|              | で<br>酸)など。                  | 最高速度                                  | 88.8 |         |          |    |
|              |                             | 平均速度                                  | 88.8 |         |          |    |
|              |                             | 速度と SOG                               | 88.8 |         |          |    |
|              |                             | VMG—風                                 | 88.8 |         |          |    |
|              |                             | VMGーウェイポ<br>イント                       | 88.8 |         |          |    |

| データ カテゴ<br>リ | 説明                              | データ項目     | デー   | ・タ アプリケーショ | ョンのグラフィッ | クス |
|--------------|---------------------------------|-----------|------|------------|----------|----|
| タンク**        | 水タンク関連<br>データ                   | 真水 (%)    | 88.8 |            |          |    |
|              |                                 | 排水 (%)    | 88.в |            |          |    |
|              |                                 | 下水 (%)    | 88.8 |            |          |    |
|              |                                 | 井戸水 (%)   | 88.8 |            |          |    |
| 時間           | 時間関連デー<br>タ。例:現地時               | 現地時間      | 88.8 |            |          |    |
|              |                                 | 現地日付      | 88.8 |            |          |    |
| 風            | 風速関連デー<br>タ。例:風上ま<br>での VMG (有効 | AWA       | 88.8 |            |          |    |
|              | 速度)など。                          | 最大 AWA    | 88.8 |            |          |    |
|              |                                 | 最小 AWA    | 88.8 |            |          |    |
|              |                                 | AWS       | 88.8 |            |          |    |
|              |                                 | 最大 AWS    | 88.8 |            |          |    |
|              |                                 | 最小 AWS    | 88.  |            |          |    |
|              |                                 | TWA       | 88.8 |            |          |    |
|              |                                 | 最大 TWA    | 88.8 |            |          |    |
|              |                                 | 最小 TWA    | 88.8 |            |          |    |
|              |                                 | TWS       | 88.8 |            |          |    |
|              |                                 | 最大 TWS    | 88.8 |            |          |    |
|              |                                 | 最小 TWS    | 88.8 |            |          |    |
|              |                                 | TWD       | 88.8 |            |          |    |
|              |                                 | 四風        | 88.8 |            |          |    |
|              |                                 | 対地風力      | 88.8 |            |          |    |
|              |                                 | ビューフォート   | 88.8 |            |          |    |
|              |                                 | AWA と TWA |      |            |          |    |

| データ カテゴ<br>リ | 説明 | データ項目            | デー   | タアプリケーシ | ョンのグラフィッ | クス |
|--------------|----|------------------|------|---------|----------|----|
|              |    | AWA と AWS        | 88.8 |         |          |    |
|              |    | AWA (CH) と AWS   |      |         |          |    |
|              |    | AWA と VMG        |      |         |          |    |
|              |    | TWA と TWS        | 88.8 |         |          |    |
|              |    | TWA (CH) と TWS   |      |         |          |    |
|              |    | TWA と VMG        |      |         |          |    |
|              |    | GWD とビュー<br>フォート |      |         |          |    |
|              |    | GWD と GWS        | 88.8 |         |          |    |
| なし           |    |                  |      |         |          |    |
| N +          |    |                  |      |         |          |    |

**注意:** \*ダイヤルとグラフィカル表示は、データ アプリケーションでのみ使用可能です。データバーとデータ セル オーバー レイでは、デジタル項目のみを表示できます。

**注意:** \*\*バッテリ、エンジン、燃料、タンクのメニューには、設定されている装置ごとに1組のデータ項目が表示されます (たとえば、システムが3つのエンジンを持つ場合、3 組のエンジン データ項目が表示されます)。

# 27.8 システム セットアップ メニュー

システム セットアップ メニューを使用すると、ディスプレイおよび接続されている外部装置を設定することができます。 次のメニューが使用できます。

| メニュー項目       | 説明                                                                         | 備考                                                                               |
|--------------|----------------------------------------------------------------------------|----------------------------------------------------------------------------------|
| タッチロック       | ディスプレイをリモート キーパッドとペ<br>アリングした場合、タッチ専用ディスプレ<br>イのタッチスクリーンをロックすることが<br>できます。 | ・オン<br>・オフ (default)                                                             |
|              | <b>注意:</b> このオプションは、リモート キー<br>パッドが接続されていないタッチ専用<br>ディスプレイでは使用できません。       |                                                                                  |
|              | <b>注意:</b> このオプションは、物理ボタンが<br>装備されているディスプレイでは使用で<br>きません。                  |                                                                                  |
| アラーム         | ディスプレイおよび接続されている機器で<br>生成されるあらゆる種類のアラームを設定<br>できます。                        |                                                                                  |
| 燃料マネージャ      | 燃料マネージャのページを表示します。                                                         |                                                                                  |
| パイロット コントロール | [パイロット コントロール] ダイアログが表<br>示されます。                                           | Raymarine 自動操縦がシステムで検出され、<br><b>[自動操縦コントロール]</b> が [オン] に設定され<br>ている場合にのみ使用できます。 |
| パイロット応答      | Evolution 自動操縦に接続されている場合のパ<br>イロット応答レベルを選択できます。                            | ・ レジャー<br>・ クルーズ                                                                 |
|              | <b>注意:</b> パイロット応答は、SPX や SeaTalk<br>の自動操縦では使用できません。                       | ・パフォーマンス                                                                         |
| オーディオコントロール  | オーディオ コントロールのポップアップ<br>を表示します。                                             | Bluetooth 経由でオーディオ装置に接続してい<br>る場合にのみ使用可能です。                                      |
|              | <b>注意:</b> ノンタッチ型のディスプレイでは<br>使用できません。                                     |                                                                                  |
| 接地トリップ リセット  | 選択した接地トリップ距離カウンターをゼ<br>ロにリセットします。                                          |                                                                                  |
| システムの設定      | ディスプレイに接続されている外部装置を<br>設定することができます。                                        |                                                                                  |
| 保守           | 診断情報が提供されます。また、データ マ<br>スターを指定し、ディスプレイを工場出荷<br>時の設定にリセットすることもできます。         |                                                                                  |

### [アラーム] メニュー

| メニュー項目           | 説明                                                                                                    | オプション                                                                                                    |
|------------------|----------------------------------------------------------------------------------------------------|----------------------------------------------------------------------------------------------------|
| MOBデータ タイプ       | 位置データを表示するか、推測航法 (DR) データを表示<br>するかを決定します。乗船している船舶と MOB で潮流<br>と風作用が同じであるとすれば、推測航法設定には、<br>より正確な航路が表されます。                                                      | ・推測航法<br>・位置 (default)                                                                                                    |
| 目覚まし時計           | オンに設定すると、[目覚まし時間] 設定で指定する時間<br>になった時点でアラームが発動します。                                                                                                    | <b>目覚まし時計</b><br>・オフ (default)<br>・オン<br><b>目覚まし時間</b><br>・ 00:00 (default)<br>・ 00.01 ~ 24:00 時間                             |
| アンカー ドリフト        | オンに設定すると、[アンカー ドリフトの範囲] 設定で指<br>定する距離以上に船舶がアンカーの位置から押し流さ<br>れた時点でアンカー ドリフト アラームが発動します。                                                                         | <b>アンカー ドリフト</b><br>・オフ (default)<br>・オン<br><b>アンカー ドリフトの範囲</b><br>・ 0.01 ~ 9.99 nm (またはこれに等価す<br>るもの)                        |
| カウントダウン タイ<br>マー | オンに設定すると、[タイマー時間] 設定で指定する<br>時間をカウントダウンし始めます。ゼロに達すると<br>アラームが発動します。                                                                                            | <b>カウントダウンタイマー</b><br>・オフ (default)<br>・オン<br><b>タイマー時間</b><br>・00時間00分 (default)<br>・00時間01分 ~ 99時間59分                       |
| AIS ターゲット        | オンに設定すると、危険なターゲットのアラームが有<br>効になります。このオプションは、AIS ユニットが検出<br>された場合にのみ使用可能です。詳細は、「AIS」の<br>項を参照してください。                                                            | <b>危険なターゲット</b><br>・ オン (default)<br>・ オフ                                                                                     |
| エンジン アラーム        | [オン]に設定すると、接続されているエンジン管理シ<br>ステムの警告アラームが多機能ディスプレイに表示<br>されます。                                                                                                  | <b>エンジン アラーム</b><br>・ オン (default)<br>・ オフ                                                                                    |
| 魚群探知機 (深海)       | このオプションをオンに設定した場合、深度が指定し<br>た値を上回るとアラームが発動します。このオプショ<br>ンは、ソナー モジュールが検出された場合にのみ使用<br>可能です。<br><b>注意:</b> 魚群探知機 (深海) アラーム制限を [浅瀬制限] の<br>値よりも少ない値に設定することはできません。 | <ul> <li>魚群探知機 (深海)</li> <li>オフ (default)</li> <li>オン</li> <li>深海制限</li> <li>2 フィート (またはこれに等価するもの) ~ トランスデューサの最大範囲</li> </ul> |
| 魚群探知機 (浅瀬)       | このオプションをオンに設定した場合、深度が指定し<br>た値を下回るとアラームが発動します。このオプショ<br>ンは、ソナー モジュールが検出された場合にのみ使用<br>可能です。<br>注意:魚群探知機(浅瀬)アラーム制限を[深海制限]の<br>値よりも大きい値に設定することはできません。             | <ul> <li>魚群探知機 (浅瀬)</li> <li>オフ (default)</li> <li>オン</li> <li>浅瀬制限</li> <li>2 フィート (またはこれに等価するもの) ~ トランスデューサの最大範囲</li> </ul> |

| メニュー項目          | 説明                                                                                                    | オプション                                                                                                    |
|-----------------|----------------------------------------------------------------------------------------------------|----------------------------------------------------------------------------------------------------|
| 魚               | <ul> <li>漁獲アラームと深海漁獲制限アラームがオンに設定されている場合、ターゲットが感度レベルに達し、指定した[浅瀬漁獲制限]と[深海漁獲制限]の範囲内に来ると、警告音が発動します。サブメニューには、次の項目が用意されています。</li> <li>魚一漁獲アラームのオンとオフを切り替えます。</li> <li>漁獲感度 – 漁獲アラームがオンに設定されている場合、漁獲応答が指定した感度に達するとアラームが発動します。</li> <li>漁獲深海制限 – 深海制限のオンとオフを切り替えます。</li> <li>浅瀬漁獲制限 – 漁獲アラーム深海制限の下限値を指定します。</li> <li>深海漁獲制限 – 漁獲アラーム深海制限の上限値を指定します。</li> </ul> | <ul> <li>魚</li> <li>オフ (default)</li> <li>オン</li> <li>漁獲感度</li> <li>1~10</li> <li>漁獲深海制限</li> <li>オン</li> <li>オフ (default)</li> <li>浅瀬漁獲制限</li> <li>2フィート (またはこれに等価するもの) ~ トランスデューサの最大範囲</li> <li>深海漁獲制限</li> <li>2フィート (またはこれに等価するもの) ~ トランスデューサの最大範囲</li> </ul>                                                                |
| 燃料マネージャ         | 燃料マネージャのアラーム オプションでは、低燃料ア<br>ラームのオンとオフを切り替えたり、アラームが発動<br>する燃料レベルを指定したりすることができます。                                                                                                    | 低燃料<br>・オン<br>・オフ (default)<br>燃料レベル<br>・ 0 ~ 99999                                                                                                    |
| 警報区域            | レーダー アプリケーションの警報区域機能により、<br>ターゲットが特定の区域内に入るとアラームが発動し<br>ます。アラームの感度は調整可能です。感度の設定を<br>下げ過ぎないように気をつけてください。感度設定が<br>低過ぎると、ターゲットが見落とされ、アラームが<br>発動しません。                                                                                                    | <b>警報区域の感度</b><br>・ 1% ~ 100%                                                                                                    |
| オフ トラック         | オンに設定すると、ナビゲーションがアクティブなと<br>きに、船舶が[オフトラック航路誤差]設定で指定した値<br>を超えて航路を外れた場合に、アラームが発動します。                                                                                                    | オフトラックアラーム<br>・オフ (default)<br>・オン<br>オフトラック許容誤差<br>・ 0.01 ~ 9.99 nm (またはこれに等価す<br>るもの)                                                                                                    |
| 水温              | オンに設定すると、水温が [下限温度] に指定した下限<br>値以下になった場合、または [上限温度] に指定した上<br>限値以上になった場合に、アラームが発動します。                                                                                                    | <ul> <li>水温</li> <li>オフ (default)</li> <li>オン</li> <li>下限温度</li> <li>華氏 60 度 (15 °C) (またはこれに等価<br/>するもの)</li> <li>華氏 -09.9 ~ +99.7 度 (約 -23.27 °C ~ 37.61<br/>°C) (またはこれに等価するもの)</li> <li>上限温度</li> <li>華氏 75 度 (約 23.9 °C) (またはこれに<br/>等価するもの)</li> <li>華氏 -09.7 ~ 99.9 度 (約 23.16 °C ~ 37.72<br/>°C) (またはこれに等価するもの)</li> </ul> |
| ワェイボイントの到達 <br> | ワェイボイントに到達すると、警報が鳴ります。この<br>設定を使用すると、ターゲット ウェイポイントから警<br>報が鳴るまでの距離を指定できます。この設定で使用<br>する単位は、[ユニット セットアップ メニュー] 内の距<br>離で指定されている単位を基本としています。                                                                                                    | 0.01 ~ 9.99 nm (またはこれに等価するもの)                                                                                                    |

### [接地トリップ リセット] メニュー

このメニューを使用すると、選択した接地トリップ距離カウンターをゼロにリセットすることができます。

| メニュー項目       | 説明                          |
|--------------|-----------------------------|
| 接地トリップ1リセット  | 接地トリップ1の距離カウンターをゼロにリセットします。 |
| 接地トリップ2 リセット | 接地トリップ2の距離カウンターをゼロにリセットします。 |
| 接地トリップ3リセット  | 接地トリップ3の距離カウンターをゼロにリセットします。 |
| 接地トリップ4リセット  | 接地トリップ4の距離カウンターをゼロにリセットします。 |

#### システム設定メニュー

| メニュー項目          | 説明                                                                                            | オプション                                                                                        |
|-----------------|-----------------------------------------------------------------------------------------------|----------------------------------------------------------------------------------------------|
| 自動操縦コント<br>ロール  | 多機能ディスプレ<br>イから自動操縦コ<br>ントロールの有効<br>と無効を切り替え<br>ます。                                           | ・オン<br>・オフ                                                                                   |
| DSC 警報          | 多機能ディスプレ<br>イでえ DSC 無線警<br>報の有効と無効を<br>切り替えます。                                                | ・オン<br>・オフ                                                                                   |
| GPS のセット<br>アップ | GPS 設定オプショ<br>ンが表示されま<br>す。                                                                   | <ul> <li>・衛星ステータスの表示</li> <li>・微分 GPS</li> <li>・ COG/SOG フィルタ</li> <li>・ GPS の再起動</li> </ul> |
| 内蔵 GPS          | 多機能ディスプレ<br>イの内蔵 GPS のオ<br>ンとオフを切り替<br>えます。                                                   | ・オン<br>・オフ                                                                                   |
| データソース          | 接続機器の優先<br>データスを選<br>することができ<br>ます。<br>注意:[データ<br>ソース]メニュー<br>は、ースマ設定<br>イスプーしてるディ<br>スプロ能です。 | ・ GPS<br>・ GPS 基準面<br>・ 時刻と日付<br>・ 船首<br>・ 深度<br>・ 速度<br>・ 風                                 |
| 外部装置            | 互換性のある外<br>部接続機器を設定<br>することができま<br>す。                                                         | 本書の「 <i>外部装<br/>置メニュー</i> 」の項<br>を参照してくださ<br>い。                                              |
| ワイヤレス接続         | Wi-Fi および bluetooth<br>接続オプションを<br>提供します。                                                     | 本書の「 <i>ワイヤレ<br/>ス接続メニュー</i> 」<br>の項を参照してく<br>ださい。                                           |
| NMEA セット<br>アップ | NMEA 装置の設定を<br>指定できます。                                                                        | 本書の「 <i>NMEA<br/>セットアップメ<br/>ニュー</i> 」の項を参<br>照してください。                                       |

| メニュー項目       | 説明                                 | オプション                                               |
|--------------|------------------------------------|-----------------------------------------------------|
| システム環境設<br>定 | システム設定を指<br>定できます。                 | 本書の「 <i>システム環<br/>境設定メニュー</i> 」<br>の項を参照してく<br>ださい。 |
| シミュレータ       | シミュレータ モー<br>ドのオン と オフを<br>切り替えます。 | ・ オフ<br>・ オン<br>・ オン (デモ ムー<br>ビー)                  |

#### GPS のセットアップ

GPS のセットアップ オプションを使用して、GPS レシーバ を設定することができます。

GPS (衛星利用測位システム)は、海図上で船舶の位置を把握するために使用します。GPS レシーバを設定し、System Settings(システム設定)メニューの GPS ステータス オプションからステータスを確認することができます。トラッキング中の人工衛星ごとに、次の情報が画面に表示されます。

- 衛星番号
- 信号強度バー
- ・ステータス
- 方位角
- 仰角
- トラッキング中の人工衛星の位置を示すスカイビュー

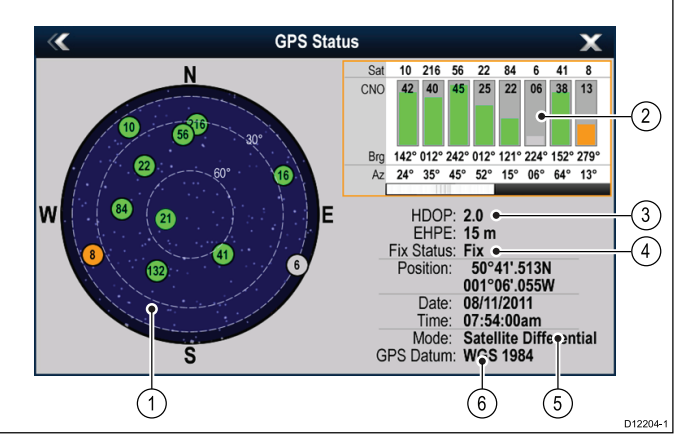

| 項目 | 説明                                                                                |
|----|-----------------------------------------------------------------------------------|
| 1  | <b>スカイビュー</b> – トラッキング中の人工衛星の位<br>置を視覚的に表したもの。                                    |
| 2  | <b>衛星ステータス</b> – 画面左側のスカイビューで特<br>定された各衛星の信号強度とステータスを表示<br>します。カラー バーには次の意味があります。 |
|    | ・ グレー=衛星を検索中                                                                      |
|    | ・ 緑 = 衛星を使用中                                                                      |
|    | ・ オレンジ=衛星を追跡中                                                                     |

| 項目 | 説明                                                                                                    |
|----|----------------------------------------------------------------------------------------------------|
| 3  | <b>水平精度低下率 (HDOP)</b> 一衛星の形状、データ<br>送信時のシステムエラー、GPS レシーバのシス<br>テムエラーなど、さまざまな要因を元に計算し<br>た GPS の精度。値が高いほど、位置誤差が大き<br>いことを示します。標準的な GPS レシーバの精<br>度は5~15 mです。たとえば GPS レシーバの調<br>差を5 m とした場合、HDOP の「2」は約 15 mの<br>誤差があることを意味します。HDOP の値が低<br>くても、GPS レシーバが正確な位置を示してい<br>る保証にはなりませんのでご了承ください。<br>はっきりしない場合は、海図アプリケーション<br>に表示されている実際の近接部分に対する船舶<br>の位置を海図に示されている既知の物体と比<br>較してください。<br><b>推定水平位置誤差 (EHPE)</b> – GPS 精度の測定単位<br>で、現在の所在地が 67% の精度で、規定サイズ<br>の半径内にあることを示します。 |
| 4  | <b>捕捉ステータス</b> — GPS レシーバが実際に報告し<br>ているモード (No Fix - 検索中、Fix - 捕捉、D Fix - D<br>捕捉、SD Fix - SD 捕捉)。                                                                                                    |
| 5  | <b>モード</b> ― 現在 GPS レシーバで選択されている<br>モード。                                                                                                    |
| 6  | <b>データム</b> – GPS レシーバのデータム設定によっ<br>て、海図アプリケーションに表示される船舶の<br>位置情報の精度が変わります。GPS レシーバと<br>多機能ディスプレイが紙の海図と正確に相関す<br>るようにするには、同じ基準面を使用する必要<br>があります。                                                                                                    |

GPS レシーバの精度は、三角測量で使用する方位角と仰角 など、位置を計算するのに必要な上記のパラメータによっ て変わります。

#### 複数データ ソース (MDS) の概要

設置時に複数のデータ ソース インスタンスがあると、データ の競合が発生することがあります。 一例として、複数の GPS データ ソースが存在する場合などがあります。

MDS では、次の種類のデータが関係する競合を管理するこ とができます。

- ・ GPS の測位
- 船首
- 水深
- 速度
- 風

通常、この機能は初回設置時、または新しい機器が追加され たときに設定が完了します。

この機能の設定が完了していない場合は、システムはデータ 競合の自動解決を試みます。 ただしこの結果、自分が使用し ないデータ ソースが選択されてしまうことがあります。

MDS が使用できる場合、使用可能なデータ ソースの一覧が表示されるため、好きなデータ ソースを選択することができます。 MDS が使用できるようにするには、上に記載したデータ ソースを使用するシステムのすべての製品が MDS 対応でなければなりません。システムでは、対応していないすべての製品が一覧表示されることがあります。 このように非対応の製品を対応させるには、ソフトウェアのアップグレードが必要になることがあります。 お使いの製品に対応した最新のソフトウェアを入手するには、Raymarine Web サイト (www.raymarine.com)を参照してください。 MDS 対応のソフトウェアが使用できず、同時にシステムによるデータ競合の自動解決も希望しない場合、システム全体を MDS 対応にするために非対応の製品を削除したり、交換したりすることができます。

### [データ ソース] メニュー

このメニューを使用すると、データをディスプレイに提供する外部センサーおよびデバイスを選択することができます。

#### 自動 / 手動選択

各ダイアログでは、お好きなデータ ソースを表示したり選択したりすることができます。データ ソースの選択は、手動で行う ことも、自動に設定することもできます。

- 自動 ディスプレイはデバイスを自動選択し、特定のデータ ソースに複数のデータがある場合、データの競合を解決し ようとします (複数の GPS レシーバなど)。
- **手動** ディスプレイで接続されているデバイスの検索が完了したら、リストからお好きなデバイスを手動で選択する ことができます。

注意:[自動]を選択すると、自分が使用しないデータ ソースが選択されてしまうことがあります。

#### デバイスの選択

| メニュー項目  | 説明                                                                                                    |
|---------|----------------------------------------------------------------------------------------------------|
| GPS     | 外部接続されている GPS デバイスを検索し、使用するデバイスを選択す<br>ることができます。                                                          |
| GPS 基準面 | GPS レシーバと多機能ディスプレイが紙の海図と正確に相関するようにす<br>るには、同じ基準面を使用する必要があります。このオプションを使用す<br>ると、この基準面のデータ ソースを選択することができます。 |
| 時刻と日付   | ディスプレイで使用されている時刻と日付情報を使用するデバイスを選<br>択することができます。                                                           |
| 船首      | 船首データに使用するデバイスを選択することができます。                                                                               |
| 水深      | 水深データに使用するデバイスを選択することができます。                                                                               |
| 速度      | 速度データに使用するデバイスを選択することができます。                                                                               |
| 風速      | 風速データに使用するデバイスを選択することができます。                                                                               |

### 外部装置メニュー

次のメニューを使用して、ディスプレイに接続されている外部装置を設定することができます。

| メニュー項目          | 説明                                                                                                    | 備考                                                                                                 |
|-----------------|----------------------------------------------------------------------------------------------------|----------------------------------------------------------------------------------------------------|
| パイロットのセットアップ    | Evolution 自動操縦に接続している場合、<br>このオプションを使用して、パイロッ<br>トコントロールとパイロット バーの<br>有効と無効を切り替えることができま<br>す。特定のパイロット設定やモードに<br>もアクセスできます。 |                                                                                                    |
| 魚群探知機セットアップ     | 外部トランスデューサを選択し、水深<br>オフセットなどのユニットのオプショ<br>ンを設定することができます。また、<br>内外のソナー モジュールのオプション<br>を設定することもできます。                         | これらのオプションの説明について<br>は、本書の魚群探知機の項に記載され<br>ている <i>トランスデューサセットアップ<br/>メニューオプション</i> の説明を参照して<br>ください。 |
| レーダー セットアップ     | 波長調整や時間伝送などのレーダー ス<br>キャナの調整を行うことができます。                                                                                    | これらのオプションの説明について<br>は、本書のレーダーの項に記載されて<br>いる <i>レーダー セットアップ メニューオ</i><br><i>プション</i> の説明を参照してください。  |
| AIS ユニット セットアップ | サイレント モードなどの AIS ユニットの<br>追加機能を設定することができます。こ<br>のメニュー項目は、AIS ユニットが検出<br>された場合、またはシミュレータ モー<br>ドがオンの場合にのみ使用可能です。            | これらのオプションの説明について<br>は、本書の AIS の項に記載されている<br><i>AIS メニュー オプション</i> の説明を参照し<br>てください。                |
| リモート コントロール     | Raymarine Bluetooth リモート コントロール<br>ユニットの一部のコントロールをカス<br>タマイズできます (例: RCU-3 など)。                                            | これらのオプションの説明については、<br>本書に記載されている <i>リモート コント<br/>ロール</i> の項を参照してください。                              |
| トランスデューサセットアップ  | 接続されているトランスデューサの一<br>覧が表示されるので、選択してキャリ<br>ブレーションを行うことができます。                                                                |                                                                                                    |
| 気象セットアップ        | 気象レシーバを接続するバスを選択で<br>きます。<br>・ SeaTalk <sup>hs</sup><br>・ SeaTalk <sup>ng</sup>                                            |                                                                                                    |
| スイッチ パネル セットアップ | スイッチ パネル設定ファイルのインス<br>トールとアンインストールを行うこと<br>ができます。                                                                          |                                                                                                    |
| 外付けキーパッド        | リモート キーパッドのペアリングおよ<br>びペアリング解除を行うことができま<br>す。                                                                              |                                                                                                    |
| エンジンのセットアップ     | エンジン識別ウィザードを実行できる<br>ようにします。                                                                                               | これらのオプションの説明については、<br>本書に記載されている <i>エンジン識別ウィ</i><br>ザードの項を参照してください。                                |

## [接続] メニュー

このメニューでは、ワイヤレスの Bluetooth 装置と Wi-Fi 装置をディスプレイに接続できます。

| メニュー項目           | 説明                                                                                                    | オプション                                                                                                    |
|------------------|----------------------------------------------------------------------------------------------------|----------------------------------------------------------------------------------------------------|
| Bluetooth        | ディスプレイで Bluetooth を有効/無効にします。                                                                                                    | ・オン                                                                                                    |
|                  |                                                                                                    | ・オフ (default)                                                                                                    |
| Wi-Fi            | ディスプレイで Wi-Fi を有効/無効にします。                                                                                                    | ・オン                                                                                                    |
|                  |                                                                                                    | ・オフ (default)                                                                                                    |
| 接続マネージャ          | 範囲内の Bluetooth 装置一覧を表示します。一覧<br>の接続を強調表示して [OK] を押すと、次のオプ<br>ションが表示されます。                                                                                        | ・ ペアリング解除 / この装置を削除<br>・ オーディオコントロール オン / オフ                                                                                                    |
|                  | ・ペアリング解除 / この装置を削除 – 装置を切<br>断し、接続一覧から削除します。この方法で<br>装置のペアリングを解除した後で、再度多機<br>能ディスプレイに接続する場合は、装置を再<br>度ペアリングする必要があります。                                           |                                                                                                    |
|                  | <ul> <li>オーディオコントロール – このオプションを<br/>[オン]に設定すると、多機能ディスプレイから<br/>互換性のあるワイヤレスメディアプレイヤー<br/>のオーディオを制御することができます。</li> </ul>                                          |                                                                                                    |
| 新しい Bluetooth 接続 | このメニュー項目を選択すると、Bluetooth のペ<br>アリングが開始されます。これはワイヤレスリ<br>モート コントロール ユニットまたはメディア<br>プレイヤー装置を多機能ディスプレイに接続<br>する場合に必要です。                                            |                                                                                                    |
| Wi-Fi 名          | 暗号化された接続を使用して WiFi 装置を接続す<br>るための SSID (WiFi 名) を指定することができま<br>す。承認されていない装置がディスプレイに接<br>続されないようにするには、ディスプレイに接<br>続する多機能ディスプレイとワイヤレス装置に<br>同じ SSID を指定する必要があります。 |                                                                                                    |
| Wi-Fi セキュリティ     | 多機能ディスプレイでWiFi接続を暗号化することによって、未承認の装置が接続にアクセスできないようにすることができます。このメニュー項目を使用すると、使用するWPA (WiFi保護アクセス)暗号化の方法を選択することができます。WPA2の方がWPAよりも強力なセキュリティを提供します。                 | ・なし<br>・WPA のみ<br>・WPA 2 のみ (default)<br>・WPA / WPA2                                                                                            |
| Wi-Fi パスフレーズ     | WiFi 接続のパスワードを指定できます。承認さ<br>れていない装置がディスプレイに接続されない<br>ようにするには、ディスプレイに接続する多機<br>能ディスプレイとワイヤレス装置に同じパス<br>ワードを指定する必要があります。                                          |                                                                                                    |
| Wi-Fi チャンネル      | 既定では、使用可能なWiFiチャンネルは多機能<br>ディスプレイによって自動選択されます。ワイ<br>ヤレスビデオストリーミングに不具合が生じ<br>ている場合、多機能ディスプレイとビデオをス<br>トリーミングする装置の両方に対して手動で<br>WiFiチャンネルを指定することが必要になる<br>ことがあります。 | <ul> <li>1 (default)</li> <li>2</li> <li>3</li> <li>4</li> <li>5</li> <li>6</li> <li>7</li> <li>8</li> <li>9</li> <li>10</li> <li>11</li> </ul> |
| 携帯アプリ            | 使用する携帯アプリの種類を選択することが<br>できます。<br>・表示のみ — RayView                                                                                                    | ・オフ (default)<br>・表示のみ                                                                                                    |
|                  | ・リモートコントロール — RayRemote または<br>RayControl                                                                                                    | ・ッモートコントロール                                                                                                    |

## [NMEA セットアップ] メニュー

### このメニューを使用すると、NMEA 装置の設定を指定できます。

| メニュー項目       | 説明                                                                                                    | オプション                                                                                                    |
|--------------|----------------------------------------------------------------------------------------------------|----------------------------------------------------------------------------------------------------|
| NMEA 船首のブリッジ | [オン]に設定すると、NMEA 船首データは SeaTalk<br>データバス上にブリッジされ、すべての NMEA<br>接続装置に送信されます。[オフ]に設定する<br>と、SeaTalk バス上に NMEA 船首データはブリッ<br>ジされません。この設定を利用する例として<br>は、高速船首センサー付きの MARPA を使用する<br>場合、このオプションを[オフ]に設定して、す<br>べての NMEA 接続ユニットが外部船首センサー<br>から船首データを受け取れるようにします。 | ・オン<br>・オフ (default)                                                                                                    |
| NMEA 出力設定    | 多機能ディスプレイから NMEA 出力ポートに接<br>続された任意の装置に送信された個々の NMEA<br>「センテンス」の有効/無効を切り替えること<br>ができます。                                                                                                    | <ul> <li>APB</li> <li>BWC</li> <li>BWR</li> <li>DBT</li> <li>DPT</li> <li>GGA</li> <li>GLL</li> <li>GSA</li> <li>GSV</li> <li>MTW</li> <li>MWV</li> <li>RMA</li> <li>RMB</li> <li>RMC</li> <li>RSD</li> <li>RTE</li> <li>TTM</li> <li>VHW</li> <li>VLW</li> <li>VLW</li> <li>VTG</li> <li>WPL</li> <li>ZDA</li> </ul> |
| NMEA 入力ポート 1 | NMEA 入力ポート1に接続されている機器を適切<br>なポート速度に指定できます。AIS レシーバには<br>[AIS 38400] オプションを使用します。                                                                                                    | <ul><li>NMEA 4800</li><li>AIS 38400</li></ul>                                                                                                    |
| NMEA 入力ポート 2 | NMEA 入力ポート 2 に接続されている機器を適切<br>なポート速度に指定できます。AIS レシーバには<br>[AIS 38400] オプションを使用します。                                                                                                    | NMEA 4800     AIS 38400                                                                                                    |

### システム環境設定メニュー

| メニュー項目  | 説明                                                                                                    | オプション                                                              |
|---------|----------------------------------------------------------------------------------------------------|--------------------------------------------------------------------|
| 方位モード   | 方位および船首、全データの表示方法を決定し<br>ます。ここでの設定は、海図またはレーダー<br>ディスプレイの描写方法には一切適用されませ<br>ん。                                                                                                    | ・ 真 (default)<br>・ 磁気                                              |
| 偏差ソース   | この設定は、地球磁場から自然に発生するオフ<br>セットを補正します。[自動]に設定すると、シ<br>ステムは自動的に補正し、補正値を括弧付きで<br>表示します。独自の補正値を入力するには、<br>[手動] オプションを利用して、[手動偏差] 設定<br>(下記参照) で数値を指定します。この数値は、<br>接続済みの他の Raymarine 製計器にもすべて伝<br>送されます。                                                                                                    | <ul> <li>・ 自動 (補正値は括弧付きで表示されます) (default)</li> <li>・ 手動</li> </ul> |
| 手動偏差    | [偏差ソース] メニュー項目を [手動] (上記参照) に<br>設定している場合、[手動偏差] 設定を使用して<br>お好みの補正値に指定します。                                                                                                    | ・ 有効範囲:0~30度東または西<br>・                                             |
| システム基準面 | GPS レシーバと多機能ディスプレイが紙の海図<br>と正確に相関するようにするには、同じ基準面<br>を使用する必要があります。<br>多機能ディスプレイの既定の基準面は WGS1984<br>です。この基準面が紙の海図で使用されている<br>基準面と異なる場合は、多機能ディスプレイの<br>基準面を変更できます。<br>多機能ディスプレイの基準面を変更すると、新<br>しい基準面に従って海図グリッドが移動し、地<br>図機能の緯度と経度もそれに伴って変更され<br>ます。多機能ディスプレイは次のように新し<br>い基準面に合わせて GPS レシーバを設定しよ<br>うとします。 |                                                                    |
|         | <ul> <li>内部 GPS レシーバでは、基準面を変更するたびに自動的に相関調整が行われます。</li> </ul>                                                                                                    |                                                                    |
|         | <ul> <li>SeaTalk または SeaTalk<sup>1</sup>を使用した Raymarine<br/>GPS レシーバをお持ちの場合は、多機能ディ<br/>スプレイの基準面を変更するたびに、自動的<br/>に相関調整が行われます。</li> </ul>                                                                                                    |                                                                    |
|         | ・NMEA 0183 を使用した Raymarine GPS レシーバ、<br>またはサードパーティ製の GPS レシーバをお<br>持ちの場合は、別途相関関係を設定する必<br>要があります。                                                                                                    |                                                                    |
|         | 多機能ディスプレイから NMEA 0183 GPS レシー<br>バとの相関関係を設定できる場合もあります。<br>ホーム画面で [セットアップ] > [システムの設定]<br>> [GPS のセットアップ] > [衛星ステータスの表示]<br>を選択します。基準面のバージョンが表示され<br>た場合、変更が可能です。ホーム画面で [セッ<br>トアップ] > [システムの設定] > [データソース]<br>> [GPS 基準面] を選択します。                                                                      |                                                                    |
|         | <b>注意:</b> 海図アプリケーションに表示されてい<br>る実際の近接部分に対する船舶の測位場所を<br>海図に示されている既知の物標と比較するこ<br>とをお勧めします。標準的な GPS の精度は<br>5 ~ 15 m です。                                                                                                    |                                                                    |

## [保守] メニュー

このメニューでは、システム設定のリセットや診断機能にアクセスできます。

| メニュー項目              | 説明                                                                                                    | オプション                                                                                          |
|---------------------|----------------------------------------------------------------------------------------------------|------------------------------------------------------------------------------------------------|
| タッチスクリーンの位置合わせ      | タッチスクリーンの位置合わせが不適切な場合<br>には、再度位置合わせをして精度を向上させる<br>ことができます。再位置合わせは、スクリーン<br>上のオブジェクトをタッチ操作するだけです。<br>最良の結果を得るためには、船舶が停泊または<br>係留されているときに操作を実行します。                                                                                                    |                                                                                                |
|                     | <b>注意:</b> タッチスクリーンの位置合わせオプ<br>ションは、c新シリーズのディスプレイでは<br>必要ありません。                                                                                                    |                                                                                                |
| データマスター             | 多機能ディスプレイが2台以上ネットワーク接<br>続されているシステムでは、データマスターを<br>指定する必要があります。データマスターはす<br>べてのディスプレイの主要データ源としての役<br>割を果たすディスプレイですが、外部の情報<br>源も処理します。                                                                                                    |                                                                                                |
| システム設定のリセット         | このオプションは、メニュー オプション、デー<br>タページ、データバー設定を工場出荷時の既定<br>値にリセットします。ウェイポイント、航路、<br>航跡データには影響はありません。                                                                                                    | ・ はい<br>・ いいえ                                                                                  |
| システム設定とデータのリセッ<br>ト | 上記で詳しく説明した設定のリセットに加え<br>て、設定とデータをリセットすると、すべての<br>ウェイポイント、航路、航跡データが失われま<br>す。                                                                                                    | ・ はい<br>・ いいえ                                                                                  |
| 診断                  | [診断]には、多機能ディスプレイと接続中の装置に関する詳しい情報が表示されます。使用可能な情報の範囲には、製品のシリアル番号、ソフトウェアバージョン、ネットワークステータスなどがあります。[診断] メニュー項目を選択すると、多機能ディスプレイでは接続されている機器がないかどうかスキャンが行われます。この中から表示したい製品を選択することができます。診断情報をメモリカードに保存することもできます。これは、技術的な問題が生じたときにRaymarineカスタマーサポートに詳細情報を送信する場合などに特に便利です。このインターフェイスオプションを使用すると、NMEA 0183 ポート1と2および SeaTalkrgの統計情報およびバッファ情報を表示することができます。<br>Sirius オプションを使用すると、受信したメッセージ、メモリおよびエラーを表示することができます。 | <ul> <li>・装置の選択</li> <li>・Sirius</li> <li>・ログの保存</li> <li>・ログの消去</li> <li>・インターフェイス</li> </ul> |

### 診断メニュー

多機能ディスプレイや周辺装置に問題が発生した場合、診断メニューを使用して、装置や接続されている機器についての 情報を表示することができます。

| 装置の選択    | SeaTalkʰs ネットワークに接続されているす<br>べての装置の一覧が表示されます。<br>リストー覧から項目を選択すると、その装<br>置に関する詳細が表示されます。                                                | ・ 装置<br>・ シリアル番号<br>・ ネットワーク<br>・ ソフトウェア                 |
|----------|----------------------------------------------------------------------------------------------------|----------------------------------------------------------|
| Sirius   | Sirius 気象レシーバに接続されている場合、<br>このオプションを使用して Sirius 気象統計<br>情報を表示することができます。                                                                |                                                          |
| ログの保存    | トラブルシューティング目的でエラー ログ<br>を SD カードに保存することができます。                                                                                          |                                                          |
| ログの消去    | このオプションを選択すると、装置のク<br>ラッシュログがすべて消去されます。                                                                                                |                                                          |
| インターフェイス | NMEA 入力と SeaTalkng バスで統計情報を表示し、バッファを表示したり記録したりすることができます。<br>複数のメモリカード スロットを持つ多機<br>能ディスプレイでは、バッファを記録する<br>メモリカード スロットを選択することも<br>できます。 | ・NMEA 1<br>・NMEA 2<br>・SeaTalk <sup>ng</sup><br>・ファイルの記録 |

# 章 28: ディスプレイの保守

### 目次

- ・ 28.1 点検修理と保守 (344 ページ)
- 28.2 クリーニング (344 ページ)

### 28.1 点検修理と保守

この製品には使用者が点検修理できる部品はありません。 保 守や修理はすべて Raymarine 認定販売店にお問い合わせく ださい。 無許可で修理すると、保証が無効になることがあ ります。

#### 機器の定期点検

Raymarine では、お手元の機器を正しく安全にお使いいただ くために定期点検を実地することを強くお勧めしています。 次に挙げる項目を定期的に検査してください。

- ケーブルに損傷や磨耗、裂け目などの兆候がないか検査 する。
- ・ ケーブルがすべてしっかり接続されていることを確認する。

## 28.2 クリーニング

最良のクリーニング方法。

本製品をクリーニングする際は、以下の点に注意してくだ さい。

- ディスプレイ画面を乾いた布で拭かないでください。画面のコーティングに傷が付きます。
- 研磨剤や酸性の、またはアンモニアが入ったクリーニング 剤を使用しないでください。
- ・ ジェット ウォッシュは使用しないでください。

#### ディスプレイ ケースのクリーニング

ディスプレイ ユニットは密閉加工が施されているため、定期 的にクリーニングする必要はありません。ユニットのクリーニ ングが必要になった場合は、次の基本手順に従ってください。

- 1. ディスプレイの電源を切ります。
- 清潔な柔らかい布でディスプレイを拭きます (マイクロ ファイバーの布が理想です)。
- 3. 必要であれば、中性洗剤を付けて付着油脂を除去します。

**注意:** 画面部分のクリーニングには溶剤・洗浄剤を使用 しないでください。

**注意:** ある特定の条件で、ディスプレイ画面の内側に結露が 付くことがあります。これでユニットが傷むことはありま せん。短時間ディスプレイの電源を入れれば消えます。

### ディスプレイ画面のクリーニング

ディスプレイ画面はコーティング加工されています。 これに よって撥水効果とぎらつき抑制効果が得られます。 このコー ティングを傷めないために、次の手順に従ってください。

- 1. ディスプレイの電源を切ります。
- 2. 画面を水洗いし、ほこりの粒子や付着塩分を取り除きます。
- 3. 画面を自然乾燥させます。
- 汚れが残っている場合は、清潔なマイクロファイバー製の 布 (眼鏡店で入手可能) 画面をそっと拭きます。

### サン カバーのクリーニング

付属のサンカバーの表面は粘着性です。状況によっては、不 要な付着物が表面に付着することがあります。モニタ ディス プレイの損傷を避けるため、次の手順に従って定期的にサン カバーをきれいにしてください。

- 1. サンカバーをそっとディスプレイから取り外します。
- 2. サンカバーを水洗いし、ほこりの粒子や付着塩分を取り除 きます。
- 3. サンカバーを自然乾燥させます。

# 章 29: トラブルシューティング

### 目次

- 29.1 トラブルシューティング (346 ページ)
- ・ 29.2 電源投入のトラブルシューティング (347 ページ)
- 29.3 レーダーのトラブルシューティング (348 ページ)
- 29.4 GPS のトラブルシューティング (349 ページ)
- 29.5 ソナーのトラブルシューティング (350 ページ)
- ・ 29.6 赤外線カメラのトラブルシューティング (351 ページ)
- ・ 29.7 システム データのトラブルシューティング (353 ページ)
- 29.8 ビデオのトラブルシューティング (354 ページ)
- ・ 29.9 Wi-Fi のトラブルシューティング(355 ページ)
- 29.10 Bluetooth のトラブルシューティング (356 ページ)
- 29.11 タッチスクリーンのトラブルシューティング (357 ページ)
- 29.12 タッチスクリーンの位置合わせ (358 ページ)
- 29.13 その他のトラブルシューティング (359 ページ)

### 29.1 トラブルシューティング

トラブルシューティング情報は、海洋電子製品設置に関連し た考えられる原因と必要な是正策を提供したものです。

Raymarine 製品はすべて梱包・出荷前に厳密な試験と品質保 証プログラムを終了しています。しかし、 お手元の製品に問 題がある場合、本節を手がかりに問題の診断と修正を行うこ とで、正常な動作に戻せる場合があります。

本書を参照した後もユニットの問題が解決しない場合は、 Raymarine テクニカル サポートにお問い合わせください。

# 29.2 電源投入のトラブルシューティング

| 問題               | 考えられる原因     | 考えられる解決策                                              |
|------------------|-------------|-------------------------------------------------------|
| システム (またはその一部) が | 電源に問題があります。 | 関連するヒューズとブレーカを確認してください。                               |
| 起動しません。          |             | 電源ケーブルが正常で、すべての接続がしっかりつな<br>がっており、磨耗などがないことを確認してください。 |
|                  |             | 電源の電圧と電流が正しく、十分であることを確認して<br>ください。                    |

電源投入の問題と考えられる原因、およびその解決策を示します。

# 29.3 レーダーのトラブルシューティング

| 問題                                                    | 考えられる原因                                        | 考えられる解決策                                                                                    |
|-------------------------------------------------------|------------------------------------------------|---------------------------------------------------------------------------------------------|
| データまたはスキャナ メッセー<br>ジが表示されない                           | レーダースキャナ電源                                     | スキャナの電源ケーブルが正常で、すべての接続がしっ<br>かりつながっており、磨耗などがないことを確認して<br>ください。                              |
|                                                       |                                                | 関連するヒューズとブレーカーを確認してください。                                                                    |
|                                                       |                                                | 電源の電圧と電流が正しく、十分であることを確認し<br>てください (必要に応じて電圧ブースターを使用して<br>ください)。                             |
|                                                       | SeaTalkʰs / RayNet ネットワーク<br>の問題               | スキャナが Raymarine ネットワーク スイッチまたは<br>SeaTalkʰ⁵ クロスオーバー カプラ (必要な場合) に正しく接<br>続されていることを確認してください。 |
|                                                       |                                                | Raymarine ネットワーク スイッチのステータスを確認して<br>ください。                                                   |
|                                                       |                                                | SeaTalkʰs / RayNet ケーブルが損傷していないことを確認<br>してください。                                             |
|                                                       | 機器間のソフトウェアの不一致<br>によって通信に問題が起きてい<br>る可能性があります。 | Raymarine テクニカル サポートにお問い合わせください。                                                            |
|                                                       | スキャナの台座スイッチが OFF<br>になっている                     | スキャナの台座スイッチが ON の位置にあることを確認<br>してください。                                                      |
| レーダーが初期化されない (電<br>圧制御モジュール (VCM) が「ス<br>リープ モード」のまま) | 電源接続が断続的か、不良で<br>ある                            | VCM の電源接続を確認してください。(入力電圧 = 12 /<br>24V、出力電圧 = 40V)                                          |
| レーダー画面の軸受の位置が間<br>違っている                               | レーダー軸受アライメントの修<br>正が必要です。                      | レーダー軸受アライメントを確認および調整してくだ<br>さい。                                                             |

レーダーの問題と考えられる原因、およびその解決策を示します。

# 29.4 GPS のトラブルシューティング

| 問題                                                                                 | 考えられる原因                                    | 考えられる解決策                                                             |
|------------------------------------------------------------------------------------|--------------------------------------------|----------------------------------------------------------------------|
| 「No Fix」(検索中) GPS ステータ<br>ス アイコンが表示される。                                            | 地理的な位置、または一般的な<br>状況が原因で衛星の測位を特<br>定できません。 | 定期的にチェックして、状況が改善された、または地理<br>的位置が変わったときに位置情報を捕捉できたかどう<br>かを確認してください。 |
|                                                                                    | GPS の接続障害。                                 | 外部の GPS 接続とケーブル配線が正しく行われており、<br>欠陥がないことを確認してください。                    |
|                                                                                    | 外部の GPS アンテナが良くない<br>位置に配置されています。<br>例:    | GPS アンテナと空の間を遮る物が何もないことを確認<br>してください。                                |
|                                                                                    | ・ デッキの下など                                  |                                                                      |
|                                                                                    | ・VHF 無線などの送信機器との<br>距離が近接近な場合              |                                                                      |
|                                                                                    | GPSの設置に関する問題。                              | 設置説明書を参照してください。                                                      |
| <b>注意:</b> [GPS ステータス] 画面は、ディスプレイ内からご利用いただけます。この画面で、衛星の信号強度やその他の<br>関連情報などを確認できます。 |                                            |                                                                      |

GPS の問題と考えられる原因、およびその解決策を示します。

# 29.5 ソナーのトラブルシューティング

| 問題                       | 考えられる原因                                        | 考えられる解決策                                                                                    |
|--------------------------|------------------------------------------------|---------------------------------------------------------------------------------------------|
| ソナー データが多機能ディス           | ユニットの電源障害                                      | ユニットの電源およびケーブルを調べてください。                                                                     |
| ノレイで使用できない。              | その他のユニット障害                                     | ユニットに付属の説明書を参照してください。                                                                       |
|                          | SeaTalk <sup>hs</sup> / RayNet ネットワーク<br>の問題   | ユニットが Raymarine ネットワーク SeaTalkʰs スイッチまた<br>はクロスオーバー カプラ (必要な場合) に正しく接続さ<br>れていることを確認してください。 |
|                          |                                                | Raymarine ネットワーク スイッチのステータスを確認して<br>ください (該当する場合)。                                          |
|                          |                                                | SeaTalkʰs/ RayNet ケーブルが損傷していないことを確認<br>してください。                                              |
|                          | 機器間のソフトウェアの不一致<br>によって通信に問題が起きてい<br>る可能性があります。 | Raymarine テクニカル サポートにお問い合わせください。                                                            |
| 深度の読み取りまたはソナー<br>イメージの問題 | ゲイン、または周波数設定が現<br>在の状況に適していない可能<br>性があります。     | 音響プリセット、ゲイン、および周波数設定を確認して<br>ください。                                                          |
|                          | ユニットの電源障害                                      | 電源電圧を確認します。低すぎる場合、ユニットの送信<br>電力に支障が出ることがあります。                                               |
|                          | ユニットのケーブル障害                                    | ユニットへの電源、トランスデューサ、およびその他す<br>べてのケーブルが正しく接続され、損傷がないことを<br>確認してください。                          |
|                          | トランスデューサ障害                                     | トランスデューサが正しく装着され、汚れがないことを<br>確認してください。                                                      |
|                          |                                                | 船尾のトランサムにトランスデューサを装着した場合<br>は、トランスデューサが物に当たって飛ばされていない<br>ことを確認してください。                       |
|                          | その他のユニット障害                                     | ユニットに付属の説明書を参照してください。                                                                       |
|                          | 船舶が停止中                                         | 船舶が静止しているときは、アーチ状の魚は表示され<br>ず、ディスプレイには直線のように表示されます。                                         |
|                          | 船舶速度が速い                                        | トランスデューサ周辺の乱流のためにユニットに混乱が<br>生じている可能性があります。                                                 |
|                          | スクロール速度がゼロに設定<br>されています。                       | スクロール速度を調整してください。                                                                           |
| 速度の読み取り値が不正確             | パドル ホイール障害                                     | パドル ホイールが汚れていないことを確認してくださ<br>い。                                                             |
|                          | 速度オフセットが未設定                                    | 速度オフセットを追加してください。                                                                           |
|                          | キャリブレーションが不正確                                  | 機器の再キャリブレーションを行ってください。                                                                      |

## 29.6 赤外線カメラのトラブルシューティング

| 問題                                               | 考えられる原因                                                      | 考えられる解決策                                                                                                    |
|--------------------------------------------------|--------------------------------------------------------------|----------------------------------------------------------------------------------------------------|
| ビデオが表示されない。                                      | カメラがスタンバイ モードで<br>す。                                         | スタンバイ モードのカメラにはビデオが表示されません。(赤外線カメラ アプリケーションまたは JCU)のカメ<br>ラコントロールを使用して、スタンバイ モードから「起<br>こす」ことができます。                        |
|                                                  | 赤外線カメラ ビデオ接続に問<br>題があります。                                    | ・ 赤外線カメラ ビデオ ケーブルに損傷がないか、正しく<br>接続されているか調べます。                                                                              |
|                                                  |                                                              | <ul> <li>ビデオが多機能ディスプレイ、または GVM のビデオ入<br/>力1に接続されていることを確かめてください。</li> </ul>                                                 |
|                                                  |                                                              | <ul> <li>ディスプレイで正しいビデオ入力が選択されていることを確認してください。</li> </ul>                                                                    |
|                                                  | カメラまたは JCU (主要コント<br>ローラとして使用している場<br>会) の雪酒に問題があります         | <ul> <li>カメラおよび JCU / PoE インジェクタ (使用している場合) の電源接続部を調べてください。</li> </ul>                                                     |
|                                                  | ロ)の电标に问题がめりよう。                                               | <ul> <li>電源スイッチ / ブレーカがオンになっていることを<br/>確かめてください。</li> </ul>                                                                |
|                                                  |                                                              | ・ ヒューズ / ブレーカの状態を調べてください。                                                                                                  |
| Raymarine ディスプレイまたは<br>キーボードから赤外線カメラを<br>制御できない。 | 赤外線カメラ アプリケーショ<br>ンが作動していません。                                | 赤外線カメラ アプリケーションが、多機能ディスプレ<br>イ上で作動していることを確かめてください (カメラ コ<br>ントロールを持たないビデオ アプリケーションとは対<br>照的です)。                            |
| コントロールがおかしい、また<br>は反応しない。                        | ネットワークの問題です。                                                 | コントローラと赤外線カメラがネットワークに正常に<br>接続されているか調べてください。(備考: 直接接続、ま<br>たは Raymarine ネットワーク スイッチを使用している可<br>能性があります)                    |
|                                                  |                                                              | Raymarine ネットワーク スイッチのステータスを確認して<br>ください。                                                                                  |
|                                                  |                                                              | SeaTalk <sup>hs</sup> / RayNet ケーブルが損傷していないことを確認<br>してください。                                                                |
|                                                  | 制御が衝突しています。たとえ<br>ば、複数のユーザーが異なるス<br>テーションで操作しているケー<br>スなどです。 | 他のコントローラが同時に使用されていないことを確<br>かめます。                                                                                          |
|                                                  | コントローラの問題です。                                                 | 電源 / ネットワークとコントローラ、および PoE イン<br>ジェクタ (PoE は、オプションのジョイスティック コン<br>トロール ユニットを使う場合に限り使用) 間の配線を調<br>べてください。                   |
|                                                  |                                                              | 可能であれば、その他のコントローラを調べてくださ<br>い。他のコントローラが機能しているようであれば、<br>カメラそのものに不具合があるという可能性は排除さ<br>れます。                                   |
| 赤外線と可視 (VIS / IR) ビデオ画<br>像間の切り替えができない。          | カメラがデュアル ペイロード<br>モデルではありません。                                | VIS / IR の切り替えをサポートしているのは、「デュア<br>ル ペイロード」 (デュアル レンズ) 赤外線カメラに限<br>ります。                                                     |
|                                                  | VIS / IR ケーブルが接続されて<br>いません。                                 | VIS / IR ケーブルがカメラから、Raymarine システムに接続<br>されていることを確かめてください。(IR 専用ケーブル<br>は、切り替えに対応していません)。                                  |
| 画像にノイズが多い。                                       | ビデオ ケーブルの質が悪いか、<br>ケーブルに問題があります。                             | ビデオケーブルが必要以上に長くないか確かめてくだ<br>さい。ケーブルが長いほど (またはワイヤ ゲージ/厚が<br>小さいほど)、損失は大きくなります。海上環境に適<br>している、高品質のシールド付きケーブルのみを使用<br>してください。 |
|                                                  | ケーブルが他の装置からの電磁<br>妨害 (EMI) を受けています。                          | <ul> <li>高品質のシールド付きケーブルが使用されていることを確認してください。</li> </ul>                                                                     |
|                                                  |                                                              | <ul> <li>ケーブルが正しく区分けされているか確かめてください。たとえば、各々が近接する場所にデータおよび電源ケーブルを通さないでください。</li> </ul>                                       |

| 問題                         | 考えられる原因                               | 考えられる解決策                                                                                                    |
|----------------------------|---------------------------------------|----------------------------------------------------------------------------------------------------|
| 画像が明るすぎる、または暗<br>すぎる。      | ディスプレイの明るさの設定<br>が低すぎます。              | ディスプレイの明るさコントロールを使用して、適宜調<br>整します。                                                                                           |
|                            | 赤外線カメラのコントラスト<br>または明るさの設定が低すぎ<br>ます。 | 赤外線カメラ アプリケーションの適切なメニューを使用<br>して、画像のコントラストと明るさを調整します。                                                                        |
|                            | シーン モードが現在の条件に<br>適合していません。           | 特定の環境では、シーン モード設定を変更することが<br>役立つ場合があります。たとえば、空のように非常に<br>冷たい背景の場合、カメラで必要以上に広い温度範囲<br>が使用されることがあります。SCENE(シーン) ボタン<br>を使用します。 |
| 画像が時々フリーズする。               | FFC (フラット フィールド補正)                    | 画像は、フラット フィールド補正 (FFC) サイクルの間、<br>定期的にポーズすることがあります。FFC に先立ち、小<br>さい緑の四角が画面左上隅に表示されます。                                        |
| 画像が反転している(逆さ向き<br>になっている)。 | カメラ「ボール ダウン」の設<br>定が不適切です。            | 赤外線カメラ システム セットアップ メニュー内のボー<br>ル ダウンの設定が正しく設定されているか確かめてく<br>ださい。                                                             |

## 29.7 システム データのトラブルシューティング

設置時の要因により、接続中の機器同士で共有しているデータに問題が生じることがあります。そのような問題と考えら れる原因、およびその解決策を示します。

| 問題                               | 考えられる原因                                                | 考えられる解決策                                                                          |
|----------------------------------|--------------------------------------------------------|-----------------------------------------------------------------------------------|
| 計器、エンジン、その他のシス<br>テムデータがあらゆるディス  | データがディスプレイで受信さ<br>れていません。                              | データ バス (例 SeaTalkʰɡ) の配線と接続を確認してくだ<br>さい。                                         |
| ノレイで使用できない                       |                                                        | データ バス (例 SeaTalkʰɡ) の配線の整合性を確認してく<br>ださい。                                        |
|                                  |                                                        | リファレンス ガイドがある場合は、データ バスのリファ<br>レンス ガイドを参照してください (例: SeaTalkʰɡ リファレ<br>ンス マニュアルなど) |
|                                  | データ ソース (例:ST70 計器ま<br>たはエンジン インターフェイ<br>ス) が機能していません。 | 見つからないデータのソースを確認してください (例:<br>ST70 計器、またはエンジン インターフェイス)。                          |
|                                  |                                                        | SeaTalk バスの電源を確認してください。                                                           |
|                                  |                                                        | 当該の機器のメーカー ハンドブックを参照してくださ<br>い。                                                   |
|                                  | 機器間のソフトウェアの不一致<br>によって通信に問題が起きてい<br>る可能性があります。         | Raymarine テクニカル サポートにお問い合わせください。                                                  |
| 計器、またはその他のシステム<br>データが一部のディスプレイで | ネットワークの問題です。                                           | 必要な機器がすべてネットワークに接続されているこ<br>とを確認してください。                                           |
| 使用できないが、すべてで使用<br>できないわけではない。    |                                                        | Raymarine ネットワーク スイッチのステータスを確認して<br>ください。                                         |
|                                  |                                                        | SeaTalkʰs/ RayNet ケーブルが損傷していないことを確認<br>してください。                                    |
|                                  | 機器間のソフトウェアの不一致<br>によって通信に問題が起きてい<br>る可能性があります。         | Raymarine テクニカル サポートにお問い合わせください。                                                  |

# 29.8 ビデオのトラブルシューティング

ビデオ入力の問題と考えられる原因、およびその解決策を示します。

| 問題                                       | 考えられる原因      | 考えられる解決策                       |
|------------------------------------------|--------------|--------------------------------|
| 画面に信号メッセージが表示<br>されない (ビデオ画像が表示さ<br>れない) | ケーブルまたは接続の障害 | 接続が正常で、磨耗などがないことを確認してくださ<br>い。 |

# 29.9 Wi-Fi のトラブルシューティング

設置時の要因により、ワイヤレス装置同士で共有しているデータに問題が生じることがあります。そのような問題と考えら れる原因、およびその解決策を示します。

| 問題                                                                                           | 考えられる原因                                             | 考えられる解決策                                                                                                    |
|----------------------------------------------------------------------------------------------|-----------------------------------------------------|----------------------------------------------------------------------------------------------------|
| ワイヤレス接続がない。                                                                                  | タブレット/スマートフォンで多<br>機能ディスプレイとのワイヤレ<br>ス接続が確立されていません。 | 多機能ディスプレイで Wi-Fi が有効になっていることを確<br>認します ( <b>ホーム画面: &gt; [セットアップ] &gt; [システムの設</b><br><b>定] &gt; [ワイヤレス接続] &gt; [W-iFi] &gt; [オン]</b> )。                      |
|                                                                                              |                                                     | iPhone で「Wi-Fi」オプションが有効になっていることを確<br>認します (iPhone の「設定」メニューから使用できます)。                                                                                        |
|                                                                                              |                                                     | Raymarine 接続が Wi-Fi ネットワークとして選択されている<br>ことを確認します。多機能ディスプレイの Wi-Fi 接続にパ<br>スコードを指定した場合は、パスコードの入力を求める<br>プロンプトが表示されたときに iPhone に同じパスコード<br>を入力したかどうかを確認してください。 |
| Raymarine アプリがない                                                                             | タブレット/スマートフォンに<br>Raymarine アプリがインストール              | 該当するアプリ ケーション ストアから必要な Raymarine<br>アプリをダウンロードしてインストールします。                                                                                                   |
|                                                                                              | され、美行されていません。                                       | デバイスで Raymarine アプリを開始します。                                                                                                    |
|                                                                                              | 多機能ディスプレイでモバイル<br>アプリケーションが有効になっ<br>ていない。           | [Viewing only](表示専用) または [リモート コントロール] を<br>有効にします ( <b>[ホーム画面]: &gt; [セットアップ] &gt; [システム</b><br>の設定] > [ワイヤレス接続] > [携帯アプリ])。                                |
| Raymarine アプリの実行速度が                                                                          | デバイスが Raymarine アプリと                                | 推奨されるデバイス要件:                                                                                                    |
| 進いか、またはまったく美行<br>されない。                                                                       | 互換性がめりません。                                          | ・ iOS デバイス=iPhone 4 以降および iPad 2 以降で最良のパ<br>フォーマンスが得られます。                                                                                                    |
|                                                                                              |                                                     | ・アンドロイド/Kindle Fire = 1GHz プロセッサ以上で 2.2.2 以<br>降を実行すると最良のパフォーマンスが得られます。                                                                                      |
|                                                                                              | MFD ソフトウェアと携帯アプリ<br>ケーションの互換性がない。                   | MFD に 3.15 以降のソフトウェア アプリケーション バー<br>ジョンが含まれていることを確認してください。                                                                                                   |
| Navionic Marine アプリでウェイポ<br>イント / 航路が同期されない。                                                 | スマートフォン/タブレット に<br>"Navionics Marine" アプリがインス       | "Navionics Marine" アプリを該当する App Store からダウン<br>ロードしてください。                                                                                                    |
|                                                                                              | トールされ、実行されていま<br>せん。                                | デバイスで "Navionics Marine" アプリを起動します。                                                                                                    |
|                                                                                              | 海図アプリケーションが多機<br>能ディスプレイで実行されて<br>いません。             | 多機能ディスプレイで海図アプリケーションを開始し<br>ます。                                                                                                    |
| Wi-Fi の信号が弱いか、断続的<br>である。                                                                    | 周辺の他のワイヤレス装置から<br>の干渉があります。                         | 複数のワイヤレス装置が同時に実行されていると (ノー<br>トパソコン、電話、その他のワイヤレス端末など)、無線<br>信号の競合が起こることがあります。干渉の原因となっ<br>ている装置が特定できるまで、各ワイヤレス装置を一時<br>的に順番に無効にします。                           |
| Raymarine 携帯アプリを使用し<br>た後で、スマートフォン / タブ<br>レットをインターネットに接続<br>できなくなった、または電子<br>メールを受信できなくなった。 | デバイスは多機能ディスプレイ<br>に接続されたままです。                       | デバイスのアクセス ポイントが以前のアクセス ポイン<br>トに戻っていること (例 マリーナ Wi-Fi など) を確認して<br>ください。                                                                                     |

## 29.10 Bluetooth のトラブルシューティング

設置時の要因により、ワイヤレス装置同士で共有しているデータに問題が生じることがあります。そのような問題と考えら れる原因、およびその解決策を示します。

| 問題                            | 考えられる原因                                                                                     | 考えられる解決策                                                                                                    |
|-------------------------------|---------------------------------------------------------------------------------------------|----------------------------------------------------------------------------------------------------|
| ワイヤレス接続がない。                   | iPhone で多機能ディスプレイと<br>の Bluetooth 接続が確立されてい<br>ません。                                         | 多機能ディスプレイで Bluetooth が有効になっていること<br>を確認します ( <b>ホーム画面: &gt; [セットアップ] &gt; [システム</b><br>の設定] > [接続] > [Bluetooth] > [オン])。                                  |
|                               |                                                                                             | iPhone で「Bluetooth」オプションが有効になっているこ<br>とを確認します (iPhone の「設定」 / 「一般」メニュー<br>から使用できます)。                                                                       |
|                               |                                                                                             | Bluetooth デバイスが一緒に使用する多機能ディスプレイ<br>とペアリングされていることを確認します。確認は次の<br>方法で行います。 <b>ホーム画面: &gt; [セットアップ] &gt; [システ<br/>ムの設定] &gt; [接続] &gt; [新しい Bluetooth 接続]</b> |
| メディア プレイヤー コント<br>ロールがない。     | メディアプレイヤー装置が、<br>Bluetooth 2.1+ EDR クラス 1.5 (サ<br>ポート対象プロファイル: AVRCP<br>1.0) 以降との互換性がありません。 | 装置のメーカーに Bluetooth との互換性を確認してくだ<br>さい。この装置が Bluetooth 2.1+ EDR クラス 1.5 (サポート<br>対象プロファイル: AVRCP 1.0) と互換性がない場合は、<br>多機能ディスプレイでワイヤレスとして使用するのに<br>は適していません。  |
|                               | 多機能ディスプレイで、「オー<br>ディオ コントロール」が有効<br>になっていません。                                               | 「オーディオコントロール」を有効にしてください ( <b>ホー<br/>ム画面: &gt; [セットアップ] &gt; [システムの設定] &gt; [接続] &gt; [接<br/>続マネージャ] &gt; [オーディオコントロール] &gt; [オン])。</b>                     |
| Bluetooth の信号が弱いか、断続<br>的である。 | 周辺の他のワイヤレス装置から<br>の干渉があります。                                                                 | 複数のワイヤレス装置が同時に実行されていると (ノー<br>トパソコン、電話、その他のワイヤレス端末など)、無線<br>信号の競合が起こることがあります。干渉の原因となっ<br>ている装置が特定できるまで、各ワイヤレス装置を一時<br>的に順番に無効にします。                         |

## 29.11 タッチスクリーンのトラブルシューティング

| メッテスシリーンの问题と考えられる原因、のよびての解決束を小します。 |                              |                                                           |
|------------------------------------|------------------------------|-----------------------------------------------------------|
| 問題                                 | 考えられる原因                      | 考えられる解決策                                                  |
| タッチスクリーンが期待どお<br>りに動作しない           | タッチ ロックが有効になって<br>いる         | ジョイスティックを使用して、ホーム画面のタッチロッ<br>クをオフにします。                    |
|                                    | 画面に素手で触れていない (手<br>袋を着用するなど) | 正しく操作するには、素手 (指) で画面に触れる必要があ<br>ります。または導電性手袋を使用することもできます。 |
|                                    | タッチスクリーンにキャリブ<br>レーションが必要    |                                                           |

付属の説明書に従って画面の汚れを丹念に取り除き、乾

かします。

海水沈殿物が画面に付着して

タッチスクリーンの問題と考えられる原因、およびその解決策を示します。

いる

## 29.12 タッチスクリーンの位置合わせ

タッチスクリーンの位置合わせが不適切な場合には、再度位 置合わせをして精度を向上させることができます。 再位置合わせは、スクリーン上のオブジェクトをタッチ操作 するだけです。最良の結果を得るためには、船舶が停泊また は係留されているときに操作を実行します。

**注意:** これはタッチスクリーン型の多機能ディスプレイにのみ適用されます。

### タッチスクリーンの調整

ホーム画面を表示した状態で、次の操作を実行します。

- 1. [セットアップ]を選択します。
- 2. [保守]を選択します。
- 3. [タッチスクリーンの調整]を選択します。
- 画面上のオブジェクトの上にちょっと指を置き、すぐによ けます。
- 5. この操作を3回繰り返します。
- 6. 操作が正常に完了すると、「調整完了」メッセージが表示されます。
- 7. [終了]を選択すると、[保守] メニューに戻ります。
- 調整時に操作がうまく行かなかった場合、「無効なタッ チが検出されました」という主旨のメッセージが表示され、調整が繰り返されます。
- 9. 調整が2回失敗した場合、精度調整を行うよう求めるメッ セージが表示されることがあります。

# 29.13 その他のトラブルシューティング

| 問題                                                                          | 考えられる原因                                      | 考えられる解決策                                                                                                 |
|-----------------------------------------------------------------------------|----------------------------------------------|----------------------------------------------------------------------------------------------------|
| ディスプレイの動作がおかし                                                               | 電源とディスプレイの間に断続                               | 関連するヒューズとブレーカーを確認してください。                                                                                 |
| い。<br>• 予期しないリセットが頻繁<br>に生じる。<br>• システムがクラッシュする、<br>またはその他常軌を逸脱した<br>動作を示す。 | 的に向趙か生しています。                                 | 電源ケーブルが正常で、すべての接続がしっかりつな<br>がっており、磨耗などがないことを確認してください。                                                    |
|                                                                             |                                              | 電源の電圧と電流が正しく、十分であることを確認して<br>ください。                                                                       |
|                                                                             | システムのソフトウェアが一致<br>していません (アップグレード<br>が必要です)。 | www.raymarine.com にアクセスして、最新版のソフトウェア<br>ダウンロード サポートをクリックしてください。                                          |
|                                                                             | データが破損しています / その                             | 工場出荷時の設定にリセットしてください。                                                                                     |
|                                                                             | 他の小明な问題が完全してい<br>ます。                         | 重要: この操作を行うと、製品に保存されていたすべ<br>ての設定とデータ (ウェイポイントなど) が失われま<br>す。 リセットを行う前に、すべての重要なデータをメ<br>モリ カードに保存してください。 |

その他の問題と考えられる原因、およびその解決策を示します。
# 章 30: テクニカル サポート

# 目次

- 30.1 Raymarine カスタマー サポート(362 ページ)
- 30.2 サードパーティのサポート (362 ページ)

# 30.1 Raymarine カスタマー サポート

Raymarine では、総合的なカスタマー サポート サービスを提 供しています。カスタマー サポートへのお問い合わせは、 Raymarine の Web サイト、お電話および電子メールをご利用 いただけます。問題を解決できない場合には、いずれかの手 段でさらなる支援を受けてください。

#### Web サポート

次の弊社 Web サイト にあるカスタマー サポートにアクセス してください。

#### www.raymarine.com

Web サイト上では、よくある質問、修理情報、電子メールに よる Raymarine テクニカル サポート部門への相談、世界各地 の Raymarine 取扱店をご覧になれます。

#### 電話および電子メールによるサポート

#### アメリカ合衆国内:

- 電話: +1 603 324 7900
- ・フリーダイヤル: +1 800 539 5539
- ・電子メール: support@raymarine.com

#### 英国、欧州、中東:

- 電話: +44 (0)13 2924 6777
- ・ 電子メール: ukproduct.support@raymarine.com

#### 東南アジア、オーストラリア:

- 電話: +61 (0)29479 4800
- ・電子メール: aus.support@raymarine.com

#### 製品情報

修理をご希望される場合には、次の情報をお手元にご用意く ださい。

- 製品名。
- 製品の ID。
- シリアル番号。
- ソフトウェア アプリケーションのバージョン。
- 系統図。

製品内のメニューを使って、これらの製品情報を入手でき ます。

#### 製品情報の表示

ホーム画面を表示した状態で、次の操作を実行します。

- 1. Set-up(セットアップ)を選択します。
- 2. Maintenance(保守)を選択します。
- 3. Diagnostics(診断)を選択します。
- 4. Select Device(装置の選択) を選択します。
- 5. 一覧から該当する製品を選択します。
- 6. Show All Data(すべてのデータを表示) を選択します。

# 30.2 サードパーティのサポート

サードパーティのサプライヤの連絡先およびサポート情報 は、該当する Web サイトをご覧ください。

#### Fusion

www.fusionelectronics.com

#### Navionics

www.navionics.com

#### Sirius

www.sirius.com

# 章 31: 技術仕様

# 目次

- 31.1 a シリーズ (364 ページ)
- 31.2 c / e シリーズ (366 ページ)

# 31.1 a シリーズ

### a6x の物理的仕様

| 寸法         | ・幅: 163.57 mm (6.44 インチ)                          |
|------------|---------------------------------------------------|
|            | ・ 高さ (ブラケットを含まな<br>い場合): 143.47 mm (5.65 イ<br>ンチ) |
|            | ・ 高さ (ブラケットを含む場<br>合): 162.72 mm (6.41 インチ)       |
|            | ・ 奥行き (ケーブルを含まな<br>い場合): 74.1 mm                  |
|            | ・ 奥行き (ケーブルを含む場<br>合): 167.5 mm (6.6 インチ)         |
| 重量(ユニットのみ) | 0.715 kg (1.58 lbs)                               |

#### a7xの物理仕様

| 寸法         | ・ 幅: 205.1 mm (8 インチ)                      |
|------------|--------------------------------------------|
|            | ・ 高さ (ブラケットを含まない場合):<br>147.1 mm (5.8 インチ) |
|            | ・ 高さ (ブラケットを含む場合): 163.3<br>mm (6.4 インチ)   |
|            | ・ 奥行き (ケーブルを含まない場合):<br>73.6 mm (2.9 インチ)  |
|            | ・ 奥行き (ケーブルを含む場合): 164.5<br>mm (6.48 インチ)  |
| 重量(ユニットのみ) | 0.715 kg (1.58 lbs)                        |

#### a6xの電力仕様

| 公称電源電圧                                  | 12 V dc                                                                                                    |
|-----------------------------------------|----------------------------------------------------------------------------------------------------|
| 動作電圧範囲                                  | 10.8 V dc ~ 15.6 V dc                                                                                                    |
| ヒューズ/ブレーカ                               | 配電盤にサーマル ブレーカ<br>またはヒューズを取り付け<br>ることをお勧めします。<br>サーマル ブレーカに適した<br>ヒューズ定格は、接続する<br>装置の台数によって異なり<br>ます。わからない場合は、<br>正規の Raymarine 販売店にお<br>問い合わせください。                                                                                                    |
| 電力消費                                    | 明るさを最大限にした場合:<br>・a65/a65 Wi-Fi — 8.6 W (最大)<br>・a67/a67 Wi-Fi — 12.2 W (最大)<br>・a68/a68 Wi-Fi — 10.6 W (最大)<br>省電力モードの場合:<br>・a65/a65 Wi-Fi — 3.8 W (最大)<br>・a67/a67 Wi-Fi — 7.4 W (最大)<br>・a68/a68 Wi-Fi — 5.8 W (最大)<br>・a68/a68 Wi-Fi — 5.8 W (最大)<br>注意:電力消費の数値は、<br>装備済みシステムの値で<br>あり、ソナー型式には、<br>600 W のアクティブなトラ<br>ンスデューサが含まれま<br>す。 |
| LEN (詳細は、Seatalkʰɡ リファ<br>レンス マニュアルを参照) | 1                                                                                                    |

|   | 公称電源電圧                                  | 12 V dc                                                                                                    |
|---|-----------------------------------------|----------------------------------------------------------------------------------------------------|
| ٦ | 動作電圧範囲                                  | 10.8 V dc ~ 15.6 V dc                                                                                                    |
|   | ヒューズ/ブレーカ                               | 配電盤にサーマル ブレーカ<br>またはヒューズを取り付け<br>ることをお勧めします。<br>サーマル ブレーカに適した<br>ヒューズ定格は、接続する<br>装置の台数によって異なり<br>ます。わからない場合は、<br>正規の Raymarine 販売店にお<br>問い合わせください。 |
|   | 電力消費                                    | 明るさを最大限にした場合:                                                                                                    |
|   |                                         | • a/5/a/5 WI-FI — 9.1 W 取入                                                                                                    |
|   |                                         | • a///a//WI-FI — 12./W 取入                                                                                                    |
| _ |                                         | ・ aro / aro wi-FT — TLT W 取入<br>省雷力モードの堤合:                                                                                                    |
|   |                                         | 自電力で「100%」日:<br>• a75/a75 Wi-Fi38 W 最大                                                                                                    |
|   |                                         | • a77/a77 Wi-Fi — 7.4 W 最大                                                                                                    |
|   |                                         | ・ a78 / a78 Wi-Fi — 5.8 W 最大                                                                                                    |
|   |                                         | 注意:電力消費の数値は、<br>装備済みシステムの値で<br>あり、ソナー型式には、<br>600 W のアクティブなトラ<br>ンスデューサが含まれま<br>す。                                                                 |
| 1 | LEN (詳細は、Seatalkʰɡ リファ<br>レンス マニュアルを参照) | 1                                                                                                    |

#### 環境仕様

以下の環境仕様は、すべての型のディスプレイに適用され ます。

| 動作温度   | -25°C ~ +55°C (-13°F ~ 131°F) |
|--------|-------------------------------|
| 保存温度   | -30°C ~ +70°C (-22°F ~ 158°F) |
| 相対湿度   | 最大 75%                        |
| 防水加工等級 | ・ IPX6 および IPX7               |
|        | ・ IPX6 (e165 のみ)              |

#### 視野角

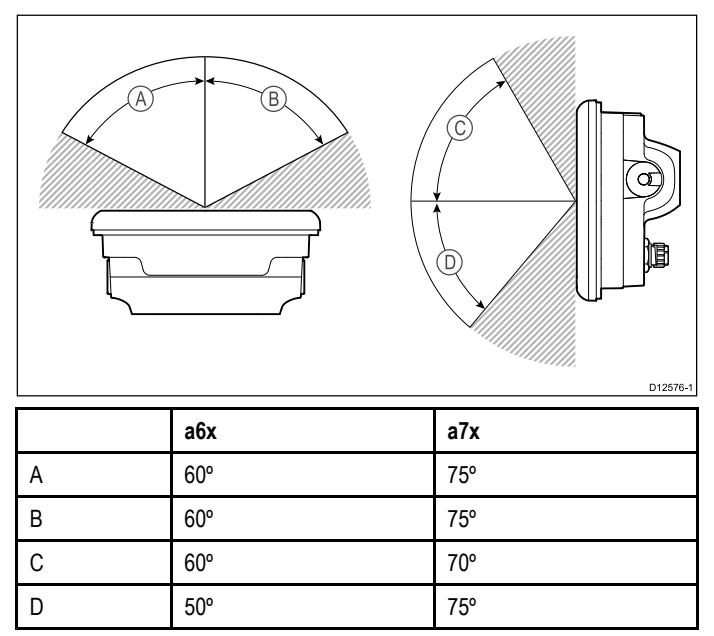

# a7x の電力仕様

**注意:**上記に記載の視野角は、国際的に承認された規格を用 いて取得したもので、比較目的にのみ使用するようにして ください。必要な場所での見やすさをテストするまでは製 品を設置しないでください。

### a6x ディスプレイの仕様

| サイズ                      | 5.7 インチ        |
|--------------------------|----------------|
| 種類                       | TFT バックライト LED |
| 色の深度                     | 24 ビット         |
| 解像度                      | 640 x 480 VGA  |
| 縦横比                      | 4:3            |
| 誤った色で表示されるピク<br>セルの最大許容数 | 5              |

#### a7x ディスプレイの仕様

| サイズ                      | 7.0 インチ        |
|--------------------------|----------------|
| 種類                       | TFT バックライト LED |
| 色の深度                     | 24 ビット         |
| 解像度                      | 800 x 480 WVGA |
| 縦横比                      | 16:9           |
| 誤った色で表示されるピ<br>クセルの最大許容数 | 6              |

#### データ接続

#### 有線接続

| NMEA 0183             | NMEA 0183 ポート 2 つ:                                                                                      |
|-----------------------|----------------------------------------------------------------------------------------------------|
|                       | ・ NMEA ポート 1: 入出力、4800 /<br>38400 ボー                                                                    |
|                       | ・ NMEA port 2: 入力専用、4800 /<br>38400 ボー                                                                  |
|                       | <b>注意:</b> NMEA 0183 接続は、a 新シ<br>リーズの多機能ディスプレイに<br>は適用されません。                                            |
| ネットワーク (SeaTalkʰs)    | ・a 新シリーズ、e7 および e7D =<br>SeaTalkʰ⁵ ポート 1 つ。100 Mbits/<br>秒。RayNet タイプの接続。                               |
|                       | ・ c 新シリーズと e 新シリーズ (e7<br>と e7D を除く) = 2 x SeaTalk <sup>hs</sup> ポー<br>ト。100 Mbits/秒。RayNet タイプ<br>の接続。 |
| SeaTalk <sup>ng</sup> | SeaTalkʰʲg 接続1つ                                                                                         |

#### ワイヤレス接続

| Wi-Fi     | 802.11 b / g                                                   |
|-----------|----------------------------------------------------------------|
|           | <b>注意:</b> Wi-Fi 接続は、Wi-Fi が内蔵<br>されている多機能ディスプレイ<br>にのみ適用されます。 |
| Bluetooth | Bluetooth 2.1+ EDR クラス 1.5 対応 (サ<br>ポート対象プロファイル: AVRCP<br>1.0) |

### 内蔵 GPS の仕様

内蔵 GPS の仕様は、a 新シリーズ、c 新シリーズ、e 新シリー ズ (e165 を除く) の多機能ディスプレイに適用されます。

| チャンネル数            | 50                                                            |
|-------------------|---------------------------------------------------------------|
| コールド スタート         | 2 分未満                                                         |
| レシーバの IC 感度       | 163 dBm トラッキング                                                |
| SBAS (衛星航法補強システム) | WAAS + EGNOS + MSAS                                           |
| 特殊機能              | アクティブ ジャミング減少                                                 |
| 動作周波数             | 1575.42MHz                                                    |
| 信号取得              | 自動                                                            |
| 時刻校正設定更新          | 自動                                                            |
| 測地原点              | WGS-84。Raymarine のディス<br>プレイから別の原点も使用<br>できます。                |
| 更新レート             | 1 秒                                                           |
| アンテナ              | セラミックチップ                                                      |
| 精度                | ・ SBAS なしの場合: <= 15<br>メートルで 95% の確率<br>・ SBAS 使用の場合: <= 5 メー |
|                   | トルで 95% の確率                                                   |

#### 内蔵ソナーの仕様

内蔵ソナーの仕様は、ソナー型式の多機能ディスプレイ型式 にのみ適用されます。

| 動作周波数  | 50 / 83 / 200 KHz               |
|--------|---------------------------------|
| 送信電力   | 最大 600 W RMS、トランス<br>デューサにより異なる |
| 水深有効範囲 | 最大 3000 フィート、トラン<br>スデューサにより異なる |

### ソナー / DownVision の仕様

| チャンネル数      | CHIRP 2 個 (ソナーで 1 個、DownVision で 1<br>個)                                                           |
|-------------|----------------------------------------------------------------------------------------------------|
| ビーム対応範<br>囲 | <ul> <li>・ ソナー – 円錐型ビーム</li> <li>・ DownVision – 広 (左舵 / 右舵) および細 (船<br/>首から船尾まで) ファンビーム</li> </ul> |
| 深度          | 標準的な深度パフォーマンスは 189 m (600<br>フィート) です。ソナー チャンネルと<br>DownVision チャンネルの両方に適用され<br>ます。                |

### 電子海図の仕様

| 組み込まれている電        | ・ LightHouse 海図世界地図データ      |
|------------------|-----------------------------|
| 丁准区              | ・ Navionics 世界地図データ         |
| 互換性のある           | ・ ベクタ — LightHouse 海図       |
| LightHouse 海図    | ・ ラスタ — LightHouse 海図       |
| 互換性のある Navionics | Navionics Ready to Navigate |
| 海図カード            | Navionics Silver            |
|                  | Navionics Gold              |
|                  | Navionics Gold+             |
|                  | Navionics Platinum          |
|                  | Navionics Platinum+         |
|                  | Navionics Fish'N Chip       |
|                  | Navionics Hotmaps           |

#### 注意:

サポート対象のカードの最新一覧は、Raymarine Web サイト (www.raymarine.com) をご覧ください。

#### 適合性に関する仕様

適合宣言証明書は、すべての型のディスプレイに適用され ます。

| 適合性 | ・ NMEA 2000 認証                             |
|-----|--------------------------------------------|
|     | • WiFi Alliance 認証                         |
|     | ・ Bluetooth 認証                             |
|     | • 欧州: 1999/5/EC                            |
|     | ・ 豪州・ニュージーランド:<br>C-Tick、コンプライアンス<br>レベル 2 |
|     | ・ FCC 47CFR パート 15                         |
|     | • カナダ産業省 RSS210                            |

# 31.2 c / e シリーズ

e7 / e7D の物理仕様

| 寸法                          | ・ 幅: 233 mm (9.17 インチ)                                                                            |
|-----------------------------|---------------------------------------------------------------------------------------------------|
|                             | ・ 高さ (ブラケットを含まな<br>い場合): 145 mm (5.71 イン<br>チ)                                                    |
|                             | ・ 高さ (ブラケットを含む場<br>合): 180 mm (7.09 インチ)                                                          |
|                             | ・ 奥行き (ケーブルを含まな<br>い場合): 64 mm (2.52 インチ)                                                         |
|                             | ・ 奥行き (ケーブルを含む場合): 160 mm (6.29 インチ)                                                              |
|                             |                                                                                                   |
| 重量 (ユニットのみ)                 | е7                                                                                                |
| 重量 (ユニットのみ)                 | e7<br>・ 1.465 kg (3.23 ポンド)                                                                       |
| 重量 (ユニットのみ)                 | e7<br>・ 1.465 kg (3.23 ポンド)<br>e7D                                                                |
| 重量 (ユニットのみ)                 | e7<br>・ 1.465 kg (3.23 ポンド)<br>e7D<br>・ 1.550 kg (3.42 ポンド)                                       |
| 重量 (ユニットのみ)<br>重量 (箱入りユニット) | e7<br>・ 1.465 kg (3.23 ポンド)<br>e7D<br>・ 1.550 kg (3.42 ポンド)<br>e7                                 |
| 重量 (ユニットのみ)<br>重量 (箱入りユニット) | e7<br>・ 1.465 kg (3.23 ポンド)<br>e7D<br>・ 1.550 kg (3.42 ポンド)<br>e7<br>・ 2.385 kg (5.26 ポンド)        |
| 重量 (ユニットのみ)<br>重量 (箱入りユニット) | e7<br>・ 1.465 kg (3.23 ポンド)<br>e7D<br>・ 1.550 kg (3.42 ポンド)<br>e7<br>・ 2.385 kg (5.26 ポンド)<br>e7D |

#### e95 / e97 / c95 / c97 の物理仕様

| 寸法                          | ・ 幅: 290 mm (11.42 インチ)                                                                                                    |
|-----------------------------|----------------------------------------------------------------------------------------------------|
|                             | ・ 高さ (ブラケットを含まな<br>い場合): 173 mm (6.81 イン<br>チ)                                                                             |
|                             | ・ 高さ (ブラケットを含む場<br>合): 212 mm (8.35 インチ)                                                                                   |
|                             | ・ 奥行き (ケーブルを含まな<br>い場合): 64 mm (2.52 インチ)                                                                                  |
|                             | ・ 奥行き (ケーブルを含む場<br>合): 160 mm (6.29 インチ)                                                                                   |
|                             |                                                                                                    |
| 重量 (ユニットのみ)                 | e95 / c95                                                                                                    |
| 重量 (ユニットのみ)                 | e95 / c95<br>• 2.165 kg (4.77 lb.)                                                                                         |
| 重量 (ユニットのみ)                 | e95 / c95<br>• 2.165 kg (4.77 lb.)<br>e97 / c97                                                                            |
| 重量 (ユニットのみ)                 | e95 / c95<br>• 2.165 kg (4.77 lb.)<br>e97 / c97<br>• 2.265 kg (4.99 lb.)                                                   |
| 重量 (ユニットのみ)<br>重量 (箱入りユニット) | e95 / c95<br>• 2.165 kg (4.77 lb.)<br>e97 / c97<br>• 2.265 kg (4.99 lb.)<br>e95 / c95                                      |
| 重量 (ユニットのみ)<br>重量 (箱入りユニット) | e95 / c95<br>• 2.165 kg (4.77 lb.)<br>e97 / c97<br>• 2.265 kg (4.99 lb.)<br>e95 / c95<br>• 3.540 kg (7.8 lb.)              |
| 重量 (ユニットのみ)<br>重量 (箱入りユニット) | e95 / c95<br>• 2.165 kg (4.77 lb.)<br>e97 / c97<br>• 2.265 kg (4.99 lb.)<br>e95 / c95<br>• 3.540 kg (7.8 lb.)<br>e97 / c97 |

#### e125 / e127 / c125 / c127 の物理仕様

| 寸法          | ・幅: 354 mm (13.94 インチ)                         |
|-------------|------------------------------------------------|
|             | ・ 高さ (ブラケットを含まな<br>い場合): 222 mm (8.74 イン<br>チ) |
|             | ・ 高さ (ブラケットを含む場<br>合): 256 mm (10.08 インチ)      |
|             | ・ 奥行き (ケーブルを含まな<br>い場合): 69 mm (2.72 インチ)      |
|             | ・ 奥行き (ケーブルを含む場<br>合): 160 mm (6.29 インチ)       |
| 重量 (ユニットのみ) | e125 / c125                                    |
|             | • 3.320 kg (7.32 lb.)                          |

|              | e127 / c127                              |
|--------------|------------------------------------------|
|              | • 3.450 kg (7.6 lb.)                     |
| 重量 (箱入りユニット) | e125 / c125                              |
|              | <ul> <li>4.955 kg (10.9 lb.)</li> </ul>  |
|              | e127 / c127                              |
|              | <ul> <li>5.070 kg (11.18 lb.)</li> </ul> |

#### e165 の物理仕様

| 寸法         | ・ 幅: 426 mm (16.8 インチ)                      |
|------------|---------------------------------------------|
|            | ・ 高さ (ブラケットを含まない場合):<br>281.4 mm (11.1 インチ) |
|            | ・ 高さ (ブラケットを含む場合): 295<br>mm (11.6 インチ)     |
|            | ・ 奥行き (ケーブルを含まない場合):<br>68.4 mm (2.7 インチ)   |
|            | ・ 奥行き (ケーブルを含む場合): 176.6<br>mm (7 インチ)      |
| 重量(ユニットのみ) | 5.6 kg (12.3lb)                             |

### e7 / e7D の電力仕様

| 公称電源電圧                                 | 12 V dc                                                                            |
|----------------------------------------|------------------------------------------------------------------------------------|
| 動作電圧範囲                                 | 10.8 V dc ~ 15.6 V dc                                                              |
| ヒューズ/ブレーカ                              | インライン ヒューズ (電源<br>ケーブル内に装着)                                                        |
|                                        | ・7 A. (標準の 20 mm ガラス管<br>ヒューズ)                                                     |
| 電力消費                                   | 明るさを最大限にした場合:                                                                      |
|                                        | • e7 — 10 W                                                                        |
|                                        | • e7D — 13.8 W                                                                     |
|                                        | 省電力モードの場合:                                                                         |
|                                        | • e7 — 4.3 W                                                                       |
|                                        | • e7D — 10.3 W                                                                     |
|                                        | 注意:電力消費の数値は、<br>装備済みシステムの値で<br>あり、ソナー型式には、<br>600 W のアクティブなトラ<br>ンスデューサが含まれま<br>す。 |
| LEN (詳細は、Seatalkʰɡ リファ<br>レンスマニュアルを参照) | 1                                                                                  |

## c95 / c97 / e95 / e97 の電力仕様

| 公称電源電圧    | 12/24 V DC                                                     |
|-----------|----------------------------------------------------------------|
| 動作電圧範囲    | 10.8 V dc ~ 31.2 V dc                                          |
| ヒューズ/ブレーカ | インライン ヒューズ (電源<br>ケーブル内に装着)<br>・ 7 A. (標準の 20 mm ガラス管<br>ヒューズ) |

| 電力消費                                   | 明るさを最大限にした場合:                                                                      |
|----------------------------------------|------------------------------------------------------------------------------------|
|                                        | • <b>c95</b> — 13.1 W                                                              |
|                                        | • <b>c97</b> — 16.7 W                                                              |
|                                        | • e95 — 18 W                                                                       |
|                                        | • e97 — 22.1 W                                                                     |
|                                        | 省電力モードの場合:                                                                         |
|                                        | • <b>c95</b> —5.9 W                                                                |
|                                        | • c97 — 9.7 W                                                                      |
|                                        | • e95 — 11.2 W                                                                     |
|                                        | • e97 — 14.9 W                                                                     |
|                                        | 注意:電力消費の数値は、<br>装備済みシステムの値で<br>あり、ソナー型式には、<br>600 W のアクティブなトラ<br>ンスデューサが含まれま<br>す。 |
| LEN (詳細は、Seatalkʰɡ リファ<br>レンスマニュアルを参照) | 1                                                                                  |

### c125 / c127 / e125 / e127 の電力仕様

| 公称電源電圧                                  | 12/24 V DC                                                                         |
|-----------------------------------------|------------------------------------------------------------------------------------|
| 動作電圧範囲                                  | 10.8 V dc ~ 31.2 V dc                                                              |
| ヒューズ/ブレーカ                               | インライン ヒューズ (電源<br>ケーブル内に装着)                                                        |
|                                         | ・7 A. (標準の 20 mm ガラス管<br>ヒューズ)                                                     |
| 電力消費                                    | 明るさを最大限にした場合:                                                                      |
|                                         | • c125 — 16.3 W                                                                    |
|                                         | • c127 — 20.8 W                                                                    |
|                                         | • e125 — 27.6 W                                                                    |
|                                         | • e127 — 33.5 W                                                                    |
|                                         | 省電力モードの場合:                                                                         |
|                                         | • c125 —6.1 W                                                                      |
|                                         | • c127 — 14.6 W                                                                    |
|                                         | • e125 — 10.9 W                                                                    |
|                                         | • e127 — 17 W                                                                      |
|                                         | 注意:電力消費の数値は、<br>装備済みシステムの値で<br>あり、ソナー型式には、<br>600 W のアクティブなトラ<br>ンスデューサが含まれま<br>す。 |
| LEN (詳細は、Seatalkʰɡ リファ<br>レンス マニュアルを参照) | 1                                                                                  |

# e165 の電力仕様

| 公称電源電圧        | 12/24 V DC                  |
|---------------|-----------------------------|
| 動作電圧範囲        | 10.8 V dc ~ 31.2 V dc       |
| ヒューズ/ブレー<br>カ | インライン ヒューズ (電源ケーブル内<br>に装着) |
|               | ・ 7 A. (標準の 20 mm ガラス管ヒューズ) |

| 電力消費                                          | 明るさを最大限にした場合:<br>・ <b>e165</b> — 59.5 W<br>省電力モードの場合:                              |
|-----------------------------------------------|------------------------------------------------------------------------------------|
|                                               | • e165 — 10.9 W                                                                    |
|                                               | <b>注意:</b> 電力消費の数値は、装備済み<br>システムの値であり、ソナー型式に<br>は、600 W のアクティブなトランス<br>デューサが含まれます。 |
| LEN (詳細は、<br>Seatalkሜ リファレ<br>ンスマニュアルを<br>参照) | 1                                                                                  |

#### 環境仕様

以下の環境仕様は、すべての型のディスプレイに適用され ます。

| 動作温度   | -25°C ~ +55°C (-13°F ~ 131°F) |
|--------|-------------------------------|
| 保存温度   | -30°C ~ +70°C (-22°F ~ 158°F) |
| 相対湿度   | 最大 75%                        |
| 防水加工等級 | ・ IPX6 および IPX7               |
|        | ・ IPX6 (e165 のみ)              |

#### 視野角

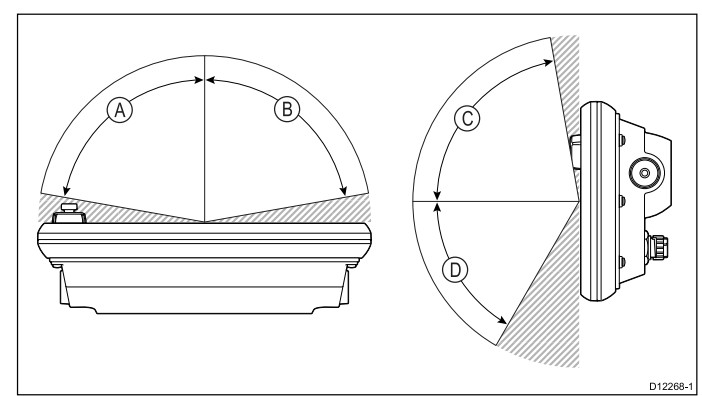

|   | e7 / e7D | e95 / e97 /<br>c95 / c97 | e125 / e127 /<br>c125 / c127 | e165 |
|---|----------|--------------------------|------------------------------|------|
| А | 70°      | 80°                      | 80°                          | 80°  |
| В | 70°      | 80°                      | 80°                          | 80°  |
| С | 70°      | 80°                      | 80°                          | 70°  |
| D | 50°      | 60°                      | 60°                          | 70°  |

**注意:**上記に記載の視野角は、国際的に承認された規格を用 いて取得したもので、比較目的にのみ使用するようにして ください。必要な場所での見やすさをテストするまでは製 品を設置しないでください。

### e7 / e7D ディスプレイの仕様

| サイズ                      | 7インチ                  |
|--------------------------|-----------------------|
| 種類                       | TFT バックライト LED        |
| 色の深度                     | 24 ビット                |
| 解像度                      | 800 x 480 ピクセル (WVGA) |
| 誤った色で表示されるピク<br>セルの最大許容数 | 7                     |

# e95 / e97 / c95 / c97 ディスプレイの仕様

| サイズ                      | 9インチ                  |
|--------------------------|-----------------------|
| 種類                       | TFT バックライト LED        |
| 色の深度                     | 24 ビット                |
| 解像度                      | 800 x 480 ピクセル (WVGA) |
| 誤った色で表示されるピク<br>セルの最大許容数 | 8                     |

### e125 / e127 / c125 / c127 ディスプレイの仕様

| サイズ                      | 12 インチ                 |
|--------------------------|------------------------|
| 種類                       | TFT バックライト LED         |
| 色の深度                     | 24 ビット                 |
| 解像度                      | 1280 x 800 ピクセル (WXGA) |
| 誤った色で表示されるピク<br>セルの最大許容数 | 8                      |

### e165 ディスプレイの仕様

| サイズ                          | 15.4 インチ               |
|------------------------------|------------------------|
| 種類                           | TFT バックライト LED         |
| 色の深度                         | 24 ビット                 |
| 解像度                          | 1280 x 800 ピクセル (WXGA) |
| 縦横比                          | 16:9                   |
| 誤った色で表示され<br>るピクセルの最大許<br>容数 | 8                      |

### データ接続

#### 有線接続

| NMEA 0183                       | NMEA 0183 ポート 2 つ:                                                                          |
|---------------------------------|---------------------------------------------------------------------------------------------|
|                                 | ・ NMEA ポート 1: 入出力、4800 /<br>38400 ボー                                                        |
|                                 | ・ NMEA port 2: 入力専用、4800 /<br>38400 ボー                                                      |
|                                 | <b>注意:</b> NMEA 0183 接続は、a 新シ<br>リーズの多機能ディスプレイに<br>は適用されません。                                |
| ネットワーク (SeaTalk <sup>hs</sup> ) | ・a 新シリーズ、e7 および e7D =<br>SeaTalkʰ⁵ ポート 1 つ。100 Mbits/<br>秒。RayNet タイプの接続。                   |
|                                 | ・ c 新シリーズと e 新シリーズ (e7<br>と e7D を除く) = 2 x SeaTalkhs ポー<br>ト。100 Mbits/秒。RayNet タイプ<br>の接続。 |
| SeaTalk <sup>ng</sup>           | SeaTalk <sup>ng</sup> 接続1つ                                                                  |

#### ワイヤレス接続

| Wi-Fi     | 802.11 b / g                                                   |
|-----------|----------------------------------------------------------------|
|           | <b>注意:</b> Wi-Fi 接続は、Wi-Fi が内蔵<br>されている多機能ディスプレイ<br>にのみ適用されます。 |
| Bluetooth | Bluetooth 2.1+ EDR クラス 1.5 対応 (サ<br>ポート対象プロファイル: AVRCP<br>1.0) |

### 内蔵 GPS の仕様

内蔵 GPS の仕様は、a 新シリーズ、c 新シリーズ、e 新シリー ズ (e165 を除く) の多機能ディスプレイに適用されます。

| チャンネル数                     | 50                                             |
|----------------------------|------------------------------------------------|
| コールド スタート                  | 2 分未満                                          |
| レシーバの IC 感度                | 163 dBm トラッキング                                 |
| SBAS ( <b>衛星航法補強システム</b> ) | WAAS + EGNOS + MSAS                            |
| 特殊機能                       | アクティブ ジャミング減少                                  |
| 動作周波数                      | 1575.42MHz                                     |
| 信号取得                       | 自動                                             |
| 時刻校正設定更新                   | 自動                                             |
| 測地原点                       | WGS-84。Raymarine のディス<br>プレイから別の原点も使用<br>できます。 |
| 更新レート                      | 1 秒                                            |
| アンテナ                       | セラミック チップ                                      |
| 精度                         | ・ SBAS なしの場合: <= 15<br>メートルで 95% の確率           |
|                            | ・ SBAS 使用の場合: <= 5 メー<br>トルで 95% の確率           |

#### 内蔵ソナーの仕様

内蔵ソナーの仕様は、ソナー型式の多機能ディスプレイ型式 にのみ適用されます。

| 動作周波数  | 50 / 83 / 200 KHz               |
|--------|---------------------------------|
| 送信電力   | 最大 600 W RMS、トランス<br>デューサにより異なる |
| 水深有効範囲 | 最大 3000 フィート、トラン<br>スデューサにより異なる |

#### ビデオの仕様

| 信号の種類    | コンポジット       |
|----------|--------------|
| 形式       | PAL または NTSC |
| コネクタ タイプ | BNC (メス)     |
| 出力解像度    | 720p         |

#### 電子海図の仕様

| 組み込まれている電<br>子海図          | ・ LightHouse 海図世界地図データ                |  |  |
|---------------------------|---------------------------------------|--|--|
|                           | <ul> <li>Navionics 世界地図データ</li> </ul> |  |  |
| 互換性のある<br>LightHouse 海図   | ・ ベクタ — LightHouse 海図                 |  |  |
|                           | ・ ラスタ — LightHouse 海図                 |  |  |
| 互換性のある Navionics<br>海図カード | Navionics Ready to Navigate           |  |  |
|                           | Navionics Silver                      |  |  |
|                           | Navionics Gold                        |  |  |
|                           | Navionics Gold+                       |  |  |
|                           | Navionics Platinum                    |  |  |
|                           | Navionics Platinum+                   |  |  |
|                           | Navionics Fish'N Chip                 |  |  |
|                           | Navionics Hotmaps                     |  |  |

#### 注意:

サポート対象のカードの最新一覧は、Raymarine Web サイト (www.raymarine.com) をご覧ください。

# 適合性に関する仕様

適合宣言証明書は、すべての型のディスプレイに適用され ます。

#### <sup>★</sup> 9 。 適合性

| ・ NMEA 2000 認証                             |
|--------------------------------------------|
| ・ WiFi Alliance 認証                         |
| ・ Bluetooth 認証                             |
| • 欧州: 1999/5/EC                            |
| ・ 豪州・ニュージーランド:<br>C-Tick、コンプライアンス<br>レベル 2 |
| ・ FCC 47CFR パート 15                         |
| <ul> <li>カナダ産業省 RSS210</li> </ul>          |

# 章 32: スペアおよび付属品

#### 目次

- 32.1 トランスデューサ付属品 (372 ページ)
- 32.2 DownVision トランスデューサおよび付属品 (372 ページ)
- 32.3 ネットワーク ハードウェア (373 ページ)
- 32.4 ネットワーク ケーブルのコネクタの種類 (373 ページ)
- 32.5 ネットワーク ケーブル (374 ページ)
- 32.6 ネットワーク ケーブルの種類 (374 ページ)
- 32.7 SeaTalk<sup>ng</sup> ケーブル用コンポーネント (375 ページ)
- ・ 32.8 SeaTalk<sup>ng</sup> ケーブルおよび付属品(375 ページ)
- 32.9 SeaTalk 付属品 (376 ページ)
- 32.10 ビデオ ケーブル (377 ページ)
- ・ 32.11 a65 / a67 スペア部品 (377 ページ)
- 32.12 e7 e7D スペア部品 (378 ページ)
- ・ 32.13 e95 / e97 / c95 / c97 スペア部品 (378 ページ)
- ・ 32.14 e125 / e127 / c125 / c127 スペア部品 (379 ページ)
- 32.15 e165 スペア部品 (379 ページ)

# 32.1 トランスデューサ付属品

| 項目                                                    | 品番      | 備考                                                                                |
|-------------------------------------------------------|---------|-----------------------------------------------------------------------------------|
| P48 ソナー トラン<br>スデューサ                                  | A102140 | 船尾へのトランサ<br>ム装着                                                                   |
| P58 ソナー トラン<br>スデューサ                                  | A102138 | 船尾へのトランサ<br>ム装着                                                                   |
| 1 m (3.28 フィート)<br>Minn Kota トランス<br>デューサアダプタ<br>ケーブル | A62363  | ソナー型式の多機<br>能ディスプレイへ<br>の直接接続のみ                                                   |
| 0.5 m (1.64 フィー<br>ト) トランスデュー<br>サ アダプタ ケー<br>ブル      | E66066  | 600 W の ソナーモ<br>ジュール 互換の任<br>意のソナートラン<br>スデューサを直<br>メナー型式多機能<br>ディスプレイに接<br>続する場合 |

# 32.2 DownVision トランスデューサお よび付属品

DownVision™ 型式多機能ディスプレイでは、次の DownVision™ 付属品を使用できます。

| 項目                                                                   | 品番     |
|----------------------------------------------------------------------|--------|
| CPT-100 トランサム型<br>DownVision トランスデューサ                                | A80270 |
| CPT-110 船底貫通取り付け型<br>DownVision トランスデューサ<br>(プラスチック)                 | A80277 |
| CPT-120 船底貫通取り付け型<br>DownVision トランスデューサ<br>(ブロンズ)                   | A80271 |
| トランサム トランスデュー<br>サ シールド、トローリング<br>モータ付き船舶用                           | A80207 |
| 4 m (13.12 フィート) トラン<br>スデューサ延長ケーブル<br>(CPT-100 トランサム トラン<br>スデューサ用) | A80273 |

# 32.3 ネットワーク ハードウェア

| 項目                            | 品番     | 備考                                                                                                    |
|-------------------------------|--------|----------------------------------------------------------------------------------------------------|
| HS5 RayNet ネット<br>ワークスイッチ     | A80007 | RayNet コネクタを持つ複数の<br>装置をネットワーク接続する<br>際の 5 ポート スイッチ。R145<br>SeaTalk <sup>ns</sup> コネクタ装備の機器<br>も、適切なアダプタ ケーブ<br>ルを使用して接続できます。                                                                                                    |
| RJ45 SeaTalkhs ネッ<br>トワークスイッチ | E55058 | R145 コネクタを持つ複数の<br>SeaTalkʰs 装置をネットワー<br>ク接続する際の 8 ポート ス<br>イッチ。                                                                                                    |
| RJ45 SeaTalkhs クロ<br>スオーバーカプラ | E55060 | <ul> <li>RJ145 SeaTalkhs 装置をス<br/>イッチが必要ない小規模<br/>システムに直接接続でき<br/>るようにします。</li> <li>RJ45 SeaTalkhs 装置を HS5<br/>SeaTalk ネットワークス<br/>イッチに接続することが<br/>できます (適切なアダプタ<br/>ケーブルを併用)。</li> <li>2本の RJ45 SeaTalkhs ケーブ<br/>ルを連結させてケーブルを<br/>延長することができます。</li> <li>内部設置の際にお勧めです。</li> </ul>       |
| イーサネット RJ45<br>カプラ            | R32142 | <ul> <li>・ RJ145 SeaTalkhs 装置をス<br/>イッチが必要ない小規模<br/>システムに直接接続でき<br/>るようにします。</li> <li>・ RJ45 SeaTalkhs 装置を HS5<br/>SeaTalk ネットワークス<br/>イッチに接続することが<br/>できます (適切なアダプタ<br/>ケーブルを併用)。</li> <li>・ 2本の RJ45 SeaTalkhs ケーブ<br/>ルを連結させてケーブルを<br/>延長することができます。</li> <li>外部設置の際にお勧めです。</li> </ul> |

# 32.4 ネットワーク ケーブルのコネク タの種類

ネットワーク ケーブルのコネクタには、SeaTalkʰs と RayNet の 2 種類があります。

| <b>SeaTalkʰs</b> コネクタ — SeaTalkʰs 装置を<br>SeaTalkʰs ケーブルを使用して Raymarine<br>ネットワーク スイッチに接続する<br>際に使用します。                                                                            |
|----------------------------------------------------------------------------------------------------|
| RayNet コネクタ — Raymarine ネット<br>ワークスイッチと SeaTalkhs 装置を<br>RayNet ケーブルを使用して多機能<br>ディスプレイに接続する際に使用し<br>ます。また、1台の装置のみをディス<br>プレイのネットワークコネクタに接<br>続している場合は、クロスオーバー<br>カプラも接続する必要があります。 |

# 32.5 ネットワーク ケーブル

#### RayNet - RayNet ケーブル

| ケーブル                                              | 品番     |
|---------------------------------------------------|--------|
| 400 mm (1.3 フィート) RayNet<br>(F) - RayNet (F) ケーブル | A80161 |
| 2 m (6.56 フィート) RayNet (F)<br>- RayNet (F) ケーブル   | A62361 |
| 5 m (16.4 フィート) RayNet (F)<br>- RayNet (F) ケーブル   | A80005 |
| 10 m (32.8 フィート) RayNet (F)<br>- RayNet (F) ケーブル  | A62362 |
| 20 m (65.6 フィート) RayNet (F)<br>- RayNet (F) ケーブル  | A80006 |
| 100 mm (3.9 インチ) RayNet (M)<br>- RayNet (M) ケーブル  | A80162 |
| RayNet 直角カプラ                                      | A80262 |
| RayNet ケーブル プラー 5 個<br>入りパック                      | R70014 |

#### RayNet アダプタ ケーブル

| ケーブル                                                                       | 品番     |
|----------------------------------------------------------------------------|--------|
| 1 m (3.28 フィート) RayNet (F)<br>- RJ45 SeaTalk <sup>hs</sup> (M) ケーブル        | A62360 |
| 3 m (9.84 フィート) RayNet (F)<br>- RJ45 SeaTalk <sup>hs</sup> (M) ケーブル        | A80151 |
| 10 m (32.8 フィート) RayNet (F)<br>- RJ45 SeaTalk <sup>hs</sup> (M) ケーブル       | A80159 |
| 400 mm (1.3 フィート) RayNet<br>(F) - RJ45 SeaTalk <sup>hs</sup> (F) ケーブ<br>ル  | A80160 |
| 100 mm (3.9 インチ) RayNet (F)<br>- RJ45 (F) ケーブル                             | A80247 |
| 350 mm (13.78 インチ) RayNet<br>(M) - RJ45 SeaTalk <sup>hs</sup> (M) ケー<br>ブル | A80272 |
| 3 m (9.84 フィート) RayNet (F)<br>- RJ45 SeaTalkʰ₅ (M) ケーブル                    | A80276 |

# 32.6 ネットワーク ケーブルの種類

SeaTalk<sup>hs</sup> ネットワーク ケーブルには、「パッチ」と「ネット ワーク」の 2 種類のケーブルがあります。

- パッチ 次の装置を Raymarine ネットワーク スイッチ に接続する場合:
  - PoE インジェクタを使用した赤外線カメラ
  - 追加の Raymarine ネットワーク スイッチ
  - Voyager プランニング ソフトウェアを使用した PC、ま たはノートパソコン
- ネットワーク 次の装置を Raymarine ネットワーク ス イッチに接続する場合:
  - ソナーモジュール
  - SR100 Sirius 気象レシーバ
  - 互換性のある Raymarine 多機能ディスプレイを追加し た場合

#### SeaTalk<sup>hs</sup> ネットワーク ケーブル

| ケーブル                                                  | 品番     |
|-------------------------------------------------------|--------|
| 1.5 m (4.9 フィート) SeaTalk <sup>hs</sup><br>ネットワーク ケーブル | E55049 |
| 5 m (16.4 フィート) SeaTalkʰs<br>ネットワーク ケーブル              | E55050 |
| 10 m (32.8 フィート) SeaTalk <sup>hs</sup><br>ネットワーク ケーブル | E55051 |
| 20 m (65.6 フィート) SeaTalk <sup>hs</sup><br>ネットワーク ケーブル | E55052 |

### SeaTalk<sup>hs</sup> パッチ ケーブル

| ケーブル                                               | 品番     |
|----------------------------------------------------|--------|
| 1.5 m (4.9 フィート) SeaTalk <sup>hs</sup><br>パッチ ケーブル | E06054 |
| 5 m (16.4 フィート) SeaTalk <sup>hs</sup><br>パッチ ケーブル  | E06055 |
| 10 m (32.8 フィート) SeaTalk <sup>hs</sup><br>パッチ ケーブル | E06056 |
| 15 m (49.2 フィート) SeaTalk <sup>hs</sup><br>パッチ ケーブル | A62136 |
| 20 m (65.6 フィート) SeaTalk <sup>hs</sup><br>パッチ ケーブル | E06057 |

# 32.7 SeaTalk<sup>ng</sup> ケーブル用コンポーネ 32.8 SeaTalk<sup>ng</sup> ケーブルおよび付属品 ント

SeaTalk<sup>ng</sup> ケーブル用コンポーネントと使用用途

| 接続 / ケーブル                      | 備考                                                                        |
|--------------------------------|---------------------------------------------------------------------------|
| バックボーン ケーブル (各<br>種長さ)         | データを運ぶ主なケーブ<br>ル。 バックボーンからのス<br>プールを使用して SeaTalkng 装<br>置を接続します。          |
| T字型コネクタ                        | 装置が接続されているバック<br>ボーンに分岐を作ります。                                             |
| ターミネータ                         | バックボーンの一端で必要<br>です。                                                       |
| インライン ターミネータ                   | スプール ケーブルをバック<br>ボーンの一端に直接接続し<br>ます。長いケーブル配線を<br>する場合に役立ちます。              |
| スプール ケーブル                      | 装置とバックボーンを接続<br>します。 装置はデイジー<br>チェーン接続することも⊺字<br>型コネクタに直接接続する<br>ことも可能です。 |
| SeaTalk <sup>ng</sup> 5 方向コネクタ | ケーブルを分岐、分割した<br>り、SeaTalk や SeaTalkºº ネッ<br>トワーク内で追加接続部を<br>設ける際に使用します。   |
| ブランキング プラグ                     | 5 方向または ⊺ 字型コネクタ<br>内の未使用スプール コネク<br>タ部に挿入します。                            |

互換制品で使用する CooTolking ケーブルおよび付属品

| 三法委曲く区川する、                                                            |        |                                                                                                    |
|-----------------------------------------------------------------------|--------|----------------------------------------------------------------------------------------------------|
| 説明                                                                    | 品番     | 備考                                                                                                    |
| SeaTalkngスターター<br>キット                                                 | T70134 | 内容:<br>・ 1 x 5 方向コネクタ<br>(A06064)<br>・ 2 x バックボーンターミ<br>ネータ (A06031)<br>・ 1 x 3 m (9.8 フィート)ス<br>プールケーブル (A06040)<br>・ 1 x 電源ケーブル (A06049)                                                  |
| SeaTalk <sup>ng</sup> バックボー<br>ン キット                                  | A25062 | 内容:<br>・2 x 5 m (16.4 フィート)<br>バックボーン ケーブル<br>(A06036)<br>・1 x 20 m (65.6 フィート)<br>バックボーン ケーブル<br>(A06037)<br>・4 x T 字型 (A06028)<br>・2 x バックボーン ターミ<br>ネータ (A06031)<br>・1 x 電源ケーブル (A06049) |
| SeaTalk <sup>ng</sup> 0.4 m<br>(1.3 フィート)<br>スプール                     | A06038 |                                                                                                    |
| SeaTalk <sup>ng</sup> 1 m<br>(3.3 フィート)<br>スプール                       | A06039 |                                                                                                    |
| SeaTalk <sup>ng</sup> 3 m<br>(9.8 フィート)<br>スプール                       | A06040 |                                                                                                    |
| SeaTalk <sup>ng</sup> 5 m<br>(16.4 フィート)<br>スプール                      | A06041 |                                                                                                    |
| SeaTalk <sup>ng</sup> 0.4 m (1.3<br>フィート) エルボス<br>プール                 | A06042 |                                                                                                    |
| SeaTalk⁰ 0.4 m<br>(1.3 フィート) バッ<br>クボーン                               | A06033 |                                                                                                    |
| SeaTalk <sup>ng</sup> 1 m<br>(3.3 フィート)<br>バックボーン                     | A06034 |                                                                                                    |
| SeaTalk <sup>ng</sup> 3 m<br>(9.8 フィート)<br>バックボーン                     | A06035 |                                                                                                    |
| SeaTalk <sup>ng</sup> 5 m<br>(16.4 フィート)<br>バックボーン                    | A06036 |                                                                                                    |
| SeaTalk <sup>ng</sup> 9 m<br>(29.5 フィート)                              | A06068 |                                                                                                    |
| <u>パックボーン</u><br>Sea Talk <sup>ng</sup> 20 m<br>(65.6 フィート)<br>バックボーン | A06037 |                                                                                                    |
| SeaTalkʰʰg - 終端むき<br>出し 1 m (3.3 フィー<br>ト) スプール                       | A06043 |                                                                                                    |
| SeaTalkʰʰg - 終端むき<br>出し 3 m (9.8 フィー<br>ト) スプール                       | A06044 |                                                                                                    |

| 説明                                                                           | 田番     | 備考                                                      |
|------------------------------------------------------------------------------|--------|---------------------------------------------------------|
| SeaTalk吻 電源ケー<br>ブル                                                          | A06049 |                                                         |
| SeaTalk <sup>ng</sup> ターミネー<br>タ                                             | A06031 |                                                         |
| SeaTalkng T 字型                                                               | A06028 | 1xスプール接続を装備                                             |
| SeaTalk吻 5 方向コネ<br>クタ                                                        | A06064 | 3xスプール接続を装備                                             |
| SeaTalkሜ バックボー<br>ン エクステンダ                                                   | A06030 |                                                         |
| SeaTalk - SeaTalkng<br>コンバータキット                                              | E22158 | SeaTalk 装置と SeaTalk <sup>ng</sup> シ<br>ステムとの接続が可能       |
| SeaTalk⁰ インライ<br>ン ターミネータ                                                    | A80001 | スプール ケーブルとバッ<br>クボーン ケーブルの終端<br>を直接接続。⊺ 字型コネク<br>タは不要   |
| SeaTalk吻 ブランキ<br>ング プラグ                                                      | A06032 |                                                         |
| ACU / SPX SeaTalk <sup>ng</sup><br>スプール ケーブル<br>0.3 m (1.0 フィート)             | R12112 | SPX コース コンピュータ<br>または ACU を SeaTalkʰལ バッ<br>クボーンに接続します。 |
| SeaTalk (3 ピン) -<br>SeaTalkሜ アダプ<br>タ ケーブル 0.4 m<br>(1.3 フィート)               | A06047 |                                                         |
| SeaTalk - SeaTalk吻<br>スプール1m<br>(3.3 フィート) ス<br>プール                          | A22164 |                                                         |
| SeaTalk2 (5 ピン)<br>- SeaTalk <sup>ng</sup> アダプ<br>タ ケーブル 0.4 m<br>(1.3 フィート) | A06048 |                                                         |
| DeviceNet アダプタ<br>ケーブル (メス)                                                  | A06045 | NMEA 2000 装置と SeaTalk吻<br>システムとの接続が可能                   |
| DeviceNet アダプタ<br>ケーブル (オス)                                                  | A06046 | NMEA 2000 装置と SeaTalk吻<br>システムとの接続が可能                   |
| DeviceNet アダプタ<br>ケーブル (メス) -<br>終端むき出し                                      | E05026 | NMEA 2000 装置と SeaTalkʰɡ<br>システムとの接続が可能                  |
| DeviceNet アダプタ<br>ケーブル (オス) -<br>終端むき出し                                      | E05027 | NMEA 2000 装置と SeaTalkʰɡ<br>システムとの接続が可能                  |

# 32.9 SeaTalk 付属品

| 説明                                               | 品番     | 備考 |
|--------------------------------------------------|--------|----|
| SeaTalk 3 方向ジャ<br>ンクション ボック<br>ス                 | D244   |    |
| 1 m (3.28 フィート)<br>SeaTalk 延長ケーブ<br>ル            | D284   |    |
| 3 m (9.8 フィート)<br>SeaTalk 延長ケーブ<br>ル             | D285   |    |
| 5 m (16.4 フィート)<br>SeaTalk 延長ケーブ                 | D286   |    |
| 9 <sup>m</sup> (29.5 フィート)<br>SeaTalk 延長ケーブ<br>ル | D287   |    |
| 12 m (39.4 フィート)<br>SeaTalk 延長ケーブ<br>ル           | E25051 |    |
| 20 m (65.6 フィート)<br>SeaTalk 延長ケーブ<br>ル           | D288   |    |

# 32.10 ビデオ ケーブル

e95 / e97 / e125 / e127 型式多機能ディスプレイのビデオ入力/ 出力コネクタには、次のビデオ ケーブルが必要です。

| 品番     | 説明                       | 備考 |
|--------|--------------------------|----|
| R70003 | E-Series 付属品ビ<br>デオ ケーブル |    |

# 32.11 a65 / a67 スペア部品

| 項目                                | 品番     | 備考 |
|-----------------------------------|--------|----|
| トラニオン (ブラ<br>ケット) 取付キッ            | R70147 |    |
| 上面ベゼル                             | R70148 |    |
| サン カバー                            | R70149 |    |
| 電源ケーブル 1.5m                       | R70157 |    |
| 1.5 m (4.9 フィート)<br>の直角電源ケーブ<br>ル | A80221 |    |

# 32.12 e7 e7D スペア部品

|  | 32.13 | e95 / | e97 / | / c95 / | c97 | スペ | ア部品 |
|--|-------|-------|-------|---------|-----|----|-----|
|--|-------|-------|-------|---------|-----|----|-----|

| 項目                                             | 品番     | 備考 |
|------------------------------------------------|--------|----|
| トラニオン (ブラ<br>ケット) 取付キッ<br>ト                    | A62358 |    |
| ドキュメント パッ<br>ク                                 | R62378 |    |
| 埋め込み式取付用<br>パネル セット                            | R62376 |    |
| 正面ベゼル                                          | R62377 |    |
| サン カバー                                         | R62365 |    |
| 1.5m (4.9 フィート)<br>のストレート電源<br>およびデータ ケー<br>ブル | R62379 |    |
| 1.5 m (4.9 フィート)<br>の直角電源および<br>データ ケーブル       | R70029 |    |

| 項目                                            | 品番     | 備考 |
|-----------------------------------------------|--------|----|
| c/e series トラニオ<br>ンキット                       | R70001 |    |
| c/e series 正面ベゼ<br>ル                          | R7004  |    |
| c/e series サンカ<br>バー                          | R70005 |    |
| c/e series 背面ベゼ<br>ル                          | R70027 |    |
| c/e series ガスケッ<br>ト                          | R70079 |    |
| 取り付け用アダ<br>プタ キット —<br>C90W/E90W              | R70008 |    |
| 取り付け用アダ<br>プタ キット —<br>C80/E80                | R70010 |    |
| 取り付けネジ <i>キッ</i><br>ト                         | R62369 |    |
| ドキュメント パッ<br>ク                                | R70061 |    |
| 1.5m (4.9 フィート)<br>のストレート電源<br>およびデータケー<br>ブル | R62379 |    |
| 1.5 m (4.9 フィート)<br>の直角電源および<br>データ ケーブル      | R70029 |    |

# 32.14 e125 / e127 / c125 / c127 スペア 32.15 e165 スペア部品 部品

| 項目                                            | 品番     | 備考 |
|-----------------------------------------------|--------|----|
| c/e series トラニオ<br>ン キット                      | R70002 |    |
| c/e series 正面べゼ<br>ル                          | R7006  |    |
| c/e series サンカ<br>バー                          | R70007 |    |
| c/e/ series 背面ベゼ<br>ル                         | R70028 |    |
| c.e series ガスケッ<br>ト                          | R70080 |    |
| 取り付け用アダ<br>プタ キット —<br>C120W/E120W            | R70009 |    |
| 取り付け用アダ<br>プタ キット —<br>C120/E120              | R70011 |    |
| 取り付けネジ キッ<br>ト                                | R62369 |    |
| ドキュメント パッ<br>ク                                | R70061 |    |
| 1.5m (4.9 フィート)<br>のストレート電源<br>およびデータケー<br>ブル | R62379 |    |
| 1.5 m (4.9 フィート)<br>の直角電源および<br>データ ケーブル      | R70029 |    |

| 項目                                            | 品番     | 備考 |
|-----------------------------------------------|--------|----|
| e165 トラニオン<br>キット                             | A80176 |    |
| e165 正面ベゼル                                    | R70126 |    |
| e165 サンカバー                                    | R70127 |    |
| e165 埋め込み式取<br>付キット                           | R70125 |    |
| 1.5m (4.9 フィート)<br>のストレート電<br>源およびデータ<br>ケーブル | R62379 |    |
| 1.5 m (4.9 フィート)<br>の直角電源および<br>データ ケーブル      | R70029 |    |

# 付録 A NMEA 0183 のセンテンス

ディスプレイに表示される NMEA 0183 のセンテンスは次のとおりです。これは NMEA 0183 および SeaTalk プロトコ ルに該当します。

| センテンス | 説明                     | 伝送 | 受信 |
|-------|------------------------|----|----|
| AAM   | ウェイポイント到達アラーム          |    | •  |
| APB   | 自動操縦 'B'               | •  | •  |
| BWC   | ウェイポイントまでの方位と距離        | •  | •  |
| BWR   | ウェイポイントまでの方位と距離 ― 羅針方位 | •  | •  |
| DBT   | トランスデューサからの水深          | •  | •  |
| DPT   | 深度                     | •  | •  |
| DSC   | デジタル選択呼出し情報            |    | •  |
| DSE   | 拡張デジタル選択呼出し            |    | •  |
| DTM   | 参照データ                  |    | •  |
| GBS   | GPS 衛星の故障検出            |    | •  |
| GGA   | GPS システムの確定データ         | •  | •  |
| GLC   | 地理的位置情報(ロランC)          |    | •  |
| GLL   | 地理的位置情報(緯度、経度)         | •  | •  |
| GSA   | GNSS DOPと稼動中の衛星        | •  | •  |
| GSV   | 視野範囲のGNSS衛星            | •  | •  |
| HDG   | 船首方位(偏差と変量)            |    | •  |
| HDT   | 船首方位(真方位)              |    | •  |
| HDM   | 船首方位(磁石方位)             |    | •  |
| MDA   | 気象複合                   |    | •  |
| MSK   | MSK 受信器のインターフェイス       |    | •  |
| MSS   | MSK受信器の信号の状態           |    | •  |
| MTW   | 水温                     | •  | •  |
| MWV   | 風速と角度                  | •  | •  |
| RMB   | 推奨される最小限の航海情報          | •  | •  |
| RMC   | 推奨される最小限の特定の GNSS データ  | •  | •  |
| RSD   | レーダーシステムのデータ           | •  | •  |
| ТТМ   | 追跡されたターゲットのメッセージ       | •  | •  |
| VHW   | 対水速力と船首方位              | •  | •  |
| VLW   | 対水航海距離                 | •  | •  |
| VTG   | 対地針路と対地速力              | •  | •  |
| XTE   | 計測した航路誤差               |    | •  |
| ZDA   | 時刻と日付                  | •  | •  |

# 付録 B NMEA データ ブリッジ

NMEA データ ブリッジを使用すると、ディスプレイの NMEA 2000 バスに存在するデータを NMEA 0183 装置にリピート送 信したり、または NMEA 0183 装置から NMEA 2000 バスにリ ピート送信したりすることができます。

NMEA データ ブリッジの例として、サード パーティ製の GPS レシーバが Raymarine ディスプレイの NMEA 0183 入力に接 続されているシステムを挙げることができます。GPS レシー バから送信される GPS データ メッセージは、ディスプレイの NMEA 2000 バスに接続されている、任意の該当装置にリピー ト送信されます。ブリッジが行われるのは、NMEA 2000 装置 によって送信されていないデータが NMEA 0183 装置に送信さ れている (またはその逆) 場合のみです。

NMEA 2000 と NMEA 0183 間でブリッジされるデータ メッ セージ (PGN センテンス) の一覧については、本書に記載の サポート対象 NMEA 2000 センテンスの一覧を参照してく ださい。

# 付録 C NMEA 2000 のセンテンス

ディスプレイに表示される NMEA 2000 のセンテンスは次のとおりです。これは NMEA 2000、SeaTalk吻 および SeaTalk 2 プ ロトコルに該当します。

| メッヤージ番号 | メッセージの説明                 | 伝送 | 受信 | NMEA 0183 に<br>ブリッジ |
|---------|--------------------------|----|----|---------------------|
| 59392   |                          | •  | •  |                     |
| 59904   |                          | •  | •  |                     |
| 60928   | SOアドレス要求                 | •  | •  |                     |
| 126208  | NMEA - リクエスト グループ機能      | •  | •  |                     |
| 126464  | PGN リスト — PGN のグループ送受信機能 | •  | •  |                     |
| 126992  |                          | •  | •  |                     |
| 126996  |                          | •  | •  |                     |
| 127237  |                          |    | •  |                     |
| 127245  | 舵                        |    | •  |                     |
| 127250  |                          | •  | •  | •                   |
| 127251  |                          | •  | •  |                     |
| 127257  |                          | •  | •  |                     |
| 127258  | 磁気偏差                     | •  |    |                     |
| 127488  | エンジン パラメータ、高速更新          |    | •  |                     |
| 127489  | エンジン パラメータ、動的            |    | •  |                     |
| 127493  | 伝送パラメータ、動的               |    | •  |                     |
| 127496  | トリップ パラメータ、船舶            |    | •  |                     |
| 127497  | トリップ パラメータ、エンジン          |    | •  |                     |
| 127498  | エンジン パラメータ、静的            |    | •  |                     |
| 127505  | 流体レベル                    |    | •  |                     |
| 127508  | バッテリ ステータス               |    | •  |                     |
| 128259  | 速度、水参照                   | •  | •  | •                   |
| 128267  | 水深                       | •  | •  | •                   |
| 128275  | 距離ログ                     | •  | •  | •                   |
| 129025  | 位置、高速更新                  | •  | •  | •                   |
| 129026  | COG と SOG、高速更新           | •  | •  | •                   |
| 129029  | GNSS の位置データ              | •  | •  | •                   |
| 129033  | 時刻と日付                    | •  | •  | •                   |
| 129038  | AIS クラス A 位置レポート         |    | •  |                     |
| 129039  | AIS クラス B 位置レポート         |    | •  |                     |
| 129040  | AIS クラス B 拡張位置レポート       |    | •  |                     |
| 129041  | AIS AToN (航行補助) レポート     |    | •  |                     |
| 129044  | データム                     | •  | •  | •                   |
| 129283  | 航路誤差                     | •  | •  | •                   |
| 129284  | 航海データ                    | •  | •  | •                   |
| 129291  | 潮の流向、流速の高速更新             | •  | •  | •                   |
| 129301  | 標識まで、または標識からの時間          |    | •  |                     |
| 129539  | GNSS DOP                 |    | •  |                     |
| 129540  | 視野範囲の GNSS 衛星            | •  | •  |                     |
| 129542  | GNSS 疑似範囲ノイズ統計           |    | •  |                     |
| 129545  | GNSS RAIM 出力             |    | •  |                     |

| メッセージ番号 | メッセージの説明                        | 伝送 | 受信 | NMEA 0183 <b>に</b><br>ブリッジ |
|---------|---------------------------------|----|----|----------------------------|
| 129550  | GNSS 微分補正受信機インターフェイス            |    | •  |                            |
| 129551  | GNSS 微分補正受信信号                   |    | •  |                            |
| 129793  | AIS UTC および日付レポート               |    | •  |                            |
| 129794  | AIS クラス A 静的・航海関連データ            |    | •  |                            |
| 129798  | AIS SAR 航空機位置レポート               |    | •  |                            |
| 129801  | AIS 対応安全関連メッセージ                 |    | •  |                            |
| 129802  | AIS 安全関連ブロードキャスト メッセージ          |    | •  |                            |
| 129808  | DSC 通話情報                        |    | •  |                            |
| 129809  | AIS クラス B "CS" 静的データ レポート パート A |    | •  |                            |
| 129810  | AIS クラス B "CS" 静的データ レポート パート B |    | •  |                            |
| 130306  | 風データ                            | •  | •  | •                          |
| 130310  | 環境パラメータ                         | •  | •  | •                          |
| 130311  | 環境パラメータ                         |    | •  | •                          |
| 130312  | 温度                              |    | •  |                            |
| 130313  | 湿度                              |    | •  |                            |
| 130314  | 実際の圧力                           |    | •  |                            |
| 130576  | 小型船舶ステータス                       |    | •  |                            |
| 130577  | 方向データ                           | •  | •  | •                          |
| 130578  | 船舶速度コンポーネント                     |    | •  |                            |

# PGN 127489 - エンジン アラームのサポート

<u>次のエンジン アラームがサポートされています。</u>

| エンジンエラー       |
|---------------|
| エンジンを確認       |
| 過熱            |
| 低油圧           |
| 低油量           |
| 低燃料圧          |
| 低システム電圧       |
| 低冷却レベル        |
| 低水量           |
| 燃料に水が混入       |
| 充電インジケータ      |
| 高過給圧          |
| レブリミットを超えました  |
| EGR システム      |
| スロットル位置センサー   |
| エンジン緊急停止モード   |
| 警告レベル1        |
| 警告レベル 2       |
| 電力低減          |
| 保守が必要です       |
| エンジン通信エラー     |
| サブまたは二次スロットル  |
| ニュートラル スタート保護 |

エンジンを停止しています

不明なエラー

付録 D コネクタとピン配列

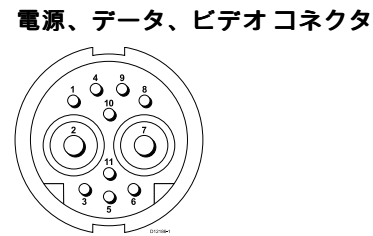

| 項目                 | 注記                                                                                                    |
|--------------------|----------------------------------------------------------------------------------------------------|
| ID                 | PWR/NMEA/ビデオ                                                                                          |
| コネクタタイプ            | 11 ピン ツイストロック                                                                                         |
| ネットワークへの電流源        | 外部装置に対する電流源は<br>なし                                                                                    |
| ネットワークからの電流シ<br>ンク | <ul> <li>PSU: 主電源入力</li> <li>NMEA: インターフェイスに<br/>は電源は不要</li> <li>ビデオ: インターフェイス<br/>には電源は不要</li> </ul> |

#### <u>電源、データ、ビデオ ケーブルの芯線数と色</u>

| 信号        | ピン | AWG      | 色        |
|-----------|----|----------|----------|
| BATT+     | 2  | 16       | 赤        |
| BATT-     | 7  | 16       | 黒        |
| SCREEN    | 10 | 26       | 黒        |
| NMEA1 TX+ | 8  | 26       | 黄色       |
| NMEA1 TX- | 9  | 26       | 茶色       |
| NMEA1 RX+ | 1  | 26       | 白        |
| NMEA1 RX- | 4  | 26       | 緑        |
| NMEA2 RX+ | 3  | 26       | オレンジ / 白 |
| NMEA2 RX- | 11 | 26       | オレンジ / 緑 |
| VIDEO IN  | 6  | RG179 同軸 |          |
| VIDEO RTN | 5  | 画面       |          |

#### ネットワーク コネクタ

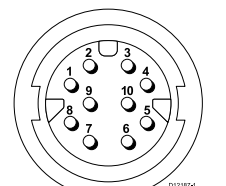

| 項目                     | 注記                                                |
|------------------------|---------------------------------------------------|
| ID                     | ネットワーク                                            |
| コネクタ タイプ               | RJ45 (適切な防水加工を使用)                                 |
| ネットワークへの電流源            | 外部装置に対する電流源は<br>なし                                |
| ネットワークからの電流シ<br>ンク     | インターフェイスには電源<br>は不要                               |
|                        |                                                   |
| ピン                     | 信号                                                |
| ピン<br>1                | <b>信号</b><br>Rx+                                  |
| ピン<br>1<br>2           | <b>信号</b><br>Rx+<br>Rx-                           |
| ピン<br>1<br>2<br>3      | <b>信号</b><br>Rx+<br>Rx-<br>接続されていません              |
| ピン<br>1<br>2<br>3<br>4 | <b>信号</b><br>Rx+<br>Rx-<br>接続されていません<br>接続されていません |

| ピン | 信号        |
|----|-----------|
| 6  | Tx-       |
| 7  | 接続されていません |
| 8  | 接続されていません |
| 9  | 画面        |
| 10 | 接続されていません |

**注意:** SeaTalk<sup>hs</sup> 装置に接続する際は、Raymarine 製 RayNet ケーブルのみを使用してください。

#### SeaTalk<sup>ng</sup> コネクタ

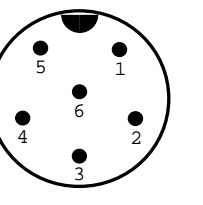

| 項目                         | 注記                                                          |
|----------------------------|-------------------------------------------------------------|
| ID                         | ST2/NMEA2000                                                |
| コネクタ タイプ                   | STNG                                                        |
| ネットワークへの電流源                | 外部装置に対する電流源は<br>なし                                          |
| ネットワークからの電流シ<br>ンク         | <160mA (インターフェイス駆<br>動のみ)                                   |
| 1°2                        | 信号                                                          |
|                            | <b>П</b> 7                                                  |
| 1                          | +12V                                                        |
| 1 2                        | +12V<br>0V                                                  |
| 1<br>2<br>3                | +12V<br>OV<br>Screen                                        |
| 1<br>2<br>3<br>4           | +12V<br>0V<br>Screen<br>CanH                                |
| 1<br>2<br>3<br>4<br>5      | +12V<br>0V<br>Screen<br>CanH<br>CanL                        |
| 1<br>2<br>3<br>4<br>5<br>6 | +12V<br>OV<br>Screen<br>CanH<br>CanL<br>SeaTalk (接続されていません) |

**注意:** SeaTalk<sup>ng</sup> に接続する際は、Raymarine 製ケーブル のみを使用してください。

#### ビデオ出入力コネクタ

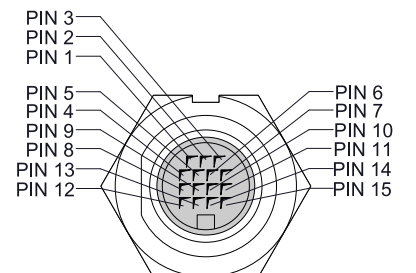

| ピン | 信号                    |
|----|-----------------------|
| `1 | H-SYNC (水平同期信号)       |
| 2  | V-SYNC (垂直同期信号)       |
| 3  | V-SYNC 0V (垂直同期信号 0V) |
| 4  | DDC クロック              |
| 5  | DDC データ               |
| 6  | 青 RTN                 |
| 7  | 青                     |
| 8  | 不使用                   |

| ピン | 信号                    |
|----|-----------------------|
| 9  | H-SYNC 0V (水平同期信号 0V) |
| 10 | 緑 RTN                 |
| 11 | 緑                     |
| 12 | ビデオ入力2                |
| 13 | ビデオ入力2RTN             |
| 14 | 赤 RTN                 |
| 15 | 赤                     |

# 付録 E スイッチ パネル アプリケーショ ン

#### 船舶コントロールおよび監視システム

多機能ディスプレイを船舶コントロール システムと監視シス テムに統合させると、電源回路、ブレーカ、スイッチ、機器 の監視および制御を提供することができます。 スイッチ パネル アプリケーションは次の用途に使用でき ます。

- 電源回路、ブレーカ、スイッチ、その他の機器のステータ スを表示する。
- 各回路に個別に電気を流す。
- トリップしたブレーカをリセットする。
- 個々の機器に対する電源を制御する。
- ・ トリップした回路についてユーザーに通知する。

#### 船舶コントロールおよび監視システムの接続

多機能ディスプレイは、EmpirBus NXT 船舶コントロールおよ び監視システムに接続し、制御することができます。

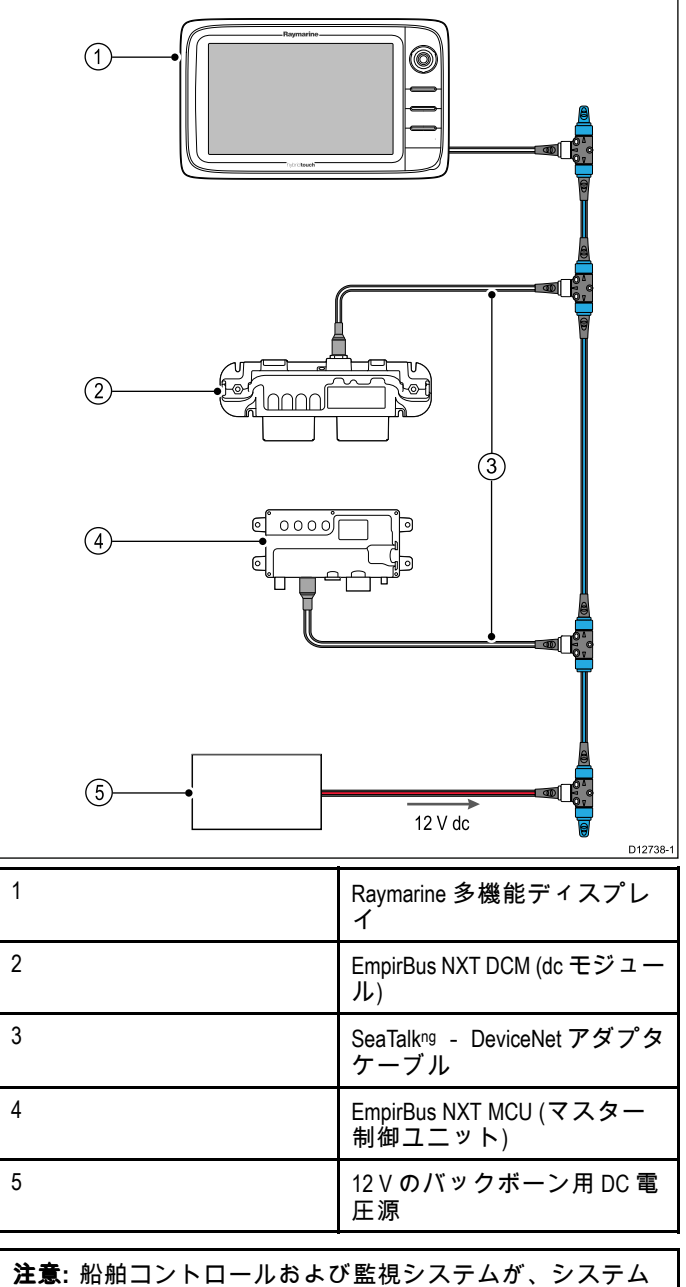

注意:船舶コノトロールねよび監視システムが、システム に付属の指示に従って設置されていることを確認してく ださい。

#### スイッチ パネルの構成

スイッチ パネル アプリケーションは、構成する必要があ ります。

構成ファイルは、システム販売店から入手できます。

#### 構成ファイルの読み込み

スイッチ パネル アプリケーションは、有効な構成ファイルが 読み込まれている場合にのみ使用可能になります。

- 1. システム販売店から構成ファイルを入手します。
- 構成ファイルをメモリ カードのルート ディレクトリに 保存します。
- メモリ カードを多機能ディスプレイのカード リーダー に挿入します。
- 4. ホーム画面で **[セットアップ]**を選択します。
- 5. [システムの設定] を選択します。
- 6. [外部装置] を選択します。
- 7. [スイッチ パネル セットアップ] を選択します。
- 8. [構成ファイルのインストール]を選択します。
- プロンプト メッセージが表示されたら、構成ファイルが含 まれるメモリ カード スロットを選択します。 ファイルのブラウザが開きます。
- 10.構成ファイルを選択します。
- 11.**[OK]**を選択します。

これでホーム画面の [カスタマイズ] メニューからスイッチ パ ネル アプリケーションを追加できるようになります。

**注意:** お使いの多機能ディスプレイにカード スロットが 1 つしかない場合は、手順9を省略できます。

#### スイッチ パネルの概要

スイッチ パネル アプリケーションは、互換性のある船舶コン トロールとモニタリング システムを監視し、制御するために 使用されます。ページとページのレイアウト、船舶図はイン ストール時に構成され、各船舶ごとに固有の設定が行われま す。下に画像例を示します。

例1— スイッチ パネル モード ページ

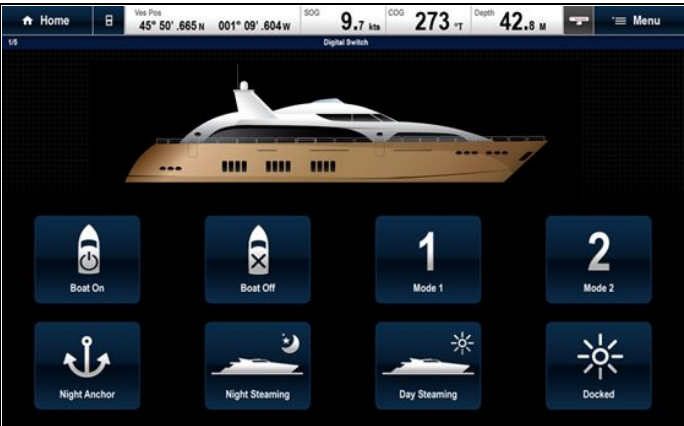

モード ページを設定することで、事前設定されたモードを切 り替えることができます。

上の例では、モード アイコンを選択することで、システム が選択したモードに切り替わります。

使用可能なページを順に表示して、スイッチや構成済みのス イッチ群を監視・制御することができます。

#### 例 2 — 船舶コントロール ページ

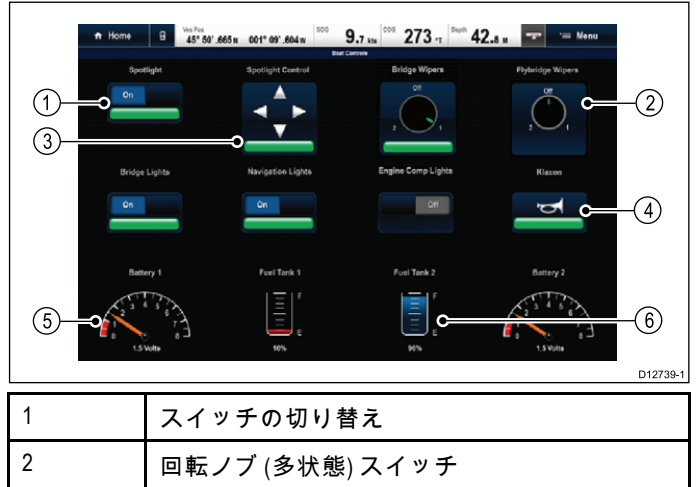

| 3 位置コントロール スイッチ   |  |
|-------------------|--|
| 4 瞬時スイッチ          |  |
| 5 データ項目 (ダイヤルゲージ) |  |
| 6 データ項目 (タンクレベル)  |  |

#### タッチスクリーンでのスイッチの使用

これはハイブリッドタッチのディスプレイにのみ 適用されます。

スイッチ パネル アプリケーションには次のスイッチがあ ります。

- 1. **スイッチの切り替え** スイッチを選択して、スイッチの オンとオフを切り替えます。
- 回転ノブ 回転ノブを選択すると、使用可能な状態が順番に表示されます。
- 3. 位置コントロール 選択し、動かす方向に向け、固定 します。
- 4. 瞬時スイッチ スイッチを選択して、作動させます。
- 5. 減光スイッチ 選択し、ドラッグして値を調整します。

#### スイッチの使用

スイッチ パネル アプリケーションには次のスイッチがあ ります。

- 1. ジョイスティックを使用して、該当するスイッチを強調 表示します。
- 2. **スイッチの切り替え [Ok]** を押して、スイッチのオンと オフを切り替えます。
- 3. 回転ノブ [Ok] を押すと、使用可能な状態が順番に表示されます。
- 4. 位置コントロール [O]k を押し、ジョイスティックを使用して、方向を変えます。
- 5. 瞬時スイッチ [Ok] を押して作動させます。
- 減光スイッチ [Ok] スイッチを押し、回転ノブを使用して値を調整した後、[戻る]を選択して調整モードを終了します。

#### トリップした回路のリセット

回路がトリップすると、トリップした回路とオプションの詳 細を示すポップアップ メッセージが画面に表示されます。 回路のトリップは、スイッチ パネル ページでもトリップ したことが特定できます。

- トリップした回路についてのポップアップメッセージが表示された状態で、[リセット]を選択してトリップした回路をリセットします。または
- スイッチ パネル ページでスイッチを選択して、トリップ したスイッチをリセットします。

**注意:** リセットを何度も行うと、システムがダメージを受け る危険があるため、トリップが直らない場合は、主回路を 確認してください。

# 付録 F ソフトウェア リリース

Raymarine では、改良機能、追加のハードウェア サポート、ユーザー インターフェイス機能などを導入するために、定期 的に多機能ディスプレイのソフトウェアをアップデートしています。以下の表に、重要な強化機能の一部と導入され た改訂版ソフトウェアの詳細を示します。

| ソフトウェア <i>バー</i> ジョ<br>ン | 該当する製品マニュ<br>アル | 多機能ディスプレイの互<br>換性                                                                                                    | 変更内容                                                                                      |
|--------------------------|-----------------|----------------------------------------------------------------------------------------------------|-------------------------------------------------------------------------------------------|
| LightHouse II — V10.xx   | 81337–10        | a65 / a65 Wi-Fi / a67 / a67<br>Wi-Fi a68 / a68 Wi-Fi / a75 /<br>a75 Wi-Fi / a77 / a77 Wi-Fi /<br>a78 / a78 Wi-Fi / c95 / c97 /<br>c125 / c127 / e7 / e7D / e95 /<br>e97 / e125 / e127 / e165 | 新しくなった魚群探知機アプリケーション                                                                       |
|                          |                 |                                                                                                    | <ul> <li>ネットワークで複数のアクティブなソナーモジュールをサポート</li> </ul>                                         |
|                          |                 |                                                                                                    | <ul> <li>分割画面ページを使用して、複数のソナー<br/>チャンネルを表示できる機能</li> </ul>                                 |
|                          |                 |                                                                                                    | ・ カスタム ソナー チャンネルのプロファイルを<br>作成できる機能                                                       |
|                          |                 |                                                                                                    | ・ 新しいソナー モジュールに固有の魚群探知<br>機シミュレータ                                                         |
|                          |                 |                                                                                                    | ・ すべてのソナー モジュールに適合するよう<br>に、CP450C の TVG コントロールを補正 (リ<br>バース)                             |
|                          |                 |                                                                                                    | <ul> <li>ネットワーク全体でスイッチ パネル アラー<br/>ムをグローバルに有効化/無効化することが<br/>可能に</li> </ul>                |
|                          |                 |                                                                                                    | ・ 5.7 インチの MFD と 7 インチの MFD に水平の<br>分割画面テンプレートを追加                                         |
|                          |                 |                                                                                                    | ・ Navionics ソナー ログ深度記録のサポートを追加                                                            |
|                          |                 |                                                                                                    | ・Navionics Plotter Sync 携帯用海図のアップデート<br>サポートを追加                                           |
|                          |                 |                                                                                                    | <ul> <li>2014 年 4 月 1 日の SiriusXM NOAA 海洋区域境界<br/>線の最新情報を更新</li> </ul>                    |
|                          |                 |                                                                                                    | <ul> <li>AIS の危険なターゲットのアラームの既定の設<br/>定をシミュレータ モードで「オフ」にし、有<br/>効にできないように変更</li> </ul>     |
|                          |                 |                                                                                                    | <ul> <li>チェコ語とスロベニア語の言語サポートを<br/>追加</li> </ul>                                            |
| LightHouse II — V9.45    | 81337–9         | a65 / a65 Wi-Fi / a67 / a67                                                                                                    | ・ LightHouse II グラフィックスを更新                                                                |
|                          |                 | a75 Wi-Fi / a77 / a77 Wi-Fi /                                                                                                    | ・ データバー非表示オプションを追加                                                                        |
|                          |                 | a78 / a78 Wi-Fi / c95 / c97 /<br>c125 / c127 / e7 / e7D / e95 /                                                                                                    | ・ LightHouse 海図のサポートを追加                                                                   |
|                          |                 | e97 / e125 / e127 / e165                                                                                                    | ・ ウェイポイント管理機能を改善                                                                          |
|                          |                 |                                                                                                    | ・ 海図およびレーダー アプリケーション メ<br>ニューを改善                                                          |
|                          |                 |                                                                                                    | ・ 複数ソナーのサポートを追加                                                                           |
|                          |                 |                                                                                                    | ・航路の推定到着時刻を追加                                                                             |
|                          |                 |                                                                                                    | ・ 距離単位に NM および m を追加                                                                      |
|                          |                 |                                                                                                    | <ul> <li>スイッチハネルアフリにデジタルワイシェットを追加</li> <li>・・・・・・・・・・・・・・・・・・・・・・・・・・・・・・・・・・・・</li></ul> |
|                          |                 |                                                                                                    | ・ NMEA 2000 での DSC サホートを追加                                                                |
|                          |                 |                                                                                                    | ・ Navionics Gold テック暗号化のリホートを追加<br>・ 使田に関するステートメントの日本語の制                                  |
|                          |                 |                                                                                                    | 限を更新<br>・ aシリーズのディスプレイにマルチタッチ                                                             |
|                          |                 |                                                                                                    | ジェスチャのサポートを追加                                                                             |
| V8.52                    | 81337–9         | a65 / a65 Wi-Fi / a67 / a67<br>Wi-Fi a68 / a68 Wi-Fi / a75 /<br>a75 Wi-Fi / a77 / a77 Wi-Fi /<br>a78 / a78 Wi-Fi / c95 / c97 /<br>c125 / c127 / e7 / e7D / e95 /<br>e97 / e125 / e127 / e165 | ・ ECI-100 (エンジン識別ウィザード) のサポート<br>を追加。                                                     |
| V7.43                    | 81337–7         | a65 / a65 Wi-Fi / a67 / a67<br>Wi-Fi / c95 / c97 / c125 / c127                                                                                                    | <ul> <li>・ ユーザーマニュアルのショートカットをホーム画面に追加。</li> </ul>                                         |
|                          |                 | e127 / e165                                                                                                    | <ul> <li>IPカメラの録画、再生、画像キャプチャをカ<br/>メラ アプリケーションに追加。</li> </ul>                             |

| ソフトウェア バージョ<br>ン | 該当する製品マニュ<br>アル | 多機能ディスプレイの互<br>換性                                                                     | 変更内容                                                                                                |
|------------------|-----------------|---------------------------------------------------------------------------------------|----------------------------------------------------------------------------------------------------|
|                  |                 |                                                                                       | ・ Evolution 自動操縦のサポートを追加。                                                                           |
|                  |                 |                                                                                       | ・ パイロット バーを追加。                                                                                      |
|                  |                 |                                                                                       | ・ T200 シリーズ固定型赤外線カメラのサポート<br>を追加。                                                                   |
|                  |                 |                                                                                       | ・ CP100 および CP300 ソナー モジュールのサ<br>ポートを追加。                                                            |
|                  |                 |                                                                                       | ・ データ アプリケーションにその他のデータ<br>タイプを追加。                                                                   |
|                  |                 |                                                                                       | ・ データ アプリケーションのダイヤル グラ<br>フィックを改良。                                                                  |
|                  |                 |                                                                                       | <ul> <li>・海図アプリケーションとレーダー アプリケー<br/>ションのメニューのレイアウトを改良。</li> </ul>                                   |
|                  |                 |                                                                                       | ・ RMK-9 リモート キーパッドのサポートを追加。                                                                         |
|                  |                 |                                                                                       | <ul> <li>ネットワーク接続されたディスプレイとキー<br/>パッドのソフトウェアアップデートを同時に<br/>行える機能を追加。</li> </ul>                     |
|                  |                 |                                                                                       | ・ 燃料マネージャのエンジン サポートを改良。                                                                             |
|                  |                 |                                                                                       | <ul> <li>スタートアップページを選択できる機能を<br/>追加。</li> </ul>                                                     |
|                  |                 |                                                                                       | <ul> <li>・地図製作メニューをホーム画面セットアップメニューに移動。</li> </ul>                                                   |
|                  |                 |                                                                                       | ・ 互換性モードを排除(E ワイドおよび G シリー<br>ズの互換性)。                                                               |
|                  |                 |                                                                                       | <ul> <li>パイロットボタンのないディスプレイでパイ<br/>ロットスタンバイ機能から電源を投入する<br/>ボタンを追加。</li> </ul>                        |
| V6.27            | 81337–6         | a65 / a65 Wi-Fi / a67 / a67                                                           | ・ Sirius オーディオ アプリケーションを追加。                                                                         |
|                  |                 | Wi-Fi / c95 / c97 / c125 / c127<br>/ e7 / e7D / e95 / e97 / e125 /                    | ・ Fusion リンク アプリケーションを追加。                                                                           |
|                  |                 | e127 / e165                                                                           | ・ スイッチ パネル アプリケーションを追加。                                                                             |
|                  |                 |                                                                                       | <ul> <li>ホーム画面アプリケーションのアイコンを<br/>一新。</li> </ul>                                                     |
|                  |                 |                                                                                       | ・ 海図航海に船舶の位置からターゲット WPT ま<br>でと元の位置からターゲット WPT までの線を<br>含めるように変更。                                   |
|                  |                 |                                                                                       | <ul> <li>アイスランド語とブルガリア語サポートを<br/>追加。</li> </ul>                                                     |
| V5.27            | 81337–5         | a65 / a67 / c95 / c97 / c125 /<br>c127 / e7 / e7D / e95 / e97 /<br>e125 / e127 / e165 | <ul> <li>燃料マネージャを追加:海図アプリケーションでの燃料の推定残量、空になるまでの距離と時間の計算、使用燃料と燃料エコノミーデータ、燃料距離環、低燃料アラームなど。</li> </ul> |
|                  |                 |                                                                                       | ・ ドキュメント (pdf) ビューア アプリケーション<br>を追加。                                                                |
|                  |                 |                                                                                       | ・ スルートゥーキューを追加 (AIS、MARPA また<br>は MOB ターゲットに対する自動スルー赤外<br>線カメラ)。                                    |
|                  |                 |                                                                                       | ・ 複数の赤外線カメラ JCU をサポート。                                                                              |
|                  |                 |                                                                                       | <ul> <li>赤外線カメラのアプリケーションメニューから直接赤外線カメラの OSD メニューオプションを使用することが可能。</li> </ul>                         |
|                  |                 |                                                                                       | <ul> <li>・ビデオアプリケーションをカメラアプリケーションに名称変更。</li> </ul>                                                  |
|                  |                 |                                                                                       | <ul> <li>カメラ アプリケーションでネットワーク接続<br/>された IP カメラをサポート。</li> </ul>                                      |
|                  |                 |                                                                                       | <ul> <li>カメラ アプリケーションで使用可能なビデオ/カメラフィードを自動循環表示する機能の追加。</li> </ul>                                    |
|                  |                 |                                                                                       | <ul> <li>・データアプリケーションで最大5つのエンジンをサポート。</li> </ul>                                                    |
| 1                | 1               | I                                                                                     | l                                                                                                   |

| ソフトウェア バージョ<br>ン | 該当する製品マニュ<br>アル | 多機能ディスプレイの互<br>換性                                               | 変更内容                                                                                                    |
|------------------|-----------------|-----------------------------------------------------------------|----------------------------------------------------------------------------------------------------|
|                  |                 |                                                                 | <ul> <li>データ アプリケーションでデータ エンジンの選択機能を改善。</li> </ul>                                                                          |
|                  |                 |                                                                 | ・ 詳細エンジン警告アラームをサポート。                                                                                                    |
|                  |                 |                                                                 | ・ 気象アプリケーションに対するオンスクリー<br>ンの有効範囲コントロールを追加。                                                                                  |
|                  |                 |                                                                 | ・ MicroSD カードに保存した画像をホーム画面の<br>[マイ データ] メニューから表示できる機能<br>を追加。                                                               |
|                  |                 |                                                                 | ・ 小売り向けにデモ ビデオ モードを追加。                                                                                                    |
|                  |                 |                                                                 | ・ ライブのバス メッセージ (NMEA 0183 および<br>SeaTalk <sup>ng</sup> を MicroSD カードに記録できる機能<br>を追加。                                        |
| V4.32            | 81337–4         | c95 / c97 / c125 / c127 / e7 /<br>e7D / e95 / e97 / e125 / e127 | <ul> <li>海図およびレーダーアプリケーションに対す<br/>るオンスクリーンの有効範囲コントロール<br/>を追加。</li> </ul>                                                   |
|                  |                 |                                                                 | <ul> <li>・レーダーアプリケーションに対するオンスクリーンのゲイン、レイン、海面コントロールを追加。</li> </ul>                                                           |
|                  |                 |                                                                 | ・ ソナー アプリケーションに対するオンスク<br>リーンのゲインおよび TVG コントロールを<br>追加。                                                                     |
|                  |                 |                                                                 | ・ スライダ バー コントロール調整を追加。                                                                                                    |
|                  |                 |                                                                 | ・ 新しく数値調整コントロールを追加。                                                                                                    |
|                  |                 |                                                                 | <ul> <li>明るさとスクリーン キャプチャの画像オプ</li> <li>ションの電源キーショートカットを改良。</li> </ul>                                                       |
| V3.15            | 81337–3         | c95 / c97 / c125 / c127 / e7 /<br>e7D / e95 / e97 / e125 / e127 | ・ Raymarine CP450C CHIRP ソナー モジュールのサ<br>ポートを追加。                                                                             |
|                  |                 |                                                                 | <ul> <li>STEDS EAIS の AIS 機能サポートと SAR 捜索救助機および SART 捜索救助トランスポンダ装置の表示のサポートを追加。</li> </ul>                                    |
|                  |                 |                                                                 | ・ Sirius 海洋気象モジュールに 制限付きサポート<br>を追加。                                                                                        |
|                  |                 |                                                                 | ・ スタンバイ/省電力モードを追加。                                                                                                    |
|                  |                 |                                                                 | ・RayRemote アプリケーションと RayControl アプ<br>リケーションのサポートを追加。                                                                       |
|                  |                 |                                                                 | <ul> <li>9インチと12インチのMFDの場合は1ページ<br/>に最大4つのアプリケーションを表示できる<br/>ように、ホーム画面のカスタマイズを拡張。</li> </ul>                                |
|                  |                 |                                                                 | ・ 既定の燃料データ ページを追加。                                                                                                    |
|                  |                 |                                                                 | ・ アラビア語サポートを追加。                                                                                                    |
|                  |                 |                                                                 | ・ SeaTalk <sup>ng</sup> / SeaTalk <sup>hs</sup> を使用して、Raymarine 周辺<br>機器製品にソフトウェアをアップロードでき<br>るリモート アップグレード ユーティリティ<br>を追加。 |
|                  |                 |                                                                 | ・ SeaTalkng または NMEA 0183 のいずれかでデー<br>タを受信したときに AToNs (Aids To Navigation)<br>ターゲットを表示。                                     |
|                  |                 |                                                                 | ・内蔵 ClearPulse デジタル音響回路を搭載した<br>MFD (c97/c127/e7D/e97/e127 MFD など) に 1kW のト<br>ランスデューサ サポートを追加。トランス<br>デューサ出力の上限は 600W      |
|                  |                 |                                                                 | ・ [最寄りを検索] 機能を使用した場合に、潮流<br>および/または海流観測局を選択できる機能<br>を修正。                                                                    |
|                  |                 |                                                                 | ・ NMEA 0183 & SeaTalkng データ モニタを診断機能<br>に追加。                                                                                |
|                  |                 |                                                                 | ・ [アラーム] ポップアップと [戻る] ボタンのタッ<br>チ領域を拡大。                                                                                     |

| ソフトウェア バージョ<br>ン | 該当する製品マニュ<br>アル | 多機能ディスプレイの互<br>換性                                               | 変更内容                                                                  |
|------------------|-----------------|-----------------------------------------------------------------|-----------------------------------------------------------------------|
| V2.10            | 81337–1         | c95 / c97 / c125 / c127 / e7 /<br>e7D / e95 / e97 / e125 / e127 | ・ SeaTalkhs/RayNet ネットワークを使用して地図<br>作成情報を共有したときの地図再描画のパ<br>フォーマンスを改善。 |
|                  |                 |                                                                 | ・ 燃料流量表示のサポート を追加。                                                    |
|                  |                 |                                                                 | ・ NMEA 0183 および SeaTalk吻 データ バッファ診<br>断を追加。                           |
|                  |                 |                                                                 | ・ データバーのカスタマイズを改善。                                                    |
|                  |                 |                                                                 | <ul> <li>ビデオアプリケーションの縦横比を手動で変<br/>更できる機能を追加。</li> </ul>               |
|                  |                 |                                                                 |                                                                       |
| V1.11            | 81332–1         | e7 / e7D                                                        | ・ 初回ソフトウェア リリース                                                       |

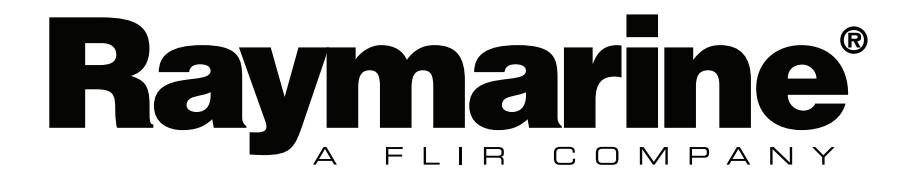

rine.com 🤇

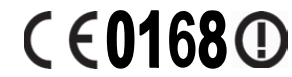

www.raymarine.com